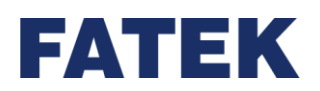

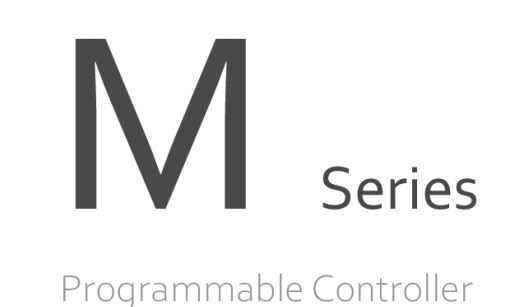

# **M-Series PLC Motion User Manual**

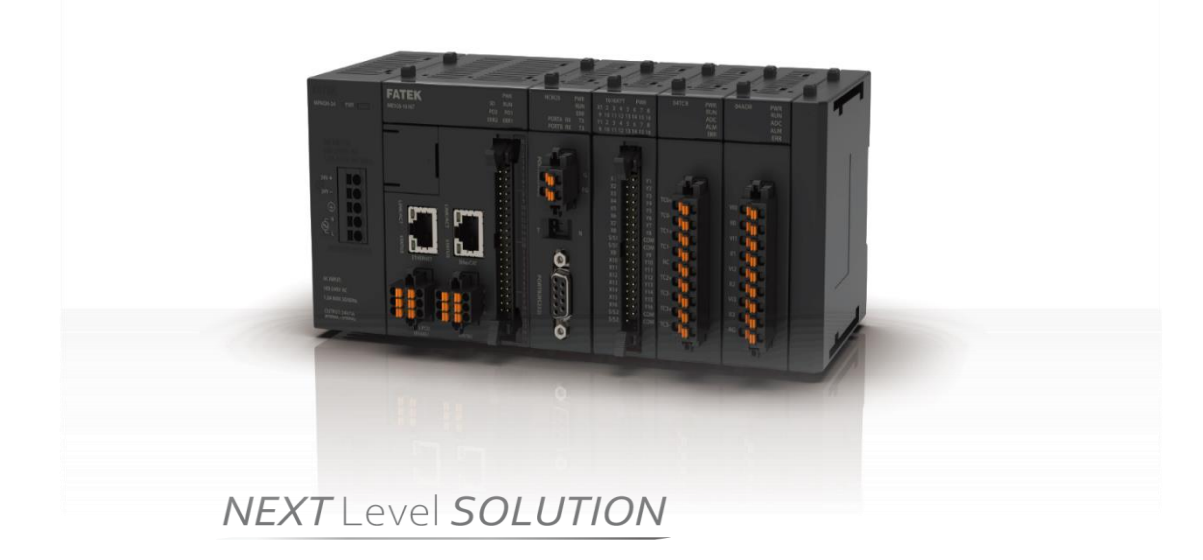

The contents of the manual will be revised as the version changes, and this version may not be the final version. Please go to <u>www.fatek.com</u> technical support area to download the latest version of the manual.

FATEK AUTOMATION CORP.

# **INDEX**

| IP<br>A | NDEX 1<br>mendment Record1-1                            |
|---------|---------------------------------------------------------|
|         | 1-1 Motion Unit Function Diagram 1-3                    |
|         | 1-2 Axis Control Function and Reference 1-4             |
|         | 1-3 Axis Control Function and Reference 1-5             |
|         | 1-4 Action before M-PLC Position Control 1-8            |
|         | 2-1 Motion Flow_ Special Register 1-3                   |
|         | 2-2 Motion Control_Special Relay1-5                     |
| С       | hapter 1 EtherCAT function and configuration1-1         |
|         | 4-1 Motion Network Setting 1-2                          |
|         | 4-2 Motion Axis Parameter Setting 1-3                   |
|         | 5-1 Motion Point Setting Interface 1-2                  |
|         | 5-2 Point Preview Picture 1-7                           |
|         | 6-1 Fun187 System Initialization (MFSysInit) 1-3        |
|         | 6-2 Fun176 Start Motion Flow (MFFlowStart ) 1-5         |
|         | 6-3 Fun177 Motion System Emergency Stop (MFSysStop) 1-6 |
|         | 6-4 Fun182 Pause Motion Flow (MFFlowPause) 1-7          |
|         | 6-5 Fun184 Halt Motion Flow (MFFlowHalt) 1-8            |
|         | 6-6 Fun183 Resume Motion Flow (MFFlowResume) 1-9        |
|         | 6-7 Fun179 Position Control (MFPointMov) 1-10           |

| 6-8 Fun180 JOG Control (MFJog) 1-12                     |
|---------------------------------------------------------|
| 6-9 Fun178 HOME Return (MFHome) 1-14                    |
| 6-10 Fun185 Reset Motion Error Alarm (MFSysRstAlm) 1-16 |
| 6-11 Fun186 Stop Motion Flow (MFFlowStop) 1-17          |
| 6-12 Fun181 Change Motion Control Parameter 1-18        |
| 6-13 Fun188 Read Motion Control Recipe 1-25             |
| 6-14 Fun189 Write Motion Control Recipe 1-35            |
| 6-15 Fun191 Read Motion Control Cam 1-45                |
| 6-16 Fun192 Write Motion Control Cam 1-48               |
| 6-17 Fun193 EtherCAT Handwheel (BGearMPG) 1-51          |
| 6-18 Fun194 Velocity Control (MFVelCtl) 1-53            |
| 6-19 Fun195 Torque Control (MFTorqCtl) 1-56             |
| 6-20 Fun197 Single Axis Positioning(MFAxMov)1-59        |
| 6-21 Fun196 Generate Cam (MFSysCAMGen) 1-61             |
| 6-22 Fun198 Set Mapping Table (MFMapTbPrm) 1-64         |
| 7-1 Using Motion Flow 1-3                               |
| 7-2 Start Motion Flow 1-4                               |
| 7-3 Select Branch 1-4                                   |
| 7-4 Parallel Branch 1-5                                 |

| 7-5 Merge 1-5                                          |
|--------------------------------------------------------|
| 7-6 Origin Return 1-6                                  |
| 7-7 Positioning 1-7                                    |
| 7-8 Speed Control 1-8                                  |
| 7-9 Torque Control 1-10                                |
| 7-10 Standby 1-11                                      |
| 7-11 Subroutine 1-12                                   |
| 7-12 GoTo 1-13                                         |
| 7-13 Sync 1-14                                         |
| 7-14 Calculate 1-15                                    |
| 1-1 7-15 End 1-18                                      |
| 8-1 Using M-PLC Position Control Flow 1-2              |
| 8-2 Using Ladder Position Control 1-3                  |
| 8-3 Using Motion Flow Positioning 1-14                 |
| 8-4 Description of Multi-axis Interpolation 1-17       |
| 8-5 Linear Interpolation 1-20                          |
| 8-6 Arc Interpolation 1-23                             |
| 8-7 Spiral Interpolation 1-31                          |
| 9-1 Introduction of Motion Parameter Mapping Table 1-2 |

| 9-2 Motion Parameter Mapping Table Using Method 1-8      |
|----------------------------------------------------------|
| 9-3 Precautions for Use 1-10                             |
| 10-1 Mode 100: Forward-Falling Trigger1-2                |
| 10-2 Mode 101: Backward-Falling Trigger1-5               |
| 10-3 Mode 102: Z Signal-Forward-Rising Trigger1-7        |
| 10-4 Mode 103: Z Signal-Forward-Falling Trigger1-10      |
| 10-5 Mode 104: Forward-Rising Trigger1-13                |
| 10-6 Mode 105: Backward-Rising Trigger1-16               |
| 10-7 Mode 106: Z Signal-Backward-Rising Trigger 1-19     |
| 10-8 Mode 107: Z Signal-Backward-Falling Trigger 1-22    |
| 10-9 The Situation of Insufficient Deceleration          |
| 10-10 Description of HOME Return Related Parameters 1-27 |
| 11-1 JOG Mode 0 1-3                                      |
| 11-2 JOG Mode 1 1-4                                      |
| 11-3 JOG Mode 2 1-5                                      |
| 11-4 JOG Mode 3 1-6                                      |
| 12-1 Starting Test Run 1-2                               |
| 12-2 Description of Motion Test Run 1-3                  |
| 12-3 Description of Test Run Position Control            |

| 12-4 Description of Test Run Velocity Control | 1-8  |
|-----------------------------------------------|------|
| 12-5 Description of Test Run Torque Control   | 1-8  |
| 14-1 Speed Control                            | 1-2  |
| 14-2 Torque Control                           | 1-6  |
| 15-1 What is synchronous control?             | 1-2  |
| 15-2 Synchronous Parameter Setting Group      | 1-3  |
| 15-3 Introduction of Synchronous Parameter    | 1-4  |
| 15-4 Synchronous Cam Setting                  | 1-17 |
| 15-5 Characteristics of Cam Profile           | 1-21 |
| 16-1 Motion Flow Alarm                        | 1-2  |
| 16-2 EtherCAT Communication Error Alarm       | 1-4  |
| 16-3 Action Axis Alarm                        | 1-5  |
| 17-1 Probe Number                             | 1-2  |
| 17-2 Probe Mode                               | 1-2  |
| 17-3 Information of Probe Register            | 1-2  |
| 18-1 Interrupt Constant Feed                  | 1-4  |
| 18-2 6-axis Spraying Machine                  | 1-12 |
| 18-3 VFFS Vertical Form Fill Seal machine     | 1-23 |

## Precautions on Using the Product

## Compliance with the application-related conditions

The user shall evaluate the suitability of FATEK product and shall install the product in the well-designed equipment or system.

The user needs to check if the system, machinery or device currently used is compatible with the FATEK product. If the user fails to confirm the compatibility or the suitability, then FATEK shall not be liable for the suitability of the product.

When required by the customer, FATEK shall provide correlated third party certification to define the value rating and the application restrictions that will be applicable for the product. However, the aforesaid certification message shall not be considered as sufficient to determine the suitability of the FATEK product, the final product, the machine, the system and other applications or relevant combinations. Described below are certain applications that should be cautiously treated by the user. In spite of this, the content described below shall neither be considered as having included all of the intended product purposes nor suggesting that all of the following purposes shall be entirely suitable for the product. For example, outdoors use, use in an area subjected to potential chemical contamination or electrical interference or used under conditions or functions not mentioned in this Manual or used with the system, machine and equipment that may create risks to life or properties.

Before working with the product, the user will be required to check if the entire system is marked with a hazard sign and shall select the design that can ensure the safety such as the backup design, etc. Otherwise, the user shall not be allowed to use the product in the application that will present personnel and the property safety concerns. In no event shall FATEK be liable for the specifications, statutory regulations or restrictions that will be used by the customer in the product combination or the product operations.

When using the product, FATEK shall not be liable for the programs edited by the user or the resulting consequences.

Disclaimers

## Disclaimers

## **Dimensions and weight**

The dimensions and the weight specified in the manual are nominal values only. Even if provided with the tolerance, they cannot be used in the manufacturing purposes.

## Performance data

The data specified in this Manual mean that the performance data obtained under FATEK's test conditions are provided for the user to confirm its compliance only. Therefore, the user is also required to consider the actual application conditions. Therefore, actual performance shall be defined according to the content of the guarantee and the limit of responsibilities established by FATEK.

## Errors and negligence

The content of this Manual is provided through careful checking process and is considered as correct. However, FATEK shall not be liable for the errors or the negligence that may be found in the text, printing content and proofreading.

## Change of specifications

The product specifications and accessories may be subject to change along with the technical improvement or other reasons. In the event that the published specifications or performance need to be changed or where significant structural change is required, FATEK will change the model number of the product accordingly. If certain specifications of the product have changed, then FATEK will not give the notice under the following situation: when it is required to use a special model number or create particular specifications in order to support the customer' s application according to the instructions given by the customer. To confirm actual specifications of the product to be purchased, please contact the local FATEK distributor.

# **Amendment Record**

| Version | Date       | Content   | Page | Editor |
|---------|------------|-----------|------|--------|
| VX.X.XX | 2021/11/18 | Version 1 | 137  |        |
|         |            |           |      |        |
|         |            |           |      |        |

# 1

# Summary of M-PLC Motion Control Unit

| <u>1-1</u> | Motion Unit Function Diagram        | 錯誤! | 尚未定義書籤。 |
|------------|-------------------------------------|-----|---------|
| <u>1-2</u> | Axis Control Function and Reference | 錯誤! | 尚未定義書籤。 |
| <u>1-3</u> | Axis Control Function and Reference | 錯誤! | 尚未定義書籤。 |

This section describes the function and overview of the M-PLC Motion Control Unit. In design, the M-PLC provides the communication-based EtherCAT axial motion control function. It can be used to control the operation of maximum 16 axes. In the meantime, it also provides the impulse motion control for a number of 4 axes. In the aspect of programming, the M-PLC provides the motion control required for calling the ladder diagram as well as the motion control calling required for the Motion Flow.

\*The 32-Axis EtherCAT Motion Control is still being planned, please refer to FATEK official website for related information and manual.

# **1-1 Motion Unit Function Diagram**

The M-PLC Motion Control Unit can issue the motion command to the servodriver while providing the axis control related functions such as position control, speed control and synchronizing control.

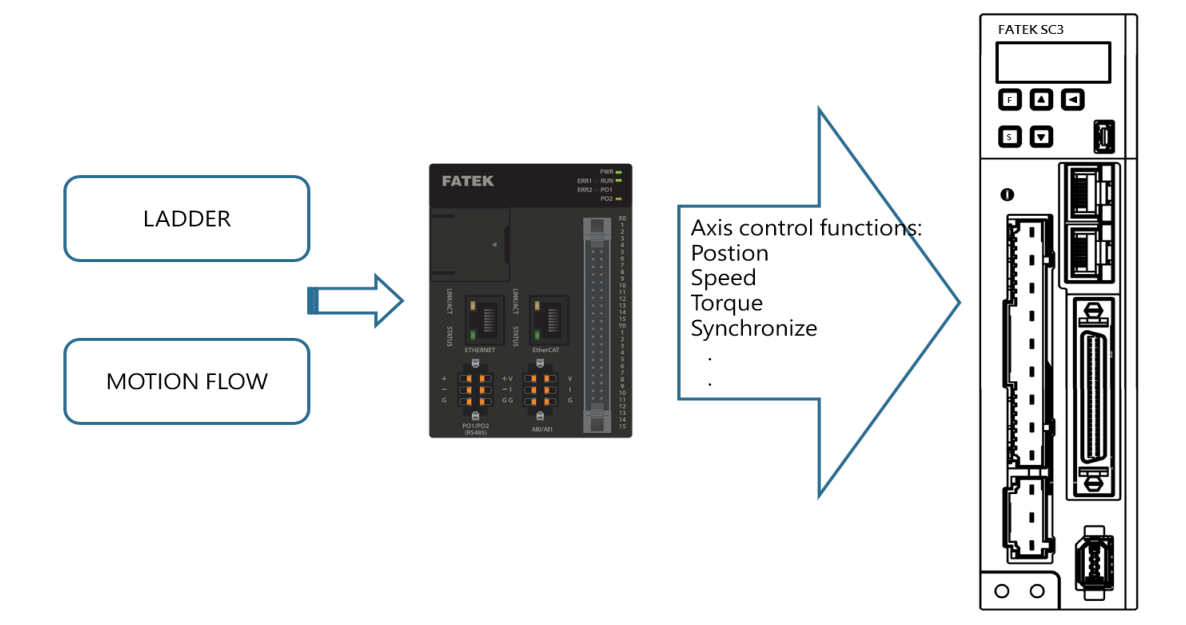

## **Program Function:**

In terms of programming function, the M-PLC program provides conventional ladder diagram related program design and the Motion Flow related motion flow block required for the motion control.

## **Axis Control Function:**

With the axis control function, it allows the user to output the action commands such as position control, speed control or synchronizing control for the connected axis servo and the created servo.

## Servo EtherCAT I/O Function:

Through the EtherCAT communication, the user will be allowed to read the servo I/O status such as HOME signal and limit signal, etc.

# **1-2 Axis Control Function and Reference**

Provided below are the axis motion control functions and the references

| Axis motion control function | Reference                          |
|------------------------------|------------------------------------|
| HOME Return                  | HOME Return                        |
| Position Control             | Position Control and Interpolation |
| Speed Control                | Velocity Control                   |
| Torque Control               | Torque Control                     |
| Synchronous Control          | Synchronous Control                |
| Interpolation Control        | Multi-axis Interpolation           |
| JOG Control                  | JOG Mode                           |

In addition to the aforesaid axis functions reference, it also allows the user to use the following functions:

| Function Unit                        | Reference                           |
|--------------------------------------|-------------------------------------|
| Special Motion Register and Relay    | Special Register and Relay          |
| EtherCAT Function                    | EtherCAT Function and Configuration |
| Axis Parameters and Point Parameters | Axis Parameters and Setting         |
|                                      | Point Table and Point Parameters    |
| Ladder Command                       | Ladder Motion Command               |
| Motion Flow Block                    | Introduction of Motion Flow         |
| Motion Parameter Mapping Table       | Motion Parameter Mapping Table      |
| Test Run                             | Test Run                            |

# **1-3 Axis Control Function and Reference**

Described below are the unit hardware interfacing port between M-PLC units and the indicator status, as per the M-PLC Unit indicated below. The left-hand side port is provided for connecting to the power module and communication module, and the right-hand side port is designed for connecting to the AIO, DIO and temperature module, etc. Further, the right-hand side should also be provided with a terminal module for using as the terminal end.

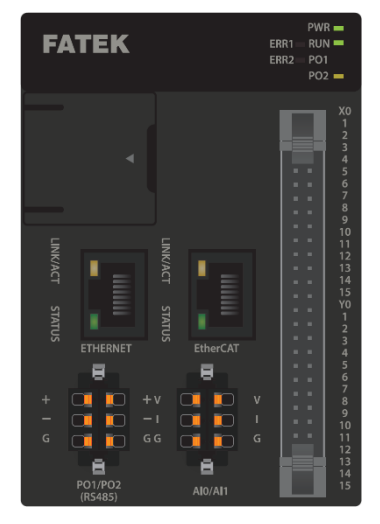

Indicated below are the M-PLC unit related ports:

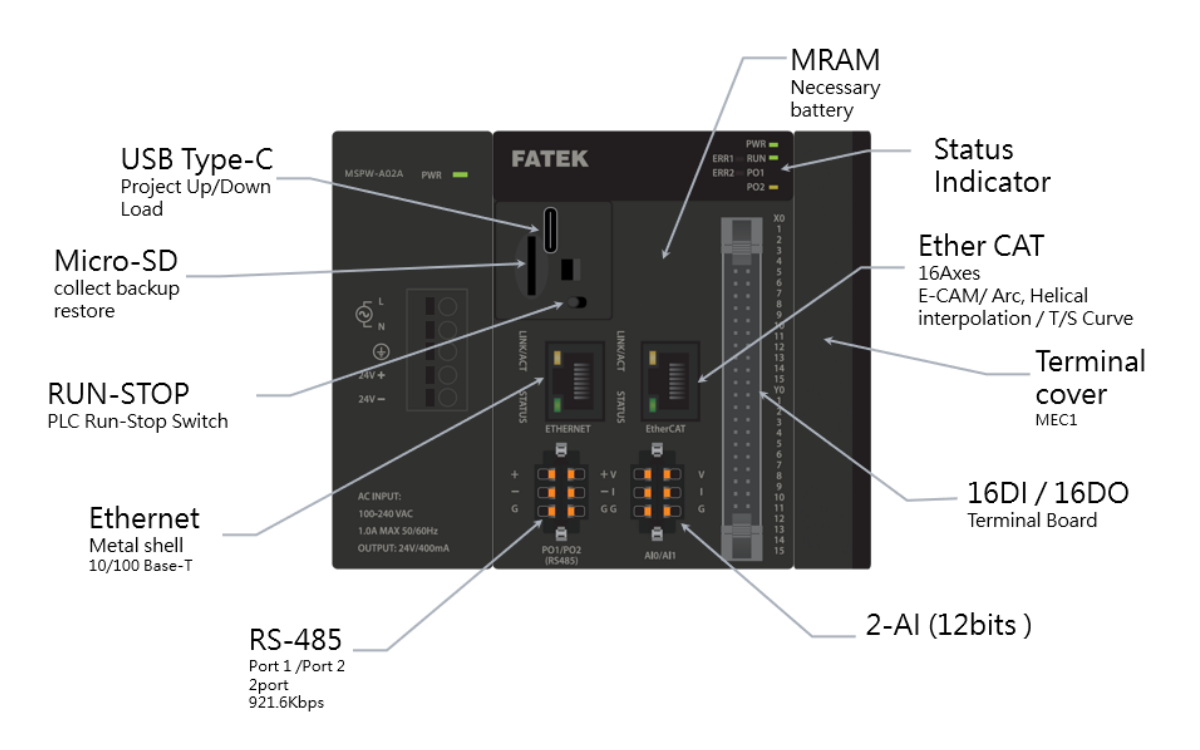

Indicated below is the M-PLC Power Module:

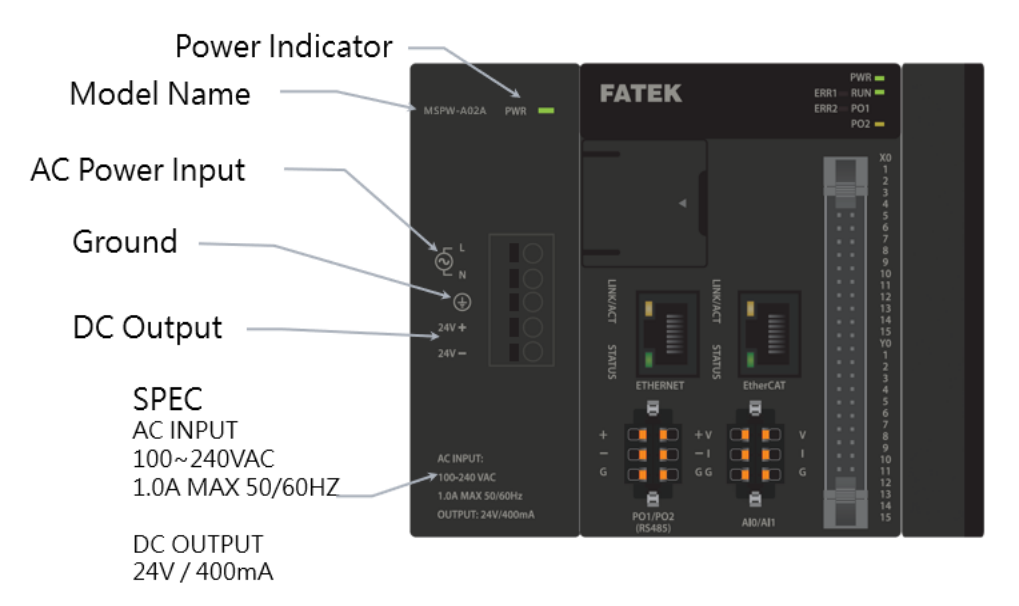

The M-PLC also provides the extension function of expanding the right-hand side module. It allows the user to apply such function to other equipment for expanding the AIO/DIO/temperature modules, as per the figure below:

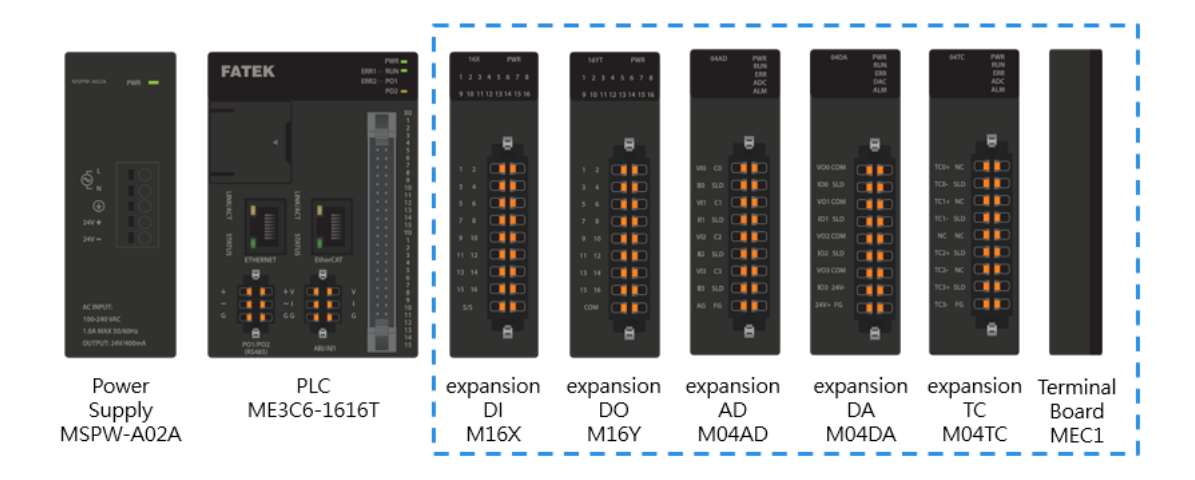

Described below are the M-PLC status indicators:

| FATEK                                      | PWR =<br>ERR1 = RUN =<br>ERR2 = PO1<br>PO2 =                    |
|--------------------------------------------|-----------------------------------------------------------------|
|                                            | X0<br>1<br>2<br>3<br>4<br>5<br>6<br>7<br>8<br>9                 |
| LINKCACT STATUS<br>ETHERNET                | 10<br>11<br>12<br>13<br>14<br>15<br>70<br>1<br>2<br>3<br>4<br>5 |
| + + V + V<br>G G G G G G<br>PO1/PO2 AB/AI1 | 67<br>89<br>10<br>11<br>12<br>13<br>14<br>15                    |

|  | Indicator light       | Color  | Definition                                                                                                    |
|--|-----------------------|--------|----------------------------------------------------------------------------------------------------|
|  | PWR                   | Red    | Always on when power is on                                                                                                    |
|  | RUN                   | Green  | Slow flashing when stopped<br>Flashing fast when running                                                                                                    |
|  | ERR1                  | Red    | Warning or Alarm occur                                                                                                    |
|  | ERR2                  | Red    | Reserve                                                                                                    |
|  | PO1                   | Orange | Port1 Blinks when communicating                                                                                                    |
|  | PO2                   | Orange | Port2 Blinks when communicating                                                                                                    |
|  | X0~X15                | Orange | Lights up when ON<br>Lights off when OFF                                                                                                    |
|  | Y0~Y15                | Orange | Lights up when ON<br>Lights off when OFF                                                                                                    |
|  | Ethernet RJ45<br>Port | Yellow | Steady light means that the network line is<br>connected, it will flash during<br>communication, and off means the<br>network line is not connected                                                                           |
|  | Ethernet RJ45<br>Port | Green  | Blinking light in DHCP mode indicates IP is<br>in progress<br>Steady light indicates IP is set via DHCP<br>Constant dark light indicates invalid IP<br>A special flashing light indicates that the I-<br>Monitor is connected |

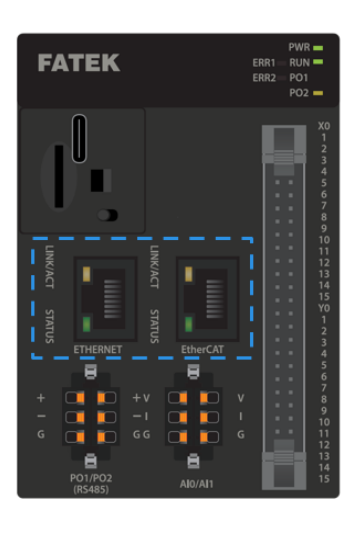

|       | Indicator light  |                       | Color  | Definition                                                                                                    |
|-------|------------------|-----------------------|--------|----------------------------------------------------------------------------------------------------|
|       | Ether C/<br>Port | AT RJ45               | Yellow | Steady light means that the network line is<br>connected, it will flash during<br>communication, and off means the<br>network line is not connected |
|       | Ether C/<br>Port | AT RJ45               | Green  | off :<br>on : Err Trap<br>flickering : In action<br>blinking : Connecting<br>1-flash : boot complete<br>2-flash : error                             |
| Flick | ering            | ΓĹΓ                   |        |                                                                                                    |
| Blin  | king             | <u>↓200ms</u><br>↓2   | 200ms  |                                                                                                    |
| N-F   | lash             | <u>4200ms</u><br>1 42 | 200ms  | 2 N 1000ms                                                                                                    |

# **1-4 Action before M-PLC Position Control**

Before executing the position control with the M-PLC, the user is required to execute the following basic start-up steps:

| Step | Action                                                                          | Remark                                    |
|------|---------------------------------------------------------------------------------|-------------------------------------------|
| 1    | Installation/Wiring                                                             |                                           |
|      | Wiring installation of M-PLC, SC3 EtherCAT                                      |                                           |
|      | servo and external devices.                                                     |                                           |
| 2    | Install the M-PLC editing software:<br>UperLogic.                               | Please refer to Software User Manual      |
| 3    | Set [Motion Axis Link] and [Motion Axis<br>Parameter] with Uperlogic.           | Please refer to Chapter 4                 |
| 4    | Programming and use Fun187 to initialize SC3 EtherCAT Servo.                    | Please refer to Section 6-1               |
| 5    | Programming and use special register<br>M10520 to enable SC3 EtherCAT Servo.    | Please refer to Chapter 2                 |
| 6    | Programming and use Ladder and Motion<br>Control Flow to eecute motion control. | Please refer to Chapter 5-7               |
| 7    | Downloading projects to M-PLC.                                                  | Enabling download through USB or Network. |
| 8    | Starting test run.                                                              |                                           |

Ladder Diagram and Selection of Motion Control:

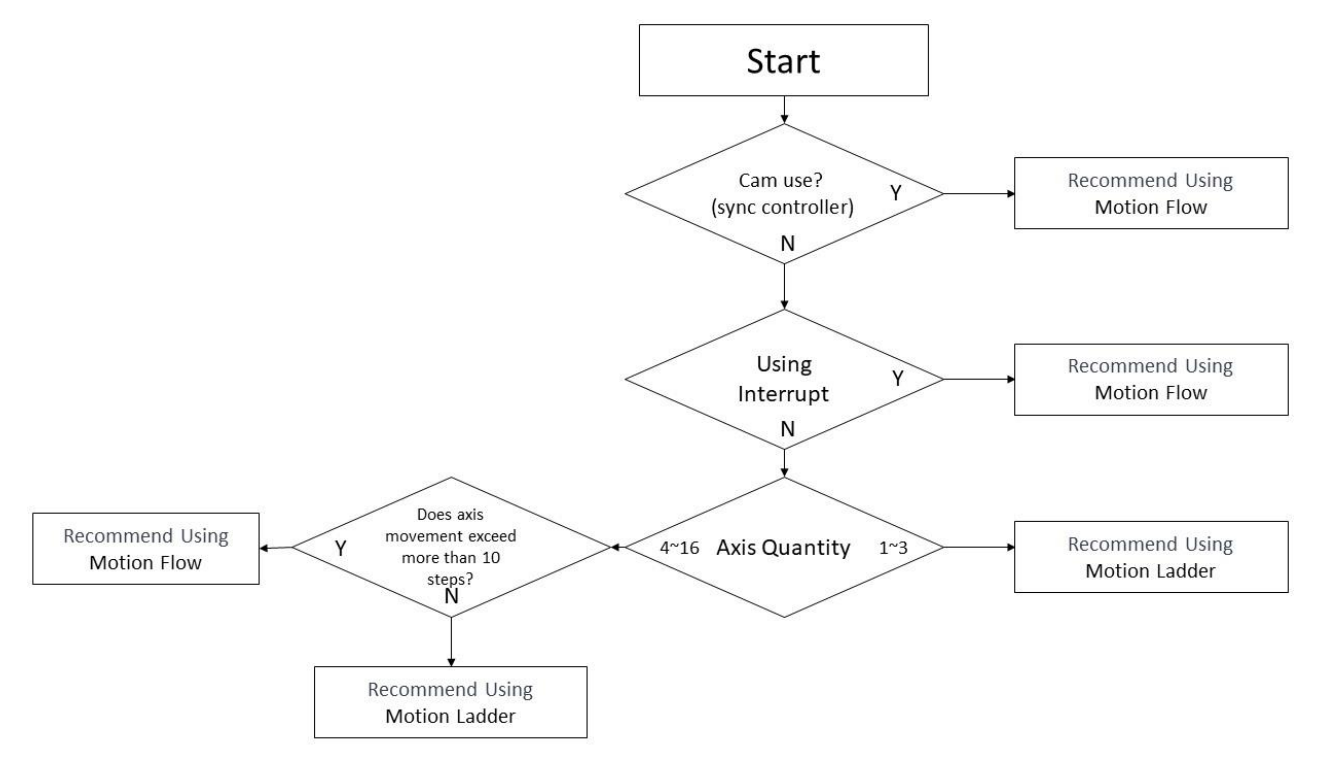

# 2

# Motion Parameters and Status (Special Register and Relay)

| <u>2-1</u> | Motion Flow_Special Relay & Register    | .錯誤! | 尚未定義書籤 | 0 |
|------------|-----------------------------------------|------|--------|---|
| <u>2-2</u> | Motion Control_Special Relay & Register | .錯誤! | 尚未定義書籤 | 0 |

This section will introduce the layout of memory in the M-PLC and the details of the register. The scope of Motion Registers starts from R36880 for using as the starting register, and the scope of Relays starts from M10512.

|                                        | Туре | Start Address | Size Per axis |
|----------------------------------------|------|---------------|---------------|
| Motion System Register (word)          | R    | R36880        |               |
| Motion Axis Register (word)            | R    | R36980        | 150           |
| Motion System Relay (Bit)              | М    | M10512        |               |
| Motion Axis Relay (Bit)                | М    | M10600        | 40            |
| Motion Flow Block is done (Bit)        | М    | M12000        |               |
| Motion Flow Block is in progress (Bit) | М    | M16160        |               |

# 2-1 Motion Flow\_ Special Register

XDescribed below are the current axis number of N.

≫Please refer to Chapter 17 – Motion Flow Alarm for the description of error codes of each register and relay.

| Register No.           | Function                     | System Tag Symbol       |
|------------------------|------------------------------|-------------------------|
| <u>R36880</u>          | Motion controller state      | UNIT_STATE              |
| <u>R36881</u>          | Motion controller error code | UNIT_ERR                |
| <u>R36882</u>          | Unit Program State           | UNIT_PROGRAM_STATE      |
| <u>R36883</u>          | Unit Error Code              | UNIT_ERR_CODE           |
| P26884 - 26002         | Current Step                 | CURRENT_STEP_1 -        |
| <u>N30664 - 30903</u>  |                              | CURRENT_STEP_20         |
| P26004 - 26022         | Current Block State          | CURRENT_BLOCK_STATE_1 - |
| <u>K30904 - 30923</u>  |                              | CURRENT_BLOCK_STATE_20  |
| R36024 - 36043         | Flow State ID                | FLOW_STATE_ID_1 -       |
| 150924 - 50945         |                              | FLOW_STATE_ID_20        |
| DP26064 - 26070        | Encoder value                | ENCODER_VALUE_2 -       |
| <u>DK30904 - 30970</u> |                              | ENCODER_VALUE_4         |
| <u>DR36972</u>         | Gray code encoder value      | GRAY_CODE_ENCODER_VALUE |
| DR36974                | Gray code encoder turns      | GRAY_CODE_ENCODER_TURNS |

R Register

R36880 Motion Controller Status :

- Status of Motion Control Card, the normal will be 0.
- Display a number when function 187 fails to activate Motion.
- · Display a number when there is an EtherCAT communication abnormality during the motion process.
- · Display a number when a significant abnormality occurs during the motion process.

R36881 Motion Controller Error Code :

- Error codes of Motion Control Card, the normal will be 0.
- Display the error codes when Motion controller status is not 0.

R36882 Motion Program Status :

- Displaying status after enabling Motion function.
- The value is the maximum value within the motion flow states (R36924 36943).
- 0 : Motion is not started.
  - 4 : Motion activated, EtherCAT connection in progress.
  - 6 : Motion flow control in progress.

9 : Motion flow in error

R36883 Motoin Program Error Code :

• The value is the error code of the last occurrence within the motion flow states (R36924 - 36933)

## R36884 – 36903 Motion Branch Flow Block Number :

- · Current floe block number of Motion branch.
- When a new motion flow is initiated or the motion flow enters a parallel branch, the foremost idle branch will be utilized.

R36904 – 36923 Motion Branch Flow Block Status :

- · Current flow block status of Motion branch.
- 0 : Idle branch
  - 1 : Flow block in control
  - 2 : Flow block completed

R36924 - 36943 Motoin Flow Status :

- Status codes of Motion flow.
- After Function 187 initiates the Motion, set it to 4
- 0 : Motion is not started
  - 4 : Motion activated, EtherCAT connection in progress.
  - 6 : Motion flow control in progress.
  - 9 : Motion flow in error

DR36964 – 36970 External Encoder Value :

- HSC 4 HSC 7 Pulse Counts.
- Need to enable HSC 4 HSC 7 in the I/O configuration settings

DR36972 Gray Code Encoder Value :

- Value of gray code encoder.
- There are 8 bits for X8 X15, with a range of 0 to 255.

DR36974 Gray Code Encoder Turns :

• Turns of gray code encoder , with positive and negative signs.

# 2-2 Motion Control\_Special Relay

When setting the bit for motion control special register, each axis will be added with 40 bits. For example, if the HOME sensor of Axis-1 is M10605, then the HOME sensor of Axis-2 will become M10645, and so on.

| Relay No.                          | Function                                                  | System Tag Symbol       |  |
|------------------------------------|-----------------------------------------------------------|-------------------------|--|
| <u>M10520</u>                      | All axes: Servo ON                                        | ALL_SERVO_ON            |  |
| <u>M10521</u>                      | All axes: Servo Reset                                     | ALL_SERVO_FAULT_RST     |  |
| <u>M10522</u>                      | Write all mapping<br>parameters during<br>initialization. | Reserve                 |  |
| <u>M10523</u>                      | Motion control card restart.                              | Reserve                 |  |
| <u>M10600 +</u><br><u>40*(n-1)</u> | Axis control command:<br>Servo ON                         | AX1_SERVO_ON            |  |
| <u>M10601+ 40*(n-</u><br><u>1)</u> | Axis control command:<br>Fault Reset                      | AX1_FAULT_RST           |  |
| <u>M10602+40*(n-</u><br><u>1)</u>  | Axis control command:<br>Deceleration Stop                | AX1_DEC_STOP            |  |
| <u>M10603+40*(n-</u><br><u>1)</u>  | Axis control command:<br>Emergency stop                   | AX1_EMG_STOP            |  |
| <u>M10604+40*(n-</u><br><u>1)</u>  | Axis Synchronous main<br>clutch ON                        | AX1_SYNC_ON             |  |
| <u>M10605+40*(n-</u><br><u>1)</u>  | Axis Origin On                                            | AX1_ORG_SIG             |  |
| <u>M10606+40*(n-</u><br><u>1)</u>  | Axis limit(+) on                                          | AX1_POST_SIG            |  |
| <u>M10607+40*(n-</u><br><u>1)</u>  | Axis limit(-) on                                          | AX1_NEG_SIG             |  |
| <u>M10608+40*(n-</u><br><u>1)</u>  | Z Count Signal                                            | AX1_Z_SIG               |  |
| <u>M10609+40*(n-</u><br><u>1)</u>  | Axis Synchronous main<br>clutch ON Disable                | AX1_SYNC_ON_DIS         |  |
| <u>M10610+40*(n-</u><br><u>1)</u>  | Axis Synchronous main<br>clutch OFF Disable               | AX1_SYNC_OFF_DIS        |  |
| <u>M10611+40*(n-</u><br><u>1)</u>  | Axis Synchronous auxiliary clutch ON                      | AX1_SYNC_AUX_CLU_ON     |  |
| <u>M10612+40*(n-</u><br><u>1)</u>  | Axis Synchronous auxiliary clutch ON Disable              | AX1_SYNC_AUX_CLU_ON_BAN |  |

| Relay No.             | Function                   | System Tag Symbol                       |  |
|-----------------------|----------------------------|-----------------------------------------|--|
| <u>M10613+40*(n-</u>  | Axis Synchronous auxiliary |                                         |  |
| <u>1)</u>             | clutch OFF Disable         | AXI_SYNC_AUX_CLU_OFF_BAN                |  |
| M10614+ 40*(n-        | Deserved                   |                                         |  |
| 1)                    | Reserved                   |                                         |  |
| M10615+ 40*(n-        |                            |                                         |  |
| 1)                    | Reserved                   |                                         |  |
| M10616+ 40*(n-        | Deserved                   |                                         |  |
| 1)                    | Reserved                   |                                         |  |
| <u>M10617+40*(n-</u>  | Avic Drobo 1 Eurotion ON   |                                         |  |
| <u>1)</u>             | Axis Probe 1 Function ON   | AXI_PROBEI_ON                           |  |
| <u>M10618+ 40*(n-</u> | Axis Probe 1 Function      |                                         |  |
| <u>1)</u>             | Reset                      | RESET_AXI_PROBEI                        |  |
| <u>M10619+40*(n-</u>  | Avic Brobo 2 Eurotion ON   |                                         |  |
| <u>1)</u>             | Axis Frobe 2 Function ON   | AXI_FROBLZ_ON                           |  |
| <u>M10620+ 40*(n-</u> | Axis Probe 2 Function      | DESET AV1 DDODE2                        |  |
| <u>1)</u>             | Reset                      | RESET_AXI_PROBEZ                        |  |
| M10621+ 40*(p-        | Axis Synchronization       |                                         |  |
| 1)                    | Parameter Immediate        | AX1_SYNC_PARM_APPLY_IMMED               |  |
| <u> - 1</u>           | Effect Request             |                                         |  |
| M10622+ 40*/p         | Axis Synchronization       |                                         |  |
| 1)                    | Parameter Next Period      | AX1_SYNC_PARM_APPLY_NXT_PER             |  |
| ±1                    | Effect Request             |                                         |  |
| M10622+ 40*/m         | Axis Syncronizationc       |                                         |  |
| 1)                    | Clutch Edge Trigger Buffer | AX1_SYNC_CLU_EDGE_TRIG_CACHE_ON         |  |
| 1                     | On                         |                                         |  |
| M10624 + 40*/m        | Initialization of the Cam  |                                         |  |
| 1)                    | phase when the axis        | OUTPUT_PHASE_INIT_WHEN_AX1_SYNC_CLU_OFF |  |
| 1                     | synchronous clutch is OFF  |                                         |  |
| <u>M10625+ 40*(n-</u> | Axis Rotation Angle        |                                         |  |
| <u>1)</u>             | Choose Near                |                                         |  |
| <u>M10626+ 40*(n-</u> | Axis Rotation Angle Target |                                         |  |
| <u>1)</u>             | Direction                  |                                         |  |
| M10627+40*(n-         | Axis Syncronizationc       |                                         |  |
| <u>1)</u>             | Mode ON                    |                                         |  |
| <u>M10628+ 40*(n-</u> | Pause Current Action       |                                         |  |
| <u>1)</u>             |                            |                                         |  |
| <u>M10629+ 40*(n-</u> | High speed homing mode     | Reserve                                 |  |
| <u>1)</u>             | ON                         |                                         |  |

| Relay No.                          | Function                                    | System Tag Symbol      |  |
|------------------------------------|---------------------------------------------|------------------------|--|
| <u>M10630+ 40*(n-</u><br>1)        | Axis specifies current coordinates          | AX1_SPEC_CURR_COORD    |  |
| <u>M10631+40*(n-</u><br><u>1)</u>  | Axis operation mode ON                      | AX1_OP_MODE_ON         |  |
| <u>M10632+40*(n-</u><br><u>1)</u>  | Axis operation mode unit                    | AX1_OP_MODE_UNIT       |  |
| <u>M10633+40*(n-</u><br><u>1)</u>  | Axis operation mode<br>absolute coordinates | AX1_OP_MODE_ABS_COORD  |  |
| <u>M11240 +</u><br>40*(n-1)        | Servo On                                    | AX1_SERVO_IS_ON        |  |
| <u>M11241+40*(n-</u><br><u>1)</u>  | Operation Ready                             | AX1_OP_READY           |  |
| <u>M11242+40*(n-</u><br><u>1)</u>  | Axis error in progress                      | AX1_IN_ERR             |  |
| <u>M11243+40*(n-</u><br><u>1)</u>  | Axis warning in progress                    | AX1_IN_WARN            |  |
| <u>M11244+ 40*(n-</u><br><u>1)</u> | Control in progress                         | AX1_IN_CTRL            |  |
| <u>M11245+ 40*(n-</u><br><u>1)</u> | Homing in progress                          | AX1_IN_HOM             |  |
| <u>M11246+ 40*(n-</u><br><u>1)</u> | Homing done                                 | AX1_HOM_DN             |  |
| <u>M11247+ 40*(n-</u><br><u>1)</u> | Positioning in progress                     | AX1_IN_POSI            |  |
| <u>M11248+ 40*(n-</u><br><u>1)</u> | Positioning done                            | AX1_POSI_DN            |  |
| <u>M11249+ 40*(n-</u><br><u>1)</u> | JOG in progress                             | AX1_IN_JOG             |  |
| <u>M11250+ 40*(n-</u><br><u>1)</u> | JOG done                                    | AX1_JOG_DN             |  |
| <u>M11251+ 40*(n-</u><br><u>1)</u> | Synchronizing in progress                   | AX1_IN_SYNC            |  |
| <u>M11252+40*(n-</u><br><u>1)</u>  | Synchronizing done                          | AX1_SYNC_ON            |  |
| <u>M11253+40*(n-</u><br><u>1)</u>  | Speed mode in progress                      | AX1_SPEED_MODE         |  |
| <u>M11254+ 40*(n-</u><br><u>1)</u> | Speed mode done                             | AX1_SPEED_MODE_IS_DONE |  |

| Relay No.                          | Function                                       | System Tag Symbol             |
|------------------------------------|------------------------------------------------|-------------------------------|
| <u>M11255+ 40*(n-</u><br><u>1)</u> | Torque mode in progress                        | AX1_TORQ_MODE                 |
| <u>M11256+ 40*(n-</u><br><u>1)</u> | Torque mode done                               | AX1_TORQ_MODE_IS_DONE         |
| <u>M11257+ 40*(n-</u><br><u>1)</u> | Axis soft limit(+) status                      | AX1_SOFT_LIM_POS_STATUS       |
| <u>M11258+ 40*(n-</u><br><u>1)</u> | Axis soft limit(-) status                      | AX1_SOFT_LIM_NEG_STATUS       |
| <u>M11259+ 40*(n-</u><br><u>1)</u> | Axis origin limit status                       | AX1_ORIG_LIM_STATUS           |
| <u>M11260+ 40*(n-</u><br><u>1)</u> | Axis limit(+) status                           | AX1_LIM_POS_STATUS            |
| <u>M11261+ 40*(n-</u><br><u>1)</u> | Axis limit(-) status                           | AX1_LIM_NEG_STATUS            |
| <u>M11262+40*(n-</u><br><u>1)</u>  | Axis Probe 1 triggered state                   | TRIG_STATUS_OF_AX1_PROBE1     |
| <u>M11263+40*(n-</u><br><u>1)</u>  | Axis Probe 2 triggered state                   | TRIG_STATUS_OF_AX1_PROBE2     |
| <u>M11264+ 40*(n-</u><br><u>1)</u> | Axis synchronization parameter effective state | VALID_STATUS_OF_AX1_SYNC_PARM |
| <u>M11265+ 40*(n-</u><br><u>1)</u> | Axis tracking error state                      | AX1_FLO_ERR_STATUS            |
| <u>M11266+ 40*(n-</u><br><u>1)</u> | Axis Pause Status                              | AX1_PAUSE_STATUS              |
| <u>M11267+40*(n-</u><br><u>1)</u>  | Homing mode Z-phase signal                     | Reserve                       |
| <u>M11268+40*(n-</u><br><u>1)</u>  | Axis operation mode action                     | AX1_OP_MODE_ACT               |
| <u>M11269+ 40*(n-</u><br><u>1)</u> | Axis operation mode done                       | AX1_OP_MODE_DN                |

Motion control special temporary register R + 150 per axis. For example, axis 1 position control state R36980, axis 2 position control state R37130, and so on.

| Relay No.                 | Function                   | System Tag Symbol |
|---------------------------|----------------------------|-------------------|
| <u>R36980 + 150*(n-1)</u> | Axis properties            | -                 |
| <u>R36984+150*(n-1)</u>   | Current Control Mode       | AX1_CTRL_MODE     |
| <u>R37004+150*(n-1)</u>   | Error Detail Information 1 | AX1_ERR_INFO_1    |
| <u>R37005+150*(n-1)</u>   | Error Detail Information 2 | AX1_ERR_INFO_2    |

| Relay No.                | Function                          | System Tag Symbol             |
|--------------------------|-----------------------------------|-------------------------------|
| <u>R37006+ 150*(n-1)</u> | Warning Detail Information 1      | AX1_WARN_INFO_1               |
| R37007+150*(n-1)         | Warning Detail Information 2      | AX1_WARN_INFO_2               |
| <u>R37012+ 150*(n-1)</u> | Axis Control                      | AX1_AX_CTRL                   |
| <u>R37013+ 150*(n-1)</u> | Axis Warning Code                 | AX1_WARN_CODE                 |
| DR37014+ 150*(n-1)       | Command Coordinate                | AX1_CMD_COORD                 |
| DR37016+ 150*(n-1)       | Command Speed                     | AX1_CMD_SPD                   |
| DR37018+ 150*(n-1)       | Command Position                  | AX1_CMD_POSI                  |
| <u>R37020+ 150*(n-1)</u> | Positioning Current Point No.     | AX1_POSI_CUR_PT_NUM           |
| DR37021+ 150*(n-1)       | Current Coordinate                | AX1_CUR_COORD                 |
| DR37023+ 150*(n-1)       | Feedback Speed Monitor            | AX1_SPD                       |
| DR37025+ 150*(n-1)       | Position Deviation Monitor        | AX1_POSI_DEV                  |
| DR37027+150*(n-1)        | Digital Input from Driver         | AX1_DRIVE_DI                  |
| <u>R37029+ 150*(n-1)</u> | Current Flow ID                   | CURRENT_AX_FLOW_NUM           |
| DR37030+ 150*(n-1)       | Contact Output                    | AX1_CNTA_OUT                  |
| <u>R37032+ 150*(n-1)</u> | Current Torque                    | AX1_CUR_TORQ                  |
| DR37033+ 150*(n-1)       | E-Cam Input Phase                 | AX1_ECAM_IN_PHASE             |
| DR37035+150*(n-1)        | Origin Position                   | AX1_ORG_POSI                  |
| <u>R37037 - R37039+</u>  | Avic Status Word 1-3              | AX1_CONTROL_STATUS_WORD1 -    |
| <u>150*(n-1)</u>         |                                   | AX1_CONTROL_STATUS_WORD3      |
| DR37040+ 150*(n-1)       | Main Clutch Output Phase          | AX1_MAIN_CLUTCH_OUTPUT_PHASE  |
| DR37042+ 150*(n-1)       | Probe 1 Coordinate                | AX1_DRIVER_PROBE1_COORDINATES |
| DR37044+ 150*(n-1)       | Probe 2 Coordinate                | AX1_DRIVER_PROBE2_COORDINATES |
| DR37050+ 150*(n-1)       | Axis specifies coordinates        | AX1_SPEC_COORD                |
| DR37052+ 150*(n-1)       | Axis operation control mode       | AX1_OP_CRTL_MODE              |
| DR37054+ 150*(n-1)       | Axis operation mode instruction 1 | AX1_OP_MODE_INS1              |
| DR37056+ 150*(n-1)       | Axis operation mode instruction 2 | AX1_OP_MODE_INS2              |
| DR37058+ 150*(n-1)       | Axis operation mode instruction 3 | AX1_OP_ MODE_INS3             |

#### M10520 All axes servo on :

- Rising: All axis servo on
- Falling: All axis servo off
- Axis enabled (M10600+40\*(n-1)) will also change accordingly.

#### M10521 All axis servo reset :

- Rising: All axis clearing error
- 1.The motion program status (R36882) should change from 9 to 4 or 6, and (R36924 R36933) should change from 9 to 4
  - 2. The motion program error code (R36883) should change to 0.
  - 3. If there is an error in the drive, it should be cleared at the same time.
  - 4. Axis Error Info (R37004 + 150\*(n-1)) and (R37005 + 150\*(n-1)) should change to 0.
  - 5. Axis Alarm Info (R37006 + 150\*(n-1)) and (R37007 + 150\*(n-1)) should change to 0.

6. Axis Status is in error (M11242 +  $40^{(n-1)}$ ) and Error Status is in alarm (M11243 +  $40^{(n-1)}$ ) should be reset.

M10522 Write all mapping parameters during initialization. :

- On: Complete write during initialization.
- Off: Write according to the mapping table settings.
- Enable : Synchronously write all items from the mapping table after Fun187 is executed and completed.
- Not enable : Write the items according to the mapping table settings after Fun187 is executed and completed..

M10523 Motion control card restart. :

- · Rising: Restart the motion control card .
- Enable : Cease all current motion control and restore to the status at PLC restart.
- When encountering a system emergency stop, it can be used to restart the motion control card.

M10600 + 40\*(n-1) Axis control command Servo ON :

- Rising: Single axis servo on
- Falling: Single axis servo off
- Will change accordingly when all axes servo on (M10520) changes.

M10601 + 40\*(n-1) Axis control command Fault Reset :

- Rising: Single axis clearing error
- Motoin flow status (R36924 R36933) of current axis motion flow No. (R37029) should change from 9 to 4.
  - 2. If there is an error in the drive, it should be cleared at the same time.
  - 3. Axis Error Info (R37004 + 150\*(n-1)) and (R37005 + 150\*(n-1)) should change to 0.
  - 4. Axis Alarm Info (R37006 + 150\*(n-1)) and (R37007 + 150\*(n-1)) should change to 0.

5. Axis Status is in error (M11242 +  $40^{(n-1)}$ ) and Error Status is in alarm (M11243 +  $40^{(n-1)}$ ) should be reset.

M10602 + 40\*(n-1) Axis deceleration stop :

- Rising: Single axis deceleration stop.
- Using the stop mode from the axis table to stop axis and deceleration uses the deceleration setting value from the axis table.
- Trigger axis stop warning.

M10603 + 40\*(n-1) Axis emergency stop :

- Rising: Single axis emergency stop
- Trigger axis stop warning

M10604 + 40\*(n-1) Axis Synchronous main clutch ON :

- High: On
- Low: Off
- Enable : Set by clutch ON condition in sync parameters.

M10605 + 40\*(n-1) Axis origin on :

- High: On
- Low: Off
- Enable : Set by homing IO source in motion axis parameters.
- The axis origin limit status (M11259 + 40\*(n-1)) should change accordingly.

#### M10606 + 40\*(n-1) Axis limit(+) on :

- High: On
- Low: Off
- Enable : Set by homing IO source in motion axis parameters.
- The axis limit(+) status (M11260 + 40\*(n-1)) should change accordingly.

## M10607 + 40\*(n-1) Axis limit(-) on :

• High: On

- Low: Off
- Enable : Set by homing IO source in motion axis parameters.
- The axis limit(-) status (M11261 + 40\*(n-1)) should change accordingly

M10608 + 40\*(n-1) Z Count Signal :

- High: On
- Low: Off
- Enable : Set by homing IO source in motion axis parameters.

M10609 + 40\*(n-1) Axis Synchronous main clutch ON Disable :

- High: On
- Low: Off
- Enable : Does not act when axis sync main clutch ON condition is met.

M10610 + 40\*(n-1) Axis Synchronous main clutch OFF Disable :

- High: On
- Low: Off
- Enable : Does not act when axis sync main clutch OFF condition is met.

M10611 + 40\*(n-1) Axis Synchronous auxiliary clutch ON :

- High: On
- Low: Off
- Enable : Set by auxiliary clutch on condition in sync parameter.

M10612 + 40\*(n-1) Axis Synchronous auxiliary clutch ON Disable :

- High: On
- Low: Off
- Enable : Does not act when axis sync aux clutch ON condition is met.

M10613 + 40\*(n-1) Axis Synchronous auxiliary clutch OFF Disable :

- High: On
- Low: Off

• Enable : Does not act when axis sync aux clutch OFF condition is met

M10617 + 40\*(n-1) Axis Probe 1 on :

- Enable : Enable the drive probe 1 function.
- When the probe is triggered, set the trigger status of axis probe 1 (M11262 +  $40^{(n-1)}$ ) to ON, and the axis driver probe 1 coordinates (DR37042 +  $150^{(n-1)}$ ) value will be updated.

M10618 + 40\*(n-1) Axis Probe 1 Function Reset :

- Rising Trigger
- When triggered on the rising edge, the trigger status of axis probe 1 (M11262 + 40\*(n-1)) will be reset to OFF.

M10619 + 40\*(n-1) Axis Probe 2 on :

- Enable : Enable the drive probe 2 function.
- When the probe is triggered, set the trigger status of axis probe 2 (M11263 + 40\*(n-1)) to ON, and the axis driver probe 2 coordinates (DR37044 + 150\*(n-1)) value will be updated.

M10620 + 40\*(n-1) Axis Probe 2 Function Reset :

- Rising Trigger
- When triggered on the rising edge, the trigger status of axis probe 2 (M11263 + 40\*(n-1)) will be reset to OFF.

M10621 + 40\*(n-1) Axis Synchronization Parameter Immediate Effect Request :

- High: On
- Low: Off
- Enable : Immediately update the sync parameters to the axis in synchronous control.

M10622 + 40\*(n-1) Axis Synchronization Parameter Next Period Effect Request :

- High: On
- Low: Off
- Enable : At the beginning of the next cam cycle, update the sync parameters to the axis in sync control.

M10623 + 40\*(n-1) Axis Syncronizationc Clutch Edge Trigger Buffer On :

- High: On
- Low: Off
- Enable : When the clutch ON is set as edge-triggered, the caching function takes effect.

M10624 + 40\*(n-1) Initialization of the Cam phase when the axis synchronous clutch is OFF :

- High: On
- Low: Off
- Enable : When the clutch is OFF, set the phase between the master clutch output end and the cam to the default value.

M10625 + 40\*(n-1) Axis rotation angle choose near :

- High: Off
- Low: On
- When the command is in absolute coordinates, it is determined based on axis rotation angle choose near (M10625 + 40\*(n-1)) and axis rotation angle target direction (M10626 + 40\*(n-1)).
- (High) Off : Approach the target angle in axis rotation angle target direction (M10626 + 40\*(n-1)).
- (Low) On : When the unit is set to display in 360 degrees, choose the nearest direction for the target position.

M10626 + 40\*(n-1) Axis rotation angle target direction :

- High: +
- Low: -
- Positive direction: Always approach the target angle in the positive direction.
- Negative direction: Always approach the target angle in the negative direction.

M10627 + 40\*(n-1) Axis Syncronizationc Mode ON :

- High: On
- Low: Off
- On : Setting the axis to sync control, if the axis is not in free control, it will trigger an axis occupancy alarm.
- Off : Axis exits sync mode, but if there is deceleration stop in sync parameters, it must wait for the deceleration completion before setting the axis to free control.

M10628 + 40\*(n-1) Axis pauses current action :

- High: On
- Low: Off
- On : Pause the current action, and the action issued after the pause will be executed once the pause is released.
- Off : Continue with the current action.

M10629 + 40\*(n-1) High speed homing mode ON :

- High: On
- Low: Off
- On : No longer need to approach the home position at creeping velocity in homing mode.

M10630 + 40\*(n-1) Axis specifies current coordinates :

- Rising Trigger
- When the rising edge is triggered, the value of the special register DR37050 will be set to the current coordinate.
- · Only be used in axis uncontrolled or synchronous mode.
- Must be used when M10524 custom PDO packet is not enabled.

M10631 + 40\*(n-1) Axis operation mode ON :

- High: On
- Low: Off
- Must be used when M10524 custom PDO packet is not enabled.
- Only be used under the synchronous mode.
- The value of special register DR37052 is regarded as the control mode: 0 for no control, 1 for position control, 2 for speed control, and 3 for torque control.
- When switching control modes, it is necessary to toggle M10631 again or set DR37052 to 0 (no control) state
- The value of special register DR37054 is considered as the control command.
- When the mode is speed mode or torque mode, the value of special register DR37056 is considered as the torque limit or speed limit.
- The default units are as follows:
  - Position mode : axis coordinate units

Speed mode : axis coordinate units per second

- Torque mode : 0.1%.
- Can pre-enable M10632 to specify the units as follows:
   Position mode : PLS (Pulse)

Speed mode : PLS/s (Pulse per second) Torque mode : 0.1%.

M10632 + 40\*(n-1) Axis operation mode unit :

- High: Pulse Unit
- Low: Axis Table Unit
- Pulse Unit :
  - Position mode : axis coordinate units
  - Speed mode : axis coordinate units per second
  - Torque mode : 0.1%.
- Axis Table Unit : The decimal point position refers to the number of decimal places set on the motion axis table.

M10633 + 40\*(n-1) Axis operation mode absolute coordinates :

- High: absolute coordinate
- Low: relative coordinate
- Absolute coordinates: Start at the origin position.
- Relative coordinates: Start at the position triggered by M10631.
- When M10631 is set to high, the modification is ineffective.

#### M11240 + 40\*(n-1) Axis servo on :

- High: Servo on
- Low: Servo off
- Should change after M10520 or M10600+40\*(n-1) trigger.

M11241 + 40\*(n-1) Operation Ready :

- High: Done preparing
- Low: Still preparing
- Should change after function 187 activate Motion .
- When unchanged, status codes should be visible in R36880 and R36881.

M11242 + 40\*(n-1) Axis error in progress :

- High: In error
- Low: No error
- The axis should stop.

- Error info should be visible in R37004 + 150\*(n-1) and R37005 + 150\*(n-1).
- Can use M10521 or M10601 + 40\*(n-1) to reset.

M11243 + 40\*(n-1) Axis warning in progress :

- High: In alarm
- Low: No alarm
- The axis will not stop.
- Alarm info should be visible in R37006 + 150\*(n-1) and R37007 + 150\*(n-1).
- Can use M10521 or M10601 + 40\*(n-1) to reset.

M11244 + 40\*(n-1) Control in progress :

- High: In control
- Low: No control
- When current axis control mode (R36984 + 150\*(n-1)) has a value, set it to the high bit.
- After completion, set it to the low bit.

M11245 + 40\*(n-1) Homing in progress :

- High: In HOME Return mode
- Low: HOME Return mode is complete
- When current axis control mode (R36984 + 150\*(n-1)) displays as the homing mode, set it to the high bit.
- After completion, set it to the low bit.

M11246 + 40\*(n-1) Homing done :

- High: HOME Return mode is complete
- Reset : To be reset when Axis HOME Returing (M11245 + 40\*(n-1)) in the high bit.

M11247 + 40\*(n-1) Positioning in progress :

- High: In Positioning mode
- · Low: Positioning mode is complete
- When current axis control mode (R36984 + 150\*(n-1)) displays as the position control mode, set it to the high bit.
- After completion, set it to the low bit.

M11248 + 40\*(n-1) Positioning done :

- High: Positioning mode is complete
- Reset : To be reset when in axis positioning mode (M11247 + 40\*(n-1)) in the high bit

M11249 + 40\*(n-1) JOG in progress :

- High: In JOG mode
- Low: JOG mode is complete
- When current axis control mode (R36984 + 150\*(n-1)) displays as the jogging mode, set it to the high bit.
- After completion, set it to the low bit

M11250 + 40\*(n-1) JOG done :

- High: JOG mode is complete
- Reset : To be reset when axis jogging (M11247 + 40\*(n-1)) in the high bit.

M11251 + 40\*(n-1) Synchronizing in progress :

- High: Clutch connect / apart act
- · Low: Clutch connect / apart done
- When main clutch ON / OFF connection method is set to sliding/following, set to the high bit during the connection process.
- After completion, set it to the low bit.

M11252 + 40\*(n-1) Sychronization done :

- High: Clutch connect done
- Low: Clutch apart done
- The status of the axis synchronous master clutch ON / OFF.

M11253 + 40\*(n-1) Speed mode in progress :

- High: In Speed mode
- Low: Speed mode is complete
- When current axis control mode (R36984 + 150\*(n-1)) displays as the speed mode, set it to the high bit.
- After completion, set it to the low bit.

M11254 + 40\*(n-1) Speed mode done :

- High: Target speed reaxhed / Upper speed limit reached
- 1.Speed mode reaches the target speed.
  - 2. Torque mode reaches the speed limit.

## M11255 + 40\*(n-1) Torque mode in progress :

- High: In Torque mode
- Low: Torque mode is complete
- When current axis control mode (R36984 + 150\*(n-1)) displays as the torque mode, set it to the high bit.
- After completion, set it to the low bit.

## M11256 + 40\*(n-1) Torque mode done :

- High: Target torque reached / Upper torque limit reached
- 1.Torque mode reaches the target speed.
  2.Speed mode reaches the speed limit.

#### M11257 + 40\*(n-1) Axis soft limit(+) status :

- High: Status ON
- Low: Status OFF
- Display the current software limit status within Motion.

M11258 + 40\*(n-1) Axis soft limit(-) status :

- High: Status ON
- Low: Status OFF
- Display the current software limit status within Motion.

M11259 + 40\*(n-1) Axis origin limit status :

- High: Status ON
- Low: Status OFF
- · Display the actual limit status received within Motion.

M11260 + 40\*(n-1) Axis limit(+) status :

- High: Status ON
- Low: Status OFF
- Display the actual limit status received within Motion.

M11261 + 40\*(n-1) Axis limit(-) status :

- High: Status ON
- Low: Status OFF
- Display the actual limit status received within Motion.

M11262 + 40\*(n-1) Axis Probe 1 triggered state :

- High: Status ON
- Low: Status OFF
- Display that servo probe 1 is triggered, and the axis drive probe 1 coordinate (DR37042 + 150\*(n-1)) value will be updated.

M11263 + 40\*(n-1) Axis Probe 2 triggered state :

- High: Status ON
- Low: Status OFF
- Display that servo probe 2 is triggered, and the axis drive probe 2 coordinate (DR37044 + 150\*(n-1)) value will be updated.

M11264 + 40\*(n-1) Axis synchronization parameter effective state :

- High: Valid
- Display that sync parameters have been written to the axis in sync control.
- Reset condition: When both the axis sync parameter apply immediately (M10621 + 40\*(n-1)) and Axis sync parameter apply next period (M10622 + 40\*(n-1)) are in the low state.

M11265 + 40\*(n-1) Axis tracking error state :

- High: Triggered
- 1.Display whether the axis following error exceeds the axis following error window.
- 2.Enable when the axis following error timeout is not zero.

M11266 + 40\*(n-1) Axis pause status :
- High: Paused.
- Display whether the axis is currently in pause mode.

M11267 + 40\*(n-1) Homing mode Z-phase signal :

- High: Z-phase signal is triggered.
- · Display Motion internally actual received Z-phase signal status.

M11268 + 40\*(n-1) Axis operation mode action :

- High: The operation mode is in progress.
- Low: Operation mode completed/left operation mode
- The axis operation mode is in progress.

M11269 + 40\*(n-1) Axis operation mode done :

- High: Operation mode completed.
- Low: The operation mode is in progress /left operation mode
- Operation mode completed.

R36980+ 150\*(n-1) Axis Attribute :

- Display the actual axis as real or virtual axis.
- Configured through motion network links or modified by Function 235.
- 0 : Not used
  - 1 : Actual axis
  - 2 : Virtual axis

R36984+ 150\*(n-1) Current Axis Control Mode :

- Display current control mode.
- After ending any control mode, it should return to 0.
- 0 : Not controled
  - 1 : Position control mode
  - 2 : Homing mode
  - 3 : Jogging mode
  - 4 : Speed mode
  - 5 : Torque mode
  - 6 : Sync control mode

#### R37004+ 150\*(n-1) Axis Error Info 1:

• Display axis error number.

- Can be cleared by M10521 (reset all axes) or M10601 + 40\*(n-1) (reset an axis).
- Refer to the alarm list for error codes.

R37005+ 150\*(n-1) Axis Error Info 2 :

- Display current axis error flow block number.
- Can be cleared by M10521 (reset all axes) or M10601 + 40\*(n-1) (reset an axis).
- Refer to the alarm list for error codes.

R37006+ 150\*(n-1) Axis Alarm Info 1 :

- Display axis alarm number.
- Can be cleared by M10521 (reset all axes) or M10601 + 40\*(n-1) (reset an axis).
- Refer to the alarm list for error codes.

R37007+ 150\*(n-1) Axis Alarm Info 2 :

- Display current axis alarming flow block number.
- Can be cleared by M10521 (reset all axes) or M10601 + 40\*(n-1) (reset an axis).
- Refer to the alarm list for error codes.

R37012+ 150\*(n-1) Axis in control :

- Display axis is in control.
- Same as M11244 + 40\*(n-1).

R37013+ 150\*(n-1) Axis in alarm :

- Display axis is in alarm.
- 0 : Not in alarm.
  - 1 : In warning, same as M11243 + 40\*(n-1).
  - 2 : In error, same as M11242 + 40\*(n-1) .

DR37014+ 150\*(n-1) Axis Command Coordinates :

- Display the coordinate command calculated by the controller for axis.
- Reciprocal coordinate transformation relationship with axis command position (DR37018 + 150\*(n-1)).
- Includes decimal places, determined by the decimal point position in the motion axis settings (axis table) parameters.

DR37016+ 150\*(n-1) Axis Command Speed :

- Position, HOME, Jogging, Synchronous Mode: Change rate of command coordinate (DR37014).
- Speed Mode: Displays the speed command of the controller for the axis.

- Torque Mode: Meaningless.
- Includes decimal places, determined by the decimal point position in the motion axis settings (axis table) parameters.

#### DR37018+ 150\*(n-1) Axis Command Position :

- Display the controller's (pulse) position command for this axis.
- Units are pulses.
- The drive end should receive the same value.

R37020+ 150\*(n-1) Current Axis Controlling Point No. :

- Display the current control point number of position mode.
- Display the current cam number of sync mode.
- Should be the motion point number (motion point table) identifier.
- In the case of continuous points, it will display the number of the previous point when traveling along a continuous path between two points.

DR37021+ 150\*(n-1) Current Axis Coordinates :

- Display the actual axis coordinate.
- The displayed value is obtained by performing coordinate conversion on the position (pulse) value feedback from the driver end.
- The displayed value is obtained by coordinate transformation from the feedback position (pulse) value received at the drive end.
- Includes decimal places, determined by the decimal point position in the motion axis settings (axis table) parameters.

DR37023+ 150\*(n-1) Axis feedback speed :

- Display the actual axis speed.
- Feedback speed from the drive end.
- The unit of the feedback speed at the drive end should be filled in with the velocity unit and velocity gain set in the unit settings of the motion axis (axis table) parameters.

DR37025+ 150\*(n-1) Axis p.osition deviation monitor :

- Display axis position deviation.
- This value is equal to the axis commanded position (DR37014) minus current axis position (DR37021).
- Reference the following error in the operational setting of the motion axis configuration (axis table) parameters.

DR37027+ 150\*(n-1) Axis Driver Digital Input :

- Display the digital input value of the axis driver feedback.
- The definition of each bit is determined by the driver.

R37029+ 150\*(n-1) Current Axis Motion Flow No. :

- Display the motion flow number of the current control axis.
- 0 when there is no control or when using ladder instructions.

DR37030+ 150\*(n-1) Axis contact output :

- Display axis contact output status.
- The current axis control mode (R36984) needs to be in sync control.
- The axis contact output is only effective when the current axis control mode (R36984) is in sync control, and synch control requires the use of E-Cam, that is., the cam data number in the synch parameters is not 0.
- The axis electronic cam input phase (DR37033) can be compared with the axis contact output.

R37032+ 150\*(n-1) Current Axis Torque :

- Display the torque feedback from the axis driver.
- Units are 0.1% .

DR37033+ 150\*(n-1) Axis Electronic Cam Input Phase :

- Display the input phase of the axis-synchronized electronic cam.
- The axis electronic cam input phase is only effective when the current axis control mode (R36984) is in sync control.
- The range of axis electronic cam input phase is from 0 to the input axis period in sync parameters.

DR37035+ 150\*(n-1) Axis HOME Position :

- Display the HOME (pulse) position of the axis.
- Should be power-off hold.

R37037 - R37039+ 150\*(n-1) Axis control status words :

- Display axis control status words.
- The bit status from axis status enable (M11240 + 40\*(n-1)) to axis pause status (M11266 + 40\*(n-1)).

DR37040+ 150\*(n-1) Axis main clutch output phase :

- Display the output phase of the axis sync main clutch.
- The axis main clutch output phase is only effective when the current axis control mode (R36984) is in sync control.
- The range of axis main clutch output phase is from 0 to the input axis period in sync parameters.

DR37042+ 150\*(n-1) Axis Driver Probe 1 Coordinates :

- Display the coordinate of probe 1 from axis driver feedback.
- When axis probe 1 on (M10617 + 40\*(n-1)) is triggered, trigger status of axis probe 1 (M11262 + 40\*(n-1)) is set to ON.

DR37044+ 150\*(n-1) Axis Driver Probe 2 Coordinates :

- Display the coordinate of probe 2 from axis driver feedback.
- When axis probe 2 on (M10619 + 40\*(n-1)) is triggered, trigger status of axis probe 2 (M11263 + 40\*(n-1)) is set to ON.

DR37050+ 150\*(n-1) Axis specifies coordinates :

- The unit is the same as the motion axis table unit, and the decimal point corresponds to the number of decimal places on the motion axis table.
- When M10630 axis specifies the current coordinate, set DR37050 to the current coordinate.

DR37052+ 150\*(n-1) Axis operation control mode :

- The value of special register DR37052 is regarded as the control mode: 0 for no control, 1 for position control, 2 for speed control, and 3 for torque control.
- When switching control modes, it is necessary to toggle M10631 again or set DR37052 to 0 (no control) state.

DR37054+ 150\*(n-1) Axis operation mode instruction 1 :

- In position and speed modes, the unit is the same as the motion axis table unit, and the decimal point corresponds to the number of decimal places on the motion axis table.
- The unit can be switched to PLS, PLS/s using M10632.
- In torque mode, the unit is fixed at 0.1%.

DR37056+ 150\*(n-1) Axis operation mode instruction 2 :

- In position mode, it represents the maximum speed, with units in coordinate units per second (coordinate unit/s), or can be switched to PLS/s using M10632.
- In speed mode, it represents the torque limit, with units at 0.1%.
- In torque mode, it represents the speed limit, with units in RPM.

DR37058+ 150\*(n-1) Axis operation mode instruction 3 :

• In position mode, it represents the maximum acceleration/deceleration, with units in coordinate units per second squared (coordinate unit/s^2), or can be switched to PLS/s^2 using M10632.

# 3

## **EtherCAT Function and Configuration**

This section describes the EtherCAT related function and configuration. EtherCAT is an industrial Ethernet technology developed by Beckhoff Automation in Germany. The connection type is a network system with one master station and multiple slave stations. It is also a configuration tool based on EtherCAT Slave Information (ESI). Currently, the PDO is designed in fixed type and it is not opened for the user to set manually. Indicated below is the setting page:

| Main_unit1 × Motion Network × Motion Controller Setting |              |                                                                                                    |   |
|---------------------------------------------------------|--------------|----------------------------------------------------------------------------------------------------|---|
| Start ProcData when Safe OP                             |              |                                                                                                    |   |
| V Motion Controller                                     |              | Import ESI File                                                                                                    |   |
| F 軸_1<br>SC3 Series Single Rev:0X0001                   | Device Name  | 軸_1                                                                                                    |   |
|                                                         | Device Type  | SC3 Series Single                                                                                                    |   |
|                                                         | Vendor ID    | 0X0A0E                                                                                                    |   |
|                                                         | Product Code | 0X534333                                                                                                    |   |
|                                                         | Revision No  | 0X0001                                                                                                    |   |
|                                                         | RxPDO        | 0X6040::00 Controlword<br>0X607A::00 Target Position<br>0X60FF::00 Target Velocity<br>0X6071::00 Target Torque<br>0X6060::00 Mode of Operation<br>0X60B8::00 Touch Probe Function        |   |
|                                                         | TxPDO        | 0X6041::00 Status Word<br>0X6064::00 Actual Position<br>0X606C::00 Velocity Actual Value<br>0X6077::00 Actual Torque<br>0X6061::00 Mode of Operation Display<br>0X60ED::00 Diotal Inputs | ~ |
|                                                         |              | 0X6061::00 Mode of Operation Display<br>0X60ED::00 Digital Inputs<br>PDO Setting                                                                                                    | - |

Listed below is the PDO setting:

| РОО Туре | Index  | Name                       |
|----------|--------|----------------------------|
| RxPDO    | 0x6040 | Control word               |
|          | 0x607A | Target position            |
|          | 0x60FF | Target velocity            |
|          | 0x6071 | Target Torque              |
|          | 0x6060 | Mode Of Operation          |
|          | 0x60B8 | Touch Probe Function       |
| TxPDO    | 0x6041 | Status Word                |
|          | 0x6064 | Actual Position            |
|          | 0x606C | Velocity actual value      |
|          | 0x6077 | Actual Torque              |
|          | 0x6061 | Mode Of Operation Display  |
|          | 0x60FD | Digital inputs             |
|          | 0x603F | Error code                 |
|          | 0x60BA | Touch Probe Pos1 Pos Value |

Provided below are the parameters and the unit required for the cyclic synchronous position, speed and torque control modes.

| Index | Name                   | Unit           | Туре | Access | PDO Mapping |
|-------|------------------------|----------------|------|--------|-------------|
| 603Fh | Error Code             | -              | U16  | RO     | TxPDO       |
| 6040h | Control Word           | -              | U16  | RW     | RxPDO       |
| 6041h | Status Word            | -              | U16  | RO     | TxPDO       |
| 6062h | Position Demand Value  | pulse          | 132  | RO     | TxPDO       |
| 6064h | Position Actual Value  | pulse          | 132  | RO     | TxPDO       |
| 6065h | Following Error Window | pulse          | U32  | RW     | No          |
| 6072h | Max Torque             | 0.1%           | U16  | RW     | RxPDO       |
| 6077h | Torque Actual Value    | 0.1%           | I16  | RO     | TxPDO       |
| 607Ah | Target Position        | pulse          | 132  | RW     | RxPDO       |
| 6080h | Max Motor Speed        | r/min          | U32  | RW     | RxPDO       |
| 60B0h | Position Offset        | pulse          | 132  | RW     | RxPDO       |
| 60B1h | Velocity Offset        | Command unit/s | 132  | RW     | RxPDO       |
| 60B2h | Torque Offset          | 0.1%           | 116  | RW     | RxPDO       |
| 60F4h | Following Error Actual | pulse          | 132  | RO     | TxPDO       |
|       | value                  |                |      |        |             |
| 60FDh | Digital Inputs         | -              | U32  | RO     | TxPDO       |

Target under Cyclic Synchronous Position Control Mode:

Target under Cyclic Synchronous Speed Control Mode:

| Index | Name            | Unit           | Туре | Access | PDO Mapping |
|-------|-----------------|----------------|------|--------|-------------|
| 603Fh | Error Code      | -              | U16  | RO     | TxPDO       |
| 6040h | Control Word    | -              | U16  | RW     | RxPDO       |
| 6041h | Status Word     | -              | U16  | RO     | TxPDO       |
| 6072h | Max Torque      | 0.1%           | U16  | RW     | RxPDO       |
| 6080h | Max Motor Speed | r/min          | U32  | RW     | RxPDO       |
| 60B1h | Velocity Offset | Command unit/s | 132  | RW     | RxPDO       |
| 60B2h | Torque Offset   | 0.1%           | 116  | RW     | RxPDO       |
| 60FFh | Target Velocity | Command unit/s | 132  | RW     | RxPDO       |

Target under Cyclic Synchronous Torque Control Mode:

| Index | Name            | Unit  | Туре | Access | PDO Mapping |
|-------|-----------------|-------|------|--------|-------------|
| 603Fh | Error Code      | -     | U16  | RO     | TxPDO       |
| 6040h | Control Word    | -     | U16  | RW     | RxPDO       |
| 6041h | Status Word     | -     | U16  | RO     | TxPDO       |
| 6071h | Target Torque   | 0.1%  | U16  | RW     | RxPDO       |
| 6072h | Max Torque      | 0.1%  | U16  | RW     | RxPDO       |
| 6080h | Max Motor Speed | r/min | U32  | RW     | RxPDO       |
| 60B2h | Torque Offset   | 0.1%  | 116  | RW     | RxPDO       |

# 4

## **Axis Parameters and Setting**

| <u>4-1</u> | Motion Network Setting        | 昔誤! | 尚未定義書籤 | 0 |
|------------|-------------------------------|-----|--------|---|
|            |                               |     |        |   |
| <u>4-2</u> | Motion Axis Parameter Setting | 昔誤! | 尚未定義書籤 | 0 |

This section describes the parameter setting and the axis connection setting related information that will be required for connecting M-PLC to EtherCAT Servo. The user will be allowed to set the axis connection and axis parameter setting through FATEK program editing software UperLogic.

## 4-1 Motion Network Setting

To run the UperLogic editing software, it is required to click open the motion connecting setting page on the left-hand side window. To add the EtherCAT Servo for both axes, input the EtherCAT Servo ESI File by pressing the import ESI button. After importing the ESI File, drag the right-hand side toolkit column to the field underneath the left-hand side Motion Control and then the system will log the Axis model number and brand automatically.

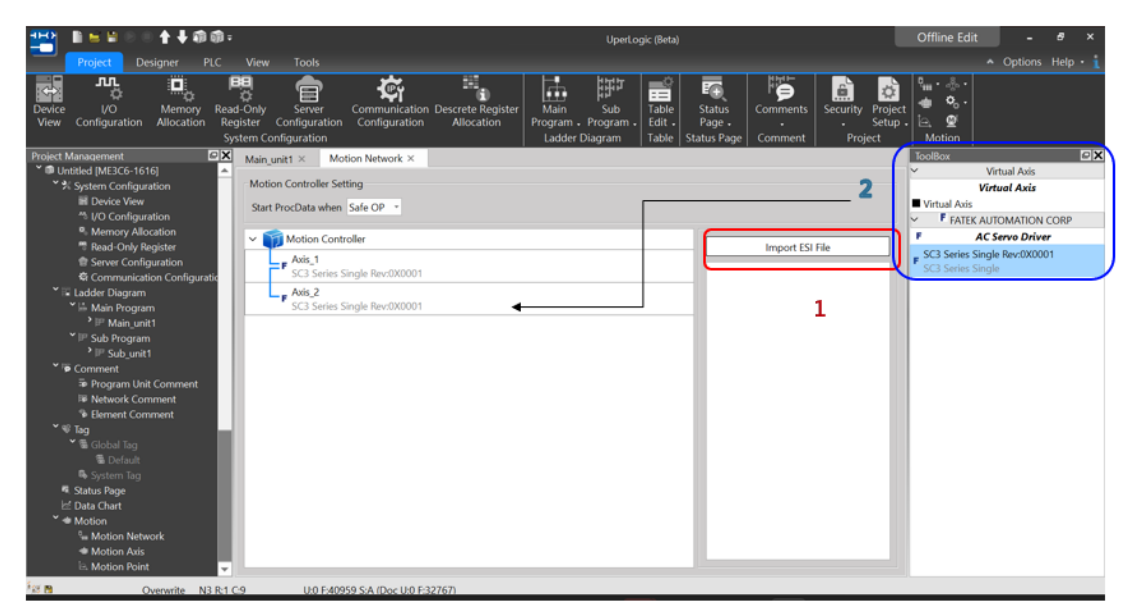

If the axis connection setting is different from the equipment actually connected, such as unit number, type and sequence, then the system will indicate an error and will not execute the communication.

Notes for connecting FATEK SC3
 Use Speed mode Pn002
 Use Torque mode Pn002
 Use Absolute Value encoder Pn002
 Output must be set

## 4-2 Motion Axis Parameter Setting

After completing the motion axis connection, the user may set up the parameters for each axis through UperLogic. Described below is the detailed parameter setting.

Indicated below is the UperLogic axis parameter setup page.

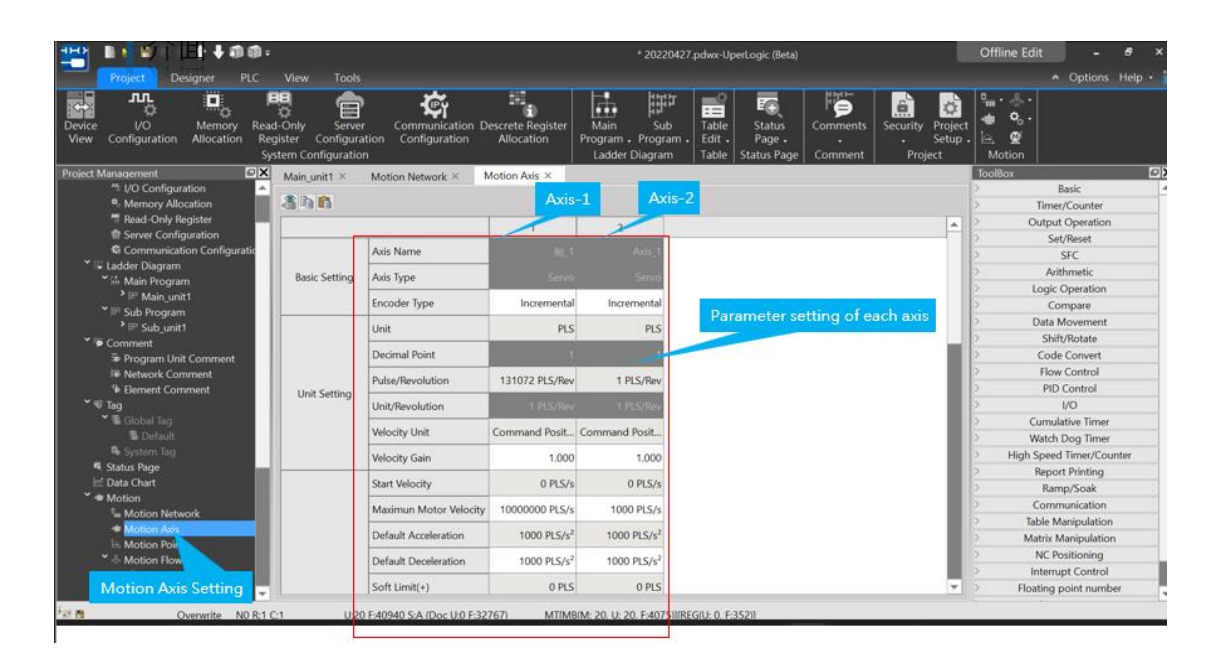

|                   |                         |                   | 1           |                         |                         |
|-------------------|-------------------------|-------------------|-------------|-------------------------|-------------------------|
|                   |                         | 1.Axis_1          |             | Maximum Torque Limit(+) | No Limit                |
|                   | Axis Name               | Axis_1            |             | Maximum Torque Limit(-) | No Limit                |
| Basic Setting     | Axis Type               | Virtual Servo     |             | Touch Probe 1 Source    | Disabled                |
|                   | Encoder Type            | Incremental       | Touch Probe | Touch Probe 1 Mode      | Rising Edge Single      |
|                   | Unit                    | PLS               | louentrobe  | Touch Probe 2 Source    | Disabled                |
|                   |                         | 1 20              |             | Touch Probe 2 Mode      | Rising Edge Single      |
|                   | Decimal Point           |                   | Char        | Stop Mode               | Immediately Stop        |
| Unit Setting      | Pulse/Revolution        | 1 PLS/Rev         | Stop        | Stop Deceleration       | 1000 PLS/s <sup>2</sup> |
| onicocang         | Unit/Revolution         | 1 PLS/Rev         |             | Homing Mode             |                         |
|                   | Velocity Unit           | Command Position/ |             | Homing IO Source        |                         |
|                   | Velocity Gain           | 1.000             |             | Homing Start Direction  | Positive                |
|                   | Start Velocity          | 0 PLS/s           |             | Homing Origin Offset    | 0 PLS                   |
|                   |                         |                   |             | Homing Find Velocity    |                         |
|                   | Max Motor Velocity      | No Limit          | Homing      | Homing Creep Velocity   |                         |
|                   | Default Acceleration    | No Limit          |             | Homing Deceleration     |                         |
|                   | Default Deceleration    | No Limit          |             | Limit Switch(-)(DI)     |                         |
|                   | Soft Limit(+)           | 0 PLS             |             | Limit Switch(+)(DI)     |                         |
|                   | Soft Limit(-)           | 0 PLS             |             | Home Switch(DI)         |                         |
| Operation Setting | Following Error Window  | 0 PLS             |             | Homing Z Count          |                         |
|                   | Following Error Timoout | 0 mc              |             | Jogging Base Velocity   | 1 PLS/s                 |
|                   | Following Error Timeout | 0 ms              |             | Jogging Velocity        | 1 PLS/s                 |
|                   | Pos Done Tolerance      | 0 PLS             | Jogging     | Jogging Acceleration    | 1 PLS/s <sup>2</sup>    |
|                   | Pos Done Check Time     | 10 ms             |             | Jogging Deceleration    | 1 PLS/s <sup>2</sup>    |
|                   | Maximum Motor Torque    | No Limit          |             | Inching Distance        | 1 PLS                   |

#### **Basic Setting:**

Axis name: To change the axis name, set up the "Device Name" on motion link. By changing the axis name, the user will be allowed to differentiate the application of each axis.

Encoder type: Incremental (the location information will disappear once the power is turned off), Absolute (the location information is kept, so it can continue to operate without HOME return after the power is restored)

#### Axis Type:

Servo: Physical axis Virtual Servo: Virtual axis

#### **Unit Setting:**

Unit: Comprising 4 kinds of units and they are PLS, mm, deg and inch.

Decimal point: It allows the user to set up smaller units during the setup process (mm/deg/inch) for

up to 3 places after the decimal point.

Pulse/Revolution: The pulse number of the motor during each revolution of operation.

Unit/Revolution: The distance achieved by the motor during each revolution of operation.

Velocity Unit: The watch table displays the velocity unit returned by the selected driver.

Velocity Gain: Select the minimum scale of the velocity returned by the driver.

#### **Operation Setting:**

Initial Speed: The initial speed required for running the motor.

Max. Motor Speed: The maximum speed for limiting the motor at PLC end. If the command exceeds such speed, the PLC will signal the alarm and the servo will remain inactive accordingly. Maximum Acceleration: The maximum acceleration required for limiting the motor at PLC end. Maximum Deceleration: The maximum deceleration required for limiting the motor at PLC end.

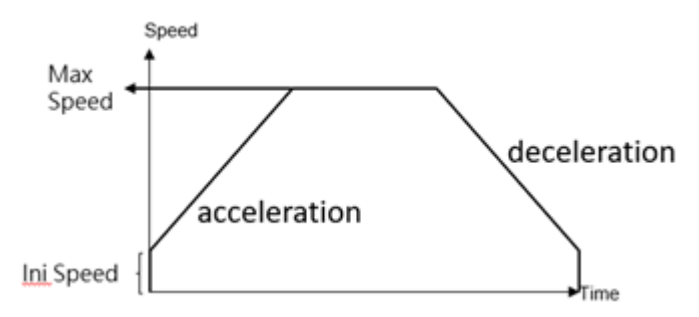

Soft Limit (+): The limit required for restricting forward running at PLC end.

Soft Limit (-): The limit required for restricting backward running at PLC end.

If the same value is set for soft limit (+) and soft limit (-), then the soft limit shall be regarded as limitless. For example, if both of them are set as "0", then the soft limit will not provide the protection.

Tracking error allowable scope: Allowable error range between motor feedback position and PLC command position.

Tracking error allowable time: Allowable error timeout between motor actual position and command position.

Positioning complete allowable error: The error scope within which the motor has reached the command position.

Positioning complete checking time: The error timeout within which the motor has reached the command position.

Max. Motor Torque: The maximum torque required for limiting the motor at the driver end. It must be lower than the motor specifications and shall be carried to the first place after the decimal point. Note: Speed mode and torque mode will be excluded.

Max. Torque Limit (+): The torque limit required for restricting forward running at the PLC end, and it shall be carried to the first place after the decimal point.

Max. Torque Limit (-): The torque limit required for restricting backward running at the PLC end, and

it shall be carried to the first place after the decimal point.

#### Probe:

When to use: The Probe Function is also called the Position Latch Function. The value of the servo axis or encoder is latched in real time through the external DI signal and Z signal. The probe function is suitable for applications where position synchronization is required, such as die-cutting and printing.

Probe 1 source: Set the probe number and source of the drive to be used.

Probe 1 mode: Set the mode to trigger the drive probe function.

Probe 2 source: Set the probe number and source of the drive to be used.

Probe 2 mode: Set the mode to trigger the drive probe function.

#### Stop:

Stop Mode: Set up the motor stop mode when the action alarm is running. Stop deceleration: Set up the deceleration during the deceleration stopping.

#### **HOME Return:**

Return mode: Select the HOME Return mode for the axis. For details, please refer to Chapter 10: HOME Return Mode.

Return IO Source: It can upload the signal from the driver to the PLC through EtherCAT or the PLC special register.

Return Start Direction: The start direction required for setting up the HOME searching.

HOME Return Offset: 設定原點復歸完成後 + 偏移量為原點, as indicated in the figure below.

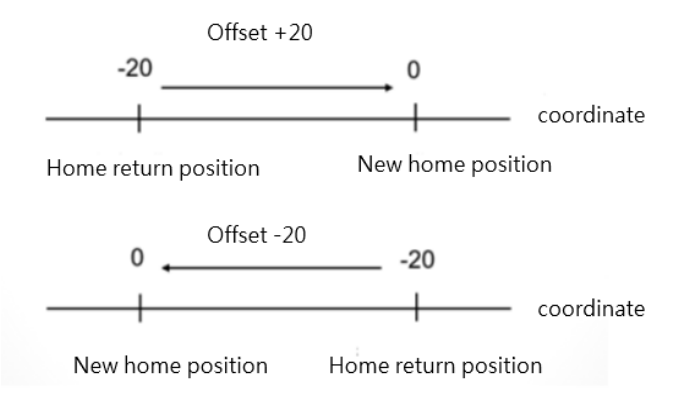

Return searching speed: Set up the speed required for searching the HOME (can be faster than the set value).

Return crawl speed: Set up the crawling speed required for entering the scope of HOME (to be set at

slower speed).

Return deceleration: Set up the deceleration required for entering the scope of HOME.

Limit Switch (-) (DI): Set up the bit when Limit Switch reaches 60FDh, and it is normally preset as "0". For detailed bit, please refer to Driver Manual.

Limit Switch (-) (DI): Set up the bit when Limit Switch reaches 60FDh, and it is normally preset as "1". For detailed bit, please refer to Driver Manual.

HOME Sensor (DI): Set up the bit when HOME Sensor reaches 60FDh, and it is normally preset as "2". For detailed bit, please refer to Driver Manual.

HOME Z-phase signal number: When finding out the Z-HOME Mode, the Zth signal that has blocked the Dog Sensor will be regarded as the HOME. If setting at "0", then it will be regarded as the HOME when blocking the Dog Sensor.

#### JOG:

JOG Start Speed: The starting speed when operating under JOG Mode.

JOG Speed: The max. speed when operating under JOG Mode.

JOG Acceleration: The acceleration when operating under JOG Mode.

JOG Deceleration: The deceleration when operating under JOG Mode.

JOG Distance: The JOG distance when operating under JOG Mode.

# 5

## **Point Table and Point Parameter**

| <u>5-1</u> | Motion Point Setting Interface | 錯誤! | 尚未定義書籤 | 0 |
|------------|--------------------------------|-----|--------|---|
| <u>5-2</u> | Point Preview Picture          | 錯誤! | 尚未定義書籤 | 0 |

This section describes the setting method and the parameters required for the motion point. The information of the Motion Flow motion point such as target position/max. speed/ acceleration/deceleration and acceleration type are set according to the point table and the point parameters. When using the PLC to change the content of the point table and point parameter setup value, please refer to Chapter 8: Motion Parameter Mapping Table.

## 5-1 Motion Point Setting Interface

The setup interface required for setting the motion point is provided by the FATEK project editing software UperLogic, as per below:

|                                                               |                                     |                                 |                                                | UperLogic (Be                     | rta)                                 |                         |                         |                                             |                          |
|---------------------------------------------------------------|-------------------------------------|---------------------------------|------------------------------------------------|-----------------------------------|--------------------------------------|-------------------------|-------------------------|---------------------------------------------|--------------------------|
| Project Designer PLC View Tools                               |                                     |                                 |                                                |                                   |                                      |                         |                         |                                             | 🔺 Options Help 🔹 👔       |
| Device VO Configuration Memory Read-Only Server Configuration | tion Communication<br>Configuration | Descrete Register<br>Allocation | 陆 🗰<br>Display Set                             | tting                             | Table Status<br>Table Status<br>Page | Point Pr                | 🖗 🖪<br>eview (          | Rant <sup>@</sup> .<br>Chart <sup>@</sup> . |                          |
| Project Management                                            | Main0 ×                             | otion Axis ×                    | Matio ork × )                                  | Motion Points 🚿                   |                                      |                         |                         |                                             | ToolBox 🖉 🗙              |
| * 🗊 Untitled [ME3C6-1616]                                     |                                     |                                 |                                                |                                   |                                      |                         |                         |                                             | > Basic                  |
| Y 🔆 System Configuration                                      | XDBS                                | E Display Setting Di-           | mlay all                                       |                                   |                                      | Exoprt                  | Import                  | Point Preview Chart                         | > Timer/Counter          |
| E Device View                                                 |                                     | 0 million second                | <i>(</i> , , , , , , , , , , , , , , , , , , , |                                   |                                      |                         |                         |                                             | > Output Operation       |
|                                                               | Point List                          |                                 |                                                |                                   |                                      |                         |                         |                                             | > Set/Reset              |
| Read-Only Register                                            | Comment                             | Operation Mode                  | Axis                                           | Target Position                   | Velocity                             | Acceleration            | Deceleration            | Acce. Profile                               | > SFC                    |
| P Server Configuration                                        |                                     | Ciente (ADC                     | Add Andre A                                    | 30000                             | 10000 (*                             | 10000 (-2               | 10000                   | T.Com                                       | > Arithmetic             |
| Communication Configuration                                   | 1                                   | Single/ABS                      | M: AXIS_I                                      | 30000 mm                          | 10000 mm/s                           | 10000 mm/s-             | 10000 mm/s-             | 1-Curve                                     | > Logic Operation        |
| 👻 🔚 Program Unit                                              | 2                                   | Single/ABS                      | M: Axis_1                                      | 0 mm                              | 10000 mm/s                           | 10000 mm/s <sup>2</sup> | 10000 mm/s <sup>2</sup> | T-Curve                                     | > Compare                |
| Y 🛄 Main Program                                              |                                     | Circle (INC                     | 10.0.0.1                                       | 20000                             | 10000 /-                             | 10000 /-2               | 10000 (-2               | T.Com                                       | > Data Movement          |
| > 🚹 Main0                                                     | 3                                   | Single/live                     | INT: AXIS_T                                    | 50000 mm                          | 10000 mm/s                           | 10000 mm/s              | 10000 mm/s              | 1-Curve                                     | > Shift/Rotate           |
| ⇒ Sub Program                                                 | 4                                   | Single/INC                      | M: Axis_1                                      | -30000 mm                         | 10000 mm/s                           | 10000 mm/s <sup>2</sup> | 10000 mm/s <sup>2</sup> | T-Curve                                     | 2 Code Convert           |
| D Special Program                                             | 5                                   | Unured                          |                                                |                                   |                                      |                         |                         |                                             | Piew Control             |
| FCM Program                                                   | 3                                   | Unused                          |                                                |                                   |                                      |                         |                         |                                             | PID Control              |
| V To Comment                                                  | 6                                   | Single/INC                      | M: Axis_1                                      | 30000 mm                          | 10000 mm/s                           | 10000 mm/s <sup>2</sup> | 10000 mm/s <sup>2</sup> | T-Curve                                     | Cumulation Times         |
| 👼 Program Unit Comment                                        |                                     | Single (IMC                     | Ad Ania 1                                      | 10000                             | E000 mm/s                            | 10000                   | 10000                   | T.Cuera                                     | Watch Day Tenas          |
| 🔯 Network Comment                                             | 2                                   | Single/invc                     | INT. AXIS_1                                    | 10000 mm                          | 5000 mm/s                            | 10000 mm/s              | 10000 mm/s              | 1-Curve                                     | High Speed Timer/Counter |
| Sector Comment                                                | 8                                   | Unused                          |                                                |                                   |                                      |                         |                         |                                             | Report Printing          |
| V ₩ lig                                                       | 0                                   | Single (INC                     | MA Avia 1                                      | 20000 mm                          |                                      |                         | 0000 mm/c <sup>2</sup>  | T.Cump                                      | Ramo/Soak                |
| Global Tag                                                    |                                     | Single/invc                     | IVI. AXIS_1                                    | 30000 mm                          | Point Lis                            | t Table                 | 0000 mm/s               | recuive                                     | Communication            |
| Sustan Tag                                                    |                                     | Unused                          |                                                |                                   |                                      |                         |                         |                                             | > Table Manipulation     |
| Status Page Display Setting                                   |                                     | Linear/24vic)/ARC               | M. Auje 1 11: Auje 2                           | (20000_20000)mm                   | 10000 mm/s                           | 10000 mm/c3             | 10000 mm/c3             | T.Cuere                                     | > Matrix Manipulation    |
| 🗠 Data Chart                                                  |                                     | chiedi (2Ports)/Pos             | In. PAIS_111. PAIS_E                           | (30000, 20000)                    | 10000 1111/3                         | 10000 11111/3           | 10000 11111/3           | 1-cuive                                     | > NC Positioning         |
| Y 🔹 Motion                                                    | 12                                  | Linear(2Axis)/ABS               | M: Axis_1 I1: Axis_2                           | (0, 0)mm                          | 10000 mm/s                           | 10000 mm/s <sup>2</sup> | 10000 mm/s <sup>2</sup> | T-Curve                                     | > Interrupt Control      |
| 9 Motion Network                                              | 13                                  | Unused                          |                                                |                                   |                                      |                         |                         |                                             | > Floating Point Number  |
| Motion Axis                                                   |                                     | onuscu                          |                                                |                                   |                                      |                         |                         |                                             | > Module Function        |
| E. Motion Point                                               | 14                                  | Unused                          |                                                |                                   |                                      |                         |                         |                                             | > Others Instruction     |
| ✓ Motion Flow ✓ 9. Motion Sync Control                        | 15                                  | Unused                          |                                                |                                   |                                      |                         |                         |                                             | > Motion                 |
| Sync Parameter                                                | 7                                   |                                 |                                                |                                   |                                      |                         |                         |                                             |                          |
| 1 Contact Output                                              | 16                                  | Unused                          |                                                |                                   |                                      |                         |                         |                                             |                          |
| 6 Cam Setting                                                 | 4                                   |                                 |                                                |                                   |                                      |                         | -                       |                                             |                          |
| Motion Param Mapping                                          |                                     |                                 |                                                |                                   |                                      |                         |                         |                                             |                          |
| 🔏 Motion Recipe 🔍 👻                                           |                                     |                                 |                                                |                                   |                                      |                         |                         |                                             |                          |
| 😥 🛅 Overwrite ND R:1 C:1                                      | Not Syntax Check                    | Doc U:32 F:327                  | 36 MT[MB(M: 0                                  | U: 16, F:4079)][REG(U: 0, F:512)] |                                      |                         |                         |                                             |                          |

Corresponding upper limit is created for the capacity of the motion point when using the selected PLC.

| PLC Memory | Motion Memory |
|------------|---------------|
| 20K Words  | 256 pts       |
| 30K Words  | 512 pts       |
| 40K Words  | 1024 pts      |

#### Introduction of Point Data Setting:

| 晋 Point Data Setting  |             |             |   |                  |            | ?   | $\times$ |
|-----------------------|-------------|-------------|---|------------------|------------|-----|----------|
| Point No              |             |             |   | 1                |            |     |          |
| Comment               |             |             |   |                  |            |     |          |
| Operation Mode        |             |             |   | Single/ABS       |            |     | *        |
| Axis Setting          |             |             |   |                  |            |     |          |
| Master Axis           |             |             |   | 0                | Unselected |     |          |
|                       |             |             |   |                  |            |     |          |
|                       |             |             |   |                  |            |     |          |
|                       |             |             |   |                  |            |     |          |
|                       |             |             |   |                  |            |     |          |
|                       |             |             |   |                  |            |     |          |
| Motion Setting        |             |             |   | Continue         |            |     |          |
| Target Position       | Master Axis | 0           | ÷ | Continuous Point | End        |     | -        |
| Velocity              | 10/s        |             | * | Continuous Mode  | Standby    |     | -        |
| Acceleration          | 1/s²        | ‡ ↔ 10000ms | * | Standby Time     | 0ms        |     | *        |
| Deceleration          | 1/s²        | ‡ ↔ 10000ms | * |                  |            |     |          |
| Accerlation Profile   | T-Curve     |             | Ŧ |                  |            |     |          |
| S-Curve Accerlation % | 100.0%      |             | ÷ |                  |            |     |          |
| S-Curve Decerlation % | 100.0%      |             | ÷ |                  |            |     |          |
|                       |             |             |   |                  |            |     |          |
|                       |             |             |   |                  |            |     |          |
|                       |             |             |   |                  | ОК         | Car | ncel     |

Point Number: The number of the point that will be executed for the Ladder or the process.

#### Operation mode:

| Linear(2Axis)/INC | * |
|-------------------|---|
| Single/ABS        |   |
| Single/INC        |   |
| Linear(2Axis)/ABS |   |
| Linear(2Axis)/INC |   |
| Linear(3Axis)/ABS |   |
| Linear(3Axis)/INC |   |
| Linear(4Axis)/ABS |   |
| Linear(4Axis)/INC |   |
| Arc/ABS           |   |
| Arc/INC           |   |
| Helical/ABS       |   |
| Helical/INC       |   |
| Single Velocity   |   |

Master Axis: The axis to be operated.

If multi-axis interpolation is selected as the axis mode, then UI will display the following:

Interpolation Axis 2: The Interpolated Axis 2 to be operated.

Interpolation Axis 3: The Interpolated Axis 3 to be operated.

Interpolation Axis 4: The Interpolated Axis 3 to be operated.

Target Position:

Master Axis: The Master Axis target position represents the travel (relative)/position (absolute) that will be run by the axis.

Interpolation Axis 1: The target position of Interpolation Axis 1, which is determined according to the mode selected.

Interpolation Axis 2: The target position of Interpolation Axis 2, which is determined according to the mode selected.

Interpolation Axis 3: The target position of Interpolation Axis 3, which is determined according to the mode selected.

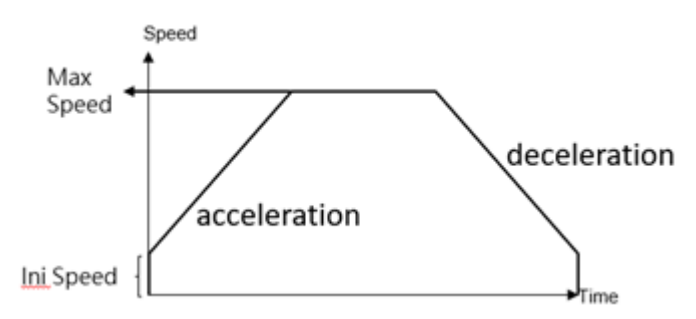

Speed: The exported speed or the maximum speed required for frequency movement. Such value cannot be reached if the distance is too short for acceleration to the maximum.

Acceleration: The acceleration required for increasing the initial speed to the desired value.

Deceleration: The acceleration required for decreasing the initial speed to the desired value.

Acceleration type: T-Curve / S-Curve

S Acceleration Curve percentage scope: 1%–100%

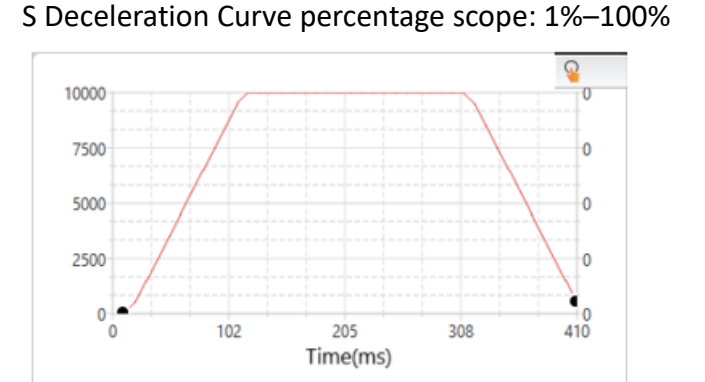

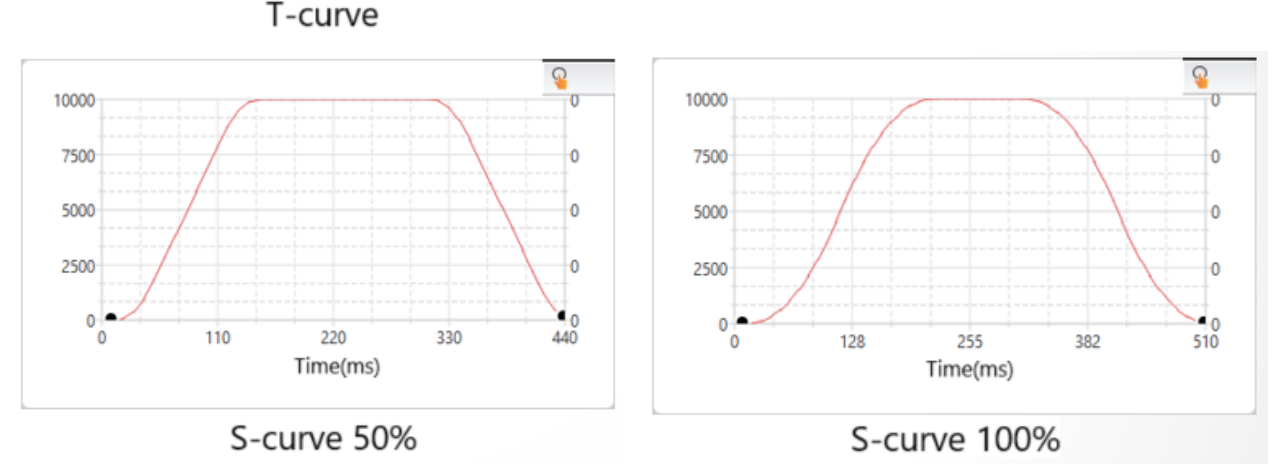

Continue Point: Set "End" or "Continue Point" (select the point data to be executed on the point table). Continue Mode: Standby: The "ms" duration that should be paused before moving to the next point after completing the operation at the current point.

Continue next point speed: Moving to the next point after completing the acceleration or deceleration for such point.

Continue current point speed: Moving to the next point through acceleration or deceleration after completing current speed.

Continue initial speed: Moving to the next point after reducing to the initial speed. Standby time: The standby time when operating under Standby Mode (unit: ms).

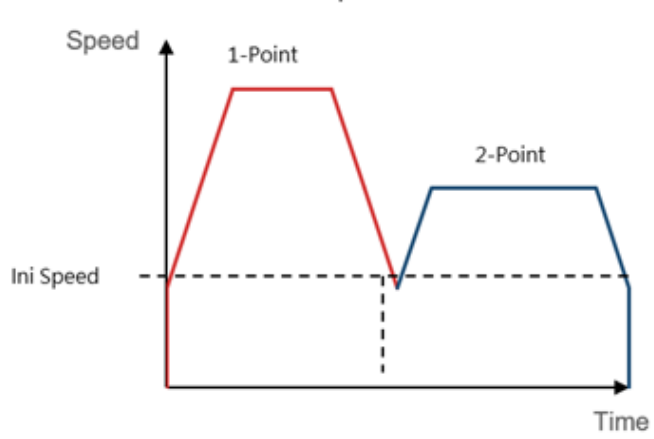

> Continue initial speed

Continue next point speed

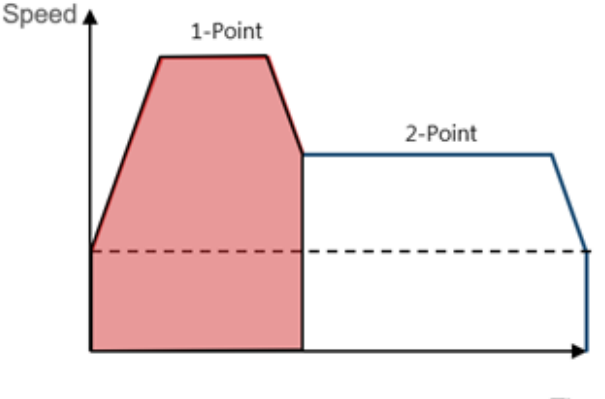

Time

#### Continue current point speed

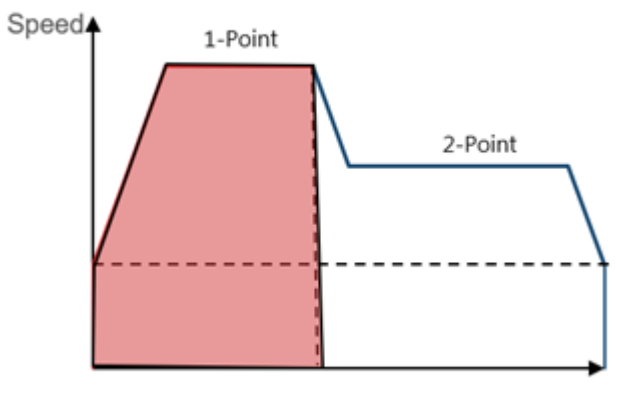

Time

## **5-2 Point Preview Picture**

In Point Preview Picture, you may preview the track and the speed relating to the travel that will be set for the point parameter.

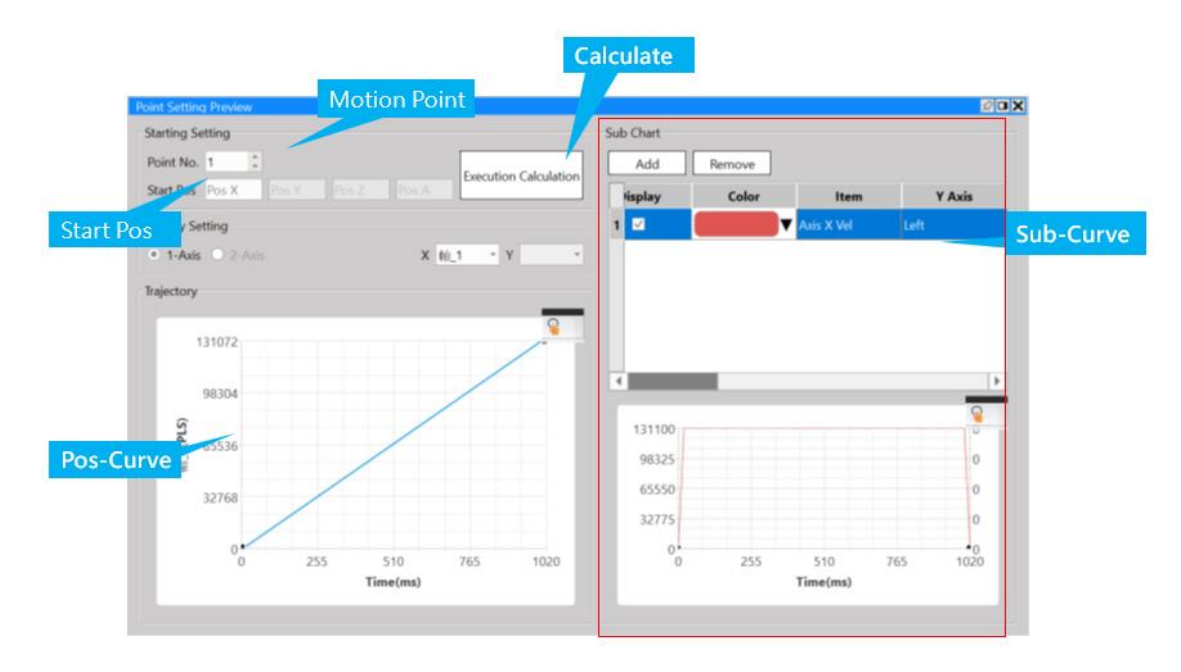

Example: Move Absolute Position 1000 to 3000.

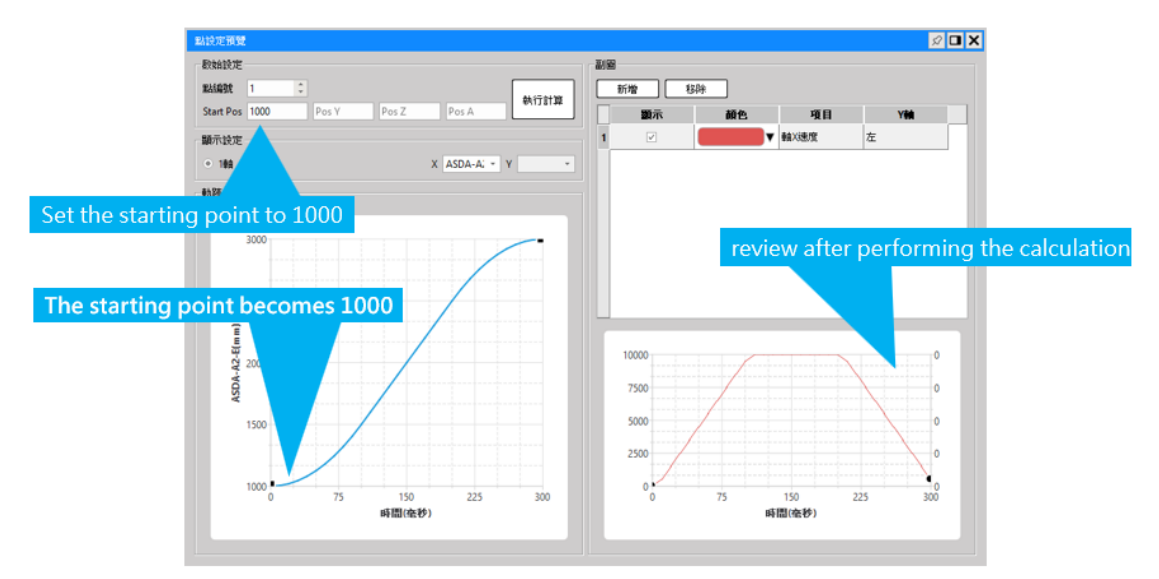

In Point Preview Picture, you may preview the track and the speed relating to the travel that will be set for 2D.

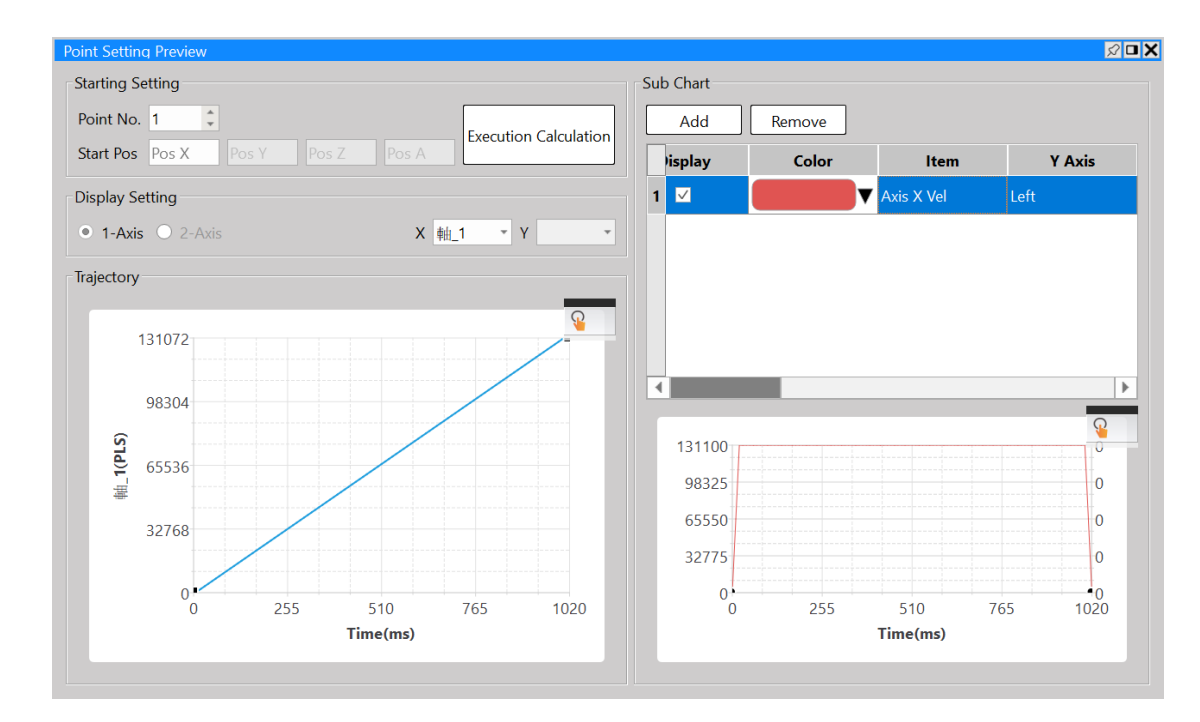

You may use the auxiliary picture to check the speed change of the axis.

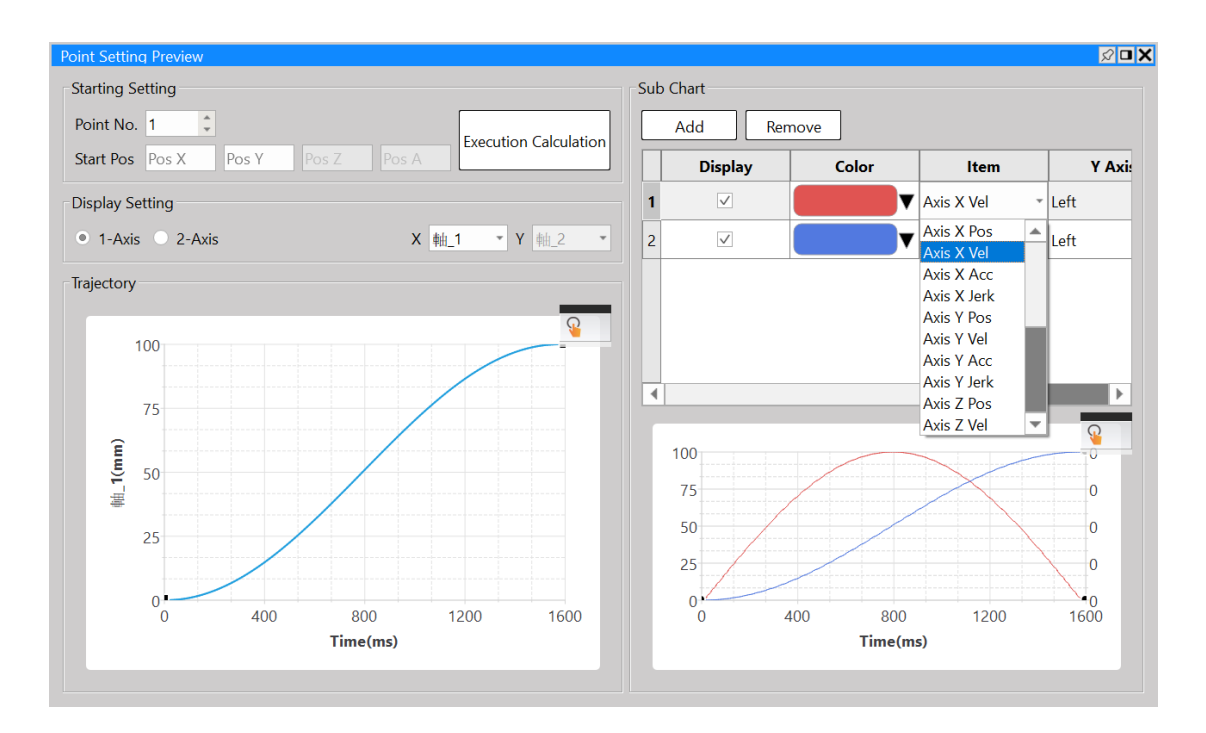

# 6

## Ladder Motion Commands

| <u>6-1</u>  | Fun187 System Initialization (MFSysInit)        | .錯誤! | 尚未定義書籤 | 鉈 。        |
|-------------|-------------------------------------------------|------|--------|------------|
| <u>6-2</u>  | Fun176 Start Motion Flow (MFFlowStart)          | .錯誤! | 尚未定義書錙 | <b>炙</b> 。 |
| <u>6-3</u>  | Fun177 Motion System Emergency Stop (MFSysStop) | .錯誤! | 尚未定義書錙 | <b>炙</b> 。 |
| <u>6-4</u>  | Fun182 Pause Motion Flow (MFFlowPause)          | .錯誤! | 尚未定義書錙 | <b>炙</b> 。 |
| <u>6-5</u>  | Fun184 Halt Motion Flow (MFFlowHalt)            | .錯誤! | 尚未定義書錙 | ĵ,         |
| <u>6-6</u>  | Fun183 Resume Motion Flow (MFFlowResume)        | .錯誤! | 尚未定義書錙 | ĵ,         |
| <u>6-7</u>  | Fun179 Position Control (MFPointMov)            | .錯誤! | 尚未定義書錙 | ĵ,         |
| <u>6-8</u>  | Fun180 JOG Control (MFJog)                      | .錯誤! | 尚未定義書錙 | ĵ,         |
| <u>6-9</u>  | Fun178 HOME Return (MFHome)                     | .錯誤! | 尚未定義書錙 | ĵ,         |
| <u>6-10</u> | Fun185 Reset Motion Error Alarm (MFSysRstAlm)   | .錯誤! | 尚未定義書錙 | ĵ,         |
| <u>6-11</u> | Fun186 Stop Motion Flow (MFFlowStop)            | .錯誤! | 尚未定義書錙 | <b>炙</b> 。 |
| <u>6-12</u> | Fun181 Change Motion Control Parameter          | .錯誤! | 尚未定義書錙 | <b>炙</b> 。 |
| <u>6-13</u> | Fun188 Read Motion Control Recipe               | .錯誤! | 尚未定義書籤 | <b>炙</b> 。 |

| <u>6-14</u> | Fun189 Write Motion Control Recipe           | .錯誤! | 尚未定義書 | 籖。 |   |
|-------------|----------------------------------------------|------|-------|----|---|
| <u>6-15</u> | Fun191 Read Motion Control Cam               | .錯誤! | 尚未定義書 | 籖。 | ) |
| <u>6-16</u> | Fun192 Write Motion Control Cam              | .錯誤! | 尚未定義書 | 籖。 | J |
| <u>6-17</u> | Fun193 EtherCAT Handwheel (BGearMPG)         | .錯誤! | 尚未定義書 | 籖。 | , |
| <u>6-18</u> | Fun194 Velocity Control (MFVelCtl)           | .錯誤! | 尚未定義書 | 籖。 | J |
| <u>6-19</u> | Fun195 Torque Control (MFTorqCtl)            | .錯誤! | 尚未定義書 | 籖。 | , |
| <u>6-20</u> | Fun197 Single Axis Positioning (MFAxMov)     | .錯誤! | 尚未定義書 | 籖。 | , |
| <u>6-21</u> | Fun196 Generate Cam (MFSysCAMGen)            | .錯誤! | 尚未定義書 | 籖。 | , |
| <u>6-22</u> | Fun198 Set Mapping Table <u>(MFMapTbPrm)</u> | 錯誤!  | 尚未定義書 | 籖。 | , |

To execute Motion Control, the M-PLC Controller realizes the user motion sequence control by using motion flow with point table. When moving at the respective axis point, the JOG or the HOME. M-PLC also provides the ladder motion related block commands to the user.

The M-PLC Motion Control can be achieved through the following three methods: 1. Ladder control (refer to the ladder motion commands described in this chapter); 2. Motion Flow control (refer to Chapter 6: Introduction of Motion Flow); 3. Test Run (refer to Chapter 12: Introduction of Test Run). Described below is the application timing of the aforesaid three control methods:

| Motion Control      | Content                | Application Timing       | Remark                |
|---------------------|------------------------|--------------------------|-----------------------|
| Ladder Control      | 1. Position Control    | The Ladder is suitable   | Please use the        |
|                     | 2. JOG control         | for the convenient JOG   | Motion Flow control   |
|                     | 3. HOME Return         | control and the HOME     | method for            |
|                     | 4. Handwheel           | return, etc.             | controlling the       |
|                     | 5. Speed Control       |                          | complicated or        |
|                     | 6. Torque Control      |                          | continuous motion     |
|                     | 7. single axis         |                          | flow.                 |
|                     | positioning            |                          |                       |
| Motion Flow Control | 1. Position Control    | The Motion Flow is       | The Motion Flow is    |
|                     | 2. Speed Control       | suitable for controlling | also suitable for the |
|                     | 3. Torque control      | complicated motion and   | multi-axis            |
|                     | 4. HOME Return         | continuous motion flow   | interpolated motion   |
|                     | 5. Branch Control (the | because it is very       | and Cam               |
|                     | motion behavior        | convenient and easier    | synchronization.      |
|                     | required for           | to use.                  |                       |
|                     | controlling more than  |                          |                       |
|                     | two processes          |                          |                       |
|                     | concurrently).         |                          |                       |
|                     | 6. Selective Control   |                          |                       |
|                     | (conditional control)  |                          |                       |
|                     | 7. Standby Setting     |                          |                       |
|                     | 8. Merging             |                          |                       |
|                     | 9. GoTo Conditional    |                          |                       |
|                     | Jumping                |                          |                       |
| Test Run            | 1. Position Control    | During Test Run,         | Such mode only        |
|                     | 2. Speed Control       | convenient motion        | applies to the test   |
|                     | 3. Torque Control      | behavior adjustment      | and inspection or     |
|                     | 4. JOG Control         | will be executed or      | adjustment, and it    |
|                     |                        | allow the first timer to | does not provide      |
|                     |                        | test the quick motion.   | motion program        |
|                     |                        |                          | control writing       |
|                     |                        |                          | function.             |

## 6-1 Fun187 System Initialization (MFSysInit)

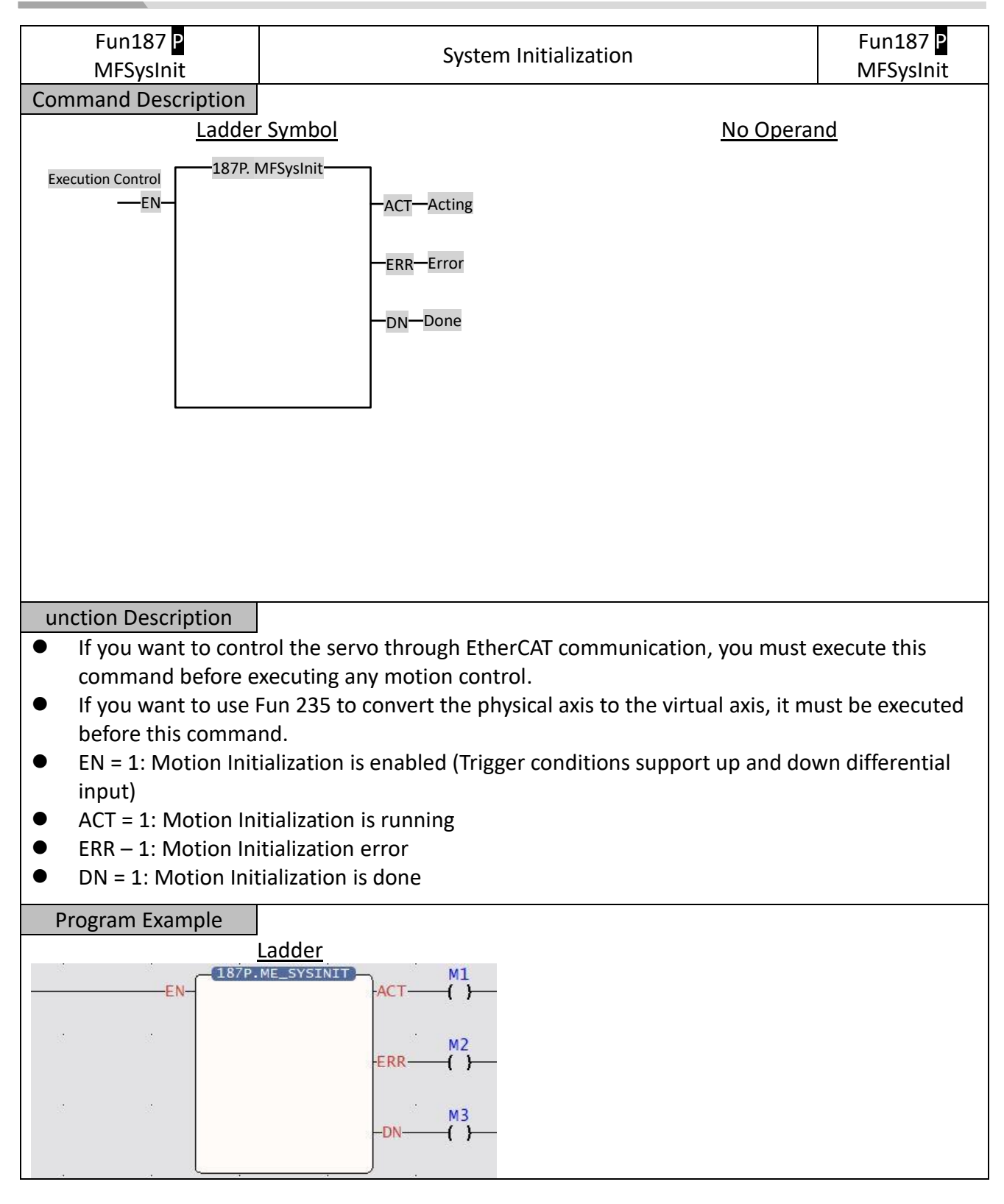

- When the execution control "EN" = 1, the motion control function initialization action will be executed.
- If there is no response during execution, please confirm whether the motion link setting is consistent with the actual link.
- After initialization, the servo needs to be turned on to continue subsequent operations, for example, all axis servo on register (M10520)

## 6-2 Fun176 Start Motion Flow (MFFlowStart)

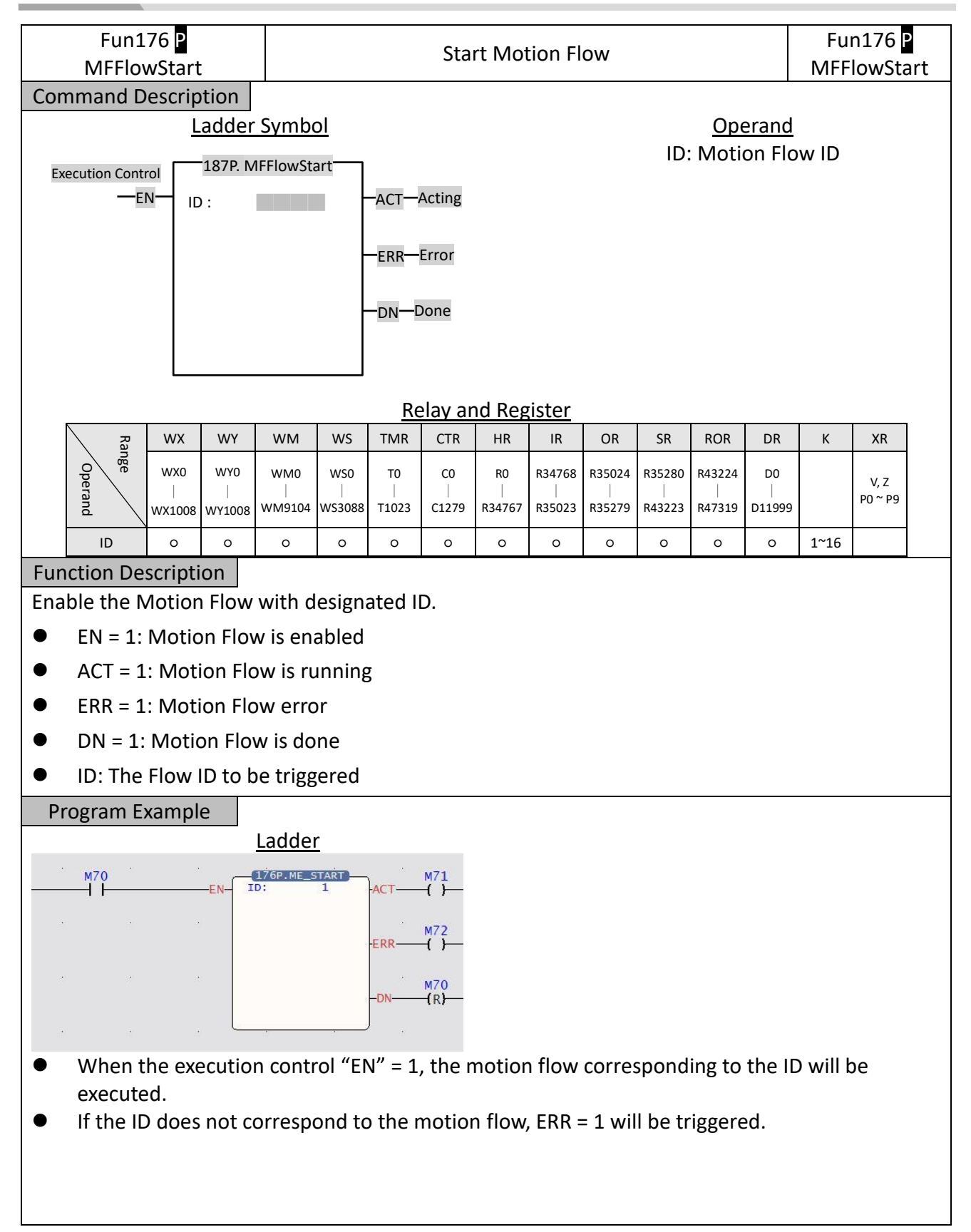

### 6-3 Fun177 Motion System Emergency Stop (MFSysStop)

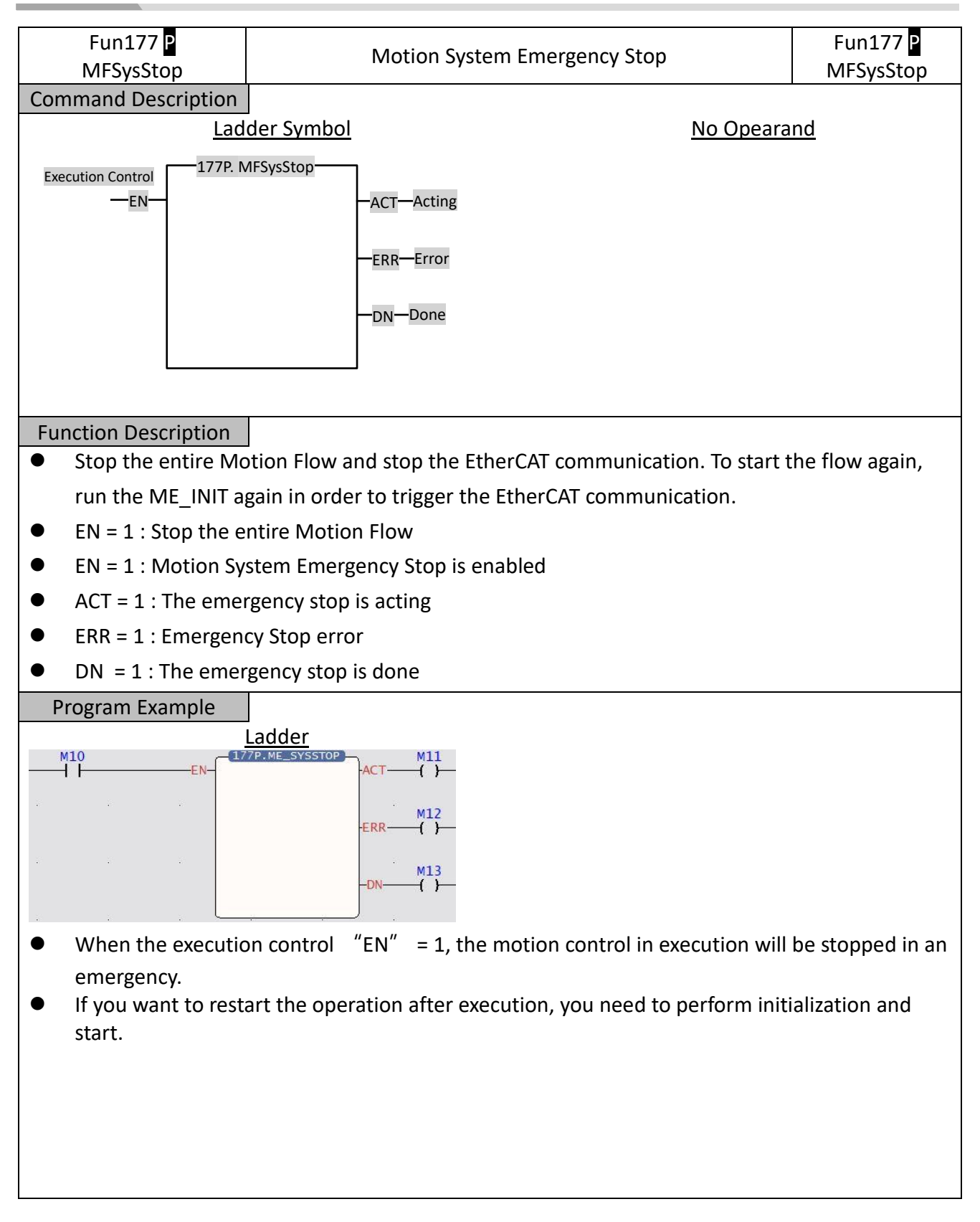

### 6-4 Fun182 Pause Motion Flow (MFFlowPause)

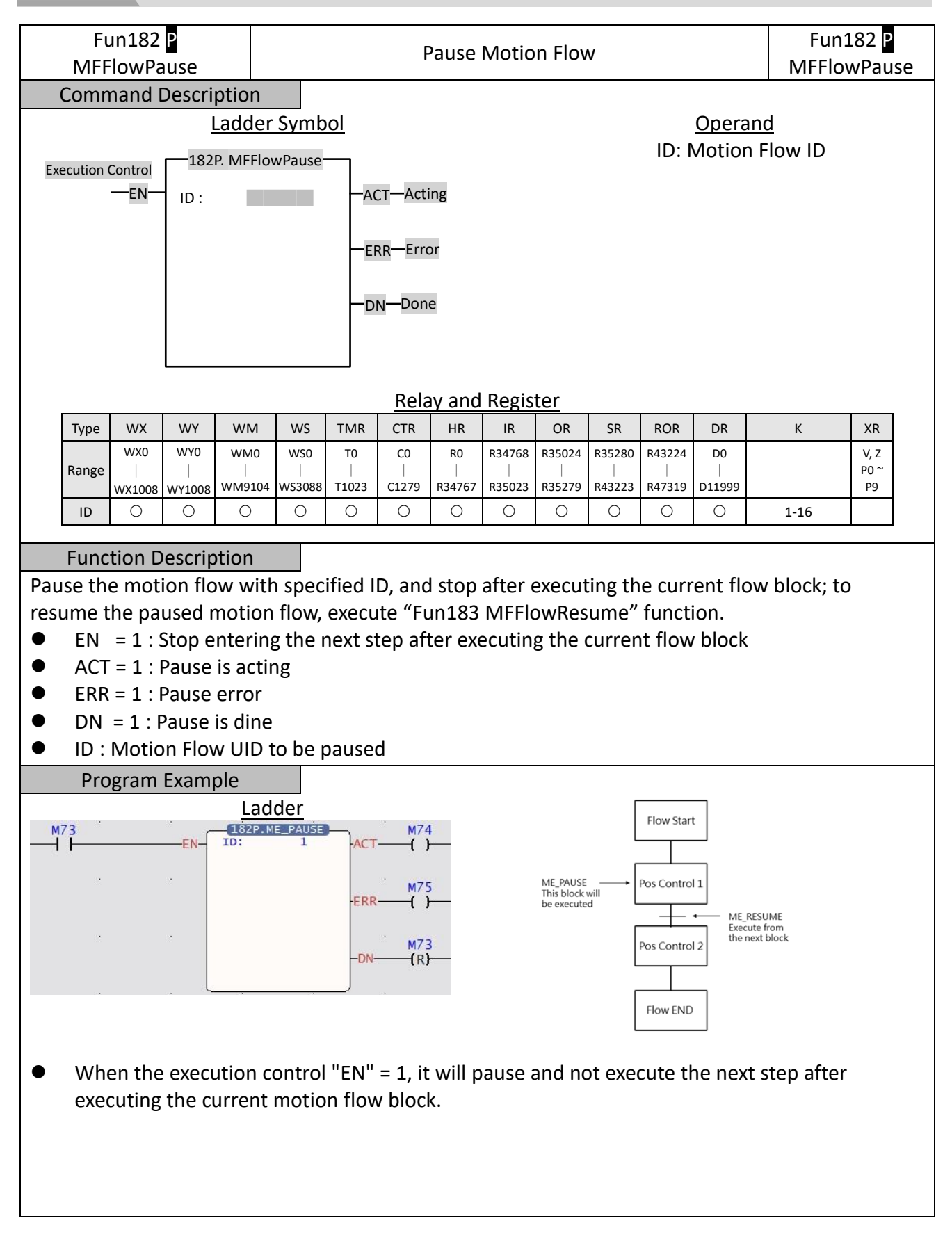

### 6-5 Fun184 Halt Motion Flow (MFFlowHalt)

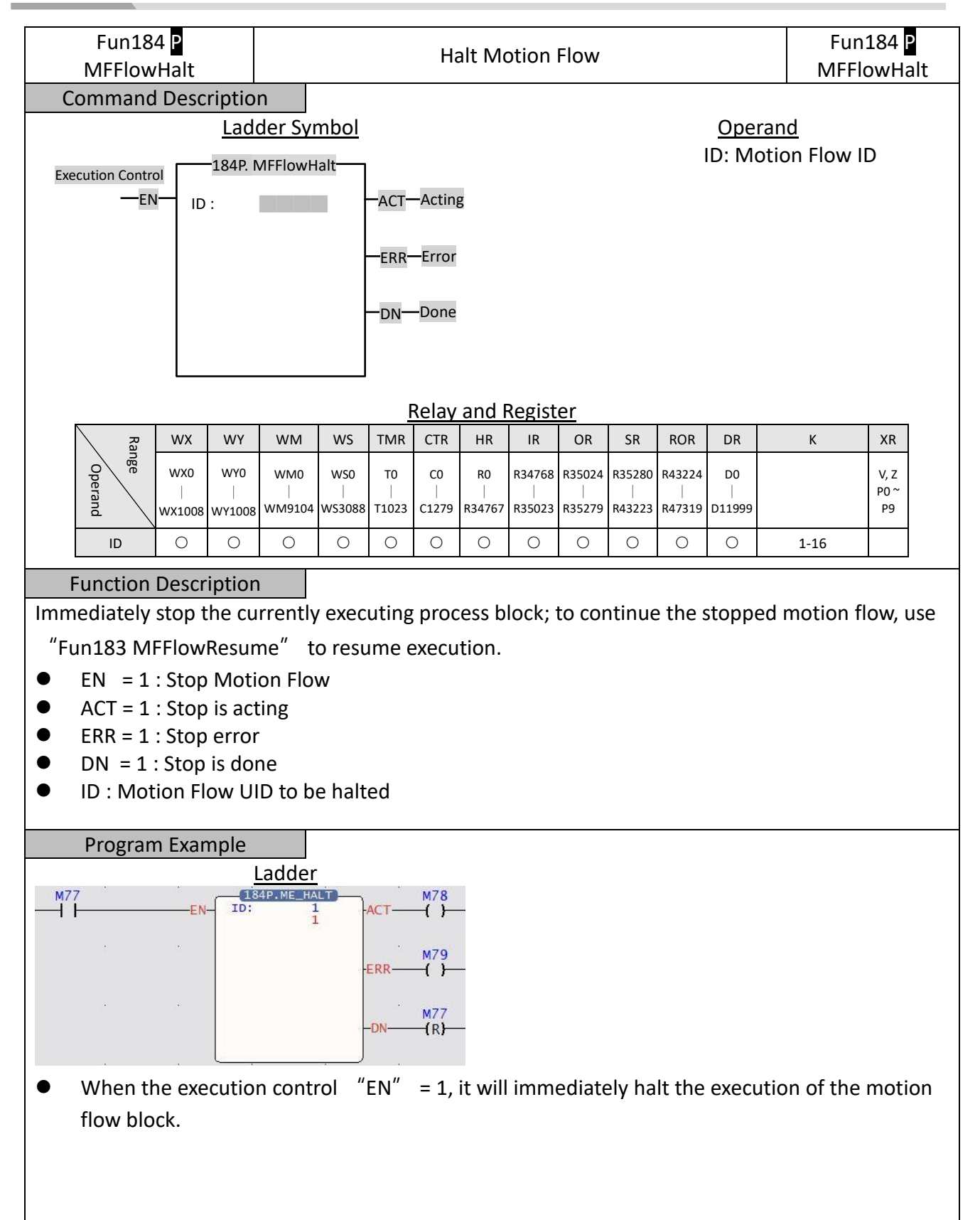

### 6-6 Fun183 Resume Motion Flow (MFFlowResume)

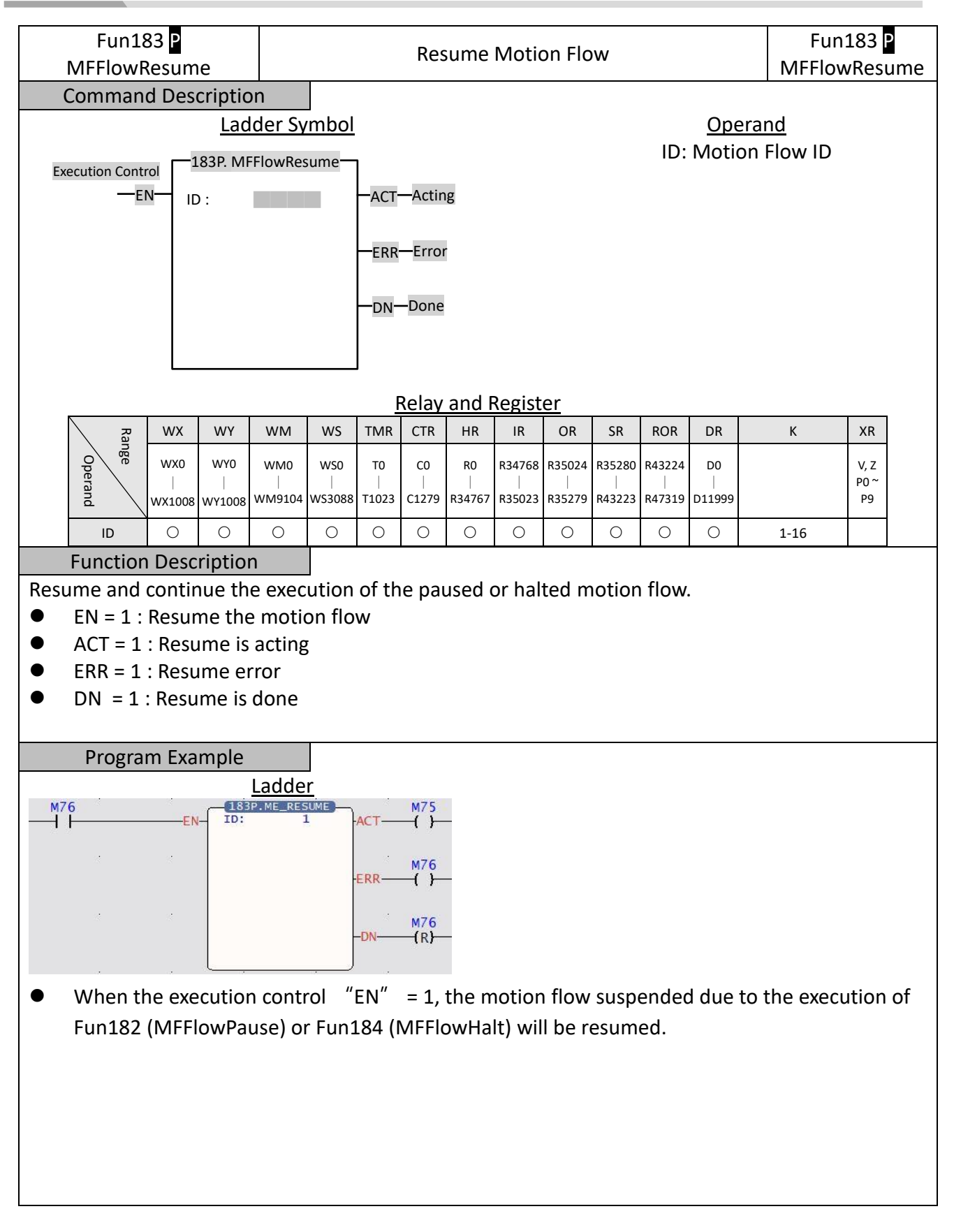

## 6-7 Fun179 Position Control (MFPointMov)

| Fun179 P<br>MFPointMov                                                                                                    |       |        |                           | Position Control |                                                                                                    |           |        |        |         |                                                | Fun179 P<br>MFPointMov                                            |        |        |       |         |  |
|----------------------------------------------------------------------------------------------------|-------|--------|---------------------------|------------------|----------------------------------------------------------------------------------------------------|-----------|--------|--------|---------|------------------------------------------------|-------------------------------------------------------------------|--------|--------|-------|---------|--|
| Command Descriptio                                                                                                    |       |        | on<br>dder Sy<br>MFPointl | rmbol<br>Mov     | nbol Opera<br>ov PT : Point number of<br>position contro<br>ACT—Acting AX : Master axis of the<br>contr<br>–DN—Done |           |        |        |         | perand<br>ber of<br>ntrol p<br>the e<br>ontrol | <u>Id</u><br>f the executing<br>point table<br>executing position |        |        |       |         |  |
|                                                                                                    |       | L      |                           |                  |                                                                                                    | ,<br>F    | Relaya | and Re | egister |                                                |                                                                   |        |        |       |         |  |
|                                                                                                    | Туре  | WX     | WY                        | WM               | WS                                                                                                    | TMR       | CTR    | HR     | IR      | OR                                             | SR                                                                | ROR    | DR     | К     | XR      |  |
|                                                                                                    | Range | WX0    | WY0                       | WM0              | WS0                                                                                                    | <b>T0</b> | C0     | R0     | R34768  | R35024                                         | R35280                                                            | R43224 | D0     |       | V, Z    |  |
|                                                                                                    | hunge | WX1008 | WY1008                    | WM9104           | WS3088                                                                                                    | T1023     | C1279  | R34767 | R35023  | R35279                                         | R43223                                                            | R47319 | D11999 |       | P0 ~ P9 |  |
|                                                                                                    | ID    | 0      | 0                         | 0                | 0                                                                                                    | 0         | 0      | 0      | 0       | 0                                              | 0                                                                 | 0      | 0      | 1~256 |         |  |
|                                                                                                    | AX    | 0      | 0                         | 0                | 0                                                                                                    | 0         | 0      | 0      | 0       | 0                                              | 0                                                                 | 0      | 0      | 1~16  |         |  |
| Ax       O       O |       |        |                           |                  |                                                                                                    |           |        |        |         |                                                |                                                                   |        |        |       |         |  |

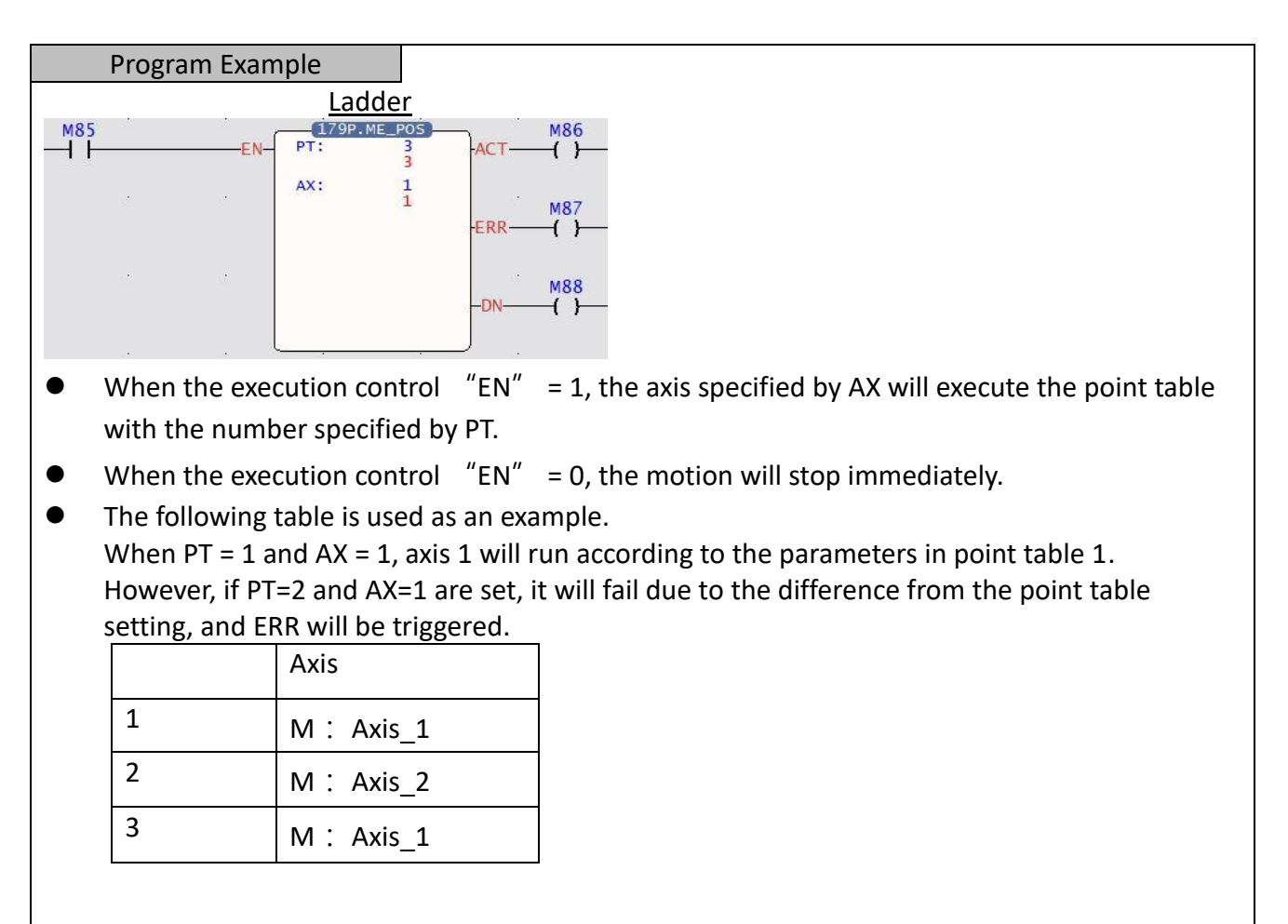

## 6-8 Fun180 JOG Control (MFJog)

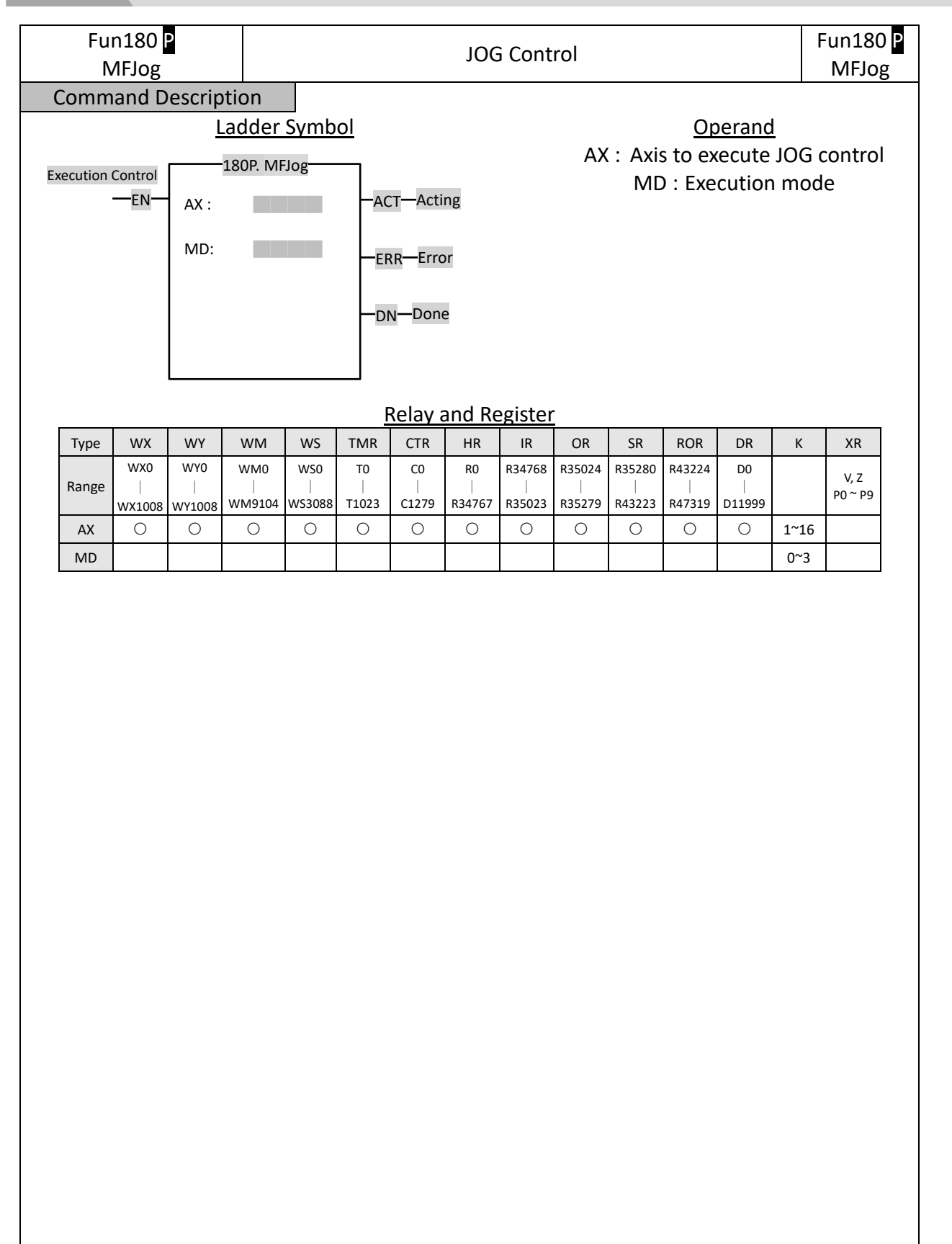
| Function Description                                                                                                    |                                                                                                    |
|----------------------------------------------------------------------------------------------------|----------------------------------------------------------------------------------------------------|
| Specify a motion axis to                                                                                                    | execute JOG function according to JOG parameters and setting                                                                                                    |
| modes.                                                                                                    |                                                                                                    |
|                                                                                                    |                                                                                                    |
| • EN = 1 : Trigger JOG                                                                                                    | control                                                                                                    |
| • D/R = 1 Forward / =                                                                                                    | = 0 Backward                                                                                                    |
| • ACT = 1 : JOG is acti                                                                                                    | ng                                                                                                    |
| • ERR = 1 : JOG error                                                                                                    |                                                                                                    |
| • DN = 1 : JOG is done                                                                                                    |                                                                                                    |
| • AX : Axis to be exec                                                                                                    | uted                                                                                                    |
| • MD : Mode 0 – Mod                                                                                                    | de 3                                                                                                    |
| Mode 0 : Continue                                                                                                    | going at <u>JOG initial speed</u> .                                                                                                    |
| Mode 1 : Advance a                                                                                                    | t the JOG initial speed, advance the JOG distance and then stop.                                                                                                    |
| Mode 2 : Start at th                                                                                                    | e <u>JOG initial speed</u> , accelerate to the <u>JOG speed</u> with the <u>JOG</u>                                                                                                    |
| acceleration and co                                                                                                    | ntinue moving forward °                                                                                                    |
| Mode 3 · Start at th                                                                                                    | e ING initial speed, accelerate to the ING speed with the ING                                                                                                    |
| acceleration and st                                                                                                    | on after moving forward with IOG distance                                                                                                    |
| <u>acceleration</u> , and se                                                                                                    | op arter moving forward with <u>soo distance</u> .                                                                                                    |
| <ul> <li>Special Register</li> </ul>                                                                                                    |                                                                                                    |
| • Axis 1 : JOG is acting                                                                                                    | z - M10625                                                                                                    |
| • Axis 1 : JOG is done                                                                                                    | - M10626                                                                                                    |
|                                                                                                    |                                                                                                    |
| Please refer to Char                                                                                                    | ter 11 for IOG instruction modes and details                                                                                                    |
|                                                                                                    | ter 11 for 500 mistraction modes and details.                                                                                                    |
| Program Example                                                                                                    |                                                                                                    |
| Program Example                                                                                                    | adder                                                                                                    |
| Program Example                                                                                                    | adder<br><sup>80.ME_JOG</sup> ACT ()                                                                                                    |
| Program Example                                                                                                    | adder<br><sup>80.ME_JOG</sup> ACT ()<br>1 ACT ()                                                                                                    |
| Program Example                                                                                                    | adder<br>80.ME_JOG<br>1 ACT ( )<br>1 M96<br>-ERR ( )                                                                                                    |
| Program Example                                                                                                    | adder<br>80.ME_30G<br>1 -ACT ()<br>1 M96<br>-ERR ()                                                                                                    |
| Program Example                                                                                                    | adder<br>80.ME_30G<br>1<br>ACT ()-<br>1<br>M96<br>-ERR ()-<br>N97<br>-DN ()-                                                                                                    |
| Program Example                                                                                                    | adder<br>80.ME_30G<br>1<br>ACT ()<br>1<br>ERR ()<br>M95<br>-<br>DN ()<br>-<br>M97<br>-<br>DN ()<br>-                                                                                                    |
| Program Example                                                                                                    | adder<br>$ACT = \{1\}$<br>M95<br>I<br>$RR = \{1\}$<br>M95<br>$RR = \{1\}$<br>M96<br>M97<br>$DN = \{1\}$<br>M97<br>$DN = \{1\}$<br>M97<br>M97<br>$DN = \{1\}$<br>M97<br>M97<br>$DN = \{1\}$<br>M97<br>M97<br>M                                                                                                    |
| Program Example  Program Example  M93 EN AX: M94 D/R When the execution specified by MD.                                                                                                    | adder<br>$M^{95}$<br>1<br>$RR$ $M^{95}$<br>$RR$ $M^{96}$<br>$M^{97}$<br>$DN$ $M^{97}$<br>$N^{97}$<br>$N^{97}$                                                                                                    |
| <ul> <li>Program Example</li> <li>M93</li> <li>M94</li> <li>D/R</li> <li>When the execution specified by MD.</li> <li>When the execution</li> </ul>                                                                                                    | adder<br>$M^{0}$<br>$M^{0}$<br>$M^{$                                                                                                    |
| <ul> <li>Program Example</li> <li>M93</li> <li>M94</li> <li>D/R-</li> <li>When the execution specified by MD.</li> <li>When the execution</li> </ul>                                                                                                    | adder<br>$M^{95}$<br>1<br>$M^{95}$<br>1<br>$M^{96}$<br>$M^{97}$<br>$N^{97}$<br>$N^{97}$                                                                                                    |
| <ul> <li>Program Example</li> <li>M93</li> <li>M94</li> <li>D/R</li> <li>When the execution specified by MD.</li> <li>When the execution</li> <li>Take the following the When the secution</li> </ul>                                                                                                    | adder<br>M = 11 for SOC instruction modes and details.<br>$M = 10^{10}$<br>$M = 1^{10}$<br>M = 1, the axis specified by AX will execute the mode<br>in control "EN" = 1, the axis specified by AX will execute the mode<br>M = 1, the motion will stop immediately.<br>able as an example:<br>M = 1, it means axis 1 will run a distance of 100mm at a speed of                                                                                                    |
| <ul> <li>Program Example</li> <li>M93</li> <li>M94</li> <li>D/R-</li> <li>When the execution specified by MD.</li> <li>When the execution</li> <li>Take the following to When AX = 1 and N 1mm/c</li> </ul>                                                                                                    | adder<br>adder<br>$M^{95}$<br>I<br>I<br>$M^{96}$<br>$M^{97}$<br>DN<br>$M^{97}$<br>DN<br>$M^{97}$<br>$M^{97}$<br>DN<br>$M^{97}$<br>$M^{97}$<br>$M^$                                                                                                    |
| <ul> <li>Program Example</li> <li>M93</li> <li>When the execution specified by MD.</li> <li>When the execution</li> <li>Take the following t When AX = 1 and N 1mm/s.</li> </ul>                                                                                                    | adder<br>M = 11 for see instruction modes and details.<br>M = 1<br>M = 1<br>M = 1, the axis specified by AX will execute the mode<br>in control "EN" = 1, the axis specified by AX will execute the mode<br>M = 1, the motion will stop immediately.<br>M = 1, it means axis 1 will run a distance of 100mm at a speed of<br>M = 1, it means axis 1 will run a distance of 100mm at a speed of                                                                                                    |
| <ul> <li>Program Example</li> <li>M93</li> <li>M94</li> <li>D/R</li> <li>When the execution specified by MD.</li> <li>When the execution</li> <li>Take the following the When AX = 1 and N 1mm/s.</li> </ul>                                                                                                    | adder<br>adder<br>$ACT - \begin{pmatrix} N95 \\ 1 \\ 1 \\ PON - \begin{pmatrix} 1 \\ 1 \\ 1 \\ PON - \begin{pmatrix} 1 \\ 1 \\ PON - \begin{pmatrix} 1 \\ 1 \\ PON - \begin{pmatrix} 1 \\ PON - \begin{pmatrix} 1 \\ PON - \begin{pmatrix} 1 \\ PON - \end{pmatrix} PON - \begin{pmatrix} 1 \\ PON - \begin{pmatrix} 1 \\ PON - \begin{pmatrix} 1 \\ PON - \end{pmatrix} PON - \begin{pmatrix} 1 \\ PON - \begin{pmatrix} 1 \\ PON - \end{pmatrix} PON - \begin{pmatrix} 1 \\ PON - \begin{pmatrix} 1 \\ PON - \end{pmatrix} PON - \begin{pmatrix} 1 \\ PON - \begin{pmatrix} 1 \\ PON - \end{pmatrix} PON - \begin{pmatrix} 1 \\ PON - \end{pmatrix} PON - \begin{pmatrix} 1 \\ PON - \end{pmatrix} PON - \begin{pmatrix} 1 \\ PON - \end{pmatrix} PON - \begin{pmatrix} 1 \\ PON - \end{pmatrix} PON - \begin{pmatrix} 1 \\ PON - \end{pmatrix} PON - \begin{pmatrix} 1 \\ PON - \end{pmatrix} PON - \begin{pmatrix} 1 \\ PON - \end{pmatrix} PON - \begin{pmatrix} 1 \\ PON - \end{pmatrix} PON - \begin{pmatrix} 1 \\ PON - \end{pmatrix} PON - \begin{pmatrix} 1 \\ PON - \end{pmatrix} PON - \end{pmatrix} PON - \begin{pmatrix} 1 \\ PON - \end{pmatrix} PON - \end{pmatrix} PON - \end{pmatrix} PON - \begin{pmatrix} 1 \\ PON - \end{pmatrix} PON - \end{pmatrix} PON $ |
| <ul> <li>Program Example</li> <li>M93</li> <li>When the execution specified by MD.</li> <li>When the execution</li> <li>Take the following to When AX = 1 and N 1mm/s.</li> <li>JOG Initial Speed</li> </ul>                                                                                                    | adder<br>adder<br>$M^{95}$<br>1<br>1<br>$M^{95}$<br>$M^{97}$<br>$M^{97}$                                                                                                    |
| <ul> <li>Program Example</li> <li>M93</li> <li>M94</li> <li>D/R</li> <li>When the execution specified by MD.</li> <li>When the execution</li> <li>Take the following t When AX = 1 and N 1mm/s.</li> <li>JOG Initial Speed</li> <li>JOG Speed</li> <li>JOG Speed</li> </ul>                                          | adder<br>(1) = 100  sock instruction models and details.<br>(1) = 100  models and details.<br>(1) = 100  models and details.<br>(1) = 100  models and details.<br>(1) = 100  models and details.<br>(1) = 100  models and details.<br>(1) = 100  models and details.<br>(1) = 100  models and details.<br>(1) = 100  models and details.<br>(1) = 100  models and details.<br>(1) = 100  models and details.<br>(1) = 100  models and details.<br>(1) = 100  models and details.<br>(1) = 100  models and details.                                                                                                    |
| <ul> <li>Program Example</li> <li>M<sup>93</sup></li> <li>When the execution specified by MD.</li> <li>When the execution</li> <li>Take the following to When AX = 1 and N 1mm/s.</li> <li>JOG Initial Speed</li> <li>JOG Speed</li> <li>JOG Acceleration</li> </ul>                                                 | adder<br>adder<br>$M^{95}$<br>$I = 0, the motion will stop immediately. able as an example: M = 1, it means axis 1 will run a distance of 100mm at a speed of \frac{Axis 1}{1000mm/s^2}$                                                                                                    |
| <ul> <li>Program Example</li> <li>Program Example</li> <li>M93</li> <li>When the execution specified by MD.</li> <li>When the execution</li> <li>Take the following t When AX = 1 and N 1mm/s.</li> <li>JOG Initial Speed</li> <li>JOG Speed</li> <li>JOG Acceleration</li> <li>JOG Deceleration</li> </ul>          | adder<br>adder<br>adder<br>adder<br>act - M95 - 1 - 1 - M96 - 1 - 1 - M96 - 1 - 1 - M96 - 1 - 1 - M96 - 1 - 1 - M96 - 1 - 1 - 1 - M96 - 1 - 1 - 1 - 1 - 1 - 1 - 1 - 1 - 1 -                                                                                                    |
| <ul> <li>Program Example</li> <li>Program Example</li> <li>M<sup>93</sup></li> <li>When the execution specified by MD.</li> <li>When the execution</li> <li>Take the following the When AX = 1 and N 1mm/s.</li> <li>JOG Initial Speed</li> <li>JOG Speed</li> <li>JOG Deceleration</li> <li>JOG Distance</li> </ul> | adder<br>adder<br>M95<br>1<br>1<br>RCT + M95<br>1<br>RCT + M95<br>1<br>RCT + M95<br>1<br>RCT + M96<br>1<br>RCT + M96<br>1<br>RON = 1, the axis specified by AX will execute the mode<br>n control "EN" = 0, the motion will stop immediately.<br>able as an example:<br>MD = 1, it means axis 1 will run a distance of 100mm at a speed of<br>Axis 1<br>$1000mm/s^2$<br>$1000mm/s^2$<br>$1000mm/s^2$                                                                                                    |

# 6-9 Fun178 HOME Return (MFHome)

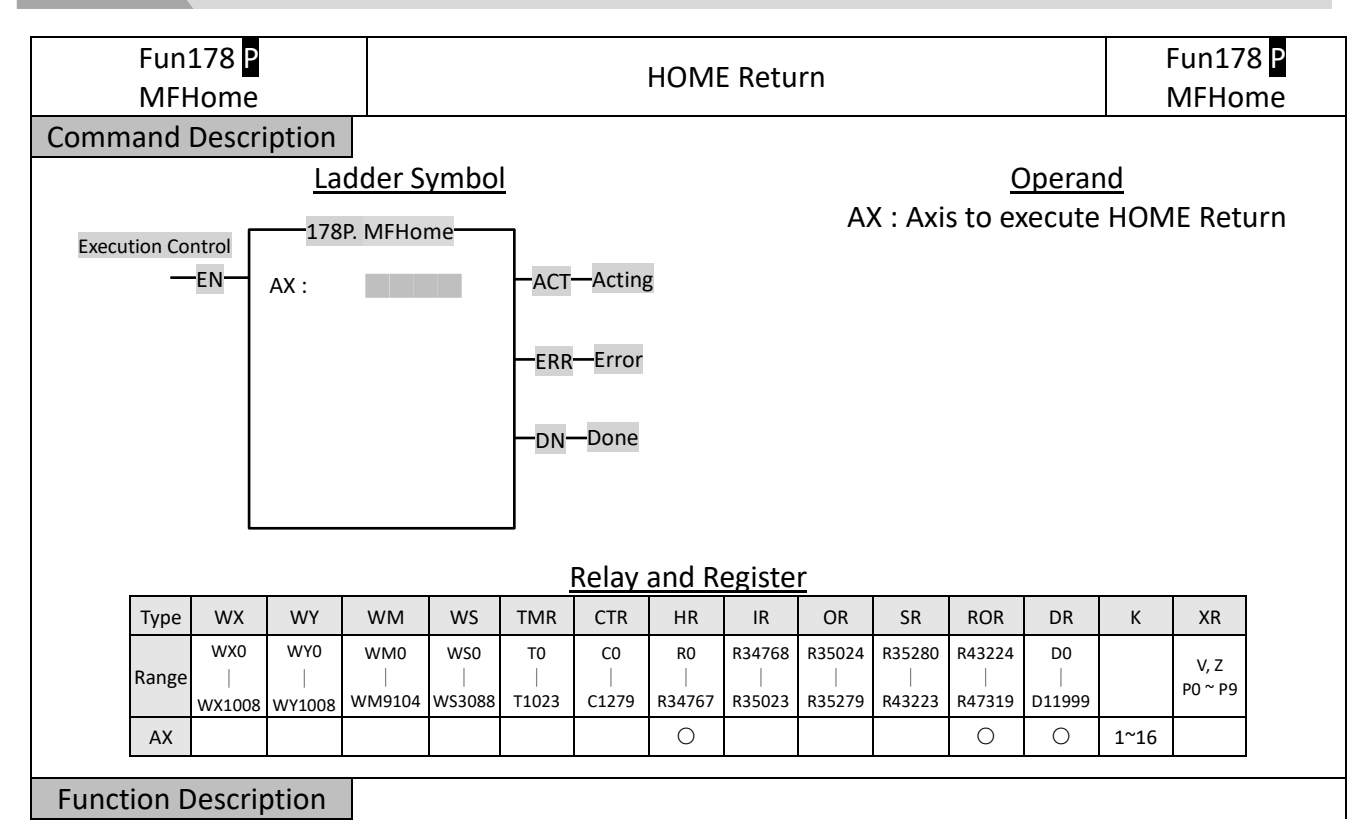

| Fun178 P<br>MFHome                                                                                                    | HOME Return                                                                                 | Fun178 <mark>P</mark><br>MFHome |
|----------------------------------------------------------------------------------------------------|---------------------------------------------------------------------------------------------|---------------------------------|
| Specify a motion axis to e                                                                                                    | execute HOME Return.                                                                        |                                 |
| <ul> <li>EN = 1 : Trigger HC</li> <li>ACT = 1 : HOME Retribute</li> <li>ERR = 1 : HOME Retribute</li> <li>DN = 1 : HOME Retribute</li> <li>AX : Axis to be exected</li> </ul> | DME Return<br>urn is acting<br>urn error<br>urn is done<br>uted                             |                                 |
| Special Register                                                                                                    |                                                                                             |                                 |
| Axis 1: HOME Return is a                                                                                                    | cting - M10621                                                                              |                                 |
| Axis 1: HOME Return is d                                                                                                    | one - M10622                                                                                |                                 |
| • For the modes and o                                                                                                    | details of the HOME command, please refer to Chapter 10                                     | ).                              |
|                                                                                                    |                                                                                             |                                 |
|                                                                                                    |                                                                                             |                                 |
|                                                                                                    |                                                                                             |                                 |
|                                                                                                    |                                                                                             |                                 |
|                                                                                                    |                                                                                             |                                 |
|                                                                                                    |                                                                                             |                                 |
|                                                                                                    |                                                                                             |                                 |
| Program Example                                                                                                    |                                                                                             |                                 |
|                                                                                                    | .adder                                                                                      |                                 |
| M98<br>EN- AX:                                                                                                    | 8P.ME_HOME                                                                                  |                                 |
| a a a                                                                                                    | MIOO                                                                                        |                                 |
|                                                                                                    |                                                                                             |                                 |
|                                                                                                    | -DN                                                                                         |                                 |
|                                                                                                    |                                                                                             |                                 |
| When the execution<br>parameters on the r                                                                                                    | <pre>control "EN" = 1, the HOME Return will be performed<br/>motion axis satting page</pre> | according to the                |
| parameters on the <u>r</u>                                                                                                    | notion axis setting page.                                                                   |                                 |
|                                                                                                    |                                                                                             |                                 |
|                                                                                                    |                                                                                             |                                 |
|                                                                                                    |                                                                                             |                                 |
|                                                                                                    |                                                                                             |                                 |

# 6-10 Fun185 Reset Motion Error Alarm (MFSysRstAlm)

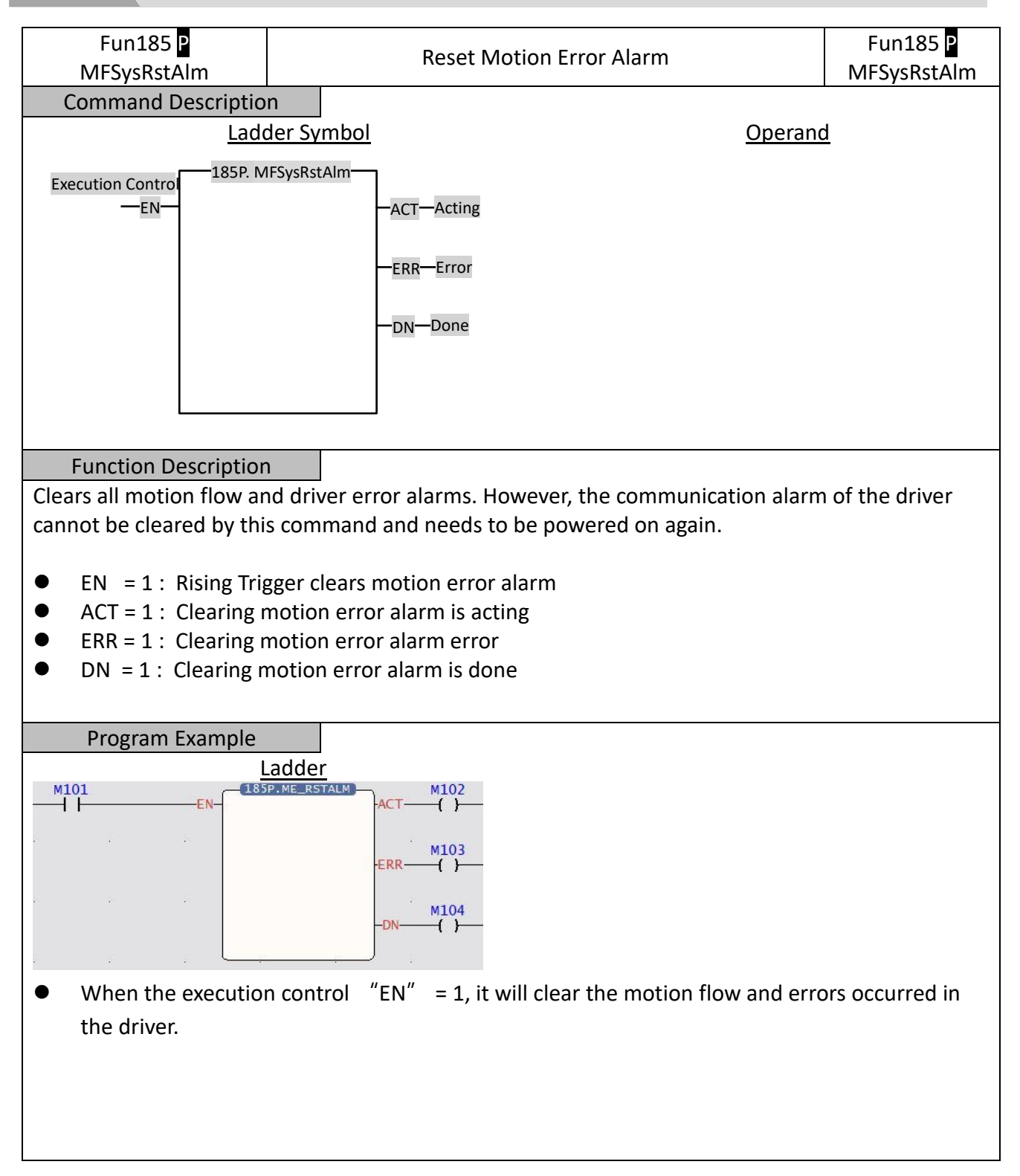

# 6-11 Fun186 Stop Motion Flow (MFFlowStop)

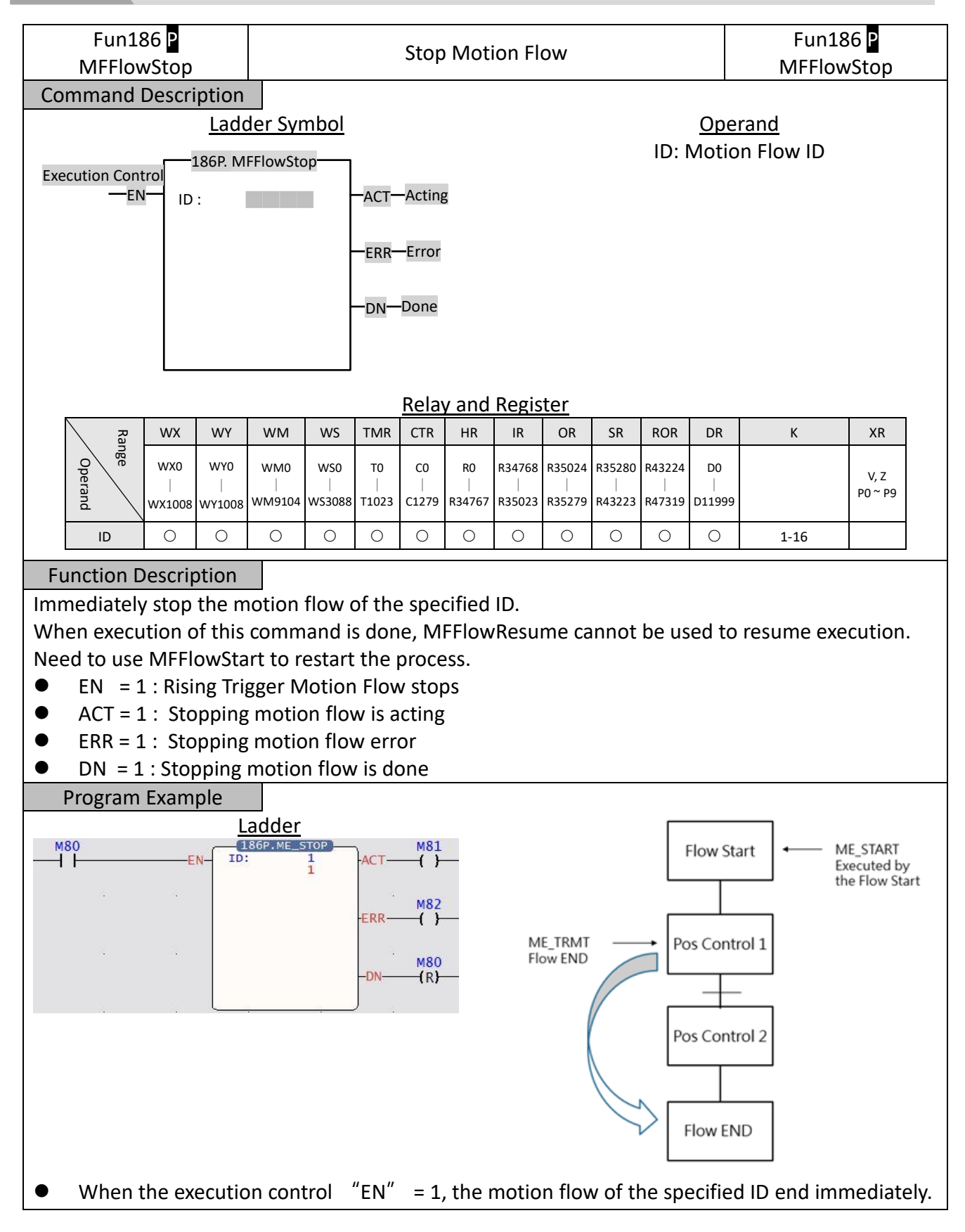

# 6-12 Fun181 Change Motion Control Parameter

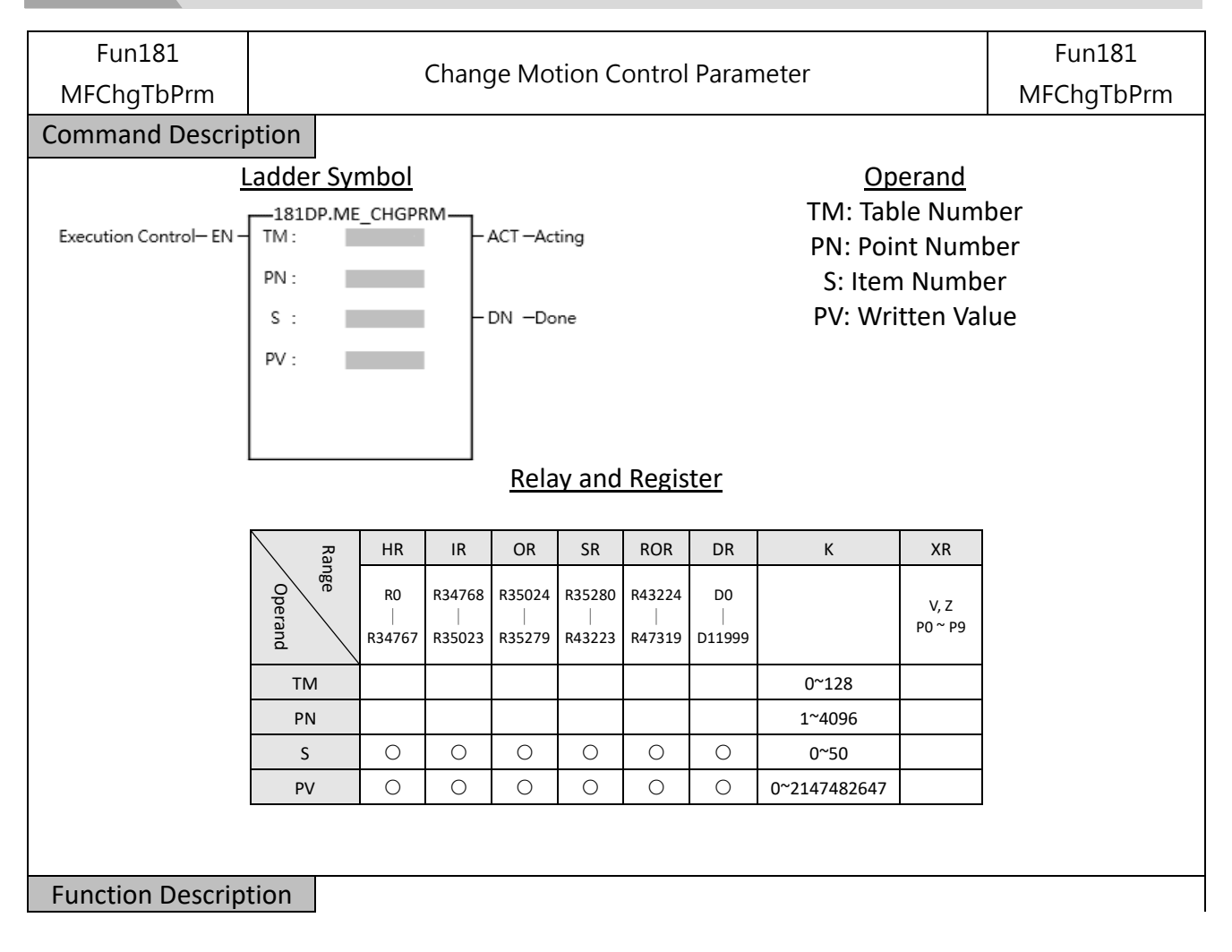

#### • Operand

TM (Table Number): O Point Table, 1 Axis Table, 2 Synchronous Table, 128 Flow Table PN (Point Number): According to the table to be modified by TM, it corresponds to different types of numbers, such as Point Table Number, Axis Number, and Flow Block Number. S (Item Number): Please refer to the table below. PV (Written Value): The value to write, with fixed Double Word.

- When the execution control [EN] changes from  $0 \rightarrow 1$ , Fun181 will write the PV value into the specified motion control parameter.
- When the execution control [EN] changes from  $1 \rightarrow 0$ , all output indications are reset
- When there is an error while writing in the motion control parameters, the output indication shows [ERR] ON.
- When the writing of motion control parameters is done, the output indication shows [DN] ON.

### Program Example

|       |     | Lado           | ler               |      |       |
|-------|-----|----------------|-------------------|------|-------|
| M1000 | EN- | - 181DP<br>TM: | .ME_CHGPRM -<br>0 | -ERR | M1001 |
|       |     | PN:            | 1                 |      | M1002 |
|       |     | s :            | 2                 | DN   | -( )  |
| · .   |     | PV:            | 1000000           |      |       |
|       |     |                |                   |      |       |
|       | ં ( |                |                   | ٫ ٫  |       |

When M1000 OFF→ON, change the point table parameters (TM: 0 point table, PN: 1 point table 1, S: 2 master axis coordinates, PV: change to 1000.000mm), and change the master axis movement distance of point table 1 to 1000.000mm.

### Fun181 Parameter Table

| ΤM |              | PN     |             | S               |                                  | РV Тур | be   |
|----|--------------|--------|-------------|-----------------|----------------------------------|--------|------|
|    |              |        |             | 0               | Operantion Mode                  | 16Bit  | UINT |
|    |              |        |             | 1               | Acceleration Curve Type          | 16Bit  | UINT |
|    |              |        |             | 2               | Master Axis Coordinates          | 32Bit  | INT  |
|    |              |        |             | 3               | Interpolation Axis 1 Coordinates | 32Bit  | INT  |
|    |              |        |             | 4               | Interpolation Axis 2 Coordinates |        | INT  |
|    |              |        |             | 5               | Interpolation Axis 3 Coordinates | 32Bit  | INT  |
|    |              |        |             | 6               | Speed                            | 32Bit  | UINT |
|    |              |        |             | 7               | Accelearation                    | 32Bit  | UINT |
|    |              |        |             | 8               | Deceleration                     | 32Bit  | UINT |
|    |              |        |             | 9               | S Acceleration Percentage        | 16Bit  | UINT |
|    | Mation Daint |        | Doint Table | 10              | S Deceleration Percentage        | 16Bit  | UINT |
| 0  |              | 1-1024 |             | 11              | Arc Mode                         | 16Bit  | UINT |
|    | Table        |        | NO.         | 12              | Arc Direction                    | 16Bit  | UINT |
|    |              |        |             | 13              | Arc X Coordinate                 | 32Bit  | INT  |
|    |              |        |             | 14              | Arc Y Coordinate                 | 32Bit  | INT  |
|    |              |        |             | 15              | Arc Radius                       | 32Bit  | UINT |
|    |              |        |             | 16              | Auxiliary Arc Radius             | 32Bit  | UINT |
|    |              |        |             | 17 Waiting Time |                                  | 32Bit  | UINT |
|    |              |        |             | 18              | Next Point No.                   | 16Bit  | UINT |
|    |              |        |             | 19              | Revolution No.                   | 16Bit  | UINT |
|    |              |        |             | 20              | Consecutive Point Mode           | 16Bit  | UINT |
|    |              |        |             | 21              | Arc Z Coordinate                 | 32Bit  | INT  |
|    |              |        |             | 22              | 3D Consecutive Point Percentage  | 16Bit  | UINT |
|    |              |        |             | 0               | Start Speed                      | 32Bit  | UINT |
|    |              |        |             | 1               | Max. Rotating Speed              | 32Bit  | UINT |
|    |              |        |             | 2               | Default Acceleration             | 32Bit  | UINT |
|    |              |        |             | 3               | Default Ceceleration             | 32Bit  | UINT |
|    |              |        |             | 4               | Soft Limit(+)                    | 32Bit  | INT  |
|    |              |        |             | 5               | Soft Limit(-)                    | 32Bit  | INT  |
| 1  | Motion Axis  | 1 16   | Avic No     | 6               | Following Error Window           | 32Bit  | UINT |
| 1  | Table        | 1-10   | AXIS NO.    | 7               | Following Error Timeout          | 32Bit  | UINT |
|    |              |        |             | 8               | Pos Done Tolerance               | 32Bit  | UINT |
|    |              |        |             | 9               | Pos Done Check Time              | 32Bit  | UINT |
|    |              |        |             | 10              | Maximum Motor Torque             | 16Bit  | UINT |
|    |              |        |             | 11              | Maximum Torque Limit(+)          | 16Bit  | UINT |
|    |              |        |             | 12              | Maximum Torque Limit(-)          | 16Bit  | UINT |
|    |              |        |             | 13              | HOME Return Mode                 | 16Bit  | UINT |

|   |                 |      |          | 14 | HOME Return Direction                  | 16Bit | UINT |
|---|-----------------|------|----------|----|----------------------------------------|-------|------|
|   |                 |      |          | 15 | HOME Return Movement                   | 32Bit | INT  |
|   |                 |      |          | 16 | Home Return Speed                      | 32Bit | UINT |
|   |                 |      |          | 17 | HOME Return Crawl Speed                | 32Bit | UINT |
|   |                 |      |          | 18 | JOG Initial Speed                      | 32Bit | UINT |
|   |                 |      |          | 19 | JOG Speed                              | 32Bit | UINT |
|   |                 |      |          | 20 | JOG Acceleration                       | 32Bit | UINT |
|   |                 |      |          | 21 | JOG Deceleration                       | 32Bit | UINT |
|   |                 |      |          | 22 | JOG Distannce                          | 32Bit | UINT |
|   |                 |      |          | 0  | Sync OFF time at deceleration stop     | 32Bit | UINT |
|   |                 |      |          | 1  | Master Axis compensation change mode   | 32Bit | INT  |
|   |                 |      |          | 2  | Master Axis compensation change time   | 16Bit | UINT |
|   |                 |      |          | 3  | Aux Axis compensation<br>command value | 32Bit | UINT |
|   |                 |      |          | 4  | Aux Axis compensation change mode      | 32Bit | INT  |
|   |                 |      |          | 5  | Aux Axis compensation change<br>time   | 16Bit | UINT |
|   |                 |      |          | 6  | Master Axis compensation change mode   | 32Bit | UINT |
| 2 | Synchronous     | 1.10 | A ' NI   | 7  | Variable gear retio numerator          | 32Bit | INT  |
| 2 | Parameter Table | 1-10 | Axis No. | 8  | Variable gear retio denominator        | 32Bit | INT  |
|   |                 |      |          | 9  | Gear retio change mode                 | 16Bit | UINT |
|   |                 |      |          | 10 | Variable gear retio change time        | 32Bit | UINT |
|   |                 |      |          | 11 | Main clutch ON setting value           | 32Bit | UINT |
|   |                 |      |          | 12 | Main clutch ON delay                   | 32Bit | INT  |
|   |                 |      |          | 13 | Main clutch ON sliding curve           | 32Bit | INT  |
|   |                 |      |          | 14 | Main clutch ON sliding time            | 32Bit | UINT |
|   |                 |      |          | 15 | Main clutch ON following time          | 32Bit | UINT |
|   |                 |      |          | 16 | Main clutch ON follow-ups              | 32Bit | INT  |
|   |                 |      |          | 17 | Main clutch OFF setting value          | 32Bit | UINT |
|   |                 |      |          | 18 | Main clutch OFF delay                  | 32Bit | INT  |
|   |                 |      |          | 19 | Main clutch OFF sliding curve          | 32Bit | INT  |
|   |                 |      |          | 20 | Main clutch OFF sliding time           | 32Bit | UINT |
|   |                 |      |          | 21 | Aux clutch ON setting value            | 32Bit | UINT |
|   |                 |      |          | 22 | Aux clutch ON delay                    | 32Bit | INT  |

| 23 | Aux clutch ON sliding curve                              | 32Bit | INT  |
|----|----------------------------------------------------------|-------|------|
| 24 | Aux clutch ON sliding time                               | 32Bit | UINT |
| 25 | Aux clutch ON following time                             | 32Bit | UINT |
| 26 | Aux clutch ON follow-ups                                 | 32Bit | INT  |
| 27 | Aux clutch OFF setting value                             | 32Bit | UINT |
| 28 | Aux clutch OFF delay                                     | 32Bit | INT  |
| 29 | Aux clutch OFF sliding curve                             | 32Bit | INT  |
| 30 | Aux clutch OFF sliding time                              | 32Bit | UINT |
| 31 | Reserve                                                  |       |      |
| 32 | Reserve                                                  |       |      |
| 33 | Step Angle Compensation Base speed                       | 32Bit | UINT |
| 34 | Step Angle Compensation Base value                       | 32Bit | INT  |
| 35 | Step Angle Compensation value change mode                | 16Bit | UINT |
| 36 | Step Angle Compensation value change time                | 32Bit | UINT |
| 37 | Eletronic Cam Number                                     | 16Bit | UINT |
| 38 | Sync contact output No.                                  | 16Bit | UINT |
| 39 | Filter Pulse Time                                        | 32Bit | UINT |
| 40 | Input Axis Cyclic                                        | 32Bit | UINT |
| 41 | Sync master axis phase default value                     | 32Bit | UINT |
| 42 | Master axis phase default value after phase compensation | 32Bit | UINT |
| 43 | Main clutch input axis phase<br>default value            | 32Bit | UINT |
| 44 | Auxiliary clutch input axis phase<br>default value       | 32Bit | UINT |
| 45 | Main clutch output axis phase<br>default value           | 32Bit | UINT |
| 46 | Auxiliary clutch output axis phase default value         | 32Bit | UINT |
| 47 | Reserve                                                  |       |      |
| 48 | Cam input axis phase default<br>value                    | 32Bit | UINT |
| 49 | Cam output axis base coordinate                          | 32Bit | UINT |
| 50 | Cam stroke                                               | 32Bit | UINT |
|    |                                                          | 1     | 1    |

| 3    | Reserve        |        |            |     |                                |       |      |
|------|----------------|--------|------------|-----|--------------------------------|-------|------|
| 4    | Axis Velocity  | 1 16   | Avic No    | 0   | Target Rotating Speed          | 32Bit | INT  |
| 4    | Mode Parameter | 1-10   | AXIS NO.   | 1   | Torque Limit                   | 16Bit | UINT |
| E    | Axis Torque    | 1 16   | Avic No    | 0   | Target Torque                  | 16Bit | INT  |
| 5    | Mode Parameter | 1-10   | AXIS NO.   | 1   | Rotating Speed Limit           | 32Bit | UINT |
|      |                |        |            | 0   | Modify Standby Time            | 32Bit | UINT |
| 1 20 | Flow Table     | 1 4006 | Flow Block | 116 | Modify the positioning control | 220:+ |      |
| 120  | FIOW TADIE     | 1-4090 | No.        | 110 | block axis number              | SZDIL |      |
|      |                |        |            | 17  | Modify the set speed value     | 32Bit | UINT |

# 6-13 Fun188 Read Motion Control Recipe

| N   | Fun188         | סנ                 |                    |                                                                                                    |                    | Read             | d Mot                                                                                                  | tion C            | ontro                 | l Reci                | ре                    |                       |                   |       | Fun188          |
|-----|----------------|--------------------|--------------------|----------------------------------------------------------------------------------------------------|--------------------|------------------|----------------------------------------------------------------------------------------------------|-------------------|-----------------------|-----------------------|-----------------------|-----------------------|-------------------|-------|-----------------|
|     | mmand D        | -K                 | otion              |                                                                                                    |                    |                  |                                                                                                    |                   |                       |                       |                       |                       |                   |       | WIFSYSKEPK      |
| COI |                | l                  | adde               | <br>r Svmb                                                                                            | ol                 |                  |                                                                                                    |                   |                       |                       |                       | C                     | )nerai            | nd    |                 |
| Exe | ecution Contr  | - EN -             | 18<br><br>         | <u>er Symbol</u><br>88P.ME_RCPR<br>– ACT – Acting<br>– ERR – Error<br>– DN – Done<br><u>Relay and</u> |                    |                  | <u>Operand</u><br>Md: Mode<br>D: Initial register of Recipe<br>Gp: Read the column of the recipe table |                   |                       |                       | ipe<br>cipe table     |                       |                   |       |                 |
|     | Ra             | WX                 | WY                 | WM                                                                                                    | WS                 | TMR              | CTR                                                                                                    | HR                | IR                    | OR                    | SR                    | ROR                   | DR                | К     | XR              |
|     | nge<br>Operand | WX0<br> <br>WX1008 | WY0<br> <br>WY1008 | WM0<br> <br>WM9104                                                                                    | WS0<br> <br>WS3088 | T0<br> <br>T1023 | C0<br> <br>C1279                                                                                       | R0<br> <br>R34767 | R34768<br> <br>R35023 | R35024<br> <br>R35279 | R35280<br> <br>R43223 | R43224<br> <br>R47319 | D0<br> <br>D11999 |       | V, Z<br>P0 ~ P9 |
|     | ID             | 0                  | 0                  | 0                                                                                                    | 0                  | 0                | 0                                                                                                    | 0                 | 0                     | 0                     | 0                     | 0                     | 0                 | 0~1   |                 |
|     | D              | 0                  | 0                  | 0                                                                                                    | 0                  | 0                | 0                                                                                                    | 0                 | 0                     | 0                     | 0                     | 0                     | 0                 |       | 0               |
|     | Gp             | 0                  | 0                  | 0                                                                                                    | 0                  | 0                | 0                                                                                                    | 0                 | 0                     | 0                     | 0                     | 0                     | 0                 | 0~100 |                 |
| Fu  | nction De      | escrip             | tion               |                                                                                                    |                    |                  |                                                                                                    |                   |                       |                       |                       |                       |                   |       |                 |

- [Fun188 Recipe Read] and [Fun189 Recipe Write] are used to read or write a large number of motion control parameters. If you only need to modify a single or a few parameters, you can use [Fun181 Change Motion Control Parameters] or [Fun198 Mapping Table].
- Parameters can only be read when the axis action stops.
- Operand

Md (Mode): 0 uses PLC Register , 1 gets data from the SD card

D (Recipe Initial Register): Md = 0 meaningless, Md = 1 SD card recipe file number Gp (Read the column of the recipe table): Read the column of the recipe table, 0 read all

• When the execution control [EN] changes from 0→1, Fun188 will read the specified recipe to the specified register.

When the execution control [EN] changes from  $1 \rightarrow 0$ , all output indications are reset.

- When reading the recipe, the output indication [ACT] will be ON
- When reading the recipe, if there is an error, the output indication [ERR] will be ON.

• When the reading of the recipe is done, the output indication [DN] will be ON. Recipe Table

## [Project Management] > [Motion Control] > [Motion Recipe]

Motion Recipe Table  $\, \times \,$ 

| _ |                |       |        |               |             |
|---|----------------|-------|--------|---------------|-------------|
|   | Table          | Index | Length | Start Address | End Address |
| 1 | Position Table | 1     | 1      | R0            | R49         |
| 2 | Axis Table     | 1     | 1      | R50           | R119        |
| 3 | Sync Table     | 1     | 1      | R120          | R269        |

### Motion Recipe Table

Tables: Point table, Axis table, Synchronization table

 Index: Point table (number of points), axis table (number of axes), synchronization table (number of axes)

Length : consecutive point table or consecuitive axis

Initial Address: The initial address of the register for reading and writing recipes

• Please refer to the following table for the value definition of the register of the Motion Recipe Table.

#### Recipe Point Table

| Start Addres+N | Item                | Size | Туре | L | Definition           |
|----------------|---------------------|------|------|---|----------------------|
| R+0            | Operation Mode      | WORD | INT  | 1 | 0. Unuse             |
|                |                     |      |      |   | 1. Single/ABS        |
|                |                     |      |      |   | 2. Single/INC        |
|                |                     |      |      |   | 3. Linear(2Axis)/ABS |
|                |                     |      |      |   | 4. Linear(2Axis)/INC |
|                |                     |      |      |   | 5. Linear(3Axis)/ABS |
|                |                     |      |      |   | 6. Linear(3Axis)/INC |
|                |                     |      |      |   | 7. Linear(4Axis)/ABS |
|                |                     |      |      |   | 8. Linear(4Axis)/INC |
|                |                     |      |      |   | 9. Arc/ABS           |
|                |                     |      |      |   | 10. Arc/ INC         |
|                |                     |      |      |   | 11. Arc 3D/ABS       |
|                |                     |      |      |   | 12. Arc 3D/ INC      |
|                |                     |      |      |   | 13. Helical/ABS      |
|                |                     |      |      |   | 14. Helical/ INC     |
|                |                     |      |      |   | 15. Single Velocity  |
| R+1            | Accerlation Profile | WORD | INT  | 1 | 0. T Curve           |

|                |                    |            |       |    | 1. S Curve                      |
|----------------|--------------------|------------|-------|----|---------------------------------|
|                | Master Axis        | WORD       | INT   | 1  | 1~16                            |
| R+2            |                    | Wond       |       | -  | Non use = $0$                   |
|                | Interpolation 1    | WORD       | INT   | 1  | 1~16                            |
| R+3            |                    | WORD       |       | -  | Non use = $0$                   |
|                | Internolation 2    | WORD       | INT   | 1  | 1~16                            |
| R+4            |                    | WORD       |       | -  | Non use = $0$                   |
|                | Internolation 3    | WORD       | INT   | 1  | 1~16                            |
| R+5            |                    | WORD       |       | -  | Non use = $0$                   |
|                | Target Position    |            | INT   | 2  | Precision: Decimal Place        |
| R+6            | Master Axis        | DWORD      |       | -  | (negative number allow)         |
|                | Target Position    |            | INT   | 2  | Precision: Decimal Place        |
| R+8            | Interpolation 1    | Difference |       | -  | (negative number allow)         |
|                | Target Position    |            | INT   | 2  | Precision: Decimal Place        |
| R+10           | Internolation 2    | DWORD      |       | -  | (negative number allow)         |
|                | Target Position    |            | INT   | 2  | Precision: Decimal Place        |
| R+12           | Internolation 3    | DWOND      |       | 2  | (negative number allow)         |
|                | Velocity           |            | INT   | 2  | Precision: Decimal Place        |
| R+14           | velocity           | DWORD      |       | 2  | (nositive number only)          |
|                | Acceleration       |            | INT   | 2  | Precision: Decimal Place        |
| R+16           | Acceleration       | DWORD      |       | 2  | (nositive number only)          |
|                | Deceleration       |            | INT   | 2  | Precision: Decimal Place        |
| R+18           | Deceleration       | DWORD      |       | 2  | (nositive number only)          |
|                | Acceleration S     | WORD       | INT   | 1  | Precision: 0.1                  |
| R+20           | Curve              | WORD       |       | 1  |                                 |
|                | Deceloration S     | WORD       | INIT  | 1  | Bracision: 0.1                  |
| R+21           | Curvo              | WORD       |       | 1  |                                 |
|                | Arc Mode           | WORD       | INT   | 1  | 0 Border Point                  |
| P±22           | AIC MODE           | WORD       |       | 1  | 1 Contor                        |
| 11/22          |                    |            |       |    | 2 Radius                        |
|                | Arc Direction      | WORD       | INT   | 1  |                                 |
| R+23           | AIC DIRECTION      | WORD       |       | 1  | 1 CCW                           |
|                | Arc                |            | INT   | 2  | Precision: Decimal Place        |
| R+2/I          | (Border/Center) X  | DWOND      |       | 2  | (negative number allow)         |
| 11124          | coordinate         |            |       |    | (negative number allow)         |
|                | Arc                |            | INT   | 2  | Precision: Decimal Place        |
| R+26           | (Border/Center) Y  | DWOND      |       | 2  | (negative number allow)         |
| 11.20          | coordinate         |            |       |    | (negative number allow)         |
|                | Arc Radius         |            | INT   | 2  | Precision: Decimal Place        |
| R+28           |                    | Difference |       | -  | (positive number only)          |
|                | Aux Radius         |            | INT   | 2  | Precision: Decimal Place        |
| R+30           |                    | DWORD      |       | -  | (nositive number only)          |
| R+32           | Standby Time       |            | UINT  | 2  | Unit: ms                        |
| 11.92          | Continuous Point   | WORD       | INT   | 1  | 1~1024                          |
| R+34           | continuous i onite | WORD       |       | -  | Fnd = 0                         |
| R+35           | Circle Revolution  | WORD       | LIINT | 1  | 0~65535                         |
|                |                    | WORD       | INT   | 1  | 0. Standby                      |
|                |                    |            |       | 1  | 1. Next Point Speed Continue    |
| R+36           |                    |            |       |    | 2. Current Point Speed Continue |
|                |                    |            |       |    | 3. Starting Speed Continue      |
| R+37-41        | Reserve            |            |       | 5  |                                 |
|                | Arc                |            | INT   | 2  | Precision: Decimal Place        |
| R+42           | (Border/Center) 7  | 2          |       | 1- | (negative number allow)         |
| ··· · <b>_</b> | coordinate         |            |       |    |                                 |
|                |                    |            |       |    |                                 |

### Recipe Axis Table

| Start Addres+N | Item         | Size | Туре | L | Definition      |
|----------------|--------------|------|------|---|-----------------|
| R+0            | Encoder Type | WORD |      | 1 | 0 = Incremental |
|                |              |      |      |   | 1 = Absolute    |
| R+1            | Unit         | WORD |      | 1 | 0. PLS          |

|          |                   |         |   | 1. Mm                                 |
|----------|-------------------|---------|---|---------------------------------------|
|          |                   |         |   | 2. Deg                                |
|          |                   |         |   | 3. inch                               |
|          | Decimal Point     | WORD    | 1 | 1000: 1                               |
|          |                   |         |   | 100: 0.1                              |
| R+2      |                   |         |   | 10: 0.01                              |
|          |                   |         |   | 1: 0.001                              |
| R+3      | Pulse/Revolution  | DWORD   | 2 | Precision: Decimal Place              |
| R+5      | Unit/Revolution   | DWORD   | 2 | Precision: Decimal Place              |
|          | Velocity Unit     | DWORD   | 1 |                                       |
| R+7      |                   | 2110112 | - | 1. PLS/min                            |
|          |                   |         |   | 2. RPM                                |
| R+8      | Velocity Gain     | DWORD   | 2 | Precision: 0.001                      |
| R+10     | Start Velocity    | DWORD   | 2 | Precision: Decimal Place              |
|          | Max Motor         |         | 2 | Precision: 1                          |
| R+12     | Velocity          | BWOND   | - | Unit: RPM                             |
|          | Default           |         | 2 | Precision: Decimal Place              |
| R+14     | Acceleration      | DWORD   | 2 |                                       |
|          | Default           |         | 2 | Precision: Decimal Place              |
| R+16     | Deceleration      |         | 2 |                                       |
|          | Soft Limit(1)     |         | n | Precision: Decimal Place              |
| R+18     | Sont Linnit(+)    |         | 2 | (nositive number only)                |
|          | Soft Limit()      |         | 2 | (positive number only)                |
| R+20     | SOIT LIIIII(-)    | DWORD   | 2 | (nositivo number enly)                |
|          | Following Error   |         | 2 | (positive number only)                |
| R+22     | Following Error   | DWORD   | 2 | Precision: Decimal Place              |
|          | Villauving Error  | DWORD   | 2 |                                       |
| R+24     | Following Error   | DWORD   | Z | Unit: ms                              |
|          | Dee Dene          | DWORD   | 2 | Drasisian: Dasimal Place              |
| R+26     | Pos Done          | DWORD   | Z | Precision: Decimal Place              |
|          | Tolerance         | DWORD   | 2 |                                       |
| R+28     | Pos Done Check    | DWORD   | 2 | Unit: ms                              |
|          | 1 Ime             |         |   | Descisions 0.4                        |
| R+30     |                   | WORD    | 1 | Precision: 0.1                        |
|          | Iorque            |         |   |                                       |
| R+31     | Maximum lorque    | WORD    | 1 | Precision: 0.1                        |
|          |                   |         |   |                                       |
| R+32     | Maximum lorque    | WORD    | 1 | Precision: 0.1                        |
| <b>D</b> |                   |         |   |                                       |
| R+33     | Touch Probe1      | WORD    | 1 | U. Disable                            |
|          | Source            |         |   | 1. Input                              |
| D. 24    |                   |         |   | 2. Z Signal                           |
| K+34     | Iouch Probe1      | WORD    | 1 | U. Rising Edge Single                 |
|          | Node              |         |   | 1. Rising Edge Continue               |
|          |                   |         |   | 2. Failing Edge Single                |
| D - 25   | Truck D. J. C.    | 14/000  |   | 3. Failing Edge Continue              |
| к+35     | Iouch Probe2      | WORD    | 1 | U. Disable                            |
|          | Source            |         |   | 1. Input                              |
| B-26     |                   | 14/022  |   | 2. Z Signal                           |
| к+36     | Iouch Probe2      | WORD    | 1 | U. RISING Edge Single                 |
|          | iviode            |         |   | 1. KISING Edge Continue               |
|          |                   |         |   | 2. Failing Edge Single                |
| D: 07 40 |                   | ┟───┤   |   | 3. Falling Edge Continue              |
| к+37-40  | Keserve           |         | 4 |                                       |
| R+41     | Stop Mode         | WORD    | 1 | 5. Deceleration Stop                  |
|          |                   | +       |   | 7. Immediately Stop                   |
| R+42     | Stop Deceleration | DWORD   | 2 | Precision: Decimal Place              |
|          | Homing Mode       | WORD    | 1 | 99. Homing on current position        |
|          |                   |         |   | 100. Forward-Falling Trigger          |
| R+44     |                   |         |   | 101. Backward-Falling Trigger         |
|          |                   |         |   | 102. Z Signal-Forward-Rising Trigger  |
|          |                   |         |   | 103. Z Signal-Forward-Falling Trigger |
|          |                   |         |   | 104. Forward- Rising Trigger          |

|                     |                                                                                                    |                                                                                                    |                                                                                                    | 105. Backward-Rising Trigger                                                                                                    |
|---------------------|----------------------------------------------------------------------------------------------------|----------------------------------------------------------------------------------------------------|----------------------------------------------------------------------------------------------------|----------------------------------------------------------------------------------------------------|
|                     |                                                                                                    |                                                                                                    |                                                                                                    | 106. Z Signal-Backward-Rising Trigger                                                                                                    |
|                     |                                                                                                    |                                                                                                    |                                                                                                    | 107. Z Signal-Backward-Falling Trigger                                                                                                    |
| Homing IO Source    | WORD                                                                                                    |                                                                                                    | 1                                                                                                    | 0. From Servo Driver                                                                                                    |
|                     |                                                                                                    |                                                                                                    |                                                                                                    | 1. From PLC                                                                                                    |
| Homing Start        | WORD                                                                                                    |                                                                                                    | 1                                                                                                    | 0. Negative                                                                                                    |
| Direction           |                                                                                                    |                                                                                                    |                                                                                                    | 1. Positive                                                                                                    |
| Homing Origin       | DWORD                                                                                                    |                                                                                                    | 2                                                                                                    | Precision: Decimal Place                                                                                                    |
| Offset              |                                                                                                    |                                                                                                    |                                                                                                    | (negative number allow)                                                                                                    |
| Homing Find         | DWORD                                                                                                    |                                                                                                    | 2                                                                                                    | Precision: Decimal Place                                                                                                    |
| Velocity            |                                                                                                    |                                                                                                    |                                                                                                    |                                                                                                    |
| Homing Creep        | DWORD                                                                                                    |                                                                                                    | 2                                                                                                    | Precision: Decimal Place                                                                                                    |
| Velocity            |                                                                                                    |                                                                                                    |                                                                                                    |                                                                                                    |
| Homing              | DWORD                                                                                                    |                                                                                                    | 2                                                                                                    | Precision: Decimal Place                                                                                                    |
| Deceleration        |                                                                                                    |                                                                                                    |                                                                                                    |                                                                                                    |
| Limit Switch(-)(DI) | WORD                                                                                                    |                                                                                                    | 1                                                                                                    |                                                                                                    |
| Limit               | WORD                                                                                                    |                                                                                                    | 1                                                                                                    |                                                                                                    |
| Switch(+)(DI)       |                                                                                                    |                                                                                                    |                                                                                                    |                                                                                                    |
| Homing              | WORD                                                                                                    |                                                                                                    | 1                                                                                                    |                                                                                                    |
| Switch(DI)          |                                                                                                    |                                                                                                    |                                                                                                    |                                                                                                    |
| Homing Z Count      | DWORD                                                                                                    |                                                                                                    | 2                                                                                                    |                                                                                                    |
| Jogging Base        | DWORD                                                                                                    |                                                                                                    | 2                                                                                                    | Precision: Decimal Place                                                                                                    |
| Velocity            |                                                                                                    |                                                                                                    |                                                                                                    |                                                                                                    |
| Jogging Velocity    | DWORD                                                                                                    |                                                                                                    | 2                                                                                                    | Precision: Decimal Place                                                                                                    |
| Jogging             | DWORD                                                                                                    |                                                                                                    | 2                                                                                                    | Precision: Decimal Place                                                                                                    |
| Acceleration        |                                                                                                    |                                                                                                    |                                                                                                    |                                                                                                    |
| Jogging             | DWORD                                                                                                    |                                                                                                    | 2                                                                                                    | Precision: Decimal Place                                                                                                    |
| Deceleration        |                                                                                                    |                                                                                                    |                                                                                                    |                                                                                                    |
| Inching Distance    | DWORD                                                                                                    |                                                                                                    | 2                                                                                                    | Precision: Decimal Place                                                                                                    |
|                     | Homing IO Source<br>Homing Start<br>Direction<br>Homing Origin<br>Offset<br>Homing Find<br>Velocity<br>Homing Creep<br>Velocity<br>Homing<br>Deceleration<br>Limit Switch(-)(DI)<br>Limit<br>Switch(+)(DI)<br>Homing<br>Switch(DI)<br>Homing Z Count<br>Jogging Base<br>Velocity<br>Jogging Velocity<br>Jogging<br>Acceleration<br>Jogging<br>Deceleration<br>Inching Distance | Homing IO SourceWORDHoming StartWORDDirectionDWORDOffsetDWORDOffsetDWORDVelocityDWORDVelocityDWORDVelocityDWORDUelocityDWORDUelocityDWORDUelocityDWORDUelocityDWORDUelocityDWORDUelocityDWORDUelocityDWORDUelocityDWORDJocelerationUORDSwitch(+)(DI)WORDSwitch(DI)DWORDJogging BaseDWORDJogging VelocityDWORDJoggingDWORDJoggingDWORDJoggingDWORDJoggingDWORDJoggingDWORDJoggingDWORDJoggingDWORDJoggingDWORDJoggingDWORDJoggingDWORDJoggingDWORDJoggingDWORD | Homing IO SourceWORDHoming StartWORDDirectionWORDDirectionDWORDOffsetDWORDOffsetDWORDHoming FindDWORDVelocityDWORDHoming CreepDWORDVelocityDWORDLimit Switch(-)(DI)WORDLimit Switch(-)(DI)WORDSwitch(PI)DWORDJogging BaseDWORDJogging VelocityDWORDJoggingDWORDJoggingDWORDJoggingDWORDJoggingDWORDJoggingDWORDJoggingDWORDJoggingDWORDJoggingDWORDJoggingDWORDJoggingDWORDJoggingDWORDJoggingDWORDJoggingDWORDJoggingDWORDJoggingDWORDJoggingDWORDJoggingDWORDJoggingDWORDJoggingDWORDJoggingDWORDJonting DistanceDWORD | Homing IO SourceWORD1Homing StartWORD1DirectionDWORD2OffsetDWORD2Homing OriginDWORD2OffsetDWORD2Homing FindDWORD2VelocityDWORD2Homing CreepDWORD2VelocityDWORD1Limit Switch(-)(DI)WORD1Limit Switch(-)(DI)WORD1Switch(PI)DWORD2Jogging BaseDWORD2Jogging VelocityDWORD2JoggingDWORD2JoggingDWORD2JoggingDWORD2JoggingDWORD2Jogging VelocityDWORD2JoggingDWORD2JoggingDWORD2JoggingDWORD2JoggingDWORD2Inching DistanceDWORD2 |

## Recipe Synchronous Table

| Start Addres+N | Item                                                              | Size  | Туре | L | Definition               |
|----------------|-------------------------------------------------------------------|-------|------|---|--------------------------|
| R+0            | Input axis<br>coordinate Unit                                     | WORD  |      | 1 |                          |
| R+1            | Input axis<br>coordinate<br>decimal point                         | WORD  |      | 1 |                          |
| R+2            | Input axis period                                                 | DWORD |      | 2 | Precision: Decimal Place |
| R+4            | Clutch OFF sliding<br>time at<br>deceleration stop                | DWORD |      | 2 |                          |
| R+6            | Input axis phase<br>init method                                   | WORD  |      | 1 |                          |
| R+7            | Sync master axis<br>phase default<br>value                        | DWORD |      | 2 | Precision: Decimal Place |
| R+9            | Master axis phase<br>default value after<br>phase<br>compensation | DWORD |      | 2 | Precision: Decimal Place |
| R+11           | Main clutch input<br>axis phase default<br>value                  | DWORD |      | 2 | Precision: Decimal Place |
| R+13           | Auxiliary clutch<br>input axis phase<br>default value             | DWORD |      | 2 | Precision: Decimal Place |
| R+15           | Cam input<br>axis/clutch output<br>axis phase init<br>method      | WORD  |      | 1 |                          |

| R+16     | Main clutch<br>output axis phase | DWORD  |  | 2 | Precision: Decimal Place |
|----------|----------------------------------|--------|--|---|--------------------------|
|          | default value                    |        |  |   |                          |
| R+18     | Auxiliary clutch                 | DWORD  |  | 2 | Precision: Decimal Place |
|          | output axis phase                |        |  |   |                          |
|          | default value                    |        |  |   |                          |
| R+20     | Reserve                          | DWORD  |  | 2 |                          |
| R+22     | Cam input axis                   | DWORD  |  | 2 | Precision: Decimal Place |
|          | phase default                    | Dirond |  | - |                          |
|          | value                            |        |  |   |                          |
| R+24     | Cam output axis                  |        |  | 2 | Precision: Decimal Place |
| 11124    | hase coordinate                  | DWORD  |  | 2 |                          |
| P+26     | Master Avis 1                    | WORD   |  | 1 |                          |
| R720     | input soloction                  | WORD   |  | T |                          |
| D. 27    |                                  | WORD   |  | 1 |                          |
| K+27     |                                  | WORD   |  | T |                          |
|          | external reference               |        |  |   |                          |
| 5.00     | number                           |        |  |   |                          |
| R+28     | Master Axis 1                    | WORD   |  | 1 |                          |
|          | prevent reverse                  |        |  |   |                          |
| K+29     | Master Axis 1                    | WORD   |  | 1 |                          |
|          | coordinate                       |        |  |   |                          |
|          | transformation                   |        |  |   |                          |
|          | setting                          |        |  |   |                          |
| R+30     | Master Axis 1                    | DWORD  |  | 2 |                          |
|          | coordinate                       |        |  |   |                          |
|          | transformation                   |        |  |   |                          |
|          | numerator                        |        |  |   |                          |
| R+32     | Master Axis 1                    | DWORD  |  | 2 |                          |
|          | coordinate                       |        |  |   |                          |
|          | transformation                   |        |  |   |                          |
|          | denominator                      |        |  |   |                          |
| R+34     | Master Axis 2                    | WORD   |  | 1 |                          |
|          | input selection                  |        |  |   |                          |
| R+35     | Master Axis 2                    | WORD   |  | 1 |                          |
|          | external reference               |        |  |   |                          |
|          | number                           |        |  |   |                          |
| R+36     | Master Axis 2                    | WORD   |  | 1 |                          |
|          | prevent reverse                  |        |  |   |                          |
| R+37     | Master Axis 2                    | WORD   |  | 1 |                          |
|          | coordinate                       | -      |  |   |                          |
|          | transformation                   |        |  |   |                          |
|          | setting                          |        |  |   |                          |
| R+38     | Master Axis 2                    | DWORD  |  | 2 |                          |
|          | coordinate                       |        |  | - |                          |
|          | transformation                   |        |  |   |                          |
|          | numerator                        |        |  |   |                          |
| R+40     | Master Axis 2                    | DWORD  |  | 2 |                          |
|          | coordinate                       | 2.000  |  | - |                          |
|          | transformation                   |        |  |   |                          |
|          | denominator                      |        |  |   |                          |
| R+47     | Διιν Δνίς input                  | WORD   |  | 1 |                          |
|          | selection                        |        |  | - |                          |
| R+13     |                                  | WOPD   |  | 1 |                          |
| 11743    | reference number                 | WUND   |  | т |                          |
| D : 44   |                                  | MORD   |  | 1 |                          |
| К+44     | Aux Axis prevent                 | WORD   |  | T |                          |
| <b>-</b> | reverse                          |        |  |   |                          |
| K+45     | Aux Axis                         | WORD   |  | 1 |                          |
|          | coordinate                       |        |  |   |                          |
|          | transformation                   |        |  |   |                          |
|          | setting                          |        |  |   |                          |
| R+46     | Aux Axis                         | DWORD  |  | 2 |                          |
|          | coordinate                       |        |  |   |                          |

|         | transformation      |             |          |                          |  |
|---------|---------------------|-------------|----------|--------------------------|--|
|         | numerator           |             |          |                          |  |
| R+48    | Aux Axis            | DWORD       | 2        |                          |  |
|         | coordinate          |             |          |                          |  |
|         | transformation      |             |          |                          |  |
|         | denominator         |             |          |                          |  |
| R+50    | Master Axis         | DWORD       | 2        | Precision: Decimal Place |  |
|         | compensation        | _           |          |                          |  |
|         | command value       |             |          |                          |  |
| R+52    | Master Axis         | WORD        | 1        |                          |  |
|         | compensation        |             | -        |                          |  |
|         | change mode         |             |          |                          |  |
| R+53    | Master Axis         | DWORD       | 2        |                          |  |
|         | compensation        | 2           | _        |                          |  |
|         | change time         |             |          |                          |  |
| R+55    | Aux Axis            | DWORD       | 2        | Precision: Decimal Place |  |
|         | compensation        | Difference  | -        |                          |  |
|         | command value       |             |          |                          |  |
| R+57    | Aux Axis            | WORD        | 1        |                          |  |
|         | compensation        |             |          |                          |  |
|         | change mode         |             |          |                          |  |
| R+58    |                     | DWORD       | 2        | 1                        |  |
|         | compensation        | 5           |          |                          |  |
|         | change time         |             |          |                          |  |
| R+60    | Variable gear retio | DWORD       | 2        | 1                        |  |
|         | numerator           | 5           |          |                          |  |
| R+62    | Variable gear retio | DWORD       | <u>г</u> |                          |  |
| 11.02   | denominator         |             |          |                          |  |
| R+64    | Gear retio change   | WORD        | 1        |                          |  |
|         | mode                |             |          |                          |  |
| R+65    | Variable gear retio |             | <b>)</b> |                          |  |
| 1105    | change time         | DWOND       |          |                          |  |
| R+67    | Main clutch ON      | WORD        | 1        |                          |  |
| N107    | condition           | WORD        |          |                          |  |
| R+68    | Main clutch ON      | <u>טאוט</u> |          | Precision: Decimal Place |  |
| 1100    | setting value       | DWORD       |          |                          |  |
| R+70    | Main clutch ON      | <u>טאוט</u> |          | Precision: Decimal Place |  |
| NT/U    |                     | DWOKD       |          |                          |  |
| P±70    | Recordo             | WOPD        | 1        |                          |  |
|         | Main alutah ON      | WORD        |          |                          |  |
| n+/3    |                     | WUKD        |          |                          |  |
|         | mothed              |             |          |                          |  |
| D 1 7 4 | Becomic             |             |          |                          |  |
| N+/4    | Reserve             | WORD        |          |                          |  |
| к+/5    | Iviain clutch ON    | WORD        |          |                          |  |
| D. 70   | sliding curve       | DUIOFE      |          |                          |  |
| K+/6    | Reserve             | DWORD       | 2        |                          |  |
| K+78    | Main clutch ON      | DWORD       | 2        |                          |  |
|         | sliding time        |             | ļ        |                          |  |
| R+80    | Main clutch ON      | DWORD       | 2        |                          |  |
|         | following time      |             |          |                          |  |
| R+82    | Main clutch ON      | DWORD       | 2        | Precision: Decimal Place |  |
|         | follow-ups          |             |          |                          |  |
| R+84    | Main clutch OFF     | WORD        | 1        |                          |  |
|         | condition           |             |          |                          |  |
| R+85    | Main clutch OFF     | DWORD       | 2        | Precision: Decimal Place |  |
|         | setting value       |             |          |                          |  |
| R+87    | Main clutch OFF     | DWORD       | 2        | Precision: Decimal Place |  |
|         | delay               |             |          |                          |  |
| R+87    | Reserve             | WORD        | 1        |                          |  |
| R+90    | Main clutch OFF     | WORD        | 1        |                          |  |
|         | connection          |             |          |                          |  |
|         | method              |             |          |                          |  |
|         |                     |             |          |                          |  |

| R+91         | Reserve            | WORD   | 1 |                          |
|--------------|--------------------|--------|---|--------------------------|
| R+92         | Main clutch OFF    | WORD   | 1 |                          |
|              | sliding curve      |        |   |                          |
| R+93         | Reserve            | DWORD  | 2 |                          |
| R+95         | Main clutch OFF    | DWORD  | 2 |                          |
|              | sliding time       |        |   |                          |
| R+97         | Aux clutch ON      | WORD   | 1 |                          |
|              | condition          |        |   |                          |
| R+98         | Aux clutch ON      | DWORD  | 2 | Precision: Decimal Place |
|              | setting value      |        |   |                          |
| R+100        | Aux clutch ON      | DWORD  | 2 | Precision: Decimal Place |
|              | delay              |        |   |                          |
| R+102        | Reserve            | WORD   | 1 |                          |
| R+103        | Aux clutch ON      | WORD   | 1 |                          |
|              | connection         |        |   |                          |
|              | method             |        |   |                          |
| R+104        | Reserve            | WORD   | 1 |                          |
| R+105        | Aux clutch ON      | WORD   | 1 |                          |
|              | sliding curve      |        | - |                          |
| R+106        | Reserve            | DWORD  | 2 |                          |
| R+108        |                    | DWORD  | 2 |                          |
|              | sliding time       |        |   |                          |
| R+110        |                    |        | 2 |                          |
|              | following time     |        |   |                          |
| R+112        | Aux clutch ON      | DWORD  | 2 | Precision: Decimal Place |
|              | follow-ups         | BWOND  | - |                          |
| R+11/        | Aux clutch OFF     | WORD   | 1 |                          |
|              | condition          | WORD   | - |                          |
| R+115        |                    |        | 2 | Precision: Decimal Place |
| 1115         | setting value      | DWORD  | 2 |                          |
| R+117        |                    |        | 2 | Precision: Decimal Place |
| N.11/        | delay              | DWORD  | 2 |                          |
| P±110        | Reserve            | WORD   | 1 |                          |
| P+120        |                    | WORD   | 1 |                          |
| R+120        | connection         | WORD   | 1 |                          |
|              | mothod             |        |   |                          |
| P±121        | Reserve            | WORD   | 1 |                          |
| D+121        |                    | WORD   | 1 |                          |
| N+122        | Aux citicit OFF    | WORD   | 1 |                          |
| D+122        | Boconyo            |        | 2 |                          |
| NT125        |                    | DWORD  | 2 |                          |
| R+125        | Aux clutch OFF     | DWORD  | 2 |                          |
| D 1 1 2 7    | Silding time       |        |   |                          |
| R+127        | Stop Arela         |        | 5 | Drasisian: Dasimal Disca |
| K+132        | Step Angle         | DWORD  | 2 | Precision: Decimal Place |
|              | Compensation       |        |   |                          |
| D-124        | Base speed         | DWORD  | 2 | Drasisian: Dasimal Diasa |
| R+134        | Step Angle         | DWORD  | 2 | Precision: Decimal Place |
|              | Compensation       |        |   |                          |
| D.120        | Base value         | 14/000 |   |                          |
| к+136        | Step Angle         | WORD   | 1 |                          |
|              | compensation       |        |   |                          |
|              | value change       |        |   |                          |
| D 127        | mode<br>Stor Aral  | DWORD  |   |                          |
| к+137        | Step Angle         | DWORD  | 2 |                          |
|              | Compensation       |        |   |                          |
| <b>B</b> 465 | value change time  |        |   |                          |
| R+139        | Cam data No.       | WORD   | 1 |                          |
| K+140        | Cam stroke         | DWORD  | 2 | Precision: Decimal Place |
| R+142        | Cam contact        | WORD   | 1 |                          |
|              | output No.         |        |   |                          |
| R+143        | Output filter time | DWORD  | 2 |                          |

#### Chapter 6 Ladder Motion Commands

| Constant         Image: Constant           R+145-149         Reserve             Reserve             Cogram Example             Ladder:           Md:         Comparison           No.         R1001           Md:         Comparison           Sp:         No.                                                                                                    |                 | constant       |       |   |  |  |
|----------------------------------------------------------------------------------------------------|-----------------|----------------|-------|---|--|--|
| Cogram Example         Ladder           0         Example           0         Example           0         Example           0         Example           0         Example           0         Example           0         Example                                                                                                    | D 14E 140       | Bosonio        |       |   |  |  |
| Cogram Example           Ladder           0           0:           0:           0:           0:           0:           0:           0:           0:           0:           0:           0:           0:           0:                                                                                                    | N+143-149       | Reserve        |       |   |  |  |
| rogram Example<br>Ladder<br>0<br>0<br>0<br>0<br>0<br>0<br>0<br>0<br>0<br>0<br>0<br>0<br>0<br>0<br>0<br>0<br>0<br>0<br>0                                                                                                    |                 |                |       |   |  |  |
| Cogram Example           Ladder                                                                                                    |                 |                |       |   |  |  |
| rogram Example $u = \frac{Ladder}{Md: 0}$ $u = \frac{Ladder}{Md: 0}$ $u = \frac{Ladder}{R_1 = 0}$ $u = \frac{Ladder}{R_1 = 0}$ $u = \frac{Ladder}{R_1 = 0}$ $u = \frac{Ladder}{R_1 = 0}$ $u = \frac{Ladder}{R_1 = 0}$ $u = \frac{Ladder}{R_1 = 0}$                                                                                                    |                 |                |       |   |  |  |
| Ladder           0                                                                                                    |                 |                |       |   |  |  |
| rogram Example         Image: State MERCE         Image: State MERCE         Imag                                                                                                    |                 |                |       |   |  |  |
| rogram Example<br>Ladder<br>$0 \qquad EN \qquad M2 & CT \qquad M1001 \\ 0 & R1000 \\ Gp: 0 & ERR \qquad M1002 \\ Gp: 0 & ERR \qquad M1002 \\ CT & CT & CT & CT & CT \\ 0 & CT & CT & CT & CT & CT & CT \\ 0 & CT & CT & CT & CT & CT & CT & CT & $                                                                                                    |                 |                |       |   |  |  |
| rogram Example                                                                                                    |                 |                |       |   |  |  |
| Ladder           0         EN         MI001           0         EN         MI001           0         EN         MI001           0         EN         MI001           0         EN         MI001           0         EN         MI001           0         EN         MI002           0         ER         MI002                                                                                                    |                 |                |       |   |  |  |
| Ladder         M1001           D         R1000           Gp:         0                                                                                                    |                 |                |       |   |  |  |
| Ladder         M1001           D         FR1000           Gp:         0                                                                                                    |                 |                |       |   |  |  |
| Ladder         M1001           00         EN         R1000           01         R1000                                                                                                    |                 |                |       |   |  |  |
| rogram Example         Ladder         00       EN         01       R1000         02       Gp:         0       ER                                                                                                    |                 |                |       |   |  |  |
| Ladder         00       EN       RCFR       ACT       M1001         01       EN       R1000       M1002         02       Gp:       0       ERR       (1)                                                                                                    |                 |                |       |   |  |  |
| Ladder           00         ISSP. MERCER           M1001         -           D :         R1000           Gp:         0                                                                                                    |                 |                |       |   |  |  |
| rogram Example<br>Ladder<br>D EN Md: 0<br>D : R1000<br>Gp: 0 -ER ()<br>-ER ()<br>-ER ()                                                                                                    |                 |                |       |   |  |  |
| rogram Example       M1001       M1001       M1001       M1001       M1001       Gp:     0                                                                                                    |                 |                |       |   |  |  |
| Ladder       Image: Separate Reference of the second second  |                 |                |       |   |  |  |
| Ladder           00         EN         RCFR         M1001           0         ACT         Image: Compare to the second second s                                                                                 |                 |                |       |   |  |  |
| Ladder       Image: Dot in the second second s |                 |                |       |   |  |  |
| rogram Example         Ladder         M1001         M1001         M1001         M1002         Gp:       0         M1002         M1002         M1002         Gp:       0                                                                                                    |                 |                |       |   |  |  |
| rogram Example         Ladder $00$ EN       188P-ME_RCPR       M1001 $Md:$ 0       ACT       1 $D:$ R1000       M1002 $Gp:$ 0       ERR       1                                                                                                    |                 |                |       |   |  |  |
| Ladder $M_{d}$ $M_{d}$ $D$ $R_{1000}$ $G_{p}$ : $0$ $H_{1002}$ $G_{p}$ : $0$                                                                                                    |                 |                |       |   |  |  |
| rogram Example<br>Ladder<br>Md: 0 ACT ()<br>D: R1000 Gp: 0 ERR ()                                                                                                    |                 |                |       |   |  |  |
| rogram Example         Ladder $100$ Image: September 200 and the sector of the sector of the se                                                                                            |                 |                |       |   |  |  |
| rogram Example       Ladder       M1001       M1001       M1001       D : R1000       Gp: 0                                                                                                    |                 |                |       |   |  |  |
| rogram Example       Interaction of the second second sec                         |                 |                |       |   |  |  |
| rogram Example       Idder       M1001       M1001       M1001       D : R1000       Gp: 0                                                                                                    |                 |                |       |   |  |  |
| rogram Example       Idder       M1001       M1001       M1001       D : R1000       Gp: 0                                                                                                    |                 |                |       |   |  |  |
| rogram Example       Interview of the second second secon                         |                 |                |       |   |  |  |
| $\frac{\text{Ladder}}{\text{Md: } 0} = \frac{188P.\text{ME_RCPR}}{\text{Md: } 0} = ACT - () = 0$ $p : R1000$ $gp: 0 = eRR - () = 0$                                                                                                    | Program Evampla |                |       |   |  |  |
| Ladder<br>1889-ME_RCFR M1001<br>Md: 0 ACT ()<br>D : R1000<br>Gp: 0 -ERR ()                                                                                                    | Togram Example  |                |       |   |  |  |
| 000<br>EN-<br>EN-<br>Md:<br>D:<br>R1000<br>Gp:<br>O<br>-RCT<br>M1001<br>-ACT<br>M1001<br>-ACT<br>M1002<br>-RC<br>-RC<br>-ACT<br>-ACT<br><br><br><br><br><br><br>                                                                                                    | <u>L</u>        | <u>.adder</u>  |       |   |  |  |
| D: R1000<br>Gp: 0 -ERR                                                                                                    | 1000            | - 188P.ME_RCPR | M1001 |   |  |  |
| D: R1000<br>Gp: 0 -ERR                                                                                                    | EN-EN-          | 1d: 0 -AC      |       |   |  |  |
| Gp: 0 -ERR                                                                                                    |                 | ): R1000       |       |   |  |  |
|                                                                                                    | (               | 3p: 0 -ER      | M1002 | _ |  |  |
|                                                                                                    |                 |                | .,    |   |  |  |
| M1003                                                                                                    |                 |                | M1003 |   |  |  |
| -DN( )                                                                                                    |                 | -D!            | N( )  |   |  |  |
|                                                                                                    |                 |                |       |   |  |  |

- When M1000 is from OFF $\rightarrow$ ON, read all recipe tables and store them in R1000.
- Read the parameters of PLC point table 1 and store them in R1000-R1049
- Read the parameters of the PLC axis table (axis 1) and store them in R1050-R1119
- Read the parameters of the PLC synchronous table (axis 1) and store them in R1120-R1269

# 6-14 Fun189 Write Motion Control Recipe

|     | Fun189       | )         |        |         |             | Writ  | te Mo         | otion ( | Contro | ol Rec | ipe     |          |        |             | Fun189          |   |
|-----|--------------|-----------|--------|---------|-------------|-------|---------------|---------|--------|--------|---------|----------|--------|-------------|-----------------|---|
|     | VIFSysRCI    | -w        |        |         |             |       |               |         |        |        |         |          |        | MI          | Syskcpw         |   |
| Coi | mmand I      | Descri    | ption  |         |             |       |               |         |        |        |         |          |        |             |                 |   |
|     |              |           | Ladd   | er Sym  | <u>ibol</u> |       |               |         |        |        |         | <u>.</u> | Opera  | nds         |                 |   |
|     |              | tural EN  |        | L89P.ME | _RCPW-      |       |               |         |        |        |         | ſ        | Md: M  | lode        |                 |   |
| E   | xecution Con | troi— Ein |        | - 1     |             | Γ     | ACI —A        | vcting  |        |        | D:      | Initia   | l Reci | pe Registe  | er              |   |
|     |              |           | D :    |         |             |       |               |         | C      | Sp: W  | rite to | o the    | colum  | in of the r | ecipe table     | 2 |
|     |              |           | Gp :   |         |             | F     | ERR —E        | rror    |        |        |         |          |        |             |                 |   |
|     |              |           |        |         |             |       |               |         |        |        |         |          |        |             |                 |   |
|     |              |           |        |         |             | ⊢     | DN -D         | Oone    |        |        |         |          |        |             |                 |   |
|     |              |           |        |         |             |       |               |         |        |        |         |          |        |             |                 |   |
|     |              |           |        |         |             |       | Relay         | , and   | Regio  | tor    |         |          |        |             |                 |   |
|     |              |           |        |         |             |       | <u>ittera</u> | y unu   | Regis  |        |         |          |        |             |                 |   |
|     | Ra           | WX        | WY     | WM      | WS          | TMR   | CTR           | HR      | IR     | OR     | SR      | ROR      | DR     | К           | XR              |   |
|     | nga          | WX0       | WY0    | WM0     | WS0         | TO    | CO            | RO      | R34768 | R35024 | R35280  | R43224   | D0     |             |                 |   |
|     | berar        |           |        |         |             | <br>  |               | 024767  |        |        |         | <br>     | <br>   |             | V, Z<br>P0 ~ P9 |   |
|     | ы            | WX1008    | WY1008 | WM9104  | WS3088      | 11023 | C1279         | R34767  | R35023 | R35279 | R43223  | R47319   | D11999 |             |                 |   |
|     | Md           | 0         | 0      | 0       | 0           | 0     | 0             | 0       | 0      | 0      | 0       | 0        | 0      | 0~1         |                 |   |
|     | D            | 0         | 0      | 0       | 0           | 0     | 0             | 0       | 0      | 0      | 0       | 0        | 0      |             |                 |   |
|     | Gp           | 0         | 0      | 0       | 0           | 0     | 0             | 0       | 0      | 0      | 0       | 0        | 0      | 0~100       |                 |   |
| Fun | ction De     | script    | ion    |         |             |       |               |         |        |        |         |          |        |             |                 |   |

- [Fun188 Read Recipe] and [Fun189 Write Recipe] are used to read or write a large number of motion control parameters. If you only need to modify a single or a few parameters, you can use [Fun181 Change Motion Control Parameters] or [Fun198 Mapping Table].
- Parameters can only be written when the axis action stops.
- Operands

Md (Mode): 0 uses PLC Register , 1 gets data from the SD card D (Initial Recipe Register): Md = 0 meaningless , Md = 1 SD card recipe file number Gp (Write to the column of the recipe table): Write to the column of the recipe table, 0 Write into the all.

- When the execution control [EN] changes from 0→1, Fun188 will write the specified register to the specified recipe.
- When the execution control [EN] changes from  $1 \rightarrow 0$ , all output indications are reset.
- When writing into the recipe, the output indication [ACT] is ON.
- When writing in the recipe, if there is an error, the output indication [ERR] is ON.
- When writing the recipe is completed, the output indication [DN] is ON. Recipe Table

### [Project Management] > [Motion Control] > [Motion Recipe]

Motion Recipe Table imes

|   | Table          | Index | Length | Start Address | End Address |
|---|----------------|-------|--------|---------------|-------------|
| 1 | Position Table | 1     | 1      | RO            | R49         |
| 2 | Axis Table     | 1     | 1      | R50           | R119        |
| 3 | Sync Table     | 1     | 1      | R120          | R269        |

Motion Recipe Table

Table: Point Table, Axis Table, Synchronous Table

Index : Point Table (Point No.), Axis Table (Axis No.), Synchronous Table (Axis No.)

Length : Consecutive point table or consecutive axis

Inivial Address : Initial address of recipe register

• Please refer to the following table for the definition of the register value of the motion recipe table

Recipe Point Table

| Start Addres+N | Item           | Size | Туре | L | Definition            |  |
|----------------|----------------|------|------|---|-----------------------|--|
| R+0            | Operation Mode | WORD | INT  | 1 | 16. Unuse             |  |
|                |                |      |      |   | 17. Single/ABS        |  |
|                |                |      |      |   | 18. Single/INC        |  |
|                |                |      |      |   | 19. Linear(2Axis)/ABS |  |
|                |                |      |      |   | 20. Linear(2Axis)/INC |  |
|                |                |      |      |   | 21. Linear(3Axis)/ABS |  |
|                |                |      |      |   | 22. Linear(3Axis)/INC |  |
|                |                |      |      |   | 23. Linear(4Axis)/ABS |  |
|                |                |      |      |   | 24. Linear(4Axis)/INC |  |
|                |                |      |      |   | 25. Arc/ABS           |  |
|                |                |      |      |   | 26. Arc/ INC          |  |
|                |                |      |      |   | 27. Arc 3D/ABS        |  |
|                |                |      |      |   | 28. Arc 3D/ INC       |  |
|                |                |      |      |   | 29. Helical/ABS       |  |
|                |                |      |      |   | 30. Helical/ INC      |  |
|                |                |      |      |   | 31. Single Velocity   |  |

| R+1     Accerlation Profile     WORD     INT     1     2.     T Curve       R+2     Master Axis     WORD     INT     1     1~16       Non use = 0     Interpolation 1     WORD     INT     1     1~16 |             |
|----------------------------------------------------------------------------------------------------|-------------|
| R+2     Master Axis     WORD     INT     1     1~16       Interpolation 1     WORD     INT     1     1~16                                                                                             |             |
| R+2     Interpolation 1     WORD     INT     1     1 To Non use = 0       Interpolation 1     WORD     INT     1     1~16                                                                             |             |
| Interpolation 1 WORD INT 1 1~16                                                                                                    |             |
|                                                                                                    |             |
| Non use = 0                                                                                                    |             |
| R+4 Interpolation 2 WORD INT 1 1~16                                                                                                    |             |
| Non use = 0                                                                                                    |             |
| R+5 Interpolation 3 WORD INT 1 1~16                                                                                                    |             |
| Non use = 0                                                                                                    |             |
| R+6 Target Position DWORD INT 2 Precision: Decimal Place                                                                                                    |             |
| Master Axis (negative number allow)                                                                                                    |             |
| R+8 Internalation DWORD INT 2 Precision: Decimal Place                                                                                                    |             |
| Target Desition DWORD INT 2 Dresicion Desimal Place                                                                                                    |             |
| R+10 Interpolation 2 (negative number allow)                                                                                                    |             |
| Target Position DWORD INT 2 Precision: Decimal Place                                                                                                    |             |
| R+12 Interpolation 3 (negative number allow)                                                                                                    |             |
| Velocity DWORD INT 2 Precision: Decimal Place                                                                                                    |             |
| R+14 (positive number only)                                                                                                    |             |
| Acceleration DWORD INT 2 Precision: Decimal Place                                                                                                    |             |
| R+16 (positive number only)                                                                                                    |             |
| Deceleration DWORD INT 2 Precision: Decimal Place                                                                                                    |             |
| (positive number only)                                                                                                    |             |
| Acceleration S WORD INT 1 Precision: 0.1                                                                                                    |             |
| Curve                                                                                                    |             |
| R+21 Deceleration S WORD INT 1 Precision: 0.1                                                                                                    |             |
| Curve                                                                                                    |             |
| Arc Mode WORD INT 1 3. Border Point                                                                                                    |             |
| R+22 4. Center                                                                                                    |             |
| 5. Radius                                                                                                    |             |
| R+23 Arc Direction WORD INT 1 2. CW                                                                                                    |             |
| Arc DWORD INT 2 Precision: Decimal Place                                                                                                    |             |
| R+24 (Border/Center) X (negative number allow)                                                                                                    |             |
| coordinate                                                                                                    |             |
| Arc DWORD INT 2 Precision: Decimal Place                                                                                                    |             |
| R+26 (Border/Center) Y (negative number allow)                                                                                                    |             |
| coordinate                                                                                                    |             |
| Arc Radius DWORD INT 2 Precision: Decimal Place                                                                                                    |             |
| (positive number only)                                                                                                    |             |
| R+30 Aux Radius DWORD INT 2 Precision: Decimal Place                                                                                                    |             |
| (positive number only)                                                                                                    |             |
| R+32   Standby Time   DWORD   UINT   2   Unit: ms                                                                                                    |             |
| R+34 Continuous Point WORD INT 1 1~1024                                                                                                    |             |
|                                                                                                    |             |
| R+35         Circle Revolution         WORD         UINT         1         0~65535                                                                                                    |             |
| Continuous Mode WORD INT 1 4. Standby                                                                                                    |             |
| R+36 5. Next Point Speed Continu                                                                                                    | ue<br>tipuo |
| b. Current Point Speed Cont                                                                                                    | unue        |
| R+37-41 Reserve 5                                                                                                    |             |
| Arr DWORD INT 2 Pracision: Decimal Place                                                                                                    |             |
| R+42 (Border/Center) Z (negative number allow)                                                                                                    |             |
| coordinate                                                                                                    |             |
| coordinate                                                                                                    |             |

### Recipe Axis Table

| Start Addres+N | Item         | Size | Туре | L | Definition      |
|----------------|--------------|------|------|---|-----------------|
| R+0            | Encoder Type | WORD |      | 1 | 0 = Incremental |
|                |              |      |      |   | 1 = Absolute    |

|         | Unit               | WORD  | 1        | 4. PLS                                |
|---------|--------------------|-------|----------|---------------------------------------|
| D . 1   |                    |       |          | 5. Mm                                 |
| K+1     |                    |       |          | 6. Deg                                |
|         |                    |       |          | 7. inch                               |
|         | Decimal Point      | WORD  | 1        | 1000: 1                               |
|         |                    |       |          | 100: 0.1                              |
| R+2     |                    |       |          | 10: 0.01                              |
|         |                    |       |          | 1: 0.001                              |
| R+3     | Pulse/Revolution   | DWORD | 2        | Precision: Decimal Place              |
| R+5     | Unit/Revolution    | DWORD | 2        | Precision: Decimal Place              |
|         | Velocity Unit      | DWORD | 1        | 3. PLS/Sec                            |
| R+7     |                    |       |          | 4. PLS/min                            |
|         |                    |       |          | 5. RPM                                |
| R+8     | Velocity Gain      | DWORD | 2        | Precision: 0.001                      |
| R+10    | Start Velocity     |       | 2        | Precision: Decimal Place              |
| 11110   | Max Motor          |       | 2        | Precision: 1                          |
| R+12    | Velocity           | DWORD | 2        | Linit: RDM                            |
|         | Default            | DWORD | 2        | Precision: Decimal Place              |
| R+14    | Accoloration       | DWOND | 2        | Frecision. Decimal Flace              |
|         | Dofault            |       | 2        | Bracision: Decimal Place              |
| R+16    | Detault            | DWORD | 2        | Precision. Decimal Place              |
|         | Soft Limit(1)      |       | 2        | Precision: Decimal Place              |
| R+18    | SOIT LIIIII(+)     | DWORD | 2        | (positive number only)                |
|         | Soft Limit()       |       |          | Provision: Docimal Place              |
| R+20    | SOIT LIMIT(-)      | DWORD | Z        | (nesitive number only)                |
|         | Falley face Freeze | DWODD |          | (positive number only)                |
| R+22    | Following Error    | DWORD | 2        | Precision: Decimal Place              |
|         | window             |       |          |                                       |
| R+24    | Following Error    | DWORD |          | Unit: ms                              |
|         | Timeout            |       |          |                                       |
| R+26    | Pos Done           | DWORD | 2        | Precision: Decimal Place              |
|         | Tolerance          |       |          |                                       |
| R+28    | Pos Done Check     | DWORD | 2        | Unit: ms                              |
|         | Time               |       |          |                                       |
| R+30    | Maximum Motor      | WORD  | 1        | Precision: 0.1                        |
|         | Torque             |       |          |                                       |
| R+31    | Maximum Torque     | WORD  | 1        | Precision: 0.1                        |
| 11.21   | Limit(+)           |       |          |                                       |
| B+33    | Maximum Torque     | WORD  | 1        | Precision: 0.1                        |
| R+32    | Limit(-)           |       |          |                                       |
| R+33    | Touch Probe1       | WORD  | 1        | 3. Disable                            |
|         | Source             |       |          | 4. Input                              |
|         |                    |       |          | 5. Z Signal                           |
| R+34    | Touch Probe1       | WORD  | 1        | 4. Rising Edge Single                 |
|         | Mode               |       |          | 5. Rising Edge Continue               |
|         |                    |       |          | 6. Falling Edge Single                |
|         |                    |       |          | 7. Falling Edge Continue              |
| R+35    | Touch Probe2       | WORD  | 1        | 3. Disable                            |
|         | Source             |       |          | 4. Input                              |
|         |                    |       |          | 5. Z Signal                           |
| R+36    | Touch Probe2       | WORD  | 1        | 4. Rising Edge Single                 |
|         | Mode               |       | -        | 5. Rising Edge Continue               |
|         |                    |       |          | 6. Falling Edge Single                |
|         |                    |       |          | 7. Falling Edge Continue              |
| R+37-40 | Reserve            |       | 4        |                                       |
|         | Stop Mode          | WORD  | 1        | 5. Deceleration Stop                  |
| R+41    |                    |       | <b>1</b> | 7 Immediately Stop                    |
| R+/12   | Stop Deceloration  |       | 2        | Precision: Decimal Place              |
| ₩742    |                    |       | Z        | 00 Homing on current position         |
|         | Homing Widde       | WURD  |          | 99. noming on current position        |
| D . 44  |                    |       |          | 100. Forward-Falling Trigger          |
| к+44    |                    |       |          | 101. Backward-Falling Trigger         |
|         |                    |       |          | 102. 2 Signai-Forward-Rising Trigger  |
|         |                    |       |          | 103. Z Signal-Forward-Falling Trigger |

|       |                         |       |   | 104. Forward- Rising Trigger          |
|-------|-------------------------|-------|---|---------------------------------------|
|       |                         |       |   | 105 Backward-Rising Trigger           |
|       |                         |       |   | 106. 7 Signal-Backward-Rising Trigger |
|       |                         |       |   | 107 7 Signal-Backward-Falling Trigger |
|       | Homing IO Source        | WORD  | 1 | 2 From Servo Driver                   |
| R+45  | fiolining to Source     | WORD  | 1 | 2. From PLC                           |
|       | Homing Stort            | WOPD  | 1 |                                       |
| R+46  | Direction               | WORD  | 1 | 2. Regative                           |
|       | Homing Origin           |       | 2 | S. Positive                           |
| R+47  | Offect                  | DWORD | 2 | (nogative number allow)               |
|       | Unset                   | DWORD | 2 | (negative number allow)               |
| R+49  | Homing Find<br>Velocity | DWORD | 2 | Precision: Decimal Place              |
|       | Homing Creen            |       | 2 | Precision: Decimal Place              |
| R+51  | Velocity                | DWORD | 2 |                                       |
|       | Homing                  | DWORD | 2 | Precision: Decimal Place              |
| R+53  | Deceleration            | DWORD | 2 |                                       |
| R+55  | Limit Switch(_)(DI)     | WORD  | 1 |                                       |
| 11155 |                         | WORD  | 1 |                                       |
| R+56  | Switch(+)(DI)           | WORD  | 1 |                                       |
|       | Homing                  | WORD  | 1 |                                       |
| R+57  | Switch(DI)              | WORD  | 1 |                                       |
| D+EQ  | Homing 7 Count          |       | 2 |                                       |
| 0077  |                         | DWORD | 2 | Provision, Desimal Place              |
| R+60  | Jogging Base            | DWORD | 2 | Precision: Decimal Place              |
| D+C2  | Velocity                | DWORD | 2 | Drasisian, Dasimal Diasa              |
| K+62  | Jogging velocity        | DWORD | 2 |                                       |
| R+64  | Jogging                 | DWORD | 2 | Precision: Decimal Place              |
|       | Acceleration            |       | - |                                       |
| R+66  | Jogging                 | DWORD | 2 | Precision: Decimal Place              |
|       | Deceleration            |       |   |                                       |
| R+68  | Inching Distance        | DWORD | 2 | Precision: Decimal Place              |

### Recipe Synchronous Table

| Start Addres+N | Item                                                              | Size  | Туре | L | Definition               |
|----------------|-------------------------------------------------------------------|-------|------|---|--------------------------|
| R+0            | Input axis<br>coordinate Unit                                     | WORD  |      | 1 |                          |
| R+1            | Input axis<br>coordinate<br>decimal point                         | WORD  |      | 1 |                          |
| R+2            | Input axis period                                                 | DWORD |      | 2 | Precision: Decimal Place |
| R+4            | Clutch OFF sliding<br>time at<br>deceleration stop                | DWORD |      | 2 |                          |
| R+6            | Input axis phase init method                                      | WORD  |      | 1 |                          |
| R+7            | Sync master axis<br>phase default<br>value                        | DWORD |      | 2 | Precision: Decimal Place |
| R+9            | Master axis phase<br>default value after<br>phase<br>compensation | DWORD |      | 2 | Precision: Decimal Place |
| R+11           | Main clutch input<br>axis phase default<br>value                  | DWORD |      | 2 | Precision: Decimal Place |
| R+13           | Auxiliary clutch<br>input axis phase<br>default value             | DWORD |      | 2 | Precision: Decimal Place |
| R+15           | Cam input<br>axis/clutch output<br>axis phase init                | WORD  |      | 1 |                          |

|        | method                                                       |       |  |   |                          |
|--------|--------------------------------------------------------------|-------|--|---|--------------------------|
| R+16   | Main clutch<br>output axis phase<br>default value            | DWORD |  | 2 | Precision: Decimal Place |
| R+18   | Auxiliary clutch<br>output axis phase<br>default value       | DWORD |  | 2 | Precision: Decimal Place |
| R+20   | Reserve                                                      | DWORD |  | 2 |                          |
| R+22   | Cam input axis<br>phase default<br>value                     | DWORD |  | 2 | Precision: Decimal Place |
| R+24   | Cam output axis base coordinate                              | DWORD |  | 2 | Precision: Decimal Place |
| R+26   | Master Axis 1<br>input selection                             | WORD  |  | 1 |                          |
| R+27   | Master Axis 1<br>external reference<br>number                | WORD  |  | 1 |                          |
| R+28   | Master Axis 1<br>prevent reverse                             | WORD  |  | 1 |                          |
| R+29   | Master Axis 1<br>coordinate<br>transformation<br>setting     | WORD  |  | 1 |                          |
| R+30   | Master Axis 1<br>coordinate<br>transformation<br>numerator   | DWORD |  | 2 |                          |
| R+32   | Master Axis 1<br>coordinate<br>transformation<br>denominator | DWORD |  | 2 |                          |
| R+34   | Master Axis 2<br>input selection                             | WORD  |  | 1 |                          |
| R+35   | Master Axis 2<br>external reference<br>number                | WORD  |  | 1 |                          |
| R+36   | Master Axis 2<br>prevent reverse                             | WORD  |  | 1 |                          |
| R+37   | Master Axis 2<br>coordinate<br>transformation<br>setting     | WORD  |  | 1 |                          |
| R+38   | Master Axis 2<br>coordinate<br>transformation<br>numerator   | DWORD |  | 2 |                          |
| R+40   | Master Axis 2<br>coordinate<br>transformation<br>denominator | DWORD |  | 2 |                          |
| R+42   | Aux Axis input selection                                     | WORD  |  | 1 |                          |
| R+43   | Aux Axis external reference number                           | WORD  |  | 1 |                          |
| R+44   | Aux Axis prevent<br>reverse                                  | WORD  |  | 1 |                          |
| R+45   | Aux Axis<br>coordinate<br>transformation<br>setting          | WORD  |  | 1 |                          |
| D . 46 |                                                              |       |  | 2 |                          |

|         | coordinate          |        |   |                          |
|---------|---------------------|--------|---|--------------------------|
|         | transformation      |        |   |                          |
|         | numerator           |        |   |                          |
| R+48    |                     | DW/ORD | 2 | 1                        |
|         | coordinate          | DWOND  |   |                          |
|         | transformation      |        |   |                          |
|         | denominator         |        |   |                          |
| R+50    | Master Avic         | DW/ORD | 2 | Precision: Decimal Place |
|         | comnensation        | DWOND  |   |                          |
|         | command value       |        |   |                          |
| R+52    | Master Avic         | WORD   | 1 |                          |
| 11.1.72 | compensation        | WUND   | 1 |                          |
|         | change mode         |        |   |                          |
| D1E2    | Master Avia         |        | 2 |                          |
| CCTU    | ividSter AXIS       | DWORD  | 2 |                          |
|         | compensation        |        |   |                          |
| D. FF   |                     | DWORD  |   | Drasisian: Dasimal Disc. |
| к+55    | AUX AXIS            | DWORD  | 2 | Precision: Decimal Place |
|         | compensation        |        |   |                          |
| D. 57   | command value       | 14/025 |   |                          |
| к+57    | Aux Axis            | WORD   | 1 |                          |
|         | compensation        |        |   |                          |
| 5 56    | change mode         |        |   |                          |
| R+58    | Aux Axis            | DWORD  | 2 |                          |
|         | compensation        |        |   |                          |
|         | change time         |        |   |                          |
| R+60    | Variable gear retio | DWORD  | 2 |                          |
|         | numerator           |        |   |                          |
| R+62    | Variable gear retio | DWORD  | 2 |                          |
|         | denominator         |        |   |                          |
| R+64    | Gear retio change   | WORD   | 1 |                          |
|         | mode                |        |   |                          |
| R+65    | Variable gear retio | DWORD  | 2 |                          |
|         | change time         |        |   |                          |
| R+67    | Main clutch ON      | WORD   | 1 |                          |
|         | condition           |        |   |                          |
| R+68    | Main clutch ON      | DWORD  | 2 | Precision: Decimal Place |
|         | setting value       |        |   |                          |
| R+70    | Main clutch ON      | DWORD  | 2 | Precision: Decimal Place |
|         | delay               |        |   |                          |
| R+72    | Reserve             | WORD   | 1 |                          |
| R+73    | Main clutch ON      | WORD   | 1 |                          |
|         | connection          |        |   |                          |
|         | method              |        |   |                          |
| R+74    | Reserve             | WORD   | 1 | 1                        |
| R+75    | Main clutch ON      | WORD   | 1 | 1                        |
|         | sliding curve       |        | 1 |                          |
| R+76    | Reserve             | DWORD  | 2 |                          |
| R+78    | Main clutch ON      | DWORD  | 2 |                          |
|         | sliding time        | DWOND  |   |                          |
| R+80    | Main clutch ON      |        | 2 |                          |
| 11700   | following time      | DWORD  | 2 |                          |
| D+02    | Main clutch ON      |        |   | Procision: Docimal Place |
| πτοζ    |                     | DWORD  | 2 |                          |
| D : 04  | Nain slutch OFF     | WORD   | 1 |                          |
| к+84    | Iviain clutch OFF   | WORD   | 1 |                          |
| D. 05   | condition           | DUIGEE |   |                          |
| R+85    | Main clutch OFF     | DWORD  | 2 | Precision: Decimal Place |
|         | setting value       |        |   |                          |
| R+87    | Main clutch OFF     | DWORD  | 2 | Precision: Decimal Place |
|         | delay               |        |   |                          |
| R+87    | Reserve             | WORD   | 1 |                          |
| R+90    | Main clutch OFF     | WORD   | 1 |                          |
|         | connection          |        |   |                          |
|         |                     |        |   |                          |

|       | method                                             |        |       |                          |
|-------|----------------------------------------------------|--------|-------|--------------------------|
| R+91  | Reserve                                            | WORD   | 1     |                          |
| R+92  | Main clutch OFF<br>sliding curve                   | WORD   | 1     |                          |
| R+93  | Reserve                                            | DWORD  | 2     |                          |
| R+95  | Main clutch OFF<br>sliding time                    | DWORD  | 2     |                          |
| R+97  | Aux clutch ON<br>condition                         | WORD   | 1     |                          |
| R+98  | Aux clutch ON                                      | DWORD  | 2     | Precision: Decimal Place |
| R+100 | Aux clutch ON                                      | DWORD  | 2     | Precision: Decimal Place |
| R+102 | Reserve                                            | WORD   | 1     |                          |
| R+103 | Aux clutch ON<br>connection<br>method              | WORD   | 1     |                          |
| R+104 | Reserve                                            | WORD   | 1     |                          |
| R+105 | Aux clutch ON                                      | WORD   | 1     |                          |
| R+106 | Reserve                                            | DWORD  | 2     |                          |
| R+108 | Aux clutch ON<br>sliding time                      | DWORD  | 2     |                          |
| R+110 | Aux clutch ON<br>following time                    | DWORD  | 2     |                          |
| R+112 | Aux clutch ON<br>follow-ups                        | DWORD  | 2     | Precision: Decimal Place |
| R+114 | Aux clutch OFF<br>condition                        | WORD   | 1     |                          |
| R+115 | Aux clutch OFF setting value                       | DWORD  | 2     | Precision: Decimal Place |
| R+117 | Aux clutch OFF<br>delay                            | DWORD  | 2     | Precision: Decimal Place |
| R+119 | Reserve                                            | WORD   | 1     |                          |
| R+120 | Aux clutch OFF<br>connection<br>method             | WORD   | 1     |                          |
| R+121 | Reserve                                            | WORD   | 1     |                          |
| R+122 | Aux clutch OFF<br>sliding curve                    | WORD   | 1     |                          |
| R+123 | Reserve                                            | DWORD  | 2     |                          |
| R+125 | Aux clutch OFF<br>sliding time                     | DWORD  | 2     |                          |
| R+127 | Reserve                                            | WORD*5 | 5     |                          |
| R+132 | Step Angle<br>Compensation<br>Base speed           | DWORD  | 2     | Precision: Decimal Place |
| R+134 | Step Angle<br>Compensation<br>Base value           | DWORD  | 2     | Precision: Decimal Place |
| R+136 | Step Angle<br>Compensation<br>value change<br>mode | WORD   | 1     |                          |
| R+137 | Step Angle<br>Compensation<br>value change time    | DWORD  | <br>2 |                          |
| K+139 | Cam data No.                                       | WORD   | <br>1 |                          |
| K+140 | Cam stroke                                         | DWORD  | 2     | Precision: Decimal Place |
| K+142 | output No.                                         | WURD   | Т     |                          |

#### Chapter 6 Ladder Motion Commands

|       | R+143      | Output filter time constant | DWORD | 2 |  |
|-------|------------|-----------------------------|-------|---|--|
|       | R+145-149  | Reserve                     |       |   |  |
|       |            |                             |       |   |  |
|       |            |                             |       |   |  |
|       |            |                             |       |   |  |
|       |            |                             |       |   |  |
|       |            |                             |       |   |  |
|       |            |                             |       |   |  |
|       |            |                             |       |   |  |
|       |            |                             |       |   |  |
|       |            |                             |       |   |  |
| Progr | am Example |                             |       |   |  |
|       |            | Ladder                      |       |   |  |
| M1000 | EN         | 189P.ME_RCPW<br>d: 0 -ACT   | M1001 |   |  |
| •     | . D<br>Gl  | : R1000<br>p: 0 -ERF        | M1002 |   |  |
| •     | ·          | -DN                         | M1003 |   |  |

• When M1000 is from OFF to ON, write all recipe tables from R1000.

# 6-15 Fun191 Read Motion Control Cam

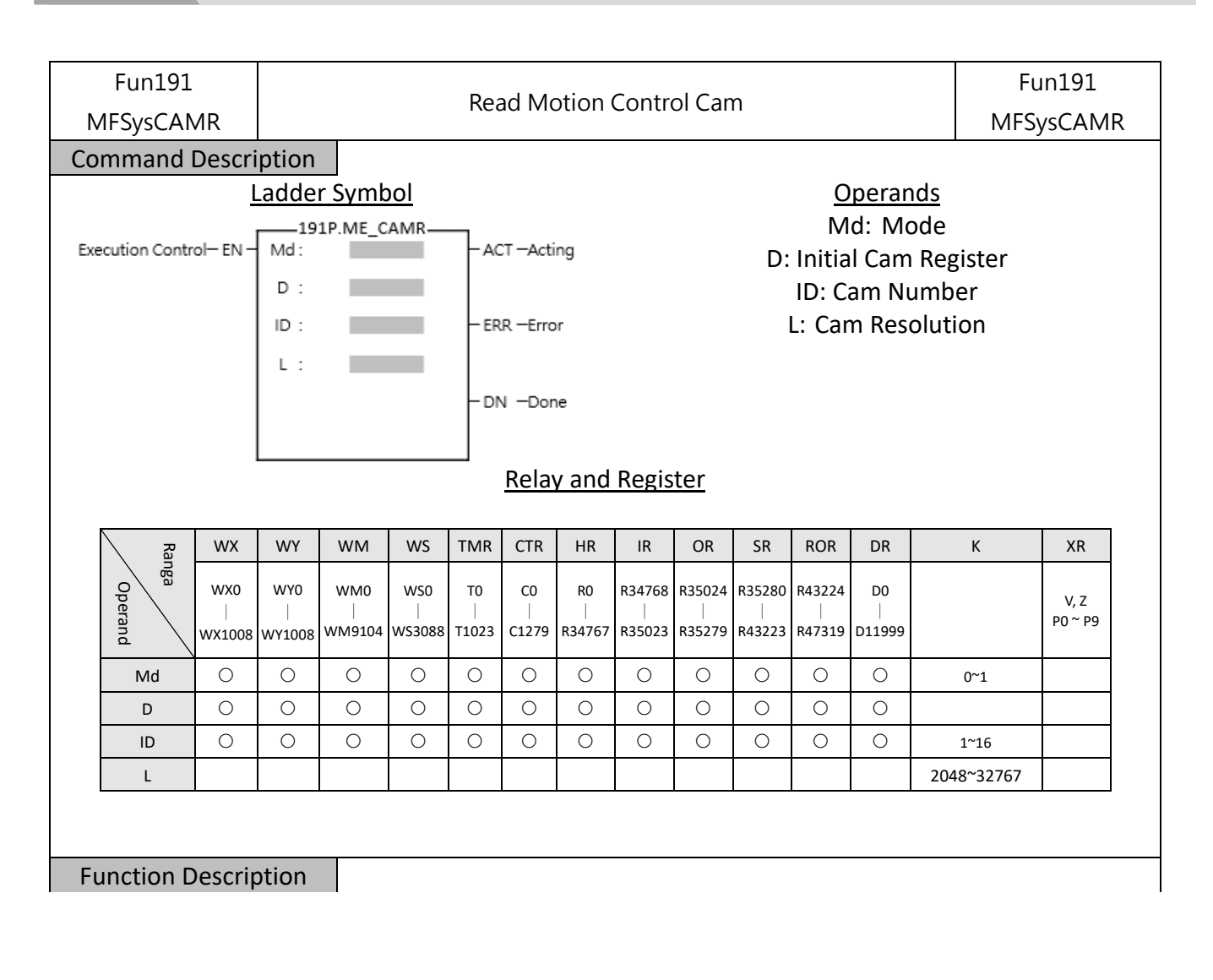

### Operands

Md (Mode): 0 uses PLC Register , 1 gets data from the SD card D (Initial Cam Register): Md = 0 The initial address of the register to be stored after reading the Cam , Md = 1 SD card recipe file number ID (Cam Number): Cam number L (Cam Resolution): The length of the register to be stored after reading the Cam

When the execution control [EN] changes from 0→1, Fun191 will read the specified Cam to the specified register.

When the execution control [EN] changes from  $1 \rightarrow 0$ , all output indications are reset

- When the Cam is being read, the output indication [ACT] is ON.
- When reading the Cam, if there is an error, the output indication [ERR] will be ON.
- When the reading of the Cam is completed, the output indication [DN] is ON.

#### Program Example

|    | <u>l</u>    | <u>_adder</u> |         |
|----|-------------|---------------|---------|
| EN | 191F<br>Md: | .ME_CAMR0     | ACT-()  |
|    | D :         | R1000         | M1002   |
|    | ID:         | 1             | -ERR( ) |
| •  | L:          | 2048          | -DN     |

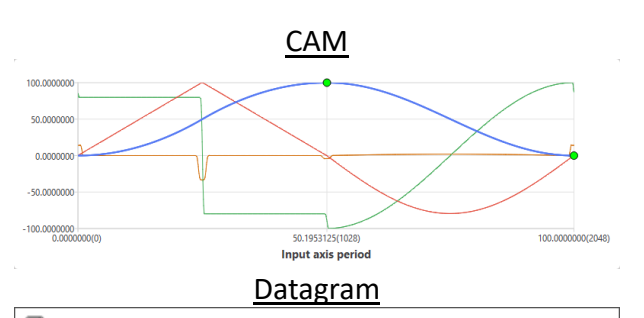

| Phase             | No.  | Displacement |
|-------------------|------|--------------|
| 99.5117188(2038)  | 2038 | 0.0237140    |
| 99.5605469(2039)  | 2039 | 0.0192086    |
| 99.6093750(2040)  | 2040 | 0.0151774    |
| 99.6582031(2041)  | 2041 | 0.0116203    |
| 99.7070312(2042)  | 2042 | 0.0085375    |
| 99.7558594(2043)  | 2043 | 0.0059289    |
| 99.8046875(2044)  | 2044 | 0.0037945    |
| 99.8535156(2045)  | 2045 | 0.0021344    |
| 99.9023438(2046)  | 2046 | 0.0009486    |
| 99.9511719(2047)  | 2047 | 0.0002372    |
| 100.0000000(2048) | 2048 | 0.0000000    |

● When M1000 is from OFF→ON, 讀取凸輪 ID:1 資料表 2048 個存放至 DR1000~DR5094。

# 6-16 Fun192 Write Motion Control Cam

| Fun192<br>MFSysCAN                                                    | 1W                 | Write Motion Control Cam |                    |                    |                  |                  |                                                                            |                       | F<br>MFS              | Fun192<br>MFSysCAMW   |                       |                   |      |                 |  |
|-----------------------------------------------------------------------|--------------------|--------------------------|--------------------|--------------------|------------------|------------------|----------------------------------------------------------------------------|-----------------------|-----------------------|-----------------------|-----------------------|-------------------|------|-----------------|--|
| Symb                                                                  | ol                 |                          |                    |                    |                  |                  |                                                                            |                       |                       |                       |                       |                   |      |                 |  |
|                                                                       | Ladder Symbol      |                          |                    |                    |                  |                  |                                                                            |                       |                       | <u>Operands</u>       |                       |                   |      |                 |  |
| Execution Control- EN Md:<br>D:<br>ID:<br>L:<br>DN -Done<br>Relay and |                    |                          |                    |                    |                  |                  | Md: Mode<br>D: C Initial am Address<br>ID: Cam Number<br>L: Cam Resolution |                       |                       |                       |                       |                   |      |                 |  |
| R                                                                     | WX                 | WY                       | WM                 | WS                 | TMR              | CTR              | HR                                                                         | IR                    | OR                    | SR                    | ROR                   | DR                | К    | XR              |  |
| ange<br>Operand                                                       | WX0<br> <br>WX1008 | WY0<br> <br>WY1008       | WM0<br> <br>WM9104 | WS0<br> <br>WS3088 | T0<br> <br>T1023 | C0<br> <br>C1279 | R0<br> <br>R34767                                                          | R34768<br> <br>R35023 | R35024<br> <br>R35279 | R35280<br> <br>R43223 | R43224<br> <br>R47319 | D0<br> <br>D11999 |      | V, Z<br>P0 ~ P9 |  |
| Md                                                                    | 0                  | 0                        | 0                  | 0                  | 0                | 0                | 0                                                                          | 0                     | 0                     | 0                     | 0                     | 0                 | 0~1  |                 |  |
| D                                                                     | 0                  | 0                        | 0                  | 0                  | 0                | 0                | 0                                                                          | 0                     | 0                     | 0                     | 0                     | 0                 |      |                 |  |
| ID                                                                    | 0                  | 0                        | 0                  | 0                  | 0                | 0                | 0                                                                          | 0                     | 0                     | 0                     | 0                     | 0                 | 1~16 |                 |  |
| L                                                                     |                    |                          |                    |                    |                  |                  |                                                                            |                       |                       | 2048~32767            |                       |                   |      |                 |  |
| Function De                                                           | script             | ion                      |                    |                    |                  |                  |                                                                            |                       |                       |                       |                       |                   |      |                 |  |
### Operands

Md (Mode): 0 use PLC register , 1 gets data from the SD card

D (Initial Cam Register): Md = 0 Write the initial address of the initial register of the cam , Md = 1 SD card recipe file number

ID (Cam Number): Cam number

L (Cam Resolution): The initial length of the register written to the cam

• When the execution control [EN] changes from 0 to 1, Fun191 will write the designated register to the designated Cam.

When the execution control [EN] changes from  $1 \rightarrow 0$ , all output indications are reset.

- When writing to the Cam, the output indication [ACT] is ON.
- When writing to the Cam, if there is an error, the output indication [ERR] is ON.
- When writing to the Cam is completed, the output indication [DN] is ON.

### Program Example

|      |   |     | Ladd | er         |      |       |
|------|---|-----|------|------------|------|-------|
| M100 | 0 | EN- | Md:  | .ME_CAMW - | ACT- | M1001 |
|      |   |     | D :  | R1000      |      | M1002 |
|      |   |     | ID:  | 1          | ERR- | -()   |
|      | • |     | L:   | 2048       | -DN  | M1003 |

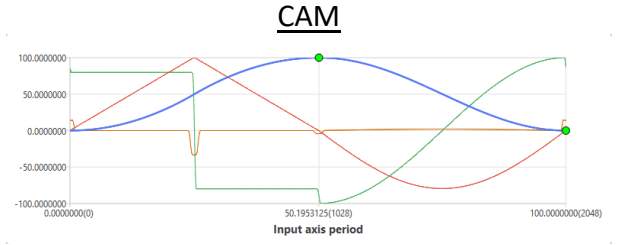

| Data | gram |
|------|------|
|      |      |

| 🖥 Cam Datagram    |      | ? >          |
|-------------------|------|--------------|
| Phase             | No.  | Displacement |
| 99 5605469(2039)  | 2030 | 0.0192086    |
| 99.6093750(2040)  | 2040 | 0.0151774    |
| 99.6582031(2041)  | 2041 | 0.0116203    |
| 99.7070312(2042)  | 2042 | 0.0085375    |
| 99.7558594(2043)  | 2043 | 0.0059289    |
| 99.8046875(2044)  | 2044 | 0.0037945    |
| 99.8535156(2045)  | 2045 | 0.0021344    |
| 99.9023438(2046)  | 2046 | 0.0009486    |
| 99.9511719(2047)  | 2047 | 0.0002372    |
| 100.0000000(2048) | 2048 | 0.0000000    |

● When M1000 is from OFF to ON, 從 DR1000~DR5094 寫入凸輪 ID:1 資料表 2048 個。

### 6-17 Fun193 EtherCAT Handwheel (MFGearMPG)

| N                                                                                                    | Fun193<br>IFGearMI                                                                                                    | D<br>PG            |                    | -                  |                    | E                | Ether            | CAT H             | andw                  | heel                  |                       |                       |                   |          | Fun19<br>MFGea | 93 D<br>IrMPG  |
|----------------------------------------------------------------------------------------------------|----------------------------------------------------------------------------------------------------|--------------------|--------------------|--------------------|--------------------|------------------|------------------|-------------------|-----------------------|-----------------------|-----------------------|-----------------------|-------------------|----------|----------------|----------------|
| Cor                                                                                                    | mmand D                                                                                                    | escrip             | otion              |                    |                    |                  |                  |                   |                       |                       |                       |                       |                   |          |                |                |
| Ladder Symbol       Operands         Execution Control- EN       M:       ACT - Acting       M:       Master Axis Input Source         Update-UPD       N:       -ACT - Acting       S: Slave Axis Output Target         Update-UPD       N:       -ERR - Error       D: Variable Gear Ratio Denominator         D:       -DN - Done       -DN - Done       T: Transition Time (ms) |                                                                                                    |                    |                    |                    |                    |                  |                  |                   |                       |                       | r<br>or               |                       |                   |          |                |                |
|                                                                                                    | Relay and Register                                                                                                    |                    |                    |                    |                    |                  |                  |                   |                       |                       |                       |                       |                   |          |                |                |
|                                                                                                    | R                                                                                                    | WX                 | WY                 | WM                 | WS                 | TMR              | CTR              | HR                | IR                    | OR                    | SR                    | ROR                   | DR                | К        |                | XR             |
|                                                                                                    | ange<br>Operand                                                                                                    | WX0<br> <br>WX1008 | WY0<br> <br>WY1008 | WM0<br> <br>WM9104 | WS0<br> <br>WS3088 | T0<br> <br>T1023 | C0<br> <br>C1279 | R0<br> <br>R34767 | R34768<br> <br>R35023 | R35024<br> <br>R35279 | R35280<br> <br>R43223 | R43224<br> <br>R47319 | D0<br> <br>D11999 |          | PC             | V, Z<br>) ~ P9 |
|                                                                                                    | М                                                                                                    | 0                  | 0                  | 0                  | 0                  | 0                | 0                | 0                 | 0                     | 0                     | 0                     | 0                     | 0                 | 1~16,100 | ~108           |                |
|                                                                                                    | S                                                                                                    | 0                  | 0                  | 0                  | 0                  | 0                | 0                | 0                 | 0                     | 0                     | 0                     | 0                     | 0                 | 1~16     | 5              |                |
|                                                                                                    | N                                                                                                    | 0                  | 0                  | 0                  | 0                  | 0                | 0                | 0                 | 0                     | 0                     | 0                     | 0                     | 0                 |          |                |                |
|                                                                                                    | D                                                                                                    | 0                  | 0                  | 0                  | 0                  | 0                | 0                | 0                 | 0                     | 0                     | 0                     | 0                     | 0                 |          |                |                |
|                                                                                                    | T                                                                                                    | 0                  | 0                  | 0                  | 0                  | 0                | 0                | 0                 | 0                     | 0                     | 0                     | 0                     | 0                 |          |                |                |
| Fu<br>•                                                                                                    | P       O       O |                    |                    |                    |                    |                  |                  |                   |                       |                       |                       |                       |                   |          |                |                |

- When the execution control [EN] changes from 0→1, Fun193 uses the current parameters to start the synchronous control of the handwheel position
- When the execution control [EN] changes from 1 to 0, Fun193 stops the synchronous control of the handwheel position and resets all output indications
- In handwheel synchronous control, if the update parameter [UPD] changes to 1, this command will update the handwheel parameters (N, D, T) immediately.
- When the handwheel is under synchronous control, the output indication [ACT] is ON.
- During the synchronous control of the manual wheel, if an error occurs, the output indication [ERR] will be ON.
- When the update of the manual wheel parameters is completed, the output indication [UPD] will be ON.

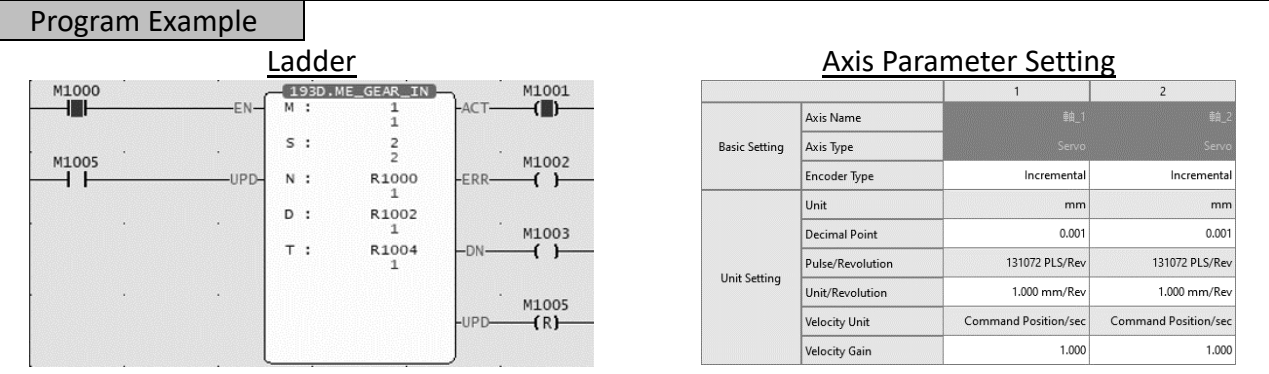

 When M1000 is from OFF to ON, start the handwheel according to the current Fun193 parameters (M: EtherCAT Axis 1, N: EtherCAT Axis 2, N: Variable gear ratio numerator 0.001, D Variable gear ratio denominator 0.001, T: 1ms) to start synchronizing.

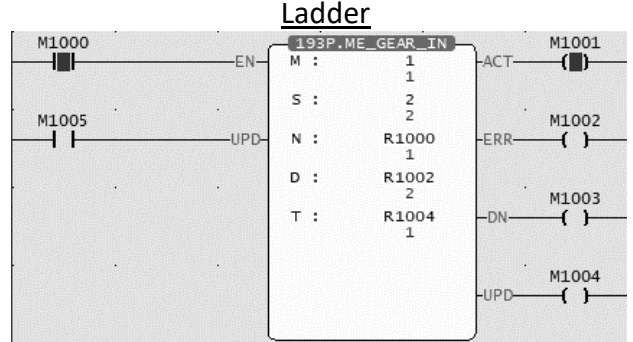

• After changing the parameters (D Variable gear ratio denominator 0.002), when M1005 is from OFF to ON, update the handwheel according to the changed parameters. After the parameter update is completed, the output indication [UPD] is ON, and the stroke of the slave axis of the handwheel is halved.

# 6-18 Fun194 Velocity Control (MFVelCtl)

| Fun194 D        |  |
|-----------------|--|
| FVelCtl         |  |
| Axis            |  |
|                 |  |
| XR              |  |
| V, Z<br>P0 ~ P9 |  |
|                 |  |
|                 |  |
|                 |  |
| _               |  |

### • Operands

S (Speed Control Axis): EtherCAT\_ Axis Number 1-16

V (Velocity): Setting velocity value, unit: Pulses/s

MX (Maximum Torque Limit): The maximum torque limit when the speed cannot reach the speed setting value, 0 equals no limit, unit 0.0%

• When the execution control [EN] changes from 0→1, Fun194 uses the current parameter to start the axis velocity control.

When the execution control [EN] changes from  $1 \rightarrow 0$ , Fun194 stops the axis velocity control and resets all output indications.

- In axis velocity control, if the update parameter [UPD] becomes 1, this command will update the speed control parameters (V, MX) immediately.
- When the axis velocity is under control, the output indicator [ACT] woll be ON.
- During axis velocity control, if an error occurs, the output indication [ERR] will be ON.
- When updating the velocity control parameters is completed, the output indication [UPD] will be ON.

### Program Example

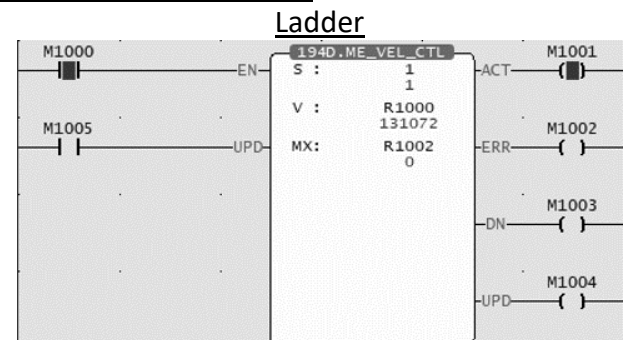

When M1000 is from OFF→ON, start the speed control according to the current Fun194 parameters (S: EtherCAT Axis 1, V: 131072 pulses per second, MX: No torque limit).

|       |   |     | Lado   | er              |      |       |
|-------|---|-----|--------|-----------------|------|-------|
| M1000 |   | . , | 194D.N | ME_VEL_CTL      | ¬    | M1001 |
|       |   | EN  | s :    | 1<br>1          | -ACT | (_)   |
| M1005 |   |     | v :    | R1000<br>262144 |      | M1002 |
|       |   | UPD | MX:    | R1002<br>0      | -ERR | -( )  |
|       | • | •   |        |                 | -DN  | M1003 |
|       | • | •   |        |                 | -UPD | M1004 |
|       |   |     | _      |                 | J    |       |

• After changing the parameter (V: 262144 pulses per second), when M1005 changes from OFF to ON, the parameter update is completed according to the changed parameter update speed, and the output indicator M1004 [UPD] ON is turned on, and the speed doubles.

# 6-19 Fun195 Torque Control (MFTorqCtl)

| MFTorq<br>Command         | ~        |        |         |        |       | Fun195 D |        |        |        |        |          |         |             |                 |  |  |
|---------------------------|----------|--------|---------|--------|-------|----------|--------|--------|--------|--------|----------|---------|-------------|-----------------|--|--|
| `ommand                   | Ctl      |        |         |        | I     | orqu     | e con  |        | loue   |        |          |         | M           | MFTorqCtl       |  |  |
| Johnnunu                  | Descrip  | otion  |         |        |       |          |        |        |        |        |          |         |             |                 |  |  |
|                           | <u> </u> | Ladde  | r Symt  | ol     |       |          |        |        |        |        | <u>C</u> | peran   | <u>ds</u>   |                 |  |  |
| Evention Cont             |          | 195    | P.ME_TO | R_CTL_ | ٦.~   |          |        |        | S      | : Ethe | rCAT     | Torque  | e Control A | Axis            |  |  |
| Execution Cont            | roi- EN- | 1 * :  |         |        | FAC   | I —Actir | ng     |        |        |        | T: \$    | Set Tor | que         |                 |  |  |
| Τ:                        |          |        |         |        |       |          |        |        |        | Μ      | X: Ma    | ax. Spe | ed Limit    |                 |  |  |
| Update-UPD-MX: ERR -Error |          |        |         |        |       |          |        |        |        |        |          |         |             |                 |  |  |
|                           |          |        |         |        |       |          |        |        |        |        |          |         |             |                 |  |  |
| - DN -Done                |          |        |         |        |       |          |        |        |        |        |          |         |             |                 |  |  |
|                           |          |        |         |        |       |          |        |        |        |        |          |         |             |                 |  |  |
|                           |          |        |         |        | - UPI | D —Upd   | ated   |        |        |        |          |         |             |                 |  |  |
|                           |          |        |         |        |       |          |        |        |        |        |          |         |             |                 |  |  |
|                           |          | L      |         |        | _     | Rela     | v and  | Regis  | ter    |        |          |         |             |                 |  |  |
|                           |          |        |         |        |       |          |        | • •    |        |        |          |         |             |                 |  |  |
| Ra                        | WX       | WY     | WM      | WS     | TMR   | CTR      | HR     | IR     | OR     | SR     | ROR      | DR      | К           | XR              |  |  |
| o                         | WX0      | WY0    | WM0     | WS0    | то    | CO       | RO     | R34768 | R35024 | R35280 | R43224   | DO      |             |                 |  |  |
| pera                      |          |        |         |        |       |          |        |        |        |        |          |         |             | V, Z<br>P0 ~ P9 |  |  |
| nd \                      | WX1008   | WY1008 | WM9104  | WS3088 | 11023 | C1279    | R34767 | R35023 | R35279 | R43223 | R47319   | D11999  |             |                 |  |  |
| S                         | 0        | 0      | 0       | 0      | 0     | 0        | 0      | 0      | 0      | 0      | 0        | 0       | 1~16        |                 |  |  |
| Т                         | 0        | 0      | 0       | 0      | 0     | 0        | 0      | 0      | 0      | 0      | 0        | 0       |             |                 |  |  |
| MX                        | 0        | 0      | 0       | 0      | 0     | 0        | 0      | 0      | 0      | 0      | 0        | 0       |             |                 |  |  |
|                           |          | I      |         |        |       |          | L      | I      |        | I      |          | II.     |             |                 |  |  |
|                           |          |        | -       |        |       |          |        |        |        |        |          |         |             |                 |  |  |
| Function [                | Descrip  | tion   |         |        |       |          |        |        |        |        |          |         |             |                 |  |  |

### • Operands

S (Torque Control Axis): EtherCAT\_ Axis Number 1-16

T (Torque): Torque setting value, unit: 0.0%

MX (Maximum Speed Limit): The maximum speed limit when the torque cannot reach the torque setting value, 0 equals no limit, the unit is rpm.

● When the execution control [EN] changes from 0→1, Fun195 uses the current parameters to start the axis torque control.

When the execution control [EN] changes from  $1 \rightarrow 0$ , Fun195 stops the axis torque control and resets all output indications.

- In axis torque control, if the update parameter [UPD] becomes 1, this command will update the torque control parameters (T, MX) immediately.
- When the axis torque is under control, the output indicator [ACT] will be ON.
- During axis torque control, if an error occurs, the output indication [ERR] will be ON.
- When updating the torque control parameters is completed, the output indication [UPD] will be ON.

### Program Example

|       |   |    | <u>Ladde</u>     | <u>r</u>              |      |       |
|-------|---|----|------------------|-----------------------|------|-------|
| M1000 |   | EN | - 195P.MI<br>5 : | E_TOR_CTL )<br>1<br>1 | ACT  | M1001 |
| M1005 | • |    | т:               | R1000<br>50           |      | M1002 |
|       |   |    | MX:              | 0                     | ERK  | —,    |
|       | • |    |                  |                       | DN   | M1003 |
|       | • |    |                  |                       | -UPD | M1004 |

• When M1000 is from OFF to ON, torque control is started according to the current Fun194 parameters (S: EtherCAT Axis 1, T: 5.0%, MX: No speed limit).

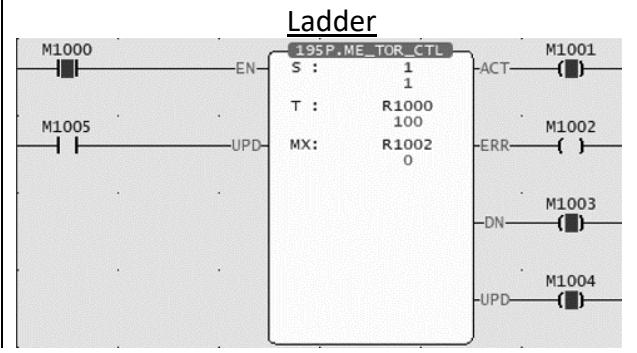

• After changing the parameter (T : 10.0%), when M1005 is turned from OFF to ON, the torque will be updated according to the changed parameter. After the parameter update is completed, the output indication M1004 [UPD] ON, and will double the torque.

# 6-20 Fun197 Single Axis Positioning(MFAxMov)

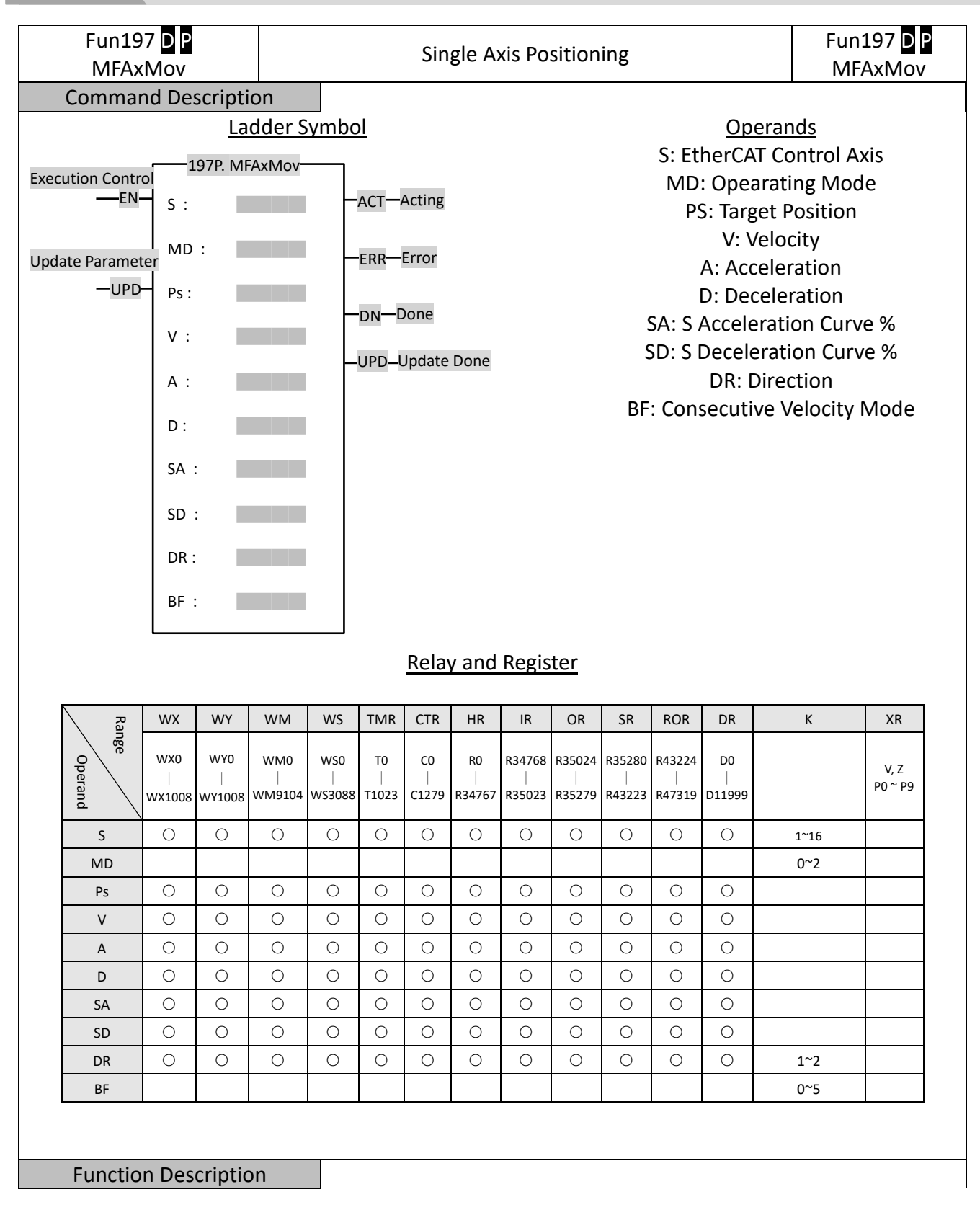

### Operands

S (EtherCAT Control Axis): EtherCAT\_Axis No.1-16

MD (Operating Mode): 0 Absolute, 1 Relative, 2 Infinite distance mode PS )Target Position): Positive and negative numbers, including the [Decimal Point Position] of the [Motion Axis Setting] in [Motion Control].

([Axis Unit]: mm, [Decimal Point Position]: 0.001, PS: DR0 = 1000 is equal to 1.000mm) V (Velocity): Positive number (a real number greater than zero), including the [Decimal Point Position] of the [Motion Axis Setting] in [Motion Control].

A (Acceleration): Positive number (a real number greater than zero), including the [Decimal Point Position] of the [Motion Axis Setting] in [Motion Control].

D (Deceleration): Positive number (a real number greater than zero), including the [Decimal Point Position] of the [Motion Axis Setting] in [Motion Control].

SA (S Acceleration Curve %): Positive integer, 0-1000 ‰

SD (S Deceleration Curve %): Positive integer, 0-1000 ‰

DR (Direction): 1 positive direction, 2 negative direction

BF(Consecutive Velocity Mode): 0 executes the current command immediately, 1 waits for the end of the previous command, 2 selects the lower consecutive speed, 3 selects the previous consecutive command speed, 4 selects the current consecutive command speed, 5 selects the higher consecutive speed.

• When the execution control [EN] is triggered by the upper differential, Fun197 executes the axis position control.

When the execution control [EN] is triggered by the lower differential, Fun197 stops the axis position control and resets all output indications.

- In axis position control, if the Update Parameter [UPD] becomes 1, this command will immediately update the position control parameters (S, PS, V, A, D, SA, SD, DR).
- When the axis position is under control, the output indicator [ACT] will be ON.
- During axis position control, if an error occurs, the output indication [ERR] will be ON.
- When the axis position control is completed, the output indication [DN] will be ON.
- When updating the position control parameters is completed, the output indication [UPD] ON.

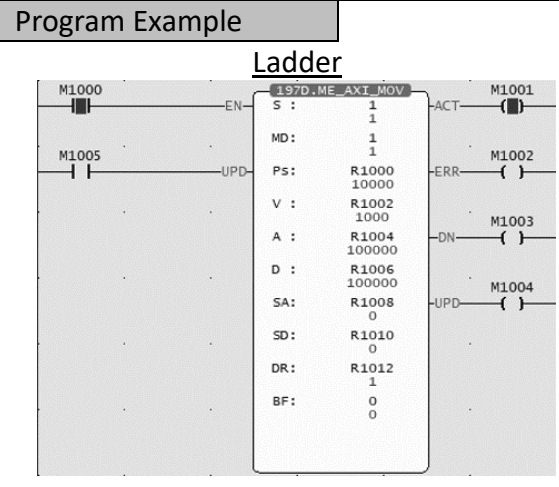

|               | <u>Axis Parame</u> | <u>eter Settir</u> | <u>ig</u>         |  |  |
|---------------|--------------------|--------------------|-------------------|--|--|
|               |                    | 1                  | 2                 |  |  |
|               | Axis Name          |                    |                   |  |  |
| Basic Setting | Axis Type          |                    |                   |  |  |
|               | Encoder Type       | Incremental        | Incremental       |  |  |
|               | Unit               | mm                 | mm                |  |  |
|               | Decimal Point      | 0.001              | 0.001             |  |  |
| Unit Contine  | Pulse/Revolution   | 131072 PLS/Rev     | 131072 PLS/Rev    |  |  |
| Unit Setting  | Unit/Revolution    | 1.000 mm/Rev       | 1.000 mm/Rev      |  |  |
|               | Velocity Unit      | Command Position/  | Command Position/ |  |  |
|               | Velocity Gain      | 1.000              | 1.000             |  |  |

When M1000 is from OFF→ON, according to the current Fun197 parameters (S: EtherCAT axis 1, MD: Relative position, PS: Move to 10.000mm, V: Velocity 1.000mm/s, A: Acceleration 100.000 mm/s<sup>2</sup>, D: Deceleration 100.000 mm/s<sup>2</sup>, SA: S Acceleration Curve 0.0%, SD: S Deceleration Curve 0.0%, DR: Forward Direction, BF: Execute current command immediately) to execute position control.

### 6-21 Fun196 Generate Cam (MFSysCAMGen)

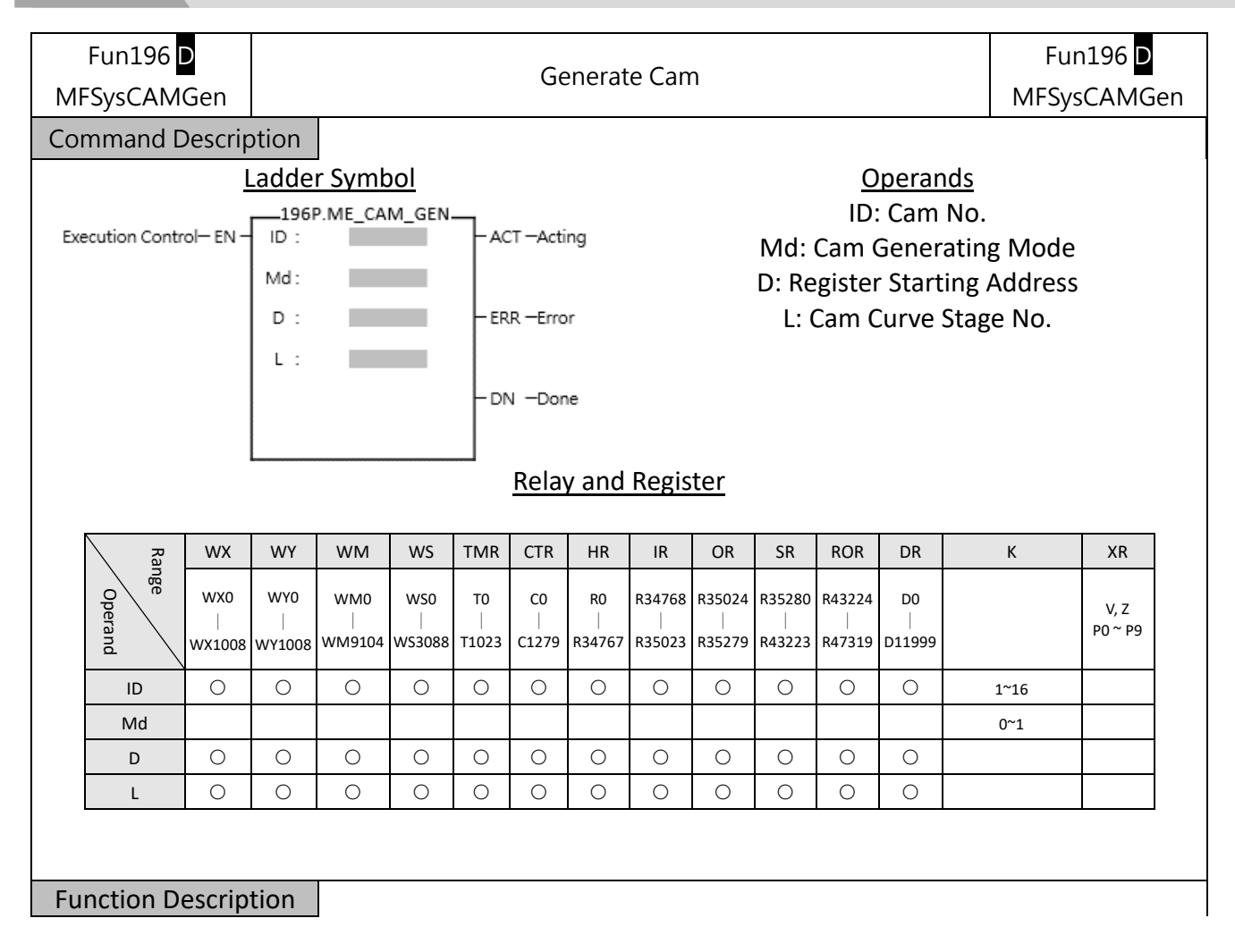

### • Operands

ID (Cam No.): 1-16

Md (Cam Generating Mode): 0 same as the cam table, 2 teccentric shaf

D (Register Starting Address): Set starting register of the Cam

L (Cam Curve Stage No.): Only Mode 0 has the setting of each stage of the Cam, and other modes do not need to be set.

 When the execution control [EN] changes from 0→1, Fun196 will generate Cams according to the set mode.

When the execution control [EN] changes from  $1 \rightarrow 0$ , all output indications are reset.

- When the Cam is being generated, the output indication [ACT] will be ON
- When the Cam is generating, if an error occurs, the output indication [ERR] will be ON
- When the Cam generation is completed, the output indication [DN] will be ON.

### Mode 0

| Register | Item               | Definition                                                                                                    |                  |
|----------|--------------------|----------------------------------------------------------------------------------------------------|------------------|
| D+0      | Start Phase        | 0~Cam Resolution                                                                                                    |                  |
| D+2      | End Phase          | 0~Cam Resolution<br>(Link to the start phase of the next segment)                                                                                                    |                  |
| D+4      | offset             | 0~100000000<br>(0~100.000000%)                                                                                                    |                  |
| D+6      | CAM Profile        | 0:Constant Velocity<br>1:Constant Acceleration<br>2:Cycloid<br>3:Simple Harmonic<br>4:Modified Constant Velocity<br>5:Modified Trapezoid<br>6:Modified Harmonic<br>7:Trapezoid<br>8:One-Dwell Cycloid, M=1<br>9:One-Dwell Cycloid, M=2/3<br>10:One-Dwell Trapezoid, Ferguson<br>11:One-Dwell Trapezoid<br>13:No-Dwell Modified Trapezoid<br>13:No-Dwell Modified Trapezoid<br>14:No-Dwell Modified Constant Velocity<br>15:NC2<br>16:Asymmertic Cycloid<br>17:Asymmertic Modified Trapezoid<br>18:Cubic Curve<br>19:Quintic Curve | first stage cam  |
| D+8      | Start Speed        | Fixed 3 decimal places                                                                                                    |                  |
| D+10     | End Speed          | Fixed 3 decimal places                                                                                                    |                  |
| D+12     | Start Acceleration | Fixed 3 decimal places                                                                                                    |                  |
| D+14     | End Acceleration   | Fixed 3 decimal places                                                                                                    |                  |
| D+15     | Start Phase        | 0~Cam Resolution                                                                                                    |                  |
| D+16     | End Phase          | 0~Cam Resolution<br>(Link to the start phase of the next segment)                                                                                                    | second stage cam |
|          |                    | ÷                                                                                                    |                  |
|          |                    |                                                                                                    |                  |

Program Example

#### Chapter 6 Ladder Motion Commands

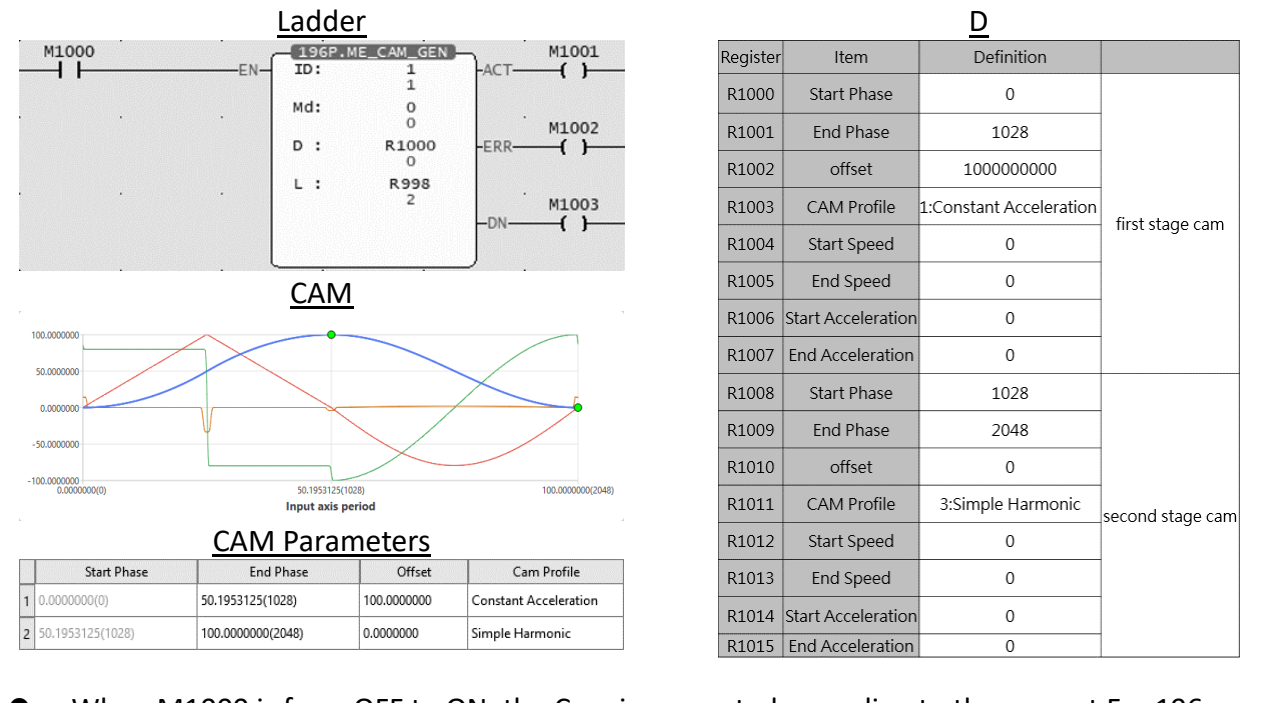

 When M1000 is from OFF to ON, the Cam is generated according to the current Fun196 number (ID: Cam number 1, Md: Mode 0, D: Setting the cam generation parameters from R1000, L: second stage cam curve).

# 6-22 Fun198 Set Mapping Table (MFMapTbPrm)

| Fu<br>MFMa  | n198<br>npTbF                  | }<br>Prm          |                    |                    |                    |                  | Se               | t Map                                                                                                    | ping                  | Table                 |                       |                       |                   | MF     | Fun198<br>MapTbPrm |
|-------------|--------------------------------|-------------------|--------------------|--------------------|--------------------|------------------|------------------|----------------------------------------------------------------------------------------------------|-----------------------|-----------------------|-----------------------|-----------------------|-------------------|--------|--------------------|
| Commar      | d De                           | escri             | otion              |                    |                    |                  |                  |                                                                                                    |                       |                       |                       |                       |                   |        |                    |
|             |                                | L                 | adde               | <br>r Symb         | ol                 |                  |                  |                                                                                                    |                       |                       |                       | 0                     | perand            | S      |                    |
| Execution ( | Execution Control-EN - Gp : AI |                   |                    |                    |                    |                  |                  | Gp: Mapping Table Group No.<br>ACT –Acting N: Mapping Starting Table No.<br>L: Consecutive Mapping Length |                       |                       |                       |                       |                   |        |                    |
|             | L : - ERRError                 |                   |                    |                    |                    |                  |                  |                                                                                                    |                       |                       |                       |                       |                   |        |                    |
|             | DN –Done<br>Relay and Register |                   |                    |                    |                    |                  |                  |                                                                                                    |                       |                       |                       |                       |                   |        |                    |
|             | <del>ک</del> ن ۱               | WX                | WY                 | WM                 | WS                 | TMR              | CTR              | HR                                                                                                    | IR                    | OR                    | SR                    | ROR                   | DR                | К      | XR                 |
| Operand     |                                | wx0<br> <br>X1008 | WY0<br> <br>WY1008 | WM0<br> <br>WM9104 | WS0<br> <br>WS3088 | T0<br> <br>T1023 | C0<br> <br>C1279 | R0<br> <br>R34767                                                                                         | R34768<br> <br>R35023 | R35024<br> <br>R35279 | R35280<br> <br>R43223 | R43224<br> <br>R47319 | D0<br> <br>D11999 |        | V, Z<br>P0 ~ P9    |
| Gp          |                                |                   |                    |                    |                    |                  |                  |                                                                                                    |                       |                       |                       |                       |                   | 0~64   |                    |
| N           |                                | 0                 | 0                  | 0                  | 0                  | 0                | 0                | 0                                                                                                    | 0                     | 0                     | 0                     | 0                     | 0                 | 0~1024 |                    |
| L           |                                | 0                 | 0                  | 0                  | 0                  | 0                | 0                | 0                                                                                                    | 0                     | 0                     | 0                     | 0                     | 0                 | 1~1024 |                    |
| Function    | Desc                           | cripti            | on                 |                    |                    |                  |                  |                                                                                                    |                       |                       |                       |                       |                   |        |                    |

### Operands

Gp (Mapping Table Groups No.): Group 1-16, 0 means all groups.

N (Mapping Table Starting Table No.): Mapping table number 1-1024, 0 means the entire mapping table.

L (Consecutive Mapping Length): Number of consecutive mapping items, 0 means mapping to the last item in the page.

When the execution control [EN] changes from 0→1, Fun198 will map (write) the PLC register to the motion control parameters.

When the execution control [EN] changes from  $1 \rightarrow 0$ , all output indications are reset.

- When the mapping is being written, the output indication [ACT] will be ON.
- When the mapping is being written, if an error occurs, the output indication [ERR] will be ON.
- When the mapping is written in, the output indication [DN] will be ON..

### Program Example

| Ladder             | <u>Mapping Table</u> |                |          |                     |                           |  |  |
|--------------------|----------------------|----------------|----------|---------------------|---------------------------|--|--|
| M1000              | Comment              | Table          | Index    | ltem                | Address                   |  |  |
| EN- Gp: 1 -ACT-()- | 1                    | Axis Table     | 1        | 19.Jogging Velocity | R9000                     |  |  |
| N: 1               | 2                    | Axis Table     | 1        | 22.Inching Distance | R9002                     |  |  |
| L: 2 -ERR ()       |                      | Motion Ax      | is Sett  | ing Table           |                           |  |  |
| 2                  |                      | Jogging Base \ | /elocity |                     | 0.100 mm/s                |  |  |
| -DN                |                      | Jogging Veloci | ty       | 1.000 mm            | /s[2.000 mm/s]            |  |  |
|                    | Jogging              | Jogging Accel  | eration  | 1                   | 000.000 mm/s <sup>2</sup> |  |  |
|                    |                      | Jogging Decel  | eration  | 1                   | 000.000 mm/s²             |  |  |
|                    |                      | Inching Distan | ce       | 5.000               | mm[6.000 mm]              |  |  |

• When M1000 is turned from OFF to ON, write the mapping table according to the current Fun198 parameters (Gp 1: mapping table 1(1:PM), N: starting from the first line of the mapping table (1:PM1), L: length 1). It can be seen from the motion axis setting table that the JOG speed has been modified to  $2.000mm/s^2$ , and the JOG distance has been modified to 6.000mm.

# Introduction of Motion Flow

7

| <u>7-1</u>  | Using <u>Motion Flow</u> 錯誤 | !! 尚未定義書         | 書籤 | 0 |
|-------------|-----------------------------|------------------|----|---|
| <u>7-2</u>  | <u>Start Motion Flow</u> 錯誤 | <b>!! 尚未定義</b> i | 書籤 | 0 |
| <u>7-3</u>  | Select Branch錯誤             | <b>!! 尚未定</b> 義  | 書籤 | 0 |
| <u>7-4</u>  | Parallel Branch錯誤           | <b>!! 尚未定</b> 義  | 書籤 | 0 |
| <u>7-5</u>  | <u>Merge</u> 錯誤             | <b>!! 尚未定</b> 義  | 書籤 | 0 |
| <u>7-6</u>  | Origin Return錯誤             | <b>!! 尚未定</b> 義  | 書籤 | 0 |
| <u>7-7</u>  | Positioning錯誤               | <b>!! 尚未定義</b> i | 書籤 | 0 |
| <u>7-8</u>  | Speed Control錯誤             | <b>!! 尚未定義</b> i | 書籤 | 0 |
| <u>7-9</u>  | Torque Control錯誤            | <b>!! 尚未定</b> 義  | 書籤 | 0 |
| <u>7-10</u> | <u>Standby</u> 錯誤           | <b>!! 尚未定</b> 義  | 書籤 | 0 |
| <u>7-11</u> | <u>Subroutine</u> 錯誤        | ¥! 尚未定義言         | 書籖 | 0 |
| <u>7-12</u> | <u>GoTo</u> 錯誤              | !!<br>尚未定義言      | 書籖 | 0 |
| <u>7-13</u> | <u>Sync</u> 錯詞              | !! 尚未定義          | 書籖 | 0 |

| <u>7-14</u> | Calculate  | 錯誤! | 尚未定義書籤 | 0 |
|-------------|------------|-----|--------|---|
| <u>7-15</u> | <u>End</u> | 錯誤! | 尚未定義書籤 | 0 |

This section describes the motion control method specially designed for FATEK M-PLC and it is named as Motion Flow Control here. Such function is able to display, monitor and design the motion control flow in a more complete manner. Further, it can achieve the designed logic control and continuous motion control more effectively. The Motion Flow can execute 16 rounds of independent Flow at the same time, and each individual Flow contains up to 16 branches. When using the Motion Flow, do not execute over 16 Flows or 16 branches at the same time. Described below is the control module of the Motion Flow. Listed in the table below are the maximum motion points and the maximum Motion Flow Block that can be supported by the Motion Flow.

\*In the future, there will be models with more capacity, so you can pay more attention to the latest news and manuals on Fatek's official website.

| Model No.   | PLC Memory | EtherCAT Motion Control Program Capacity | EtherCAT Motion Control Specification          |
|-------------|------------|------------------------------------------|------------------------------------------------|
| MA1N1-1616  | 20K Words  | -                                        | -                                              |
| MA1N2-1616  | 20K Words  | -                                        | -                                              |
| MA1N3-16160 | 20K Words  | -                                        | -                                              |
| MA1I4-1616¢ | 20K Words  | -                                        | -                                              |
| MA1M3-1616  | 20K Words  | -                                        | -                                              |
| MA2M3-1616  | 30K Words  | -                                        | -                                              |
| MA3M3-1616¢ | 40K Words  | -                                        | -                                              |
| MS1C1-1616  | 20K Words  | P-Table 128 pts, 512 M-Block (370KB)     | EtherCAT 2-axis, Arc Interpolation             |
| MS1C2-1616  | 20K Words  | P-Table 192 pts, 768 M-Block (556KB)     | EtherCAT 4-axis, Arc Interpolation             |
| MS2C4-1616  | 30K Words  | P-Table 512 pts, 1024 M-Block (1.1MB)    | EtherCAT 8-axis, Arc Interpolation             |
| MS2C5-1616  | 30K Words  | P-Table 512 pts, 2048 M-Block (1.5MB)    | EtherCAT 12-axis, Arc Interpolation            |
| MS3C6-1616  | 40K Words  | P-Table 1024 pts, 4096 M-Block (3MB)     | EtherCAT 16-axis, Arc Interpolation            |
| ME1C1-16160 | 20K Words  | P-Table 128 pts, 512 M-Block (370KB)     | EtherCAT 2-axis, Arc Interpolation + E-CAM     |
| ME2C3-1616  | 30K Words  | P-Table 192 pts, 768 M-Block (556KB)     | EtherCAT 4-axis, Spiral Interpolation + E-CAM  |
| ME2C4-1616  | 30K Words  | P-Table 512 pts, 1024 M-Block (1.1MB)    | EtherCAT 8-axis, Spiral Interpolation + E-CAM  |
| ME2C5-1616¢ | 30K Words  | P-Table 512 pts, 2048 M-Block (1.5MB)    | EtherCAT 12-axis, Spiral Interpolation + E-CAM |
| ME3C6-1616  | 40K Words  | P-Table 1024 pts, 4096 M-Block (3MB)     | EtherCAT 16-axis, Spiral Interpolation + E-CAM |

#### List of EtherCAT motion control specifications for each model of M PLC

# 7-1 Using Motion Flow

- 1. Initialize EtherCAT communication
- 2. Enable the motor
- To enable the motor, the following A/B/C methods can be used:
- A. Enable all axes (M10520).
- B. Enable specific axis (M10600+(40\*n-1), n=1-16 axes)
- C. Enable the axis enable relay

3. Use FUN 176 to enter the number of the motion flow to be executed. The following figure shows the flow chart to enter number 1, which corresponds to the number in Chapter 7-2.

| -EN- | 176P.ME_<br>ID: | START | ACT-        |
|------|-----------------|-------|-------------|
|      |                 |       | -ERR—       |
|      |                 |       | . O01.Start |
|      |                 |       |             |

4. It will start to execute the set flow.

## 7-2 Start Motion Flow

Indicated in the figure below is the Motion Flow starting block where "001" refers to the flow block ID. Such ID is designated by the system and it cannot be changed by the user.

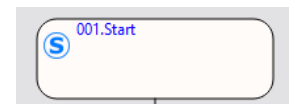

### 7-3 Select Branch

By selecting the branch, you can execute the designated branch according to the conditions; these conditions can be regarded as the internal variables, and it can also be determined according to the external I/O. By selecting the flow block ID of the desired branch, it allows the user to set the desired ID.

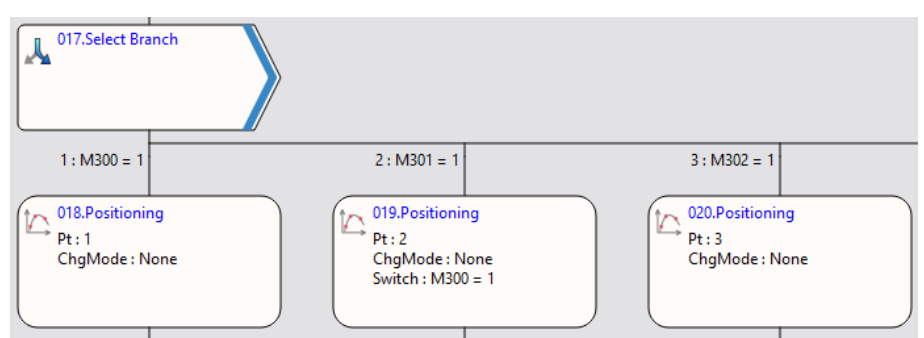

Please note that the selected branch cannot contain another branch and the branch can be imported one at a time. As per the example on the right-hand side figure, M300=1 means that Branch 1 should be executed; M301=1 means Branch 2 should be executed; and M302=1 means Branch 3 should be executed. Do not allow M300=1 and M301=1 to be established at the same time, otherwise it will enter the first established branch from left to right, resulting in a wrong order.

## 7-4 Parallel Branch

The parallel branch can execute an individual branch. When running the parallel branch, it is not required to set up the conditions and you may access the block to execute all of the following branches directly. The flow block ID of the parallel branch can be set by the user, and the maximum number of branches shall be 20. As per the example in the right-hand side figure, access the parallel branch and then execute all of the following branches.

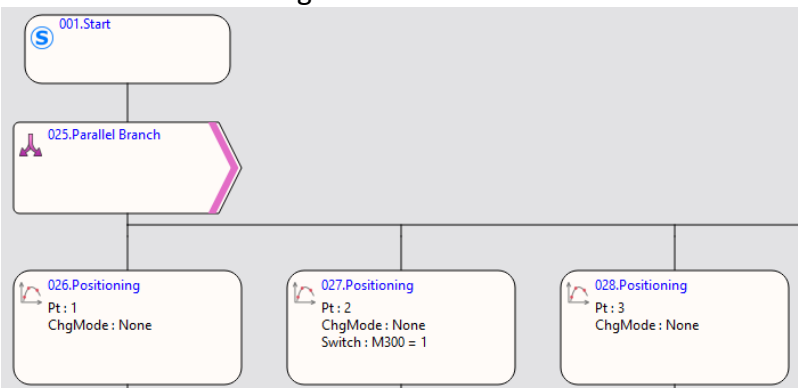

### 7-5 Merge

When selecting the branch and the parallel branch with the converging, the selected branch shall appear in pairing type. In this case, it means the branch is the end.

The flow block ID required for merging can be set by the user.

The merged number can be divided into 2–20 branches. The standby condition AND is required for merging the parallel branch, and the selection block is required for selecting the branch merging. By using the jump conditions, you may set the conditions required for jumping to the next flow block. If jump condition remains inactive, you may jump to the next flow block directly. The user may input the notation in the function or the application of such flow block.

When using parallel branch merging function, all branches should be executed at the same time and the sub-flow completed first will enter the converging flow block, waiting for the system to complete other branches.

| Y 035.Merge<br>Mode : SELECT | Block UID:<br>Setting Commer     | 48<br>nt   | ? ×        |
|------------------------------|----------------------------------|------------|------------|
|                              | Merge Count<br>Standby Condition | 3<br>• AND | FOR SELECT |
|                              | Enable Switch C                  | ondition   | == *       |

# 7-6 Origin Return

The function block is required for executing the Origin Return of the designated axis. As per the figure below, reset the Origin for Axis\_1. If the Origin is duly set, the axis will jump to next flow as soon as M300=1 jumping condition is established.

| 053.Origin<br>Ax : Axis_1 | Return   |     |        |
|---------------------------|----------|-----|--------|
| 🙄 Origin Return Setting   |          | ?   | ×      |
| Block UID:                | 49       |     | *<br>* |
| Setting Comment           |          |     |        |
| Axis                      | 2 Axis_2 |     | -      |
| Enable Switch Condition   |          |     |        |
|                           | ОК       | Car | ncel   |

### 7-7 Positioning

Select the parameters of the designed point for executing positioning control, as per the following: Flow Block ID: The ID will be assigned by the system automatically, but it can be changed by the user as desired.

Point: As per the corresponding Point Parameter Table, if the motion parameter in Point 9 equals to point parameter 9, then the user may set up the desired point motion parameter in the motion parameters. You may set the point motion related data when writing the flow and then it will be created in the Point Parameter Table by the system automatically.

Change Behavior: No change/Change current coordinate/Change target position/Change speed

Change Condition: The conditions required for changing the behavior. To set the behavior change, then it will be required to set up the change conditions.

Switch Condition: The conditions required for jumping to the next flow block. If jump condition remains inactive, you may jump to the next flow block directly.

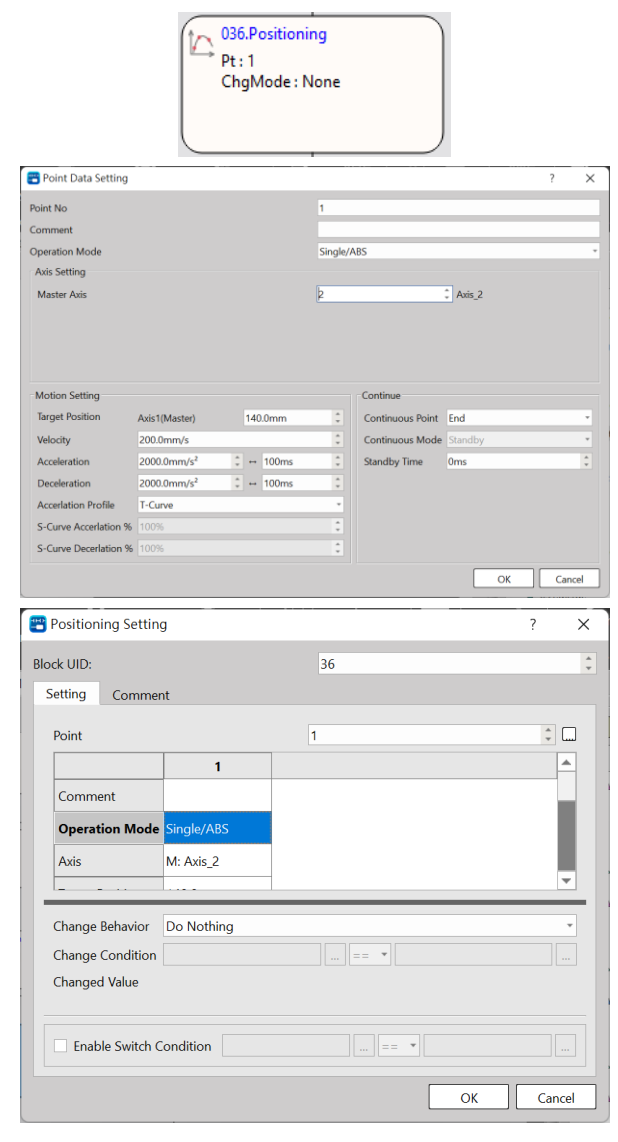

# 7-8 Speed Control

For executing the speed control of the designated axis, per the following:

Flow Block ID: The ID will be assigned by the system automatically, but it can be changed by the user as desired.

Axis: The axis required for executing the speed control.

Velocity Command: The speed required for executing the speed control.

Torque Limit: If setting the torque limit at "100", then the Servo torque will be limited to 10% (0 means limitless).

Switch Condition: The conditions required for jumping to the next flow block. If jump condition remains inactive, you may jump to the next flow block directly. If the jump conditions are not set when using the speed control, the motor will jump to the next flow block immediately after running.

Note: You may input the function or the application notation of such flow block.

Example: When setting at SC3 for one turn =131072 = 1000mm

Assume that you want to set as per turn per second and that the unit of FATEK SERVO speed control is expressed as Pulse, therefore you have the following result: 131072 = Running for 131072 pulses per second.

Monitoring Table\_Speed setting:

Motion axis speed setting:

Speed unit: The speed unit used by the monitoring table to display the transmitting speed of the selected Driver.

Speed gain: Min. speed graduation mark transmitted by the selected Driver.

The speed shall be set as (command position/sec)

The gain shall be set as "1".

043.Speed Control Ax : A6-1 Vel : 131072 ToqMax : 0 Switch : M531 = 1

|              | Unit             | PLS                  |
|--------------|------------------|----------------------|
|              | Decimal Point    |                      |
|              | Pulse/Revolution | 131072 PLS/Rev       |
| Unit Setting | Unit/Revolution  | 1 PLS/Rev            |
|              | Velocity Unit    | Command Position/sec |
|              | Velocity Gain    | 1.000                |

| 🙄 Speed Control Setting |                            | ?    | ×      |
|-------------------------|----------------------------|------|--------|
| Block UID:              | 24                         |      | *<br>* |
| Setting Comment         |                            |      |        |
| Axis                    | 1 Axis_1                   |      |        |
| Velocity Command        | 50000 Command Position/sec |      | *      |
| Torque Limit(0.1%)      | 0                          |      | ÷      |
|                         | (0 means no limit)         |      |        |
|                         |                            |      |        |
| Enable Switch Condition | == •                       |      |        |
|                         | ОК                         | Cano | cel    |

|                                 | A6-1      | A6-2     |
|---------------------------------|-----------|----------|
| Axis: Command coordinate        | 102122 mm | 0 mm     |
| Axis : Command speed            | 1000 mm/s | 0 mm/s   |
| Axis : Current coordinate       | 102122 mm | 0 mm     |
| Axis : Servo is on              | Servo On  | Servo On |
| Axis : Operation ready          | Ready     | Ready    |
| Axis : Axis error in progress   | -         | -        |
| Axis : Axis warning in progress | -         | -        |

# 7-9 Torque Control

For executing the torque control of the designated axis, per the following:

Flow Block ID: The ID will be assigned by the system automatically, but it can be changed by the user as desired.

Axis: The axis required for executing the torque control.

Torque command: The output torque required for executing the torque control, and the unit is expressed as 0.1%.

Velocity Limit: 0 means limitless

If the switch conditions are not set when using the torque control, the motor will jump to the next flow block immediately after running.

| Torque Control Setting  |                    | ?   | ×    |
|-------------------------|--------------------|-----|------|
| Block UID:              | 41                 |     | ÷    |
| Setting Comment         |                    |     |      |
| Axis                    | 1 \$ Axis_1        |     |      |
| Torque Command          | 100                |     | ÷    |
| Velocity Limit          | 1000 rpm           |     | *    |
|                         | (0 means no limit) |     |      |
|                         |                    |     |      |
| Enable Switch Condition | == •               |     |      |
|                         |                    |     |      |
|                         | ОК                 | Car | ncel |

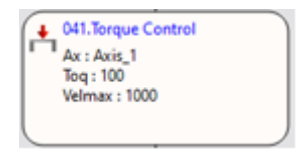

# 7-10 Standby

With "Standby", you may set the delay time and wait for triggering conditions for the Motion Flow. Waiting time: Standby waiting time (unit: ms)

Switch Condition: The condition required for jumping to the next flow block. The system will execute the jumping condition after counting the waiting time.

If the jumping condition remains inactive, then the system will jump to the next flow block directly after counting the waiting time.

Example: When on standby for 5000ms, the system will jump to the next flow block as soon after jumping condition M200=1 is established.

| Tandby Setting                 | ? ×  |
|--------------------------------|------|
| Block UID:                     | 29   |
| Setting Comment                |      |
| Waiting Time                   | 5000 |
| ✓ Enable Switch Condition M200 |      |

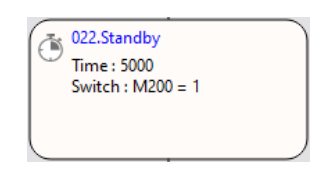

# 7-11 Subroutine

Execute the intended sub-flow, per the following:

Sub Flow: The target sub-flow

Switch Condition: The condition required for jumping to the next flow block.

When jumping to the sub-flow for the first time, the sub-flow will jump back to the flow block where the original sub-flow exists and then it will jump to the next flow block in the main flow during the second jumping. If jump condition remains inactive, then it will jump to the next flow block directly.

| and the second second s | 🙄 Subroutine Setting           |        | ?   | ×      |
|----------------------------------------------------------------------------------------------------|--------------------------------|--------|-----|--------|
| Flow : MF2<br>Switch : M551 = 1                                                                                                    | Block UID:                     | 44     |     | *<br>* |
|                                                                                                    | Setting Comment                |        |     |        |
|                                                                                                    | Sub Flow                       | MF2    |     | •      |
|                                                                                                    |                                |        |     |        |
|                                                                                                    |                                |        |     |        |
|                                                                                                    |                                |        |     |        |
|                                                                                                    | ✓ Enable Switch Condition m551 | == 🔹 1 |     |        |
|                                                                                                    |                                | OK     | Can | cel    |

Example:

1. M420=1: Jump to 69 flow box and then wait at 69 flow block.

2. When the first jump condition reaches M431=1, it will jump to sub-program for running the program.

3. After running the sub-program, it will jump back to flow block 18 and then wait for next round.

4. When the second jump condition reaches M431=1, it will jump to flow block 42.

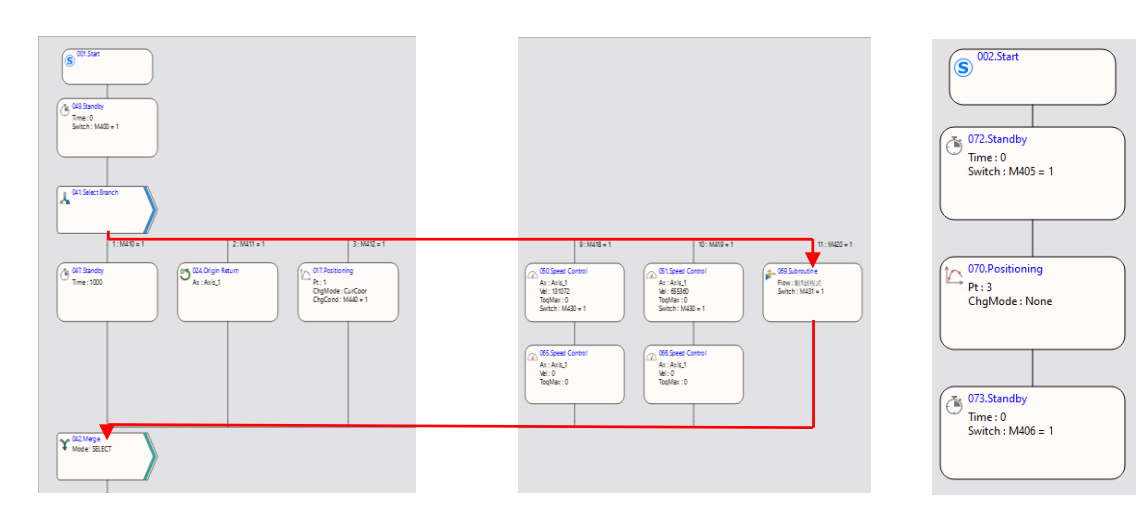

### Main Flow

Subroutine

# 7-12 GoTo

With jumping function block, you may jump to the flow block before or after the same flow block, but you cannot jump to another flow.

Flow Block: For setting the jumping to the designated flow block ID.

Condition: The condition required for jumping to the designated flow block.

Switch Condition: The condition required for jumping to the next flow block.

If jump condition remains inactive, then it will jump to the next flow block directly.

Example:

If M205=1 condition and M205=1 condition are established, it will jump to flow block 22.

If M205=0 condition is not established but M205=1 jump condition is established, it will jump to the next flow block 19.

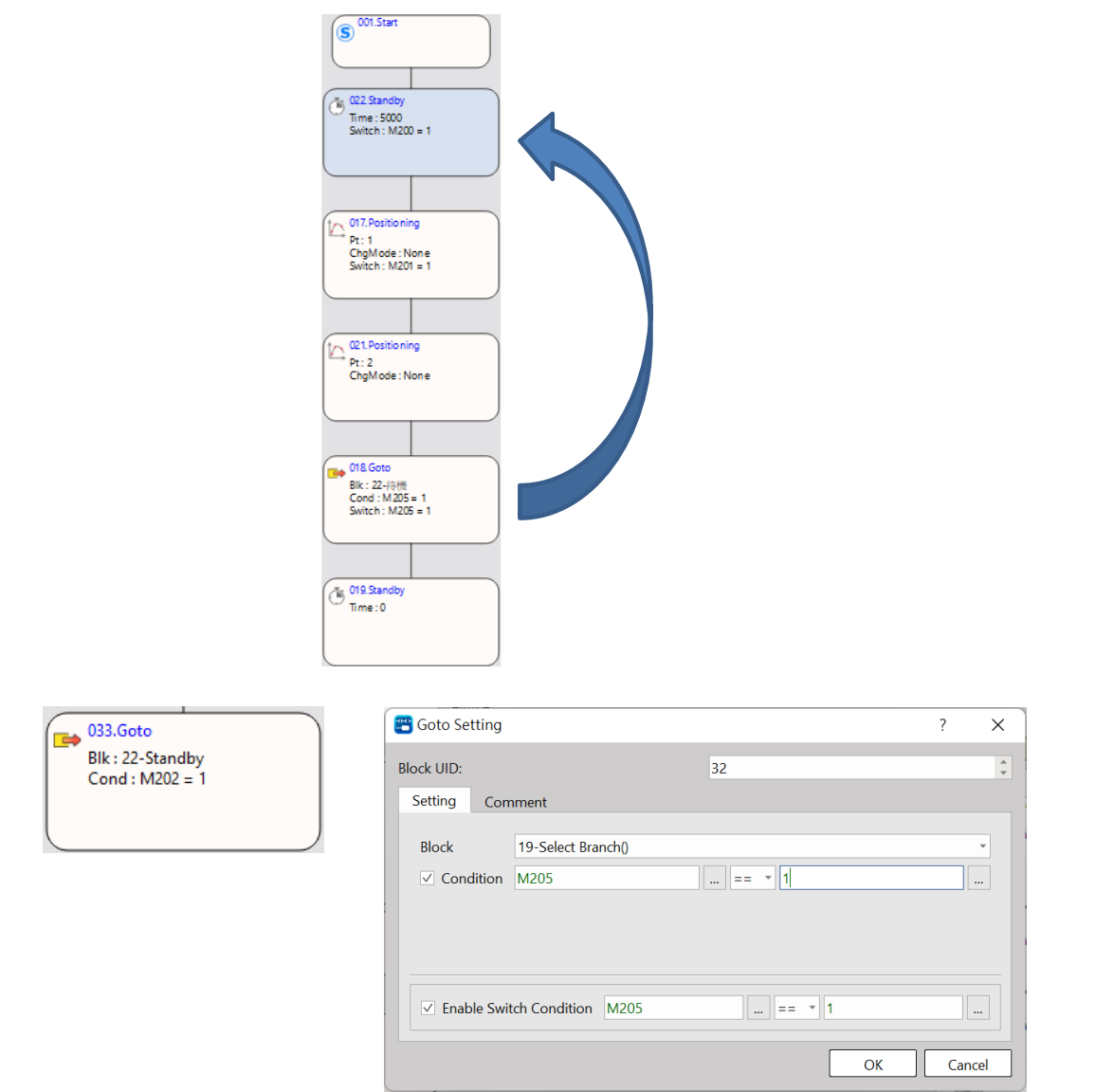

# 7-13 Sync

For setting the axis that will be run synchronously.

Flow Block ID: The ID will be assigned by the system automatically, but it can be changed by the user as desired.

Axis: The axis being designated for executing the synchronous running.

Mode: It comprises enable and disenable

Switch Condition: The condition required for jumping to the next flow block. If jump condition remains inactive, then it will jump to the next flow block directly.

Note: You may input the function or the application notation of such flow block.

| 🙄 Sync Control Setting  | ? ×          |
|-------------------------|--------------|
| Block UID:              | 40           |
| Setting Comment         |              |
| Axis                    | 2 Axis_2     |
| mode                    | Sync Setting |
| Enable Switch Condition |              |
|                         | OK Cancel    |

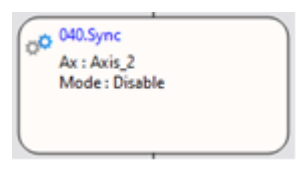

# 7-14 Calculate

| 【Calculate】              | (Perform si                                                                                                    | Calculate                   | e<br>ogic calculat | ion)     |           | 【Calculate     | 1 |
|--------------------------|----------------------------------------------------------------------------------------------------|-----------------------------|--------------------|----------|-----------|----------------|---|
| Command Description      |                                                                                                    |                             |                    |          |           |                |   |
| Motic                    | on Flow Symbol                                                                                                    |                             |                    | Disp     | lyed Info | )<br>)         |   |
| 019.Cal                  | culate                                                                                                    |                             | Block UID: T       | he syste | em autor  | matically      |   |
|                          |                                                                                                    |                             | generates th       | e flow I | block Ull | D number.      |   |
|                          | Cal                                                                                                    | culate Setting              |                    |          |           |                |   |
| 🕮 c                      | alculate Setting                                                                                                    |                             |                    | ?        | ×         |                |   |
| Block                    | c UID:                                                                                                    | 19                          |                    |          | \$        |                |   |
| Se                       | tting Comment                                                                                                    |                             |                    |          |           |                |   |
|                          | 1<br>.Only support motion internal register (<br>.Only support format [V=V(+ -*/%)V/C]<br>.IF COND ELSE ENDIF<br>Enable Switch Condition | [MB/MW/ME/MD)<br>or [V=V/C] | • • .              |          | el        |                |   |
|                          |                                                                                                    |                             |                    |          |           |                |   |
| Block UID: The flow bloc | k number automatical                                                                                                    | ly generated k              | by the syster      | n and c  | an be re  | placed with an | 1 |

Block UID: The flow block number automatically generated by the system and can be replaced with an unused number.

Setting: Editing simple digital logic calculation, starting from the first line and going down.

Comment: Comment the functional description of this flow block.

Enable Switch Condition: After executing this [Calculate] flow block, use the switch condition to limit the jump to the next flow block.

| Relay and Register                                                                                        |
|----------------------------------------------------------------------------------------------------|
| Operand MB MW ME MD X Y M R D K                                                                           |
| MBO MWO ME160 MDO XO YO M RO DO 16th                                                                      |
| Range                                                                                                    |
| Calculate O O O O O O O O                                                                                 |
| Switch Condition                                                                                          |
| Function Description                                                                                      |
| <ul> <li>Only support internal motion relays and registers (MB/MW/ME/MD)</li> </ul>                       |
| <ul> <li>Support internal motion relays and registers (mb) mb)</li> <li>Supported calculation:</li> </ul> |
| V = V/+ = * / %)V                                                                                         |
| $\sqrt{-\sqrt{(1, 1, 1)}}$                                                                                |
| $V = V(\tau, \tau, \eta, \eta_0)$                                                                         |
| IF COND(, > , >-, < ,<-, !- )ELSEENDIF                                                                    |
| Limit 9 rows of operation                                                                                 |
|                                                                                                    |
| Program Exmaple V=V(+,-,*,/,%)V , V=V(+,-,*,/,%)C                                                         |
|                                                                                                    |
| Calculate Setting                                                                                         |
| Riock IIID:                                                                                               |
| Setting Comment                                                                                           |
| Comment                                                                                                   |
| 1 MWO = MW1                                                                                               |
| 2 MW2 = MW3 + MW4<br>3 MW5 = MW6 + 100                                                                    |
| 5 146 - 146 + 106                                                                                         |
|                                                                                                    |
|                                                                                                    |
|                                                                                                    |
|                                                                                                    |
|                                                                                                    |
|                                                                                                    |
| 1.Only support motion internal register (MB/MW/ME/MD)                                                     |
| 2.Only support format [V=V(+ -*/%)V/C] or [V=V/C]                                                         |
| 3.IF COND ELSE ENDIF                                                                                      |
|                                                                                                    |
|                                                                                                    |
| Enable Switch Condition                                                                                   |
|                                                                                                    |
| OK Cancel                                                                                                 |
| {MW0 = MW1 } Copy value from MW1 to MW0                                                                   |
| MW2 = MW3 + MW4 MW/3 adds MW/4 and put the result to MW2                                                  |
| $\{101002 - 101003 + 101004\}$ $101003 adds 101004, and put the result to 101002$                         |
| $\{101005 = 101006 + 100\}$ involve adds 100, and put the result to 10005                                 |
|                                                                                                    |
|                                                                                                    |
|                                                                                                    |
|                                                                                                    |
|                                                                                                    |
|                                                                                                    |
|                                                                                                    |
| Program Example IF COND( ==, > , >=, < ,<=, != )ELSEENDIF                                                 |

|                                                                                                    | ? X                                       |
|----------------------------------------------------------------------------------------------------|-------------------------------------------|
| Block UID:                                                                                               | 19                                        |
| Setting Comment                                                                                          |                                           |
| 1 IF MW0 == 0<br>2 MW1=5<br>3 ELSE<br>4 MW1=10<br>5 ENDIF<br>6<br>7                                      |                                           |
| 1.Only support motion internal reg<br>2.Only support format [V=V(+-*/9                                   | gister (MB/MW/ME/MD)<br>%)V/C] or [V=V/C] |
| 3.IF COND ELSE ENDIF                                                                                     |                                           |
| 3.IF COND ELSE ENDIF                                                                                     | == •                                      |
| 3.IF COND ELSE ENDIF                                                                                     | == *<br>OK Cancel                         |
| 3.IF COND ELSE ENDIF                                                                                     | ···· == ▼ ····<br>OK Cancel               |
| 3.IF COND ELSE ENDIF                                                                                     | == *<br>OK Cancel                         |
| 3.IF COND ELSE ENDIF<br>Enable Switch Condition<br>{IF MW0 == 0<br>MW1 = 5<br>ELSE                       | == •<br>OK Cancel                         |
| 3.IF COND ELSE ENDIF<br>Enable Switch Condition<br>{IF MW0 == 0<br>MW1 = 5<br>ELSE<br>MW1 = 10           | == *<br>OK Cancel                         |
| 3.IF COND ELSE ENDIF<br>Enable Switch Condition<br>{IF MW0 == 0<br>MW1 = 5<br>ELSE<br>MW1 = 10<br>ENDIF} | == *<br>OK Cancel                         |
## 7-15 End

| 【END】                                                                                                    | End<br>(The flow block that ends the flow)                                               | 【END】      |  |  |  |  |  |  |  |  |
|----------------------------------------------------------------------------------------------------|------------------------------------------------------------------------------------------|------------|--|--|--|--|--|--|--|--|
| Command Description                                                                                                    |                                                                                          |            |  |  |  |  |  |  |  |  |
| Motion Flow Symbol       Displayed Info         ©222.End       Block UID: The system automatically generates the flow block UID number. |                                                                                          |            |  |  |  |  |  |  |  |  |
|                                                                                                    | End Setting                                                                              |            |  |  |  |  |  |  |  |  |
|                                                                                                    | End Sett ? ×<br>Block UID: 22 ‡<br>OK Cancel                                             |            |  |  |  |  |  |  |  |  |
| Block UID: The flow blo                                                                                                    | ck number automatically generated by the system and can be replace                       | ed with an |  |  |  |  |  |  |  |  |
| unused number                                                                                                    |                                                                                          |            |  |  |  |  |  |  |  |  |
| Function Description                                                                                                    |                                                                                          |            |  |  |  |  |  |  |  |  |
| • Placed at the end                                                                                                    | of the flow to end the flow.                                                             |            |  |  |  |  |  |  |  |  |
| Program Example                                                                                                    | Motion Flow                                                                              |            |  |  |  |  |  |  |  |  |
|                                                                                                    | ©01.Start ©20.Standby Time : 0 ms Switch : M5000 == 0 10 Pt : 1 ChgMode : None € 022.End |            |  |  |  |  |  |  |  |  |
| Execute [Positioning] and then execute [End] to switch to this motion flow.                                                             |                                                                                          |            |  |  |  |  |  |  |  |  |
|                                                                                                    |                                                                                          |            |  |  |  |  |  |  |  |  |

# 8

# **Position Control and Interpolation**

| <u>8-1</u> | Using M-PLC Position Control Flow       | 錯誤! | 尚未定義書籤 | 0 |
|------------|-----------------------------------------|-----|--------|---|
| <u>8-2</u> | Using Ladder Position Control           | 錯誤! | 尚未定義書籤 | 0 |
| <u>8-3</u> | Using Motion Flow Positioning           | 錯誤! | 尚未定義書籤 | 0 |
| <u>8-4</u> | Description of Multi-axis Interpolation | 錯誤! | 尚未定義書籤 | 0 |
| <u>8-5</u> | Linear Interpolation                    | 錯誤! | 尚未定義書籤 | 0 |
| <u>8-6</u> | Arc Interpolation                       | 錯誤! | 尚未定義書籤 | 0 |
| <u>8-7</u> | Spiral interpolation                    | 錯誤! | 尚未定義書籤 | 0 |

This section describes the positioning control and the interpolation functions. When using the positioning and the motion control functions, you may use the action type of each axis as the reference for setting the desired point parameters such as action mode, target coordinates, acceleration/deceleration or other settings like the number of next point as well as the continuing mode and the transfer conditions, etc. The point parameters can be set according to the number of the point desired. By changing the designated point code, the user will be allowed to run the desired positioning motion with the positioning program that is listed in the point table of the Motion Flow Block.

## 8-1 Using M-PLC Position Control Flow

Listed below are the steps required for using the Motion Flow related positioning control or interpolation functions:

| No.      | Action                                         | Remark               |  |  |  |
|----------|------------------------------------------------|----------------------|--|--|--|
| 1        | Complete the setting of motion link            | Refer to Section 3.1 |  |  |  |
| 2        | Compete the setting of motion axis parameters  | Refer to Section 3.2 |  |  |  |
| 3        | Create Ladder and Motion Flow                  | Refer to Section 6   |  |  |  |
| 4        | Set the positioning point parameter            | Refer to Section 4   |  |  |  |
| Action F | low after PLC execution:                       |                      |  |  |  |
| 5        | Execute Initial EtherCAT communication through | Refer to Section 5.1 |  |  |  |
|          | Ladder programming                             |                      |  |  |  |
| 6        | Execute Servo ON through Ladder programming    | Refer to Section 1.2 |  |  |  |
|          |                                                | Ex. Axis 1 turn on   |  |  |  |
|          |                                                | M10600               |  |  |  |
| 7        | Execute return to HOME if accessing the        | Refer to Section 6.7 |  |  |  |
|          | mechanism.                                     | and Section 10       |  |  |  |
| 8        | Execute the positioning control                | Refer to Section 6.6 |  |  |  |

## 8-2 Using Ladder Position Control

### 8-2-1 HOME Return (MFHome)

| FUN<br>MFH                           | FUN 178<br>MFHome HOME Return (MFHome)                                                             |        |                 |                 |                |        |                  |             |         |                    |                 |         | FUN<br>MFHo | 178<br>ome |                 |        |
|--------------------------------------|----------------------------------------------------------------------------------------------------|--------|-----------------|-----------------|----------------|--------|------------------|-------------|---------|--------------------|-----------------|---------|-------------|------------|-----------------|--------|
| Com<br>Desci                         | Command<br>Description                                                                             |        |                 |                 |                |        |                  |             |         |                    |                 |         |             |            |                 |        |
| AX : Axis No. to execute HOME Return |                                                                                                    |        |                 |                 |                |        |                  |             |         |                    |                 |         |             |            |                 |        |
|                                      |                                                                                                    | EN     | 178P.<br>AX:    | ME_HOME         | ACT-           |        |                  | Eľ          | N : =   | 1, ind             | icates          | that a  | a HON       | 1E Re      | turn is         | to     |
|                                      |                                                                                                    |        |                 |                 |                |        |                  | be          | e perfo | ormed              |                 |         |             |            |                 |        |
|                                      |                                                                                                    |        |                 |                 | -ERR-          |        |                  | A           | СТ :    | = 1, in            | dicate          | es that | the ⊦       | IOME       | Retur           | n      |
|                                      |                                                                                                    |        |                 |                 | DN             |        |                  | o           | peratio | on is ir           | n prog          | ress    |             |            |                 |        |
|                                      |                                                                                                    | . l    |                 |                 |                |        |                  | EF          | RR :    | = 1 <i>,</i> in    | dicate          | es HON  | ∕IE Re      | turn e     | error           |        |
|                                      |                                                                                                    |        |                 |                 |                |        |                  | D           | N : =   | : 1, inc           | licates         |         | IE Ret      | urn is     | done            |        |
|                                      |                                                                                                    |        |                 |                 |                |        |                  |             |         |                    |                 |         |             |            |                 |        |
|                                      | Туре                                                                                               | WX     | WY              | WM              | WS             | TMR    | CTR              | HR          | IR      | OR                 | SR              | ROR     | DR          | К          | XR              |        |
| 1                                    | Rang<br>e                                                                                          |        |                 |                 | WS0<br> <br>   | 10     | C0<br> <br>C1270 | RU<br> <br> | R34768  | R35024             | R35280          | R43224  | D0          |            | V, Z<br>P0 ~ P9 |        |
|                                      | AX                                                                                                 | WX1008 | WY1008          | WW9104          | VV55088        | 11023  | C1279            | 0           | K35023  | K35279             | R43223          | 0       | 011999      | 1~16       |                 |        |
|                                      |                                                                                                    |        |                 |                 |                |        |                  |             |         |                    |                 |         |             |            |                 |        |
| Fun                                  | ctior                                                                                              | 1      |                 |                 |                |        |                  |             |         |                    |                 |         |             |            |                 |        |
| Desci                                | riptio                                                                                             | on     |                 |                 |                |        |                  |             | 45 0-   |                    |                 |         |             | - +        |                 |        |
| h h                                  | nis (<br>asec                                                                                      | l on t | iand i<br>he "H | s main<br>OMF R | iy to<br>eturn | Settir | ng" in           | "Mot        | ion Ax  | turn a<br>ris Sett | iction,<br>ing" | , and   | its rei     | ated       | setting         | gs are |
| • H                                  | IOM                                                                                                | E Ret  | urn ar          | e provi         | ded v          | vith 9 | mode             | es.         |         | is set             |                 |         |             |            |                 |        |
| • T                                  | rigge                                                                                              | er onl | y supp          | oorts u         | p and          | dowr   | n diffe          | rentia      | tion.   |                    |                 |         |             |            |                 |        |
| • A                                  | X ra                                                                                               | nges   | from 1          | 1 to 16         | •              |        |                  |             |         |                    |                 |         |             |            |                 |        |
| In the                               | In the special register, there are also corresponding contacts to indicate the state of homing, as |        |                 |                 |                |        |                  |             |         |                    |                 |         |             |            |                 |        |
| tollow                               | tollows:                                                                                           |        |                 |                 |                |        |                  |             |         |                    |                 |         |             |            |                 |        |
| N                                    | M11245: AXIS 1 IS returning to HOME<br>M11246: Axis 1 HOME return operation completed              |        |                 |                 |                |        |                  |             |         |                    |                 |         |             |            |                 |        |
| N                                    | /106                                                                                               | 605: A | xis 1 l         | HOME            | signal         | •      |                  |             |         |                    |                 |         |             |            |                 |        |
| • F                                  | or de                                                                                              | etails | of thi          | s comn          | nand,          | pleas  | e refe           | r to tł     | ne inst | ructio             | ns in t         | the m   | otion       | contro     | ol man          | iual.  |
|                                      |                                                                                                    |        |                 |                 |                |        |                  |             |         |                    |                 |         |             |            |                 |        |
|                                      |                                                                                                    |        |                 |                 |                |        |                  |             |         |                    |                 |         |             |            |                 |        |

| FUN178P<br>MFHome  | HOME Return (MFHome) | FUN178P<br>MFHome |
|--------------------|----------------------|-------------------|
| Program<br>Example |                      |                   |

If users want to make the homing of the axis in Dog Forward mode, and the homing IO source signal is controlled by PLC, it will decelerate to a homing crawling speed of 250 mm/s<sup>2</sup> when encountering the Dog signal, and stop until it leaves the Dog signal , set in axis 1 of "Motion Axis Setting", as shown in the figure below.

| Status Page                   |        |                             |                         |
|-------------------------------|--------|-----------------------------|-------------------------|
| left Data Chart               |        | Homing Mode                 | Forward-Falling Tri     |
| ✓ ⊪ Motion                    |        | Homing IO Source            | Erom Servo Driver       |
| P                             |        | Thomas in the second second | Them below biller       |
| Motion Axis                   |        | Homing Start Direction      | Positive                |
| 🖳 Motion Point                |        |                             |                         |
| 凸 Motion Flow                 |        | Homing Origin Offset        | 0 PLS                   |
| Motion Sync Control           |        | Homing Find Velocity        | 10000 PLS/s             |
| 🍫 Sync Parameter              |        |                             | 10000123/3              |
| <sup>⊣</sup>                  | Homing | Homing Creep Velocity       | 1000 PLS/s              |
| 💙 🚅 Cam Setting               |        |                             |                         |
| 🕋 1:Cam 1                     |        | Homing Deceleration         | 1000 PLS/s <sup>2</sup> |
| 💇 Motion Param Mapping        |        |                             | C05D-00                 |
| 🖓 Motion Recipe               |        | Limit Switch(-)(DI)         | 60FD:00                 |
| 💙 💼 Table Edit                |        | Limit Switch(+)(DI)         | 60FD:01                 |
| T <sub>m.</sub> Link Table    |        |                             |                         |
| 💇 Servo Parameter Table       |        | Home Switch(DI)             | 60FD:02                 |
| 💆 Servo Program Table         |        |                             |                         |
| TA General Purpose Link Table |        | Homing Z Count              | 0                       |

Edit the program in Ladder as shown below:

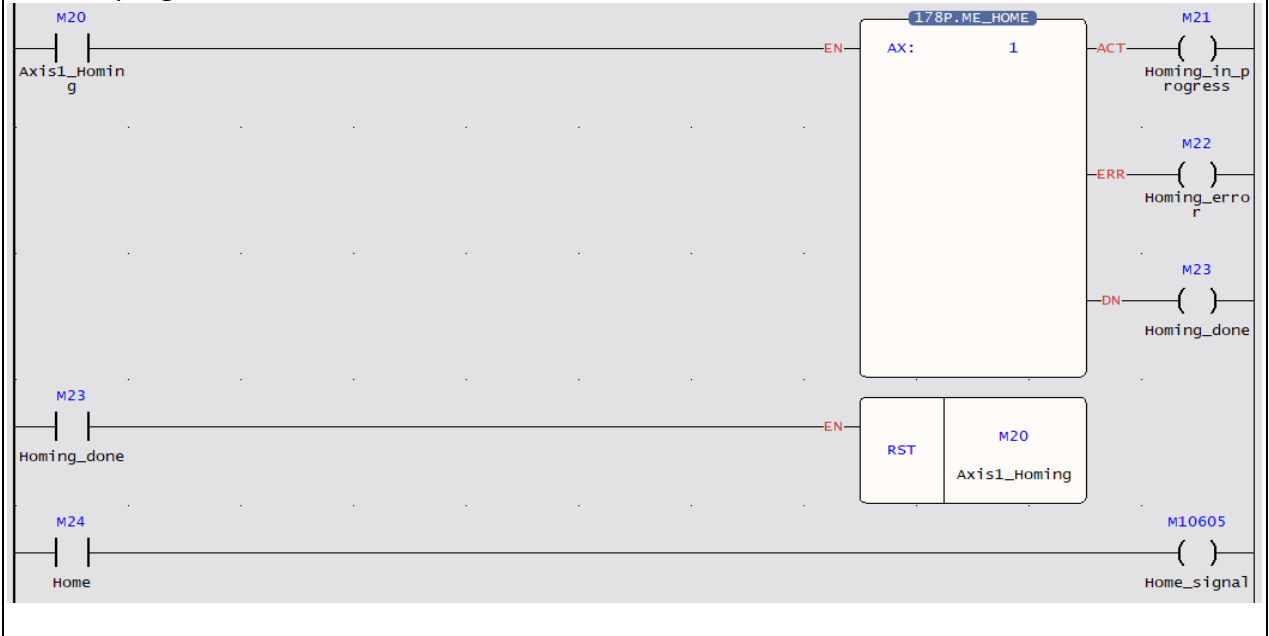

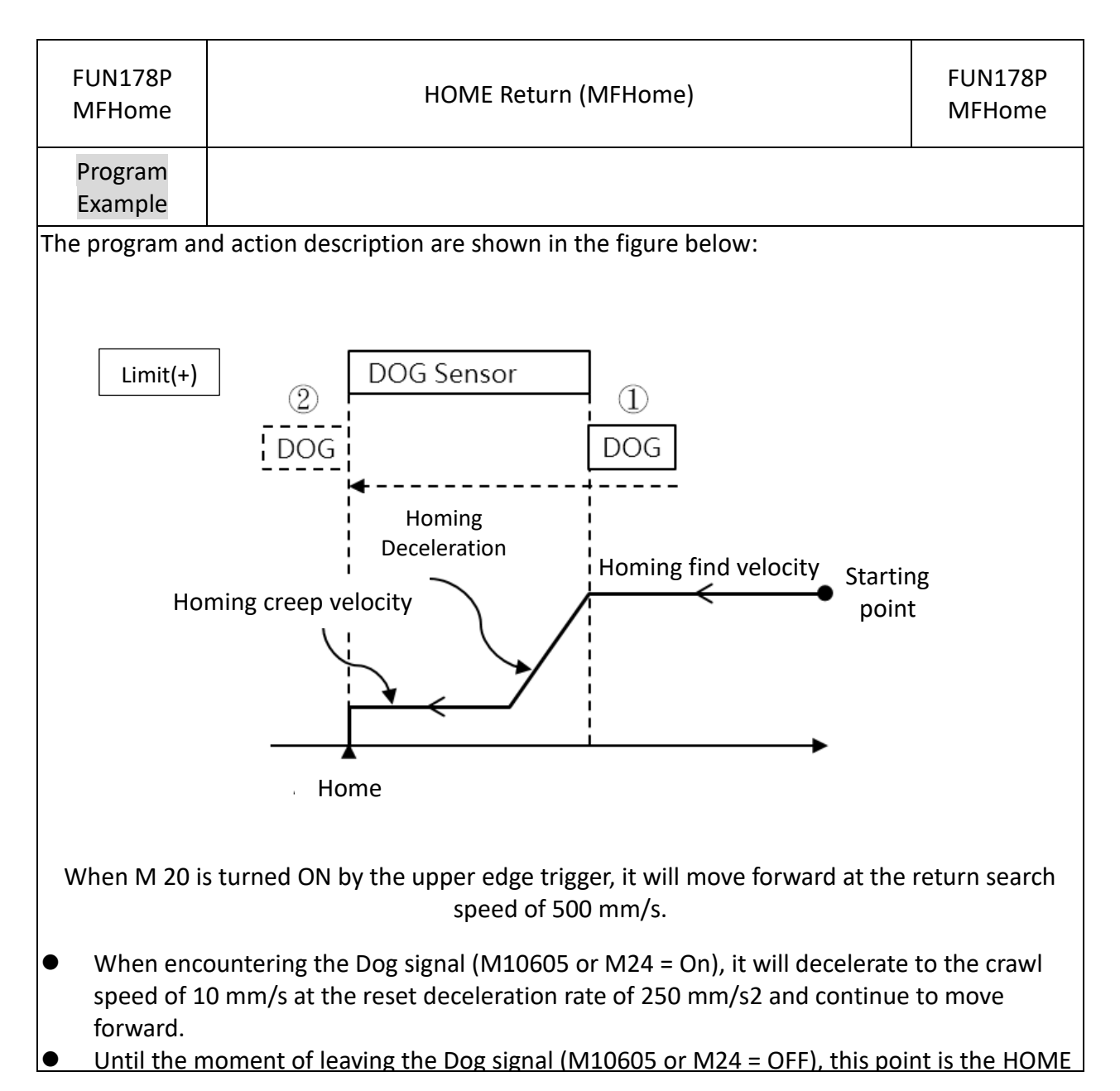

| Fui<br>MFPo | n179P<br>pintMov                                                                                                    |                    | Position Control (MFPointMov) |                     |                    |                  |                  |                   |                       |                       |                       |                       | М                 | Fun17<br>FPoint      | '9P<br>:Mov |
|-------------|----------------------------------------------------------------------------------------------------|--------------------|-------------------------------|---------------------|--------------------|------------------|------------------|-------------------|-----------------------|-----------------------|-----------------------|-----------------------|-------------------|----------------------|-------------|
| Con<br>Desc | nmand<br>cription                                                                                                    |                    |                               |                     |                    |                  |                  |                   |                       |                       |                       |                       |                   |                      |             |
|             |                                                                                                    |                    |                               |                     |                    |                  |                  |                   |                       |                       |                       |                       |                   |                      |             |
|             | -EN-                                                                                                    | (179<br>РТ:        | P.ME_POS<br>0                 | ACT                 | г-                 |                  | P                | PT : Co           | omma                  | nd No                 | o. of N               | lotion                | Point             | Table                |             |
|             |                                                                                                    | AX:                | 0                             |                     |                    |                  | A                | X : N             | lotion                | i conti               | rol axi               | s No.                 |                   |                      |             |
|             |                                                                                                    |                    |                               | -ERF                | <b>{</b> -         |                  | A                | \CT : /           | Acting                |                       |                       |                       |                   |                      |             |
|             |                                                                                                    |                    |                               | -DN                 | _                  |                  | E                | RR : E            | Frror                 |                       |                       |                       |                   |                      |             |
|             | . (                                                                                                    |                    |                               |                     |                    |                  | C                | DN : D            | one                   |                       |                       |                       |                   |                      |             |
|             |                                                                                                    |                    |                               |                     |                    |                  |                  |                   |                       |                       |                       |                       |                   |                      |             |
|             | Ran                                                                                                    | WX                 | WY                            | WM                  | WS                 | TMR              | CTR              | HR                | IR                    | OR                    | SR                    | ROR                   | DR                | K                    |             |
|             | ige<br>Olperand                                                                                                    | WX0<br> <br>WX1008 | WY0<br> <br>WY1008            | WM0<br> <br>WM29584 | WS0<br> <br>WS3088 | T0<br> <br>T1023 | C0<br> <br>C1279 | R0<br> <br>R34767 | R34768<br> <br>R34895 | R35024<br> <br>R35151 | R35280<br> <br>R43223 | R43224<br> <br>R47319 | D0<br> <br>D11999 | -32768<br> <br>32767 |             |
|             | PT                                                                                                    | 0                  | 0                             | 0                   | 0                  | 0                | 0                | 0                 | 0                     | 0                     | 0*                    | 0*                    | 0                 | 0                    |             |
|             | AX                                                                                                    | 0                  | 0                             | 0                   | 0                  | 0                | 0                | 0                 | 0                     | 0                     | 0                     | 0                     | 0                 | 0                    |             |
| Fui<br>Deso | nction<br>cription                                                                                                    |                    |                               |                     |                    |                  |                  |                   |                       |                       |                       |                       |                   |                      |             |
|             |                                                                                                    |                    |                               |                     |                    |                  |                  |                   |                       |                       |                       |                       |                   |                      |             |
|             |                                                                                                    |                    |                               |                     |                    |                  |                  |                   |                       |                       |                       |                       |                   |                      |             |
| ● E<br>● P  | <ul> <li>Execute Position control of Point Table.</li> <li>Please refer to Chapter 5 for Point Table Setting.</li> </ul> |                    |                               |                     |                    |                  |                  |                   |                       |                       |                       |                       |                   |                      |             |
|             |                                                                                                    |                    |                               |                     |                    |                  |                  |                   |                       |                       |                       |                       |                   |                      |             |

## 8-2-2 Position Control (MFPointMov)

| Fun179P<br>MFPointMov                               |                                            | Position Control (MFPointMov)      |                                    |                              |                       |                                      |                |            |          |  |  |
|-----------------------------------------------------|--------------------------------------------|------------------------------------|------------------------------------|------------------------------|-----------------------|--------------------------------------|----------------|------------|----------|--|--|
| Program<br>Eample                                   |                                            |                                    |                                    |                              |                       |                                      |                |            |          |  |  |
|                                                     |                                            |                                    |                                    |                              |                       |                                      |                |            |          |  |  |
| M230 M204                                           | Axis Server<br>is on                       | 2                                  |                                    |                              |                       | ———————————————————————————————————— | 179Р.МЕ<br>РТ: | _POS<br>12 | -ACT ( ) |  |  |
|                                                     |                                            |                                    |                                    |                              |                       |                                      | AX:            | 16         | -ERR ()  |  |  |
|                                                     |                                            |                                    |                                    |                              |                       | ·                                    |                |            | -DN()    |  |  |
|                                                     |                                            |                                    |                                    |                              |                       |                                      |                |            |          |  |  |
| M11248                                              |                                            |                                    |                                    |                              |                       |                                      |                |            | M230     |  |  |
| Axisi posit<br>ioning done<br>M11248                |                                            |                                    |                                    |                              |                       | EN                                   | .0015          |            |          |  |  |
| Axisl posit<br>ioning done                          |                                            |                                    |                                    |                              |                       |                                      | т1             |            | M204     |  |  |
| 1. Trigger M230<br>2. When the po<br>*Use M204 to p | ) to perforr<br>sition cont<br>prevent oth | n positic<br>rol actio<br>ner Fun1 | on contro<br>n is com<br>79 trigge | l<br>pleted, us<br>rs from c | se M1124<br>ausing ei | 48 to o                              | clear M23      | D          | ( R )    |  |  |

#### Fun 180 Fun 180 JOG (MFJog) MFJog MFJog Command Description AX : Indicates the axis to perform JOG MD : There are 4 modes in total, mode 0mode 3, for detailed information, please refer 180.ME\_JOG to the instructions in the motion control AX: -EN-ACTmanual. MD: 2 EN : = 1, indicates Indicates that JOG is to be -D/R-ERRtriggered. -DN--D/R := 1, Forward ; D/R := 0, Backward ACT : = 1, JOG is acting ERR : = 1, JOG error DN : = 1, JOG is doneТуре WX WY WM WS TMR CTR HR IR OR SR ROR DR Κ XR WX0 WY0 WM0 WS0 то C0 RO R34768 R35024 R35280 R43224 D0 V, Z Range P0 ~ P9 R47319 D11999 WM9104 WS3088 T1023 C1279 R34767 R35023 R35279 R43223 WX1008 WY1008 ID Ο Ο Ο Ο Ο Ο Ο Ο Ο Ο Ο Ο 1~256 AX 0 Ο 0 $\cap$ 0 0 0 0 $\bigcirc$ Ο Ο 0 1~16 Function Description • This command is mainly to execute the movement of the specified axis, and execute it in the specified mode, and its related settings are based on the "JOG Motion" setting in the "Motion Axis Setting". • AX ranges from 1 to 16 ° In the special register, there are also corresponding contacts to indicate the status of homing, as follows M10625: Axis 1 is in JOG operation. M11240: The JOG operation of axis 1 is completed.

#### 8-2-3 JOG (MFJog)

• For details of this part, please refer to Chapter 11.

| Fun180<br>MFJog    | JOG (MFJog) | Fun180<br>MFJog |
|--------------------|-------------|-----------------|
| Program<br>Example |             |                 |

If users want to move the axis by 2000 mm, accelerate to 500 mm/s with JOG acceleration 250 mm/s<sup>2</sup>, and decelerate with JOG deceleration 400 mm/s<sup>2</sup>, set axis 1 in "Motion Axis Setting", As shown below:

| Y ⊫ Motion                                                                                                    |         | rioning 2 count       |                       |
|----------------------------------------------------------------------------------------------------|---------|-----------------------|-----------------------|
| State of the second second sec |         | Jogging Base Velocity | 0 mm/s                |
| Motion Axis                                                                                                    | >       | Jogging Velocity      | 500 mm/s              |
| Motion Flow                                                                                                    | Jogging | Jogging Acceleration  | 250 mm/s²             |
| Sync Parameter                                                                                                    |         | Jogging Deceleration  | 400 mm/s <sup>2</sup> |
| ⁺ѽ Contact Output<br>@ Cam Setting                                                                                                    |         | Inching Distance      | 2000 mm               |

#### Edit the program in Ladder as shown below:

| ٦ | мзо       |  | • |  |     |     | .ME_JOG | . мз2       |
|---|-----------|--|---|--|-----|-----|---------|-------------|
|   | Axis1 Jog |  |   |  | EN- | AX: | 1       | ACT ()      |
|   |           |  |   |  |     | MD: | 3       |             |
|   |           |  |   |  | D/R |     |         |             |
|   | se        |  |   |  |     |     |         | rror        |
|   |           |  |   |  |     |     |         | M34         |
|   |           |  |   |  |     |     |         | Axis1 Jog d |
| - |           |  |   |  | . L |     | •       | .           |
|   |           |  |   |  |     |     |         |             |
|   |           |  |   |  |     |     |         |             |

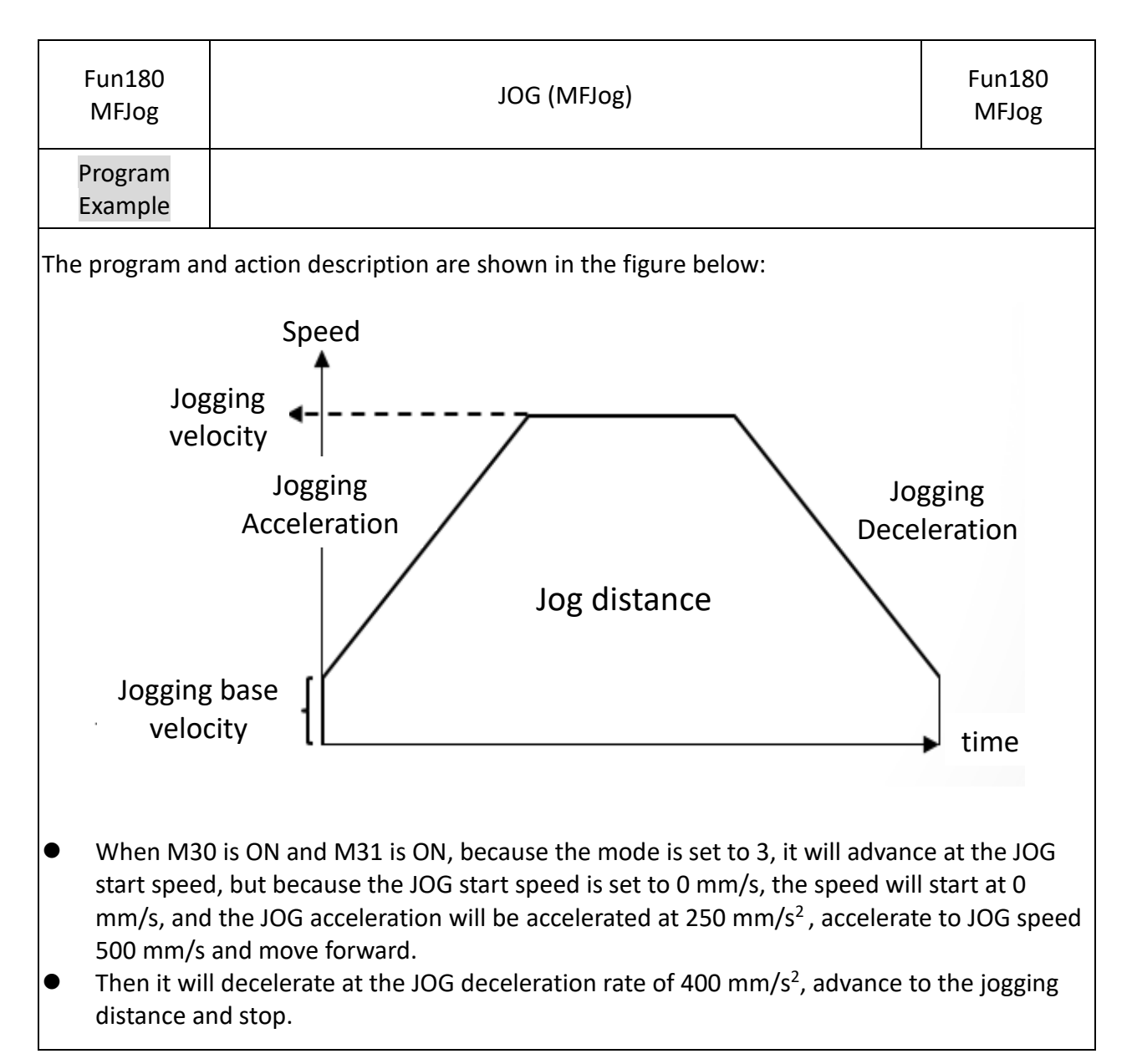

| Command<br>Description       S: Axis No.         S: Axis No.       Md: Mode         0: Abbsolute       1: Relative         Ps: Coordinates, unit: 0.01       V: Velocity         A: R20       -ON-         D: R30       SA: Accelerated S Curve         SD: R50       DR: 1         BF: 0       SElect higher consecutive velocity         A = Select the previous command to finish       2 = Select higher consecutive velocity         BF: 0       S = Select thigher consecutive velocity         EN: Trigger command       UPD : Updated rising parameter         ACT: Master axis and Slave axis are       Surve axis and Slave axis are | FUN197<br>ME_AXI_MV    |                                                                                                    | Axis Mo                         | ovement                                                                                                    | FUN197<br>ME_AXI_MV                                                                                      |
|----------------------------------------------------------------------------------------------------|------------------------|----------------------------------------------------------------------------------------------------|---------------------------------|----------------------------------------------------------------------------------------------------|----------------------------------------------------------------------------------------------------|
| S: Axis No.<br>Md: Mode<br>O: Abbsolute<br>1: Relative<br>P s: Coordinates, unit: 0.01<br>V: Velocity<br>A: Acceleration<br>D: Deceleration<br>SA: Accelerated S Curve<br>SD: Decelerated S Curve<br>SD: Decelerated S Curve<br>DR: 1<br>BF: 0<br>DR: 1<br>BF: 0<br>CONSECUTIVE<br>SD: R50<br>DR: 1<br>BF: 0<br>CONSECUTIVE<br>SD: Select the current command immediately<br>1 = Wait for the previous velocity command<br>4 = Select the previous velocity command<br>5 = Select higher consecutive velocity<br>CONSECUTIVE<br>SD: Updated rising parameter<br>ACT: Master axis and Slave axis are<br>Support                                 | Command<br>Description |                                                                                                    |                                 |                                                                                                    |                                                                                                    |
| ERR : Parameter error or axis error<br>DN : Motion OS : v_0.5.9 currently has no<br>features<br>UPDN : Updating parameter is done                                                                                                    | EN-<br>UPD-            | 197P.ME_AXI_MOV         S :       1         MD:       0         PS:       R0         V :       R10         A :       R20         D :       R30         SA:       R40         SD:       R50         DR:       1         BF:       0 | -ACT<br>-ERR<br>-DN<br>-UPD<br> | S : Axis No.<br>Md : Mode<br>0 : Abbsolute<br>1 : Relative<br>P s : Coordinates, unit: 0.01<br>V : Velocity<br>A : Acceleration<br>D : Deceleration<br>SA : Accelerated S Curve<br>SD : Decelerated S Curve<br>DR : Direction; 1: Forward, 2 : B<br>BF : Consecutive Velocity Mode<br>0 = Execute the current command<br>1 = Wait for the previous commar<br>2 = Select lower consecutive veloc<br>3 = Select the previous velocity cor<br>5 = Select the current velocity cor<br>5 = Select higher consecutive veloc<br>EN : Trigger command<br>UPD : Updated rising parameter<br>ACT : Master axis and Slave axis a<br>synchronozing<br>ERR : Parameter error or axis error<br>DN : Motion OS : v_0.5.9 currer<br>features<br>UPDN : Updating parameter is do | ackward<br>l immediately<br>nd to finish<br>city<br>ommand<br>nmand<br>ocity<br>are<br>or<br>ntly has no |

### 8-2-4 Axis Movement (ME\_AXI\_MV)

| FUN 197<br>ME_AXI_MV                         |                        | Axis Movement       |                |                  |                  |         |         |                                      |              |                         | FUN 197<br>ME_AXI_MV |               |
|----------------------------------------------|------------------------|---------------------|----------------|------------------|------------------|---------|---------|--------------------------------------|--------------|-------------------------|----------------------|---------------|
| Function<br>Decription                       | Function<br>Decription |                     |                |                  |                  |         |         |                                      |              |                         |                      |               |
| <ul><li>This com</li><li>For detai</li></ul> | mano<br>Is of t        | d is for<br>this co | r axis<br>omma | mover<br>ind, pl | nent.<br>ease re | efer to | the ins | structio                             | ons ir       | n the mo                | otion co             | ntrol manual. |
| Program<br>Example                           |                        |                     |                |                  |                  |         |         |                                      |              |                         |                      |               |
| Program exam                                 | nple i                 | s shov              | vn be          | low:             |                  |         |         |                                      | .0015        |                         |                      |               |
|                                              | то<br>—1  —            |                     |                |                  |                  |         |         | EN-                                  | T0<br>       | 2000<br>ME_SYSINIT -    | ACT-()               | 0             |
|                                              | M70                    |                     |                |                  |                  |         |         |                                      |              |                         | M10:<br>ERR()        | L             |
|                                              |                        |                     |                |                  |                  |         |         |                                      |              |                         |                      | 2             |
|                                              | то<br>—1  —            |                     |                |                  |                  |         |         | ———————————————————————————————————— | .0015<br>T1  | 1000                    | )<br>TUP-            |               |
|                                              |                        | M55                 |                |                  |                  |         |         |                                      | ·            | ·                       | M1053                | 20            |
|                                              | M50                    |                     |                | · · ·            |                  |         |         | EN                                   | 177P.I       | ME_SYSSTOP -            | M100                 | 5             |
|                                              |                        |                     |                |                  |                  |         |         |                                      |              |                         | M107<br>-ERR()       | ·             |
|                                              | M5 6                   |                     |                |                  |                  |         |         |                                      | 197P.I       | ME_AXI_MOV              | -DN ()               |               |
|                                              | -1                     |                     |                |                  |                  |         |         | EN                                   | S :<br>MD:   | 1                       | ACT ()               | 2             |
|                                              | -11-                   |                     |                |                  |                  |         |         |                                      | V :<br>A :   | R7000<br>R7002<br>R7004 | ЕКК Л<br>            | 3             |
|                                              |                        |                     |                |                  |                  |         |         |                                      | D :<br>SA:   | R7006<br>R7008          | M124                 | 4             |
|                                              |                        |                     |                |                  |                  |         |         |                                      | SD :<br>DR : | R7010<br>1              |                      |               |
|                                              |                        |                     |                |                  |                  |         |         |                                      | BF:          | 0                       |                      |               |
|                                              |                        |                     |                |                  |                  |         |         | l                                    |              |                         | )                    |               |

| FUN 197<br>ME_AXI_MV                                                                        |  | Axis Movement |     |     |   |  |  |  |  |  |
|---------------------------------------------------------------------------------------------|--|---------------|-----|-----|---|--|--|--|--|--|
| In accordance with the register location of the command plan, fill in the parameters in the |  |               |     |     |   |  |  |  |  |  |
| following table:                                                                            |  |               |     |     |   |  |  |  |  |  |
|                                                                                             |  | R7000         | DEC | 0   | • |  |  |  |  |  |
|                                                                                             |  | R7001         | DEC | 0   | - |  |  |  |  |  |
|                                                                                             |  | R7002         | DEC | 300 | - |  |  |  |  |  |
|                                                                                             |  | R7003         | DEC | 0   | - |  |  |  |  |  |
|                                                                                             |  | R7004         | DEC | 100 | - |  |  |  |  |  |
|                                                                                             |  | R7005         | DEC | 0   | - |  |  |  |  |  |
|                                                                                             |  | R7006         | DEC | 100 | - |  |  |  |  |  |
|                                                                                             |  | R7007         | DEC | 0   | - |  |  |  |  |  |
|                                                                                             |  | R7008         | DEC | 100 | - |  |  |  |  |  |
|                                                                                             |  | R7009         | DEC | 0   | - |  |  |  |  |  |
|                                                                                             |  | R7010         | DEC | 100 |   |  |  |  |  |  |
|                                                                                             |  | R7011         | DEC | 0   |   |  |  |  |  |  |
|                                                                                             |  |               |     |     |   |  |  |  |  |  |

This program example will initialize the motion control system 3 seconds after the first execution, and will enable all axes (Servo on) after 3 seconds, and then fill in the parameters in order, and then turn M56 on to execute the position according to The set acceleration and deceleration etc. move to the place where the absolute position is plus 300.

## 8-3 Using Motion Flow Positioning

The M-PLC positioning can be controlled with the following two methods, Ladder and Motion Flow. To control with Motion Flow method, you need to select positioning control Block from the PLC program. When using Motion Flow to execute the positioning control, you need to select the parameter from the point table.

| Pt: 1<br>ChgMode : None |            |    |           |  |  |  |  |  |
|-------------------------|------------|----|-----------|--|--|--|--|--|
| Positioning Setting     | g          |    | ? ×       |  |  |  |  |  |
| Block UID:              |            | 36 | \$        |  |  |  |  |  |
| Setting Commer          | nt         |    |           |  |  |  |  |  |
| Point                   |            | 1  | :         |  |  |  |  |  |
|                         | 1          |    |           |  |  |  |  |  |
| Comment                 |            |    |           |  |  |  |  |  |
| Operation Mode          | Single/ABS |    |           |  |  |  |  |  |
| Axis                    | M: Axis_2  |    |           |  |  |  |  |  |
|                         |            | 1  |           |  |  |  |  |  |
| Change Behavior         | Do Nothing | *  | •<br>•    |  |  |  |  |  |
| Changed Value           |            |    |           |  |  |  |  |  |
|                         |            |    |           |  |  |  |  |  |
| Enable Switch C         | ondition   |    |           |  |  |  |  |  |
|                         |            |    | OK Cancel |  |  |  |  |  |

Flow Block ID: The ID will be assigned by the system automatically, but it can be changed by the user as desired.

Point: Point Parameter Table. I. If the motion parameter data in Point 9 equals to Point Parameter 9, then the user may set up the point motion parameter in motion parameter. When running the flow, you may write the motion data for the desired point and the system will log such data in the Point Parameter Table automatically.

Change Behavior: No change / Change current coordinate / Change target position / Change speed / Interrupt Constant Feed / Interrupt Constant Angle

Provided below are the rules that should be followed when executing the speed change, target coordinates change and current coordinates change:

#### 1. Speed change rules:

a. If the residual moving distance is too short after changing the speed, then the system will not change the speed. In this case, the system will run the flow according to the speed previously used.

b. Change the Master Axis speed. In case of arc or linear interpolation, change the composition speed created for the interpolation.

c. After changing the speed for the current point, the composite speed or the Master Axis speed will not be changed when using the point parameter of the next point. The system will change the speed when setting the speed of the subsequent point parameter at "-1".

Note: The Error will present when setting the starting point speed at "-1".

d. When setting the speed change value at "0", the flow will slow down and then stop.

2. Target coordinates change rules:

a. When executing continuous parameter action, you cannot change current coordinates.

b. If current action is arc spiral interpolation type, then the change will be ineffective.

3. Change current coordinates

a. When executing the positioning control, you cannot change the coordinates.

b. You may select Standby after current point parameters are running. After selecting Standby, you may change the coordinates and then use the changed coordinate system for the next point.

Change Condition: The condition required for changing the behavior. If the change behavior has been set, then you need to set up the required change condition.

Switch Condition: The condition required for switching to the next flow block. If the switch condition remains inactive, then you may jump to the next flow block directly.

In addition, you can use FUN181 to change the motion control parameter command, and make various numerical changes according to the above rules. For detailed operation methods, please refer to Chapter 6-12.

#### Introduction of motion point parameter setting:

Point ID: The ID number of the point that will be executed on Ladder.

Motion mode: Such option is used for selecting absolute/relative/interpolation motions.

Master Axis: The ID number of the axis that will be executed.

Target Position: Master Axis target position, which means the travel (relative/absolute) that will be moved.

Speed: Output speed or the maximum speed of frequency motion. Such value will not be added if the distance is not enough for accelerating to the maximum.

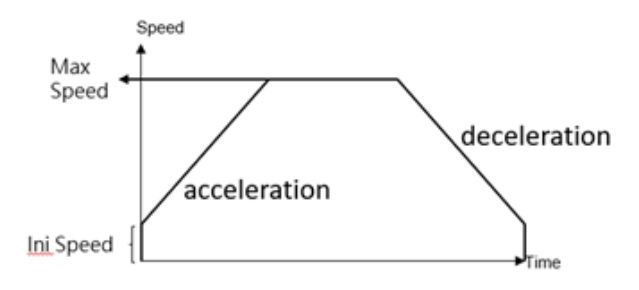

Acceleration: The acceleration required for increasing the initial speed to the desired speed. Deceleration: The deceleration required for reducing the initial speed to the desired speed. Acceleration type: T-curve/ S-curve

S-acceleration curve percentage scope: 1%–100%

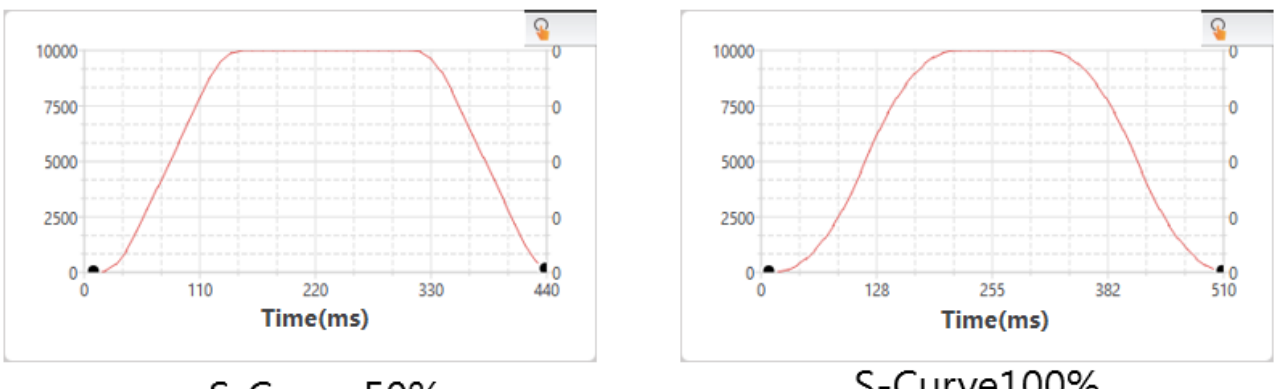

S-Curve 50%

S-Curve100%

S-deceleration curve percentage scope: 1%–100%

Where, 0% means pure T-curve and 100% refers to pure S-curve (without uniform

acceleration/deceleration field)

Consecutive Point: The point required for ending or continuing the motion. If continue motion will be required, then select Continue Mode.

Consecutive Mode:

Standby: The "ms" duration that should be elapsed after completing the current point so as to move to the next point.

Next point consecutive speed: The speed for accelerating/decelerating to the next point and then run the next point.

Current point consecutive speed: Complete with current speed and then execute

acceleration/deceleration until reaching the next point.

Start consecutive speed: Reduce the speed to starting speed and then run the next point.

Standby time: The standby duration under Standby Mode (unit: ms)

## 8-4 Description of Multi-axis Interpolation

M-PLC positioning control is composed by <u>Linear Interpolation</u>, <u>Arc Interpolation and Spiral</u> <u>Interpolation</u> modes.

The Linear Interpolation provides maximum 4-axis linear interpolation control.

The Arc Interpolation provides maximum 2-axis arc interpolation control.

The Spiral Interpolation provides maximum 3-axis spiral interpolation control.

Listed below is the classification of action mode:

| Interpolation Mode Linear Interpolation |                          | Arc Interpolation     | Spiral Interpolation     |  |
|-----------------------------------------|--------------------------|-----------------------|--------------------------|--|
| Control System                          | Position control         | Position control      | Position control         |  |
| <b>Coordinates System</b>               | Absolute / relative      | Absolute / relative   | Absolute / relative      |  |
| Action Mode                             | Absolute linear position | Absolute arc position | Absolute spiral position |  |
|                                         | Relative linear position | Relative arc position | Relative spiral position |  |

The master axis is the control axis, and the slave axis will move with the position of the main axis. In the spiral mode, the slave axis 1 is fixed for arc, and the slave axis 2 is fixed for vertical movement.

Under Linear Interpolation Mode, it allows the system to execute single linear action on 4 axes.

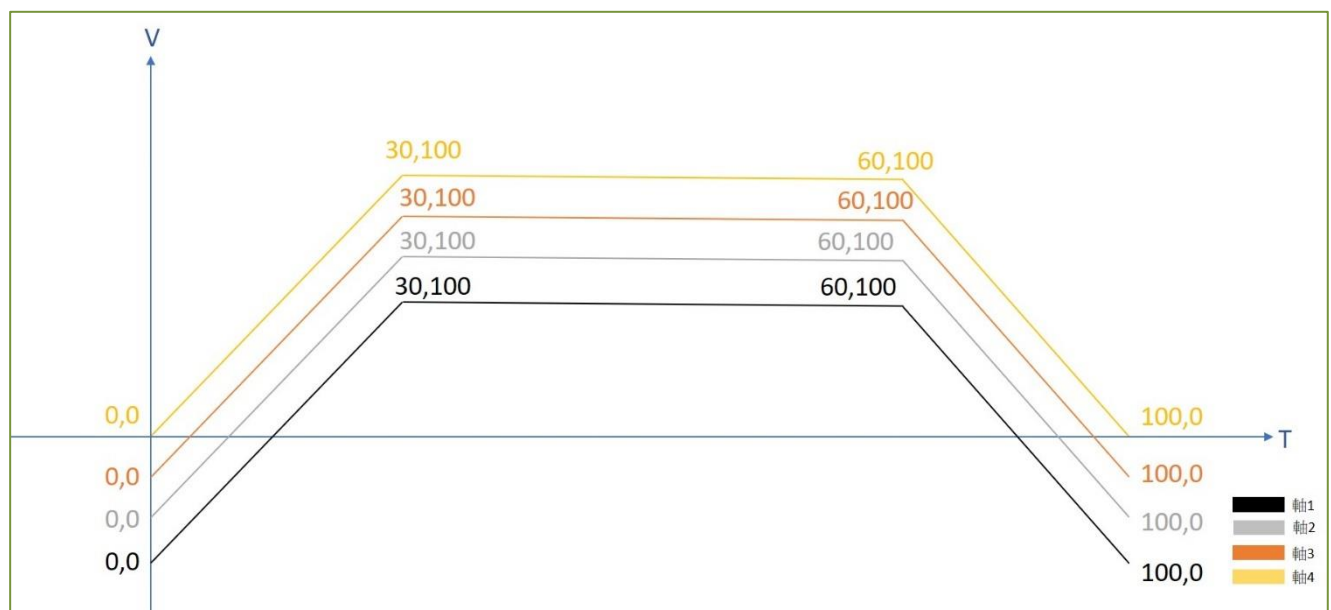

Under Arc Interpolation Mode, it allows the system to execute single linear action on 2 axes.

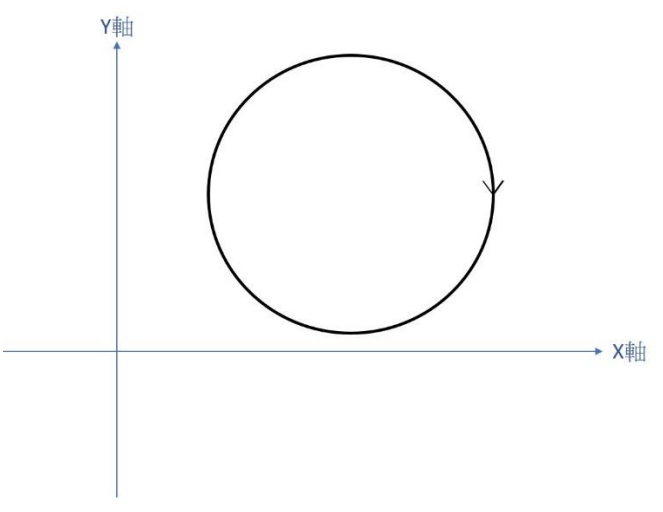

The Spiral Interpolation can run the arc interpolation and then coordinate with Axis-2 required for executing the linear motion so that the motion track will form the spiral shape.

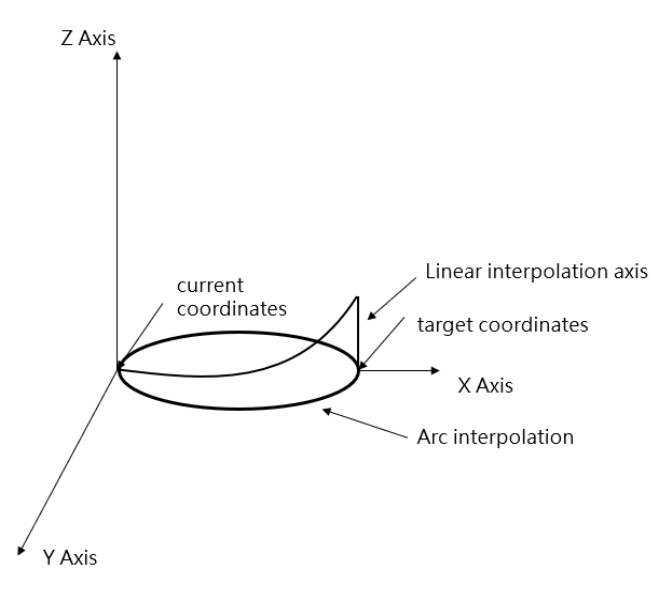

Described below is the type of coordinates system:

Absolute coordinates:

The target position moved by the designated axis, and it shall be set according to the HOME coordinates. It is the coordinates system established for assigning the number of positions that should be run by the control axis from the HOME coordinates.

#### Relative coordinates:

The target position moved by the designated axis, and it shall be set according to current coordinates. It is the coordinates system established for assigning the number of positions that should be run by the control axis from current coordinates.

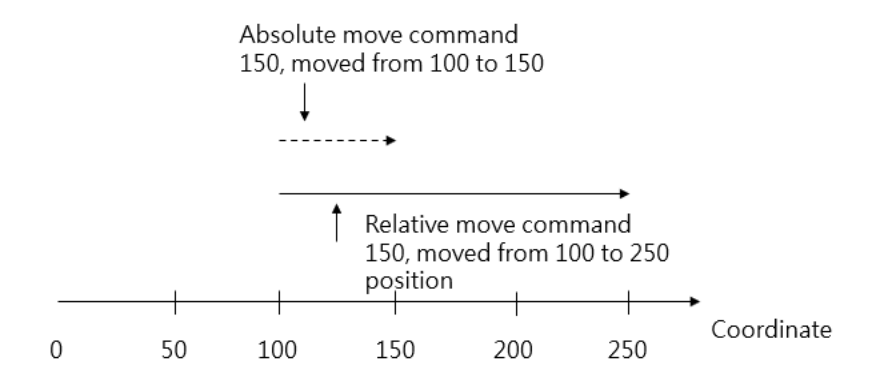

## 8-5 Linear Interpolation

The Linear Interpolation provides maximum 4-axis interpolated motion and it comprises the following two action modes, "linear/position/absolute" and "linear/position/relative" modes. indicated below is the example of Linear Interpolation.

A. 2-axis Linear Interpolation

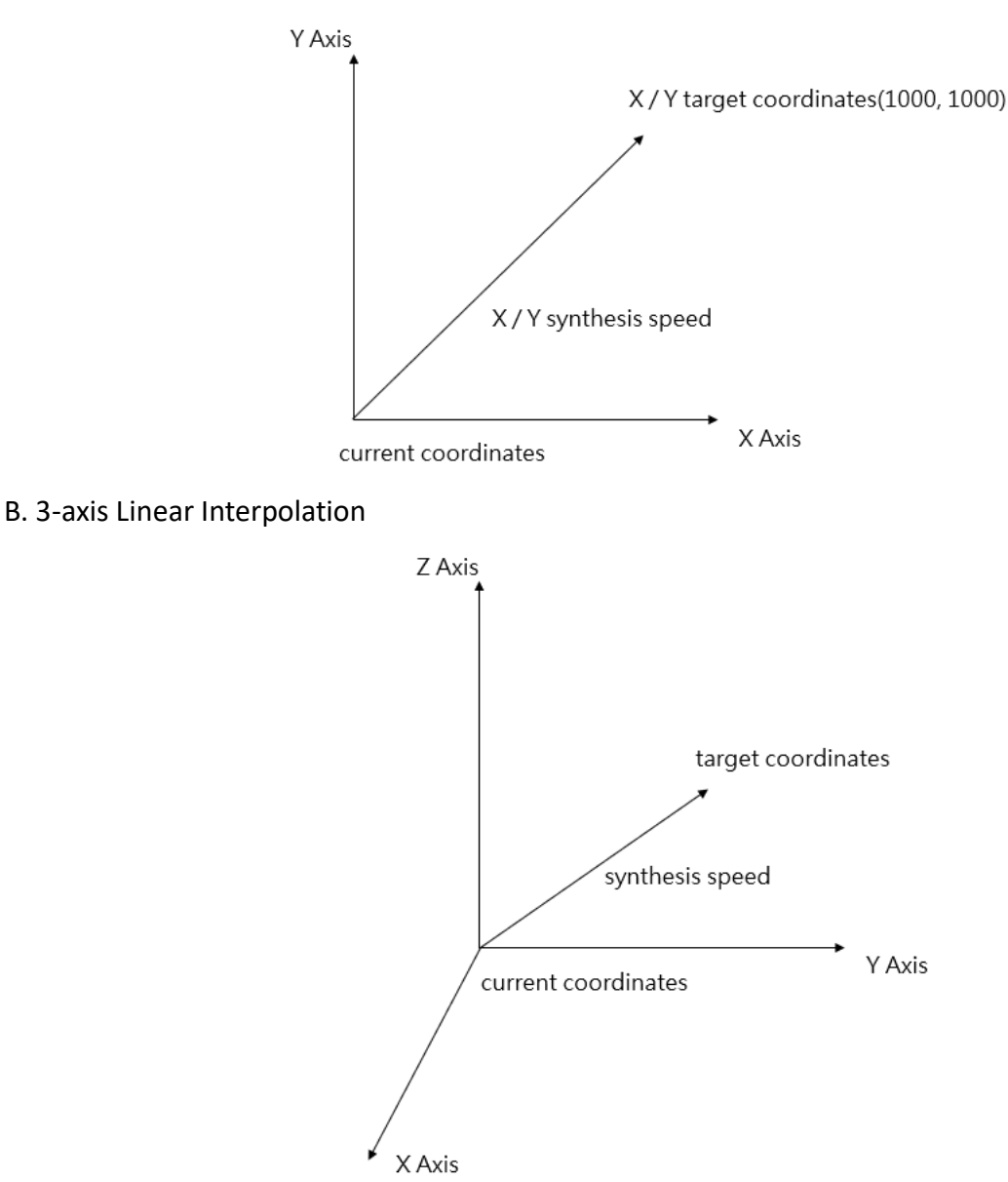

Indicated below is the setting example for 2-axis Absolute Linear Interpolation: Axis\_1 is selected as the Master Axis and the axis to be interpolated is Axis\_2. The target position Axis\_1 is set as 500mm and Axis\_2 is set as 100mm. The speed is set as 100 synthesis speed. The acceleration/deceleration behavior is expressed by T-curve and the acceleration/deceleration duration is set as 10ms.

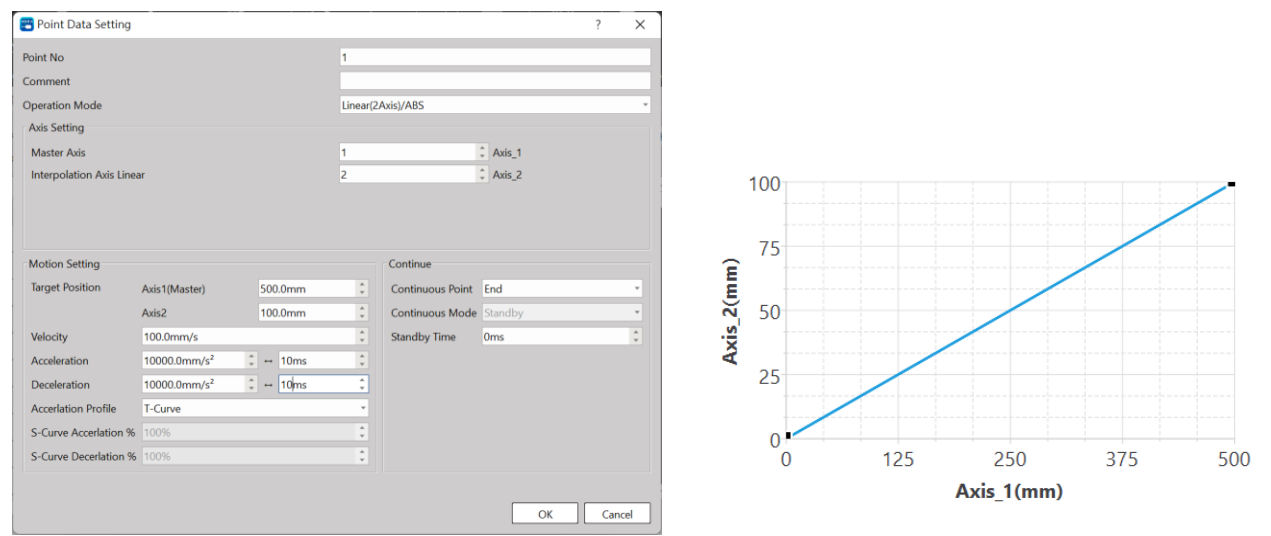

Indicated in the figure is the example showing the setting of 3-axis absolute linear interpolation: Axis\_1 is selected as the Master Axis and the interpolated axes to be interpolated are Axis\_2 and Axis\_3. The target position Axes\_1/2/3 are set as 20000 absolute value. The speed is set as 5000 synthesis speed. The acceleration/deceleration behavior is expressed by T-curve and the deceleration duration is set as 100ms.

| 💾 Point Data Setting        |                          |           |          |                  |           |    | ? | ×      |
|-----------------------------|--------------------------|-----------|----------|------------------|-----------|----|---|--------|
| Point No                    |                          |           | 1        |                  |           |    |   |        |
| Comment                     |                          |           |          |                  |           |    |   |        |
| Operation Mode              |                          |           | Linear(3 | Axis)/ABS        |           |    |   |        |
| Axis Setting                |                          |           |          |                  |           |    |   |        |
| Master Axis                 |                          |           | 1        |                  | CAxis_1   |    |   |        |
| Interpolation Axis Linear 1 |                          |           | 2        |                  | 🗘 Axis_2  |    |   |        |
| Interpolation Axis Linear 2 |                          |           | 3        |                  | \$ Axis_3 |    |   |        |
|                             |                          |           |          |                  |           |    |   |        |
| Motion Setting              |                          |           |          | Continue         |           |    |   |        |
| Target Position             | Axis1(Master)            | 20000.0mm | ÷        | Continuous Point | End       |    |   | -      |
|                             | Axis2                    | 20000.0mm | ÷        | Continuous Mode  | Standby   |    |   | Ŧ      |
|                             | Axis3                    | 20000.0mm | *        | Standby Time     | 0ms       |    |   | *<br>* |
| Velocity                    | 5000.0mm/s               |           | *<br>*   |                  |           |    |   |        |
| Acceleration                | 50000.0mm/s <sup>2</sup> | ‡ ↔ 100ms | 4<br>¥   |                  |           |    |   |        |
| Deceleration                | 50000.0mm/s <sup>2</sup> | ‡ ↔ 100ms | *<br>*   |                  |           |    |   |        |
| Accerlation Profile         | T-Curve                  |           | Ŧ        |                  |           |    |   |        |
| S-Curve Accerlation %       | 100%                     |           | ÷        |                  |           |    |   |        |
| S-Curve Decerlation %       | 100%                     |           | ÷        |                  |           |    |   |        |
|                             |                          |           |          |                  |           |    |   |        |
|                             |                          |           |          |                  |           | 01 |   |        |

In this regard, the interpolated Master Axis and the interpolated Slave Axis can be freely organized. For example, selecting Axis\_1 as Master Axis, selecting Axis\_3 as Linear Interpolation Axis\_1, and selecting Axis\_5 as Linear Interpolation Axis\_2.

The speed and the acceleration/deceleration are expressed as synthesis speed.

The axis without being set with axis link cannot be selected as the interpolation axis.

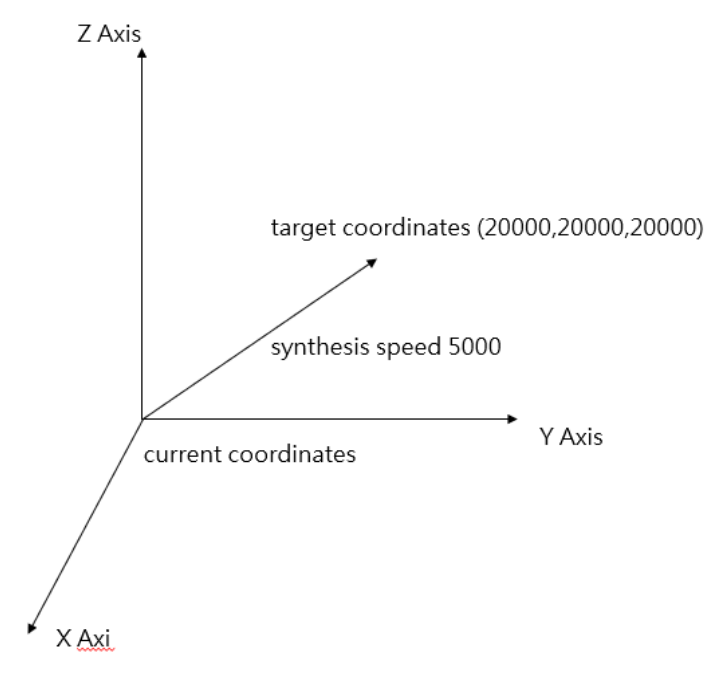

## 8-6 Arc Interpolation

The Arc Interpolation provides maximum 2-axis arc interpolation control and it comprises the following two action modes, "Arc/Position/Absolute" and "Arc/Position/Relative" modes. Described below are the point parameters and setting relating to the arc interpolation running for which three arc appointing methods are provided, and these are through point, center and radius. In this regard, the Master Axis and Slave Axis required for interpolation can be freely organized; for example, selecting Axis\_2 as the master axis and selecting Axis\_5 as the arc interpolation axis. Indicated below is the circle encompassing Quadrant 1 and Quadrant 4 and its diameter is set as 10000mm. Its radius is 5000mm, center coordinates is expressed as (5000,0) for which, lots of arc through points are also provided.

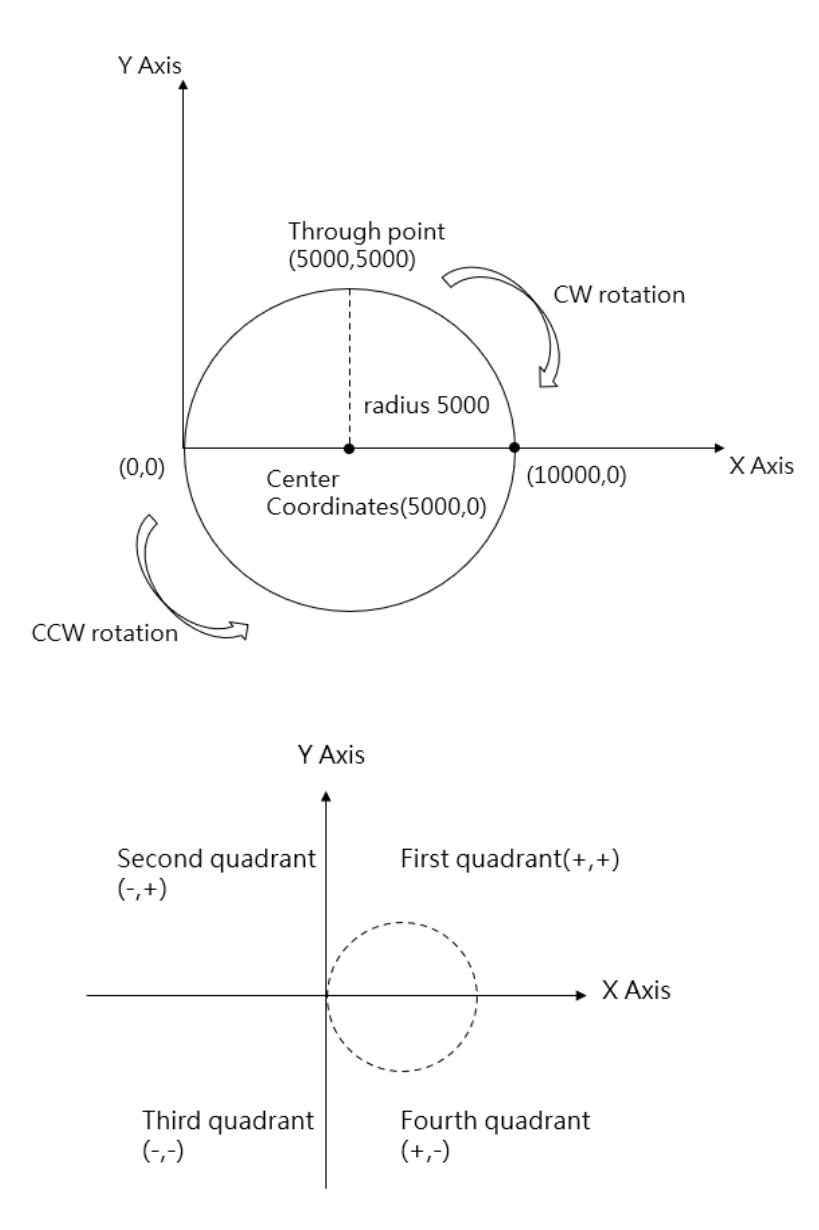

| 😬 Point Data Setting              |                          |                  |         |                                           |                | ?     | ×     |
|-----------------------------------|--------------------------|------------------|---------|-------------------------------------------|----------------|-------|-------|
| Point No                          |                          |                  | 1       |                                           |                |       |       |
| Comment                           |                          |                  |         |                                           |                |       |       |
| Operation Mode                    |                          |                  | Arc/ABS | 5                                         |                |       | *     |
| Axis Setting                      |                          |                  |         |                                           |                |       |       |
| Master Axis                       |                          |                  | 1       |                                           | CAxis_1        |       |       |
| Interpolation Axis Arc            |                          |                  | 2       |                                           | CAxis_2        |       |       |
| Motion Setting<br>Target Position | Axis1(Master)<br>Axis2   | 200.0mm<br>0.0mm | ÷       | Arc Setting<br>Arc Mode<br>Arc Directtion | Radius<br>O CW | • ccv |       |
| Velocity                          | 200.0mm/s                |                  | *       | Arc Radius                                | 0.0mm          |       | ÷     |
| Acceleration                      | 20000.0mm/s <sup>2</sup> | ‡ ↔ 10ms         | *       |                                           |                |       |       |
| Deceleration                      | 20000.0mm/s <sup>2</sup> | ‡ ↔ 10ms         | *       | Continue                                  | _              |       |       |
| Accerlation Profile               | T-Curve                  |                  | Ŧ       | Continuous Point                          | End            |       | *     |
| S-Curve Accerlation %             | 100%                     |                  | ÷       | Continuous Mode                           | Standby        |       | *     |
| S-Curve Decerlation %             | 100%                     |                  | *       | Standby nine                              | 0113           |       | Ŧ     |
|                                   |                          |                  |         |                                           | (              | ОК Сг | incel |

#### Arc interpolation related parameter setting:

#### Opearation Mode:

"Arc/Absolute" and "Arc/Relative" modes.

#### Arc Mode:

Radius, Center Point and Through Point modes.

When designating radius for Arc Mode:

The radius can be designated according to the target position of Master Axis and Interpolation Axis for running one round of arc interpolated motion.

| 😬 Point Data Setting              |                          |                  |         |                                           |              | ?     | ×   |
|-----------------------------------|--------------------------|------------------|---------|-------------------------------------------|--------------|-------|-----|
| Point No                          |                          |                  | 1       |                                           |              |       |     |
| Comment                           |                          |                  |         |                                           |              |       |     |
| Operation Mode                    |                          |                  | Arc/ABS | 5                                         |              |       | -   |
| Axis Setting                      |                          |                  |         |                                           |              |       |     |
| Master Axis                       |                          |                  | 1       |                                           | Axis_1       |       |     |
| Interpolation Axis Arc            |                          |                  | 2       |                                           | CAxis_2      |       |     |
| Motion Setting<br>Target Position | Axis1(Master)<br>Axis2   | 200.0mm<br>0.0mm | *       | Arc Setting<br>Arc Mode<br>Arc Directtion | Radius<br>CW | • ccw | •   |
| Velocity                          | 200.0mm/s                |                  | *<br>*  | Arc Radius                                | 0.0mm        |       | Ŧ   |
| Acceleration                      | 20000.0mm/s <sup>2</sup> | ‡ ↔ 10ms         | ÷       |                                           |              |       |     |
| Deceleration                      | 20000.0mm/s <sup>2</sup> | ‡ ↔ 10ms         | *       | Continue                                  |              |       |     |
| Accerlation Profile               | T-Curve                  |                  | -       | Continuous Point                          | End          |       | *   |
| S-Curve Accerlation %             | 100%                     |                  | ÷       | Continuous Mode                           | Standby      |       | *   |
| S-Curve Decerlation %             | 100%                     |                  | *<br>*  | Stanuby Time                              | UTIS         |       | Ŧ   |
|                                   |                          |                  |         |                                           | ОК           | Can   | cel |

#### Per the example indicated below:

When setting the Arc Mode as the radius, the initial coordinates are set as (0,0), the target position of Axis\_1 is set as coordinates 200mm and the target position of Axis\_2 is set as coordinates 0mm. The speed is set as 100mm/s and the arc direction is as CW. When setting the arc radius as 100mm, the system will draw a 100mm radius semi-circle on Quadrant-1. When selecting CCW, the system will draw a 100mm radius semi-circle on Quadrant-4. However, an error will appear when the difference between the front coordinates and the target coordinates is over 2 times the radius.

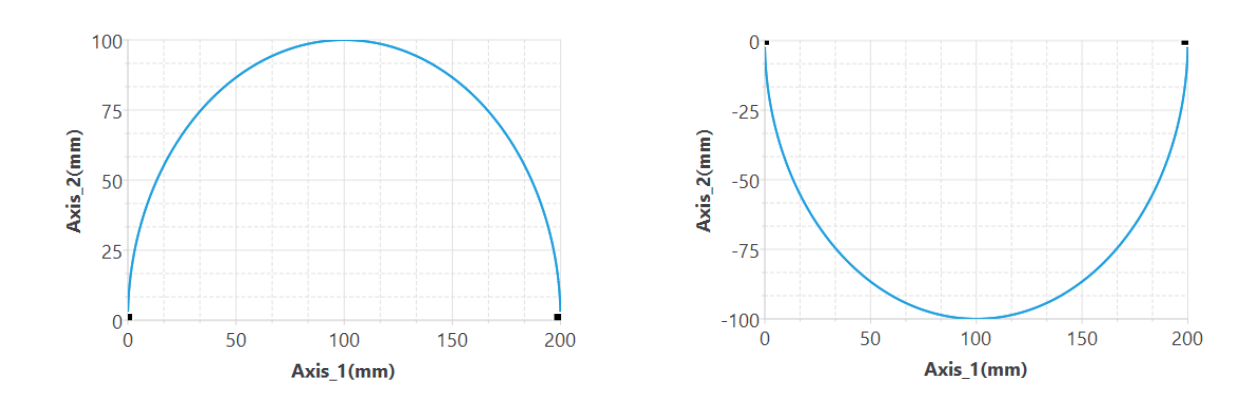

If the arc radius is wrongly set such that the arc cannot be run as intended, then the system will signal the error code before starting the designed motion. Through the point diagram preview function of UperLogic, the user will be allowed to preview the arc path, as below.

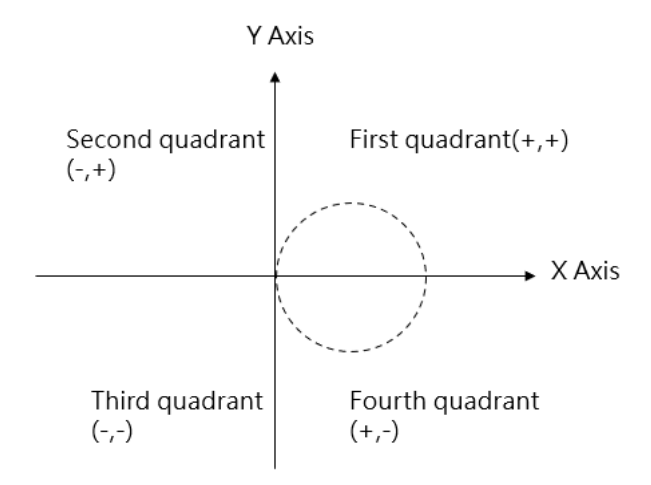

When designating Center point for Arc Mode:

By using the target position of the interpolated Master Axis and the interpolation axis as well as designating the center coordinate of the arc, you will be allowed to run the arc interpolated motion. The arc path is the circle formed by using the current coordinates and designated center coordinates as the radius. When setting the circle by using the target coordinates as the arc, you may designate an arc that can rotate for over 180 degrees. If the current coordinates are the same as the target coordinates, then it can be converted to a full-circle arc. You may also designate the "revolution" as 1 in order to rotate over one circle, as per the example provided below:

| 💾 Point Data Setting   |                          |          |        |                         | ?   | ×    |  |  |
|------------------------|--------------------------|----------|--------|-------------------------|-----|------|--|--|
| Point No               |                          |          | 1      | 1                       |     |      |  |  |
| Comment                |                          |          |        |                         |     |      |  |  |
| Operation Mode         |                          |          | /      | Arc/ABS                 |     | Ŧ    |  |  |
| Axis Setting           |                          |          |        |                         |     |      |  |  |
| Master Axis            |                          |          | 1      | C Axis_1                |     |      |  |  |
| Interpolation Axis Arc |                          |          | 2      | 2 \$\frac{1}{2} Axis_2  |     |      |  |  |
|                        |                          |          |        |                         |     |      |  |  |
|                        |                          |          |        |                         |     |      |  |  |
| Motion Setting         |                          |          |        | Arc Setting             |     |      |  |  |
| Target Position        | A:-1() A+)               | 1000.0   |        | Arc Mode Center         |     | -    |  |  |
| largerrosition         | Axis I (Master)          | 0.0mm    | *      | Arc Direction O CW      |     |      |  |  |
|                        | AXISZ                    | 0.0mm    | *      | Arc Center Point 500mm  |     | 1    |  |  |
| Velocity               | 100.0mm/s                | _        | -      | Bevolution 0            |     | *    |  |  |
| Acceleration           | 10000.0mm/s <sup>2</sup> | t ↔ 10ms | *      |                         |     | *    |  |  |
| Deceleration           | 10000.0mm/s <sup>2</sup> | t ↔ 10ms | *<br>* | Continue                |     |      |  |  |
| Accerlation Profile    | T-Curve                  |          | Ŧ      | Continuous Point End    |     | -    |  |  |
| S-Curve Accerlation %  | 100%                     |          | *      | Continuous Mode Standby |     | -    |  |  |
| S-Curve Decerlation %  | 100%                     |          | ÷      | Standby Time Oms        |     | *    |  |  |
|                        |                          |          |        |                         |     |      |  |  |
|                        |                          |          |        | ОК                      | Car | ncel |  |  |

When setting the Arc Mode as the center, the initial coordinates are set as (0,0), the target position of Axis\_1 is set as coordinate 1000mm and the target position of Axis\_2 is set as coordinate 0mm. The speed is set as 100mm/s and the arc direction is as CW. When setting the arc center point Axis\_1 as 500mm and Axis\_2 as 0mm, the system will draw a circular arc on Quadrant-1 where the center coordinate is located at (500, 0).

If current coordinate, target coordinate and center coordinate are the same, then the system will signal an error code before starting the designed motion. Through the point diagram preview function of UperLogic, the user will be allowed to preview the arc path, as per below:

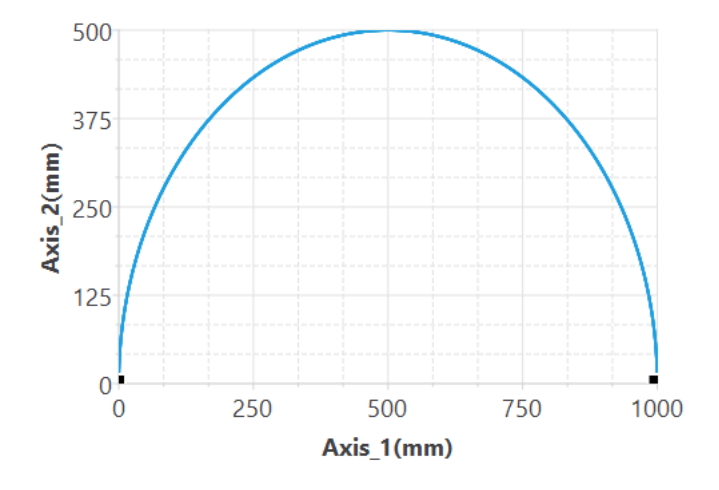

When designating Through point for Arc Mode:

By using the target position of the interpolated Master Axis and the interpolation axis as well as designating the pass point coordinate of the arc, you will be allowed to run the arc interpolated motion. The arc path is the circle being formed by starting from the current coordinate and the pass point of the designated arc to the target coordinate. You may designate the arc that can rotate over 180 degrees, but you cannot designate the entire circular arc. If the current coordinate, target coordinate and through point coordinate are the same, then it means an error is present, as per the example indicated below:

| 🖀 Point Data Setting   |                          |           |        |                  |                  |         | ?                     | >      |  |
|------------------------|--------------------------|-----------|--------|------------------|------------------|---------|-----------------------|--------|--|
| Point No               |                          |           |        | 1                |                  |         |                       |        |  |
| Comment                |                          |           |        |                  |                  |         |                       |        |  |
| Operation Mode         |                          |           |        | Arc/ABS          |                  |         |                       |        |  |
| Axis Setting           |                          |           |        |                  |                  |         |                       |        |  |
| Master Axis            |                          |           | ŀ      | 1 \$Axis_1       |                  |         |                       |        |  |
| Interpolation Axis Arc |                          |           | 2      | 2                | \$               | Axis_2  |                       |        |  |
|                        |                          |           |        |                  |                  |         |                       |        |  |
|                        |                          |           |        |                  |                  |         |                       |        |  |
|                        |                          |           |        |                  |                  |         |                       |        |  |
| Motion Setting         |                          |           |        | Arc Setting      |                  |         |                       |        |  |
| Target Position        | Axis1(Master)            | 0.0mm     | ÷      | Arc Mode         | Border Poin      | t       |                       | -      |  |
|                        | Axis2                    | -1000.0mm | *<br>* | Arc Border Point | 500.0mm          | ¢/-50   | 00 <mark>,</mark> 0mm | ÷      |  |
| Velocity               | 100.0mm/s                |           | ÷      |                  |                  |         |                       |        |  |
| Acceleration           | 10000.0mm/s <sup>2</sup> | ‡ ↔ 10ms  | ÷      | Continue         |                  |         |                       |        |  |
| Deceleration           | 10000.0mm/s <sup>2</sup> | ‡ ↔ 10ms  | *<br>* | Continuous Point |                  | End     |                       |        |  |
| Accerlation Profile    | T-Curve                  |           | Ŧ      | Continuous Mod   | e                | Standby |                       |        |  |
| S-Curve Accerlation %  | 100%                     |           | *<br>* | Standby Time     | Standby Time Oms |         |                       | Ŷ      |  |
| S-Curve Decerlation %  | 100%                     |           | ÷      |                  |                  |         |                       |        |  |
|                        |                          |           |        |                  |                  |         |                       |        |  |
|                        |                          |           |        |                  |                  |         |                       |        |  |
|                        |                          |           |        |                  |                  | 0       |                       | Cancel |  |

When setting the Arc Mode as the pass point, the initial coordinates are set as (0,0), the target position of Axis\_1 is set as coordinate 0mm and the target position of Axis\_2 is set as coordinate - 1000mm. The speed is as 100mm/s and the arc direction is as CW. When setting the arc pass point Axis\_1 as 500mm and Axis\_2 as -500mm, the system will draw a circular arc on Quadrant-4 where the center coordinate is located at (500,-500). If the current coordinate, target coordinate and center coordinate are the same, then the system will signal an error code before starting the designed motion. Through the point diagram preview function of UperLogic, the user will be allowed to preview the arc path, as per below:

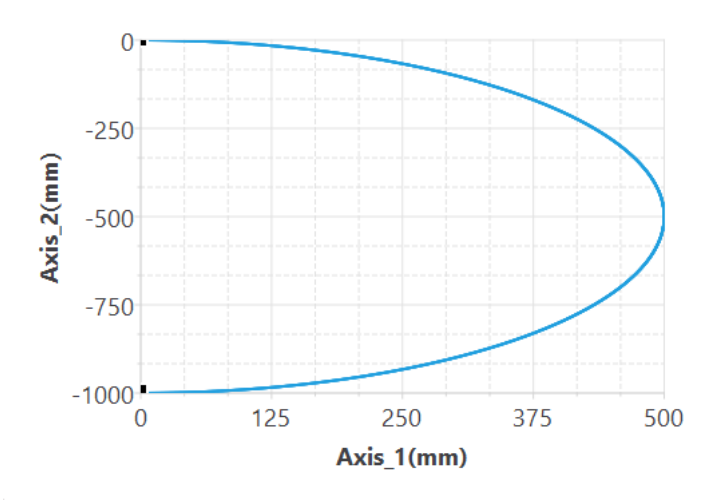

#### Arc direction:

CW (Clockwise) and CCW (Counterclockwise)

Continuous Point: Select end or continue next motion point table.

Note: 2D is allowed to continue 2D point action and 1D is allowed to continue 1D point action.

Continue Mode:

Standby: The "ms" duration that should be paused before moving to next point after completing the operation at the current point.

Continue next point speed: Moving to the next point after completing the acceleration or deceleration for such point.

Continue current point speed: Moving to the next point through acceleration or deceleration after completing current speed.

Continue initial speed: Moving to the next point after reducing to the initial speed.

Standby time: The standby time when operating under Standby Mode (unit: ms)

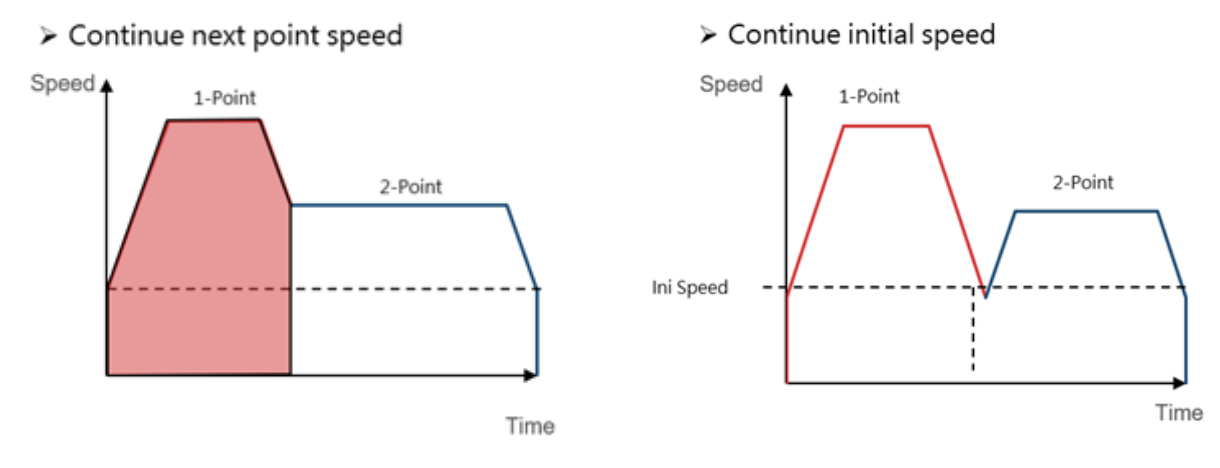

#### > Continue current point speed

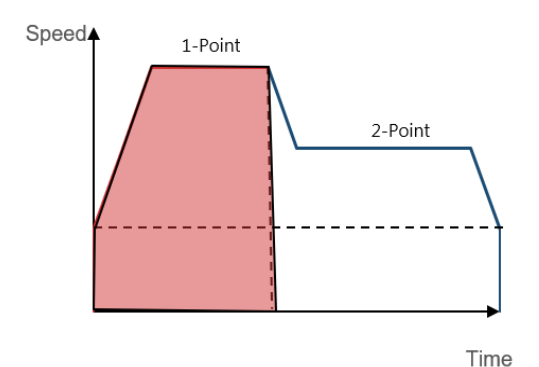

Nimber of round:

When designating the center point for the arc, the system provides the circle count function. The circle count means the function by drawing another circular arc from the arc interpolated target coordinate to the intended target coordinate. If the starting point is not the same as the ending point, it means the designated circle count will be moved along the arc track from the starting point to ending point. If the starting point is equivalent to the ending point, it means one more circle is executed on top of the designated "nimber of count".

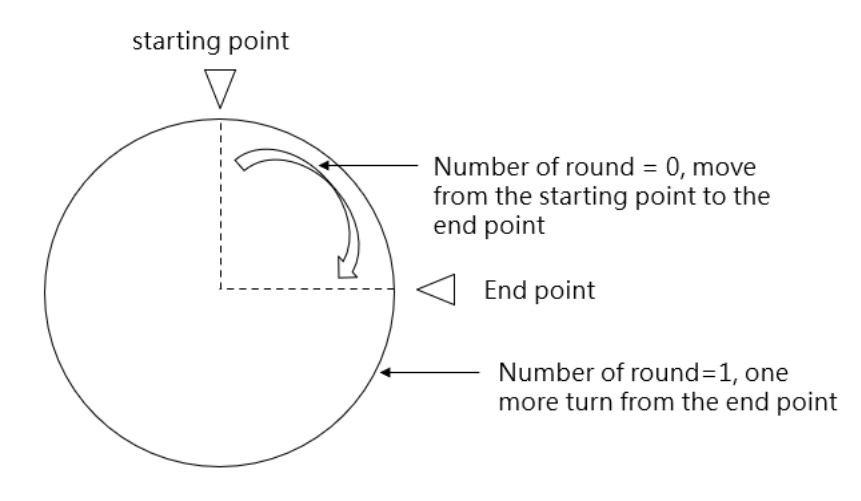

## 8-7 Spiral Interpolation

The arc interpolation can be executed on the spiral interpolation. It can be used to coordinate with Axis\_3 required for running the linear motion so as to form a spiral shape of moving track. The spiral interpolation comprises the following two action modes, i.e. "Spiral/Position/Absolute" and "Spiral/Position/Relative". In Spiral Interpolation, the Master Axis and the interpolated Slave Axis can be freely organized.

The spiral interpolation can be used to control all three axes where 2 axes serve as the Master Axis and the Slave Axis during the arc interpolation. While performing arc interpolation, perform interpolation on the linear axis on the third axis for synchronization, and then perform a spiral track motion.

| 💾 Point Data Setting     |                          |          |          |                  |        |         |         | ?   | ×   |
|--------------------------|--------------------------|----------|----------|------------------|--------|---------|---------|-----|-----|
| Point No                 |                          |          | 2        |                  |        |         |         |     |     |
| Comment                  |                          |          |          |                  |        |         |         |     |     |
| Operation Mode           |                          |          | Н        | elical/ABS       |        |         |         |     | Ŧ   |
| Axis Setting             |                          |          |          |                  |        |         |         |     |     |
| Master Axis              |                          |          | 1        | 1 \$\ Axis_1     |        |         |         |     |     |
| Interpolation Axis Arc   |                          |          | 2        |                  | ÷      | Axis_2  |         |     |     |
| Interpolation Axis Linea | ar                       |          | 3        |                  | ÷      | Axis_3  |         |     |     |
|                          |                          |          |          |                  |        |         |         |     |     |
| Motion Setting           |                          |          |          | Arc Setting      |        |         |         |     |     |
| Target Position          | Axis1(Master)            | 1000.0mm | <b>*</b> | Arc Mode         | Center |         |         |     | -   |
|                          | Axis2                    | 0.0mm    | *        | Arc Directtion   | • CW   |         | ○ ccw   |     |     |
|                          | Axis3                    | 100.0mm  | *        | Arc Center Point | 500mm  | *<br>*  | / 0.0mm |     | *   |
| Velocity                 | 100.0mm/s                |          | *<br>*   | Revolution       | 0      |         |         |     | *   |
| Acceleration             | 10000.0mm/s <sup>2</sup> | ↔ 10ms   | *<br>*   |                  |        |         |         |     |     |
| Deceleration             | 10000.0mm/s <sup>2</sup> | ↔ 10ms   | *<br>*   | Continue         |        |         |         |     |     |
| Accerlation Profile      | T-Curve                  |          | Ŧ        | Continuous Point | :      | End     |         |     | -   |
| S-Curve Accerlation %    | 100%                     |          | *        | Continuous Mod   | e      | Standby |         |     | · · |
| S-Curve Decerlation %    | <b>1%</b> 100%           |          | *        | Standby Time     |        | 0ms     |         |     | Ŧ   |
|                          |                          |          |          |                  |        |         |         |     |     |
|                          |                          |          |          |                  |        |         | ОК      | Can | cel |

Example:

Master Axis is set as Axis\_1. Arc interpolated axis is set as Axis\_2. Linear interpolated axis is set as Axis\_3, and synthesis speed is set as 100mm/s. Arc mode is set as center point, and Axis\_1=500mm, Axis\_2=0mm. Target position of linear interpolated Axis\_3 is set as 100mm.

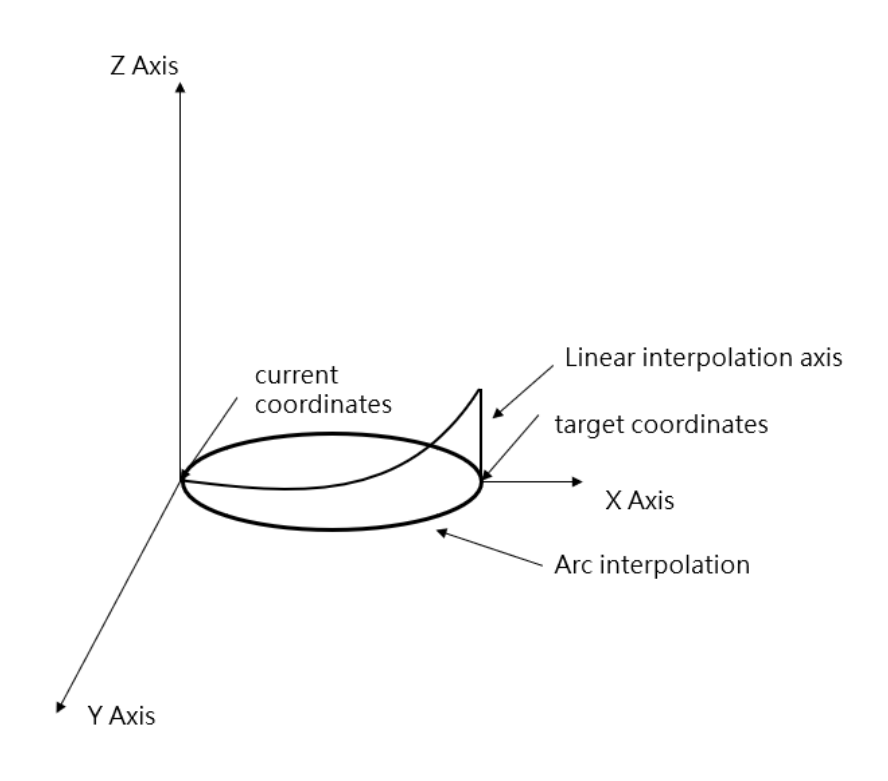

# 9

## **Motion Parameter Mapping Table**

| <u>9-1</u> | Introduction of <u>Motion Parameter Mapping Table</u> 錯 | 誤! | 尚未定義書資 | <b>竉</b> 。 |
|------------|---------------------------------------------------------|----|--------|------------|
| <u>9-2</u> | Motion Parameter Mapping Table Using Method錯            | 誤! | 尚未定義書資 | 籖 。        |
| <u>9-3</u> | <u>Precautions for Use</u> 錯                            | 誤! | 尚未定義書資 | 籖。         |

## 9-1 Introduction of Motion Parameter Mapping Table

The motion parameter mapping table allows users to dynamically modify motion control related parameters in the PLC Ladder program. Users can dynamically modify related motion parameters in the PLC Ladder program by specifying registers and corresponding to the parameter items to be modified through MFMapTbPrm. At present, the sports parameters are not open to all sports parameters for dynamic modification in the user Ladder. Currently, the modifiable motion parameters are provided in the following table:

| Motion Parameter Group | Dynamically Modifiable Item | Modified Item Position                      |  |  |  |
|------------------------|-----------------------------|---------------------------------------------|--|--|--|
| Point Table            | Mode                        | Motion Parameter $\rightarrow$ Motion Point |  |  |  |
|                        | Acceleration Curve Type     | Setting                                     |  |  |  |
|                        | Position (Master Axis)      |                                             |  |  |  |
|                        | Position (Slave Axis 1)     |                                             |  |  |  |
|                        | Position (Slave Axis 2)     |                                             |  |  |  |
|                        | Position (Slave Axis 3)     |                                             |  |  |  |
|                        | Speed                       |                                             |  |  |  |
|                        | Acceleration                |                                             |  |  |  |
|                        | Deceleration                |                                             |  |  |  |
|                        | S Acceleration Ratio        |                                             |  |  |  |
|                        | S Deceleration Ratio        |                                             |  |  |  |
|                        | Arc Mode                    |                                             |  |  |  |
|                        | Arc Direction               |                                             |  |  |  |
|                        | Arc Point X                 |                                             |  |  |  |
|                        | Arc Point Y                 |                                             |  |  |  |
|                        | Arc Point Radius            |                                             |  |  |  |
|                        | Auxiliary Radius            |                                             |  |  |  |
|                        | Standby Time                |                                             |  |  |  |
|                        | Next Point No.              |                                             |  |  |  |
|                        | Arc Rounds                  |                                             |  |  |  |
|                        | Continue Mode               |                                             |  |  |  |
|                        | Arc Point Z                 |                                             |  |  |  |
|                        | Synthesis Rate              |                                             |  |  |  |
| Axis Table             | Initial Speed               | Motion Control $\rightarrow$ Motion Axis    |  |  |  |
|                        | Max. Motor Speed            | Setting                                     |  |  |  |
|                        | Default Acceleration        |                                             |  |  |  |
|                        | Default Deceleration        |                                             |  |  |  |
|                        | Soft Limit (+)              |                                             |  |  |  |
|                        | Soft Limit (-)              |                                             |  |  |  |

| Motion Parameter Group | Dynamically Modifiable Item        | Modified Item Position              |
|------------------------|------------------------------------|-------------------------------------|
|                        | Following Error Window             |                                     |
|                        | Following Error Timeout            |                                     |
|                        | Positioning Completion Tolerance   |                                     |
|                        | Positioning Completion Check Time  |                                     |
|                        | Max. Motor Torque                  |                                     |
|                        | Max. Torque Limit (+)              |                                     |
|                        | Max. Torque Limit (-)              |                                     |
|                        | HOME Mode                          |                                     |
|                        | HOME Return Direction              |                                     |
|                        | HOME Return Offset                 |                                     |
|                        | HOME Return Searching Speed        |                                     |
|                        | HOME Return Crawling Speed         |                                     |
|                        | JOG Initial Speed                  |                                     |
|                        | JOG Speed                          |                                     |
|                        | JOG Acceleration                   |                                     |
|                        | JOG Deceleration                   |                                     |
|                        | JOG Distance                       |                                     |
| Synchronous Table      | Clutch OFF sliding time at         | Motion Control $\rightarrow$ Motion |
|                        | deceleration time                  | Synchronizing Setting $\rightarrow$ |
|                        | Master Axis Phase Compensation:    | Synchronizing Parameters            |
|                        | Compensation Instruction Amount    |                                     |
|                        | Master Axis Phase Compensation:    |                                     |
|                        | Compensation Change Mode           |                                     |
|                        | Master Axis Phase Compensation:    |                                     |
|                        | Compensation Change Time           |                                     |
|                        | Auxiliary Axis Phase Compensation: |                                     |
|                        | Compensation Command Amount        |                                     |
|                        | Auxiliary Axis Phase Compensation: |                                     |
|                        | Compensation Change Mode           |                                     |
|                        | Auxiliary Axis Phase Compensation: |                                     |
|                        | Compensation Change Time           |                                     |
|                        | Variable Gear Ratio Numerator      |                                     |
|                        | Variable Gear Ratio Denominator    |                                     |
|                        | Variable Gear Ratio Change Mode    |                                     |
|                        | Variable Gear Ratio Change Time    |                                     |
|                        | Clutch ON Setting Value            |                                     |
|                        | Clutch ON Delay                    |                                     |
|                        | Main Clutch: Clutch ON Offset      |                                     |
|                        | Main Clutch: Clutch ON Offset Time |                                     |
| Motion Parameter Group | Dynamically Modifiable Item          | Modified Item Position |
|------------------------|--------------------------------------|------------------------|
|                        | Main Clutch: Clutch ON Following     |                        |
|                        | Time                                 |                        |
|                        | Main Clutch: Clutch ON Following     |                        |
|                        | Offset                               |                        |
|                        | Main clutch: Clutch OFF Setting      |                        |
|                        | Value                                |                        |
|                        | Main Clutch: Clutch OFF Delay        |                        |
|                        | Main Clutch: Clutch OFF Offset       |                        |
|                        | Main Clutch: Clutch OFF Offset Time  |                        |
|                        | Auxiliary Clutch: Clutch ON Setting  |                        |
|                        | Value                                |                        |
|                        | Auxiliary clutch: Clutch OFF delay   |                        |
|                        | Auxiliary Clutch: Clutch OFF Offset  |                        |
|                        | Auxiliary Clutch: Clutch OFF Offset  |                        |
|                        | Time                                 |                        |
|                        | Reserve 1 (Do not use)               |                        |
|                        | Reserve 2 (Do not use)               |                        |
|                        | Step Angle Compensation:             |                        |
|                        | Reference Speed                      |                        |
|                        | Step angle compensation: reference   |                        |
|                        | amount                               |                        |
|                        | Step Angle Compensation:             |                        |
|                        | Compensation Value Change            |                        |
|                        | Method                               |                        |
|                        | Step Angle Compensation:             |                        |
|                        | Compensation Value Change Time       |                        |
|                        | Cam Profile No.                      |                        |
|                        | Synchronization Contact No.          |                        |
|                        | Output Filter Time Constant          |                        |
|                        | Cam Input Cycle                      |                        |
|                        | Synchronous Master Axis Phase        |                        |
|                        | Default Value                        |                        |
|                        | Master Axis Phase Default Value      |                        |
|                        | after Phase Compensation             |                        |
|                        | Main Clutch Input Phase Default      |                        |
|                        | Value                                |                        |
|                        | Auxiliary Clutch Input Phase Default |                        |
|                        | Value                                |                        |

| Motion Parameter Group    | Dynamically Modifiable Item        | Modified Item Position                                 |
|---------------------------|------------------------------------|--------------------------------------------------------|
|                           | Main Clutch Output Axis Phase      |                                                        |
|                           | Default Value                      |                                                        |
|                           | Auxiliary Clutch Output Axis Phase |                                                        |
|                           | Default Value                      |                                                        |
|                           | Torque Limiting Clutch Input Axis  |                                                        |
|                           | Phase Default Value                |                                                        |
|                           | Cam Input Axis Phase Default Value |                                                        |
|                           | Cam Output Axis Reference          |                                                        |
|                           | Coordinates                        |                                                        |
|                           | Cam Travel                         |                                                        |
| Axis Speed                | Speed                              | The speed and torque limit of the                      |
|                           | Max. Torque                        | current control mode of the axis in                    |
|                           |                                    | "Speed Mode"                                           |
| Axis Torque               | Torque                             | The speed and torque limit of the                      |
|                           | Max. Speed                         | current control mode of the axis in                    |
|                           |                                    | "Torque Mode"                                          |
| Synchronous Contacts      | Output Position                    | Motion Control $\rightarrow$ Motion                    |
|                           | ON Setting Value                   | Synchronizing Setting $\rightarrow$                    |
|                           | OFF Setting Value                  | Synchronizing Contacts                                 |
| Internal Motion Variables | MW                                 | Motion Control $\rightarrow$ Motion Flow,              |
|                           |                                    | Dedicated internal register within                     |
|                           |                                    | the motion flow                                        |
| Flow Block                | Syandby Flow Block – Waiting Time  | Motion Control $\rightarrow$ Motion Flow $\rightarrow$ |
|                           |                                    | Standby Flow Block $\rightarrow$ Waiting               |
|                           |                                    | Time                                                   |

| Motion Parameter Group | Dynamically Modifiable Item        | Modified Item Position                                 |
|------------------------|------------------------------------|--------------------------------------------------------|
|                        | Positioning Block - Axis 1 Change  | 運動控制 → 運動流程 → 定位控制流                                    |
|                        | Value                              | 程塊 → 更改行為:改變當前座標、                                      |
|                        | Positioning Block - Axis 2 Change  | 改變目標位置、中斷定長以及中斷                                        |
|                        | Value                              | 定角→軸1到軸16更改值                                           |
|                        | Positioning Block – Axis 3 Change  |                                                        |
|                        | Value                              |                                                        |
|                        | Positioning Block - Axis 4 Change  |                                                        |
|                        | Value                              |                                                        |
|                        | Positioning Block - Axis 5 Change  |                                                        |
|                        | Value                              |                                                        |
|                        | Positioning Block – Axis 6 Change  |                                                        |
|                        | Value                              |                                                        |
|                        | Positioning Block - Axis 7 Change  |                                                        |
|                        | Value                              |                                                        |
|                        | Positioning Block - Axis 8 Change  |                                                        |
|                        | Value                              |                                                        |
|                        | Positioning Block - Axis 9 Change  |                                                        |
|                        | Value                              |                                                        |
|                        | Positioning Block - Axis 10 Change |                                                        |
|                        | Value                              |                                                        |
|                        | Positioning Block – Axis 11 Change |                                                        |
|                        | Value                              |                                                        |
|                        | Positioning Block – Axis 12 Change |                                                        |
|                        | Value                              |                                                        |
|                        | Positioning Block – Axis 13 Change |                                                        |
|                        | Value                              |                                                        |
|                        | Value                              |                                                        |
|                        | Positioning Block – Avis 15 Change |                                                        |
|                        | Value                              |                                                        |
|                        | Positioning Block - Axis 16 Change |                                                        |
|                        | Value                              |                                                        |
|                        | Positioning Block – Change Speed   | Motion Control $\rightarrow$ Motion Flow $\rightarrow$ |
|                        | 5 5 1                              | Position Control Flow Block $\rightarrow$              |
|                        |                                    | Change Behavior: Speed Change                          |
|                        |                                    | $\rightarrow$ Changed Value                            |
|                        | Positionig Block – Change Behavior | Motion Control $\rightarrow$ Motion Flow $\rightarrow$ |
|                        |                                    | Position Control Flow Block $\rightarrow$              |
|                        |                                    | Change Behavior                                        |

| Ma | ain0 × | 1:PM1 × |                      |       |                                     |        |        |
|----|--------|---------|----------------------|-------|-------------------------------------|--------|--------|
|    | Com    | nment   | Table                | Index | ltem                                | ۱ddres | Add    |
| 1  |        |         | Position Table       | 1     | 0.Mode                              | R0     | Delete |
| 2  |        |         | Axis Table           | 1     | 0.Start Velocity                    | R2     | Up     |
| 3  |        |         | Sync Table           | 1     | 32.Reserve 2                        | R4     | Down   |
| 4  |        |         | Axis Velocity        | 1     | 0.Velocity                          | R6     | Imoprt |
| 5  |        |         | Axis Torque          | 1     | 0.Torque                            | R8     | Exoprt |
| 6  |        |         | Contact Output       | 1     |                                     | R10    | Cut    |
| 0  |        |         |                      | '     |                                     | RIU    | Сору   |
| 7  |        |         | Motion Internal Vari | 0     | 0.MW                                | R12    | Paste  |
| 8  |        |         | Flow Block           | 1     | 17.Block Position - Change velocity | R14    |        |
| 9  |        |         | Reserve              | 1     | 0.0                                 | R16    |        |

#### Uperlogic Motion Parameter Mapping Table is shown below:

Mapping table operation bit usage timing:

1. When the FUN198 MFMapTbPrm mapping table writing command is triggered by the rising edge, it will write the value in the R register set by the PLC into the table corresponding to MOTION, and output the DN signal after the writing is completed. Once writing, the command must be reset first, and then perform the same action.

2. Please pay attention to the timing of writing and calling the motion control table data. The mapping table writing command can be used at any time and will be written into the motion control table immediately. The timing of calling the motion control table data is divided into Immediate Effect and Effective on First Entry. There are two types of effect, immediate effect means that the current value is directly overwritten during the call, and the effect when entering for the first time means that the value already in the call will not be overwritten, so it will not take effect until the next call. Please see table below for the timing of data call in different control modes :

| Motion Control Parameter Table | Control Mode             | Call Timing              |
|--------------------------------|--------------------------|--------------------------|
| Point Table                    | Position Control Mode    | Effective on First Entry |
| Axis Table                     | Arbitrarily Control Mode | Effective on First Entry |
| Synchronous Table              | Syncgronous Control Mode | Immediate Effect         |
| Axis Speed                     | Speed Control Mode       | Immediate Effect         |
| Axis Torque                    | Torque Control Mode      | Immediate Effect         |
| Synchronous Contacts           | Sychronous Control Mode  | Immediate Effect         |
| Internal Variables             | Arbitrarily Control Mode | Immediate Effect         |
| Flow Block                     | Arbitrarily Control Mode | Immediate Effect         |

\* : In synchronous mode, the axis special relay can decide to take effect immediately or in the next synchronous cycle.

# 9-2 Motion Parameter Mapping Table Using Method

No. Action Remark 1 Click "Add" in Motion Parameter Mapping Table. Add Delete Up Down 2 Select motion parameter group Table Index Point table/axis table/or synchronization table Position Table **Position Table** Axis Table Sync Table Axis Velocity Axis Torque Motion Internal Variable Flow Block Reserve 3 Select index Table Index When the Point Table index is the desired No. xx Position Table 2 Point motion parameter When the Axis Table index is the desired No. xx Axis parameter When the Synchronization Table index is the No. xx axis parameter 4 Select the item Item Address Each motion parameter group contains its own X Pos R0 motion parameters X Pos Y Pos Z Pos A Pos Velocity Acceration Deceration S Acceration Percent S Deceration Percent Arc Point X

Provided below is the Motion Parameter Mapping Table using method;

| 5 | Designate address R                                                                               | ltem             | Address          |
|---|---------------------------------------------------------------------------------------------------|------------------|------------------|
|   |                                                                                                   | X Pos            | RO               |
| 6 | The designated initial bit required for the                                                       | Address          | Operation Bit    |
|   | operating bit shall be a multiple of "8".                                                         | R0               | M0               |
| 7 | Write the value to be changed in "R".                                                             | Bigger value wil | l occupy 2 units |
|   |                                                                                                   | of "R".          |                  |
| 8 | By turning on the operating bit, the PLC program will write the designated motion parameter in R. |                  |                  |

Ladder program example:

Block status signal M16000: 000= 160+block number Block end signal M12000: 000= block number M160 = Operating bit R160 = Mapping address

1. When Flow begins and when PLC reads M16021 is ON, it will run the initialization for M160 OFF.

2. When Flow is under standby and when PLC reads M12040, it will execute M160 ON and then write "10000" value in R160 (mapping address).

3. When Flow executes the positioning control and when PLC reads M12041, it will execute M160 ON and then write "-10000" value in R160 (mapping address).

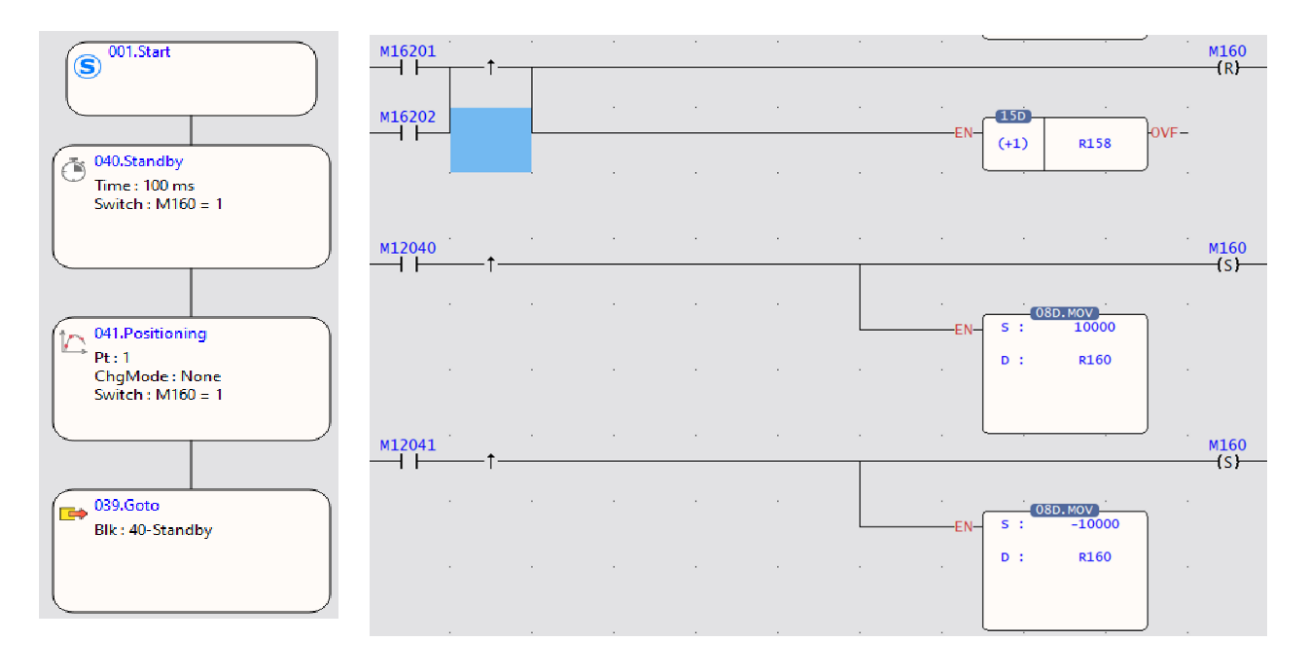

# 9-3 Precautions for Use

Description of instructions on using the Motion Parameter Mapping Table:

1. In the Motion Parameter Table, the operating bit and the address user needs to designate the first position only and the rest will be arranged by the system automatically.

2. If the axis is moving when changing the motion command, such as position and speed, then the parameters in the Motion Point Table will remain unchanged. The motion mapping change won't become effective until the next round of motion after stopping the current motion.

3. If the Motion Synchronization Table has been changed, the mapping parameter can be used after being included even though the synchronous control is executed by the system at that time.

4. Reminder: If the "R" designated by the mapping parameter is set as shutdown non-holding type, then "R" will become zero after restarting the PLC. If the user wishes to hold the mapping parameter

"R" after restarting the PLC, please set it as the shutdown holding type.

5. When writing the mapping parameter in PLC Ladder, such action should be executed according to "motion control flow block end signal" and "motion control flow block running signal".

| Motion control | M12000 + block number | 0: Standby                   | Read Only |
|----------------|-----------------------|------------------------------|-----------|
| flow block end |                       | 1: Flow block running done   |           |
| signal         |                       | * Set at "OFF" when running  |           |
|                |                       | such flow block next time.   |           |
| Motion control | M16160 + block number | 0: Flow block is not running | Read Only |
| flow block     |                       | 1: Flow block is running     |           |
| running signal |                       |                              |           |

# 10

# **HOME** Return

| <u>10-1</u> | Mode 100: Forward-Falling Trigger             | .錯誤! | 尚未定義書銷 | <b>範</b> 。     |
|-------------|-----------------------------------------------|------|--------|----------------|
| <u>10-2</u> | Mode 101: Backward-Falling Trigger            | .錯誤! | 尚未定義書籤 | 竉<br>。         |
| <u>10-3</u> | Mode 102: Z Signal-Forward-Rising Trigger     | .錯誤! | 尚未定義書籤 | 竉<br>。         |
| <u>10-4</u> | Mode 103: Z Signal-Forward-Falling Trigger    | .錯誤! | 尚未定義書籤 | 竉<br>。         |
| <u>10-5</u> | Mode 104: Forward-Rising Trigger              | .錯誤! | 尚未定義書籤 | ĉ<br>ĉ         |
| <u>10-6</u> | Mode 105: Backward-Rising Trigger             | .錯誤! | 尚未定義書籤 | ĉ<br>ĉ         |
| <u>10-7</u> | Mode 106: Z Signal-Backward-Rising Trigger    | .錯誤! | 尚未定義書籤 | <sub>範</sub> 。 |
| <u>10-8</u> | Mode 107: Z Signal-Backward-Falling Trigger   | .錯誤! | 尚未定義書籤 | <b>範</b> 。     |
| 10-9        | Description of HOME Return Related Parameters | .錯誤! | 尚未定義書劉 | 籖。             |

When using Relative Encoder as the displacement detector, normally the user needs to execute the return action for use as the reference of creating the positioning coordinate and such action is called mechanical HOME return (searching for mechanical zero point).

Indicated below is the mechanical HOME reset mode for NC Servo:

# 10-1 Mode 100: Forward-Falling Trigger

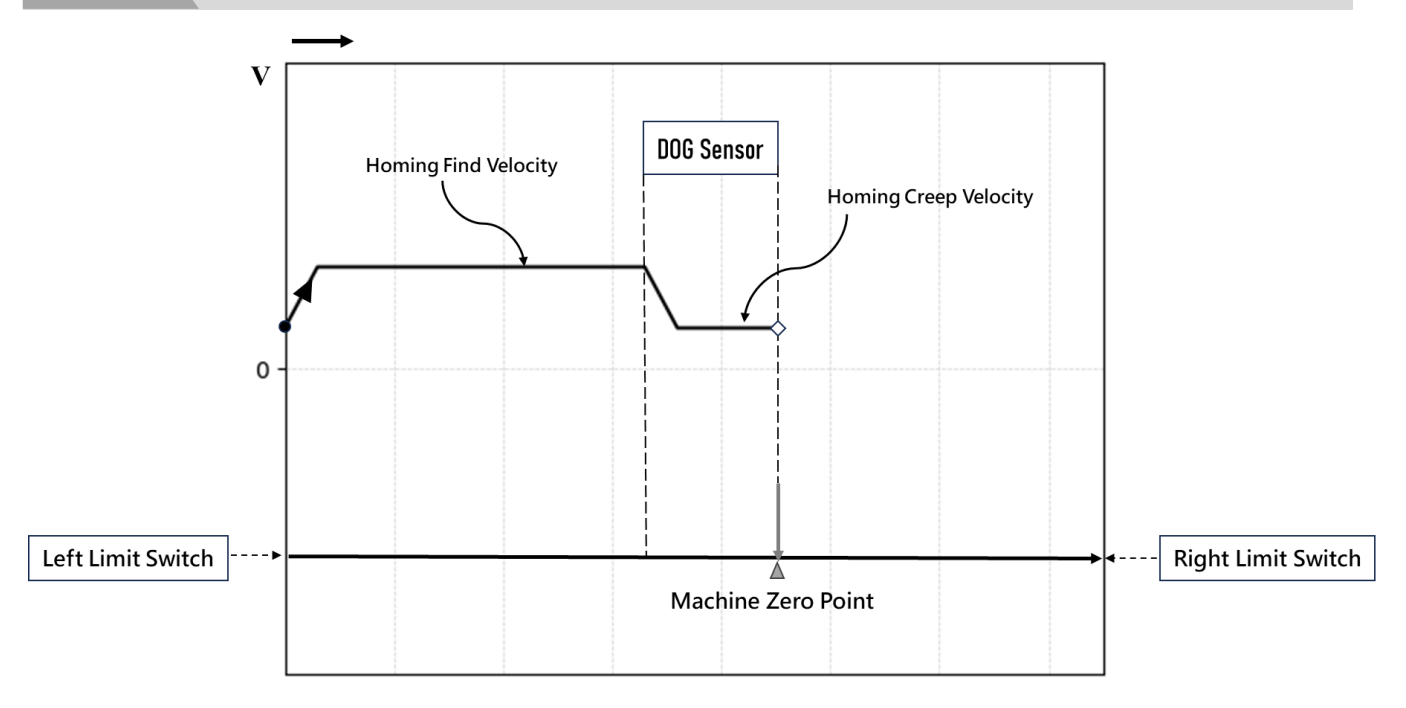

# Action Description

The zero starting point is located to the left of the DOG sensor.

a. Move to the right limit direction at the Homing Find Velocity.

b. When encountering the Zero sensing signal, the speed decreases to the Homing Creep Velocity and continue to move forward.

c. The moment the signal is sensed away from Zero, this point is the Machine Zero Position.

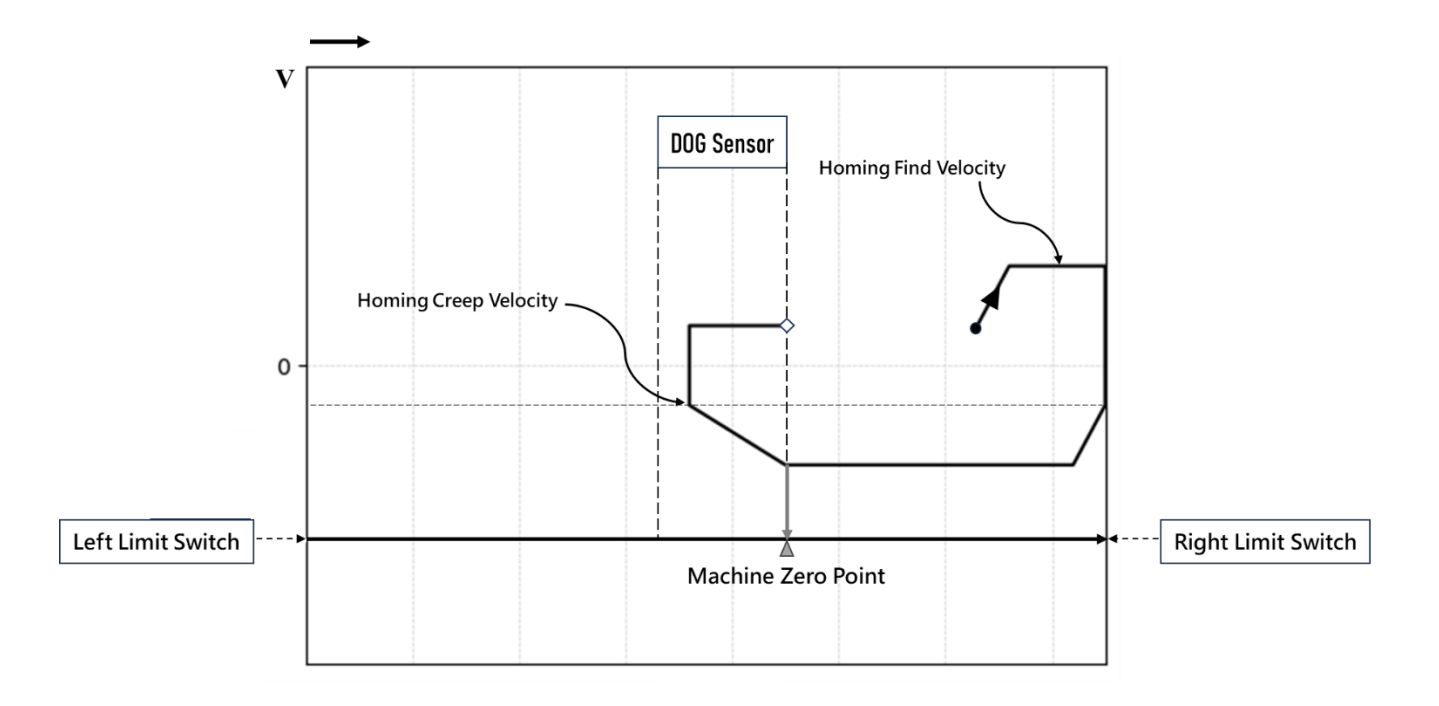

The zero starting point is located to the right of the DOG sensor.

a. Move to the right limit direction at the Homing Find Velocity.

b. When encountering the right limit, move in the opposite direction towards the left limit.

c. When encountering the Zero sensing signal, the speed decreases to the Homing Creep Velocity and then move forward reversely.

d. The moment the signal is sensed away from Zero, this point is the Machine Zero Position.

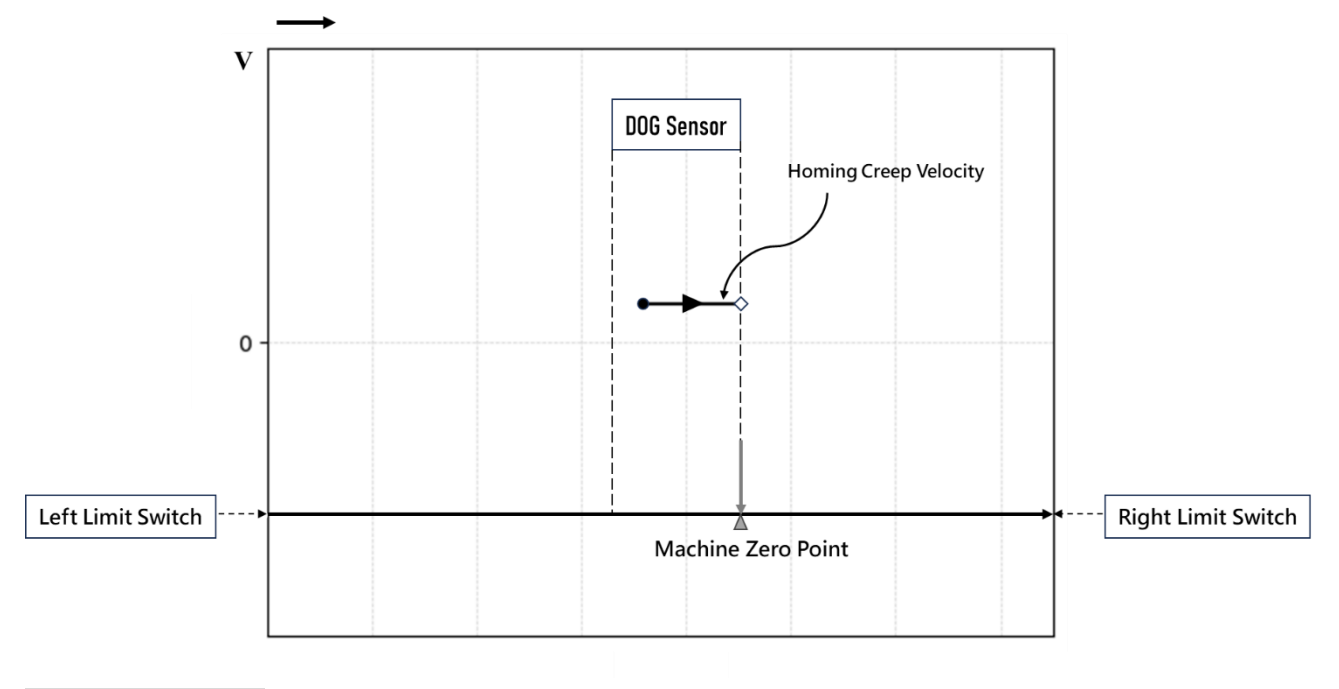

Action Description

The zero starting point is within the DOG sensor.

- a. Move to the right limit direction at the Homing Creep Velocity.
- b. The moment the signal is sensed away from Zero, this point is the Machine Zero Position.

# 10-2 Mode 101: Backward-Falling Trigger

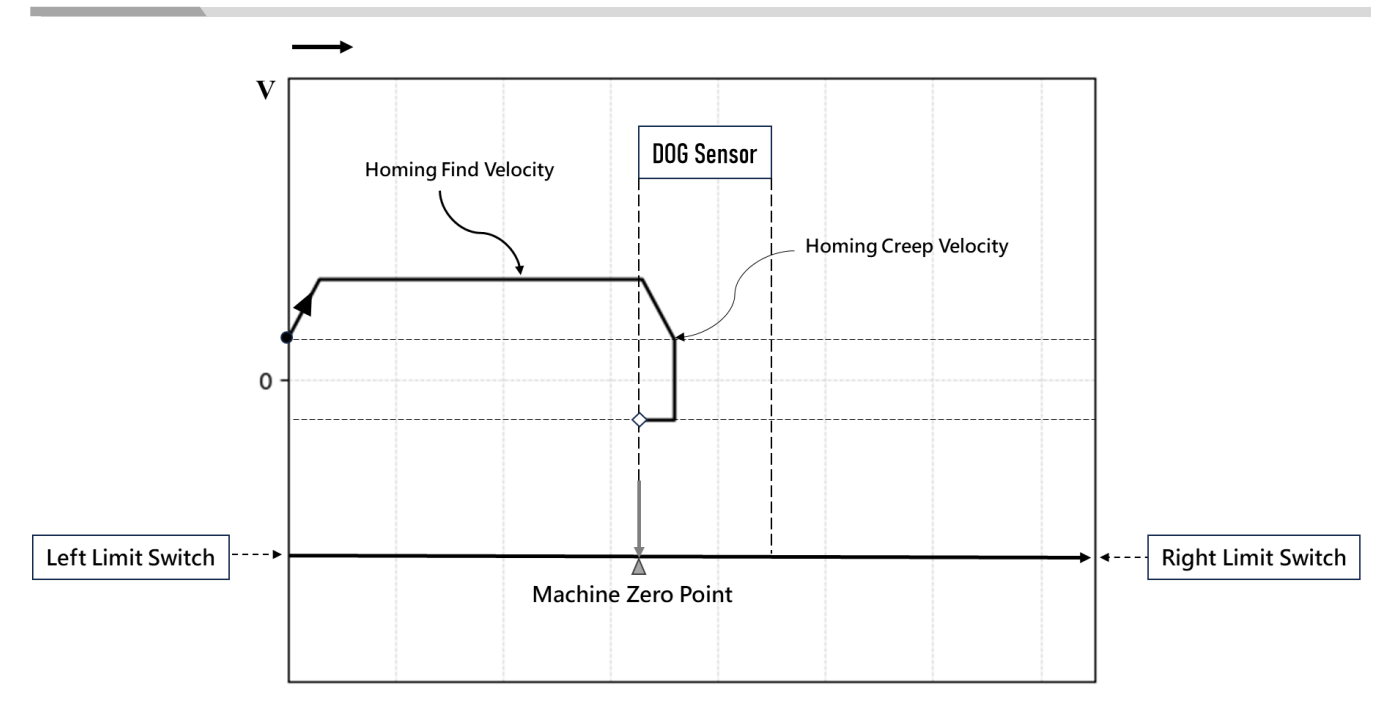

# Action Description

The zero starting point is located to the left of the DOG sensor.

a. Move to the right limit direction at the Homing Find Velocity.

b. When encountering the Zero sensing signal, the speed decreases to the Homing Creep Velocity and then move forward reversely.

c. The moment the signal is sensed away from Zero, this point is the Machine Zero Position.

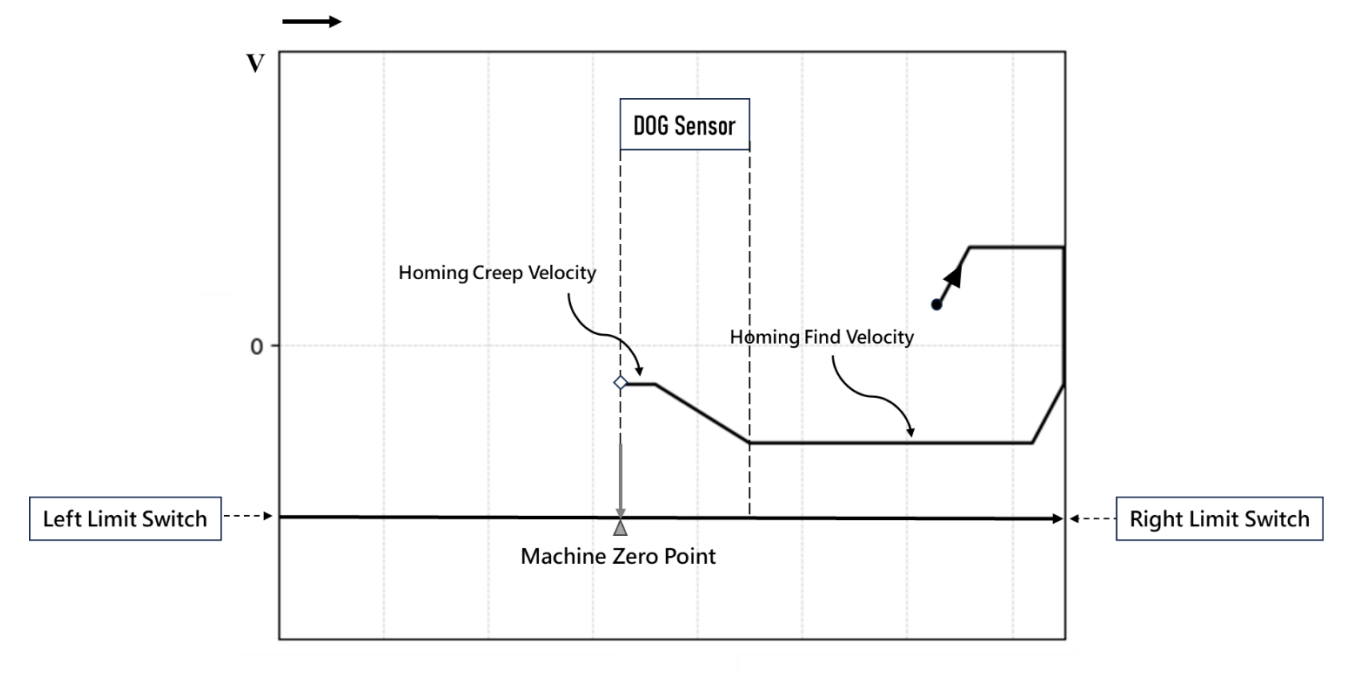

The zero starting point is located to the right of the DOG sensor.

a. Move to the right limit direction at the Homing Find Velocity.

b. When encountering the right limit, move in the opposite direction towards the left limit.

c. When encountering the Zero sensing signal, the speed decreases to the Homing Creep Velocity and continue to move forward.

d. The moment the signal is sensed away from Zero, this point is the Machine Zero Position.

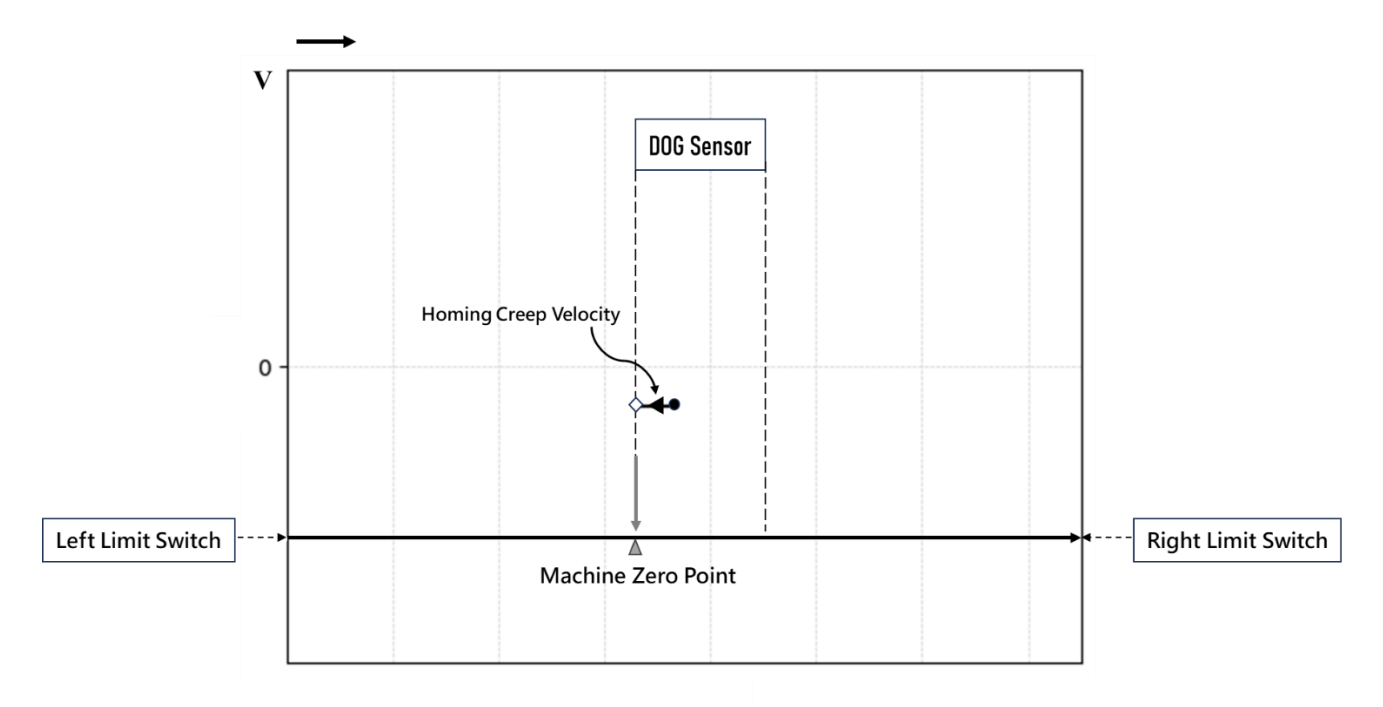

# Action Description

The zero starting point is within the DOG sensor.

- a. Move to the left limit direction at the Homing Creep Velocity.
- b. The moment the signal is sensed away from Zero, this point is the Machine Zero Position.

# 10-3 Mode 102: Z Signal-Forward-Rising Trigger

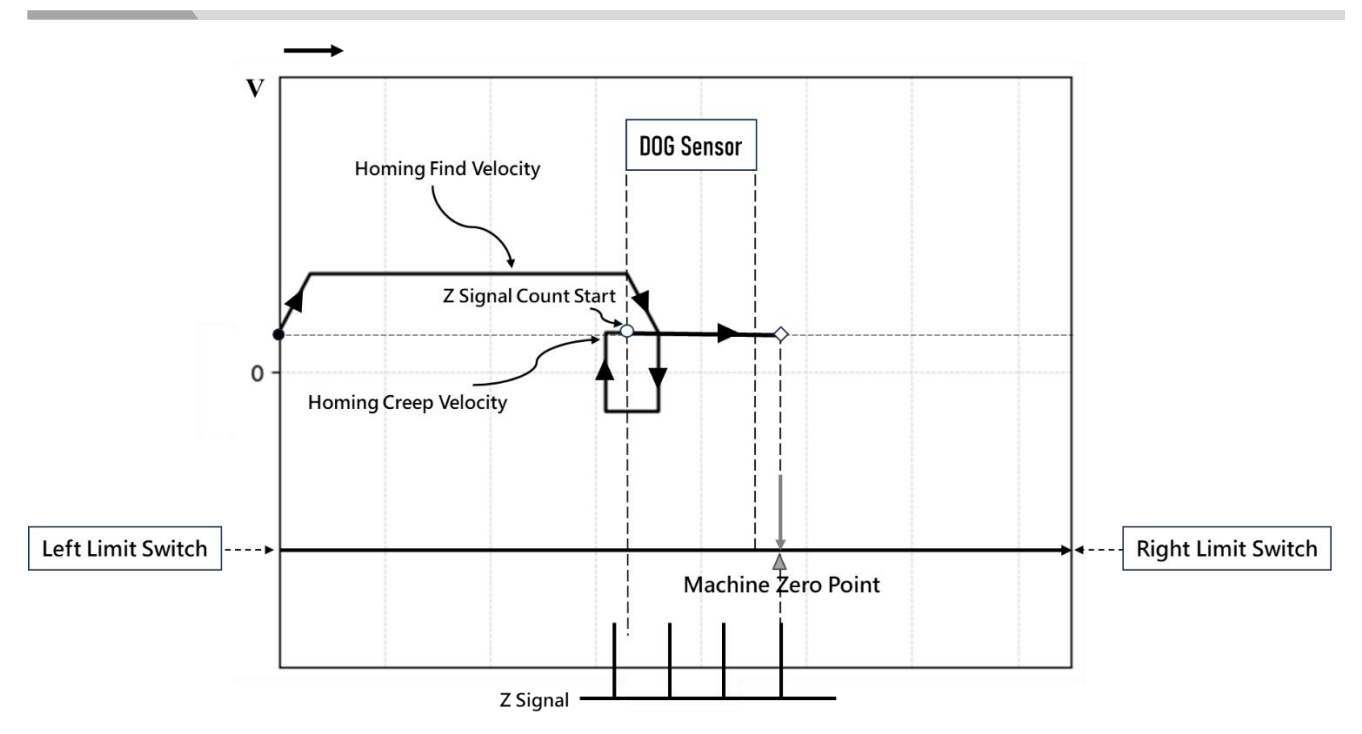

#### Action Description

The zero starting point is located to the left of the DOG sensor. Homing Z Count = 3.

a. Move to the right limit direction at the Homing Find Velocity.

b. When encountering the Zero sensing signal, the speed decreases to the Homing Creep Velocity and then move forward reversely.

c. When departing from Zero sensing signal, reverse search for the Zero sensing signal at the Homing Creep Velocity.

d. When the signal is sensed away from Zero, start counting the Z-phase signal

e. When the count value of the Z-phase signal is equal to the set value of Homing Z Count, this point is the Machine Zero Position.

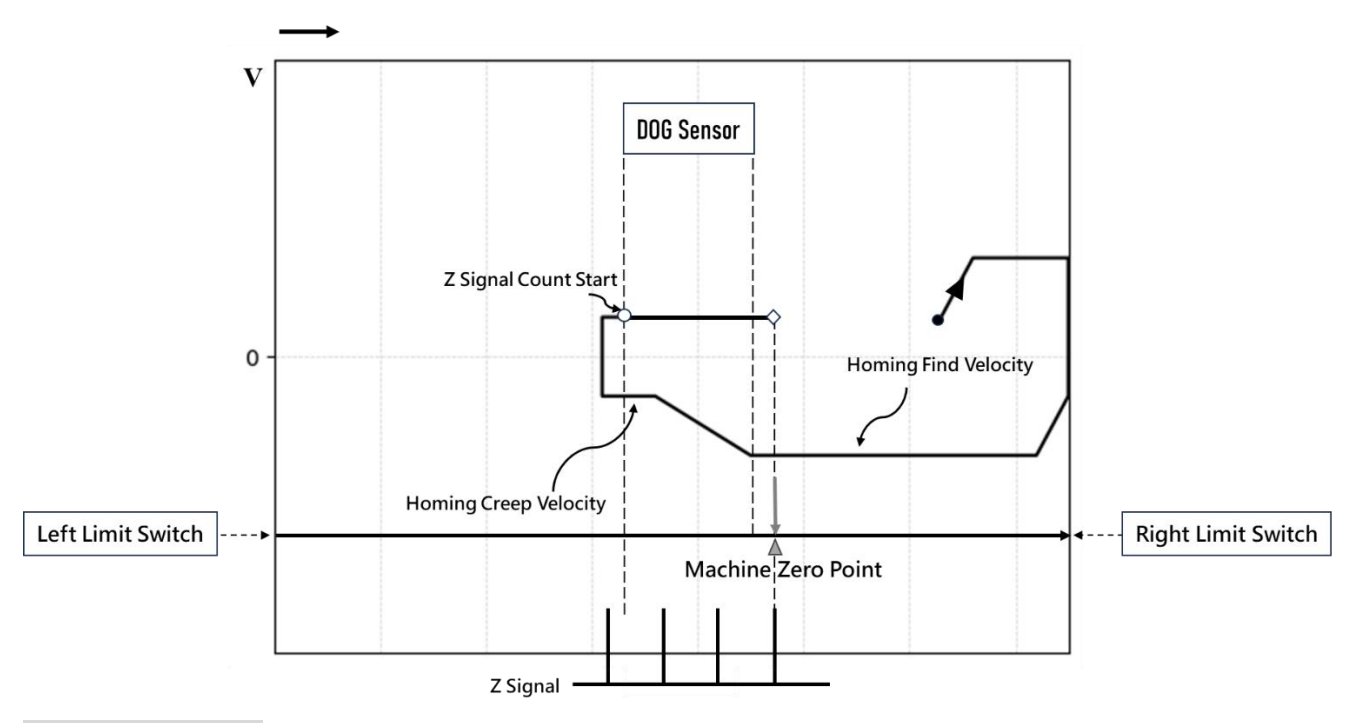

The zero starting point is located to the right of the DOG sensor. Homing Z Count = 3.

a. Move to the right limit direction at the Homing Find Velocity.

b. When encountering the right limit, move in the opposite direction towards the left limit.

c. When encountering the Zero sensing signal, the speed decreases to the Homing Creep Velocity and continue to move forward.

d. When departing from Zero sensing signal, reverse search for the Zero sensing signal at the Homing Creep Velocity.

e. When the signal is sensed away from Zero, start counting the Z-phase signal

f. When the count value of the Z-phase signal is equal to the set value of Homing Z Count, this point is the Machine Zero Position.

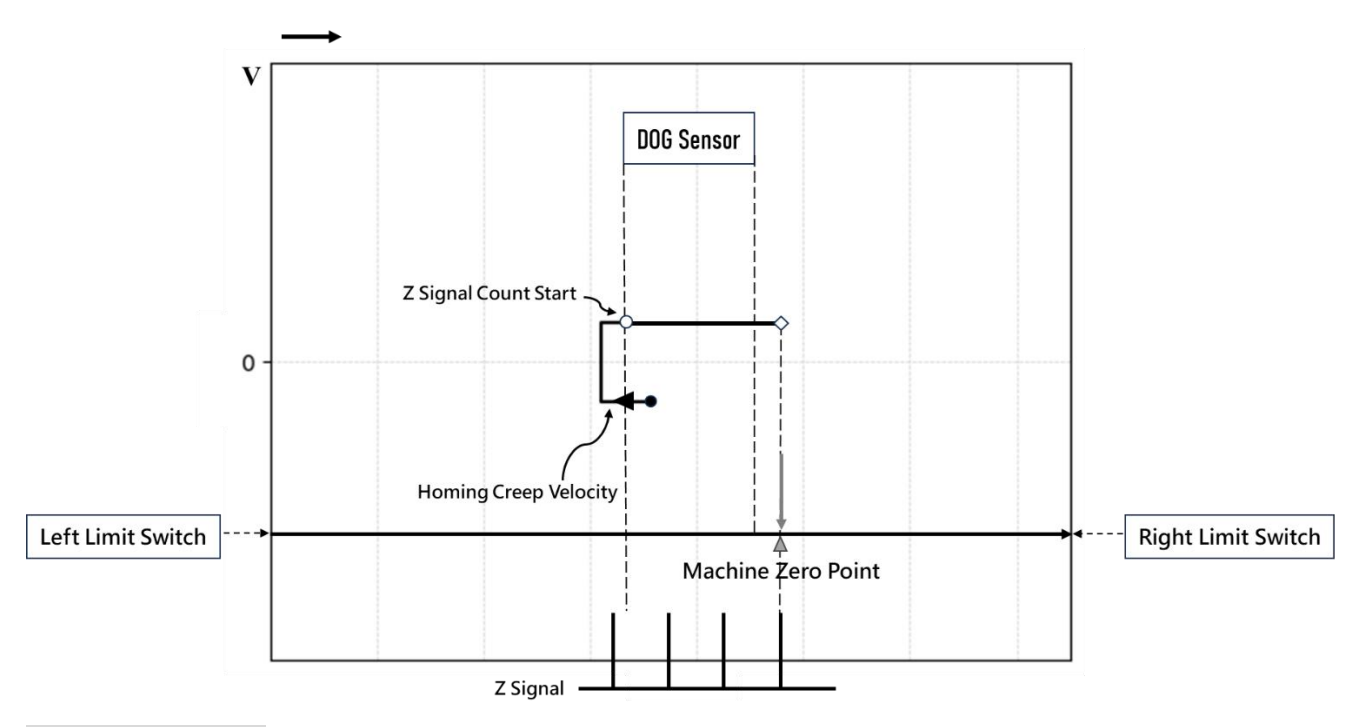

The zero starting point is within the DOG sensor. Homing Z Count = 3.

a. Move to the left limit direction at the Homing Creep Velocity.

b. When departing from Zero sensing signal, reverse search for the Zero sensing signal at the Homing Creep Velocity.

d. When the signal is sensed away from Zero, start counting the Z-phase signal

e. When the count value of the Z-phase signal is equal to the set value of Homing Z Count, this point is the Machine Zero Position.

# 10-4 Mode 103: Z Signal-Forward-Falling Trigger

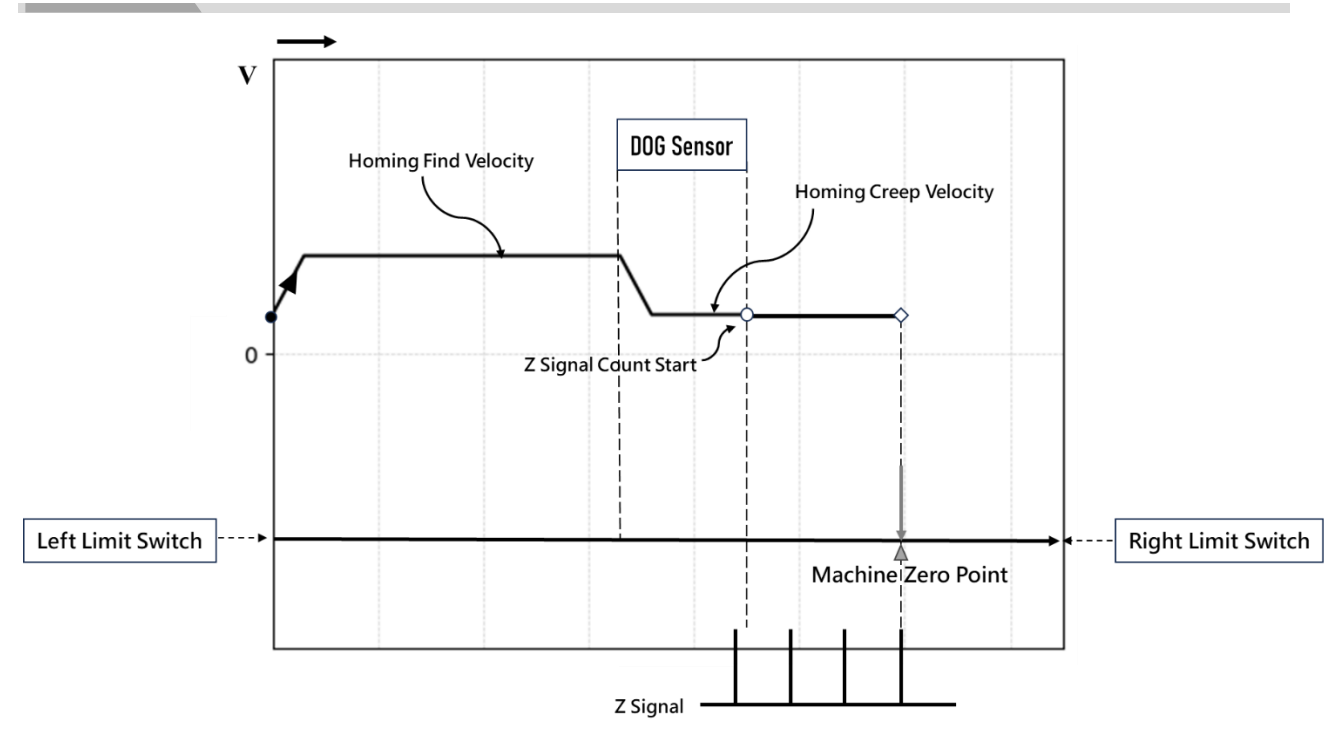

# Action Description

The zero starting point is located to the left of the DOG sensor. Homing Z Count = 3.

a. Move to the right limit direction at the Homing Find Velocity.

b. When encountering the Zero sensing signal, the speed decreases to the Homing Creep Velocity and continue to move forward.

c. When the signal is sensed away from Zero, start counting the Z-phase signal

d. When the count value of the Z-phase signal is equal to the set value of Homing Z Count, this point is the Machine Zero Position.

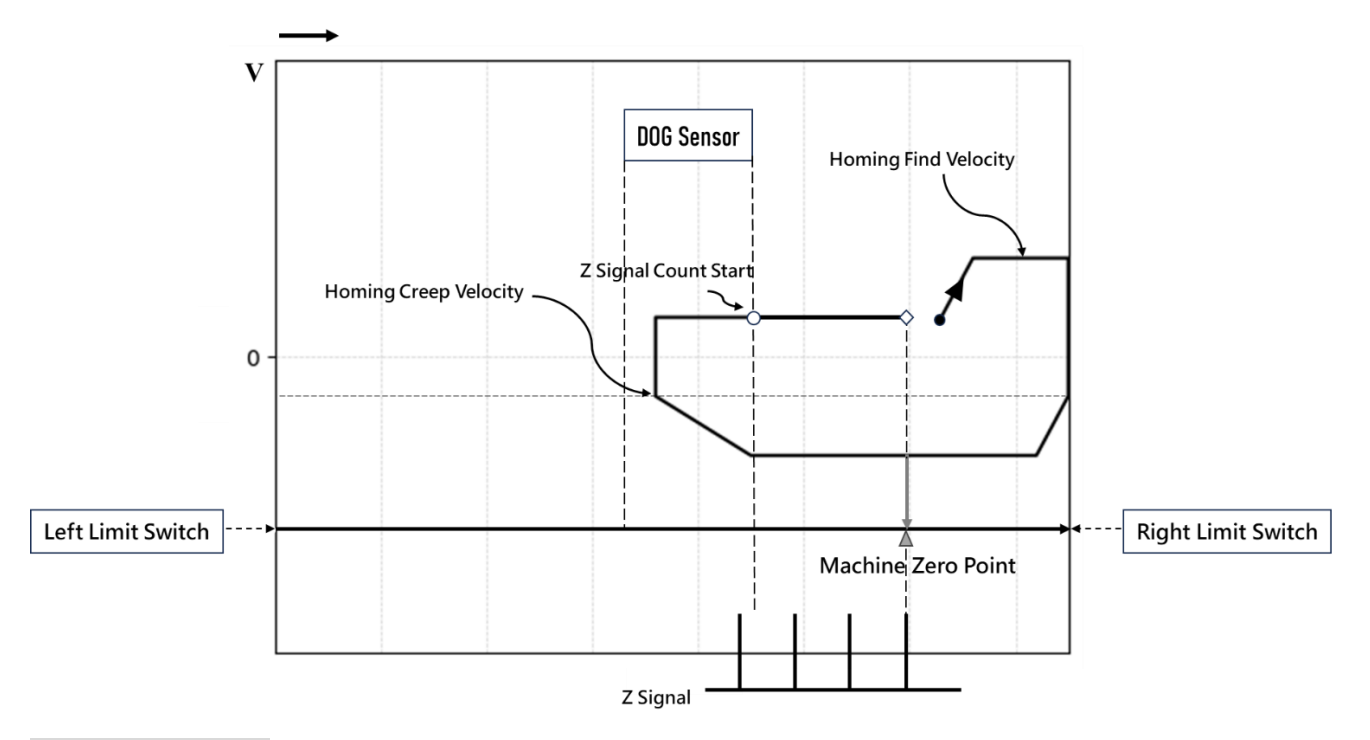

The zero starting point is located to the right of the DOG sensor. Homing Z Count = 3.

a. Move to the right limit direction at the Homing Find Velocity.

b. When encountering the right limit, move in the opposite direction towards the left limit.

c. When encountering the Zero sensing signal, the speed decreases to the Homing Creep Velocity and then move forward reversely.

d. When the signal is sensed away from Zero, start counting the Z-phase signal

e. When the count value of the Z-phase signal is equal to the set value of Homing Z Count, this point is the Machine Zero Position.

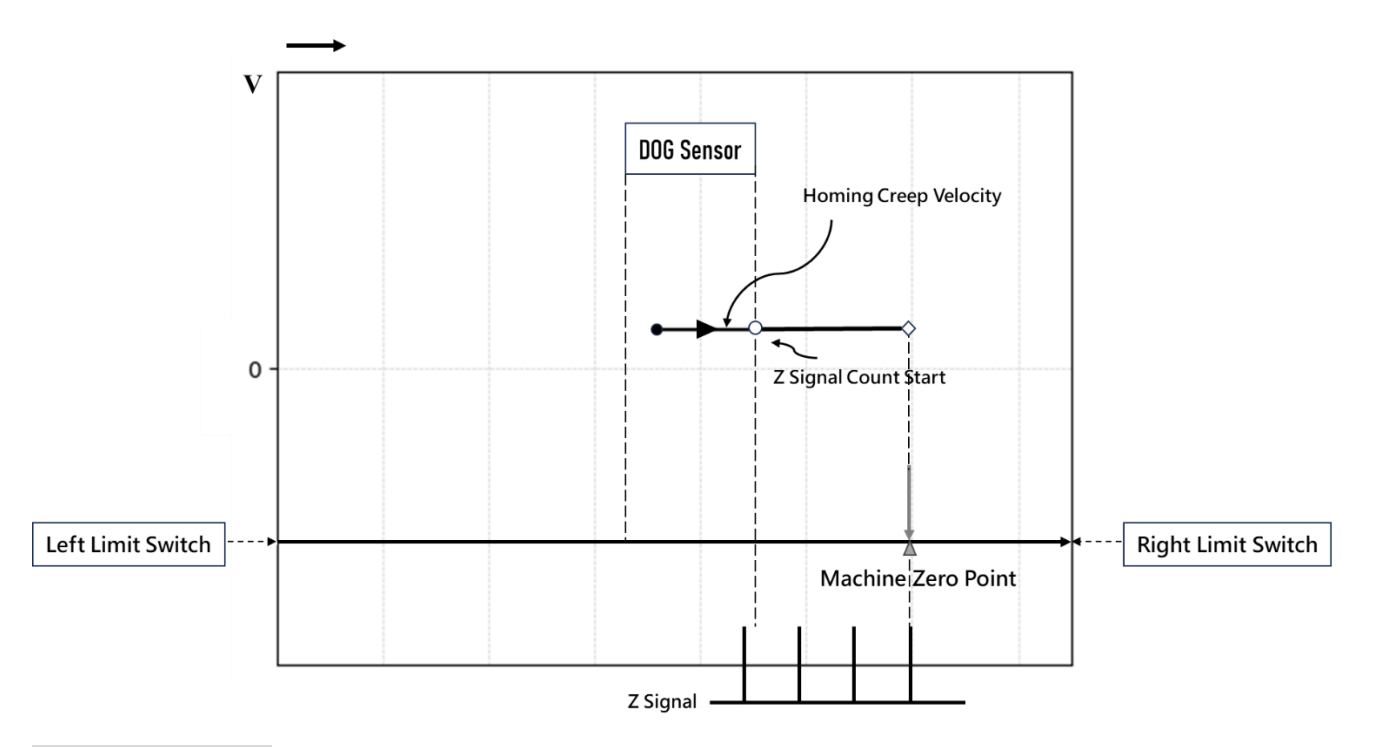

The zero starting point is within the DOG sensor. Homing Z Count = 3.

a. Move to the right limit direction at the Homing Creep Velocity.

b. When the signal is sensed away from Zero, start counting the Z-phase signal

c. When the count value of the Z-phase signal is equal to the set value of Homing Z Count, this point is the Machine Zero Position.

# Left Limit Switch

# 10-5 Mode 104: Forward-Rising Trigger

# Action Description

The zero starting point is located to the left of the DOG sensor.

a. Move to the right limit direction at the Homing Find Velocity.

b. When encountering the Zero sensing signal, the speed decreases to the Homing Creep Velocity and then move forward reversely.

c. When departing from Zero sensing signal, reverse search for the Zero sensing signal at the Homing Creep Velocity.

d. The moment the signal is sensed at Zero, this point is the Machine Zero Position.

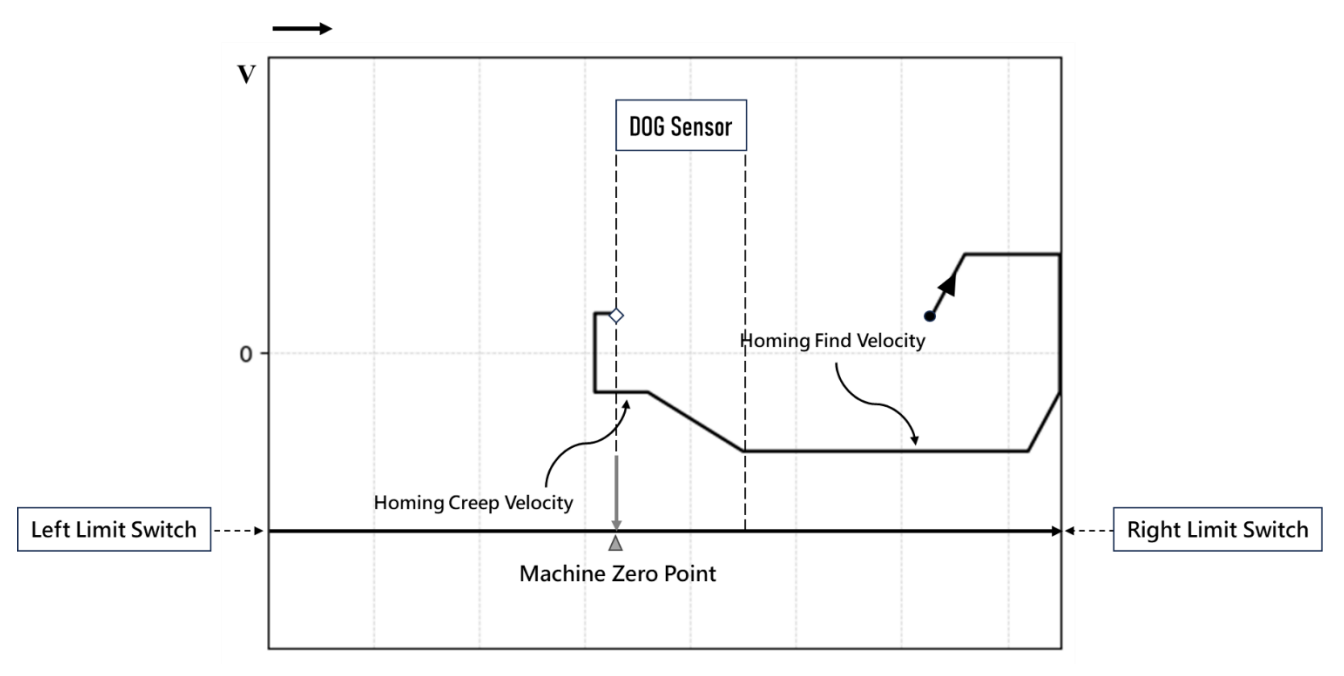

The zero starting point is located to the right of the DOG sensor.

a. Move to the right limit direction at the Homing Find Velocity.

b. When encountering the right limit, move in the opposite direction towards the left limit.

c. When encountering the Zero sensing signal, the speed decreases to the Homing Creep Velocity and continue to move forward.

d. When departing from Zero sensing signal, reverse search for the Zero sensing signal at the Homing Creep Velocity.

e. The moment the signal is sensed at Zero, this point is the Machine Zero Position.

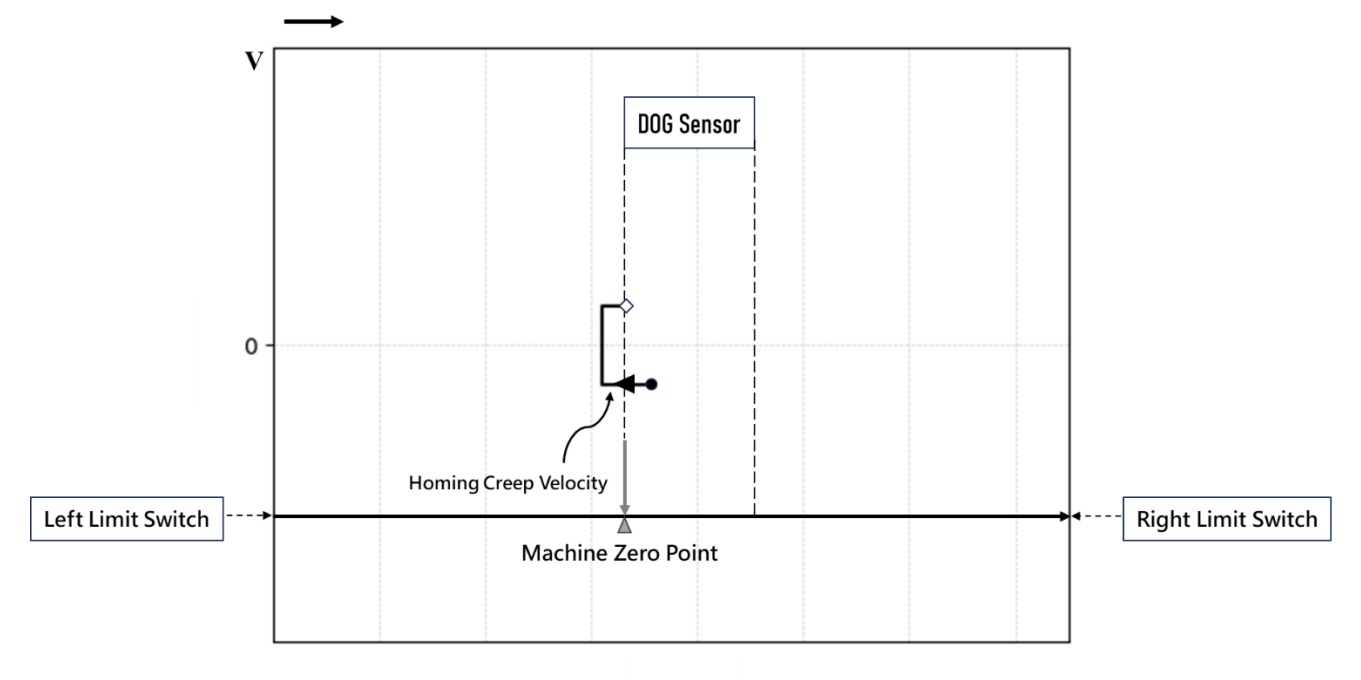

The zero starting point is within the DOG sensor.

- a. Move to the left limit direction at the Homing Creep Velocity.
- b. When departing from Zero sensing signal, reverse search for the Zero sensing signal at the Homing Creep Velocity.
- c. The moment the signal is sensed at Zero, this point is the Machine Zero Position.

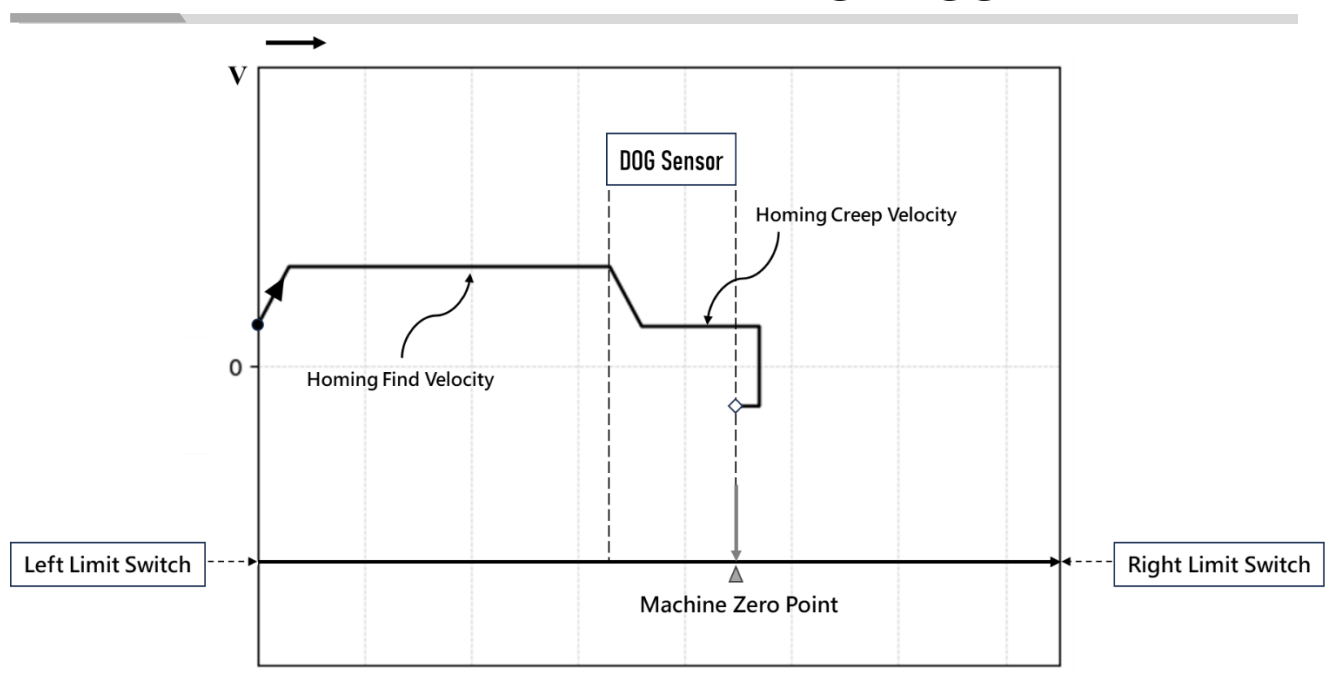

# 10-6 Mode 105: Backward-Rising Trigger

# Action Description

The zero starting point is located to the left of the DOG sensor.

a. Move to the right limit direction at the Homing Find Velocity.

b. When encountering the Zero sensing signal, the speed decreases to the Homing Creep Velocity and continue to move forward.

c. When departing from Zero sensing signal, reverse search for the Zero sensing signal at the Homing Creep Velocity.

d. The moment the signal is sensed at Zero, this point is the Machine Zero Position.

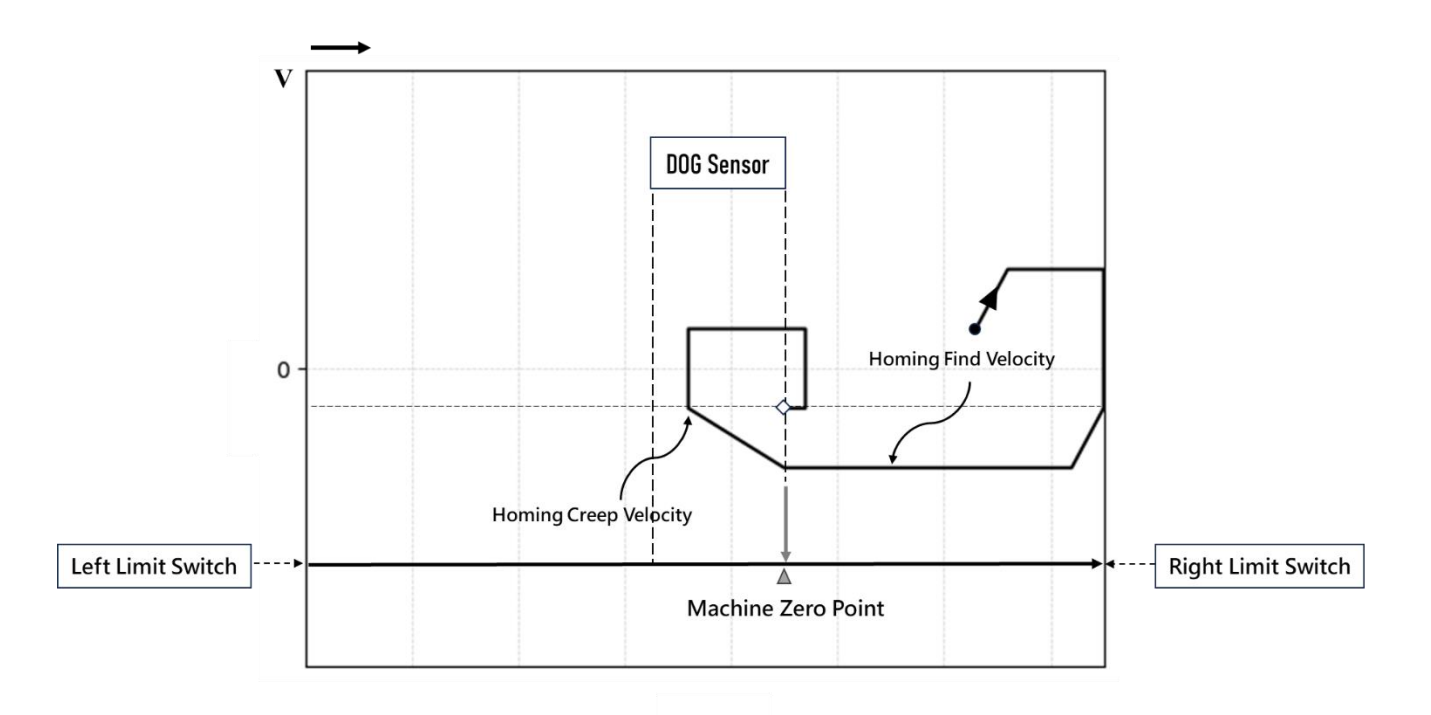

The zero starting point is located to the right of the DOG sensor.

a. Move to the right limit direction at the Homing Find Velocity.

b. When encountering the right limit, move in the opposite direction towards the left limit.

c. When encountering the Zero sensing signal, the speed decreases to the Homing Creep Velocity and then move forward reversely.

d. When departing from Zero sensing signal, reverse search for the Zero sensing signal at the Homing Creep Velocity.

e. The moment the signal is sensed at Zero, this point is the Machine Zero Position.

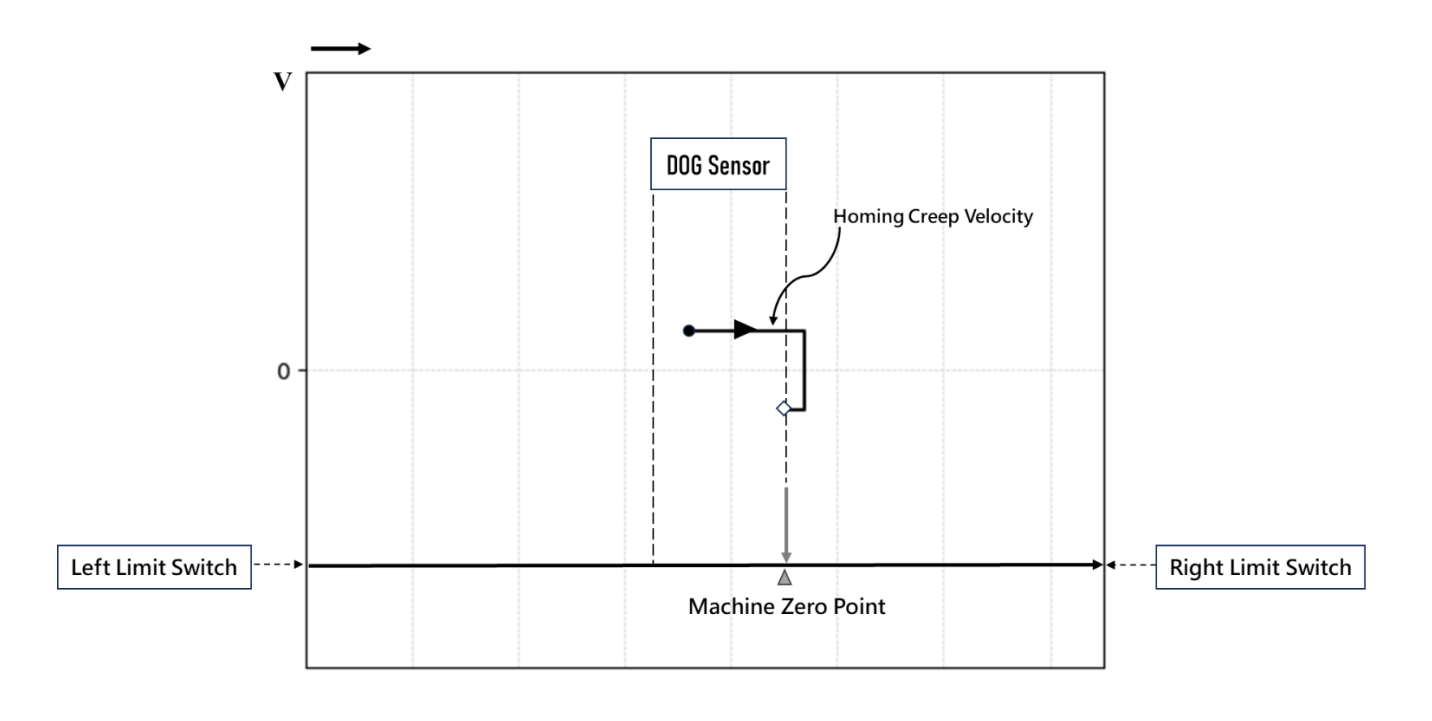

The zero starting point is within the DOG sensor.

a. Move to the right limit direction at the Homing Creep Velocity.

b. When departing from Zero sensing signal, reverse search for the Zero sensing signal at the Homing Creep Velocity.

c. The moment the signal is sensed at Zero, this point is the Machine Zero Position.

# 10-7 Mode 106: Z Signal-Backward-Rising Trigger

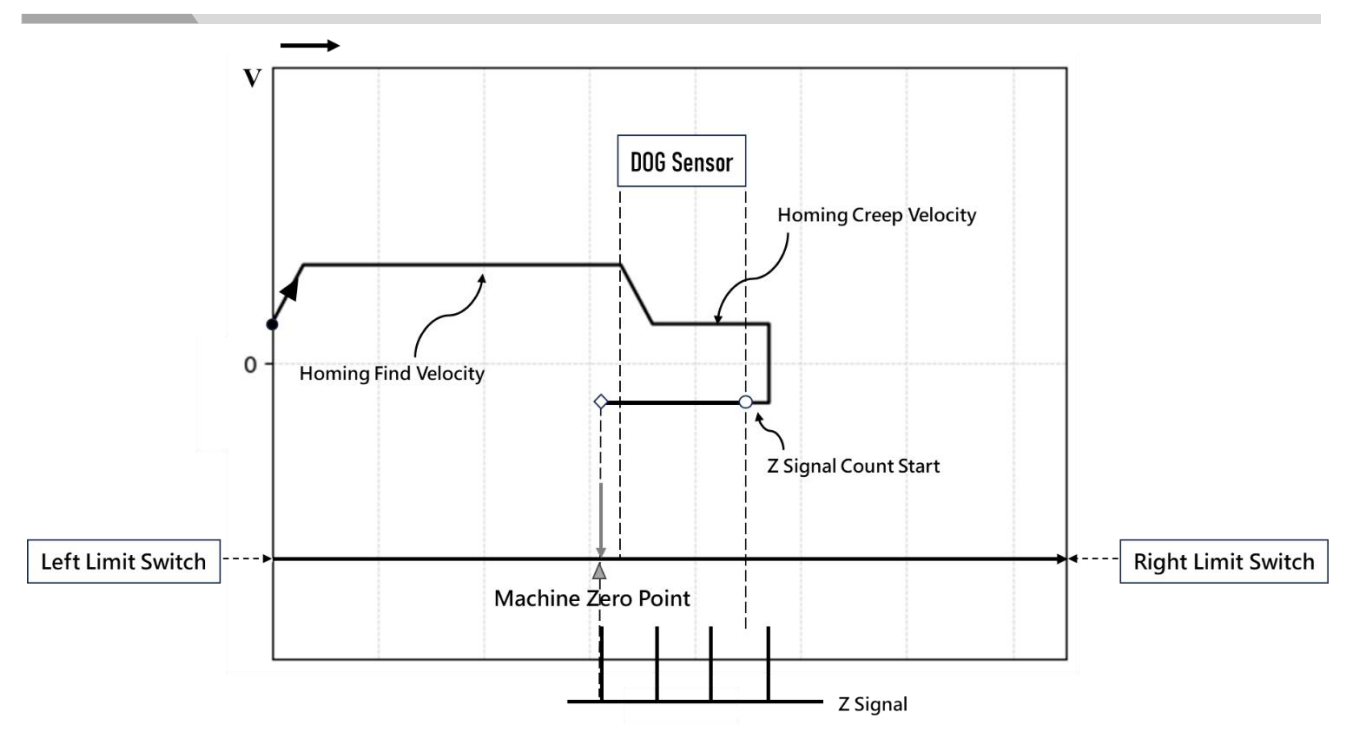

# Action Description

The zero starting point is located to the left of the DOG sensor. Homing Z Count = 3.

a. Move to the right limit direction at the Homing Find Velocity.

b. When encountering the Zero sensing signal, the speed decreases to the Homing Creep Velocity and continue to move forward.

c. When departing from Zero sensing signal, reverse search for the Zero sensing signal at the Homing Creep Velocity.

d. When the signal is sensed away from Zero, start counting the Z-phase signal

e. When the count value of the Z-phase signal is equal to the set value of Homing Z Count, this point is the Machine Zero Position.

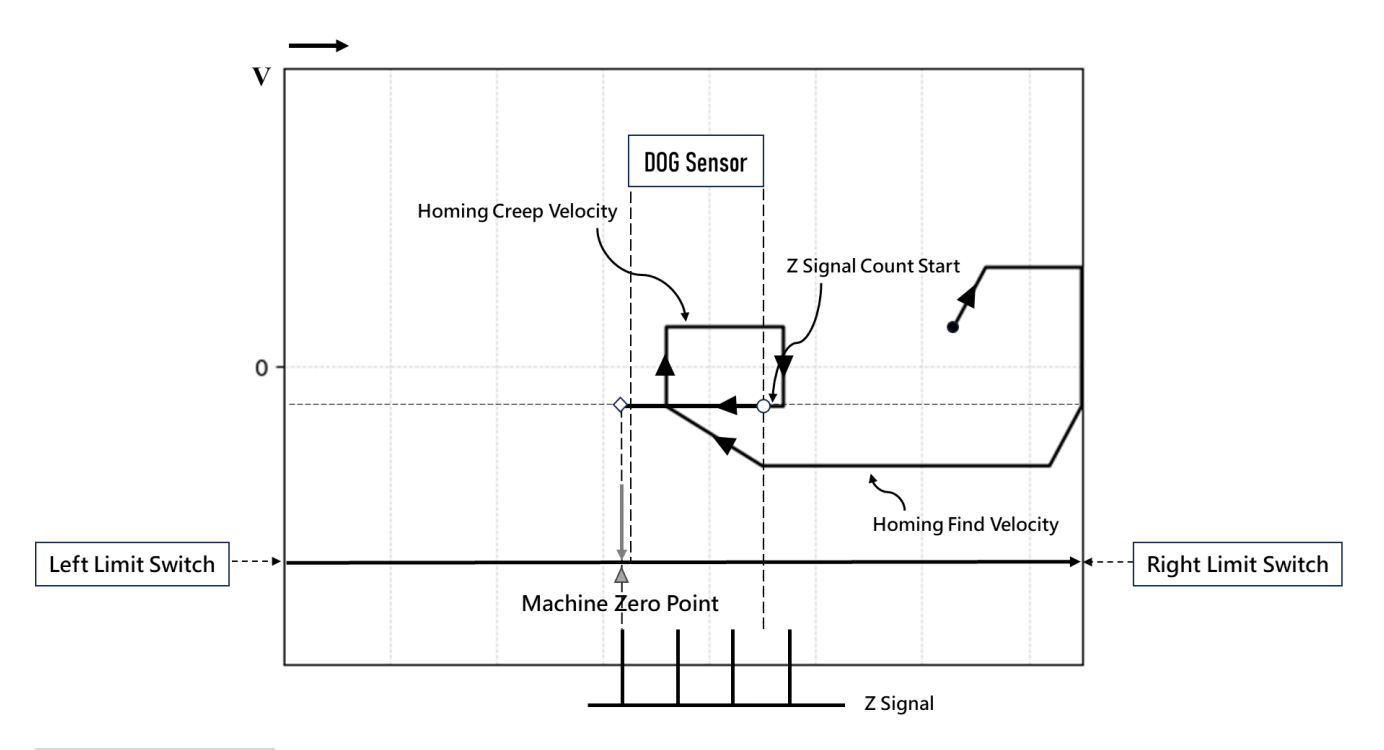

The zero starting point is located to the right of the DOG sensor. Homing Z Count = 3.

a. Move to the right limit direction at the Homing Find Velocity.

b. When encountering the right limit, move in the opposite direction towards the left limit.

c. When encountering the Zero sensing signal, the speed decreases to the Homing Creep Velocity and then move forward reversely.

d. When departing from Zero sensing signal, reverse search for the Zero sensing signal at the Homing Creep Velocity.

e. When the signal is sensed away from Zero, start counting the Z-phase signal

f. When the count value of the Z-phase signal is equal to the set value of Homing Z Count, this point is the Machine Zero Position.

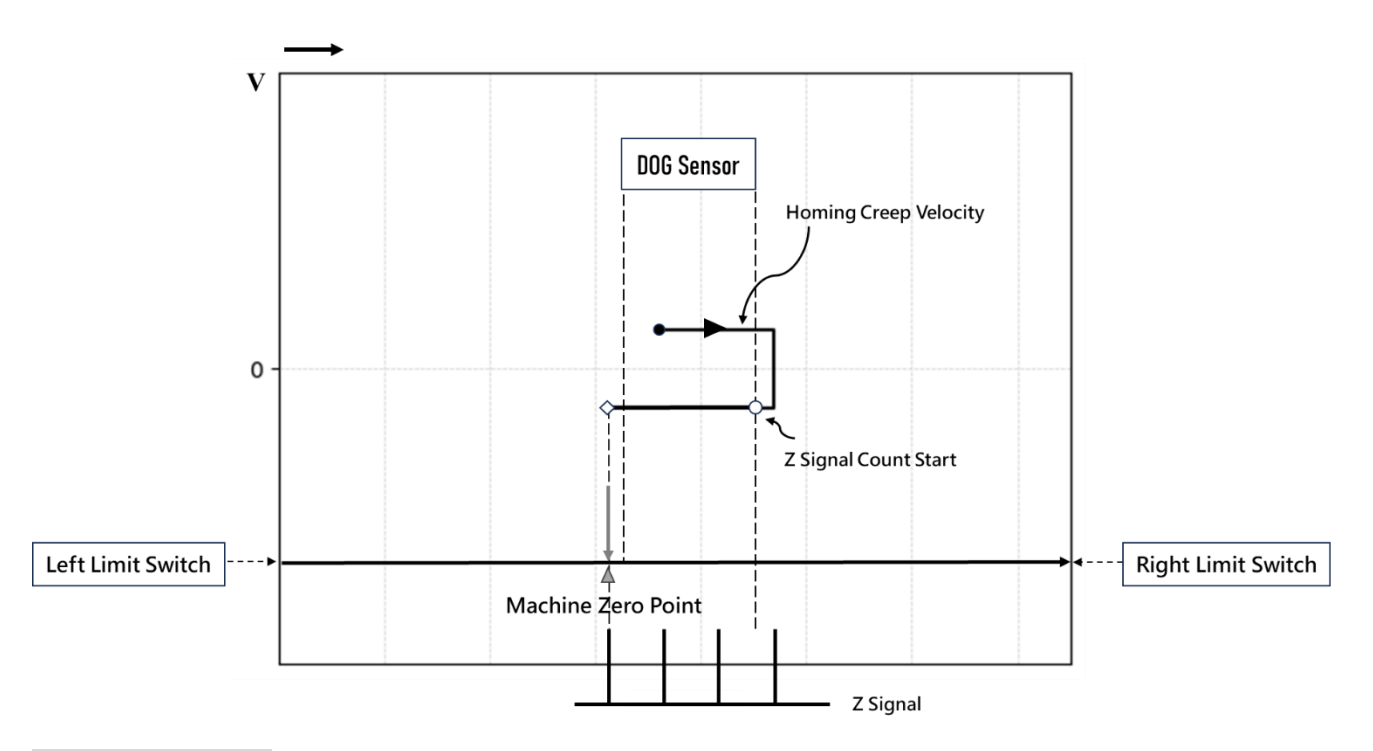

The zero starting point is within the DOG sensor. Homing Z Count = 3.

a. Move to the right limit direction at the Homing Creep Velocity.

b. When departing from Zero sensing signal, reverse search for the Zero sensing signal at the Homing Creep Velocity.

c. When the signal is sensed away from Zero, start counting the Z-phase signal

d. When the count value of the Z-phase signal is equal to the set value of Homing Z Count, this point

is the Machine Zero Position.

# 10-8 Mode 107: Z Signal-Backward-Falling Trigger

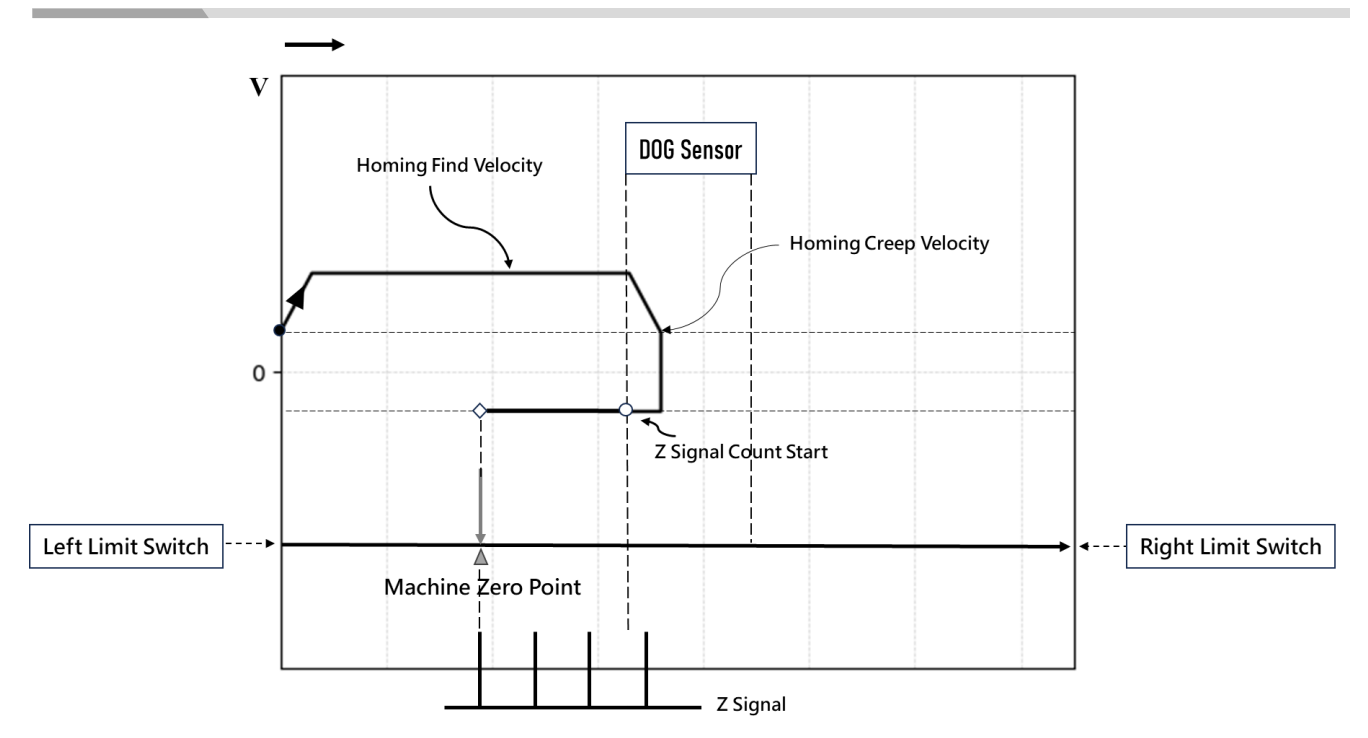

# Action Description

The zero starting point is located to the left of the DOG sensor. Homing Z Count = 3.

a. Move to the right limit direction at the Homing Find Velocity.

b. When encountering the Zero sensing signal, the speed decreases to the Homing Creep Velocity and then move forward reversely.

c. When the signal is sensed away from Zero, start counting the Z-phase signal

d. When the count value of the Z-phase signal is equal to the set value of Homing Z Count, this point is the Machine Zero Position.

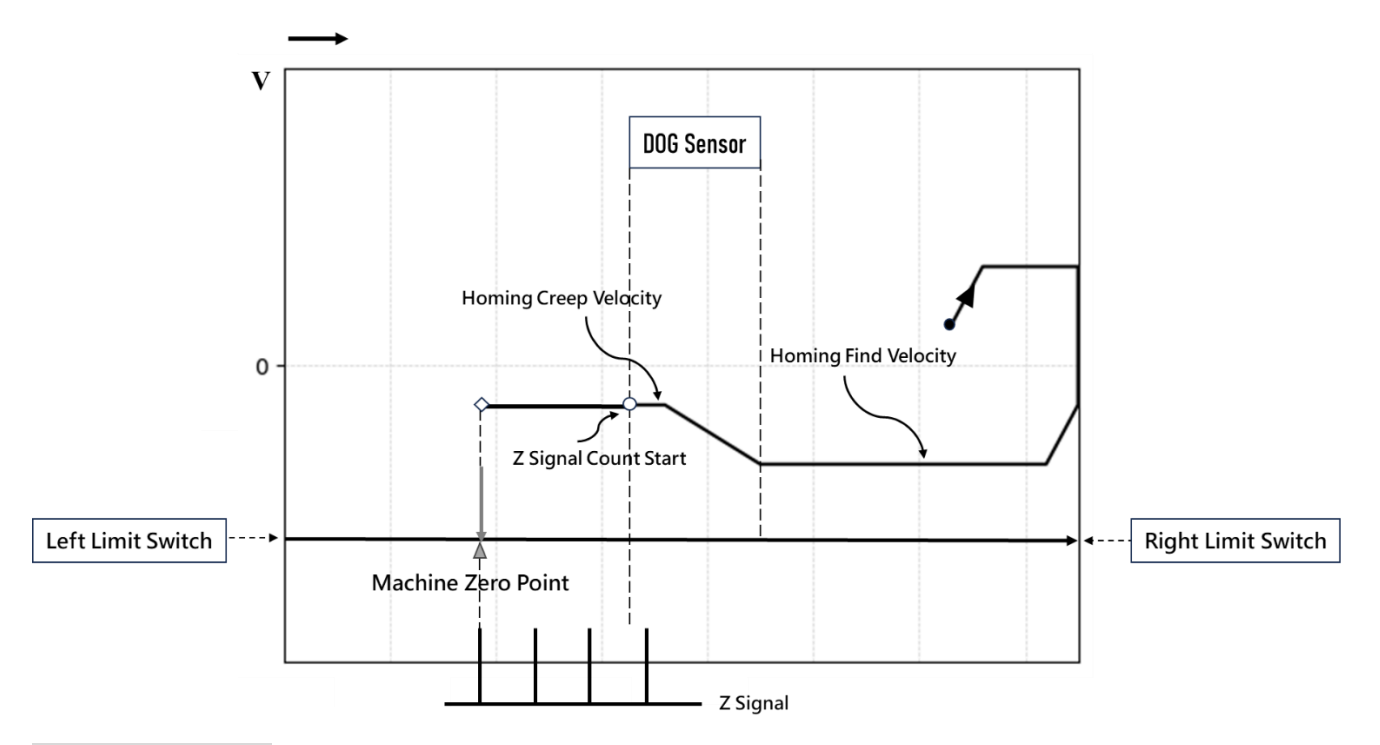

The zero starting point is located to the right of the DOG sensor. Homing Z Count = 3.

a. Move to the right limit direction at the Homing Find Velocity.

b. When encountering the right limit, move in the opposite direction towards the left limit.

c. When encountering the Zero sensing signal, the speed decreases to the Homing Creep Velocity and continue to move forward.

d. When the signal is sensed away from Zero, start counting the Z-phase signal

e. When the count value of the Z-phase signal is equal to the set value of Homing Z Count, this point is the Machine Zero Position.

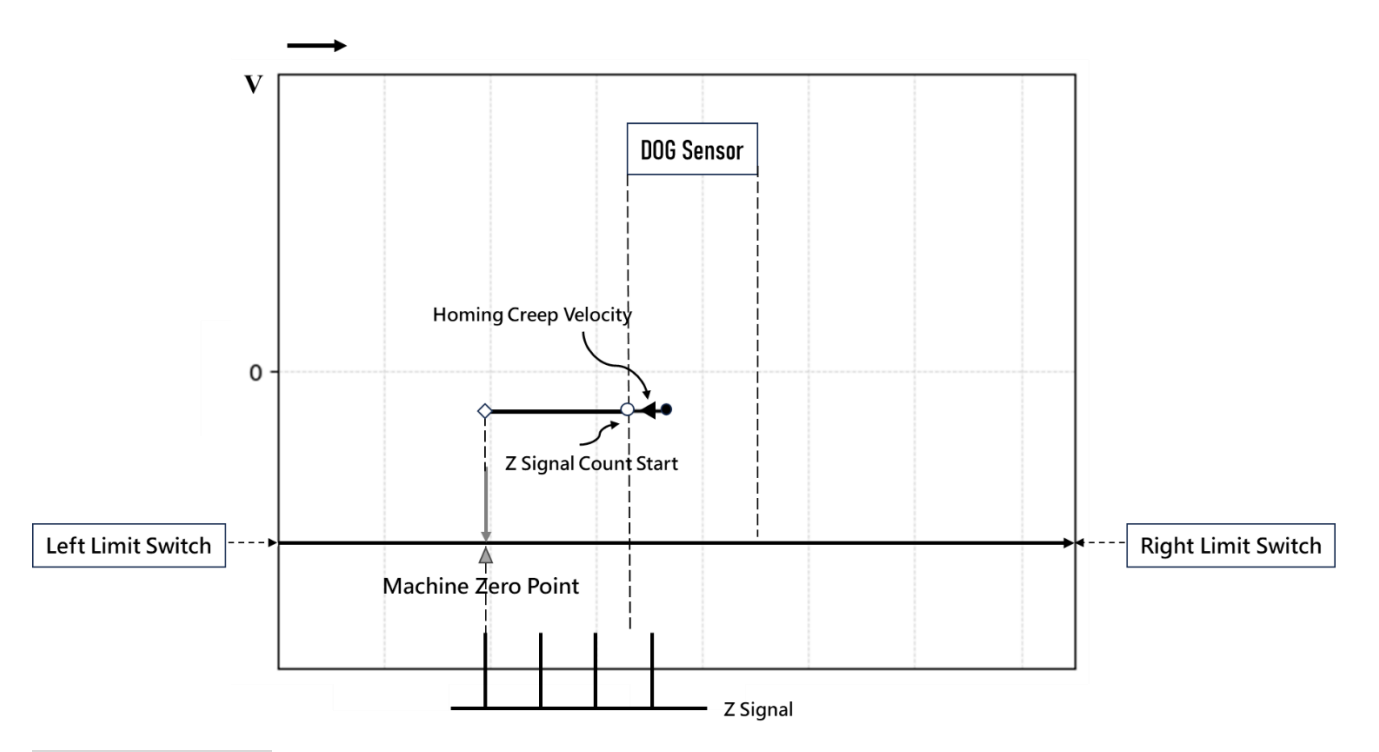

The zero starting point is within the DOG sensor. Homing Z Count = 3.

a. Move to the left limit direction at the Homing Creep Velocity.

b. When the signal is sensed away from Zero, start counting the Z-phase signal

c. When the count value of the Z-phase signal is equal to the set value of Homing Z Count, this point is the Machine Zero Position.

# 10-9 The Situation of Insufficient Deceleration.

DOG Sensor detects a distance that is too short or insufficient deceleration, which may result in the speed not decreasing to the Homing Creep Velocity before leaving the Zero sensing signal. This means that the Homing may not be completed at this point.

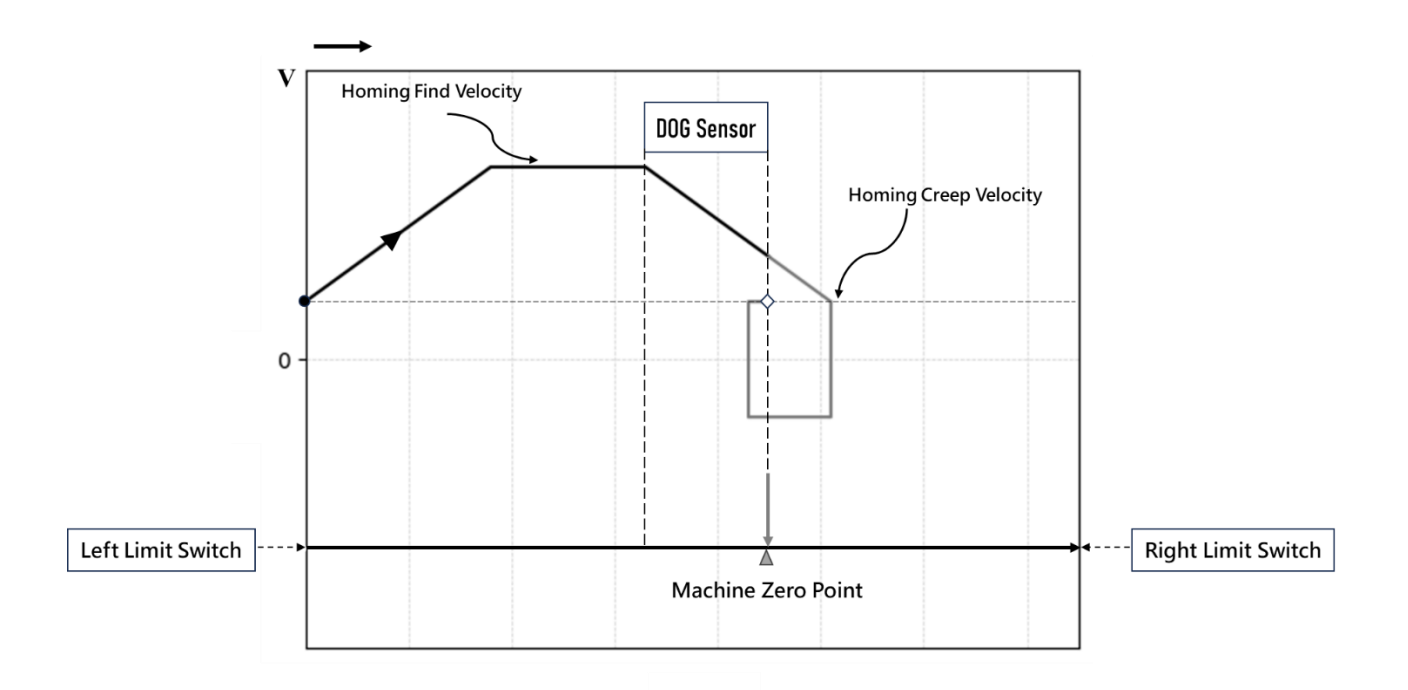

# Action Description

# As an example, using the Forward-Falling Trigger mode.

The zero starting point is located to the left of the DOG sensor.

- a. Move to the right limit direction at the Homing Find Velocity.
- b. When encountering the Zero sensing signal, decelerate at the Homing Deceleration.
- c. When leaving the Zero sensing signal, the speed has not decreased to the Homing Creep Velocity.
- d. The gray line segment indicates the compensation mechanism, continuing to reverse after reducing to the Homing Creep Velocity.
- e. When encountering the Zero sensing signal, moving forward reversely.
- f. The moment the signal is sensed away from Zero, this point is the Machine Zero Position.

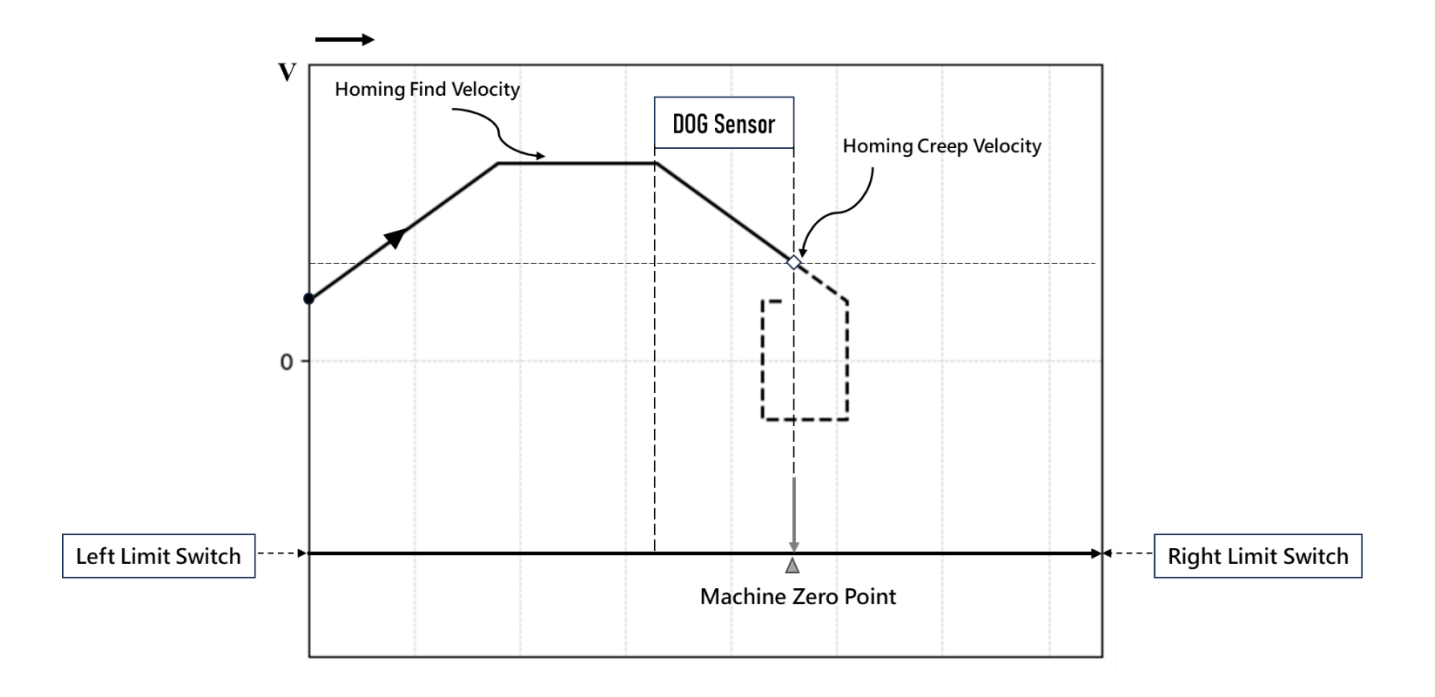

# If user wish to skip steps d<sup>~</sup>f in the previous diagram, activate special register M10629 (High speed homing mode ON)

The zero starting point is located to the left of the DOG sensor.

a. Move to the right limit direction at the Homing Find Velocity.

b. When encountering the Zero sensing signal, decelerate at the Homing Deceleration.

c. The moment the signal is sensed away from Zero, stop at the current speed to complete the Homing, this point is the Machine Zero Position.

d. The dashed line represents the path of the gray line segment in the previous diagram. At this point, the Homing has been completed, so this path is not executed.

# 10-10 Description of HOME Return Related Parameters

- HOME return
- Definition: Executing the HOME return
- > Fun178P. MFHome
  - EN = 1: Rising edge triggers HOME return
  - ACT = 1: HOME return is running
  - ERR = 1: HOME return error
  - DN = HOME return is done
- Internal Parameters

AX: Axis No.

Special Register

Axis 1: HOME return is running – M10621

Axis 1: HOME return is done – M10622

|         |                        | 1                       |
|---------|------------------------|-------------------------|
|         | Homing Start Direction | Positive                |
|         | Homing Origin Offset   | 0 PLS                   |
|         | Homing Find Velocity   | 10000 PLS/s             |
| Homing  | Homing Creep Velocity  | 1000 PLS/s              |
|         | Homing Deceleration    | 1000 PLS/s <sup>2</sup> |
|         | Limit Switch(-)(DI)    | 60FD:00                 |
|         | Limit Switch(+)(DI)    | 60FD:01                 |
|         | Home Switch(DI)        | 60FD:02                 |
|         | Homing Z Count         | 0                       |
|         | Jogging Base Velocity  | 1 PLS/s                 |
|         | Jogging Velocity       | 1 PLS/s                 |
| Jogging | Jogging Acceleration   | 1 PLS/s <sup>2</sup>    |
|         | Jogging Deceleration   | 1 PLS/s <sup>2</sup>    |
|         | Inching Distance       | 1 PLS                   |

#### HOME return

Source of return

From PLC: PLC receives HOME/Forward Limit/Backward Limit signals From Servo Driver: Servo Driver receives HOME/Forward Limit/ Backward Limit signals

Homing Start Direction: Forward/Backward

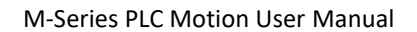

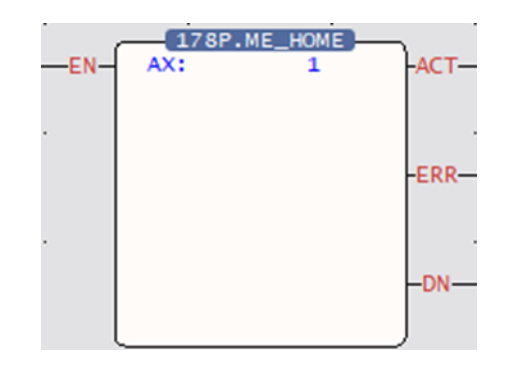

- Homing Origin Offset: The offsetting quantity for compensating the HOME return and positioning
- Homing Find Velocity: Search the HOME speed
- Homing Creep Velocity: Reduce to creep speed after touching the HOME
- Homing Deceleration: The deceleration required for reducing the reset crawl speed after touching the HOME
- Limit Switch (+)
- Limit Switch (-)
- ➢ HOME Switch
- Homing Z Count
- Source of Homing Z Count

# 11

# JOG Mode

| <u>11-1</u> | JOG Mode 0 | 錯誤! | 尚未定義書籤 | 0 |
|-------------|------------|-----|--------|---|
| <u>11-2</u> | JOG Mode 1 | 錯誤! | 尚未定義書籤 | 0 |
| <u>11-3</u> | JOG Mode 2 | 錯誤! | 尚未定義書籤 | 0 |
| <u>11-4</u> | JOG Mode 3 | 錯誤! | 尚未定義書籤 | 0 |
This product provides Fun180 for the user to quickly complete the JOG function for the Servo. The relevant description of Fun180 MFJog will be described below, and users can also learn about this Function through chapters 6-8.

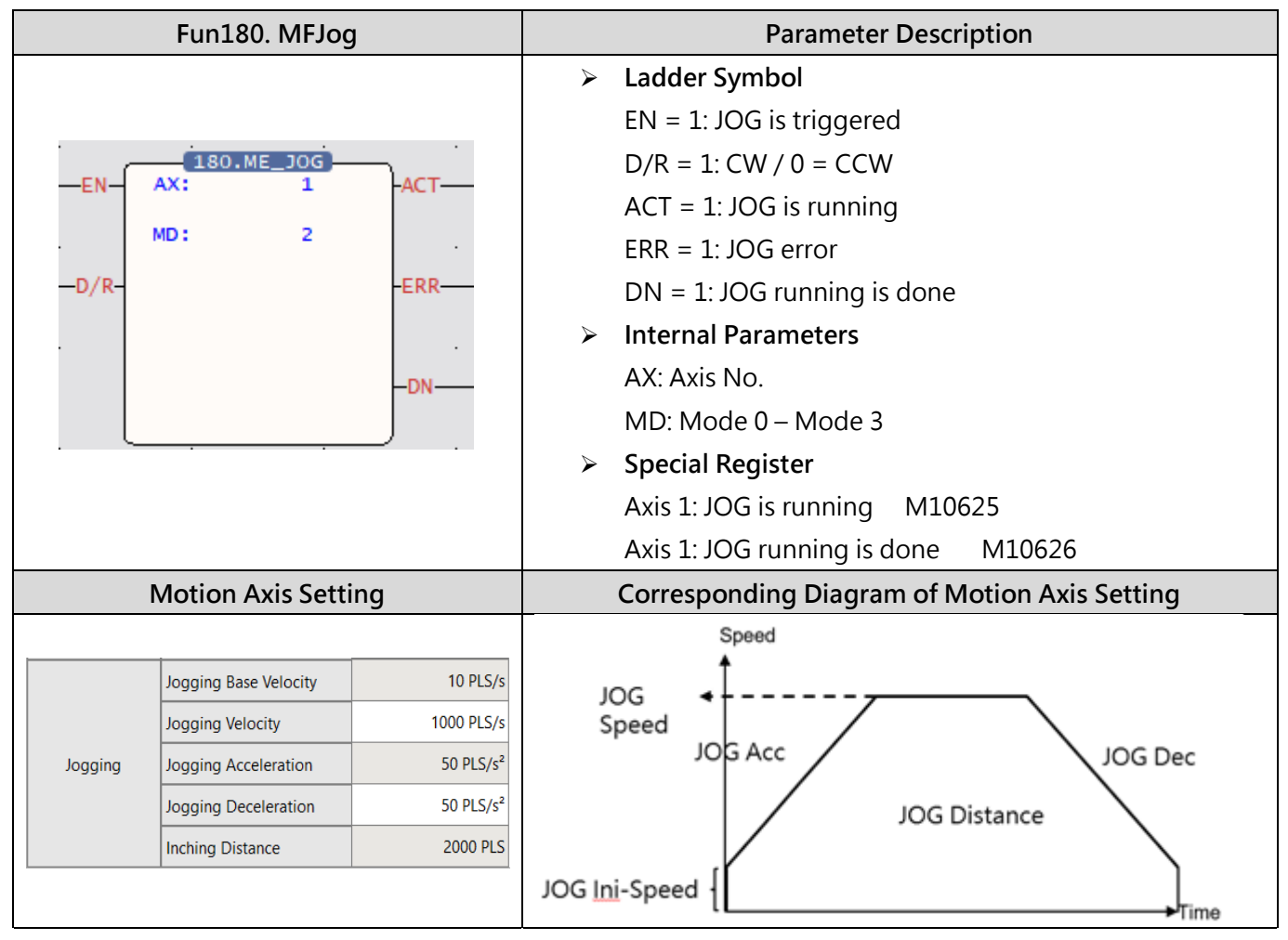

The Fun180 JOG comprises 4 kinds of modes for options, as below:

## 11-1 JOG Mode 0

### Function Description

When EN of FUN180 = 1, it will move at the JOG initial speed set by the motion axis, until EN = 0 of FUN180, it will stop the servo operation immediately.

### Ladder Example

| M4 ' ' | SAX1_SER                              |         | EN AX:<br>MD: | E_JOG<br>1 -ACT-<br>0 | M104 |
|--------|---------------------------------------|---------|---------------|-----------------------|------|
|        | Input Address     Register     System | ? ×     |               | -DN-                  | м106 |
|        | Tag Group MC_AXIS1                    | • IUg   | . L           |                       |      |
|        | Tag \$AX1 SERVO IS<br>Address M11240  | ON -    |               |                       |      |
|        | Axis 1 servo is o<br>Description      | n       |               |                       |      |
|        |                                       | Cancel  |               |                       |      |
|        |                                       | Current |               |                       |      |

Note 1: It is recommended that users add a special register - SERVO\_IS\_ON as shown in the figure above before using the function to reduce unnecessary errors that may occur when using the JOG function.

Note 2: The AXIS of the label needs to be the same as the AX of the function to achieve the protection effect.

### Operation Diagram

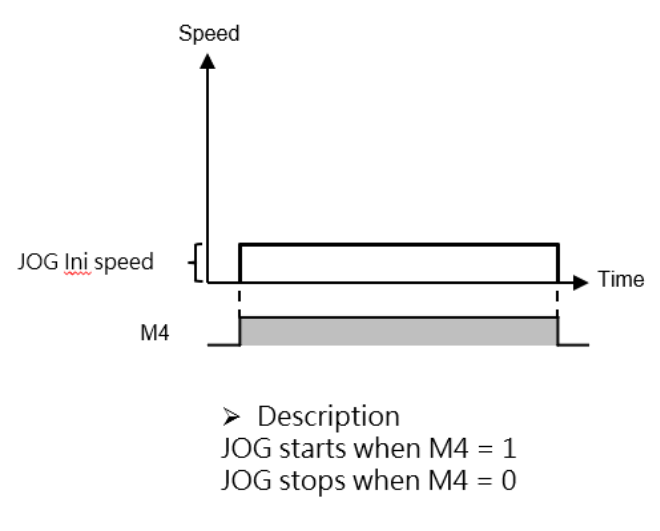

## 11-2 JOG Mode 1

### • Function Description

When EN= 1 of FUN180, it will move at the JOG start speed set by the motion axis until the JOG distance set by the motion axis is executed, and the servo operation will stop immediately.

• Ladder Example

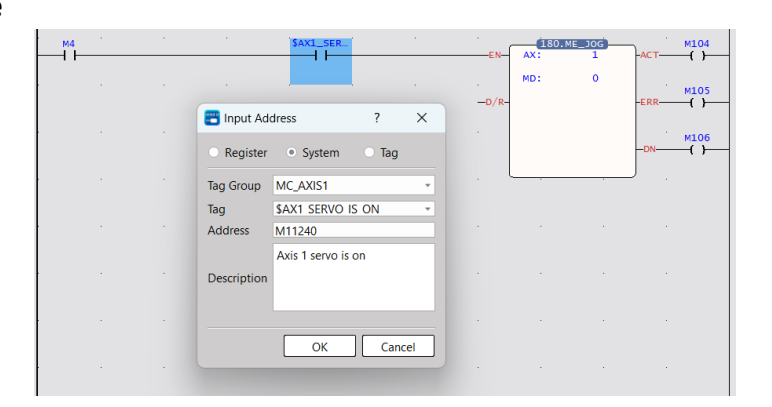

Note 1: It is recommended that users add a special register - SERVO\_IS\_ON as shown in the figure above before using the function to reduce unnecessary errors that may occur when using the JOG function.

Note 2: The AXIS of the label needs to be the same as the AX of the function to achieve the protection effect.

Operation Diagram

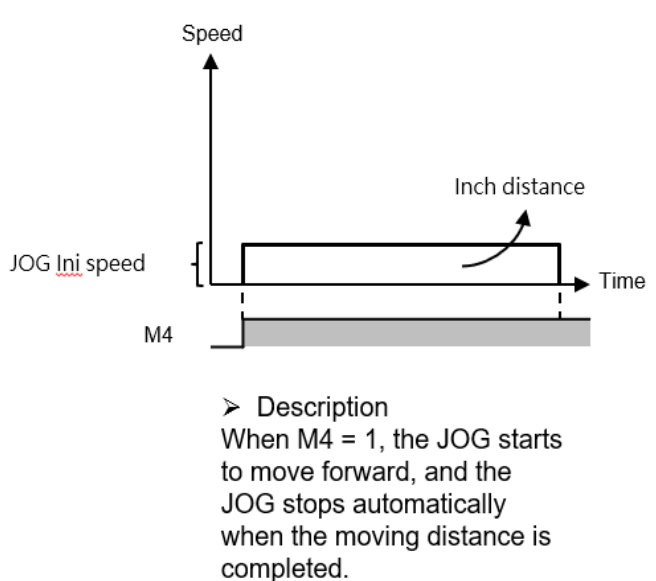

## 11-3 JOG Mode 2

### • Function Description

When EN = 1 of FUN180, it will advance from the JOG initial speed set by the motion axis, and accelerate to the JOG speed set by the motion axis with the JOG acceleration set by the motion axis, until EN=0 of FUN180, it will start at the JOG speed set by the motion axis after the set JOG deceleration decreases to the set JOG start speed of the motion axis, the servo operation will stop immediately.

### Ladder Example

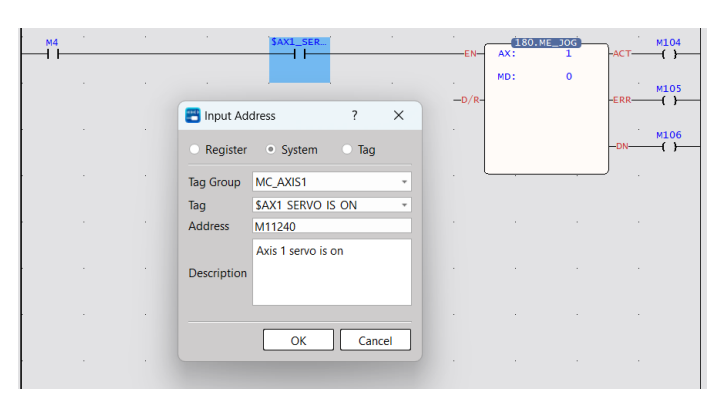

Note 1: It is recommended that users add a special register - SERVO\_IS\_ON as shown in the figure above before using the function to reduce unnecessary errors that may occur when using the JOG function.

Note 2: The AXIS of the label needs to be the same as the AX of the function to achieve the protection effect.

### Operation Diagram

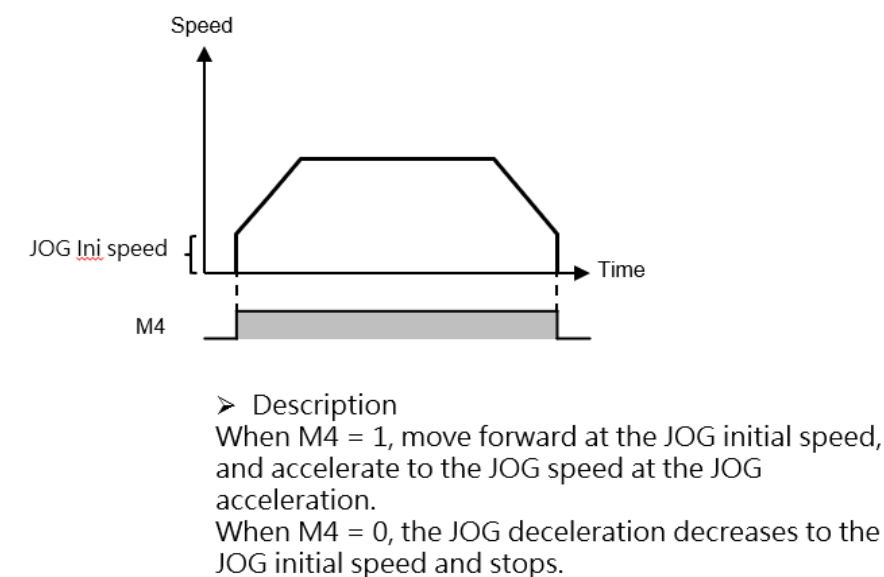

## 11-4 JOG Mode 3

### • Function Descripition

When EN of FUN180 = 1, it will move forward from the JOG initial speed set by the motion axis, and accelerate to the JOG speed set by the motion axis with the JOG acceleration set by the motion axis until the JOG distance set by the motion axis is executed. After the JOG deceleration set by the motion axis decreases to the JOG start speed set by the motion axis, the servo will stop immediately.

• Ladder Exxample

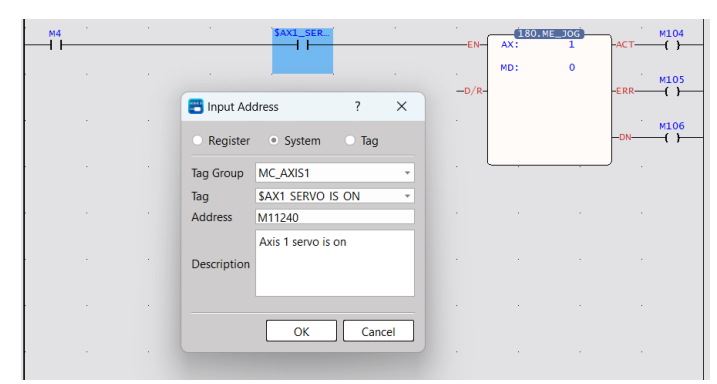

Note 1: It is recommended that users add a special register - SERVO\_IS\_ON as shown in the figure above before using the function to reduce unnecessary errors that may occur when using the JOG function.

Note 2: The AXIS of the label needs to be the same as the AX of the function to achieve the protection effect.

Operation Diagram

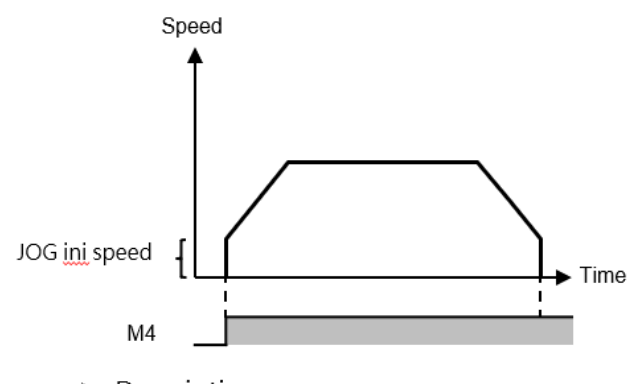

Description When M4 = 1, move forward at the JOG start speed, and accelerate to the JOG speed at the JOG acceleration. The JOG stops automatically when the inch travel distance is completed.

# 12

## Test Run

| <u>12-1</u> | Starting <u>Test Run</u>                 | 錯誤! | 尚未定義書籤 | 0 |
|-------------|------------------------------------------|-----|--------|---|
| <u>12-2</u> | Description of Motion Test Run           | 錯誤! | 尚未定義書籤 | 0 |
| <u>12-3</u> | Description of Test Run Position Control | 錯誤! | 尚未定義書籤 | 0 |
| <u>12-4</u> | Descriptoin of Test Run Velocity Control | 錯誤! | 尚未定義書籤 | 0 |
| 12-5        | Description of Test Run Torque Control   | 錯誤! | 尚未定義書籤 | 0 |

The Test Run is the motion control function specially designed for UperLogic and it belongs to built-in features. To run the Motion control with M-PLC Controller, it can be achieved with the following three methods: 1) Ladder control; 2) Motion Flow; and 3) Test Run. When using this product for the first time, the Test Run function is the quickest, most convenient and easiest method because it allows the user to conduct the Servo operation test without the need of writing any line of the PLC Ladder program and Motion Flow control process.

## 12-1 Starting Test Run

Users can view the servo test run through PLC > Motion Diagram > Servo Test Run at the top, or rightclick the motion link setting in the project management on the left.

Note: You need to enter the online monitoring first and execute the PLC before you can execute this function.

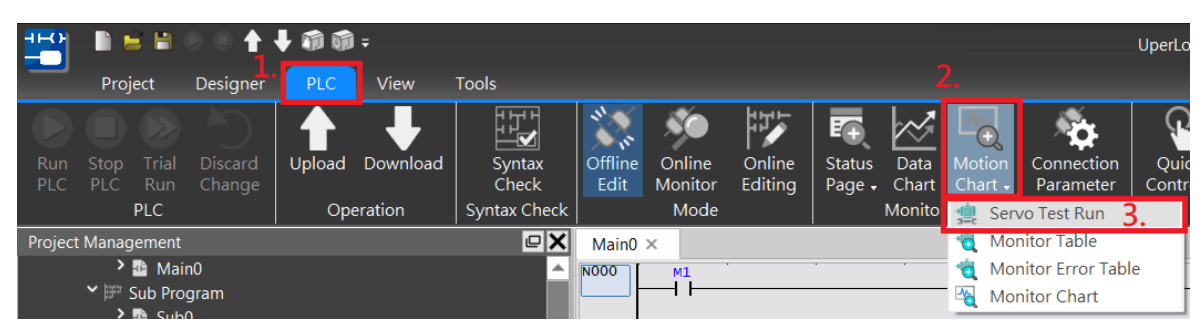

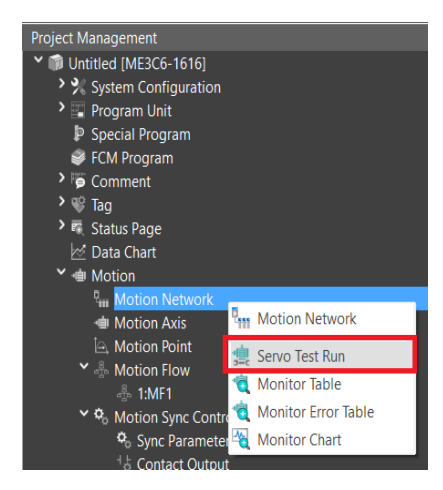

After clicking, select the axis to be tested, and press OK to perform test run control.

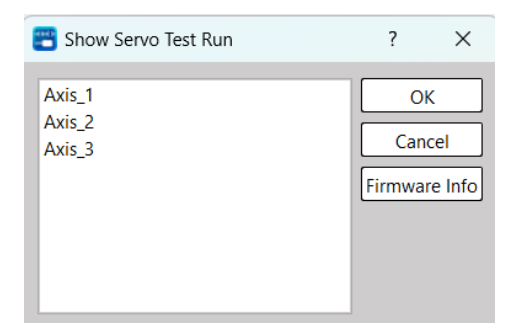

## 12-2 Description of Motion Test Run

The UperLogic test run allows the user to do running tests without editing any Ladder and motion flows. It provides users with three control methods: Position Control, Speed Control, and Torque Control. Each control will be described in subsequent chapters.

| 😬 Servo Test Run                                                |                                              | ? ×                               |
|-----------------------------------------------------------------|----------------------------------------------|-----------------------------------|
| Test Run Axis: Axis_1                                           | De                                           | init Monitor                      |
| Servo Status Servo On Axis Status No Control(0x0)               | ON Axis Error -                              | RESET                             |
| Position Control Velocity Control To<br>Current Position: 0 PLS | rque Control                                 |                                   |
| Jog Base Velocity Jog Velocity                                  | Test Point Point No. 1 Target Position 0 PLS | Homing / Stop                     |
| Inching                                                         | ► RUN                                        | Deceleration STOP     Forced STOP |

After turning on the test run function, the user must first click Initialization > Servo ON, and then the corresponding control test can be carried out after no abnormalities are found.

Note: The test run function can only be executed when the EtherCAT connection is normal and enabled (Servo on).

| Introduction of Motion Test Run Basic Function |                                                                                      |  |  |
|------------------------------------------------|--------------------------------------------------------------------------------------|--|--|
| Function                                       | Description                                                                          |  |  |
| Test Run Axis                                  | Display the name of current test run axis.                                           |  |  |
| Initialize&Deinitialize                        | After clicking, it will be possible to initialize or deinitialize the axis currently |  |  |
|                                                | in test run.                                                                         |  |  |
| Monitor                                        | Provide shortcut buttons for monitoring tables and monitoring graphs for             |  |  |
|                                                | users to monitor. Users can also find monitoring tables and monitoring               |  |  |
|                                                | graphs through the motion graph on the top or the project management on              |  |  |
|                                                | the left.                                                                            |  |  |
|                                                | Note: Users can refer to the chapters of Watch Table and Watch Graph for             |  |  |
|                                                | details.                                                                             |  |  |
| Servo Status                                   | The current status of the axis will be provided in the green box, and the            |  |  |
| (ON/OFF)                                       | user can control it through the right button.                                        |  |  |
| Axis Error                                     | The error information of the current axis will be provided in the green box.         |  |  |
|                                                | If "-" is displayed, there is no error, and the user can reset the error             |  |  |
|                                                | through the "Reset" button on the right.                                             |  |  |
| Axis Status                                    | The status information of the current axis will be provided in the green box.        |  |  |
| Position Control                               | Provide users with functional tests such as JOG, movement point and                  |  |  |
|                                                | HOME return, which will be introduced in detail in subsequent chapters.              |  |  |
|                                                | Note: Motion points can only perform single-axis motion control, and                 |  |  |
|                                                | cannot perform tests such as linear or arc interpolation.                            |  |  |

| Speed Control  | It provides users with speed control, which will be introduced in detail in  |
|----------------|------------------------------------------------------------------------------|
|                | subsequent chapters.                                                         |
| Torque Control | It provides users with torque control, which will be introduced in detail in |
|                | subsequent chapters.                                                         |

### 12-3 Description of Test Run Position Control

The screen of the position control for trial run is as shown in the figure below. The position control provides a total of three control methods: "JOG", "Test Point" and "HOME Return", which will be explained one by one below.

| 📇 Servo Test Run                                                                                                    | ?       | ×    |
|----------------------------------------------------------------------------------------------------|---------|------|
| Test Run Axis: Axis_1 Deinit                                                                                                    | Monito  | or 🗸 |
| Servo Status     Servo On     ON     Axis Error     -       Axis Status     No Control(0x0)                                                                                                    | RESET   |      |
| Position Control Velocity Control Torque Control                                                                                                    |         |      |
| Current Position: 15 PLS                                                                                                    |         |      |
| JOG Jog Base Velocity  JOG Jog Velocity JOG Test Point No. 1  Homing / Stop Point No. 1  Homing / Stop Point No. 1  Homing / Stop                                                                                                    | ЛЕ      |      |
| Contraction Contraction Contra | on STOP |      |
| Inching Forced                                                                                                    | STOP    | Ĵ    |

### • JOG Fintion Description

The control of the JOG mode is on the left side of the position control, and the user can perform forward and backward tests by selecting different modes, and view it from the current position.

| Mode Collocation | Description                                             |
|------------------|---------------------------------------------------------|
| JOG Base Speed & | After clicking, it will move at the JOG start speed set |
| JOG              | by the motion axis until the user releases it, and the  |
|                  | servo operation will stop immediately.                  |
|                  | (Same as JOG mode 0)                                    |
| JOG Base Speed & | After clicking, it will move at the JOG start speed set |
| JOG              | by the motion axis until the JOG distance set by the    |
|                  | motion axis is executed, and the servo operation will   |
|                  | be stopped immediately.                                 |
|                  | (Same as JOG mode 1)                                    |
| JOG Speed & JOG  | After clicking, it will move forward from the JOG start |
|                  | speed set by the motion axis, and accelerate to the     |
|                  | JOG speed set by the motion axis with the JOG           |
|                  | acceleration set by the motion axis, until the user     |
|                  | releases it, and decelerate to the JOG deceleration set |
|                  | by the motion axis After the set JOG start speed, stop  |
|                  | the servo operation immediately.                        |

|                 | (Same as JOG mode 2)                                     |
|-----------------|----------------------------------------------------------|
| JOG Speed & JOG | After clicking, it will advance from the JOG start speed |
|                 | set by the motion axis, and accelerate to the JOG        |
|                 | speed set by the motion axis with the JOG                |
|                 | acceleration set by the motion axis, until the JOG       |
|                 | distance set by the motion axis is executed, and         |
|                 | decelerate with the JOG set by the motion axis. After    |
|                 | the speed decreases to the JOG start speed set by the    |
|                 | motion axis, the servo operation will stop               |
|                 | immediately.                                             |
|                 | (Same as JOG mode 3)                                     |

### • Test Point Function Description

Test Point provides the user with a test point table to see if the setting is correct. Before the test run, the user must first set the corresponding test point in the motion point setting, and then the test run can be performed.

| 💾 Point Data Setting           |             |                                      |         |        |                  |             | ?  | ×    |
|--------------------------------|-------------|--------------------------------------|---------|--------|------------------|-------------|----|------|
| Point No                       |             |                                      |         | 1      |                  |             |    |      |
| Comment                        |             |                                      |         |        |                  |             |    |      |
| Operation Mode<br>Axis Setting |             |                                      |         | Singl  | e/ABS            |             |    | -    |
| Master Axis                    |             |                                      |         | 0      |                  | Cunselected |    |      |
| Motion Setting                 |             |                                      |         |        | Continue         |             |    |      |
| Target Position                | Master Axis |                                      | 0       | *<br>* | Continuous Point | End         |    | -    |
| Velocity                       | 10/s        |                                      |         | *      | Continuous Mode  | Standby     |    | -    |
| Acceleration                   | 1/s²        | ‡ ↔                                  | 10000ms | *<br>* | Standby Time     | Oms         |    | ÷    |
| Deceleration                   | 1/s²        | $\hat{\downarrow}$ $\leftrightarrow$ | 10000ms | *      |                  |             |    |      |
| Accerlation Profile            | T-Curve     |                                      |         | -      |                  |             |    |      |
| S-Curve Accerlation %          | 100.0%      |                                      |         | ÷      |                  |             |    |      |
| S-Curve Decerlation %          | 100.0%      |                                      |         | *      |                  |             |    |      |
|                                |             |                                      |         |        |                  | ОК          | Ca | ncel |

#### **Operation Mode:**

During the test run, only single-axis motion control is provided, and other controls such as linear or arc interpolation cannot be performed.

Axis Setting (Master Axis): To select the same axis No. as in the test run.

**Motion Setting:** Select the target position to be moved, as well as the axis speed and acceleration and deceleration, the initial speed will be the same as the motion axis setting.

**Continue:** Set whether there is a need to continue to the next point.

Users can test according to the above settings, or refer to the chapter of movement points for more details of the settings.

### • HOME Return Function Description

Provide the user with the test of homing, the operation mode is the same as the homing set by the motion axis. When the user does not set the origin, the motor will continue to run. At this time, the function of HOME return can be stopped through the function of deceleration and stop. If an abnormality is about to occur, the motor can also be stopped by forced stop.

|        | Homing Mode            | Homing on current       |
|--------|------------------------|-------------------------|
|        | Homing IO Source       | From Servo Driver       |
|        | Homing Start Direction |                         |
|        | Homing Origin Offset   | 0 PLS                   |
|        | Homing Find Velocity   | 10000 PLS/s             |
| Homing | Homing Creep Velocity  | 1000 PLS/s              |
|        | Homing Deceleration    | 1000 PLS/s <sup>2</sup> |
|        | Limit Switch(-)(DI)    | 60FD:00                 |
|        | Limit Switch(+)(DI)    | 60FD:01                 |
|        | Home Switch(DI)        | 60FD:02                 |
|        | Homing Z Count         | 0                       |
|        |                        |                         |

## 12-4 Description of Test Run Velocity Control

The screen of the test run velocity control is as shown in the figure below. In the test velocity mode, please input the velocity command and torque limit first. After starting, the motor will quickly reach the velocity set by the velocity command, and keep running at the same velocity until the user stops or the torque limit is exceeded.

| 👕 Servo Test Run                                                                                                    | ?      | ×    |
|----------------------------------------------------------------------------------------------------|--------|------|
| Test Run Axis: Axis_1 Deinit                                                                                                    | Monito | pr 🖵 |
| Servo Status Servo Off ON Axis Error -                                                                                                    | RESET  |      |
| Position Control     Velocity Control       Current Velocity:     0 PLS/s       Velocity Control     Velocity Command 0       Velocity Command     0       Torque Limit     0.0 | STOP   |      |

### 12-5 Description of Test Run Torque Control

The screen of the test run torque control is as shown in the figure below. In the test torque mode, please input the torque command and speed limit first. After starting, the motor will quickly reach the velocity set by the speed command, and keep running at the same velocity until the user stops or exceeds the speed limit.

| 📇 Servo Test Run                  |                | ? ×              |
|-----------------------------------|----------------|------------------|
| Test Run Axis: Axis_1             |                | Deinit Monitor 🗸 |
| Servo Status Servo Off            | ON Axis Error  | - RESET          |
| Axis Status No Control(0x0)       |                |                  |
| Position Control Velocity Control | Torque Control |                  |
| Current Torque: 0.0 %             |                |                  |
| Torque Control                    |                |                  |
| Torque Command 0.0                | \$ %           | RUN STOP         |
|                                   | ▼ RPM          |                  |
|                                   |                |                  |
|                                   |                |                  |
|                                   |                |                  |

Note: In order to avoid accidents, when the load is not increased, do not set the torque command too large, and set a velocity limit within a safe range, so as to avoid the machine from not reaching the corresponding torque because there is no load, and then continue to accelerate, resulting in errors.

# 13

## Hand Wheel Mode

The hand wheel is mainly used to control the pulse number of the input axis. When using the hand wheel function, the user must first set the EtherCAT hand wheel input points X8-X15 to high-speed counting HSC4~HSC7.

Users can find the settings in [I/O Configuration] > [High Speed Counter] > HSC4 - HSC7. Currently only A/B\*4 is provided, and A/B\*4 will amplify the output pulse number by 4 times.

HSC4 = External Reference Number 1, HSC5 = External Reference Number 2, etc. The synchronization parameters will be used later.

| Project Designer PLC                                                                                                    | l ∓<br>View Tools Device View                                                                                                    | * 通運運動控制_3軸.pdwx-UperLog |
|----------------------------------------------------------------------------------------------------|----------------------------------------------------------------------------------------------------|--------------------------|
| Auto<br>Fit Dimension Info                                                                                                    | wer Module Hardware Reset Configuration Configuration Configuration                                                                                                    |                          |
| Project Management                                                                                                    | )運動控制 初始任 × 1・MF1 × Motion Avic × Device View ×                                                                                                    | 2 ×                      |
| System Configuration                                                                                                    | High Speed Counter<br>No Undefined<br>X1 Undefined<br>X1 Undefined                                                                                                    |                          |
| <ul> <li>Grommunication Configuration</li> <li>Program Unit</li> <li>Gromment</li> <li>Grad tasks Page</li> <li>Data Chart</li> <li>Motion</li> <li>Table Edit</li> </ul> | X2     Undefined       X3     Undefined       X4     Undefined       X5     Undefined       X5     Undefined       X6     Undefined       X7     Undefined       X8     HSC4,8       X10     Undefined       X11     Undefined       X12     Undefined       X14     Undefined       X15     Undefined       X14     Undefined       Y0     Undefined       Y1     Undefined       Y2     Undefined       Y3     Undefined       Y4     Undefined       Y2     Undefined       Y3     Undefined       Y4     Undefined       Y4     Undefined       Y4     Undefined       Y4     Undefined | OK Cancel                |
|                                                                                                    |                                                                                                    |                          |

| Fun193. MFGearMPG |        | Param     | eter Description |         |                |  |
|-------------------|--------|-----------|------------------|---------|----------------|--|
|                   | 193P.M | E_GEAR_IN | L                |         |                |  |
| -EN-              | м :    | 1         | ACT-             | La      | dder Symbol    |  |
|                   | s :    | RO        |                  | EN = 1  | Output Control |  |
|                   |        |           |                  | UPD = 1 | Updating       |  |
| -UPD-             | N :    | R10       | -ERR-            |         | Parameter      |  |
|                   | D :    | R20       |                  | ACT = 1 | Acting         |  |
|                   | т:     | R30       | -DN-             | ERR = 1 | Error          |  |
|                   |        |           | 211              | DN = 1  | Output is done |  |
|                   |        |           |                  | UPD =1  | Update is done |  |
|                   |        |           | -UPD             |         |                |  |
|                   |        |           |                  |         |                |  |

| Ir              | nternal Prameter               |
|-----------------|--------------------------------|
|                 | EtherCAT_Axis No. 1-16         |
| Input Source of | Encoder_Gray Code 100          |
| M Master Axis   | (X8-X15)                       |
|                 | Encoder_Hardware High-         |
|                 | Speed Counter No. 101-104      |
|                 | (HSC4~HSC7)                    |
| Ouput Target of | EtherCAT_Axis No. 1-16 ([Input |
| S Slave Axis    | Source of M Master Axis]       |
|                 | cannot be same as [Ouput       |
|                 | Target of S Slave Axis])       |
| N Variable Gear | Positive and negative numbers, |
| Ratio           | including [Decimal Point       |
| Numerator       | Position] in [Motion Axis      |
|                 | Setting] in [Motion Control].  |
| D Variable Gear | Positive number (a real        |
| Ratio           | number greater than zero),     |
| Denominator     | including the [Decimal Point   |
|                 | Position] of the [Motion Axis  |
|                 | Setting] in [Motion Control].  |
| T Transition    | Positive number (a real        |
| Time (ms)       | number greater than zero),     |
|                 | unit: ms                       |

|       | Example |                   |       |       |               |                  |                   |                   |       |  |               |       |       |
|-------|---------|-------------------|-------|-------|---------------|------------------|-------------------|-------------------|-------|--|---------------|-------|-------|
|       | Lad     | der               |       |       |               | Axis Param       | eter Setting      |                   |       |  |               |       |       |
| M1000 |         | D.ME_GEAR_IN<br>1 | HACT- | M1001 |               |                  | 1.Axis_1          | 2.Axis_2          |       |  |               |       |       |
|       | s :     | 1 2               |       |       |               | Axis Name        | Axis_1            | Axis_2            |       |  |               |       |       |
| M1005 | UPDN:   | 2<br>R1000        | -ERR- | M1002 | Basic Setting | Axis Type        | Servo             | Servo             |       |  |               |       |       |
|       | . D:    | 1<br>R1002        |       |       |               | Encoder Type     | Incremental       | Incremental       |       |  |               |       |       |
|       | т:      | 1<br>R1004        | -DN   | M1003 |               | Unit             | mm                | mm                |       |  |               |       |       |
|       |         |                   |       |       | M1005         | M1005            | NICOF             | M1005             | M1005 |  | Decimal Point | 0.001 | 0.001 |
|       |         |                   | -UPD  | (R)   | Unit Catting  | Pulse/Revolution | 131072 PLS/Rev    | 131072 PLS/Rev    |       |  |               |       |       |
|       | . L     |                   | J .   |       | Unit Setting  | Unit/Revolution  | 1.000 mm/Rev      | 1.000 mm/Rev      |       |  |               |       |       |
|       |         |                   |       |       |               | Velocity Unit    | Command Position/ | Command Position/ |       |  |               |       |       |
|       |         |                   |       |       |               | Velocity Gain    | 1.000             | 1.000             |       |  |               |       |       |

- When M1000 is from OFF→ON, it will follow the current Fun193 parameter (M: EtherCAT axis 1, N: EtherCAT axis 2, N: variable gear ratio numerator 0.001, D variable gear ratio denominator 0.001, T: 1ms) to start hand wheel synchronization.
- When EtherCAT axis 1 moves by 100 mm, EtherCAT axis 2 moves by 100 mm.

## 14

## Speed Control and Torque Control

| <u>14-1</u> | Speed Control  | 錯誤! | 尚未定義書籤 | 0 |
|-------------|----------------|-----|--------|---|
|             |                |     |        |   |
| 14-2        | Torque Control | 錯誤! | 尚未定義書籤 | 0 |

This section describes the speed control and the torque control required for the M-PLC. You cannot retrieve the speed control and the torque control from the PLC. To use the speed and torque control functions, please retrieve through the Motion Flow function. The speed control is the function required for setting the speed/torque control mode to enable status.

## 14-1 Speed Control

In the speed control mode, it is mainly to control the rotation speed of the motor, and the maximum torque limit protection can be set in the speed control mode. To execute the speed control of the specified axis, it can be called by the motion flow speed control module or the ladder diagram instruction. The following will explain how to use it individually:

### Motion Flow – Speed Control Module

Before using the flow block, the user must first set the motion link setting and motion axis setting.

Then add a new motion flow by clicking [Motion Flow] in [Project Management], and drag the speed control from the toolbox to the motion flow, as shown in the figure below. If no other motion flow is required, add an end flow block at the end.

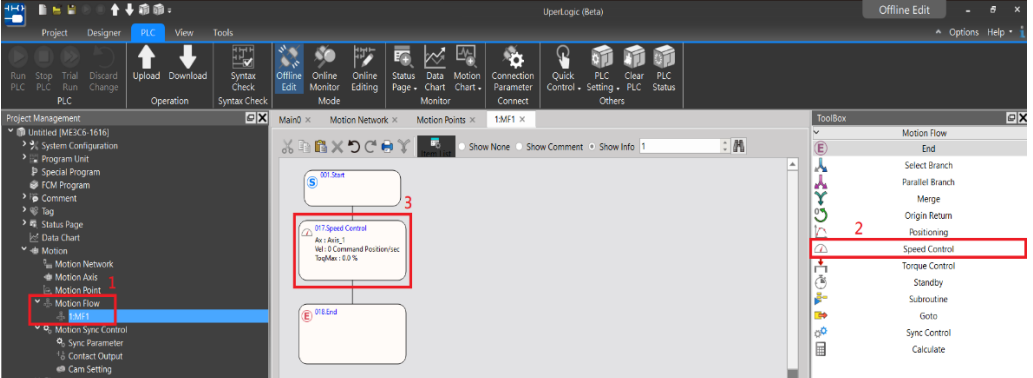

Double-click the speed control in the motion flow to set the axis to be controlled, speed command and torque limit.

| (S <sup>001.Start</sup>                                       | Speed Control Setting   | ?                      | ×      |
|---------------------------------------------------------------|-------------------------|------------------------|--------|
|                                                               | Block UID:              | 17                     | *      |
| 017.Speed Control                                             | Setting Comment         |                        |        |
| Ax : Axis_1<br>Vel : 0 Command Position/sec<br>TogMax : 0.0 % | Axis                    | 1 \$Axis_1             |        |
|                                                               | Velocity Command        | 0 Command Position/sec | ÷      |
|                                                               | Torque Limit            | 0.0%                   | *      |
| E 018.End                                                     |                         | (0 means no limit)     |        |
|                                                               | Enable Switch Condition |                        |        |
|                                                               |                         | ОК                     | Cancel |

| Introduction of Flow Block Function |                                                           |  |  |
|-------------------------------------|-----------------------------------------------------------|--|--|
| Function                            | Description                                               |  |  |
| Flow Block                          | The system will assign it automatically, and the user can |  |  |
| No.                                 | change it by himself (but the flow block number cannot be |  |  |

|           | repeated).                                                        |
|-----------|-------------------------------------------------------------------|
| Axis      | Axis to execute speed control                                     |
| Speed     | Speed to execute speed control, the speed command can be          |
| Command   | entered with a minus sign, which means reverse rotation.          |
|           | (unit is command position/second).                                |
| Torque    | If the torque limit is set to 100, the servo torque limit will be |
| Limit     | 10%, if it is set to 0, it will not be limited.                   |
|           | (in units of 0.1%)                                                |
| Switch    | Set the conditions for switching to the next flow block. If the   |
| Condition | user does not enable switch conditions, then jump directly to     |
|           | the next flow block with the current motor state.                 |
| Comment   | The user can input the function of this flow block or application |
|           | comments, etc.                                                    |

### • Speed Control Ladder

Before using FUN194 speed control, the user must first set the motion link setting and motion axis setting.

The following is the description of the speed control function. The user can use it after setting it on the ladder diagram, and there is no need to set the motion flow block.

| Fun194. MFVelCtl    | Parameter Description   |
|---------------------|-------------------------|
|                     | Ladder Symbol           |
|                     | EN = 1 : Output Control |
| V: RO               | UPD = 1 : Updating      |
|                     | Parameter               |
| -OPD- MX: KIO -ERR- | ACT = 1 : Acting        |
|                     | ERR = 1 : Error         |
|                     | DN = 1 : Ouput is done  |
|                     | UPD =1 : Update is done |
| -UPD                | Internal Parameter      |
| . [                 | S : EtherCAT Speed      |
|                     | Control Axis            |
|                     | V : Velocity            |
|                     | MX: Max. Torque Limit   |

### Simple Speed Control Example

1. After completing the setting of the above motion flow block, trigger the function of servo initialization (FUN187) in the ladder diagram, and set the enable (SERVO ON) ladder diagram logic (M10600).

Note: If you need a detailed description of the special register, please refer to the instruction manual - special register chapter.

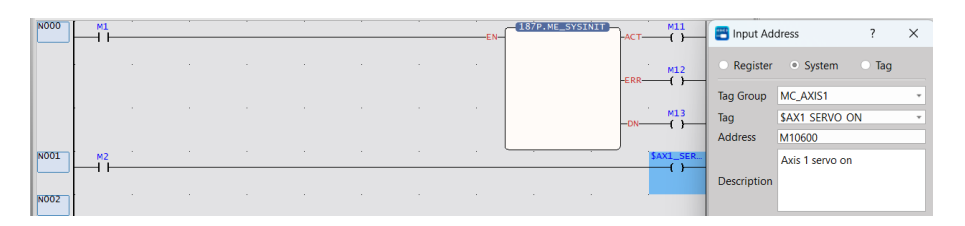

The following will introduce the control methods of the ladder diagram and the motion flow chart respectively.

2. Control through the flow chart. If the user wants to use the ladder diagram control, please skip to step 3.

Then use FUN176 to control the programmed motion flow, and then you can perform the speed control function of the flow block.

Note: The ID of FUN176 must be the same as the number of the motion flow to be controlled.

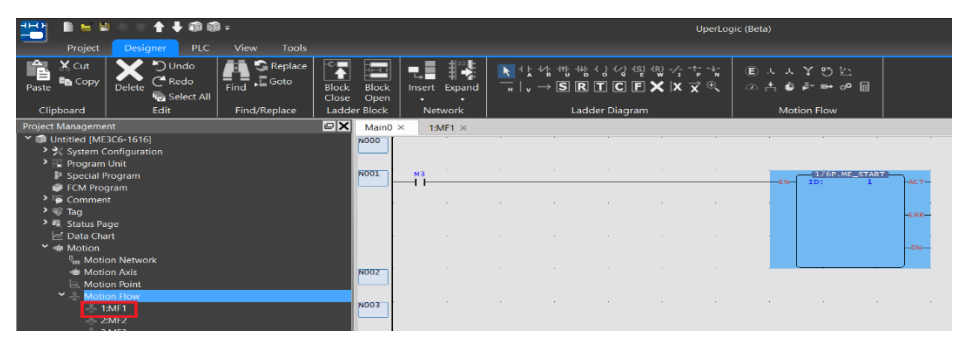

Users can also refer to the settings below for a simple test.

Note: The following parameters are based on SC3 as an example. Since the servo parameters may be changed, it is recommended that the user perform a test run to ensure safety before use.

|               | Motion Axi       | s Setting         | Flow                     | / Block Setting    |
|---------------|------------------|-------------------|--------------------------|--------------------|
|               | Axis Name        | Axis_1            | Speed Control Setting    | ? ×                |
| Basic Setting | Axis Type        | Servo             | Block UID:               | 17 🗘               |
|               | Encoder Type     | Incremental       | Setting Comment          |                    |
|               | Unit             | PLS               | Axis<br>Velocity Command | 1 Axis_1           |
|               | Decimal Point    | 1                 | Torque Limit             | 1%                 |
|               | Pulse/Revolution | 131072 PLS/Rev    |                          | (0 means no limit) |
| Unit Setting  | Unit/Revolution  | 1 PLS/Rev         | Enable Switch Condition  |                    |
|               | Velocity Unit    | Command Position/ |                          |                    |
|               | Velocity Gain    | 1.000             |                          | OK Cancel          |
|               |                  |                   |                          |                    |
|               |                  |                   |                          |                    |
|               |                  |                   |                          |                    |

3. Control through the ladder diagram. If the user wants to use the flow block control, he needs to go to step 2 and then directly jump to step 4.

Drag FUN194 to the ladder diagram, and set R0 to 1000 and R10 to 1 to download and execute the project.

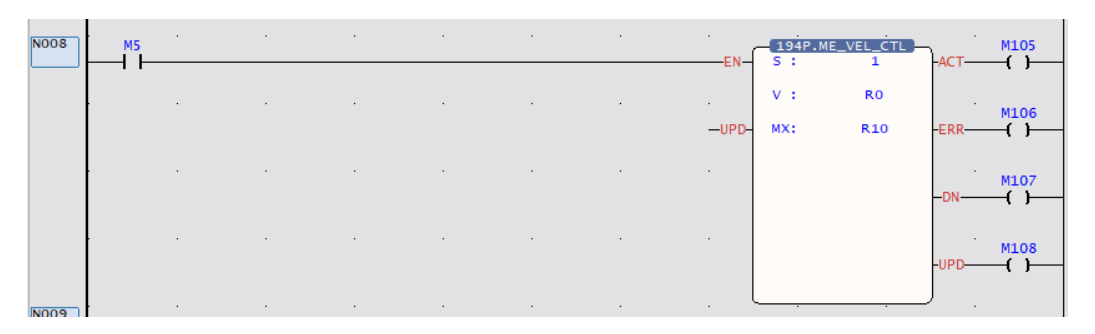

4. Regardless of whether you use the ladder diagram or the motion flow, you can check the status of the axis through the motion monitoring table after execution. The motion monitoring table is in the upper PLC > Motion Graph > Motion Monitoring Table.

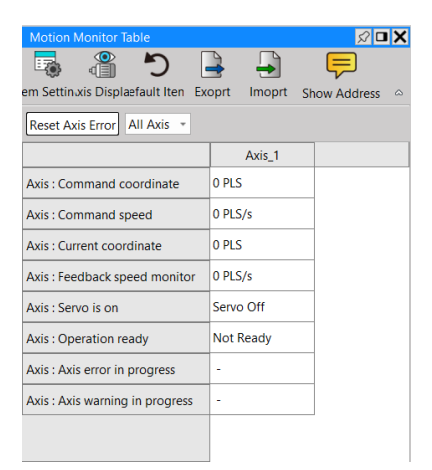

### 14-2 Torque Control

In the torque control mode, it mainly controls the rotation torque of the motor, and the maximum speed limit protection can be set in the torque control mode. To execute the speed control of the specified axis, it is called by the motion flow speed control module. As explained below:

Note: When the motor implements torque control, if the torque does not reach the set value, the speed will continue to rise. Therefore, please add the speed limit appropriately when using it to ensure the safety of operation.

### • Motion Flow – Torque Control Module

Before using the flow block, the user must first set the motion link setting and motion axis setting.

Then add a new motion flow by clicking [Motion Flow] in [Project Management], and then drag the speed control from the toolbox to the motion flow, as shown in the figure below. If no other motion flow is required, add an end process flow at the end.

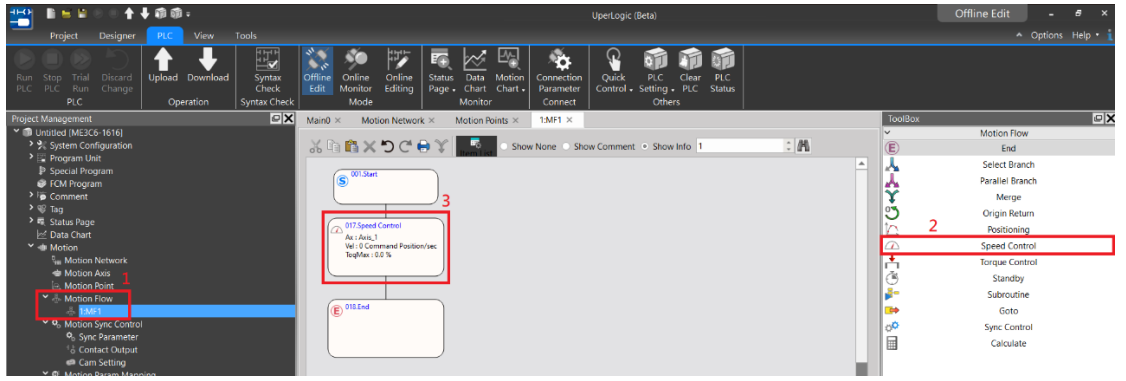

Double-click the torque control in the motion flow to set the axis to be controlled, speed command and torque limit.

| S 001.Start                                    | Speed Control Setting   |                        | ?     | Х |
|------------------------------------------------|-------------------------|------------------------|-------|---|
|                                                | Block UID:              | 17                     |       | * |
| 017.Speed Control<br>Ax : Axis_1               | Setting Comment         |                        |       |   |
| Vel : 0 Command Position/sec<br>ToqMax : 0.0 % | Axis                    | 1 Axis_1               |       |   |
|                                                | Velocity Command        | 0 Command Position/sec | Ŷ     |   |
| T                                              | Torque Limit            | 0.0%                   | *     |   |
| (E) 018.End                                    |                         | (0 means no limit)     |       |   |
|                                                | Enable Switch Condition |                        |       |   |
|                                                |                         | ОК                     | Cance | ! |

|             | Introduction of Flow Block Function                               |  |  |  |
|-------------|-------------------------------------------------------------------|--|--|--|
| Function    | Description                                                       |  |  |  |
| Flow Block  | The system will assign it automatically, and the user can         |  |  |  |
| No.         | change it by himself (but the flow block number cannot be         |  |  |  |
|             | repeated).                                                        |  |  |  |
| Axis        | Axis to execute speed control                                     |  |  |  |
| Torque      | Torque to execute torque control, the torque command can be       |  |  |  |
| Command     | entered with a minus sign, which means the direction.             |  |  |  |
|             | (in units of 0.1%).                                               |  |  |  |
| Speed Limit | Maximum speed limit, if it is set to 0, it will not be limited.   |  |  |  |
|             | (unit is command position/second).                                |  |  |  |
| Switch      | Set the conditions for switching to the next flow block. If the   |  |  |  |
| Condition   | user does not enable switch conditions, then jump directly to     |  |  |  |
|             | the next flow block with the current motor state.                 |  |  |  |
| Comment     | The user can input the function of this flow block or application |  |  |  |
|             | comments, etc.                                                    |  |  |  |

### • Ladder Diagram Speed Control

Before using the FUN195 torque control, the user must first set the motion link setting and motion axis setting.

The following is the description of the torque control function. The user can use it after setting it on the ladder diagram, and there is no need to set the motion flow block.

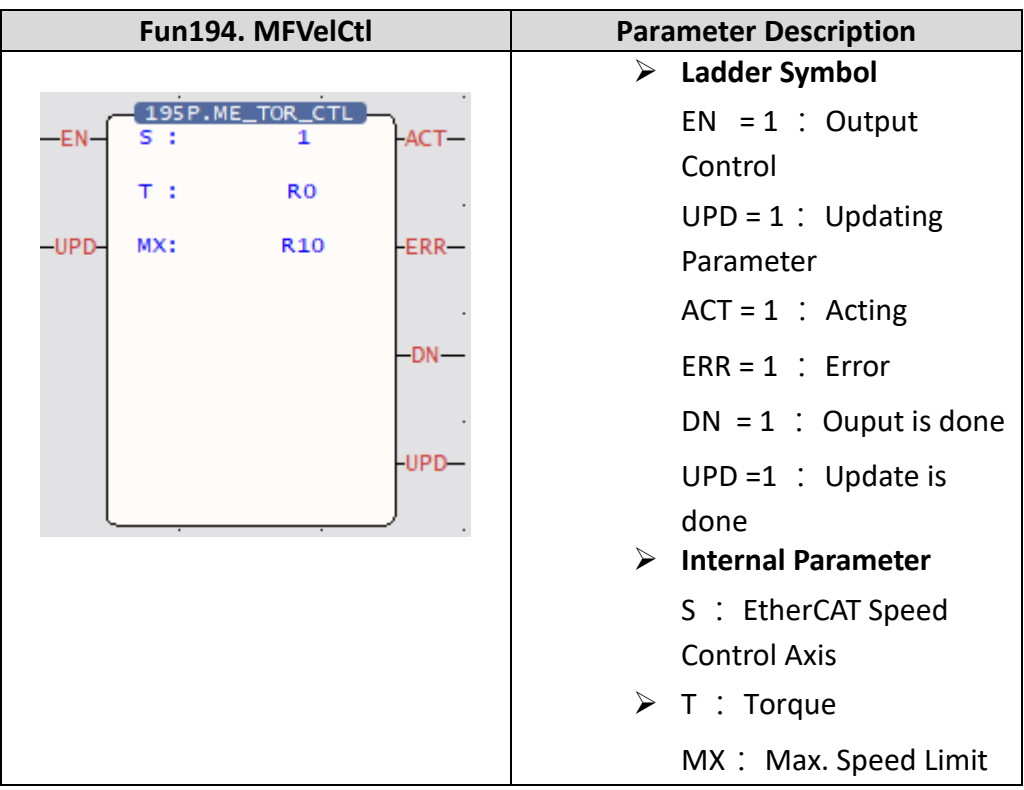

### Simple Torque Control Example

1. After completing the setting of the above motion flow block, trigger the function of servo initialization (FUN187) in the ladder diagram, and set the enable (SERVO ON) command (M10600).

Note: If the user wants to know more about this part, please refer to the corresponding chapter.

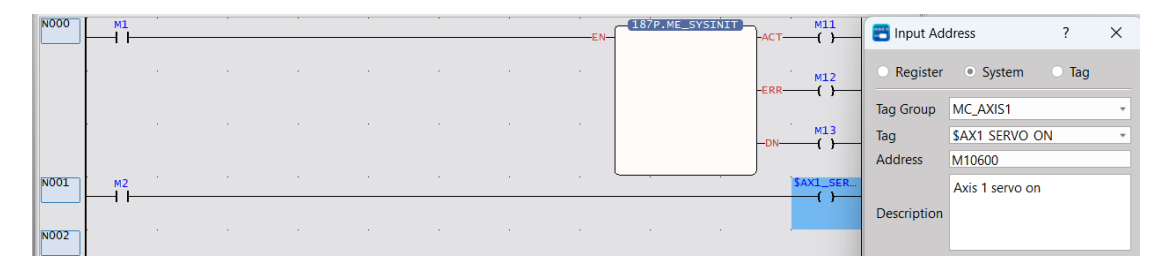

The following will introduce the control methods of the ladder diagram and the motion flow chart respectively.

2. Control through the flow chart. If the user wants to use the ladder diagram control, please skip to step 3.

Then use FUN176 to control the programmed motion flow, and then you can perform the torque control function of the flow block.

Note: The ID of FUN176 must be the same as the number of the motion flow to be controlled.

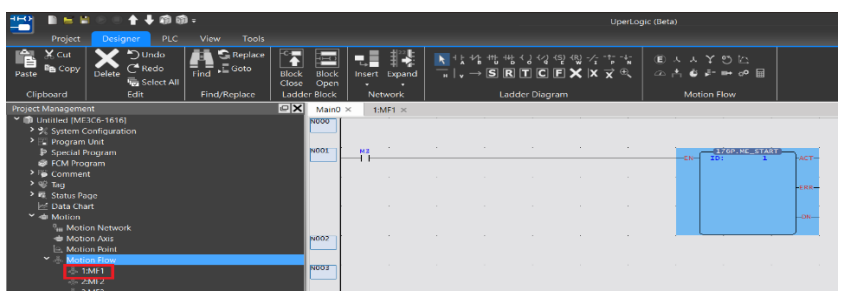

Users can also refer to the settings below for a simple test.

Note: The following parameters are based on SC3 as an example. Since the servo parameters may be changed, it is recommended that the user perform a test run to ensure safety before use.

| M             | otion Axis S     | Setting           |     | Flow                    | Block Setting                   |     |      |
|---------------|------------------|-------------------|-----|-------------------------|---------------------------------|-----|------|
|               | Axis Name        | Axis_1            | . 8 | Torque Control Setting  |                                 | ?   | ×    |
| Basic Setting | Axis Type        | Servo             | Ē   | Block UID:              | 17                              |     | \$   |
|               | Encoder Type     | Incremental       |     | Setting Comment         |                                 |     |      |
|               | Unit             | PLS               |     | Axis                    | 1 \$ Axis_1                     |     |      |
|               | Decimal Point    | 1                 |     | Torque Command          | 5.0%                            |     | ÷.   |
| Unit Catting  | Pulse/Revolution | 131072 PLS/Rev    |     | Velocity Limit          | 20000 rpm<br>(0 means no limit) |     | ÷    |
| Unit Setting  | Unit/Revolution  | 1 PLS/Rev         |     |                         |                                 |     |      |
|               | Velocity Unit    | Command Position/ |     | Enable Switch Condition |                                 |     |      |
|               | Velocity Gain    | 1.000             |     |                         |                                 |     |      |
|               |                  |                   |     |                         | ОК                              | Car | ncel |

3. Control through the ladder diagram. If the user wants to use the process block control, he needs to go to step 2 and then directly jump to step 4.

Drag FUN195 to the ladder diagram, and set R0 to 5, R10 to 20000 to download and execute the project.

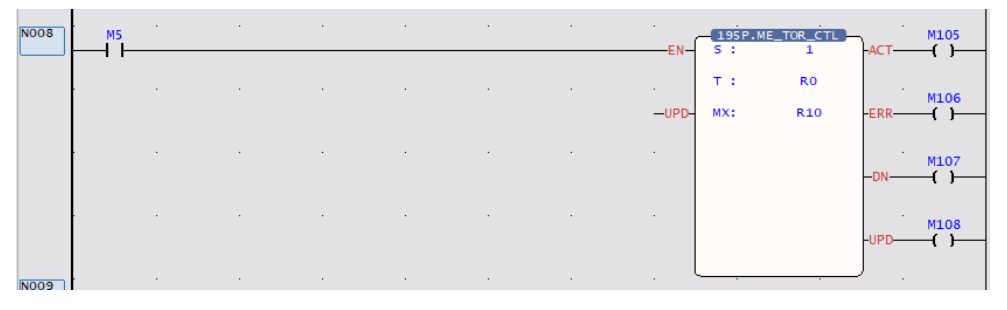

4. Regardless of whether you use the ladder diagram or the motion flow, you can check the status of the axis through the motion monitoring table after execution.

The motion monitoring table is in the upper PLC > Motion Graph > Motion Monitoring Table.

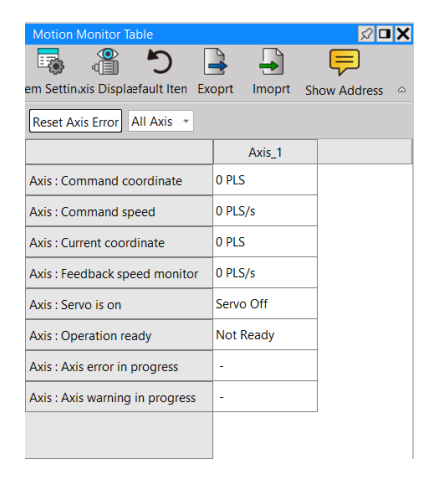

## 15

## Synchronous Control, Flying Cut (Synchronization Function Parameter Table/Electronic Cam Setting)

| <u>15-1</u> | What is synchronous control?          | .錯誤! | 尚未定義書籤 | 0 |
|-------------|---------------------------------------|------|--------|---|
| <u>15-2</u> | Synchronous Parameter Setting Group   | .錯誤! | 尚未定義書籤 | 0 |
| <u>15-3</u> | Introduction of Synchronous Parameter | .錯誤! | 尚未定義書籤 | 0 |
| <u>15-4</u> | Synchronous Cam Setting               | .錯誤! | 尚未定義書籤 | 0 |
| <u>15-5</u> | Characteristics of Cam Profile        | .錯誤! | 尚未定義書籤 | 0 |

This section describes the basic operation and the parameter setting required for the synchronous control. The synchronous control is also one of the axis motion control functions and it can be effectively applied in the gantry mechanism and flying shear purposes. Therefore, it is a very efficient function when operating under position control mode.

## 15-1 What is synchronous control?

The synchronous control is a kind of motion control function that can be used for simulating the mechanical cam through the position sensor such as Rotary Encoder. Through the Encoder, it transmits the position information to the PLC where such position information will be decoded by the CPU. Through the synchronous parameter, it will compute the cam (curve) data, gear setting, clutch setting and offset setting and then transmit the resulting data to the Slave Axis. Here, the synchronous Master Axis is termed as Input Axis and the synchronous trailing axis is termed as Output Axis. Based on the coordinate of Master Axis, the cycle of Input Axis will be created in order to repeat the Cam action quickly and effectively.

## 15-2 Synchronous Parameter Setting Group

Groups will be created for setting the synchronous parameters so that they will be classified according to the designated group in helping the user find out the corresponding parameter.

| A. Basic Setting            | B. Initialization Setting |
|-----------------------------|---------------------------|
| C. Master Axis 1 input      | D. Slave Axis 2 Input     |
| E. Master Axis Phase Offset | F. Variable Gear          |
| G. Main Clutch              | H. Step Angle Offset      |
| I. Cam                      | J. Output Filter          |

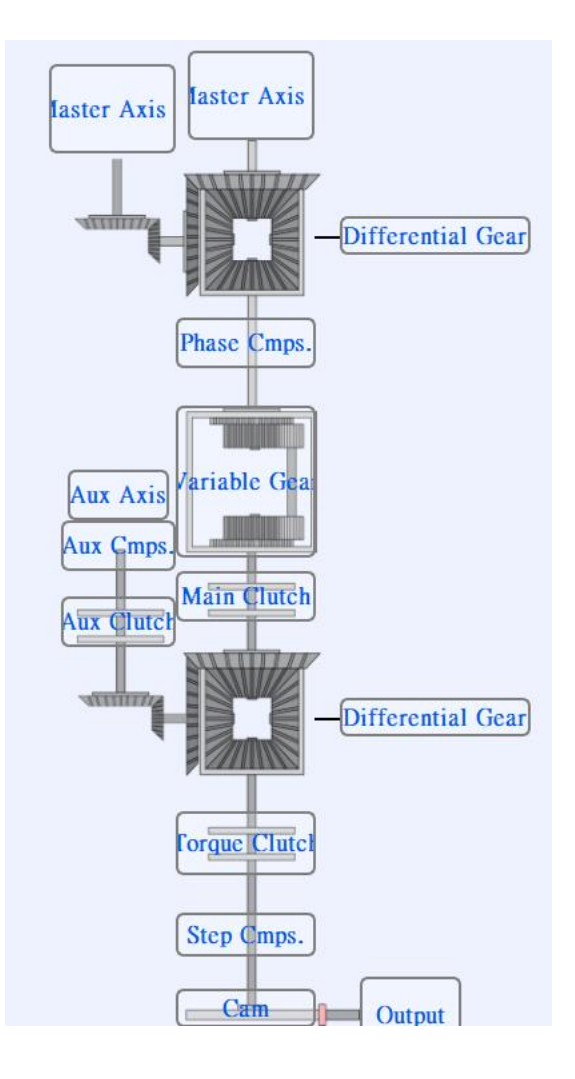

## **15-3 Introduction of Synchronous Parameter**

#### Basic setting:

|         | Input axis coordinate Unit                   | PLS      |
|---------|----------------------------------------------|----------|
| Basic   | Input axis coordinate decimal point          | 1        |
| Setting | Input axis period                            | 1000 PLS |
|         | Clutch OFF sliding time at deceleration stop | 1000 ms  |

1. Input axis coordinate unit: The unit required for setting and displaying the coordinate, preset as PLS. It comprises the following units for option, pls/mm/deg/inch.

2. Input axis decimal point place: For setting the bit following the decimal point. It is preset as "1" and can be set to 3 places following the decimal point. For example, setting the Input Axis as 100mm per turn. If setting the bit following the decimal point as "0.1", then the resolution of the input axis cycle can be set to the first place following the decimal point, such as "100.5".

3. Input axis period: Means the cycle quantity of the Input Axis required for the Output Axis to complete one round of Cam motion. By setting the Input Axis cycle, you can execute the Cam action repeatedly, as per the figure below:

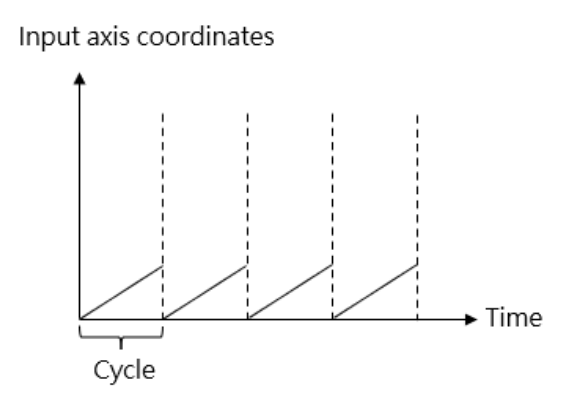

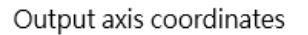

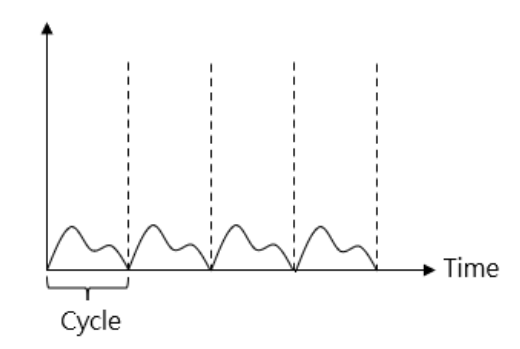

4. Clutch OFF sliding time when deceleration stops: The time required for setting the Main Clutch at OFF when stopping the deceleration process. The synchronous control comprises deceleration stop and immediate stop functions and the duration is preset as 1000ms for each. It is also the Stop Mode for the user to release the synchronous control or when an error is detected.

Initialization setting:

|                            | Input axis phase init method                             | Use parameter |
|----------------------------|----------------------------------------------------------|---------------|
|                            | Sync master axis phase default value                     | 0 PLS         |
|                            | Master axis phase default value after phase compensation | 0 PLS         |
| linitialization<br>Setting | Main clutch input axis phase default value               | 0 PLS         |
|                            | Auxiliary clutch input axis phase default value          | 0 PLS         |
|                            | Cam input axis/clutch output axis phase init method      | Use parameter |
|                            | Cam input axis phase default value                       | 0 PLS         |
|                            | Cam output axis base coordinate                          | 0 PLS         |

1. Input Axis phase init method: It can be set according to the following three parameters.

- ✓ Operating parameter: Execute the initialization according to the Main Clutch input phase preset value.
- Operating Input Axis coordinate: Execute the initialization according to the preset value created for Input Axis coordinate and Main Clutch input phase.
- Maintaining previous value: Initialized as the phase and coordinate being created when previous synchronization ends.

2. Main clutch input axis phase default value: When the aforesaid parameter is set as the operating parameter, access such parameter to create the Main Clutch input phase preset value in order to begin the initialization.

- 3. Cam input axis/clutch output axis phase init method:
  - ✓ Operating parameter: Execute the initialization according to the Parameter Cam Input Axis phase preset value.
  - ✓ Operating Cam Output Axis baseline coordinate: Execute the initialization according to the preset value created for Cam Output Axis baseline coordinate and Cam Input Axis phase.
  - Maintaining previous value: Initialized as the phase and coordinate being created when previous synchronization ends.

4. Cam input axis phase default value: To be set when setting the aforesaid parameter as the operating parameter.

Example:

When selecting the operating parameter for initializing the phase of Cam Input Axis/Clutch Output Axis and where the preset value of Cam Input Axis phase is set as 100mm, indicated below is the example showing the Input Axis cycle being set as 1000mm:

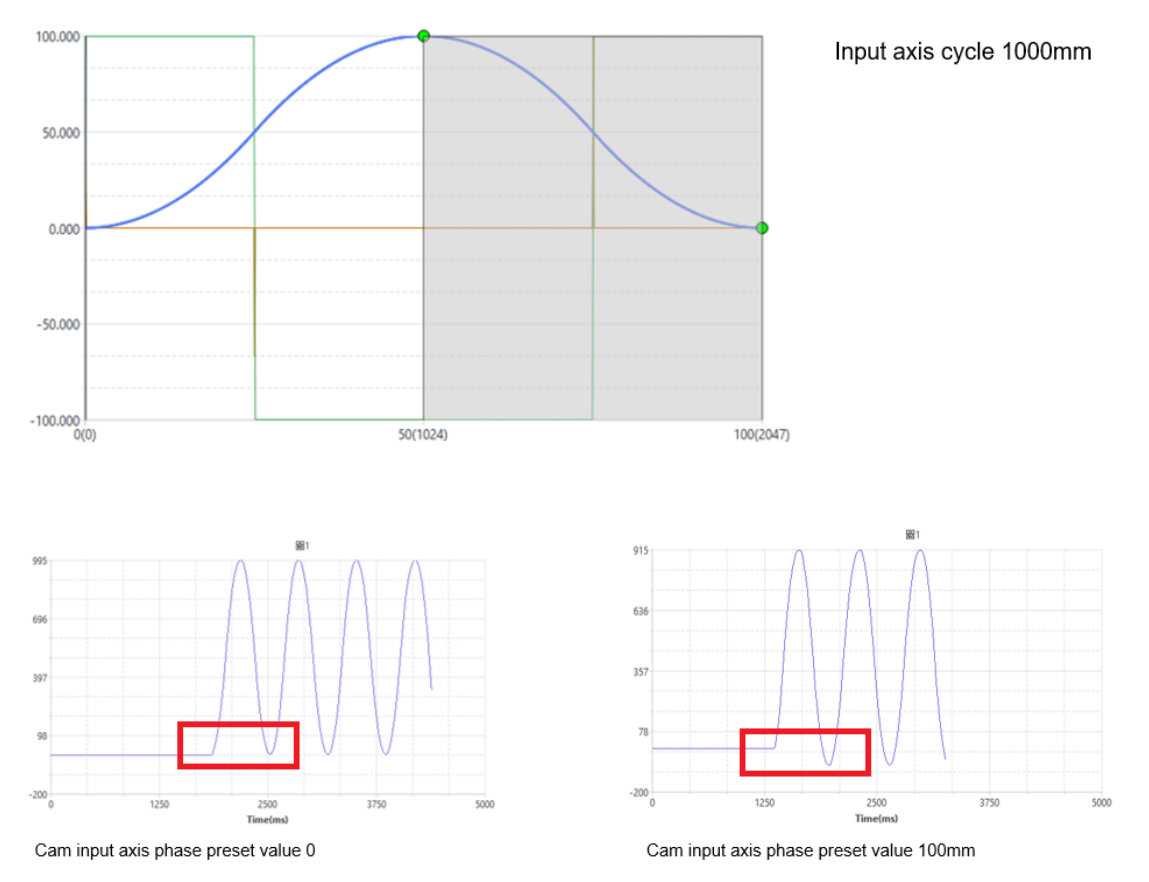

In the figure above, we see that when the preset value of Cam Input Axis phase is set as 0mm and 100mm, the synchronous motion of the Output Axis will start moving by falling behind by 100mm.

5. Cam output axis base coordinate: The aforesaid parameter is used for setting the Cam Output Axis baseline coordinate.

### Master Axis input:

|              | Input axis selection                  | Current coordinate:   |
|--------------|---------------------------------------|-----------------------|
|              | External reference number             |                       |
| Master Axis1 | Prevent reverse                       | None                  |
| Input        | Coordinate transformation setting     | Same as setting of se |
|              | Coordinate transformation numerator   |                       |
|              | Coordinate transformation denominator | 1                     |

### 1. Input axis selection

- ✓ Operating parameter: Using the external reference Encoder as the Master Axis input.
- ✓ Current coordinate: Using the current coordinate transmitted back by the Master Axis as the reference.
- ✓ Command coordinate: using the command coordinate of the Master Axis as the reference.
- 2. External reference number: Selecting Input Axis as the number source of the operating parameter.
- 3. Prevent reverse (per the schematic below)
  - ✓ Prevent backward change: Limiting the Slave Axis from reversing
  - ✓ Prevent forward change: Limiting the Slave Axis from advancing.
  - $\checkmark$

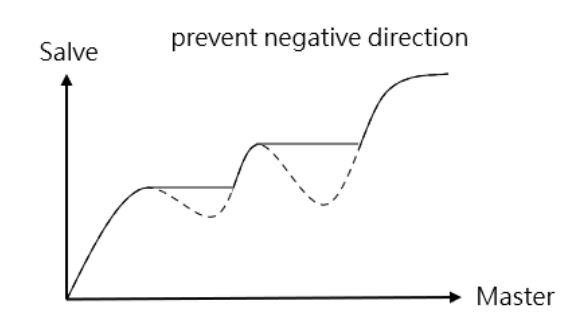

- 4. Coordinate transformation setting
  - ✓ Same setting as the selected axis: Maintaining same setting as the selected axis.
  - ✓ Through synchronous parameter: Use coordinate transformation numerator and denominator for executing the transformation (normally used when the external input value is different from the baseline of current coordinate or command coordinate).
- 5. Coordinate transformation numerator: Refer to the formula provided below.
- 6. Coordinate transformation denominator: Refer to the formula provided below.

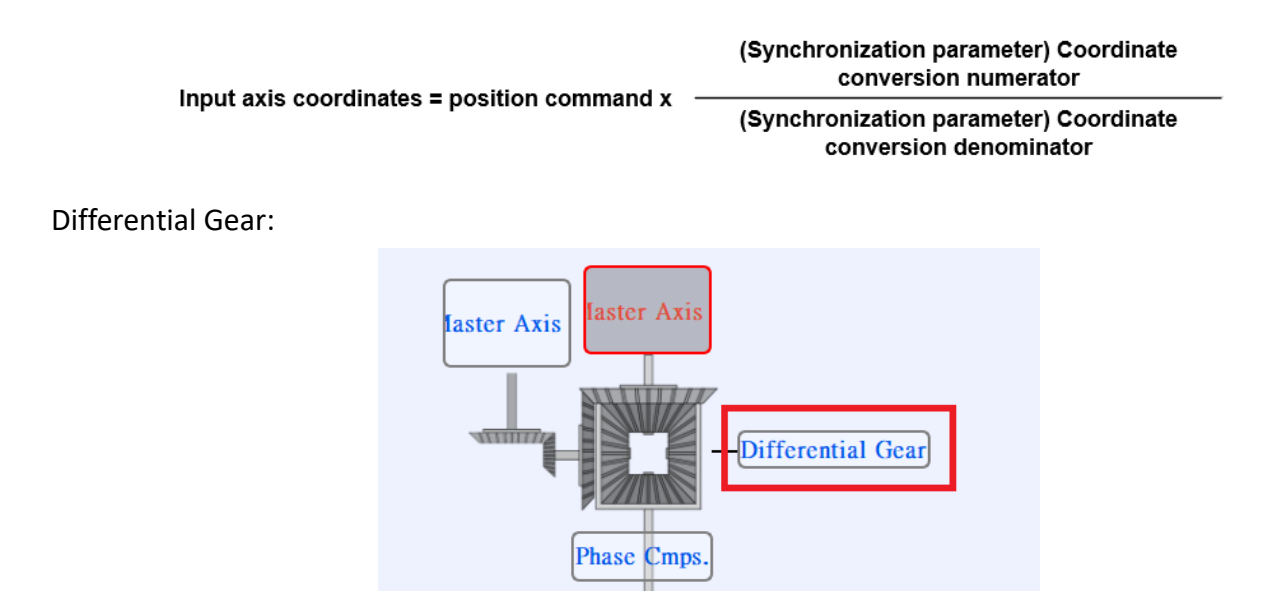

The Differential Gear can be used as the Output Axis coordinate by deducting Master Axis 2 coordinate from Master Axis 1 coordinate, as per the figure below:

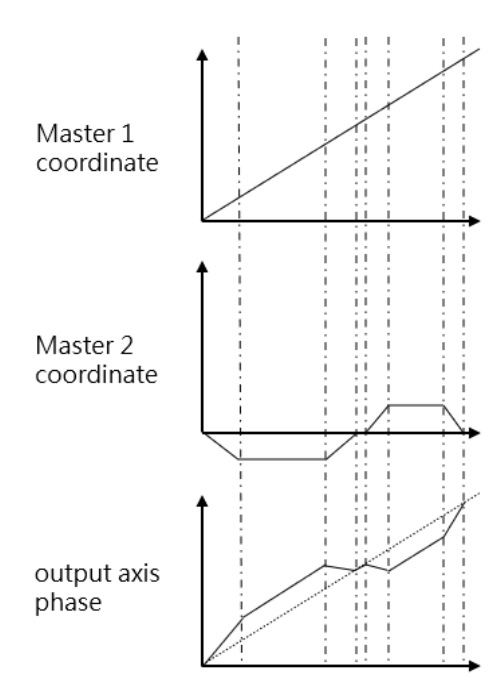

#### Master Axis Phase Compensation:

| Master Axis<br>Phase Compensation | Compensation command value | 0 PLS  |
|-----------------------------------|----------------------------|--------|
|                                   | Compensation change mode   | Direct |
|                                   | Compensation change time   |        |

The Master Axis phase offsetting can compensate the fixed deviation and it can be compensated during the motion flow.

#### 1. Compensation command value

- 2. Compensation change mode
  - ✓ Direct: Compensating the phase directly
  - ✓ Linear: Compensating the phase by means of slope.

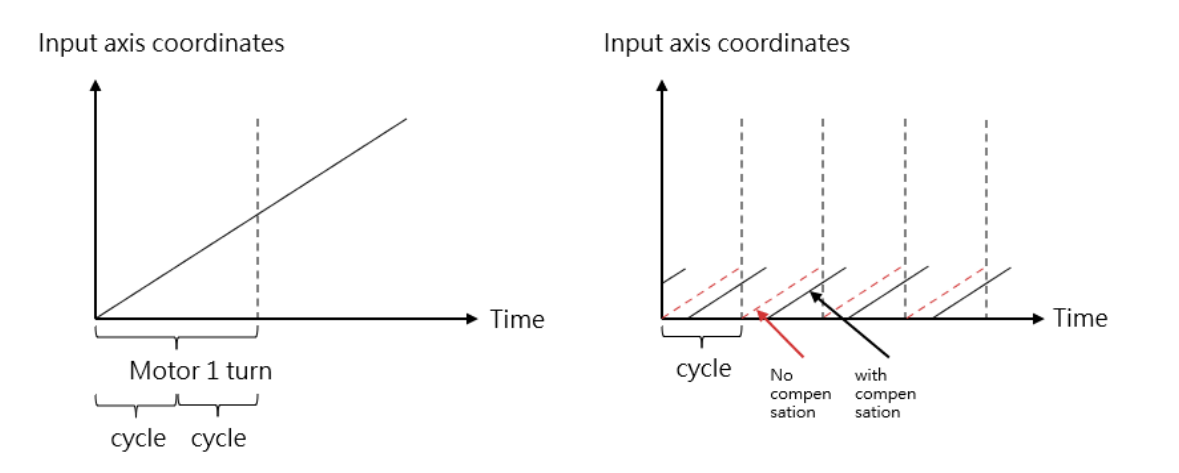

3. Compensation change time: The time required for changing the offset mode to the linear mode, and it will be expressed as "ms".

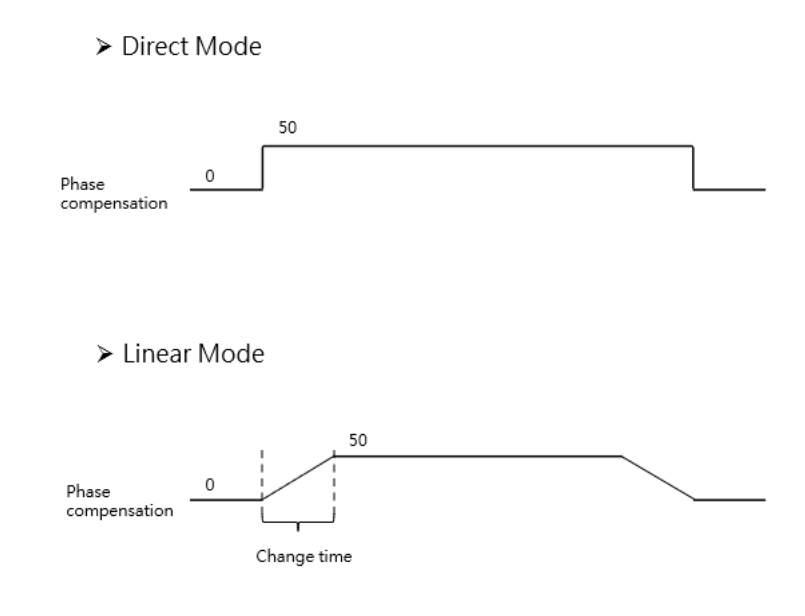

Variable Gear:

| Variable Gear | Variable gear ratio numerator   | 1      |
|---------------|---------------------------------|--------|
|               | Variable gear ratio denominator | 1      |
|               | Gear ratio change mode          | Direct |
|               | Variable gear ratio change time |        |

The Variable Gear can be used to convert the Input Axis phase to the Output Axis moving quantity according to the set variable gear ratio.

- 1. Variable gear ratio numerator: Refer to the formula provided below
- 2. Variable gear ratio denominator: Refer to the formula provided below

Variable gear ratio numerator Movement amount of output shaft = Movement amount of input shaft x

Variable gear ratio denominator

- 3. Gear ratio change mode:
  - Direct: Changed directly when changing the Variable Gear Ratio.  $\checkmark$
  - $\checkmark$ Linear: When changing the Variable Gear Ratio, it should be executed according to the slope of "Variable Gear Ratio change time".

4. Variable gear ratio change time: The time required for changing the Variable Gear Ratio mode to linear mode.

\*\* You may change the Variable Gear Ratio through the program.

> Direct Mode

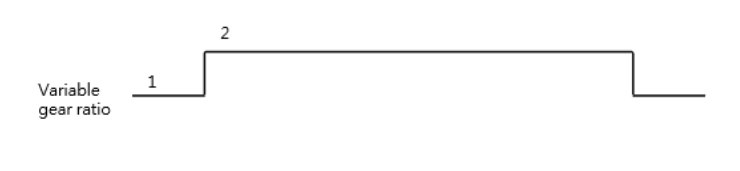

➤ Linear Mode

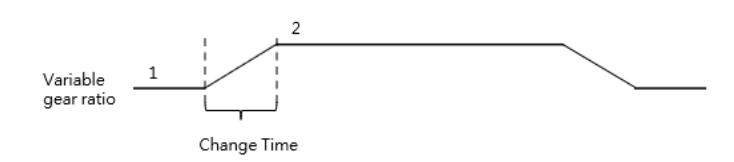

### Main Clutch:

|             | Clutch ON condition         | Always ON   |
|-------------|-----------------------------|-------------|
|             | Clutch ON setting value     | 0 PLS       |
|             | Clutch ON delay             | 0 PLS       |
|             | Clutch ON connection method | Direct      |
|             | Clutch ON sliding curve     | Exponential |
|             | Clutch ON sliding time      | 1000 ms     |
|             | Clutch ON following time    | 1000 ms     |
| Main Clutch |                             |             |

Clutch ON/OFF controls the synchronization or operation stopping for the Output Axis phase. The clutch connection and disconnection can be executed with the following three methods: direct, sliding and slave.

Direct

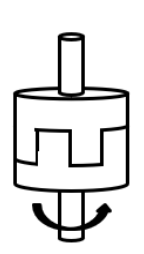

 Sliding/following The output axis is gradually synchronized with the input axis

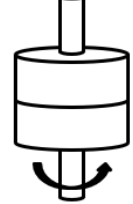

• Direct

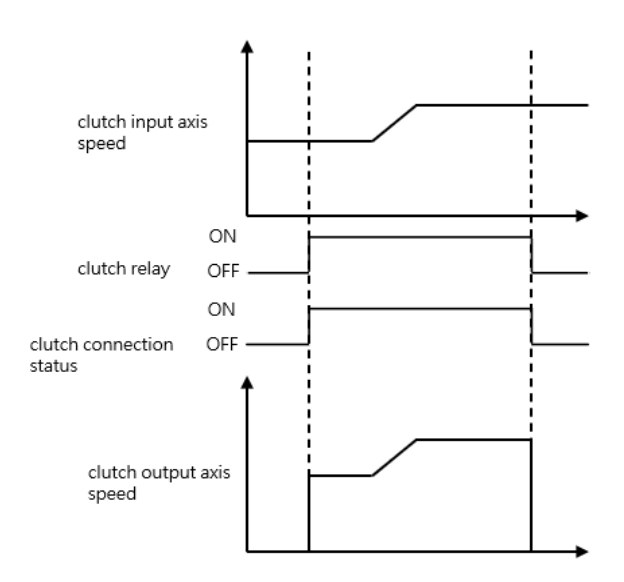
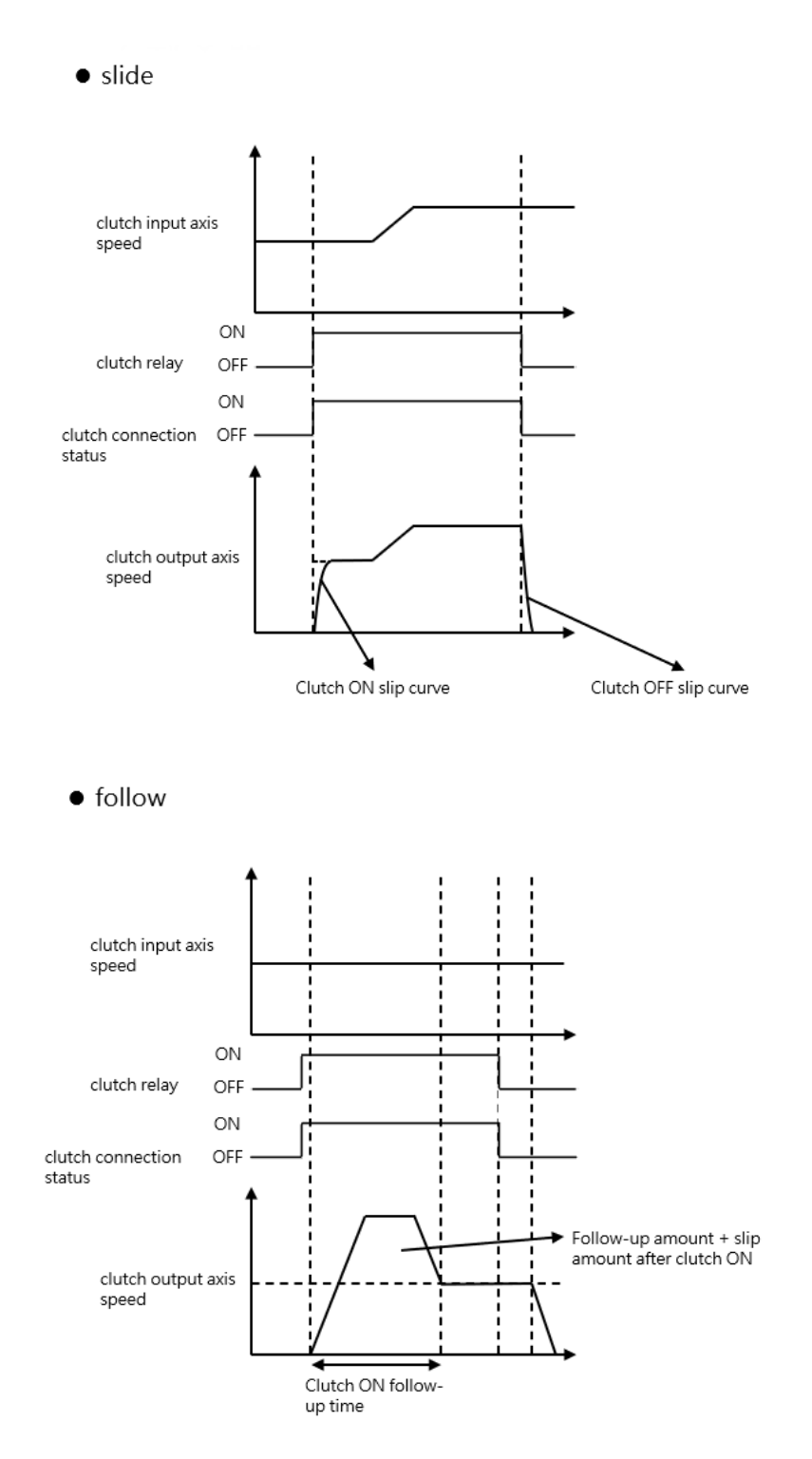

- 1. The Main Clutch ON condition comprises the following methods:
  - ✓ Constant ON: Maintaining the connected status.
  - ✓ Constant ON (single direction forward)
  - ✓ Constant ON (single direction backward). Its concept is the same as constant ON (single direction forward).
  - ✓ Clutch control relay (level): Set to ON when the axis synchronous master clutch switch M10604 + (40\*n-1) or axis synchronous auxiliary clutch switch M10611 + (40\*n-1) is high, and set to OFF when it is low.

For example, if M10604 is continuously ON, the clutch is ON, which is the level function.

 ✓ Clutch ON Request Relay (Edge): Set ON when the state of axis synchronous main clutch switch M10604 + (40\*n-1) or axis synchronous auxiliary clutch switch M10611 + (40\*n-1) becomes high.

For example, when the upper edge of M10604 triggers ON, the clutch will continue to be On, which is an edge function.

- Clutch input axis phase: When the input phase reaches the ON setting value, the clutch starts to transmit the variation
- Clutch ON setting value: Enabled when the clutch ON condition is set to "Clutch Input Axis Phase" Settable range 0-4294967295
- 3. Clutch ON delay: After the ON condition is met, the input phase is set to ON after the ON delay setting value.

Settable range 0-4294967295

4. Clutch ON connection mode:

Direct: Indicates the way the clutch is directly connected

Slide: The output phase accelerates smoothly until fully synchronized, ignoring errors in the process

Follow: The output phase accelerates smoothly until it is completely synchronized, and the error in the compensation process is added to the distance of the compensation following amount before it is set to ON

5. Clutch ON slide curve: Indicates the error in the slide process.

XIf the input axis changes to 0 during the sliding process, set it to ON directly

- 6. Clutch ON slide time: Set the specified time. Indicates that the sliding process needs to be completed within the instruction time, ignoring the error in the process.
- 7. Clutch ON follow time: unit is ms
- Clutch ON follow amount: Indicates the error in the compensation process, and it is set to ON after adding the distance of the compensation follow amount. Settable range 0-4294967295
- 9. Clutch OFF Condition:

Servo off: No OFF condition

Synchronous OFF Register (Edge): Set to OFF when state of axis synchronous main clutch switch

M10604 + (40\*n-1) or axis synchronous auxiliary clutch switch M10611 + (40\*n-1) goes low.

Input axis phase: Set to OFF when the input phase reaches the OFF setting value.

Output axis movement: Set to OFF when the phase change of the output shaft reaches the OFF setting value.

Output axis phase: Set to OFF when the output phase reaches the OFF setting value.

Settable range 0-4294967295

10. Clutch OFF Setting Value:

Enabled when the OFF condition is set to input axis phase, output axis movement amount, and output axis phase.

- Settable range 0-4294967295
- 11. Clutch OFF Delay:

Indicates that after the OFF condition is met, the input phase is set to OFF after the OFF delay setting value.

Settable range 0-4294967295

12. Clutch OFF Connecting Method:

Direct: Indicates the way to set OFF Slide: Slide means that the output phase is smoothly decelerated until completely separated, ignoring the error in the process.

- 13. Clutch OFF slide curve: Settable range 0-4294967295
- 14. Clutch OFF slide time: Unit is ms, settable range 0-4294967295

## Step Angle Compensation:

| Step Angle<br>Compensation | Base speed                     | 1 PLS/s |
|----------------------------|--------------------------------|---------|
|                            | Base value                     | 0 PLS   |
|                            | Compensation value change mode | Direct  |
|                            | Compensation value change time | 100 ms  |

The Step Angle offset is used to compensate the delay when the Cam is operating at different speeds. Base speed: Refer to the formula provided below.

Base value: Refer to the formula provided below.

Base value

Step Angle Compensation = Input Axis speed x

Base speed

Compensation value change method

- ✓ Direct: Change directly
- ✓ Linear: Change the slope of [Compensate Change Time].
  - ➤ Direct Mode

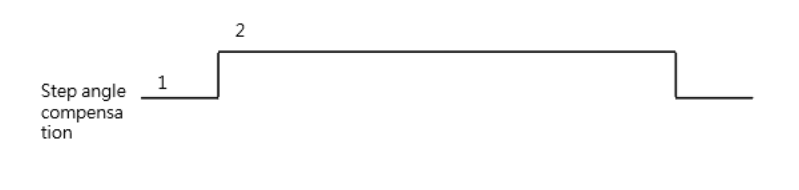

Linear Mode

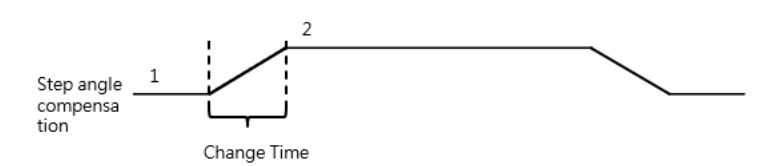

Compensation value change time: The time required for changing the offset value change method as Linear Mode (unit: ms)

### Chapter 15 Synchronous Control, Flying Cut

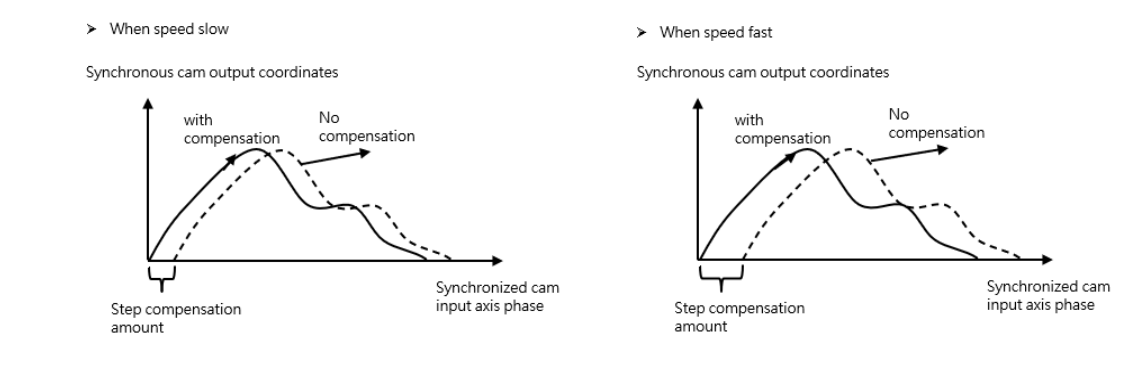

Cam:

|  | Cam                | Cam data No. | Display | 0       |
|--|--------------------|--------------|---------|---------|
|  |                    | Cam stroke   |         | 1000 mm |
|  | Contact output No. |              | 0       |         |

Cam data No.: Setting the ID for the Cam that will be used by the Slave Axis.

\* If the Cam data is coded as "0", then it will be irrelevant to the cycle and Cam travel values of the Input Axis. Such data will be used to execute the proportional (1:1) action for Input Axis cycle and feeding quantity.

Cam stroke: The travel of the Slave Axis

Synchronous contact ID: (not supported for now)

Output filtered wave:

| Output filter | Output filter time constant | 100 ms |
|---------------|-----------------------------|--------|
|               |                             |        |

When using the output filtered wave, a filter device can be added for the Cam output.

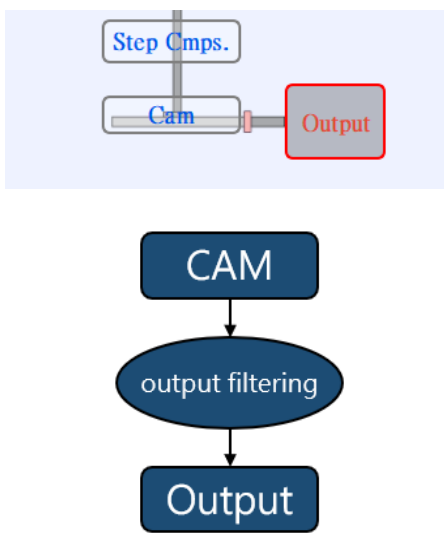

The output filtered wave can inhibit the frequency fluctuation. Even though significant change has occurred at the axis position within a short period of time, the frequency change of the Slave Axis can be inhibited through output filtered wave function.

\* If the output filtered wave is too large, it may cause the delay of moving quantity. Therefore, it should be set by considering the delay of moving quantity.

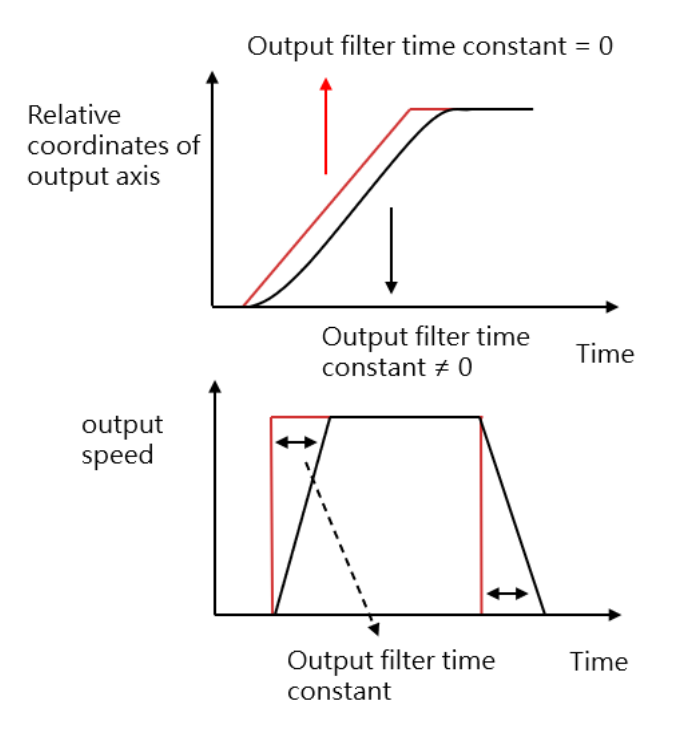

# 15-4 Synchronous Cam Setting

Please use UperLogic to set the Synchronous Cam. Indicated below is the software homepage after opening the project and it also introduces the Synchronous Cam related functions and setting.

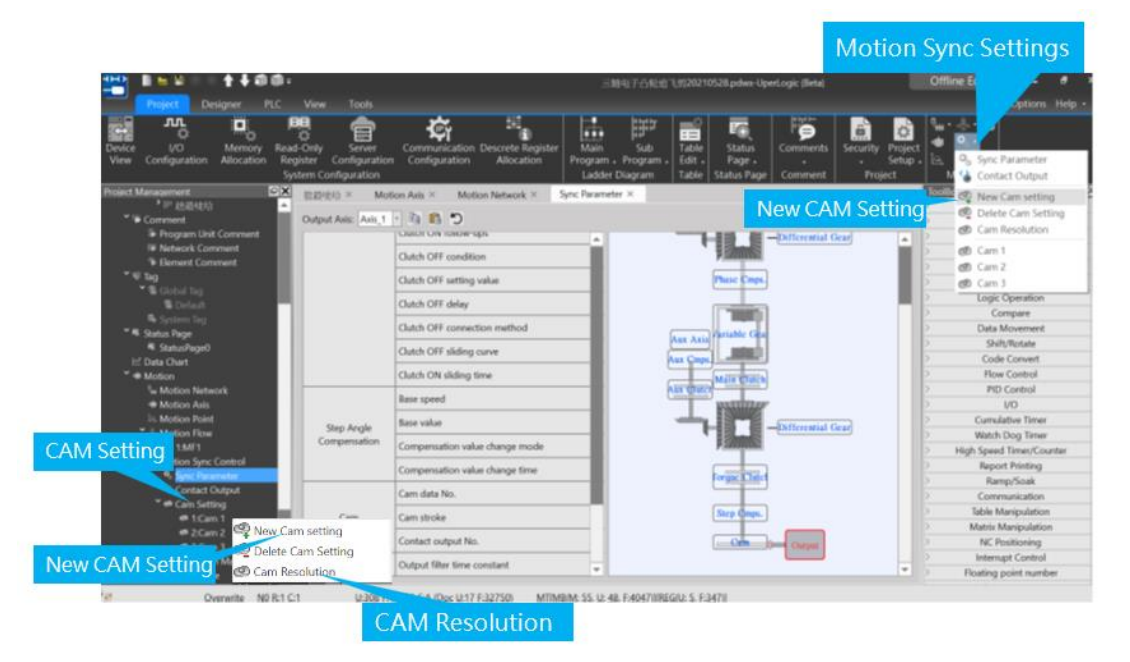

To set the Cam in the homepage, press the mouse right key and click Add New Cam and then the resulting Cam curve will be indicated as in the figure below.

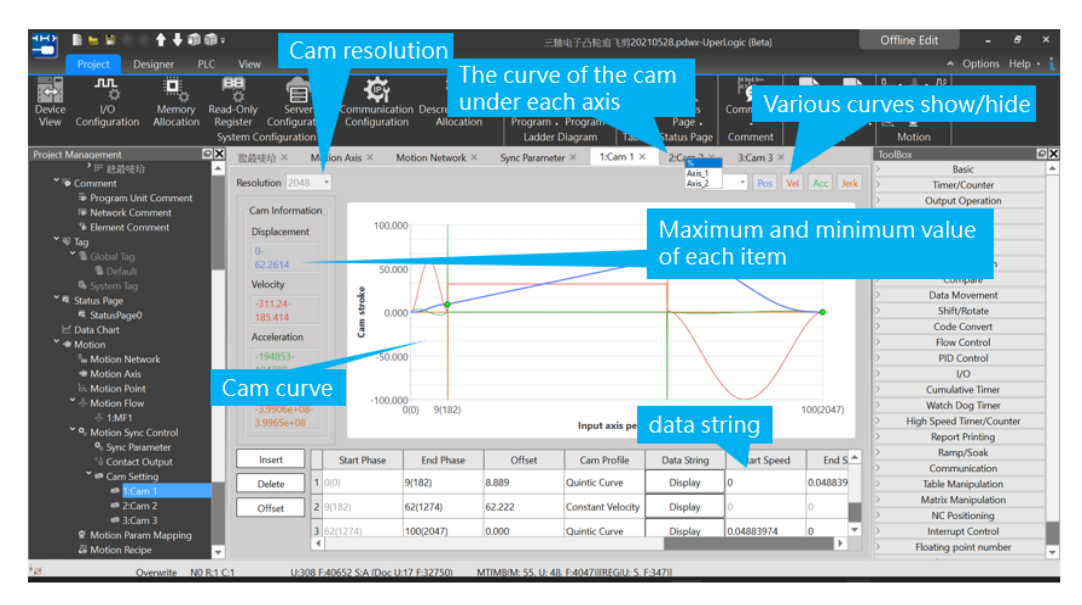

Cam resolution: The resolution of Cam curve. The higher the resolution, the smoother the curve. Based on the point and the Cam profile set by the user, the software will calculate the position of each resolution. Listed below is the relationship of Cam resolution and maximum Cam number. The lower the Cam maximum number, the better the Cam resolution; on the contrary, the higher the Cam maximum number, the lower the Cam resolution.

| Cai      | Cam resolution |           | Ⅳ<br>num | laximu<br>ber of | ım<br>cams |   |
|----------|----------------|-----------|----------|------------------|------------|---|
|          | 2048           | 3         |          | 16               |            |   |
|          | 4096           | 5         |          | 8                |            |   |
|          | 8192           | 2         |          | 4                |            |   |
|          | 1638           | 4         |          | 2                |            |   |
|          | 3276           | 8         |          | 1                |            |   |
| 💾 Cam D  | atagrar        | n         |          |                  | ?          | × |
| Phas     | se             | N         | 0.       | Displ            | lacement   |   |
| 0.000%   |                | 0         |          | 0.0000           | 000        |   |
| 0.049%   |                | 1         |          | 0.0000           | 143        |   |
| 0.098%   |                | 2         |          | 0.0001           | 138        |   |
| 0.146%   |                | 3         |          | 0.0003           | 808        |   |
| 0.195% 4 |                | 0.0008951 |          | 951              |            |   |
| 0.244% 5 |                | 0.0017337 |          | 337              |            |   |
| 0.293% 6 |                |           | 0.0029   | 708              | Ţ          |   |
|          |                |           |          |                  |            |   |

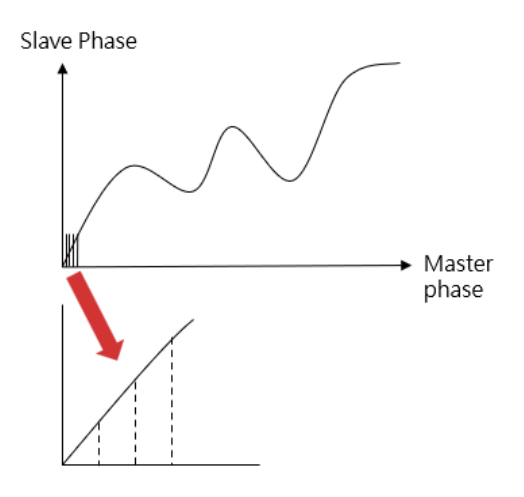

Example: If two sets of Cam curves are used, then the Slave Cam curve of each Master Axis cycle will be segmented into resolution for 16384 points. The finer the resolution, the smoother the curve.

The curve of Cam under different percentage ratios.

- Percentage Mode
  - ✓ The Input Axis travel is displayed with percentage (Axis-X)
  - ✓ The Output Axis travel is displayed with percentage (Axis-Y)

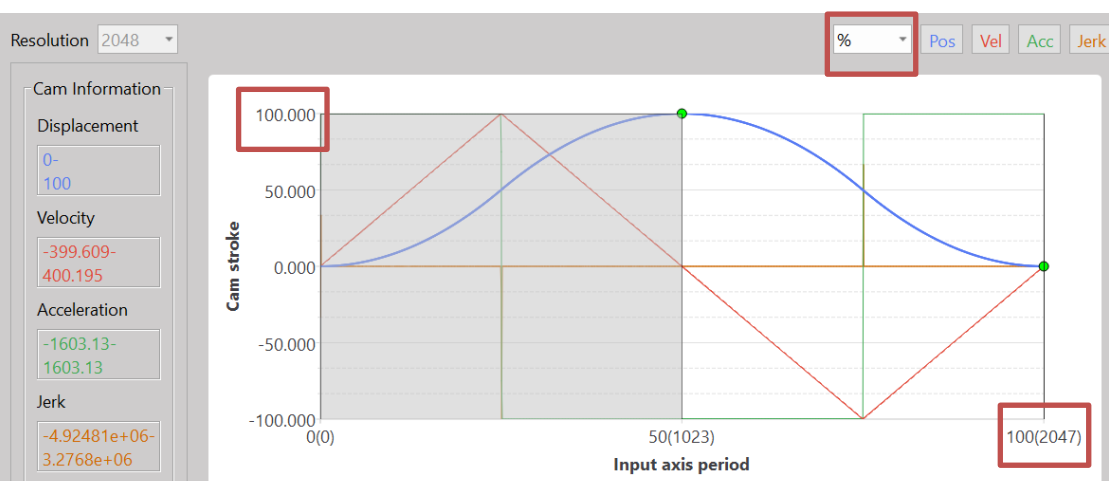

## Per the figure below:

- Such Cam will be used with Axis-2
  - ✓ Input Axis travel: 1000mm (Axis-X)
  - ✓ Output Axis travel: 1000mm (Axis-Y)

## Per the figure below:

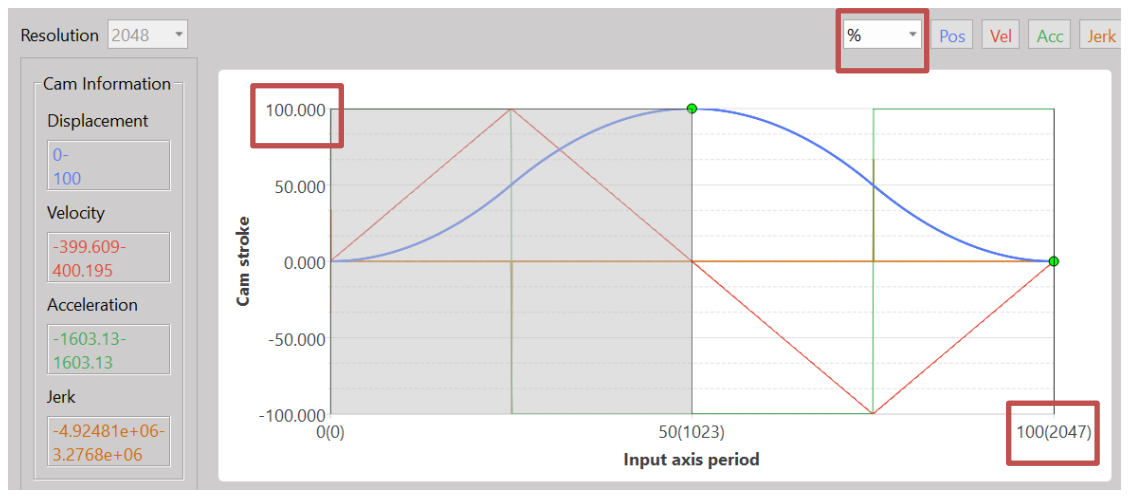

To implement the Electronic Cam curve, click the plug-in button and a point will appear in the picture automatically. The user may drag the position of such point directly with the mouse, and the user will also be allowed to change the set value through the table highlighted with the red frame in the figure below.

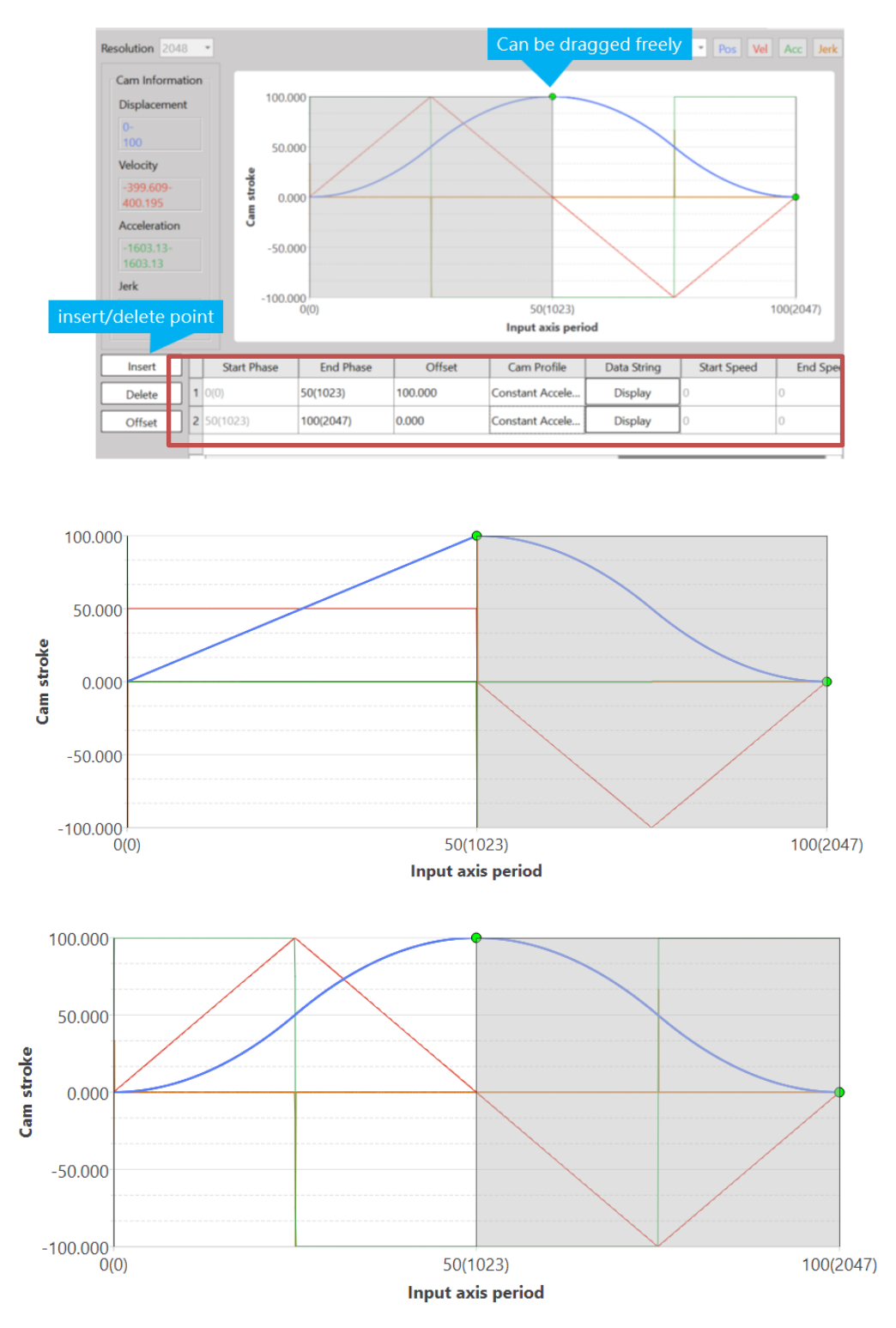

Definition of Cam curve color: Blue line: Position Red line: Speed Green line: Acceleration Orange line: Jerk

# 15-5 Characteristics of Cam Profile

Described below are the characteristics of Cam profile:

The characteristics of Cam profile curve are mainly determined by velocity, acceleration and jerk. Described below are the representing characteristics and meaning:

**Velocity (V):** The physical quantity used to describe the motion speed and direction of the object and it is proportional to the motion quantity of the Workpiece (P=mV). In terms of control, the faster and heavier the load, the more difficult the control. Steadier control can be achieved by reducing the maximum value of velocity.

Acceleration (A): The acceleration is the rate of change between velocity vector and time, and it is used to describe the velocity direction and the speed resulting from the change of size. Because F=mA is presented in proportional type, the higher the acceleration, the larger the resulting torque and the easier the interference. Therefore, it should be appropriately adjusted according to the required load and inertia.

**Jerk (J):** It is also termed as jerk, impulse and jump, etc., and is the physical quantity used to describe the changing speed of acceleration. The Jerk is determined by the acceleration changing rate and time. The bigger the jump, the more violent the resulting torque changing rate, and it may lead to collisions or vibrations as well.

When using the Cam profile, it should be selected depending on the intended purpose, such as heavy load control in order to reduce the maximum speed. When executing the high-speed control, it can stabilize the control by reducing the jerk so as to avoid the vibration that may affect the stability and the accuracy of the control.

Provided below are the purpose and description of Cam profile:

- Constant velocity line: Normally used in reducing the speed and executing the iso-linear motion.
   It is suitable for controlling the heavy load and low-speed running.
- 2. Uniform Acceleration: When the maximum value of the acceleration reaches its minimal level, the smallest torque will be produced. Because the speed of uniform acceleration will be discontinued at the point when shifting from acceleration to deceleration, it is therefore more suitable for medium speed.
- 3. Cycloid: The cycloid speed and the acceleration are continual. It is suitable for high-speed and light-load purposes.
- Simple harmonic: Because the acceleration at the phase starting and ending point will be discontinued, it would be vulnerable to vibration and is not suitable for high-speed purposes.
   When executing the turn-around action, it will be suitable for continuous back-and-forth action.
- 5. Deformed constant velocity: It is suitable for medium-low speed and heavy-load purposes; the

curve characteristics will become steeper in acceleration and displacement change.

- 6. Deformed trapezoid: The Cam curve widely used. Due to smaller maximum acceleration value, it is suitable for high-speed and light-load purposes.
- 7. Deformed sinusoidal: Such curve is presented in balanced smooth type. Compared to the deformed trapezoid curve, it will inhibit the maximum speed value. Therefore, it will be safe for use in unknown load or variable purposes.
- 8. Trapezoid: The maximum speed value of trapezoid curve is higher. Because the acceleration will be executed continuously, it will not produce vibration and is suitable for light-load and high-speed purposes.
- 9. Single stay cycloid m=1: The cycloid curve applied by single stay. Because it will not become "0" acceleration at the ending phase, it can reduce the maximum value of speed and acceleration; further, the change of acceleration curve will become smoother. Therefore, it will be suitable for high-speed purposes.
- Single stay cycloid m=2/3: Compared to single stay cycloid m=1, its acceleration curve will become smaller during deceleration. Therefore, it can reach the ending phase in a much smoother way.
- 11. Single stay trapezoid curve: Because it will not become "0" acceleration at the ending phase, it can achieve a lower maximum speed and acceleration value. Therefore, it will be suitable for light-load and high-speed purposes.
- 12. Single stay deformed sinusoidal: Because it will not become "0" acceleration at the ending phase, it can reduce the maximum speed and acceleration value. It belongs to a smoother curve showing lower speed and acceleration. Therefore, it will be suitable for medium-load and high-speed purposes.

# **16**

# **Motion Alarm List**

| <u>16-1</u> | Motion Flow Alarm                  | 錯誤! | 尚未定義書籤 | 0 |
|-------------|------------------------------------|-----|--------|---|
| <u>16-2</u> | EtherCAT Communication Error Alarm | 錯誤! | 尚未定義書籤 | 0 |
| <u>16-3</u> | Action Axis Alarm                  | 錯誤! | 尚未定義書籤 | 0 |

The alarms included in the FATEK M-PLC Alarm List are mainly divided into the following three types: Motion Flow Error Alarm, EtherCAT Communication Error Alarm and Axial Error Alarm. The aforesaid alarms will be stored in the respective Special Register.

# 16-1 Motion Flow Alarm

The Motion Flow error alarm comprises ID 1–ID 16 Motion control flow error codes and they are stored in R36932–R36947 special registers separately, as per the list below:

| Motion Flow ID | Corresponding Register |
|----------------|------------------------|
| ID 1           | R36884                 |
| ID 2           | R36885                 |
| ID 3           | R36886                 |
| ID 4           | R36887                 |
| ID 5           | R36888                 |
| ID 6           | R36889                 |
| ID 7           | R36890                 |
| ID 8           | R36891                 |
| ID 9           | R36892                 |
| ID 10          | R36893                 |
| ID 11          | R36894                 |
| ID 12          | R36895                 |
| ID 13          | R36896                 |
| ID 14          | R36897                 |
| ID 15          | R36898                 |
| ID 16          | R36899                 |
| ID 17          | R36900                 |
| ID 18          | R36901                 |
| ID 19          | R36902                 |
| ID 20          | R36903                 |

M-PLC Motion Flow error alarm list:

| Error<br>Code | Symptom                                 | Description                                     | Solution                                                       | Stop Method                 |
|---------------|-----------------------------------------|-------------------------------------------------|----------------------------------------------------------------|-----------------------------|
| 1             | Motion Flow action<br>axis error        | Axis error detected when the Flow is running.   | Remove the problem<br>according to axis error<br>instructions. | Stop instantly              |
| 2             | Motion Flow action<br>axis driver error | Driver error detected when the Flow is running. | Remove the problem according to Driver Manual.                 | Stop running the error axis |

| 3  | Motion Flow action     | Driver alarm detected when  | Remove the problem            | Stop the axis       |
|----|------------------------|-----------------------------|-------------------------------|---------------------|
|    | axis driver alarm      | the Flow is running.        | according to Driver Manual.   |                     |
| 4  | Motion Flow action     | Computation error detected  | Recheck the parameter set for | Stop instantly      |
|    | error                  | when the Flow is running.   | the action.                   |                     |
| 10 | Position action        | Inspection overtime after   | Extend the inspection time or | Stop the error axis |
|    | positioning finish     | completing the action.      | add the allowable tolerance.  |                     |
|    | overtime               |                             |                               |                     |
| 11 | Position change target | Positioning curve type is   | Close or change the target    | Stop the error axis |
|    | position error         | incorrect, and only the     | position function.            |                     |
|    |                        | linear interpolation can be |                               |                     |
|    |                        | used to change the target   |                               |                     |
|    |                        | position.                   |                               |                     |
| 20 | Position action: Arc   |                             |                               | Stop the error axis |
|    | auxiliary circle error |                             |                               |                     |
| 21 | Position action: Arc   |                             |                               | Stop the error axis |
|    | circular center mode   |                             |                               |                     |
|    | error                  |                             |                               |                     |
| 22 | Position action: Arc   |                             |                               | Stop the error axis |
|    | pass point mode error  |                             |                               |                     |
| 23 | Position action: Arc   |                             |                               | Stop the error axis |
|    | radius mode error      |                             |                               |                     |
|    |                        |                             |                               |                     |

## M-PLC Motion Flow error alarm list : R36882, R36883

| R36882 | R36883 display              | Description    | cause       | Solution                       |
|--------|-----------------------------|----------------|-------------|--------------------------------|
| 1      | Motion flow number          | Axis error     | Axis error  | Check the axis error           |
|        | (01~16) + 00 + error code   | occurred       | occurred    | information and troubleshoot   |
|        | (1)                         |                |             | the error.                     |
| 2      | Motion flow number          | Drive error    | Drive error | Check the drive panel and      |
|        | (01~16) + 00 + error code   | occurred       | occurred    | troubleshoot the error.        |
|        | (2)                         |                |             |                                |
| 3      | Motion flow number          | Drive error    | Drive error | Check the drive panel and      |
|        | (01~16) + 00 + error code   | occurred       | occurred    | troubleshoot the error.        |
|        | (3)                         |                |             |                                |
| 4      | Motion flow number          | Motion         | Positioning | Identify the error branch ,    |
|        | (01~16) + branch number     | block          | point       | find the point number where    |
|        | (01~20) + error code (4)    | initialization | parameter   | the error flow block is        |
|        |                             | error.         | error.      | running , use software or      |
|        | Ex:                         |                |             | commands to read the recipe,   |
|        | When a motion block         |                |             | and obtain and check the       |
|        | number 11 encounters an     |                |             | parameters of the error point. |
|        | initialization error in the |                |             |                                |
|        | second branch, the code     |                |             |                                |
|        | will be displayed as 11024. |                |             |                                |

# **16-2 EtherCAT Communication Error Alarm**

The error code of EtherCAT communication error alarm is displayed by Special Register R36883. Provided below are the R36883 error alarm codes:

| Motion controller status | R36880 | R36881 | Description    | cause           | Solution          |
|--------------------------|--------|--------|----------------|-----------------|-------------------|
| STATUS_CODE_LINK_LOST    | 1      | 0      | EtherCAT       | The EtherCAT    |                   |
|                          |        |        | offline        | cable           |                   |
|                          |        |        |                | connecting PLC  |                   |
|                          |        |        |                | has been        |                   |
|                          |        |        |                | removed.        |                   |
| STATUS_CODE_INIT_FAILED  | 2      | 0      | EtherCAT       | Manually        | Report the        |
|                          |        |        | initialization | added           | defective drive   |
|                          |        |        | failed         | EtherCAT        | configuration     |
|                          |        |        |                | configuration   | file to the       |
|                          |        |        |                | file is         | manufacturer.     |
|                          |        |        |                | abnormal.       |                   |
| STATUS_CODE_ERRTRAP      | 4      | 61     | EtherCAT       | The EtherCAT    | Check if there is |
|                          |        |        | slavestation   | cable           | EtherCAT          |
|                          |        |        | offline        | connecting      | contact failure   |
|                          |        |        |                | servo drive has | in the            |
|                          |        |        |                | been removed.   | connection        |
|                          |        |        |                |                 | cable.            |
|                          | 4      | 9998   | PLC            | PLC emergency   | After solving     |
|                          |        |        | emergency      | stop.           | the PLC error,    |
|                          |        |        | stop.          |                 | restart the       |
|                          |        |        |                |                 | system.           |
|                          | 4      | others | Other          |                 | Note the          |
|                          |        |        | errors.        |                 | number of         |
|                          |        |        |                |                 | R36881 and        |
|                          |        |        |                |                 | report to the     |
|                          |        |        |                |                 | manufacturer.     |

# 16-3 Action Axis Alarm

The action axis error alarm is stored in Special Register R37004, and each action axis shall correspond to the respective register. Regarding this, "R37004" is used as the special register required for storing Axis-1 error alarm, Axis-2 error alarm special register is R37004+150 and Axis-3 is R37004+300, and so on. Each axis shall accommodate 150 error alarms. Provided below is the special register list for each axis:

| Action axis error alarm | Corresponding Register |
|-------------------------|------------------------|
| Axis 1                  | R37004                 |
| Axis 2                  | R37154                 |
| Axis 3                  | R37304                 |
| Axis 4                  | R37454                 |
| Axis 5                  | R37604                 |
| Axis 6                  | R37754                 |
| Axis 7                  | R37904                 |
| Axis 8                  | R38054                 |
| Axis 9                  | R38204                 |
| Axis 10                 | R38354                 |
| Axis 11                 | R38504                 |
| Axis 12                 | R38654                 |
| Axis 13                 | R38804                 |
| Axis 14                 | R38954                 |
| Axis 15                 | R39104                 |
| Axis 16                 | R39254                 |

M-PLC Action Axis Error Alarm List:

| Information 1  | code | Information 2 | Description    | cause            | Solution           |
|----------------|------|---------------|----------------|------------------|--------------------|
| AXIS_NOT_ENABL | 1    | Current flow  | Action axis is | Action axis is   | Check if the       |
| E              |      | block number  | not enabled    | not enabled      | enable relay of    |
|                |      |               |                | before running   | the motion axis is |
|                |      |               |                | Motion Flow      | off or not         |
|                |      |               |                |                  | triggered.         |
| AXIS_NOT_READY | 2    | Current flow  | Action axis is | Encoder not      | Check if drive     |
|                |      | block number  | not ready      | ready before     | status is normal.  |
|                |      |               |                | running Motion   |                    |
|                |      |               |                | Flow.            |                    |
| AXIS_POS_SW_LI | 3    | Current flow  | Action axis    | Action axis      | 1. Check the axis  |
| MIT            |      | block numberv | positive       | reaches positive | table setting.     |
|                |      |               | software limit | software limit.  | 2. Check the       |

|                 |    |                 | limit           |                  | target position   |
|-----------------|----|-----------------|-----------------|------------------|-------------------|
|                 |    |                 |                 |                  | coordinate.       |
| AXIS_NEG_SW_LI  | 4  | Current flow    | Action axis     | Action axis      | 1. Check the axis |
| MIT             |    | block number    | negative        | reaches          | table setting.    |
|                 |    |                 | software limit  | negative         | 2. Check the      |
|                 |    |                 |                 | software limit   | target position   |
|                 |    |                 |                 |                  | coordinate.       |
| AXIS_POS_LS     | 5  | Current flow    | Action axis     | Positive limit   | 1. Check the      |
|                 |    | block number    | positive        | switch is        | device wiring.    |
|                 |    |                 | software limit  | triggered.       | 2. Check the      |
|                 |    |                 | switch          |                  | switch pin        |
|                 |    |                 |                 |                  | configuration.    |
|                 |    |                 |                 |                  | 3. Check the      |
|                 |    |                 |                 |                  | target position   |
|                 |    |                 |                 |                  | coordinate.       |
| AXIS_NEG_LS     | 6  | Current flow    | Action axis     | Negative limit   | 1. Check the      |
|                 |    | block number    | negative        | switch is        | device wiring.    |
|                 |    |                 | software limit  | triggered.       | 2. Check the      |
|                 |    |                 | switch          |                  | switch pin        |
|                 |    |                 |                 |                  | configuration.    |
|                 |    |                 |                 |                  | 3. Check the      |
|                 |    |                 |                 |                  | target position   |
|                 |    |                 |                 |                  | coordinate.       |
| AXIS_POS_LS_TRI | 7  | Current flow    | The positive    | The motion       | 1. Check the      |
| G_NEG_MOV       |    | block number    | limit switch is | direction is     | device wiring.    |
|                 |    |                 | triggered       | opposite to the  | 2. Check the      |
|                 |    |                 | when moving     | direction of the | switch pin        |
|                 |    |                 | in negative     | limit switches.  | configuration.    |
|                 | 0  | Course at flavo | direction.      | The metion       |                   |
| AXIS_NEG_LS_TRI | 8  | Current flow    | The negative    | Ine motion       | 1. Check the      |
| G_POS_MOV       |    | block number    | triggered       | arrection is     | aevice wiring.    |
|                 |    |                 | unggered        | direction of the | 2. Check the      |
|                 |    |                 | in positivo     | limit switches   | switch pin        |
|                 |    |                 | direction       | minit switches.  | configuration.    |
| AXIS BASE VEL   | ٩  | Current flow    | The start       | The start speed  | Check the         |
| OVER MAX VEL    | 5  | block number    | speed of the    | of the axis is   | maximum speed     |
|                 |    | DIOCK HUMBEI    | avis is higher  | higher than the  | and start speed   |
|                 |    |                 | than the        | maximum sneed    | set in the axis   |
|                 |    |                 | maximum         | value            | table             |
|                 |    |                 | speed value     |                  |                   |
| AXIS CMD VEI    | 10 | Current flow    | The command     | The command      | 1 Check the       |
| OVER MAX VEI    |    | block number    | speed of the    | speed of the     | maximum sneed     |
|                 |    |                 | axis is higher  | axis is higher   | of the target     |
|                 |    |                 | than the        | than the         | point.            |
|                 |    |                 | maximum         | maximum speed    | 2. Check the      |
|                 |    |                 | speed value.    | value.           | maximum speed     |

|                |    |              |                  |                    | set in the axis      |
|----------------|----|--------------|------------------|--------------------|----------------------|
|                |    |              |                  |                    | table.               |
| AXIS_OCCUPIED  | 11 | Current flow | Axis is in use.  | The called axis is | 1. Ensure to wait    |
|                |    | block number |                  | currently in       | for the              |
|                |    |              |                  | control.           | completion of the    |
|                |    |              |                  |                    | previous action."    |
|                |    |              |                  |                    | 2. Check if the      |
|                |    |              |                  |                    | same command is      |
|                |    |              |                  |                    | called repeatedly.   |
| AXIS_TORQ_PRO  | 12 | Current flow | Torque           | The torque         | 1. Check if there    |
| TECT           |    | block number | protection is    | feedback           | is any               |
|                |    |              | triggered.       | exceeds the        | interference         |
|                |    |              |                  | torque limit       | between              |
|                |    |              |                  | scope indicated    | mechanisms.          |
|                |    |              |                  | in the Axis        | 2. Set the           |
|                |    |              |                  | Table.             | maximum torque       |
|                |    |              |                  |                    | in the positive or   |
|                |    |              |                  |                    | negative direction   |
|                |    |              |                  |                    | to a appropriate     |
|                |    |              |                  |                    | value in the axis    |
|                |    |              |                  |                    | table settings.      |
| AXIS_POS_ARC_A | 20 | Current flow | Positioning:     | The auxiliary      | Set the auxiliary    |
| UXPAR          |    | block number | Auxiliary circle | circle radius      | circle radius to an  |
|                |    |              | calculation      | setting in         | appropriate size.    |
|                |    |              | error            | position mode is   |                      |
|                |    |              |                  | too large.         |                      |
| AXIS_POS_ARC_C | 21 | Current flow | Positioning:     | The center of      | Center of            |
| ENTER          |    | block number | Arc circular     | the circular       | circle, start point  |
|                |    |              | center mode      | interpolation      | and end point        |
|                |    |              | error            | arc is set         | coordinates          |
|                |    |              |                  | incorrectly.       | cannot lie on the    |
|                |    |              | <b>.</b>         |                    | same line.           |
| AXIS_POS_ARC_B | 22 | Current flow | Positioning:     | The circular       | Border point, start  |
| ORDER          |    | block number | Arc Border       | interpolation      | point and end        |
|                |    |              | Point mode       | border point is    | point coordinates    |
|                |    |              | error            | set incorrectly.   | cannot lie on the    |
|                | 22 |              | Desthississ      |                    | same line.           |
| AXIS_POS_ARC_R | 23 | Current flow | Positioning:     | The circular       | The diameter         |
| ADIUS          |    | block number | Arc radius       | Interpolation      | length cannot be     |
|                |    |              | mode error       | radius is set      | less than the        |
|                |    |              |                  | incorrectly.       | hotwoor the start    |
|                |    |              |                  |                    | between the start    |
|                | 24 | Current flow | Docitioning      | Docitioning        | 1 Chock if the       |
|                | 24 | block number | chock            | rositioning        | L. Check II the      |
|                |    |              | completed        |                    | unves<br>positioning |
|                |    |              | timocut          |                    | positioning          |
|                |    |              | limeout          |                    | control response     |

|                             |    |                              |                                                                                    |                                                                    | is too slow.<br>2. Increase the<br>pos don tolerance<br>in the axis table.<br>3. Increase the<br>pos don check<br>time in the axis<br>table.                      |
|-----------------------------|----|------------------------------|------------------------------------------------------------------------------------|--------------------------------------------------------------------|----------------------------------------------------------------------------------------------------|
| FLOW_POS_CHG<br>_WRONG_TYPE | 25 | Current flow<br>block number | Positioning<br>control<br>interruption<br>not supported<br>in the current<br>mode. | Positioning<br>control is using<br>an incorrect<br>interrupt mode. | Interrupt<br>constant feed and<br>interrupt<br>constant angle<br>cannot be used in<br>multi-axis<br>interpolation.                                                |
| AXIS_HOMING_F<br>AIL        | 29 | Current flow<br>block number | Homing failure                                                                     | Doesn't found<br>the home signal<br>during homing<br>process.      | <ol> <li>Check the<br/>device wiring.</li> <li>Check the<br/>switch pin<br/>configuration.</li> </ol>                                                             |
| AXIS_POS_PTYE               | 30 | Current flow<br>block number | Point table<br>parameter<br>operation<br>mode error.                               | Mapping illegal<br>values.                                         | <ol> <li>Confirm the correct range from the PLC software.</li> <li>Confirm the correct data length and sign of the mapping parameters from the manual.</li> </ol> |
| AXIS_POS_CTYPE              | 31 | Current flow<br>block number | Point table<br>parameter<br>acceleration<br>profile error.                         | Mapping illegal<br>values.                                         | <ol> <li>Confirm the correct range from the PLC software.</li> <li>Confirm the correct data length and sign of the mapping parameters from the manual.</li> </ol> |
| AXIS_POS_PROFIL<br>E        | 32 | Current flow<br>block number | Point table<br>parameter<br>speed planning<br>error.                               | Mapping illegal<br>values.                                         | <ol> <li>Confirm the correct range from the PLC software.</li> <li>Confirm the correct data length and sign of</li> </ol>                                         |

|                 |    |              |               |                 | the mapping        |
|-----------------|----|--------------|---------------|-----------------|--------------------|
|                 |    |              |               |                 | parameters from    |
|                 |    |              |               |                 | the manual.        |
| AXIS_POS_ACCPE  | 33 | Current flow | Point table   | Mapping illegal | 1. Confirm the     |
| R               |    | block number | parameter S-  | values.         | correct range      |
|                 |    |              | curve         |                 | from the PLC       |
|                 |    |              | acceleration  |                 | software.          |
|                 |    |              | error.        |                 | 2. Confirm the     |
|                 |    |              |               |                 | correct data       |
|                 |    |              |               |                 | length and sign of |
|                 |    |              |               |                 | the mapping        |
|                 |    |              |               |                 | parameters from    |
|                 |    |              |               |                 | the manual.        |
| AXIS POS DECPE  | 34 | Current flow | Point table   | Mapping illegal | 1. Confirm the     |
| R               |    | block number | parameter S-  | values.         | correct range      |
|                 |    |              | curve         |                 | from the PLC       |
|                 |    |              | deceleration  |                 | software.          |
|                 |    |              | error.        |                 | 2. Confirm the     |
|                 |    |              |               |                 | correct data       |
|                 |    |              |               |                 | length and sign of |
|                 |    |              |               |                 | the mapping        |
|                 |    |              |               |                 | parameters from    |
|                 |    |              |               |                 | the manual.        |
| AXIS_POS_CIRMO  | 35 | Current flow | Point table   | Mapping illegal | 1. Confirm the     |
| DE              |    | block number | parameter arc | values.         | correct range      |
|                 |    |              | mode error.   |                 | from the PLC       |
|                 |    |              |               |                 | software.          |
|                 |    |              |               |                 | 2. Confirm the     |
|                 |    |              |               |                 | correct data       |
|                 |    |              |               |                 | length and sign of |
|                 |    |              |               |                 | the mapping        |
|                 |    |              |               |                 | parameters from    |
|                 |    |              |               |                 | the manual.        |
| AXIS_POS_CIRDIR | 36 | Current flow | Point table   | Mapping illegal | 1. Confirm the     |
|                 |    | block number | parameter arc | values.         | correct range      |
|                 |    |              | direction     |                 | from the PLC       |
|                 |    |              | error.        |                 | software.          |
|                 |    |              |               |                 | 2. Confirm the     |
|                 |    |              |               |                 | correct data       |
|                 |    |              |               |                 | length and sign of |
|                 |    |              |               |                 | the mapping        |
|                 |    |              |               |                 | parameters from    |
|                 |    |              |               |                 | the manual.        |
| AXIS_POS_CIRRA  | 37 | Current flow | Point table   | Mapping illegal | 1. Confirm the     |
| D               |    | block number | parameter arc | values.         | correct range      |
|                 |    |              | radius error. |                 | from the PLC       |
|                 |    |              |               |                 | software.          |

| AXIS_POS_NEXTP<br>OINT38Current flow<br>block numberPoint table<br>parameter<br>continuous<br>point number<br>error.Mapping illegal<br>values.1. Confirm the<br>correct range<br>from the PLC<br>software.<br>2. Confirm the<br>correct data<br>length and sign of<br>the manual.AXIS_POS_NEXTP<br>OINT38Current flow<br>block numberPoint table<br>parameter<br>continuous<br>point number<br>error.Mapping illegal<br>values.1. Confirm the<br>correct range<br>from the PLC<br>software.<br>2. Confirm the<br>correct data<br>length and sign of<br>the manual.AXIS_POS_CONTI<br>MODE39Current flow<br>block numberPoint table<br>parameter<br>continuous<br>mode error.Mapping illegal<br>values.1. Confirm the<br>correct data<br>length and sign of<br>the mapping<br>parameters from<br>the manual.AXIS_POS_CONTI<br>MODE39Current flow<br>block numberPoint table<br>parameter<br>continuous<br>mode error.Mapping illegal<br>values.1. Confirm the<br>correct range<br>from the PLC<br>software.<br>2. Confirm the<br>correct data |
|----------------------------------------------------------------------------------------------------|
| AXIS_POS_NEXTP<br>OINT38Current flow<br>block numberPoint table<br>parameter<br>continuous<br>point number<br>error.Mapping illegal<br>values.1. Confirm the<br>correct range<br>from the PLC<br>software.<br>2. Confirm the<br>correct data<br>length and sign of<br>the manual.AXIS_POS_NEXTP<br>OINT38Current flow<br>block numberPoint table<br>parameter<br>continuous<br>point number<br>error.Mapping illegal<br>values.1. Confirm the<br>correct range<br>from the PLC<br>software.<br>2. Confirm the<br>correct data<br>length and sign of<br>the mapping<br>parameters from<br>the manual.AXIS_POS_CONTI<br>MODE39Current flow<br>block numberPoint table<br>parameter<br>continuous<br>mode error.Mapping illegal<br>values.1. Confirm the<br>correct range<br>from the PLC<br>software.<br>2. Confirm the<br>correct range<br>from the PLC<br>software.<br>2. Confirm the<br>correct range<br>from the PLC<br>software.<br>2. Confirm the<br>correct range<br>from the PLC<br>software.<br>2. Confirm the<br>correct data       |
| AXIS_POS_NEXTP<br>OINT38Current flow<br>block numberPoint table<br>parameter<br>continuous<br>point numberMapping illegal<br>values.1. Confirm the<br>correct range<br>from the PLC<br>software.<br>2. Confirm the<br>correct dataAXIS_POS_CONTI<br>MODE39Current flow<br>block numberPoint table<br>parameter<br>continuous<br>point number<br>error.Mapping illegal<br>values.1. Confirm the<br>correct range<br>from the PLC<br>software.<br>2. Confirm the<br>correct data<br>length and sign of<br>the manual.AXIS_POS_CONTI<br>MODE39Current flow<br>block numberPoint table<br>parameter<br>continuous<br>mode error.Mapping illegal<br>values.1. Confirm the<br>correct data<br>length and sign of<br>the manual.AXIS_POS_CONTI<br>MODE39Current flow<br>block numberPoint table<br>parameter<br>continuous<br>mode error.Mapping illegal<br>values.1. Confirm the<br>correct data                                                                                                    |
| AXIS_POS_NEXTP<br>OINT38Current flow<br>block numberPoint table<br>parameter<br>continuous<br>point number<br>error.Mapping illegal<br>values.1. Confirm the<br>correct range<br>from the PLC<br>software.AXIS_POS_CONTI<br>MODE39Current flow<br>block numberPoint table<br>parameter<br>continuous<br>point number<br>error.Mapping illegal<br>values.1. Confirm the<br>correct data<br>length and sign of<br>the manual.AXIS_POS_CONTI<br>MODE39Current flow<br>block numberPoint table<br>parameter<br>continuous<br>mode error.Mapping illegal<br>values.1. Confirm the<br>correct data<br>length and sign of<br>the manual.                                                                                                    |
| AXIS_POS_NEXTP<br>OINT38Current flow<br>block numberPoint table<br>parameter<br>continuous<br>point number<br>error.Mapping illegal<br>values.1. Confirm the<br>correct range<br>from the PLC<br>software.<br>2. Confirm the<br>correct data<br>length and sign of<br>the manual.AXIS_POS_CONTI<br>MODE39Current flow<br>block numberPoint table<br>parameter<br>continuous<br>point number<br>error.Mapping illegal<br>values.1. Confirm the<br>correct range<br>from the PLC<br>software.<br>2. Confirm the<br>correct data<br>length and sign of<br>the manual.AXIS_POS_CONTI<br>MODE39Current flow<br>block numberPoint table<br>parameter<br>continuous<br>mode error.Mapping illegal<br>values.1. Confirm the<br>correct range<br>from the PLC<br>software.<br>2. Confirm the<br>correct range<br>from the PLC<br>software.<br>2. Confirm the<br>correct range                                                                                                    |
| AXIS_POS_NEXTP<br>OINT38Current flow<br>block numberPoint table<br>parameter<br>continuous<br>point number<br>error.Mapping illegal<br>values.1. Confirm the<br>correct range<br>from the PLC<br>software.<br>2. Confirm the<br>correct data<br>length and sign of<br>the mapping<br>parameters from<br>the manual.AXIS_POS_CONTI<br>MODE39Current flow<br>block numberPoint table<br>parameter<br>continuous<br>point number<br>error.Mapping illegal<br>values.1. Confirm the<br>correct range<br>from the PLC<br>software.<br>2. Confirm the<br>correct data<br>length and sign of<br>the manual.AXIS_POS_CONTI<br>MODE39Current flow<br>block numberPoint table<br>parameter<br>continuous<br>mode error.Mapping illegal<br>values.1. Confirm the<br>correct data<br>length and sign of<br>the manual.AXIS_POS_CONTI<br>MODE39Current flow<br>block numberPoint table<br>parameter<br>continuous<br>mode error.Mapping illegal<br>values.1. Confirm the<br>correct data                                                                 |
| OINTblock numberparameter<br>continuous<br>point number<br>error.values.correct range<br>from the PLC<br>software.<br>2. Confirm the<br>correct data<br>length and sign of<br>the mapping<br>parameters from<br>the manual.AXIS_POS_CONTI<br>MODE39Current flow<br>block numberPoint table<br>parameter<br>continuous<br>mode error.Mapping illegal<br>values.1. Confirm the<br>correct range<br>from the PLC<br>software.<br>2. Confirm the<br>correct data                                                                                                    |
| AXIS_POS_CONTI39Current flow<br>block number<br>error.Point table<br>parameter<br>continuous<br>mode error.Mapping illegal<br>values.1. Confirm the<br>correct range<br>from the PLCAXIS_POS_CONTI<br>MODE39Current flow<br>block numberPoint table<br>parameter<br>continuous<br>mode error.Mapping illegal<br>values.1. Confirm the<br>correct range<br>from the PLC<br>software.<br>2. Confirm the<br>correct data                                                                                                    |
| AXIS_POS_CONTI<br>MODE39Current flow<br>block number<br>mode error.Point table<br>parameter<br>continuous<br>mode error.Mapping illegal<br>values.1. Confirm the<br>correct data<br>1. Confirm the<br>correct data                                                                                                    |
| AXIS_POS_CONTI39Current flow<br>block numberPoint table<br>parameter<br>continuous<br>mode error.Mapping illegal<br>values.1. Confirm the<br>correct range<br>from the PLC<br>software.<br>2. Confirm the<br>correct data                                                                                                    |
| AXIS_POS_CONTI39Current flow<br>block numberPoint table<br>parameter<br>continuous<br>mode error.Mapping illegal<br>values.1. Confirm the<br>correct range<br>from the PLC<br>software.<br>2. Confirm the<br>correct data                                                                                                    |
| AXIS_POS_CONTI39Current flow<br>block numberPoint table<br>parameter<br>continuous<br>mode error.Mapping illegal<br>values.1. Confirm the<br>correct range<br>from the PLC<br>software.<br>2. Confirm the<br>correct data                                                                                                    |
| AXIS_POS_CONTI39Current flow<br>block numberPoint table<br>parameter<br>continuous<br>mode error.Mapping illegal<br>values.1. Confirm the<br>correct range<br>from the PLC<br>software.<br>2. Confirm the<br>correct data                                                                                                    |
| AXIS_POS_CONTI39Current flow<br>block numberPoint table<br>parameter<br>continuous<br>mode error.Mapping illegal<br>values.1. Confirm the<br>correct range<br>from the PLC<br>software.<br>2. Confirm the<br>correct data                                                                                                    |
| AXIS_POS_CONTI       39       Current flow       Point table       Mapping illegal       1. Confirm the         MODE       block number       parameter       values.       correct range         mode error.       mode error.       2. Confirm the         correct data       correct data                                                                                                    |
| AXIS_POS_CONTI       39       Current flow       Point table       Mapping illegal       1. Confirm the correct range         MODE       block number       parameter       values.       correct range         mode error.       software.       2. Confirm the       correct data                                                                                                    |
| MODE     block number     parameter     values.     correct range       continuous     from the PLC       mode error.     software.       2. Confirm the                                                                                                    |
| continuous     from the PLC       mode error.     software.       2. Confirm the       correct data                                                                                                    |
| mode error.     software.       2. Confirm the       correct data                                                                                                    |
| 2. Confirm the                                                                                                    |
|                                                                                                    |
|                                                                                                    |
| length and sign of                                                                                                    |
| the mapping                                                                                                    |
| parameters from                                                                                                    |
| AVIS SVNC OVER EQ. Current flow Sunc. Manning illegal 1 Confirm the                                                                                                    |
| AXIS_STIC_OVER SO Current now Sync Intrapping megal 1. Commit the                                                                                                    |
|                                                                                                    |
|                                                                                                    |
| configuration software.                                                                                                    |
| enol: 2. commune                                                                                                    |
| Longth and sign of                                                                                                    |
| the manning                                                                                                    |
| the mapping                                                                                                    |
| the manual                                                                                                    |
| AXIS_SYNC_ECA 51 Current flow Sync Manning illegal 1 Confirm the                                                                                                    |
| M SWITCH block number parameter values. correct range                                                                                                    |
| table                                                                                                    |
| configuration                                                                                                    |
| error 2 Confirm the                                                                                                    |
| correct data                                                                                                    |
| length and sign of                                                                                                    |
| the manning                                                                                                    |
| narameters from                                                                                                    |
| the manual.                                                                                                    |
| AXIS SYNC UNIT 52 Current flow Sync Mapping illegal 1. Confirm the                                                                                                    |

|                          |    | block number                 | parameter<br>table<br>configuration<br>error.         | values.                    | correct range<br>from the PLC<br>software.<br>2. Confirm the<br>correct data<br>length and sign of<br>the mapping<br>parameters from<br>the manual.               |
|--------------------------|----|------------------------------|-------------------------------------------------------|----------------------------|----------------------------------------------------------------------------------------------------|
| AXIS_SYNC_FRAC<br>TION   | 53 | Current flow<br>block number | Sync<br>parameter<br>table<br>configuration<br>error. | Mapping illegal<br>values. | <ol> <li>Confirm the correct range from the PLC software.</li> <li>Confirm the correct data length and sign of the mapping parameters from the manual.</li> </ol> |
| AXIS_SYNC_INPU<br>T_INIT | 54 | Current flow<br>block number | Sync<br>parameter<br>table<br>configuration<br>error. | Mapping illegal<br>values. | <ol> <li>Confirm the correct range from the PLC software.</li> <li>Confirm the correct data length and sign of the mapping parameters from the manual.</li> </ol> |
| AXIS_SYNC_CAM<br>_INIT   | 55 | Current flow<br>block number | Sync<br>parameter<br>table<br>configuration<br>error. | Mapping illegal<br>values. | <ol> <li>Confirm the correct range from the PLC software.</li> <li>Confirm the correct data length and sign of the mapping parameters from the manual.</li> </ol> |
| AXIS_SYNC_IN1_T<br>YPE   | 56 | Current flow<br>block number | Sync<br>parameter<br>table<br>configuration<br>error. | Mapping illegal<br>values. | <ol> <li>Confirm the correct range from the PLC software.</li> <li>Confirm the correct data length and sign of the mapping</li> </ol>                             |

|                 |    |                |               |                 | parameters from    |
|-----------------|----|----------------|---------------|-----------------|--------------------|
|                 |    |                |               |                 | the manual.        |
| AXIS_SYNC_IN1_E | 57 | Current flow   | Sync          | Mapping illegal | 1. Confirm the     |
| XTNUM           |    | block number   | parameter     | values.         | correct range      |
|                 |    |                | table         |                 | from the PLC       |
|                 |    |                | configuration |                 | software.          |
|                 |    |                | error.        |                 | 2. Confirm the     |
|                 |    |                |               |                 | correct data       |
|                 |    |                |               |                 | length and sign of |
|                 |    |                |               |                 | the mapping        |
|                 |    |                |               |                 | parameters from    |
|                 |    |                |               |                 | the manual.        |
| AXIS_SYNC_IN1_  | 58 | Current flow   | Sync          | Mapping illegal | 1. Confirm the     |
| AXISNUM         |    | block number   | parameter     | values.         | correct range      |
|                 |    |                | table         |                 | from the PLC       |
|                 |    |                | configuration |                 | software.          |
|                 |    |                | error.        |                 | 2. Confirm the     |
|                 |    |                |               |                 | correct data       |
|                 |    |                |               |                 | length and sign of |
|                 |    |                |               |                 | the mapping        |
|                 |    |                |               |                 | the manual         |
|                 | 50 | Current flow   | Supe          | Manning illogal | 1 Confirm the      |
|                 | 59 | block number   | paramotor     |                 | 1. Commit the      |
| REVERSE         |    | DIOCK HUITIDEI | tablo         | values.         | from the PLC       |
|                 |    |                | configuration |                 | software           |
|                 |    |                | error         |                 | 2 Confirm the      |
|                 |    |                |               |                 | correct data       |
|                 |    |                |               |                 | length and sign of |
|                 |    |                |               |                 | the mapping        |
|                 |    |                |               |                 | parameters from    |
|                 |    |                |               |                 | the manual.        |
| AXIS SYNC IN1 T | 60 | Current flow   | Svnc          | Mapping illegal | 1. Confirm the     |
| RANS METHOD     |    | block number   | parameter     | values.         | correct range      |
|                 |    |                | table         |                 | from the PLC       |
|                 |    |                | configuration |                 | software.          |
|                 |    |                | error.        |                 | 2. Confirm the     |
|                 |    |                |               |                 | correct data       |
|                 |    |                |               |                 | length and sign of |
|                 |    |                |               |                 | the mapping        |
|                 |    |                |               |                 | parameters from    |
|                 |    |                |               |                 | the manual.        |
| AXIS_SYNC_IN1_T | 61 | Current flow   | Sync          | Mapping illegal | 1. Confirm the     |
| RANS_DEN        |    | block number   | parameter     | values.         | correct range      |
|                 |    |                | table         |                 | from the PLC       |
|                 |    |                | configuration |                 | software.          |
|                 |    |                | error.        |                 | 2. Confirm the     |

| AXIS_SYNC_IN2_T<br>YPE         | 62 | Current flow<br>block number | Sync<br>parameter<br>table<br>configuration<br>error. | Mapping illegal<br>values. | correct data<br>length and sign of<br>the mapping<br>parameters from<br>the manual.<br>1. Confirm the<br>correct range<br>from the PLC<br>software.<br>2. Confirm the<br>correct data<br>length and sign of<br>the mapping<br>parameters from<br>the manual. |
|--------------------------------|----|------------------------------|-------------------------------------------------------|----------------------------|----------------------------------------------------------------------------------------------------|
| AXIS_SYNC_IN2_E<br>XTNUM       | 63 | Current flow<br>block number | Sync<br>parameter<br>table<br>configuration<br>error. | Mapping illegal<br>values. | <ol> <li>Confirm the correct range from the PLC software.</li> <li>Confirm the correct data length and sign of the mapping parameters from the manual.</li> </ol>                                                                                            |
| AXIS_SYNC_IN2_<br>AXISNUM      | 64 | Current flow<br>block number | Sync<br>parameter<br>table<br>configuration<br>error. | Mapping illegal<br>values. | <ol> <li>Confirm the correct range from the PLC software.</li> <li>Confirm the correct data length and sign of the mapping parameters from the manual.</li> </ol>                                                                                            |
| AXIS_SYNC_IN2_<br>REVERSE      | 65 | Current flow<br>block number | Sync<br>parameter<br>table<br>configuration<br>error. | Mapping illegal<br>values. | <ol> <li>Confirm the correct range from the PLC software.</li> <li>Confirm the correct data length and sign of the mapping parameters from the manual.</li> </ol>                                                                                            |
| AXIS_SYNC_IN2_T<br>RANS_METHOD | 66 | Current flow<br>block number | Sync<br>parameter                                     | Mapping illegal values.    | 1. Confirm the correct range                                                                                                    |

|                  |    |              | tablo         |                 | from the PLC       |
|------------------|----|--------------|---------------|-----------------|--------------------|
|                  |    |              | configuration |                 | software           |
|                  |    |              | orror         |                 | 2 Confirm the      |
|                  |    |              |               |                 | correct data       |
|                  |    |              |               |                 | length and sign of |
|                  |    |              |               |                 | the manning        |
|                  |    |              |               |                 | narameters from    |
|                  |    |              |               |                 | the menual         |
|                  | 67 | Current flow | <u>Curre</u>  |                 | the manual.        |
| AXIS_STINC_INZ_I | 67 | current now  | Sync          |                 | 1. Confirm the     |
| RANS_DEN         |    | block number | parameter     | values.         | from the DLC       |
|                  |    |              | table         |                 | from the PLC       |
|                  |    |              | configuration |                 | software.          |
|                  |    |              | error.        |                 | 2. Confirm the     |
|                  |    |              |               |                 | correct data       |
|                  |    |              |               |                 | length and sign of |
|                  |    |              |               |                 | the mapping        |
|                  |    |              |               |                 | parameters from    |
|                  |    |              |               |                 | the manual.        |
| AXIS_SYNC_INA_   | 68 | Current flow | Sync          | Mapping illegal | 1. Confirm the     |
| ТҮРЕ             |    | block number | parameter     | values.         | correct range      |
|                  |    |              | table         |                 | from the PLC       |
|                  |    |              | configuration |                 | software.          |
|                  |    |              | error.        |                 | 2. Confirm the     |
|                  |    |              |               |                 | correct data       |
|                  |    |              |               |                 | length and sign of |
|                  |    |              |               |                 | the mapping        |
|                  |    |              |               |                 | parameters from    |
|                  |    |              |               |                 | the manual.        |
| AXIS_SYNC_INA_   | 69 | Current flow | Sync          | Mapping illegal | 1. Confirm the     |
| EXTNUM           |    | block number | parameter     | values.         | correct range      |
|                  |    |              | table         |                 | from the PLC       |
|                  |    |              | configuration |                 | software.          |
|                  |    |              | error.        |                 | 2. Confirm the     |
|                  |    |              |               |                 | correct data       |
|                  |    |              |               |                 | length and sign of |
|                  |    |              |               |                 | the mapping        |
|                  |    |              |               |                 | parameters from    |
|                  |    |              |               |                 | the manual.        |
| AXIS_SYNC_INA_   | 70 | Current flow | Sync          | Mapping illegal | 1. Confirm the     |
| AXISNUM          |    | block number | parameter     | values.         | correct range      |
|                  |    |              | table         |                 | from the PLC       |
|                  |    |              | configuration |                 | software.          |
|                  |    |              | error.        |                 | 2. Confirm the     |
|                  |    |              |               |                 | correct data       |
|                  |    |              |               |                 | length and sign of |
|                  |    |              |               |                 | the mapping        |
|                  |    |              |               |                 | parameters from    |

|                |    |              |               |                   | the manual.        |
|----------------|----|--------------|---------------|-------------------|--------------------|
| AXIS_SYNC_INA_ | 71 | Current flow | Sync          | Mapping illegal   | 1. Confirm the     |
| REVERSE        |    | block number | parameter     | values.           | correct range      |
|                |    |              | table         |                   | from the PLC       |
|                |    |              | configuration |                   | software.          |
|                |    |              | error.        |                   | 2. Confirm the     |
|                |    |              |               |                   | correct data       |
|                |    |              |               |                   | length and sign of |
|                |    |              |               |                   | the mapping        |
|                |    |              |               |                   | parameters from    |
|                |    |              |               |                   | the manual.        |
| AXIS_SYNC_INA_ | 72 | Current flow | Sync          | Mapping illegal   | 1. Confirm the     |
| TRANS_METHOD   |    | block number | parameter     | values.           | correct range      |
|                |    |              | table         |                   | from the PLC       |
|                |    |              | configuration |                   | software.          |
|                |    |              | error.        |                   | 2. Confirm the     |
|                |    |              |               |                   | correct data       |
|                |    |              |               |                   | length and sign of |
|                |    |              |               |                   | the mapping        |
|                |    |              |               |                   | parameters from    |
|                |    |              |               |                   | the manual.        |
| AXIS_SYNC_INA_ | 73 | Current flow | Sync          | Mapping illegal   | 1. Confirm the     |
| TRANS_DEN      |    | block number | parameter     | values.           | correct range      |
|                |    |              | table         |                   | from the PLC       |
|                |    |              | configuration |                   | software.          |
|                |    |              | error.        |                   | 2. Confirm the     |
|                |    |              |               |                   | correct data       |
|                |    |              |               |                   | length and sign of |
|                |    |              |               |                   | the mapping        |
|                |    |              |               |                   | parameters from    |
|                |    |              |               |                   | the manual.        |
| AXIS_SYNC_MAIN | 74 | Current flow | Sync          | Mapping illegal   | 1. Confirm the     |
| _CMP_MODE      |    | block number | parameter     | values.           | correct range      |
|                |    |              | table         |                   | from the PLC       |
|                |    |              | configuration |                   | software.          |
|                |    |              | error.        |                   | 2. Confirm the     |
|                |    |              |               |                   | correct data       |
|                |    |              |               |                   | length and sign of |
|                |    |              |               |                   | the mapping        |
|                |    |              |               |                   | parameters from    |
|                |    |              |               |                   | the manual.        |
| AXIS_SYNC_AUX_ | /5 | Current flow | Sync          | iviapping illegal | 1. Confirm the     |
|                |    | block number | parameter     | values.           | correct range      |
|                |    |              |               |                   | from the PLC       |
|                |    |              | configuration |                   | software.          |
|                |    |              | error.        |                   | 2. Confirm the     |
|                |    |              |               |                   | correct data       |

|                |    |                 |               |                 | length and sign of |
|----------------|----|-----------------|---------------|-----------------|--------------------|
|                |    |                 |               |                 | the mapping        |
|                |    |                 |               |                 | parameters from    |
|                |    |                 |               |                 | the manual.        |
| AXIS_SYNC_GEAR | 76 | Current flow    | Sync          | Mapping illegal | 1. Confirm the     |
| _DEN           |    | block number    | parameter     | values.         | correct range      |
|                |    |                 | table         |                 | from the PLC       |
|                |    |                 | configuration |                 | software.          |
|                |    |                 | error.        |                 | 2. Confirm the     |
|                |    |                 |               |                 | correct data       |
|                |    |                 |               |                 | length and sign of |
|                |    |                 |               |                 | the mapping        |
|                |    |                 |               |                 | parameters from    |
|                |    |                 |               |                 | the manual.        |
| AXIS_SYNC_GEAR | 77 | Current flow    | Sync          | Mapping illegal | 1. Confirm the     |
| _MODE          |    | block number    | parameter     | values.         | correct range      |
|                |    |                 | table         |                 | from the PLC       |
|                |    |                 | configuration |                 | software.          |
|                |    |                 | error.        |                 | 2. Confirm the     |
|                |    |                 |               |                 | correct data       |
|                |    |                 |               |                 | length and sign of |
|                |    |                 |               |                 | the mapping        |
|                |    |                 |               |                 | parameters from    |
|                |    |                 |               |                 | the manual.        |
| AXIS_SYNC_MCL  | 78 | Current flow    | Sync          | Mapping illegal | 1. Confirm the     |
| UTCH_ON_COND   |    | block number    | parameter     | values.         | correct range      |
|                |    |                 | table         |                 | from the PLC       |
|                |    |                 | configuration |                 | software.          |
|                |    |                 | error.        |                 | 2. Confirm the     |
|                |    |                 |               |                 | correct data       |
|                |    |                 |               |                 | length and sign of |
|                |    |                 |               |                 | the mapping        |
|                |    |                 |               |                 | parameters from    |
|                | 70 | Current flow    | Suno          | Manning illagal | the manual.        |
|                | 79 | block number    | Sync          | waluoc          | 1. Commune         |
|                |    | DIOCK HUITIDEI  | tablo         | values.         | from the PLC       |
| 00             |    |                 | configuration |                 | software           |
|                |    |                 | error         |                 | 2 Confirm the      |
|                |    |                 | chor.         |                 | correct data       |
|                |    |                 |               |                 | length and sign of |
|                |    |                 |               |                 | the manning        |
|                |    |                 |               |                 | parameters from    |
|                |    |                 |               |                 | the manual.        |
| AXIS SYNC MCL  |    | Common the film | Sunc          | Manning illogal | 1. Confirm the     |
|                | 80 | Current flow    | SVIIC         |                 | I. Commune         |
| UTCH ON SLIDE  | 80 | block number    | parameter     | values.         | correct range      |

|                |    |              | configuration |                 | software.          |
|----------------|----|--------------|---------------|-----------------|--------------------|
|                |    |              | error.        |                 | 2. Confirm the     |
|                |    |              |               |                 | correct data       |
|                |    |              |               |                 | length and sign of |
|                |    |              |               |                 | the mapping        |
|                |    |              |               |                 | parameters from    |
|                |    |              |               |                 | the manual.        |
| AXIS_SYNC_MCL  | 81 | Current flow | Sync          | Mapping illegal | 1. Confirm the     |
| UTCH_ON_SLIDE_ |    | block number | parameter     | values.         | correct range      |
| CURVE          |    |              | table         |                 | from the PLC       |
|                |    |              | configuration |                 | software.          |
|                |    |              | error.        |                 | 2. Confirm the     |
|                |    |              |               |                 | correct data       |
|                |    |              |               |                 | length and sign of |
|                |    |              |               |                 | the mapping        |
|                |    |              |               |                 | parameters from    |
|                |    |              |               |                 | the manual.        |
| AXIS_SYNC_MCL  | 82 | Current flow | Sync          | Mapping illegal | 1. Confirm the     |
| UTCH_OFF_COND  |    | block number | parameter     | values.         | correct range      |
|                |    |              | table         |                 | from the PLC       |
|                |    |              | configuration |                 | software.          |
|                |    |              | error.        |                 | 2. Confirm the     |
|                |    |              |               |                 | correct data       |
|                |    |              |               |                 | length and sign of |
|                |    |              |               |                 | the mapping        |
|                |    |              |               |                 | parameters from    |
|                |    |              |               |                 | the manual.        |
| AXIS_SYNC_MCL  | 83 | Current flow | Sync          | Mapping illegal | 1. Confirm the     |
| UTCH_OFF_METH  |    | block number | parameter     | values.         | correct range      |
| OD             |    |              | table         |                 | from the PLC       |
|                |    |              | configuration |                 | software.          |
|                |    |              | error.        |                 | 2. Confirm the     |
|                |    |              |               |                 | correct data       |
|                |    |              |               |                 | length and sign of |
|                |    |              |               |                 | the mapping        |
|                |    |              |               |                 | parameters from    |
|                |    |              |               |                 | the manual.        |
| AXIS_SYNC_MCL  | 84 | Current flow | Sync          | Mapping illegal | 1. Confirm the     |
| UTCH_OFF_SLIDE |    | block number | parameter     | values.         | correct range      |
| _MODE          |    |              | table         |                 | from the PLC       |
|                |    |              | configuration |                 | software.          |
|                |    |              | error.        |                 | 2. Confirm the     |
|                |    |              |               |                 | correct data       |
|                |    |              |               |                 | length and sign of |
|                |    |              |               |                 | the mapping        |
|                |    |              |               |                 | parameters from    |
|                |    |              |               |                 | the manual.        |

| AXIS SYNC MCL  | 85 | Current flow | Sync          | Mapping illegal | 1. Confirm the     |
|----------------|----|--------------|---------------|-----------------|--------------------|
| UTCH OFF SLIDE |    | block number | parameter     | values.         | correct range      |
| CURVE          |    |              | table         |                 | from the PLC       |
| _              |    |              | configuration |                 | software.          |
|                |    |              | error.        |                 | 2. Confirm the     |
|                |    |              |               |                 | correct data       |
|                |    |              |               |                 | length and sign of |
|                |    |              |               |                 | the mapping        |
|                |    |              |               |                 | parameters from    |
|                |    |              |               |                 | the manual.        |
| AXIS_SYNC_ACLU | 86 | Current flow | Sync          | Mapping illegal | 1. Confirm the     |
| TCH_ON_COND    |    | block number | parameter     | values.         | correct range      |
|                |    |              | table         |                 | from the PLC       |
|                |    |              | configuration |                 | software.          |
|                |    |              | error.        |                 | 2. Confirm the     |
|                |    |              |               |                 | correct data       |
|                |    |              |               |                 | length and sign of |
|                |    |              |               |                 | the mapping        |
|                |    |              |               |                 | parameters from    |
|                |    |              |               |                 | the manual.        |
| AXIS_SYNC_ACLU | 87 | Current flow | Sync          | Mapping illegal | 1. Confirm the     |
| TCH_ON_METHO   |    | block number | parameter     | values.         | correct range      |
| D              |    |              | table         |                 | from the PLC       |
|                |    |              | configuration |                 | software.          |
|                |    |              | error.        |                 | 2. Confirm the     |
|                |    |              |               |                 | correct data       |
|                |    |              |               |                 | length and sign of |
|                |    |              |               |                 | the mapping        |
|                |    |              |               |                 | parameters from    |
|                |    |              |               |                 | the manual.        |
| AXIS_SYNC_ACLU | 88 | Current flow | Sync          | Mapping illegal | 1. Confirm the     |
| TCH_ON_SLIDE_  |    | block number | parameter     | values.         | correct range      |
| MODE           |    |              | table         |                 | from the PLC       |
|                |    |              | configuration |                 | software.          |
|                |    |              | error.        |                 | 2. Confirm the     |
|                |    |              |               |                 | correct data       |
|                |    |              |               |                 | length and sign of |
|                |    |              |               |                 | the mapping        |
|                |    |              |               |                 | parameters from    |
|                |    |              |               |                 | the manual.        |
| AXIS_SYNC_ACLU | 89 | Current flow | Sync          | Mapping illegal | 1. Confirm the     |
| TCH_ON_SLIDE_C |    | block number | parameter     | values.         | correct range      |
| URVE           |    |              | table         |                 | from the PLC       |
|                |    |              | configuration |                 | software.          |
|                |    |              | error.        |                 | 2. Confirm the     |
|                |    |              |               |                 | correct data       |
|                |    |              |               |                 | length and sign of |

|                |     |              |               |                 | the mapping        |
|----------------|-----|--------------|---------------|-----------------|--------------------|
|                |     |              |               |                 | the manual         |
|                | 00  | Current flow | <u>Curre</u>  |                 | the manual.        |
| TCH OFF COND   | 90  | block number | Sync          | waluos          | 1. Commin the      |
|                |     | DIOCK NUMBER | parameter     | values.         | from the DLC       |
|                |     |              | lable         |                 | coffware           |
|                |     |              | configuration |                 | Sollware.          |
|                |     |              | error.        |                 | 2. Confirm the     |
|                |     |              |               |                 | correct data       |
|                |     |              |               |                 | the mean in a      |
|                |     |              |               |                 | the mapping        |
|                |     |              |               |                 | parameters from    |
|                | 0.1 |              |               |                 | the manual.        |
| AXIS_SYNC_ACLU | 91  | Current flow | Sync          | Mapping illegal | 1. Confirm the     |
|                |     | block number | parameter     | values.         | correct range      |
| D              |     |              | table         |                 | from the PLC       |
|                |     |              | configuration |                 | software.          |
|                |     |              | error.        |                 | 2. Confirm the     |
|                |     |              |               |                 | correct data       |
|                |     |              |               |                 | length and sign of |
|                |     |              |               |                 | the mapping        |
|                |     |              |               |                 | parameters from    |
|                |     |              |               |                 | the manual.        |
| AXIS_SYNC_ACLU | 92  | Current flow | Sync          | Mapping illegal | 1. Confirm the     |
| TCH_OFF_SLIDE_ |     | block number | parameter     | values.         | correct range      |
| MODE           |     |              | table         |                 | from the PLC       |
|                |     |              | configuration |                 | software.          |
|                |     |              | error.        |                 | 2. Confirm the     |
|                |     |              |               |                 | correct data       |
|                |     |              |               |                 | length and sign of |
|                |     |              |               |                 | the mapping        |
|                |     |              |               |                 | parameters from    |
|                |     |              |               |                 | the manual.        |
| AXIS_SYNC_ACLU | 93  | Current flow | Sync          | Mapping illegal | 1. Confirm the     |
| TCH_OFF_SLIDE_ |     | block number | parameter     | values.         | correct range      |
| CURVE          |     |              | table         |                 | from the PLC       |
|                |     |              | configuration |                 | software.          |
|                |     |              | error.        |                 | 2. Confirm the     |
|                |     |              |               |                 | correct data       |
|                |     |              |               |                 | length and sign of |
|                |     |              |               |                 | the mapping        |
|                |     |              |               |                 | parameters from    |
|                |     |              |               |                 | the manual.        |
| AXIS_SYNC_TCLU | 94  | Current flow | Sync          | Mapping illegal | 1. Confirm the     |
| TCH_STOP_METH  |     | block number | parameter     | values.         | correct range      |
| OD             |     |              | table         |                 | from the PLC       |
|                |     |              | configuration |                 | software.          |

| AXIS_SYNC_TCLU<br>OD95Current flow<br>block numberSync<br>parameter<br>table<br>configuration<br>error.Mapping illegal<br>values.Correct range<br>from the PLC<br>software.AXIS_SYNC_TCLU<br>OD96Current flow<br>block numberSync<br>parameter<br>table<br>configuration<br>error.Mapping illegal<br>values.1. Confirm the<br>correct range<br>from the PLC<br>software.AXIS_SYNC_TCLU<br>TCH_JOGSPEED96Current flow<br>block numberSync<br>parameter<br>table<br>configuration<br>error.Mapping illegal<br>values.1. Confirm the<br>correct data<br>length and sign of<br>the mapping<br>parameters from<br>the manual.AXIS_SYNC_TCLU<br>TCH_JOGSPEED96Current flow<br>block numberSync<br>parameter<br>table<br>configuration<br>error.Mapping illegal<br>values.1. Confirm the<br>correct data<br>length and sign of<br>the mapping<br>parameters from<br>the manual.AXIS_SYNC_STEP<br>_CMP_MODE97Current flow<br>block numberSync<br>parameter<br>table<br>configuration<br>error.Mapping illegal<br>values.1. Confirm the<br>correct data<br>length and sign of<br>the maping<br>parameters from<br>the manual.AXIS_SYNC_STEP<br>_CMP_MODE97Current flow<br>block numberSync<br>parameter<br>table<br>configuration<br>error.Mapping illegal<br>values.1. Confirm the<br>correct data<br>length and sign of<br>the maping<br>parameters from<br>the manual.AXIS_SYNC_ECA<br>M_ID98Current flow<br>block numberSync<br>parameter<br>table<br>configuration<br>error.Mapping illegal<br>values.1. Confirm the<br>correct data<br>length and sign of<br>the mappingAXI                                                                                                    |                |    |              | error.        |                 | 2. Confirm the     |
|----------------------------------------------------------------------------------------------------|----------------|----|--------------|---------------|-----------------|--------------------|
| AXIS_SYNC_TCLU<br>OD95Current flow<br>block numberSync<br>parameter<br>table<br>configuration<br>error.Mapping illegal<br>values.Confirm the<br>correct range<br>from the PLC<br>software.AXIS_SYNC_TCLU<br>AXIS_SYNC_TCLU<br>TCH_IOGSPEED96Current flow<br>block numberSync<br>parameter<br>table<br>configuration<br>error.Mapping illegal<br>values.Confirm the<br>correct data<br>length and sign of<br>the mapping<br>parameters from<br>the manual.AXIS_SYNC_TCLU<br>TCH_IOGSPEED96Current flow<br>block numberSync<br>parameter<br>table<br>configuration<br>error.Mapping illegal<br>values.Confirm the<br>correct data<br>length and sign of<br>the mapping<br>parameters from<br>the manual.AXIS_SYNC_STEP<br>_CMP_MODE97Current flow<br>block numberSync<br>parameter<br>table<br>configuration<br>error.Mapping illegal<br>values.1. Confirm the<br>correct data<br>length and sign of<br>the manual.AXIS_SYNC_STEP<br>_CMP_MODE97Current flow<br>block numberSync<br>parameter<br>table<br>configuration<br>error.Mapping illegal<br>values.1. Confirm the<br>correct data<br>length and sign of<br>the manual.AXIS_SYNC_ECA<br>M_ID98Current flow<br>block numberSync<br>parameter<br>table<br>configuration<br>error.Mapping illegal<br>values.1. Confirm the<br>correct data<br>length and sign of<br>the manual.AXIS_SYNC_ECA<br>M_ID98Current flow<br>block numberSync<br>parameter<br>table<br>configuration<br>error.Mapping illegal<br>values.1. Confirm the<br>correct data<br>length and sign of<br>the manual.AXIS_SYNC_ECA<br>M_ID98 <td></td> <td></td> <td></td> <td></td> <td></td> <td>correct data</td>                                                                                                    |                |    |              |               |                 | correct data       |
| AXIS_SYNC_TCLU<br>OD95Current flow<br>block number<br>odSync<br>parameter<br>table<br>configuration<br>error.Mapping illegal<br>values.1. Confirm the<br>correct range<br>from the PLC<br>software.<br>2. Confirm the<br>correct data<br>length and sign of<br>the mapning<br>parameters from<br>the manual.AXIS_SYNC_TCLU<br>TCH_JOGSPEED96Current flow<br>block numberSync<br>parameter<br>table<br>configuration<br>error.Mapping illegal<br>values.1. Confirm the<br>correct data<br>length and sign of<br>the mapping<br>parameters from<br>table<br>configuration<br>error.AXIS_SYNC_TCLU<br>TCH_JOGSPEED96Current flow<br>block numberSync<br>parameter<br>table<br>configuration<br>error.Mapping illegal<br>values.1. Confirm the<br>correct data<br>length and sign of<br>the mapping<br>parameters from<br>the manual.AXIS_SYNC_STEP<br>_CMP_MODE97Current flow<br>block numberSync<br>parameter<br>table<br>configuration<br>error.Mapping illegal<br>values.1. Confirm the<br>correct data<br>length and sign of<br>the manual.AXIS_SYNC_STEP<br>_CMP_MODE97Current flow<br>block numberSync<br>parameter<br>table<br>configuration<br>error.Mapping illegal<br>values.1. Confirm the<br>correct data<br>length and sign of<br>the manual.AXIS_SYNC_ECA<br>M_ID98Current flow<br>block numberSync<br>parameter<br>table<br>configuration<br>error.Mapping illegal<br>values.1. Confirm the<br>correct data<br>length and sign of<br>the manual.AXIS_SYNC_ECA<br>M_ID98Current flow<br>block numberSync<br>parameter<br>table<br>configuration<br>error.Mapping illegal<br>values. </td <td></td> <td></td> <td></td> <td></td> <td></td> <td>length and sign of</td>                                                                                                    |                |    |              |               |                 | length and sign of |
| AXIS_SYNC_TCLU<br>OD95Current flow<br>block numberSync<br>parameter<br>table<br>configuration<br>error.Mapping illegal<br>values.1. Confirm the<br>correct range<br>from the PLC<br>software.AXIS_SYNC_TCLU<br>TCH_JOGSPEED96Current flow<br>block numberSync<br>parameter<br>table<br>configuration<br>error.Mapping illegal<br>values.1. Confirm the<br>correct data<br>length and sign of<br>the manual.AXIS_SYNC_TCLU<br>TCH_JOGSPEED96Current flow<br>block numberSync<br>parameter<br>table<br>configuration<br>error.Mapping illegal<br>values.1. Confirm the<br>correct data<br>length and sign of<br>the manual.AXIS_SYNC_STEP<br>_CMP_MODE97Current flow<br>block numberSync<br>parameter<br>table<br>configuration<br>error.Mapping illegal<br>values.1. Confirm the<br>correct data<br>length and sign of<br>the manual.AXIS_SYNC_STEP<br>_CMP_MODE97Current flow<br>block numberSync<br>parameter<br>table<br>configuration<br>error.Mapping illegal<br>values.1. Confirm the<br>correct data<br>length and sign of<br>the manual.AXIS_SYNC_ECA<br>M_ID98Current flow<br>block numberSync<br>parameter<br>table<br>configuration<br>error.Mapping illegal<br>values.1. Confirm the<br>correct tage<br>from the PLC<br>software.AXIS_SYNC_ECA<br>M_ID98Current flow<br>block numberSync<br>parameter<br>from<br>the manual.1. Confirm the<br>correct tage<br>from the PLC<br>software.AXIS_SYNC_ECA<br>M_ID98Current flow<br>block numberSync<br>parameter<br>form<br>table<br>configuration<br>error.Mapping illegal<br>values. </td <td></td> <td></td> <td></td> <td></td> <td></td> <td>the mapping</td>                                                                                                    |                |    |              |               |                 | the mapping        |
| AXIS_SYNC_TCLU<br>OD95Current flow<br>block numberSync<br>parameter<br>table<br>configuration<br>error.Mapping illegal<br>values.1. Confirm the<br>correct range<br>from the PLC<br>software.<br>2. Confirm the<br>correct data<br>length and sign of<br>the mapping<br>parameters from<br>the manual.AXIS_SYNC_TCLU<br>TCH_JOGSPEED96Current flow<br>block numberSync<br>parameter<br>table<br>configuration<br>error.Mapping illegal<br>values.1. Confirm the<br>correct data<br>length and sign of<br>the manual.AXIS_SYNC_TCLU<br>TCH_JOGSPEED96Current flow<br>block numberSync<br>parameter<br>table<br>configuration<br>error.Mapping illegal<br>values.1. Confirm the<br>correct data<br>length and sign of<br>the manual.AXIS_SYNC_STEP<br>_CCMP_MODE97Current flow<br>block numberSync<br>parameter<br>table<br>configuration<br>error.Mapping illegal<br>values.1. Confirm the<br>correct data<br>length and sign of<br>the manual.AXIS_SYNC_STEP<br>_CLMP_MODE97Current flow<br>block numberSync<br>parameter<br>table<br>configuration<br>error.Mapping illegal<br>values.1. Confirm the<br>correct data<br>length and sign of<br>the manual.AXIS_SYNC_ECA<br>M_ID98Current flow<br>block numberSync<br>parameter<br>table<br>configuration<br>error.Mapping illegal<br>values.1. Confirm the<br>correct data<br>length and sign of<br>the mapping<br>parameters from<br>the manual.AXIS_SYNC_ECA<br>M_ID98Current flow<br>block numberSync<br>parameter<br>configuration<br>error.Mapping illegal<br>values.1. Confirm the<br>correct data<br>length and sign of<br>the mapp                                                                                                    |                |    |              |               |                 | parameters from    |
| AXIS_SYNC_TCLU<br>DD95Current flow<br>block numberSync<br>parameter<br>table<br>configuration<br>error.Mapping illegal<br>values.1. Confirm the<br>correct range<br>from the PLC<br>software.AXIS_SYNC_TCLU<br>TCH_IOGSPEED96Current flow<br>block numberSync<br>parameter<br>table<br>configuration<br>error.Mapping illegal<br>values.1. Confirm the<br>correct data<br>length and sign of<br>the mapping<br>parameters from<br>the manual.AXIS_SYNC_TCLU<br>TCH_IOGSPEED96Current flow<br>block numberSync<br>parameter<br>table<br>configuration<br>error.Mapping illegal<br>values.1. Confirm the<br>correct data<br>length and sign of<br>the manual.AXIS_SYNC_STEP<br>_CMP_MODE97Current flow<br>block numberSync<br>parameter<br>table<br>configuration<br>error.Mapping illegal<br>values.1. Confirm the<br>correct data<br>length and sign of<br>the manual.AXIS_SYNC_STEP<br>_CMP_MODE97Current flow<br>block numberSync<br>parameter<br>table<br>configuration<br>error.Mapping illegal<br>values.1. Confirm the<br>correct data<br>length and sign of<br>the manual.AXIS_SYNC_ECA<br>M_ID98Current flow<br>block numberSync<br>parameter<br>table<br>configuration<br>error.Mapping illegal<br>values.1. Confirm the<br>correct data<br>length and sign of<br>the mapping<br>parameters from<br>the manual.AXIS_SYNC_ECA<br>M_ID98Current flow<br>block numberSync<br>parameter<br>table<br>configuration<br>error.Mapping illegal<br>values.1. Confirm the<br>correct data<br>length and sign of<br>the mappingM_ID98Current flow<br>block                                                                                                    |                |    |              |               |                 | the manual.        |
| TCH_CON_METH<br>ODblock numberparameter<br>table<br>configuration<br>error.values.correct range<br>from the PLC<br>software.<br>2. Confirm the<br>correct data<br>length and sign of<br>the manual.AXIS_SYNC_TCLU<br>TCH_JOGSPEED96Current flow<br>block numberSync<br>parameter<br>table<br>configuration<br>error.Mapping illegal<br>values.1. Confirm the<br>correct data<br>length and sign of<br>the manual.AXIS_SYNC_TCLU<br>TCH_JOGSPEED97Current flow<br>block numberSync<br>parameter<br>table<br>configuration<br>error.Mapping illegal<br>values.1. Confirm the<br>correct data<br>length and sign of<br>the mapping<br>parameters from<br>the manual.AXIS_SYNC_STEP<br>_CMP_MODE97Current flow<br>block numberSync<br>parameter<br>table<br>configuration<br>error.Mapping illegal<br>values.1. Confirm the<br>correct data<br>length and sign of<br>the mapping<br>parameters from<br>the manual.AXIS_SYNC_STEP<br>_CMP_MODE97Current flow<br>block numberSync<br>parameter<br>table<br>configuration<br>error.Mapping illegal<br>values.1. Confirm the<br>correct data<br>length and sign of<br>the mapping<br>parameters from<br>the manual.AXIS_SYNC_ECA<br>M_ID98Current flow<br>block numberSync<br>parameter<br>table<br>configuration<br>error.Mapping illegal<br>values.1. Confirm the<br>correct data<br>length and sign of<br>the manual.AXIS_SYNC_ECA<br>M_ID98Current flow<br>block numberSync<br>parameter<br>table<br>configuration<br>error.Mapping illegal<br>values.1. Confirm the<br>correct data<br>length and sign of<br>the manual.AXIS_SYNC_ECA                                                                                                    | AXIS_SYNC_TCLU | 95 | Current flow | Sync          | Mapping illegal | 1. Confirm the     |
| ODCDtable<br>configuration<br>error.from the PLC<br>software.AXIS_SYNC_TCLU<br>TCH_IOGSPEED96Current flow<br>block numberSync<br>parameter<br>table<br>configuration<br>error.Mapping illegal<br>values.1. Confirm the<br>correct data<br>length and sign of<br>the manual.AXIS_SYNC_TCLU<br>TCH_IOGSPEED96Current flow<br>block numberSync<br>parameter<br>table<br>configuration<br>error.Mapping illegal<br>values.1. Confirm the<br>correct data<br>length and sign of<br>the manual.AXIS_SYNC_STEP<br>_CMP_MODE97Current flow<br>block numberSync<br>parameter<br>table<br>configuration<br>error.Mapping illegal<br>values.1. Confirm the<br>correct data<br>length and sign of<br>the mapping<br>parameters from<br>the manual.AXIS_SYNC_STEP<br>_CMP_MODE97Current flow<br>block numberSync<br>parameter<br>table<br>configuration<br>error.Mapping illegal<br>values.1. Confirm the<br>correct data<br>length and sign of<br>the manual.AXIS_SYNC_ECA<br>M_ID98Current flow<br>block numberSync<br>parameter<br>table<br>configuration<br>error.Mapping illegal<br>values.1. Confirm the<br>correct range<br>from the PLC<br>software.AXIS_SYNC_ECA<br>M_ID98Current flow<br>block numberSync<br>parameter<br>table<br>configuration<br>error.Mapping illegal<br>values.1. Confirm the<br>correct data<br>length and sign of<br>the manual.AXIS_SYNC_ECA<br>M_ID98Current flow<br>block numberSync<br>parameter<br>parameter<br>table<br>configuration<br>error.Mapping illegal<br>values.1. Confirm the<br>correct data<br>length and                                                                                                    | TCH_CON_METH   |    | block number | parameter     | values.         | correct range      |
| AXIS_SYNC_TCLU<br>TCH_IOGSPEED96Current flow<br>block numberSync<br>parameter<br>table<br>configuration<br>error.Mapping illegal<br>values.Stochfirm the<br>correct data<br>length and sign of<br>the manual.AXIS_SYNC_TCLU<br>TCH_IOGSPEED96Current flow<br>block numberSync<br>parameter<br>table<br>configuration<br>error.Mapping illegal<br>values.1. Confirm the<br>correct data<br>length and sign of<br>the manual.AXIS_SYNC_STEP<br>_CMP_MODE97Current flow<br>block numberSync<br>parameter<br>table<br>configuration<br>error.Mapping illegal<br>values.1. Confirm the<br>correct data<br>length and sign of<br>the manual.AXIS_SYNC_STEP<br>_CMP_MODE97Current flow<br>block numberSync<br>parameter<br>table<br>configuration<br>error.Mapping illegal<br>values.1. Confirm the<br>correct data<br>length and sign of<br>the manual.AXIS_SYNC_ECA<br>M_ID98Current flow<br>block numberSync<br>parameter<br>table<br>configuration<br>error.Mapping illegal<br>values.1. Confirm the<br>correct data<br>length and sign of<br>the manual.AXIS_SYNC_ECA<br>M_ID98Current flow<br>block numberSync<br>parameter<br>table<br>configuration<br>error.Mapping illegal<br>values.1. Confirm the<br>correct data<br>length and sign of<br>the manual.AXIS_SYNC_ECA<br>M_ID98Current flow<br>block numberSync<br>parameter<br>table<br>configuration<br>error.Mapping illegal<br>values.1. Confirm the<br>correct data<br>length and sign of<br>the mapping                                                                                                    | OD             |    |              | table         |                 | from the PLC       |
| AXIS_SYNC_TCLU<br>TCH_IOGSPEED96<br>S<br>Current flow<br>block numberCurrent flow<br>parameter<br>table<br>configuration<br>error.Mapping illegal<br>values.2. Confirm the<br>correct data<br>length and sign of<br>the mapping<br>parameters from<br>the manual.AXIS_SYNC_STEP<br>_CCMP_MODE97<br>Values.Current flow<br>block numberSync<br>parameter<br>table<br>configuration<br>error.Mapping illegal<br>values.1. Confirm the<br>correct range<br>from the PLC<br>software.<br>2. Confirm the<br>correct data<br>length and sign of<br>the manual.AXIS_SYNC_STEP<br>_CCMP_MODE97<br>Values.Current flow<br>block numberSync<br>parameter<br>table<br>configuration<br>error.Mapping illegal<br>values.1. Confirm the<br>correct data<br>length and sign of<br>the manual.AXIS_SYNC_STEP<br>_CMP_MODE97<br>Values.Current flow<br>block numberSync<br>parameter<br>table<br>configuration<br>error.Mapping illegal<br>values.1. Confirm the<br>correct data<br>length and sign of<br>the manual.AXIS_SYNC_ECA<br>M_ID98<br>ValuesCurrent flow<br>block numberSync<br>parameter<br>table<br>configuration<br>error.Mapping illegal<br>values.1. Confirm the<br>correct data<br>length and sign of<br>the mapping<br>parameters from<br>the manual.AXIS_SYNC_ECA<br>M_ID98<br>ValuesCurrent flow<br>block numberSync<br>parameter<br>parameter<br>table<br>configuration<br>error.Mapping illegal<br>values.1. Confirm the<br>correct data<br>length and sign of<br>the mappingAXIS_SYNC_ECA<br>M_ID98Current flow<br>values.Sync<br>parameter<br>parameter<br>table<br>configuration<br>error.Mapp                                                                                                    |                |    |              | configuration |                 | software.          |
| AXIS_SYNC_TCLU<br>TCH_IOGSPEED96Current flow<br>block numberSync<br>parameter<br>table<br>configuration<br>error.Mapping illegal<br>values.1. Confirm the<br>correct range<br>from the PLC<br>software.AXIS_SYNC_STEP<br>_CCMP_MODE97Current flow<br>block numberSync<br>parameter<br>table<br>configuration<br>error.Mapping illegal<br>values.1. Confirm the<br>correct range<br>from the PLC<br>software.AXIS_SYNC_STEP<br>_CCMP_MODE97Current flow<br>block numberSync<br>parameter<br>table<br>configuration<br>error.Mapping illegal<br>values.1. Confirm the<br>correct data<br>length and sign of<br>the mapuing<br>parameters from<br>the manual.AXIS_SYNC_STEP<br>_CMP_MODE97Current flow<br>block numberSync<br>parameter<br>table<br>configuration<br>error.Mapping illegal<br>values.1. Confirm the<br>correct range<br>from the PLC<br>software.AXIS_SYNC_ECA<br>M_ID98Current flow<br>block numberSync<br>parameter<br>table<br>configuration<br>error.Mapping illegal<br>values.1. Confirm the<br>correct data<br>length and sign of<br>the mapping<br>parameters from<br>the manual.AXIS_SYNC_ECA<br>M_ID98Current flow<br>block numberSync<br>parameter<br>table<br>configuration<br>error.Mapping illegal<br>values.1. Confirm the<br>correct data<br>length and sign of<br>the mapping<br>parameters from<br>the manual.AXIS_SYNC_ECA<br>M_ID98Current flow<br>block numberSync<br>parameter<br>table<br>configuration<br>error.Mapping illegal<br>illegal<br>values.1. Confirm the<br>correct data<br>length and sign of<br>the mapping                                                                                                    |                |    |              | error.        |                 | 2. Confirm the     |
| AXIS_SYNC_TCLU<br>TCH_JOGSPEED96<br>S<br>Current flow<br>block numberCurrent flow<br>parameter<br>table<br>configuration<br>error.Sync<br>parameter<br>table<br>configuration<br>error.Mapping illegal<br>values.1. Confirm the<br>correct range<br>from the PLC<br>software.<br>2. Confirm the<br>correct data<br>length and sign of<br>the mapung.AXIS_SYNC_STEP<br>_CMP_MODE97Current flow<br>block numberSync<br>parameter<br>table<br>configuration<br>error.Mapping illegal<br>values.1. Confirm the<br>correct data<br>length and sign of<br>the mapping<br>parameters from<br>the manual.AXIS_SYNC_STEP<br>_CMP_MODE97Current flow<br>block numberSync<br>parameter<br>table<br>configuration<br>error.Mapping illegal<br>values.1. Confirm the<br>correct data<br>length and sign of<br>the manual.AXIS_SYNC_STEP<br>_CMP_MODE97Current flow<br>block numberSync<br>parameter<br>table<br>configuration<br>error.Mapping illegal<br>values.1. Confirm the<br>correct data<br>length and sign of<br>the manual.AXIS_SYNC_ECA<br>M_ID98Current flow<br>block numberSync<br>parameter<br>table<br>configuration<br>error.Mapping illegal<br>values.1. Confirm the<br>correct data<br>length and sign of<br>the manual.AXIS_SYNC_ECA<br>M_ID98Current flow<br>block numberSync<br>parameter<br>table<br>configuration<br>error.Mapping illegal<br>values.1. Confirm the<br>correct data<br>length and sign of<br>the manual.AXIS_SYNC_ECA<br>M_ID98Current flow<br>block numberSync<br>parameter<br>table<br>configuration<br>error.Mapping illegal<br>table<br>configuration<br>error. <td></td> <td></td> <td></td> <td></td> <td></td> <td>correct data</td>                                                                                                    |                |    |              |               |                 | correct data       |
| AXIS_SYNC_TCLU<br>TCH_IOGSPEED96Current flow<br>block numberSync<br>parameter<br>table<br>configuration<br>error.Mapping illegal<br>values.1. Confirm the<br>correct range<br>from the PLC<br>software.<br>2. Confirm the<br>correct data<br>length and sign of<br>the manual.AXIS_SYNC_STEP<br>_CMP_MODE97Current flow<br>block numberSync<br>parameter<br>table<br>configuration<br>error.Mapping illegal<br>values.1. Confirm the<br>correct data<br>length and sign of<br>the mapping<br>parameters from<br>the manual.AXIS_SYNC_STEP<br>_CMP_MODE97Current flow<br>block numberSync<br>parameter<br>table<br>configuration<br>error.Mapping illegal<br>values.1. Confirm the<br>correct data<br>length and sign of<br>the manual.AXIS_SYNC_STEP<br>_CMP_MODE97Current flow<br>block numberSync<br>parameter<br>table<br>configuration<br>error.Mapping illegal<br>values.1. Confirm the<br>correct data<br>length and sign of<br>the mapping<br>parameters from<br>the manual.AXIS_SYNC_ECA<br>M_ID98Current flow<br>block numberSync<br>parameter<br>table<br>configuration<br>error.Mapping illegal<br>values.1. Confirm the<br>correct data<br>length and sign of<br>the manual.AXIS_SYNC_ECA<br>M_ID98Current flow<br>block numberSync<br>parameter<br>table<br>configuration<br>error.Mapping illegal<br>values.1. Confirm the<br>correct data<br>length and sign of<br>the mappingAXIS_SYNC_ECA<br>M_ID98Current flow<br>block numberSync<br>parameter<br>table<br>configuration<br>error.Mapping illegal<br>values.1. Confirm the<br>correct data<br>length and sign of<br>th                                                                                                    |                |    |              |               |                 | length and sign of |
| AXIS_SYNC_TCLU<br>TCH_JOGSPEED96Current flow<br>block numberSync<br>parameter<br>table<br>configuration<br>error.Mapping illegal<br>values.1. Confirm the<br>correct range<br>from the PLC<br>software.AXIS_SYNC_STEP<br>_CMP_MODE97Current flow<br>block numberSync<br>parameter<br>table<br>configuration<br>error.Mapping illegal<br>values.1. Confirm the<br>correct data<br>length and sign of<br>the mapping<br>parameters from<br>the manual.AXIS_SYNC_STEP<br>_CMP_MODE97Current flow<br>block numberSync<br>parameter<br>table<br>configuration<br>error.Mapping illegal<br>values.1. Confirm the<br>correct data<br>length and sign of<br>the mapping<br>parameters from<br>the manual.AXIS_SYNC_ECA<br>_LD98Current flow<br>block numberSync<br>parameter<br>table<br>configuration<br>error.Mapping illegal<br>values.1. Confirm the<br>correct data<br>length and sign of<br>the mapping<br>parameters from<br>the manual.AXIS_SYNC_ECA<br>M_ID98Current flow<br>block numberSync<br>parameter<br>table<br>configuration<br>error.Mapping illegal<br>values.1. Confirm the<br>correct data<br>length and sign of<br>the manual.AXIS_SYNC_ECA<br>M_ID98Current flow<br>block numberSync<br>parameter<br>table<br>configuration<br>error.Mapping illegal<br>values.1. Confirm the<br>correct data<br>length and sign of<br>the mappingAXIS_SYNC_ECA<br>M_ID98Current flow<br>block numberSync<br>parameter<br>table<br>configuration<br>error.Mapping illegal<br>values.1. Confirm the<br>correct data<br>length and sign of<br>the mapping                                                                                                    |                |    |              |               |                 | the mapping        |
| AXIS_SYNC_TCLU<br>TCH_JOGSPEED96Current flow<br>block numberSync<br>parameter<br>table<br>configuration<br>error.Mapping illegal<br>values.1. Confirm the<br>correct range<br>from the PLC<br>software.AXIS_SYNC_STEP<br>_CMP_MODE97Current flow<br>block numberSync<br>parameter<br>table<br>configuration<br>error.Mapping illegal<br>values.1. Confirm the<br>correct data<br>length and sign of<br>the mapping<br>parameters from<br>the manual.AXIS_SYNC_STEP<br>_CMP_MODE97Current flow<br>block numberSync<br>parameter<br>table<br>configuration<br>error.Mapping illegal<br>values.1. Confirm the<br>correct range<br>from the PLC<br>software.AXIS_SYNC_STEP<br>_CMP_MODE97Current flow<br>block numberSync<br>parameter<br>table<br>configuration<br>error.Mapping illegal<br>values.1. Confirm the<br>correct range<br>from the PLC<br>software.AXIS_SYNC_ECA<br>M_ID98Current flow<br>block numberSync<br>parameter<br>table<br>configuration<br>error.Mapping illegal<br>values.1. Confirm the<br>correct data<br>length and sign of<br>the manual.AXIS_SYNC_ECA<br>M_ID98Current flow<br>block numberSync<br>parameter<br>table<br>configuration<br>error.Mapping illegal<br>values.1. Confirm the<br>correct data<br>length and sign of<br>the mapping<br>parameters.AXIS_SYNC_ECA<br>M_ID98Current flow<br>block numberSync<br>parameter<br>table<br>configuration<br>error.Mapping illegal<br>values.1. Confirm the<br>correct data<br>length and sign of<br>the mapping                                                                                                    |                |    |              |               |                 | parameters from    |
| AXIS_SYNC_TCLU96Current flow<br>block numberSync<br>parameter<br>table<br>configuration<br>error.Mapping illegal<br>values.1. Confirm the<br>correct range<br>from the PLC<br>software.AXIS_SYNC_STEP<br>_CCMP_MODE97Current flow<br>block numberSync<br>parameter<br>table<br>configuration<br>error.Mapping illegal<br>values.1. Confirm the<br>correct range<br>from the PLC<br>software.AXIS_SYNC_STEP<br>_CMP_MODE97Current flow<br>block numberSync<br>parameter<br>table<br>configuration<br>error.Mapping illegal<br>values.1. Confirm the<br>correct data<br>length and sign of<br>the manual.AXIS_SYNC_ECA<br>M_ID98Current flow<br>block numberSync<br>parameter<br>table<br>configuration<br>error.Mapping illegal<br>values.1. Confirm the<br>correct range<br>from the PLC<br>software.AXIS_SYNC_ECA<br>M_ID98Current flow<br>block numberSync<br>parameter<br>table<br>configuration<br>error.Mapping illegal<br>values.1. Confirm the<br>correct data<br>length and sign of<br>the mapping<br>parameters from<br>the manual.AXIS_SYNC_ECA<br>M_ID98Current flow<br>block numberSync<br>parameter<br>table<br>configuration<br>error.Mapping illegal<br>values.1. Confirm the<br>correct data<br>length and sign of<br>the mappingAXIS_SYNC_ECA<br>M_ID98Current flow<br>block numberSync<br>parameter<br>table<br>configuration<br>error.Mapping illegal<br>values.1. Confirm the<br>correct data<br>length and sign of<br>the mapping                                                                                                    |                |    |              |               |                 | the manual.        |
| TCH_JOGSPEEDblock numberparameter<br>table<br>configuration<br>error.values.correct range<br>from the PLC<br>software.AXIS_SYNC_STEP<br>_CMP_MODE97Current flow<br>block numberSync<br>parameter<br>table<br>configuration<br>error.Mapping illegal<br>values.1. Confirm the<br>correct data<br>length and sign of<br>the mapping<br>parameters from<br>the manual.AXIS_SYNC_STEP<br>_CMP_MODE97Current flow<br>block numberSync<br>parameter<br>table<br>configuration<br>error.Mapping illegal<br>values.1. Confirm the<br>correct data<br>length and sign of<br>the manual.AXIS_SYNC_ECA<br>M_ID98Current flow<br>block numberSync<br>parameter<br>table<br>configuration<br>error.Mapping illegal<br>values.1. Confirm the<br>correct data<br>length and sign of<br>the manual.AXIS_SYNC_ECA<br>M_ID98Current flow<br>block numberSync<br>parameter<br>table<br>configuration<br>error.Mapping illegal<br>values.1. Confirm the<br>correct data<br>length and sign of<br>the manual.AXIS_SYNC_ECA<br>M_ID98Current flow<br>block numberSync<br>parameter<br>table<br>configuration<br>error.Mapping illegal<br>values.1. Confirm the<br>correct data<br>length and sign of<br>the manual.AXIS_SYNC_ECA<br>M_ID98Current flow<br>block numberSync<br>parameter<br>table<br>configuration<br>error.Mapping illegal<br>values.1. Confirm the<br>correct data<br>length and sign of<br>the mapping                                                                                                    | AXIS_SYNC_TCLU | 96 | Current flow | Sync          | Mapping illegal | 1. Confirm the     |
| AXIS_SYNC_STEP<br>_CMP_MODE97<br>AXIS_SYNC_STEP<br>_CMP_MODECurrent flow<br>block numberSync<br>parameter<br>table<br>configuration<br>parameter<br>table<br>configurationMapping illegal<br>values.1. Confirm the<br>correct data<br>length and sign of<br>the mapping<br>parameters from<br>the manual.AXIS_SYNC_STEP<br>_CMP_MODE97<br>AXIS_SYNC_STEP<br>block numberCurrent flow<br>parameter<br>table<br>configuration<br>error.Sync<br>parameter<br>table<br>configuration<br>error.Mapping illegal<br>values.1. Confirm the<br>correct data<br>length and sign of<br>the mapping<br>parameters from<br>the manual.AXIS_SYNC_ECA<br>M_ID98<br>block numberCurrent flow<br>block numberSync<br>parameter<br>table<br>configuration<br>error.Mapping illegal<br>values.1. Confirm the<br>correct data<br>length and sign of<br>the mapping<br>parameters from<br>the manual.AXIS_SYNC_ECA<br>M_ID98<br>block numberCurrent flow<br>parameter<br>table<br>configuration<br>error.Sync<br>parameter<br>table<br>configuration<br>error.Mapping illegal<br>values.1. Confirm the<br>correct data<br>length and sign of<br>the manual.AXIS_SYNC_ECA<br>M_ID98<br>block numberCurrent flow<br>parameter<br>table<br>configuration<br>error.Sync<br>parameter<br>table<br>configuration<br>error.Mapping illegal<br>table<br>correct data<br>length and sign of<br>the manual.                                                                                                    | TCH_JOGSPEED   |    | block number | parameter     | values.         | correct range      |
| AXIS_SYNC_ECA<br>M_ID98Current flow<br>block numberSync<br>parameter<br>table<br>configuration<br>error.Mapping illegal<br>values.1. Confirm the<br>correct data<br>length and sign of<br>the mapping<br>parameters from<br>table<br>configuration<br>error.AXIS_SYNC_ECA<br>M_ID98Current flow<br>block numberSync<br>parameter<br>table<br>configuration<br>error.Mapping illegal<br>values.1. Confirm the<br>correct range<br>from the PLC<br>software.AXIS_SYNC_ECA<br>M_ID98Current flow<br>block numberSync<br>parameter<br>table<br>configuration<br>error.Mapping illegal<br>values.1. Confirm the<br>correct data<br>length and sign of<br>the mapping<br>parameters from<br>the manual.AXIS_SYNC_ECA<br>M_ID98Current flow<br>block numberSync<br>parameter<br>table<br>configuration<br>error.Mapping illegal<br>values.1. Confirm the<br>correct data<br>length and sign of<br>the mapping<br>parameter<br>table<br>configuration<br>error.2. Confirm the<br>correct data<br>length and sign of<br>the mapping                                                                                                    |                |    |              | table         |                 | from the PLC       |
| AXIS_SYNC_STEP<br>_CMP_MODE97Current flow<br>block numberSync<br>parameter<br>table<br>configuration<br>error.Mapping illegal<br>values.1. Confirm the<br>correct data<br>length and sign of<br>the manual.AXIS_SYNC_STEP<br>_CMP_MODE97Current flow<br>block numberSync<br>parameter<br>table<br>configuration<br>error.Mapping illegal<br>values.1. Confirm the<br>correct range<br>from the PLC<br>software.AXIS_SYNC_ECA<br>M_ID98Current flow<br>block numberSync<br>parameter<br>table<br>configuration<br>error.Mapping illegal<br>values.1. Confirm the<br>correct data<br>length and sign of<br>the mapping<br>parameters from<br>the manual.AXIS_SYNC_ECA<br>M_ID98Current flow<br>block numberSync<br>parameter<br>table<br>configuration<br>error.Mapping illegal<br>values.1. Confirm the<br>correct data<br>length and sign of<br>the mapping<br>parameter<br>table<br>configuration<br>error.2. Confirm the<br>correct data<br>length and sign of<br>the manual.                                                                                                    |                |    |              | configuration |                 | software.          |
| AXIS_SYNC_STEP<br>_CMP_MODE97Current flow<br>block numberSync<br>parameter<br>table<br>configuration<br>error.Mapping illegal<br>values.1. Confirm the<br>correct data<br>the manual.AXIS_SYNC_STEP<br>_CMP_MODE97Current flow<br>block numberSync<br>parameter<br>table<br>configuration<br>error.Mapping illegal<br>values.1. Confirm the<br>correct data<br>length and sign of<br>the manual.AXIS_SYNC_ECA<br>M_ID98Current flow<br>block numberSync<br>parameter<br>table<br>configuration<br>error.Mapping illegal<br>values.1. Confirm the<br>correct data<br>length and sign of<br>the mapping<br>parameters from<br>the manual.AXIS_SYNC_ECA<br>M_ID98Current flow<br>block numberSync<br>parameter<br>table<br>configuration<br>error.Mapping illegal<br>values.1. Confirm the<br>correct data<br>length and sign of<br>the manual.AXIS_SYNC_ECA<br>M_ID98Current flow<br>block numberSync<br>parameter<br>table<br>configuration<br>error.Mapping illegal<br>values.1. Confirm the<br>correct data<br>length and sign of<br>the mapping                                                                                                    |                |    |              | error.        |                 | 2. Confirm the     |
| AXIS_SYNC_STEP<br>_CMP_MODE97Current flow<br>block numberSync<br>parameter<br>table<br>configuration<br>error.Mapping illegal<br>values.1. Confirm the<br>correct range<br>from the PLC<br>software.AXIS_SYNC_ECA<br>M_ID98Current flow<br>block numberSync<br>parameter<br>table<br>configuration<br>error.Mapping illegal<br>values.1. Confirm the<br>correct range<br>from the PLC<br>software.AXIS_SYNC_ECA<br>M_ID98Current flow<br>block numberSync<br>parameter<br>table<br>configuration<br>error.Mapping illegal<br>values.1. Confirm the<br>correct data<br>length and sign of<br>the mapping<br>parameters from<br>the manual.AXIS_SYNC_ECA<br>M_ID98Current flow<br>block numberSync<br>parameter<br>table<br>configuration<br>error.Mapping illegal<br>values.1. Confirm the<br>correct data<br>length and sign of<br>the mapping<br>parameters from<br>the manual.AXIS_SYNC_ECA<br>M_ID98Current flow<br>block numberSync<br>parameter<br>table<br>configuration<br>error.Mapping illegal<br>values.1. Confirm the<br>correct data<br>length and sign of<br>the mapping                                                                                                    |                |    |              |               |                 | correct data       |
| AXIS_SYNC_STEP<br>_CMP_MODE97<br>_Current flow<br>block numberCurrent flow<br>parameter<br>table<br>configuration<br>error.Mapping illegal<br>values.1. Confirm the<br>correct range<br>from the PLC<br>software.AXIS_SYNC_ECA<br>M_ID98<br>HCurrent flow<br>block numberSync<br>parameter<br>table<br>configuration<br>error.Mapping illegal<br>values.1. Confirm the<br>correct data<br>length and sign of<br>the manual.AXIS_SYNC_ECA<br>M_ID98<br>HCurrent flow<br>block numberSync<br>parameter<br>table<br>configuration<br>error.Mapping illegal<br>values.1. Confirm the<br>correct data<br>length and sign of<br>the manual.AXIS_SYNC_ECA<br>M_ID98<br>HCurrent flow<br>block numberSync<br>parameter<br>table<br>configuration<br>error.Mapping illegal<br>values.1. Confirm the<br>correct data<br>length and sign of<br>the manual.AXIS_SYNC_ECA<br>M_ID98<br>HCurrent flow<br>block numberSync<br>parameter<br>table<br>configuration<br>error.Mapping illegal<br>values.1. Confirm the<br>correct data<br>length and sign of<br>the mapping                                                                                                    |                |    |              |               |                 | length and sign of |
| AXIS_SYNC_STEP<br>_CMP_MODE97Current flow<br>block numberSync<br>parameter<br>table<br>configuration<br>error.Mapping illegal<br>values.1. Confirm the<br>correct range<br>from the PLC<br>software.<br>2. Confirm the<br>correct data<br>length and sign of<br>the manual.AXIS_SYNC_ECA<br>M_ID98Current flow<br>block numberSync<br>parameter<br>table<br>configuration<br>error.Mapping illegal<br>values.1. Confirm the<br>correct range<br>from the PLC<br>software.<br>2. Confirm the<br>correct data<br>length and sign of<br>the manual.AXIS_SYNC_ECA<br>M_ID98Current flow<br>block numberSync<br>parameter<br>table<br>configuration<br>error.Mapping illegal<br>values.1. Confirm the<br>correct data<br>length and sign of<br>the manual.AXIS_SYNC_ECA<br>M_ID98Current flow<br>block numberSync<br>parameter<br>table<br>configuration<br>error.Mapping illegal<br>values.1. Confirm the<br>correct range<br>from the PLC<br>software.<br>2. Confirm the<br>correct data<br>length and sign of<br>the mapping                                                                                                    |                |    |              |               |                 | the mapping        |
| AXIS_SYNC_STEP<br>_CMP_MODE97Current flow<br>block numberSync<br>parameter<br>table<br>configuration<br>error.Mapping illegal<br>values.1. Confirm the<br>correct range<br>from the PLC<br>software.<br>2. Confirm the<br>correct data<br>length and sign of<br>the manual.AXIS_SYNC_ECA<br>M_ID98Current flow<br>block numberSync<br>parameter<br>table<br>configuration<br>error.Mapping illegal<br>values.1. Confirm the<br>correct range<br>from the PLC<br>software.<br>2. Confirm the<br>correct data<br>length and sign of<br>the manual.AXIS_SYNC_ECA<br>M_ID98Current flow<br>block numberSync<br>parameter<br>table<br>configuration<br>error.Mapping illegal<br>values.1. Confirm the<br>correct data<br>length and sign of<br>the manual.AXIS_SYNC_ECA<br>M_ID98Current flow<br>block numberSync<br>parameter<br>table<br>configuration<br>error.Mapping illegal<br>values.1. Confirm the<br>correct data<br>length and sign of<br>the mapping<br>parameter<br>table<br>configuration<br>error.                                                                                                    |                |    |              |               |                 | parameters from    |
| AXIS_SYNC_STEP97Current flow<br>block numberSyncMapping illegal<br>values.1. Confirm the<br>correct range<br>from the PLC<br>softwareCMP_MODEImage: software and sign of<br>the mapping<br>and sign of<br>the mapping<br>parameter<br>error.Image: software and sign of<br>the mapping<br>parameter sfrom<br>the manual.AXIS_SYNC_ECA98Current flow<br>block numberSync<br>parameter<br>table<br>configuration<br>error.Mapping illegal<br>values.1. Confirm the<br>correct data<br>length and sign of<br>the manual.AXIS_SYNC_ECA<br>M_ID98Current flow<br>block numberSync<br>parameter<br>table<br>configuration<br>error.Mapping illegal<br>values.1. Confirm the<br>correct range<br>from the PLC<br>software.2. Confirm the<br>correct data<br>length and sign of<br>the manual.Sync<br>parameter<br>table<br>configuration<br>error.Mapping illegal<br>values.1. Confirm the<br>correct data<br>length and sign of<br>the mapping                                                                                                    |                | 07 |              |               |                 | the manual.        |
| CMP_MODEblock numberparameter<br>table<br>configuration<br>error.values.correct range<br>from the PLC<br>softwareCMP_MODEImage: solution<br>error.image: solution<br>error.image: solution<br>error.image: solution<br>error.image: solution<br>error.AXIS_SYNC_ECA98Current flow<br>block numberSync<br>parameter<br>table<br>parameter<br>tableMapping illegal<br>values.1. Confirm the<br>correct range<br>from the PLC<br>software.AXIS_SYNC_ECA98Current flow<br>block numberSync<br>parameter<br>table<br>configuration<br>error.Mapping illegal<br>values.1. Confirm the<br>correct range<br>from the PLC<br>software.AXIS_SYNC_ECA98Current flow<br>block numberSync<br>parameter<br>table<br>configuration<br>error.Mapping illegal<br>values.1. Confirm the<br>correct range<br>from the PLC<br>software.AXIS_SYNC_ECA98Current flow<br>block numberSync<br>parameter<br>table<br>configuration<br>error.Mapping illegal<br>values.1. Confirm the<br>correct range<br>from the PLC<br>software.AXIS_SYNC_ECA98Current flow<br>block numberSync<br>parameter<br>table<br>configuration<br>error.Mapping illegal<br>values.1. Confirm the<br>correct data<br>length and sign of<br>the mapping                                                                                                    | AXIS_SYNC_STEP | 97 | Current flow | Sync          | Mapping illegal | 1. Confirm the     |
| AXIS_SYNC_ECA98Current flow<br>block numberSync<br>parameter<br>table<br>configuration<br>error.Mapping illegal<br>values.1. Confirm the<br>correct data<br>length and sign of<br>the mapping<br>parameters from<br>the manual.AXIS_SYNC_ECA98Current flow<br>block numberSync<br>parameter<br>table<br>configuration<br>error.Mapping illegal<br>values.1. Confirm the<br>correct range<br>from the PLC<br>software.AXIS_SYNC_ECA98Current flow<br>block numberSync<br>parameter<br>table<br>configuration<br>error.Mapping illegal<br>values.1. Confirm the<br>correct range<br>from the PLC<br>software.AXIS_SYNC_ECA98Current flow<br>block numberSync<br>parameter<br>table<br>configuration<br>error.Mapping illegal<br>values.1. Confirm the<br>correct range<br>from the PLC<br>software.M_IDIIIIIIIMapping illegal<br>table<br>configuration<br>error.IIIIIIIIIIIIIIIIIIIIIIIIIIIIIIIIIIIIIIIIIIIIIIIIIIIIIIIIIIIIIIIIIIIIIIIIII <td></td> <td></td> <td>block number</td> <td>parameter</td> <td>values.</td> <td>from the DLC</td>                                                                                                    |                |    | block number | parameter     | values.         | from the DLC       |
| AXIS_SYNC_ECA98Current flow<br>block numberSync<br>parameter<br>table<br>configurationMapping illegal<br>values.1. Confirm the<br>correct data<br>length and sign of<br>the manual.AXIS_SYNC_ECA98Current flow<br>block numberSync<br>parameter<br>table<br>configuration<br>error.Mapping illegal<br>values.1. Confirm the<br>correct range<br>from the PLC<br>software.AXIS_SYNC_ECA98Current flow<br>block numberSync<br>parameter<br>table<br>configuration<br>error.Mapping illegal<br>values.1. Confirm the<br>correct data<br>length and sign of<br>the mapping                                                                                                    |                |    |              | table         |                 | from the PLC       |
| AXIS_SYNC_ECA<br>M_ID98Current flow<br>block numberSync<br>parameter<br>table<br>configuration<br>error.Mapping illegal<br>values.1. Confirm the<br>correct range<br>from the PLC<br>software.<br>2. Confirm the<br>correct data<br>length and sign of<br>the manual.                                                                                                    |                |    |              | configuration |                 | Sollware.          |
| AXIS_SYNC_ECA<br>M_ID98Current flow<br>block numberSync<br>parameter<br>table<br>configuration<br>error.Mapping illegal<br>values.1. Confirm the<br>correct range<br>from the PLC<br>software.<br>2. Confirm the<br>correct data                                                                                                    |                |    |              | error.        |                 | 2. Commit the      |
| AXIS_SYNC_ECA<br>M_ID98Current flow<br>block numberSync<br>parameter<br>table<br>configuration<br>error.Mapping illegal<br>values.1. Confirm the<br>correct range<br>from the PLC<br>software.<br>2. Confirm the<br>correct data<br>length and sign of<br>the mapping                                                                                                    |                |    |              |               |                 | correct data       |
| AXIS_SYNC_ECA98Current flow<br>block numberSyncMapping illegal<br>values.1. Confirm the<br>correct range<br>from the PLC<br>software.M_ID1.Current flow<br>block numberSyncMapping illegal<br>values.1. Confirm the<br>correct range<br>from the PLC<br>software.AXIS_SYNC_ECA98Current flow<br>block numberSyncMapping illegal<br>values.1. Confirm the<br>correct range<br>from the PLC<br>software.AXIS_SYNC_ECA98Current flow<br>block numberSyncMapping illegal<br>values.1. Confirm the<br>correct range<br>from the PLC<br>software.AXIS_SYNC_ECA98Current flow<br>block numberSyncMapping illegal<br>values.1. Confirm the<br>correct range<br>from the PLC<br>software.AXIS_SYNC_ECA98Current flow<br>block numberSyncMapping illegal<br>values.1. Confirm the<br>correct data<br>length and sign of<br>the mapping                                                                                                    |                |    |              |               |                 | the menning        |
| AXIS_SYNC_ECA98Current flow<br>block numberSync<br>parameter<br>table<br>configuration<br>error.Mapping illegal<br>values.1. Confirm the<br>correct range<br>from the PLC<br>software.<br>2. Confirm the<br>correct data<br>length and sign of<br>the mapping                                                                                                    |                |    |              |               |                 | narameters from    |
| AXIS_SYNC_ECA<br>M_ID98Current flow<br>block numberSync<br>parameter<br>table<br>configuration<br>error.Mapping illegal<br>values.1. Confirm the<br>correct range<br>from the PLC<br>software.2. Confirm the<br>correct data<br>length and sign of<br>the mapping                                                                                                    |                |    |              |               |                 | the manual         |
| M_ID<br>block number<br>block number | AXIS SYNC FCA  | 98 | Current flow | Sync          | Manning illegal | 1 Confirm the      |
| Im_iD       bioek number       parameter       values:       configuration         table       configuration       software.         error.       2. Confirm the         correct data       length and sign of         the mapping                                                                                                    |                | 50 | block number | narameter     | values          | correct range      |
| configuration<br>error.<br>2. Confirm the<br>correct data<br>length and sign of<br>the mapping                                                                                                    |                |    | biock number | table         | values.         | from the PLC       |
| error.<br>2. Confirm the<br>correct data<br>length and sign of<br>the mapping                                                                                                    |                |    |              | configuration |                 | software           |
| correct data<br>length and sign of<br>the mapping                                                                                                    |                |    |              | error         |                 | 2 Confirm the      |
| length and sign of<br>the mapping                                                                                                    |                |    |              |               |                 | correct data       |
| the mapping                                                                                                    |                |    |              |               |                 | length and sign of |
| the mapping                                                                                                    |                |    |              |               |                 | the manning        |
| narameters from                                                                                                    |                |    |              |               |                 | parameters from    |
| the manual                                                                                                    |                |    |              |               |                 | the manual.        |
| AXIS SYNC CONT 99 Current flow Sync Mapping illegal 1. Confirm the                                                                                                    | AXIS SYNC CONT | 99 | Current flow | Sync          | Mapping illegal | 1. Confirm the     |

| ACT_NUM        |     | block number   | parameter<br>table | values.         | correct range<br>from the PLC |
|----------------|-----|----------------|--------------------|-----------------|-------------------------------|
|                |     |                | configuration      |                 | software.                     |
|                |     |                | error.             |                 | 2. Confirm the                |
|                |     |                |                    |                 | correct data                  |
|                |     |                |                    |                 | length and sign of            |
|                |     |                |                    |                 | the mapping                   |
|                |     |                |                    |                 | parameters from               |
|                |     |                |                    |                 | the manual.                   |
| AXIS_SYNC_PERI | 100 | Current flow   | Sync               | Mapping illegal | 1. Confirm the                |
| OD_ZERO        |     | block number   | parameter          | values.         | correct range                 |
|                |     |                | table              |                 | from the PLC                  |
|                |     |                | configuration      |                 | software.2.                   |
|                |     |                | error.             |                 | Confirm the                   |
|                |     |                |                    |                 | correct data                  |
|                |     |                |                    |                 | length and sign of            |
|                |     |                |                    |                 | the mapping                   |
|                |     |                |                    |                 | parameters from               |
|                |     |                |                    |                 | the manual.                   |
| AXIS_DATA_ENCF | 110 | Current flow   | Motion axis        | Mapping illegal | 1. Confirm the                |
| ALG            |     | block number   | parameter          | values.         | correct range                 |
|                |     |                | table              |                 | from the PLC                  |
|                |     |                | configuration      |                 | software.2.                   |
|                |     |                | error              |                 | Confirm the                   |
|                |     |                |                    |                 | correct data                  |
|                |     |                |                    |                 | the manning                   |
|                |     |                |                    |                 | narameters from               |
|                |     |                |                    |                 | the manual                    |
| ΔΧΙς ΠΑΤΑ ΠΝΙΤ | 111 | Current flow   | Motion axis        | Manning illegal | 1 Confirm the                 |
|                | *** | block number   | narameter          | values          | correct range                 |
|                |     | bioentidatibei | table              | values.         | from the PLC                  |
|                |     |                | configuration      |                 | software.2.                   |
|                |     |                | error.             |                 | Confirm the                   |
|                |     |                |                    |                 | correct data                  |
|                |     |                |                    |                 | length and sign of            |
|                |     |                |                    |                 | the mapping                   |
|                |     |                |                    |                 | parameters from               |
|                |     |                |                    |                 | the manual.                   |
| AXIS_DATA_FRAC | 112 | Current flow   | Motion axis        | Mapping illegal | 1. Confirm the                |
| TION           |     | block number   | parameter          | values.         | correct range                 |
|                |     |                | table              |                 | from the PLC                  |
|                |     |                | configuration      |                 | software.2.                   |
|                |     |                | error.             |                 | Confirm the                   |
|                |     |                |                    |                 | correct data                  |
|                |     |                |                    |                 | length and sign of            |
|                |     |                |                    |                 | the mapping                   |

|                |     |              |               |                 | parameters from    |
|----------------|-----|--------------|---------------|-----------------|--------------------|
|                |     |              |               |                 | the manual.        |
| AXIS_DATA_VELU | 113 | Current flow | Motion axis   | Mapping illegal | 1. Confirm the     |
| NIT            |     | block number | parameter     | values.         | correct range      |
|                |     |              | table         |                 | from the PLC       |
|                |     |              | configuration |                 | software.2.        |
|                |     |              | error.        |                 | Confirm the        |
|                |     |              |               |                 | correct data       |
|                |     |              |               |                 | length and sign of |
|                |     |              |               |                 | the mapping        |
|                |     |              |               |                 | parameters from    |
|                | 114 | Current flow | Mation avia   | Manning illogal | the manual.        |
|                | 114 | block number | NOLION AXIS   | waluoc          | 1. Committee       |
| METHOD         |     | block number | parameter     | values.         | from the DLC       |
|                |     |              | configuration |                 | software 2         |
|                |     |              | error         |                 | Confirm the        |
|                |     |              |               |                 | correct data       |
|                |     |              |               |                 | length and sign of |
|                |     |              |               |                 | the mapping        |
|                |     |              |               |                 | parameters from    |
|                |     |              |               |                 | the manual.        |
| AXIS_DATA_QSTO | 115 | Current flow | Motion axis   | Mapping illegal | 1. Confirm the     |
| PDEC           |     | block number | parameter     | values.         | correct range      |
|                |     |              | table         |                 | from the PLC       |
|                |     |              | configuration |                 | software.2.        |
|                |     |              | error.        |                 | Confirm the        |
|                |     |              |               |                 | correct data       |
|                |     |              |               |                 | length and sign of |
|                |     |              |               |                 | the mapping        |
|                |     |              |               |                 | parameters from    |
|                | 110 |              |               |                 | the manual.        |
| AXIS_DATA_HOM  | 116 | Current flow | Motion axis   | Mapping illegal | 1. Confirm the     |
| EMODE          |     | block number | parameter     | values.         | from the DLC       |
|                |     |              |               |                 | from the PLC       |
|                |     |              | error         |                 | Software.2.        |
|                |     |              |               |                 | correct data       |
|                |     |              |               |                 | length and sign of |
|                |     |              |               |                 | the mapping        |
|                |     |              |               |                 | parameters from    |
|                |     |              |               |                 | the manual.        |
| AXIS_DATA SIGS | 117 | Current flow | Motion axis   | Mapping illegal | 1. Confirm the     |
| OURCE          |     | block number | parameter     | values.         | correct range      |
|                |     |              | table         |                 | from the PLC       |
|                |     |              | configuration |                 | software.2.        |
|                |     |              | error.        |                 | Confirm the        |

| AXIS_DATA_HOM<br>EDIR    | 118 | Current flow<br>block number | Motion axis<br>parameter<br>table<br>configuration<br>error. | Mapping illegal<br>values.  | correct data<br>length and sign of<br>the mapping<br>parameters from<br>the manual.<br>1. Confirm the<br>correct range<br>from the PLC<br>software.2.<br>Confirm the<br>correct data<br>length and sign of<br>the mapping<br>parameters from<br>the manual. |
|--------------------------|-----|------------------------------|--------------------------------------------------------------|-----------------------------|----------------------------------------------------------------------------------------------------|
| AXIS_DATA_HOM<br>EBIT    | 119 | Current flow<br>block number | Motion axis<br>parameter<br>table<br>configuration<br>error. | Mapping illegal<br>values.  | 1. Confirm the<br>correct range<br>from the PLC<br>software.2.<br>Confirm the<br>correct data<br>length and sign of<br>the mapping<br>parameters from<br>the manual.                                                                                        |
| AXIS_DATA_JOGP<br>ROFILE | 120 | Current flow<br>block number | Motion axis<br>parameter<br>table<br>configuration<br>error. | Mapping illegal<br>values.  | 1. Confirm the<br>correct range<br>from the PLC<br>software. 2.<br>Confirm the<br>correct data<br>length and sign of<br>the mapping<br>parameters from<br>the manual.                                                                                       |
| AXIS_DATA_SOFT<br>LIMIT  | 121 | Current flow<br>block number | Motion axis<br>parameter<br>table<br>configuration<br>error. | Mapping illegal<br>values.  | <ol> <li>Confirm the correct range from the PLC software.2.</li> <li>Confirm the correct data length and sign of the mapping parameters from the manual.</li> </ol>                                                                                         |
| AXIS_FLOW_ERR<br>OR      | 190 | Current flow<br>block number | Motion flow<br>error                                         | Motion flow occurs an error | Troubleshoot the faulty axis or                                                                                                    |

|                        |     |                               |                                                       | and sync control                                                  | other factors                                                                                                    |
|------------------------|-----|-------------------------------|-------------------------------------------------------|-------------------------------------------------------------------|----------------------------------------------------------------------------------------------------|
| AXIS_MAPPING_E<br>RROR | 193 | Error mapping<br>table number | Mapping<br>parameter<br>error                         | Parameter out<br>of range in<br>mapping table<br>or function 181. | Confirm the<br>correct mapping<br>parameter<br>number from the<br>manual.                                                                                                    |
| AXIS_UPDATE_ER<br>ROR  | 194 | 0                             | Ladder<br>instruction<br>update<br>parameter<br>error | Ladder<br>instruction UPD<br>updated an<br>invalid value.         | Identify the<br>instruction<br>reporting ERR and<br>check for<br>inputted values<br>that might be<br>inappropriate.                                                                                |
| AXIS_DRIVE_ERR<br>OR   | 200 | Current flow<br>block number  | Drive error.                                          | After connecting<br>the axis, a drive<br>error. occurred.         | <ol> <li>After</li> <li>After</li> <li>troubleshooting,</li> <li>restart the</li> <li>device.</li> <li>After</li> <li>troubleshooting,</li> <li>reset axis to clear</li> <li>the error.</li> </ol> |

M-PLC Axis warning detail information:

| Information 1  | code | Information 2 | Description     | cause               | Solution          |
|----------------|------|---------------|-----------------|---------------------|-------------------|
| AXIS_HOMING_S  | 27   | Current flow  | Homing          | During the          | 1. Increase       |
| MALL_DEC       |      | block number  | deceleration    | deceleration        | homing mode       |
|                |      |               | zone beyond     | process to          | deceleration      |
|                |      |               | the home        | creeping            | value.            |
|                |      |               | position range. | velocity while      | 2. Increase the   |
|                |      |               |                 | homing, the         | range of the      |
|                |      |               |                 | deceleration        | home sensing      |
|                |      |               |                 | should be           | area.             |
|                |      |               |                 | completed           |                   |
|                |      |               |                 | within the home     |                   |
|                |      |               |                 | sensing area.       |                   |
| AXIS_FLOW_END  | 189  | Current flow  | Motion flow     | Motion flow is      | 1. Check if the   |
|                |      | number        | stops when      | stopped or          | logic is correct. |
|                |      |               | axis control is | enters the end      | 2. Reset axis to  |
|                |      |               | active.         | flow block when     | clear the error.  |
|                |      |               |                 | axis is in control. |                   |
| AXIS_FLOW_ESTO | 191  | Current flow  | Motion flow     | Motion aborted      | 1. Check if the   |
| Р              |      | block number  | emergency       | while in axis       | logic is correct. |
|                |      |               | stop            | control.            | 2. Reset axis to  |
|                |      |               |                 |                     | clear the error.  |
| AXIS_FLOW_DECS | 192  | Current flow  | Motion flow     | Motion aborted      | 1. Check if the   |

| ТОР | block number | deceleration | while in axis | logic is correct. |
|-----|--------------|--------------|---------------|-------------------|
|     |              | stop         | control.      | 2. Reset axis to  |
|     |              |              |               | clear the error.  |
# 17

## **Motion Probe**

| <u>17-1</u> | Probe Number                  | 錯誤! | 尚未定義書籤 | 0 |
|-------------|-------------------------------|-----|--------|---|
| <u>17-2</u> | Probe Mode                    | 錯誤! | 尚未定義書籤 | 0 |
| 17-3        | Information of Probe Register | 錯誤! | 尚未定義書籤 | 0 |

## 17-1 Probe Number

#### 0: Off

1: Input with external signal

2: Use encoder Z-phase signal

### 17-2 Probe Mode

- 0: Single trigger, Rising trigger
- 1: Continuous trigger, Rising trigger
- 2: Single trigger, Falling trigger
- 3: Continuous trigger, Falling trigger

## 17-3 Information of Probe Register

| No.     | Name                          | Description                    |
|---------|-------------------------------|--------------------------------|
| M10617  | Axis Probe Function ON        | High Pos: ON                   |
|         |                               | Low Pos: Off                   |
| M10618  | Axis Probe Function Reset     | Rising Trigger                 |
| M11268  | Axis Probe Triggering Status  | High Pos: Status ON            |
|         |                               | Low Pos: StatusOFF             |
| DR37042 | Axis Driver Probe Coordinates | Displays probe coordinates for |
|         |                               | axis drive feedback            |

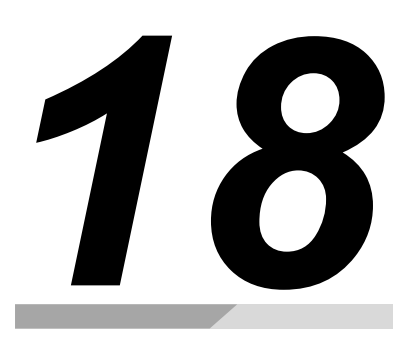

# **Motion Example Application**

| <u>18-1</u> | Interrupt Constant Feed | 錯言  | 吳! 尚未定義書籤 | <b>籖</b> 。      |
|-------------|-------------------------|-----|-----------|-----------------|
| <u>18-2</u> | 6 軸噴塗機                  | 錯誤! | 尚未定義書籤。   | • 10            |
| <u>18-3</u> | VFFS 垂直填料包裝機            | 錯誤! | 尚未定義書籤。   | <sup>,</sup> 19 |

## **18-1 Interrupt Constant Feed**

#### Background

The grinding machine is a common grinding tool, which uses the grinding wheel to grind or cut the surface of the material to be processed when it rotates at a high speed, so as to achieve the purpose of processing and dressing.

The grinding machine is mainly composed of motor, grinding wheel, grinding wheel support, support arm, protective cover and other components. The grinding wheel is the most critical part of the grinding machine, and its material, shape, size and abrasive grains will affect the processing effect and safety performance of the grinding machine.

Grinding machines are widely used, for example, in metal processing, wood processing, glass processing, ceramic processing, stone processing, rubber processing and other industries. If the grinding wheel needs to be replaced, it needs to be replaced from a fixed angle due to the fixing method of the grinding wheel; therefore, the interrupt constant angle function will be used. When the stop button is pressed, the grinding wheel will decelerate and stop according to the set deceleration and stop at the specified angle.

The case is the control situation that needs to be used when simulating the control of the grinding machine.

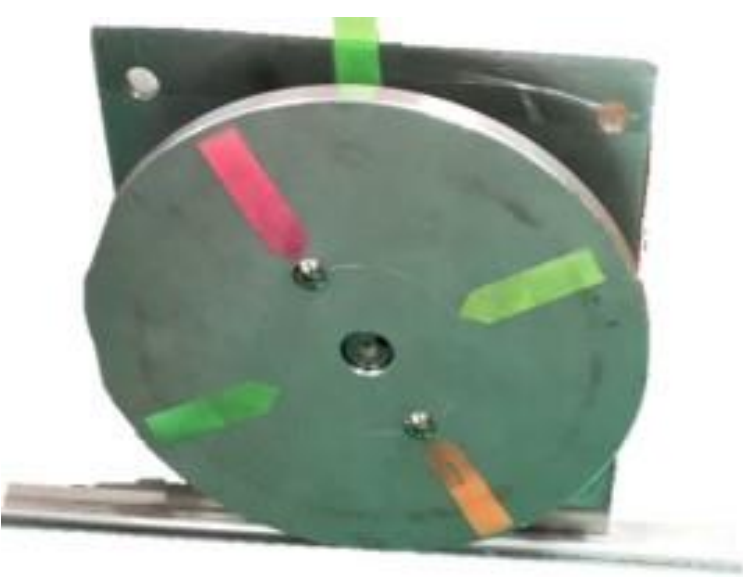

The structure of this case is as follows:

Use the disc to simulate the mechanism of the grinding wheel (high inertia), and use the note paper

as a positioning aid:

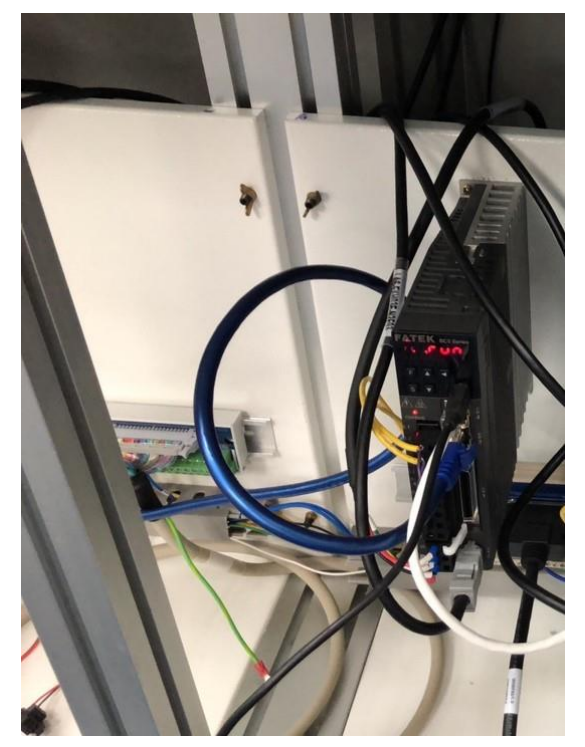

Connect the driver of the servo motor and use Ether Cat communication to communicate with M PLC:

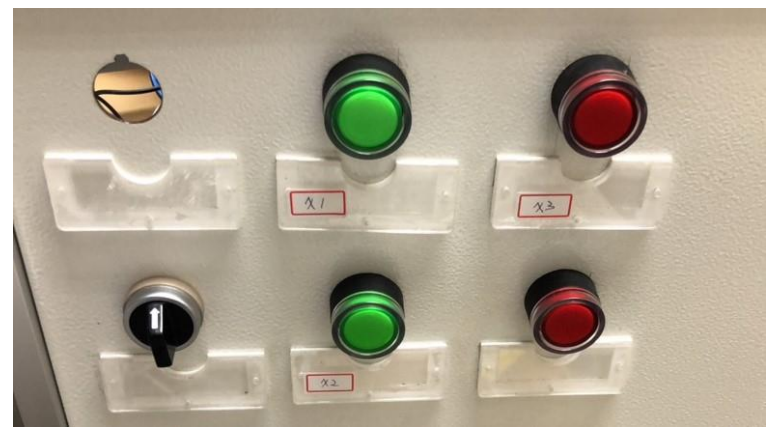

As a button switch for cutting speed and controlling the rotation and stopping of the disc at a specific angle, X1 is used for rotation or stop, X2 is 3000deg/s, X4 is 15000deg/s, and if neither is used, it is 9000deg/s.

#### **Flow Control**

This case consists of 1-axis rotation. By setting different speed controls, the different speeds required to deal with different materials can be simulated, thereby improving the grinding efficiency. After use or when the grinding wheel needs to be replaced, it can stop at a fixed position to For the replacement and maintenance of the subsequent grinding wheel, and because the inertia of the grinding wheel is generally large and the grinding wheel cannot be retracted, it is necessary to decelerate and stop with the set deceleration when stopping, and let the final stop position be the desired position. For the set angle, the direction cannot be reversed during the process.

The schemetic diagram is as follows:

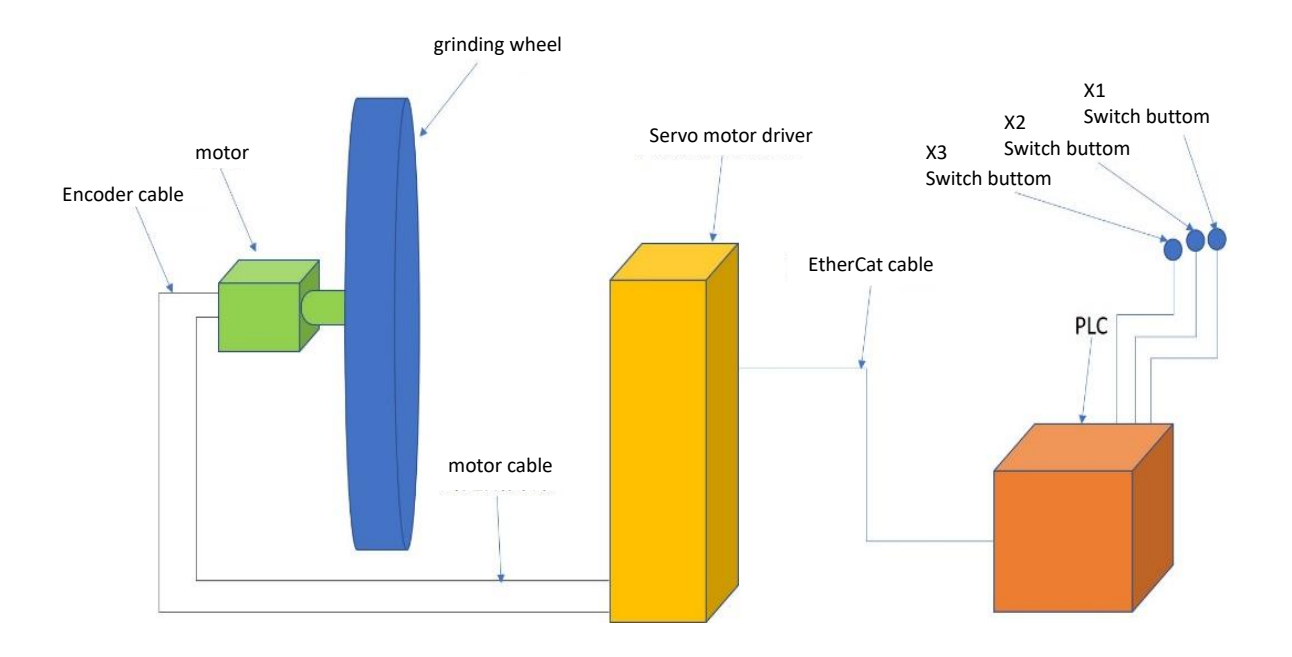

#### Flow control of the case is as follows:

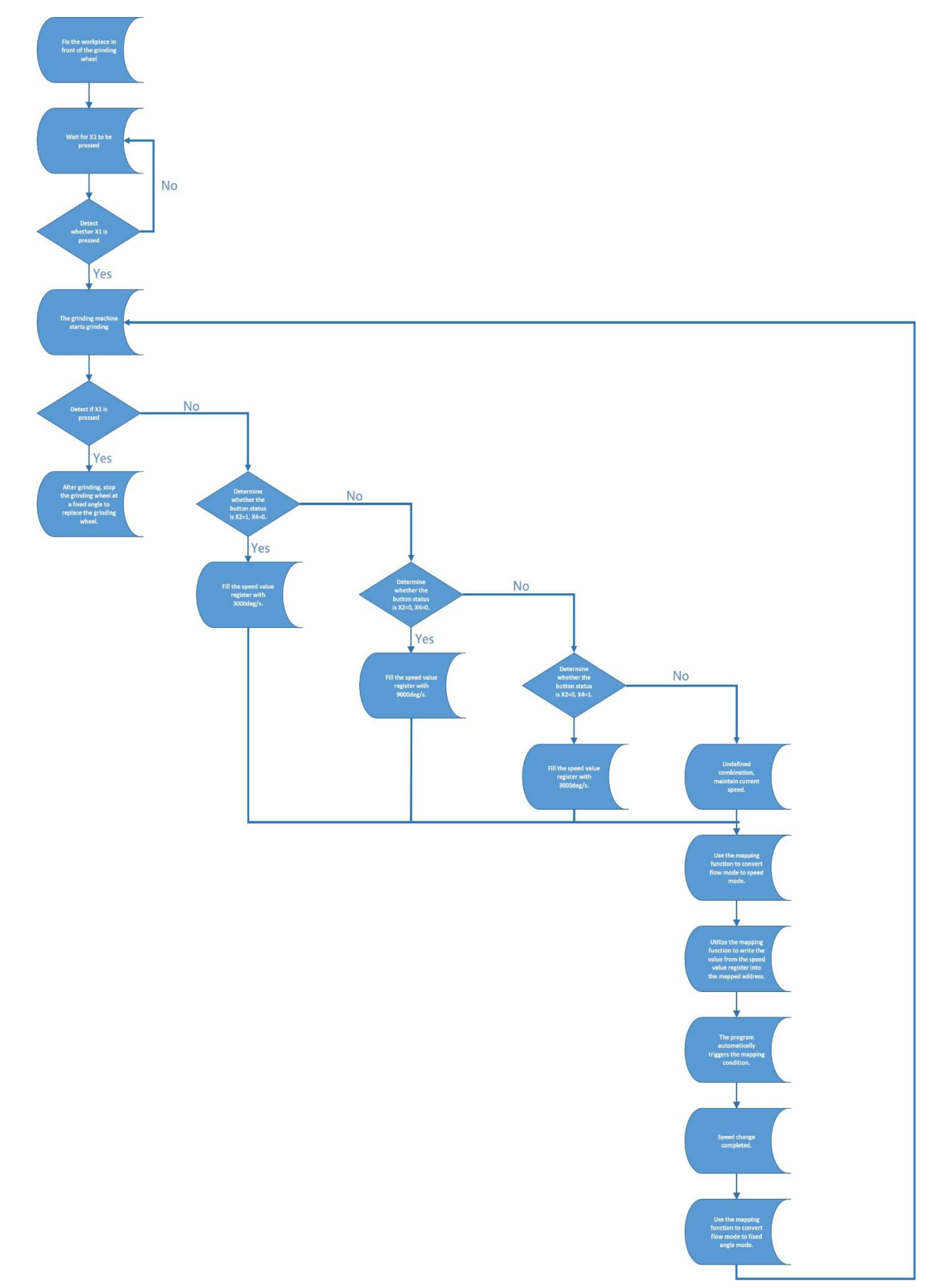

#### **Program Design**

This case simulates the need to switch the speed of the grinding wheel due to different material properties of the object to be ground, and it will maintain a fixed speed after switching until the speed is changed or stopped.

Because it needs to be combined with the interrupt fixed angle function, the single-axis speed operation mode of the point table can be used to keep the disc running at a fixed speed.

The Point Table setting is as below:

|   | Comment | Operation Mode  | Axis      | Target Position | Velocity   | Acceleration            | Deceleration            | Acce. Profile | / <b>^</b> |
|---|---------|-----------------|-----------|-----------------|------------|-------------------------|-------------------------|---------------|------------|
| 1 |         | Single Velocity | M: Axis_1 | Negative        | 9000 deg/s | 9000 deg/s <sup>2</sup> | 4500 deg/s <sup>2</sup> | T-Curve       |            |
| 2 |         | Unused          |           |                 |            |                         |                         |               |            |
| 3 |         | Unused          |           |                 |            |                         |                         |               |            |
| 4 |         | Unused          |           |                 |            |                         |                         |               |            |

Fig. 1: Control Point Table of the case

In the program behavior part, the motor needs to be excited after the EtherCat communication is completed, and the command FUN176 MFFlowStart is used to enter the FLOW control process execution point table. The motion control process part is as follows:

| S 001.Start                                                                 | ) |
|-----------------------------------------------------------------------------|---|
| 017.Positioning<br>Pt : 1<br>ChgMode : InterruptAngle<br>ChgCond : M330 = 1 |   |
| (E) 018.End                                                                 |   |

Fig. 2: Flow Chart

Among them, you need to double-click the positioning control box twice to set the change behavior,

change the change behavior to "Interrupt Constant Angle", and write the change condition. This

uses M330=1 as the condition,

Because axis 1 is used, check axis 1 to enable it. Part of the changed value must be filled in the fixed angle when stopping. The positioning control setting is as shown in the figure below:

| 💾 Positionii | ng Setting                     |           |          |       |    |            |     | ?      | $\times$ |
|--------------|--------------------------------|-----------|----------|-------|----|------------|-----|--------|----------|
| Block UID:   |                                |           |          |       | 17 |            |     |        | *        |
| Setting      | Comment                        |           |          |       |    |            |     |        |          |
| Point        |                                |           |          |       | 1  |            |     | *<br>* |          |
|              |                                | 1         |          |       |    |            |     | -      |          |
| Commen       | t                              |           |          |       |    |            |     |        |          |
| Operation    | Operation Mode Single Velocity |           |          |       |    |            | - I |        |          |
| Axis         |                                | M: Axis_  | 1        |       |    |            |     |        |          |
| Target Po:   | sition                         | Negativ   | e        |       |    |            |     |        |          |
|              |                                |           |          |       |    |            |     |        |          |
| Change Be    | havior                         | Interrupt | Constant | Angle |    |            |     |        | •        |
| Change Co    | ondition                       | M330      |          |       | =  | <b>-</b> 1 |     |        |          |
| Changed V    | /alue                          |           |          |       |    |            |     |        | _        |
|              | Enat                           | ole       |          | Value |    |            |     |        |          |
| Axis_1       | $\checkmark$                   |           | 0        |       |    |            |     |        |          |
|              |                                |           |          |       |    |            |     |        |          |
|              |                                |           |          |       |    |            |     |        |          |
|              |                                |           |          |       |    |            |     |        |          |
|              |                                |           |          |       |    |            |     |        |          |
| Enable       | e Switch Cond                  | dition    |          |       | =  | *          |     |        |          |
|              |                                |           |          |       |    |            | ОК  | Cano   | el       |

Fig. 3: Position Control setting

After the setting is completed, due to the design requirement, this case can switch the speed during operation. When the speed switch button is triggered, the speed value corresponding to the button combination will be written into the register to be mapped, and the change of the button combination will be proposed. The signal M340 ON is used for the Ladder program that subsequently changes the mode to change the speed value.

After the speed cut button is triggered, the ladder diagram program for writing the speed value and signal is as follows:

| X2        | x3              | M11240   | M1012    |      | • |      | · · ·                        | м400        |
|-----------|-----------------|----------|----------|------|---|------|------------------------------|-------------|
| Low Speed | High Spe        | Axis_1 s | enter FL |      |   |      |                              | ( }         |
| ×2        | x3              | M11240   | м1012    |      |   |      |                              | M401        |
| Low Speed | High Spe        | Axis_1 s | enter FL |      |   |      |                              | 3000deg/s   |
| x2        | X3              | M11240   | M1012    |      |   | •    | · ·                          | M402        |
| Low Speed | High Spe        | Axis_1 s | enter FL |      |   |      |                              | 3000deg/s   |
| M400      |                 |          |          | •    |   | •    |                              | M340        |
| 9000deg/s |                 |          |          |      |   |      |                              | Switch s    |
| M401      |                 |          |          |      |   |      |                              |             |
| 3000deg/s |                 |          |          |      |   |      |                              |             |
|           | ]               |          |          |      |   |      |                              |             |
| 3000deg/s | X3              |          |          |      |   |      | 08D. MOV                     |             |
|           | / <br>High Spe… |          |          | <br> |   | -EN- | s: 9000000                   | · ]         |
| Low Speed |                 |          |          |      |   |      | D: R400<br>Speed Mapping reg | ji          |
|           |                 |          |          |      |   |      |                              |             |
| x2        | <b>X3</b>       |          |          |      | • |      | 08D.MOV                      | $\exists$ · |
| Low Speed | High Spe        |          |          |      |   | EN-  | D: P400                      |             |
|           |                 |          |          |      |   |      | Speed Mapping reg            | ji          |
|           |                 |          |          |      |   |      |                              |             |
| ×2        | ×3              | •        |          |      | • | EN-  | 08D.MOV<br>5 : 1200000       |             |
| Low Speed | High Spe        |          |          |      |   |      | D: R400                      |             |
|           |                 |          |          |      |   |      | speed Mapping reg            | J1          |
|           |                 |          |          |      |   |      | L                            |             |

Fig. 4: Ladder diagram of speed triggered switch button

When the button changes, it will automatically change the mode to the speed change mode, and write the value into the value of the changed value through the different speed (variable) of the command FUN181 MFChgTbPrm, and trigger the change condition, that is, M330 ON, and then change Return to the interrupt fixed angle mode, wait for the next change of the shift button or the stop button (triggered by the interrupt fixed angle change button), the Ladder automatically changes the mode to write the speed and then switch back to the fixed angle program part as shown in the figure below:

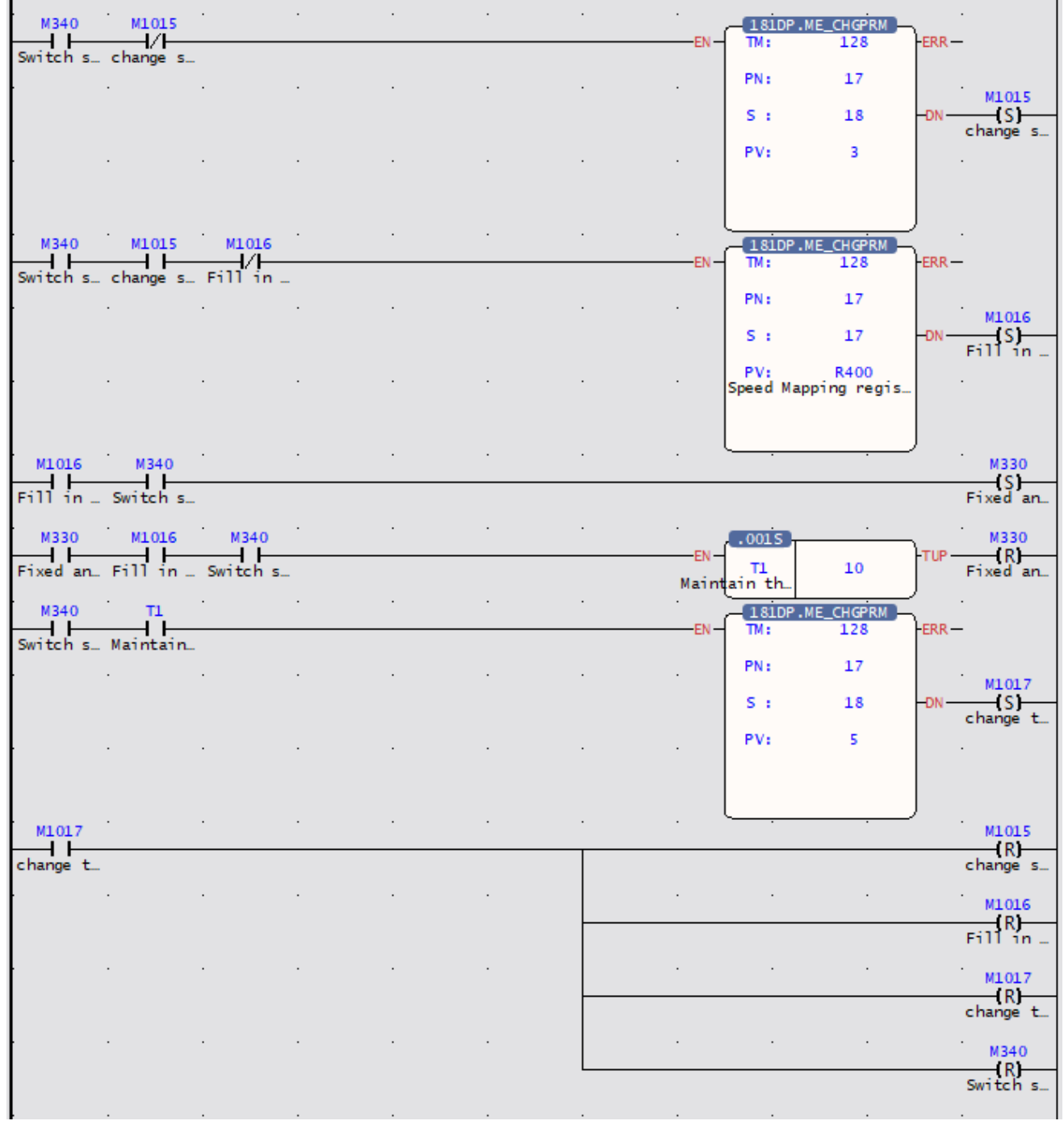

Fig. 5: Ladder diagram for switching modes to write speed

## 18-2 6-axis Spraying Machine

#### **Mechanic Structure**

The 6-axis bus spraying machine is a mechanical reciprocating spraying method that is different from robot automatic spraying and fixed automatic spraying equipment. As the name implies, reciprocating is from left to right, then from right to left (similarly from front to back, from back to front). The paint spraying machine is to fix the spray gun and the spraying machine together, so that reciprocating spraying can be realized. Its main advantages are whether it can track the spraying of the workpiece and improve a certain production efficiency. In addition, it can save part of the paint by allowing the gun to follow the spraying of the workpiece. The second is that it is more flexible and can set the speed repeatedly, and the program is simple, which is much cheaper than the cost of robots and operating costs. The structural analysis 6-axis bus spraying machine of the is as follows:

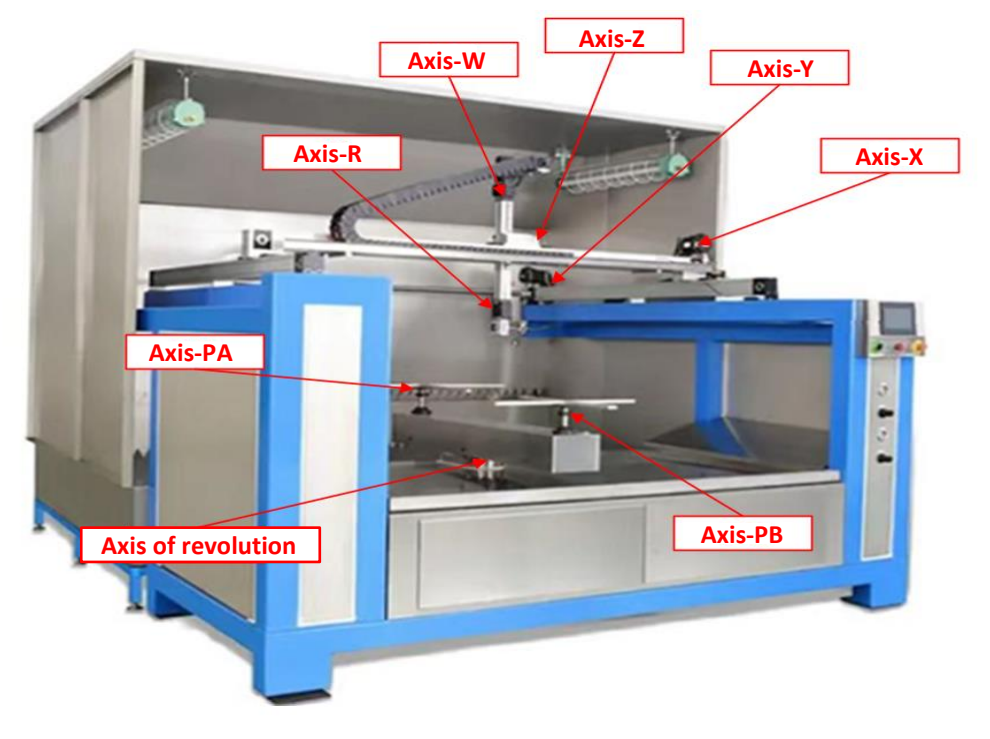

Axis-X : Move left and right Axis-W : Spray gun swings up and down

Axis-Y: Move forward and backward Axis-R: Rotating parallel to the spraying gun

Axis-Z: Move up and down

Axis-PA, PB : Rotating parallel to the product spraying platform

#### Axis of revolution : Switch product spraying platform

Axis-X of 6-axis reciprocating spraying machine is responsible for the left and right movement of the

painting module as shown in the figure below. The Y axis is responsible for the forward and backward movement of the painting module. The Z axis is responsible for the up and down movement of the spray gun. The W axis is responsible for the up and down swing of the spray gun. The R axis is responsible for the rotating parallel to the spraying gun. The rotation on the spraying platform, through the multi-axis coordinated action, can ensure that all surfaces of the product can be painted, and the revolution axis is responsible for switching the worktable, so that when one workbench is painting, the other workbench can carry out the product The loading and unloading work ensures that the painting work can be carried out at all times, which greatly improves the spraying efficiency of the product.

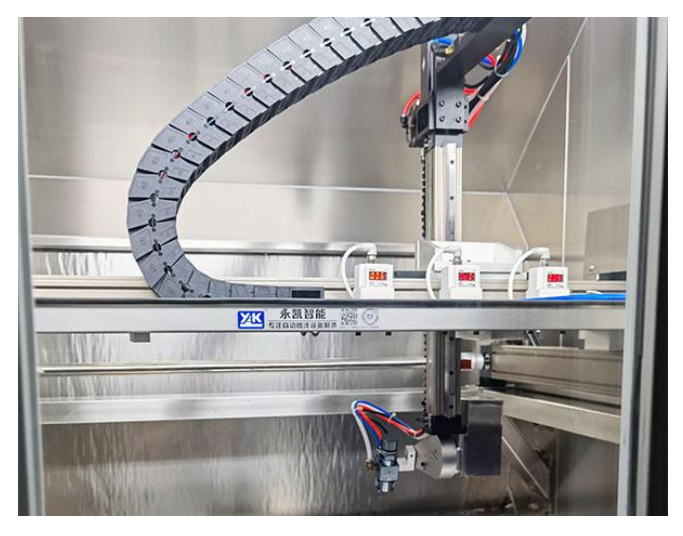

#### **Flow Control**

According to the requirements of the production process, the 6-axis spraying machine is mainly composed of X-axis, Y-axis, Z-axis, W-axis, R-axis, P-axis plus a revolution. By setting the cooperation between different axes, the spray gun can move along different The trajectory action constitutes the spraying action process. The schematic diagram of the spraying process of the 6-axis bus spraying machine is as follows.

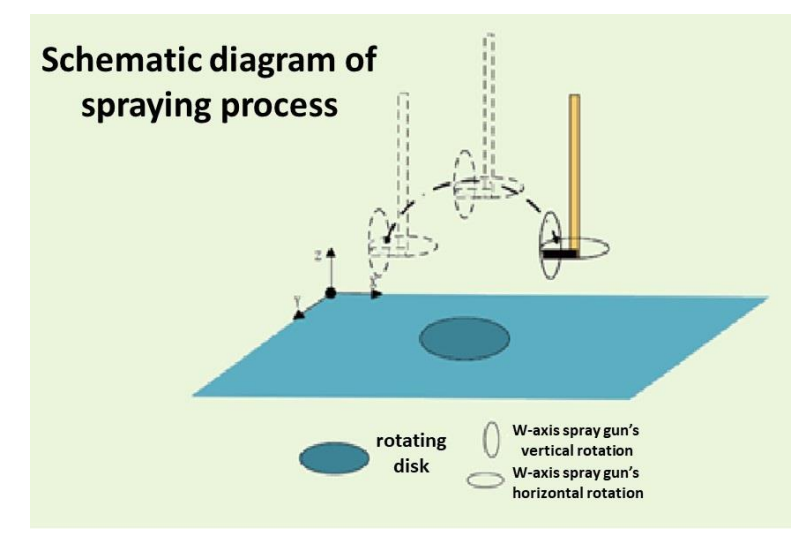

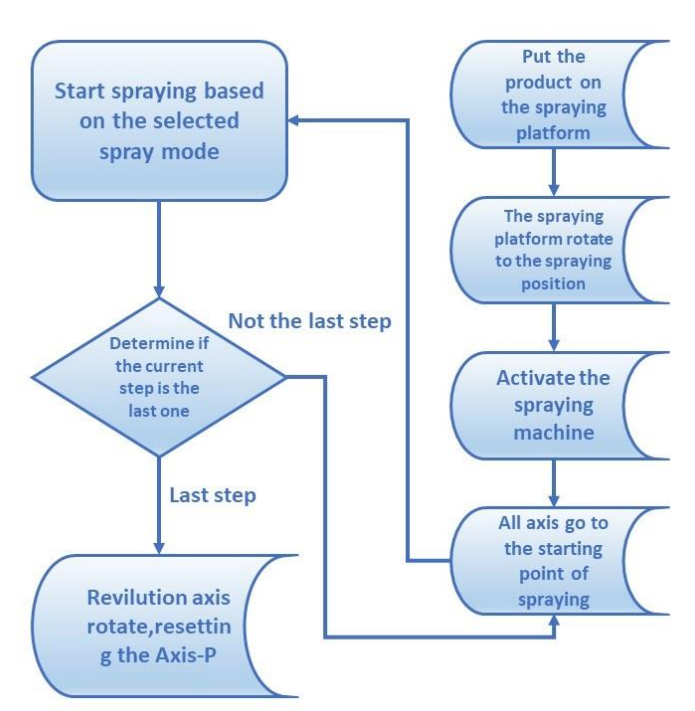

Control Flow of the 6-axis bus spraying machine is sjown below:

#### **Program Design**

#### **Ordinary Plane Spraying**

6-axis bus spraying machine can carry out Ordinary Plane Spraying and special-shaped curved surface spraying. Ordinary plane spraying is suitable for products with regular and flat surfaces, such as flat plates in furniture, some flat parts in toys and auto parts; special-shaped Arc surface spraying is usually used for spraying on the surface of arc-shaped parts of automobiles. During the spraying process, the angle between the spray gun and the product surface needs to be kept consistent to ensure the pass rate of the product. Ordinary plane spraying mode is shown in the figure below:

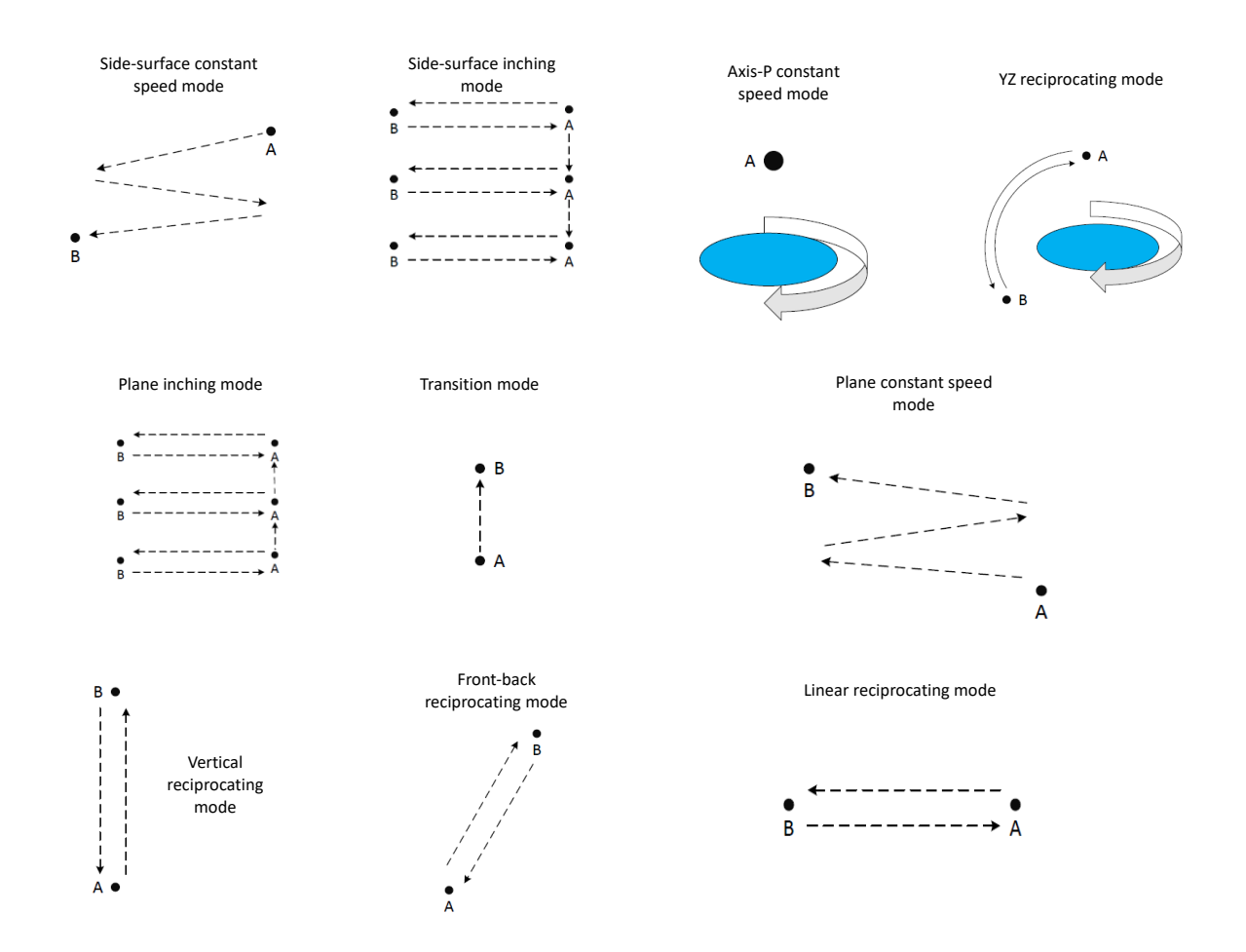

#### Schematic diagram of ordinary plane spraying mode

The motion trajectory of the 6-axis bus spraying machine is to select the set motion mode, modify the starting point and end point, and set the motion control mode of each step in the form of position control data table. At the same time, the acceleration and deceleration time can be set separately. The acceleration and deceleration mode can also be set to S-shaped acceleration and deceleration, and the speed of each step can also be modified independently; in this way, the action coordination of 60 steps can be realized, which further meets the process requirements of product spraying. The motion control point table of the 6-axis bus spraying machine is shown in Figure 1, and the setting program is shown in Figure 2

| oint Li | int List                                          |                 |                      |                 |            |                           |                           |  |  |  |  |  |
|---------|---------------------------------------------------|-----------------|----------------------|-----------------|------------|---------------------------|---------------------------|--|--|--|--|--|
|         | Comment                                           | Operation Mode  | Axis                 | Target Position | Velocity   | Acceleration              | Deceleration              |  |  |  |  |  |
| 26      | Plane X-axis to start point                       | Single/ABS      | M: Axis-1            | 10 mm           | 100 mm/s   | 10000 mm/s <sup>2</sup>   | 10000 mm/s <sup>2</sup>   |  |  |  |  |  |
| 27      | Plane YZ interpolation                            | Linear(2Axis)/A | M: Axis-2 I1: Axis-3 | (10, 10)mm      | 100 mm/s   | 10000 mm/s <sup>2</sup>   | 10000 mm/s <sup>2</sup>   |  |  |  |  |  |
| 28      | Plane W-axis to end point                         | Single/ABS      | M: Axis-4            | 10.0 mm         | 100.0 mm/s | 10000.0 mm/s <sup>2</sup> | 10000.0 mm/s <sup>2</sup> |  |  |  |  |  |
| 29      | Plane R-axis to start point                       | Single/ABS      | M: Axis-5            | 10.0 mm         | 100.0 mm/s | 10000.0 mm/s <sup>2</sup> | 10000.0 mm/s <sup>2</sup> |  |  |  |  |  |
| 30      | Plane inching,X-axis to end point                 | Single/ABS      | M: Axis-1            | 10 mm           | 1000 mm/s  | 50000 mm/s <sup>2</sup>   | 50000 mm/s <sup>2</sup>   |  |  |  |  |  |
| 31      | Plane inching,X-axis to start point               | Single/ABS      | M: Axis-1            | 100 mm          | 1000 mm/s  | 50000 mm/s <sup>2</sup>   | 50000 mm/s <sup>2</sup>   |  |  |  |  |  |
| 32      | Plane inching,Y-axis inching                      | Single/INC      | M: Axis-2            | 10 mm           | 1000 mm/s  | 50000 mm/s <sup>2</sup>   | 50000 mm/s <sup>2</sup>   |  |  |  |  |  |
| 33      | Side-surface constant speed,X-axis to end point   | Single/ABS      | M: Axis-1            | 10 mm           | 1000 mm/s  | 50000 mm/s <sup>2</sup>   | 50000 mm/s <sup>2</sup>   |  |  |  |  |  |
| 4       | Side-surface constant speed,X-axis to start point | Single/ABS      | M: Axis-1            | 100 mm          | 1000 mm/s  | 50000 mm/s <sup>2</sup>   | 50000 mm/s <sup>2</sup>   |  |  |  |  |  |
| 35      | Side-surface constant speed,Z-axis to end point   | Single/ABS      | M: Axis-3            | 10 mm           | 1000 mm/s  | 10000 mm/s <sup>2</sup>   | 10000 mm/s <sup>2</sup>   |  |  |  |  |  |
| 36      | Side-surface inching,X-axis to end point          | Single/ABS      | M: Axis-1            | 10 mm           | 1000 mm/s  | 50000 mm/s <sup>2</sup>   | 50000 mm/s <sup>2</sup>   |  |  |  |  |  |
| 37      | Side-surface inching,X-axis to start point        | Single/ABS      | M: Axis-1            | 100 mm          | 1000 mm/s  | 50000 mm/s <sup>2</sup>   | 50000 mm/s <sup>2</sup>   |  |  |  |  |  |
| 38      | Side-surface inching,Z-axis inching               | Single/INC      | M: Axis-3            | 10 mm           | 1000 mm/s  | 100000 mm/s <sup>2</sup>  | 100000 mm/s <sup>2</sup>  |  |  |  |  |  |
| 39      | Vertical reciprocating,Z-axis to end point        | Single/ABS      | M: Axis-3            | 10 mm           | 1000 mm/s  | 100000 mm/s <sup>2</sup>  | 100000 mm/s <sup>2</sup>  |  |  |  |  |  |
| 40      | Vertical reciprocating,Z-axis to start point      | Single/ABS      | M: Axis-3            | 10 mm           | 1000 mm/s  | 100000 mm/s <sup>2</sup>  | 100000 mm/s <sup>2</sup>  |  |  |  |  |  |
| 11      | Front-back reciprocating,Y-axis to end point      | Single/ABS      | M: Axis-2            | 10 mm           | 1000 mm/s  | 100000 mm/s <sup>2</sup>  | 100000 mm/s <sup>2</sup>  |  |  |  |  |  |
|         |                                                   |                 |                      |                 |            |                           | •                         |  |  |  |  |  |

Fig. 1: Table of motion control points of 6-axis bus spraying machine

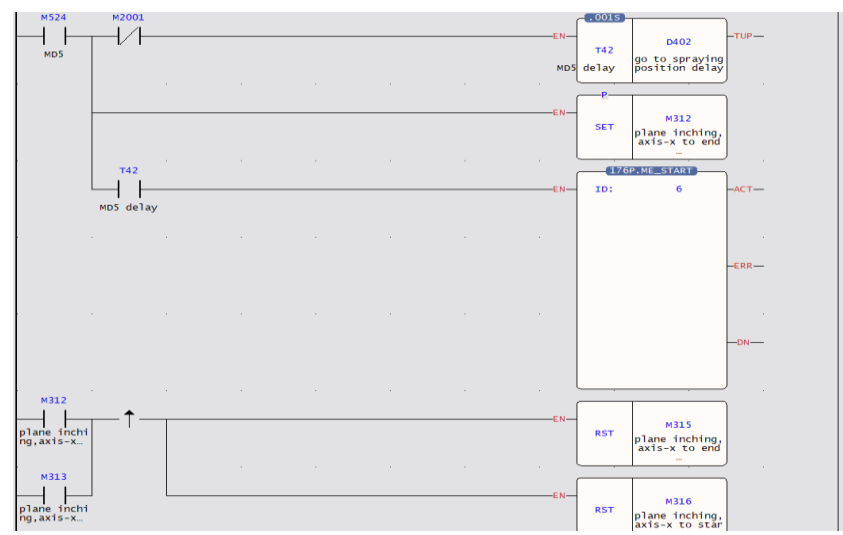

Fig. 2: Part of the program of the motion control trajectory of the 6-axis bus spraying machine

#### Special-shaped Curved Surface Spraying

The special-shaped curved surface spraying needs to determine the spraying mode according to the size and placement of the product. There are X, Y axis arc R axis follow, X, Z axis arc W axis follow, Y, Z axis arc W axis follow 3 arc mode It can be selected by customers, and the speed of action and the size of the arc can be adjusted. According to the customer's product requirements, choose to walk the arc or the arc surface, so as to meet the customer's spraying process requirements. Figure 4-8 shows the schematic diagram of the special-shaped curved surface spraying mode.

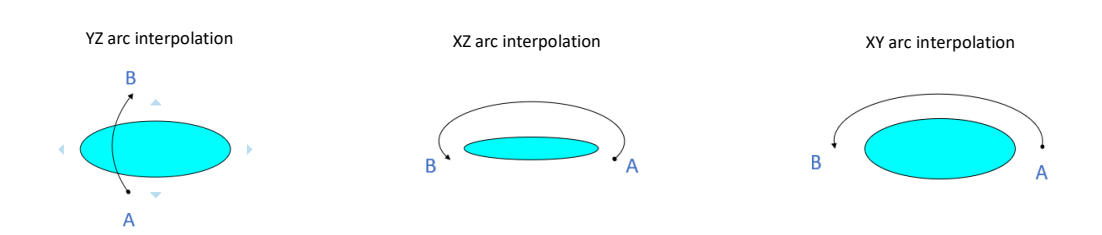

Fig. 3: Schematic diagram of spraying mode on special-shaped curved surface The arc or arc spraying trajectory of the 6-axis bus spraying machine is mainly determined by selecting the preset position control table, setting the passing point, starting point, end point and speed of the trajectory on the host computer operation interface, and saving these data in the HMI downloads all motion trajectory data to PLC when actions are required, and PLC then performs spraying process actions according to the order of the trajectory selected by the steps. The motion trajectory preset table of the 6-axis bus spraying machine is shown in Figure 3, and the trajectory setting table is shown in Figure 4.

| <mark>%</mark> 🖣 | 🕒 🖺 🖒 Display Setting Display all 🔹       |                                                                             |                         |                 |                         |                          |                          |  |  |  |  |  |
|------------------|-------------------------------------------|-----------------------------------------------------------------------------|-------------------------|-----------------|-------------------------|--------------------------|--------------------------|--|--|--|--|--|
| Point L          | ist                                       |                                                                             |                         |                 |                         |                          |                          |  |  |  |  |  |
|                  | Comment                                   | Operation Mode                                                              | Axis                    | Target Position | Velocity                | Acceleration             | Deceleration             |  |  |  |  |  |
| 49               |                                           | Unused                                                                      |                         |                 |                         |                          |                          |  |  |  |  |  |
| 50               | XY arc interpolation to end point         | Helical/ABS                                                                 | M: Axis-1 11: 12 12: 13 | (10, 10, 10)mm  | 1000 mm/s               | 10000 mm/s <sup>2</sup>  | 10000 mm/s <sup>2</sup>  |  |  |  |  |  |
| 51               | XY arc interpolation to start point       | Helical/ABS                                                                 | M: Axis-1 I1: I2 I2: I3 | (0, 0, 0)mm     | 1000 mm/s               | 10000 mm/s <sup>2</sup>  | 10000 mm/s <sup>2</sup>  |  |  |  |  |  |
| 52               | XY arc interpolation, Z-axis to end point | Single/ABS                                                                  | M: Axis-3               | 10 mm           | 1000 mm/s               | 100000 mm/s <sup>2</sup> | 100000 mm/s <sup>2</sup> |  |  |  |  |  |
| 53               | XY arc interpolation to end point         | Helical/ABS                                                                 | M: Axis-1 I1: I2 I2: I3 | (10, 10, 10)mm  | 1000 mm/s               | 10000 mm/s <sup>2</sup>  | 10000 mm/s <sup>2</sup>  |  |  |  |  |  |
| 54               | XY arc interpolation to start point       | terpolation to start point Helical/ABS M: Axis-1 11: 12: 13 (0, 0, 0)mm 100 |                         | 1000 mm/s       | 10000 mm/s <sup>2</sup> | 10000 mm/s <sup>2</sup>  |                          |  |  |  |  |  |
| 55               |                                           | Unused                                                                      |                         |                 |                         |                          |                          |  |  |  |  |  |
| 56               |                                           | Unused                                                                      |                         |                 |                         |                          |                          |  |  |  |  |  |
| 57               |                                           | Unused                                                                      |                         |                 |                         |                          |                          |  |  |  |  |  |
| 58               |                                           | Unused                                                                      |                         |                 |                         |                          |                          |  |  |  |  |  |
| 59               |                                           | Unused                                                                      |                         |                 |                         |                          |                          |  |  |  |  |  |
| 60               | XZ arc interpolation to end point.        | Helical/ABS                                                                 | M: Axis-1 I1: I2 I2: I3 | (10, 10, 10)mm  | 1000 mm/s               | 10000 mm/s <sup>2</sup>  | 10000 mm/s <sup>2</sup>  |  |  |  |  |  |
| 61               | XZ arc interpolation to start point       | Helical/ABS                                                                 | M: Axis-1 I1: I2 I2: I3 | (10, 10, 10)mm  | 1000 mm/s               | 10000 mm/s <sup>2</sup>  | 10000 mm/s <sup>2</sup>  |  |  |  |  |  |
| 62               | XZ arc interpolation, Y-axis to end point | Single/ABS                                                                  | M: Axis-2               | 10 mm           | 1000 mm/s               | 10000 mm/s <sup>2</sup>  | 10000 mm/s <sup>2</sup>  |  |  |  |  |  |
| 63               | XZ arc interpolation to end point         | voint Helical/ABS M: Axis-1 I1: I2 I2: I3 (10, 10, 10)mm 10                 |                         |                 |                         | 10000 mm/s <sup>2</sup>  | 10000 mm/s <sup>2</sup>  |  |  |  |  |  |
| 64               | XZ arc interpolation to start point       | Helical/ABS                                                                 | M: Axis-1 I1: I2 I2: I3 | (10, 10, 10)mm  | 1000 mm/s               | 10000 mm/s <sup>2</sup>  | 10000 mm/s <sup>2</sup>  |  |  |  |  |  |
| 4                | · · · · · · · · · · · · · · · · · · ·     |                                                                             |                         |                 |                         |                          | Þ                        |  |  |  |  |  |

Fig. 4: Motion track preset table of 6-axis bus spraying machine

| 置 Point Data Setting                                                                                  |                                                                                   |              |    |                                                                 |        |                       |          | ?   | ×   |
|----------------------------------------------------------------------------------------------------|-----------------------------------------------------------------------------------|--------------|----|-----------------------------------------------------------------|--------|-----------------------|----------|-----|-----|
| Point No                                                                                              |                                                                                   |              |    | 50                                                              |        |                       |          |     |     |
| Comment                                                                                               |                                                                                   |              |    | XY arc interpolation to end point                               | nt     |                       |          |     |     |
| Operation Mode                                                                                        |                                                                                   |              |    | Helical/ABS                                                     |        |                       |          |     | -   |
| Axis Setting                                                                                          |                                                                                   |              |    |                                                                 |        |                       |          |     |     |
| Master Axis                                                                                           |                                                                                   |              |    | 1                                                               | *<br>* | Axis-1                |          |     |     |
| Interpolation 1                                                                                       |                                                                                   |              |    | 2                                                               | ÷      | Axis-2                |          |     |     |
| Interpolation 2                                                                                       |                                                                                   |              |    | 5                                                               | ÷      | Axis-5                |          |     |     |
| Motion Setting<br>Target Position                                                                     | Master Axis<br>Interpolation 1<br>Interpolation 2                                 | 10mm<br>10mm | •  | Arc Setting<br>Arc Mode<br>Arc Border Point                     | Bo     | rder Point<br>m       | \$ / 0mm |     | *   |
| Velocity                                                                                              | 1000mm/s                                                                          |              | \$ |                                                                 |        |                       |          |     |     |
| Acceleration<br>Deceleration<br>Accerlation Profile<br>S-Curve Accerlation %<br>S-Curve Decerlation % | 10000mm/s <sup>2</sup> ↓<br>10000mm/s <sup>2</sup> ↓<br>S-Curve<br>90.0%<br>90.0% |              | 4  | Continue<br>Continuous Point<br>Continuous Mode<br>Standby Time | [      | End<br>Standby<br>Dms |          |     | •   |
|                                                                                                    |                                                                                   |              |    |                                                                 |        |                       | ОК       | Can | :el |

Fig. 5: Motion track setting form of 6-axis bus spraying machine

After the 6-axis bus spraying machine is started, it operates according to the set steps. After completing one step, it reads the data of the next step, and performs the next step according to the set data. When the program runs and reads the next step without setting the action, then Indicates that the spraying action of the current product has been completed, execute the revolution to rotate the current spraying platform, and restart the spraying work of the next product from the first step. The step reading program of the 6-axis bus spraying machine is as shown in the figure below.

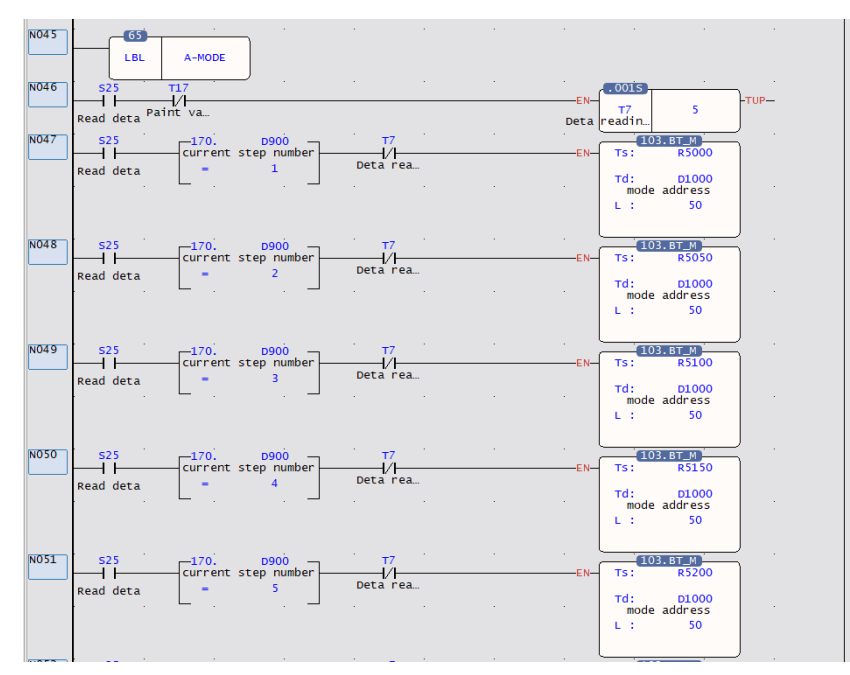

6-axis bus spraying machine steps to read part of the program

#### **Spiral Interpolation Control**

In the spraying process of special-shaped curved surface products, the angle of the spray gun and the product needs to be consistent. Through the spiral interpolation algorithm, the two axes can draw arcs, and the third axis can follow the linear interpolation, so as to realize the circular arc. During the process, swing the spray gun from time to time so that the angle of the spray gun is consistent with the product. The helical interpolation trajectory demonstration is shown in Figure 5, and the spiral

interpolation program control of the 6-axis bus s is shown in Figure 6  $\,^\circ$ 

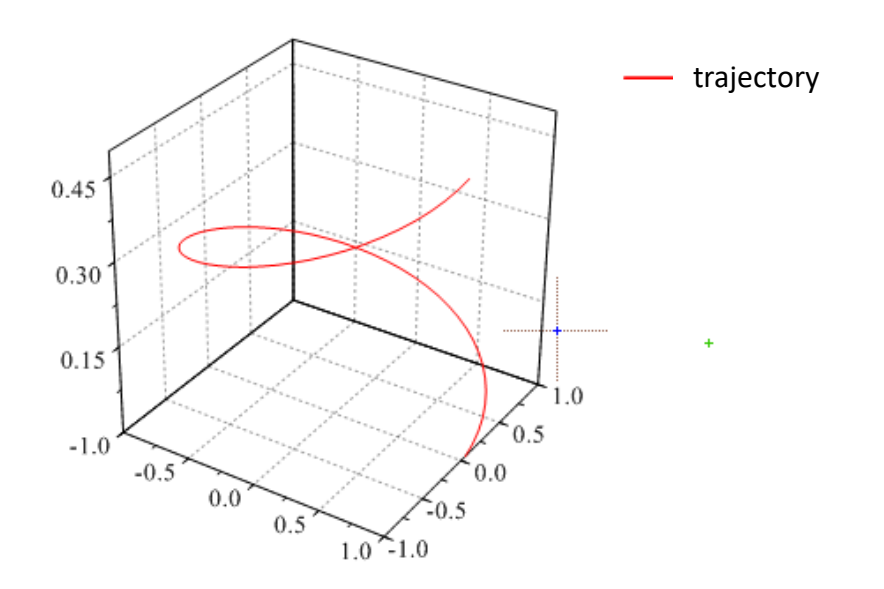

Fig 6: Demonstration of spiral interpolation trajectory

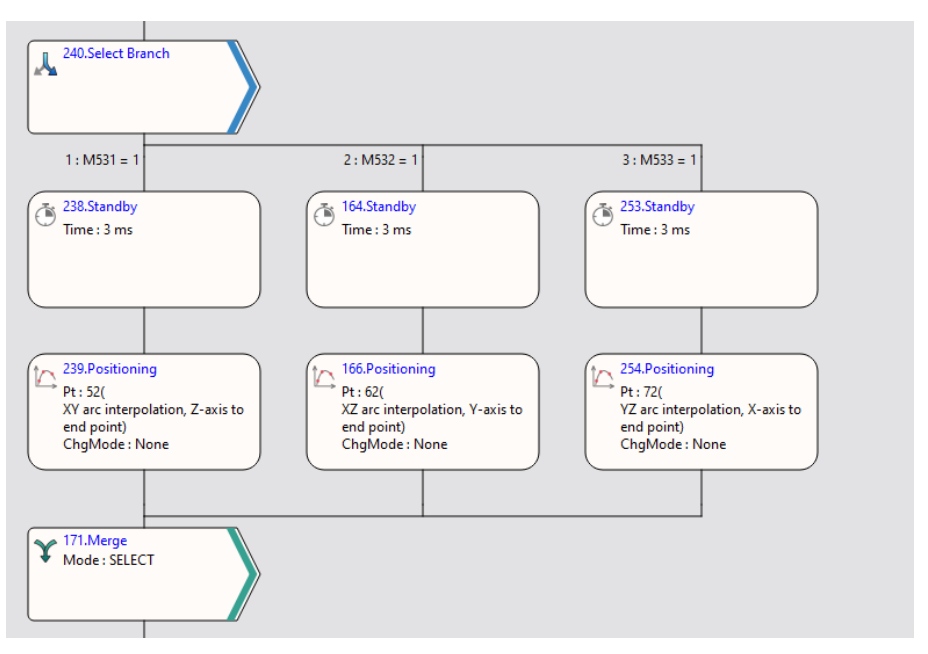

Fig. 6-2: 6-axis bus spiral interpolation program control

#### **3D Arc Interpolation Control**

In the spraying process of special-shaped curved surface products, some products cannot be placed flat on the spraying platform, and the placement position will have an angle with the spraying platform. At this time, the spiral interpolation cannot meet the current process requirements. It can make the action trajectory of the spray gun the same as the shape of the product, so as to meet the customer's spraying process requirements. The 3-axis space circular interpolation trajectory demonstration is shown in Figure 7, and the 6-axis bus 3-axis space arc interpolation trajectory is shown in Figure 8.

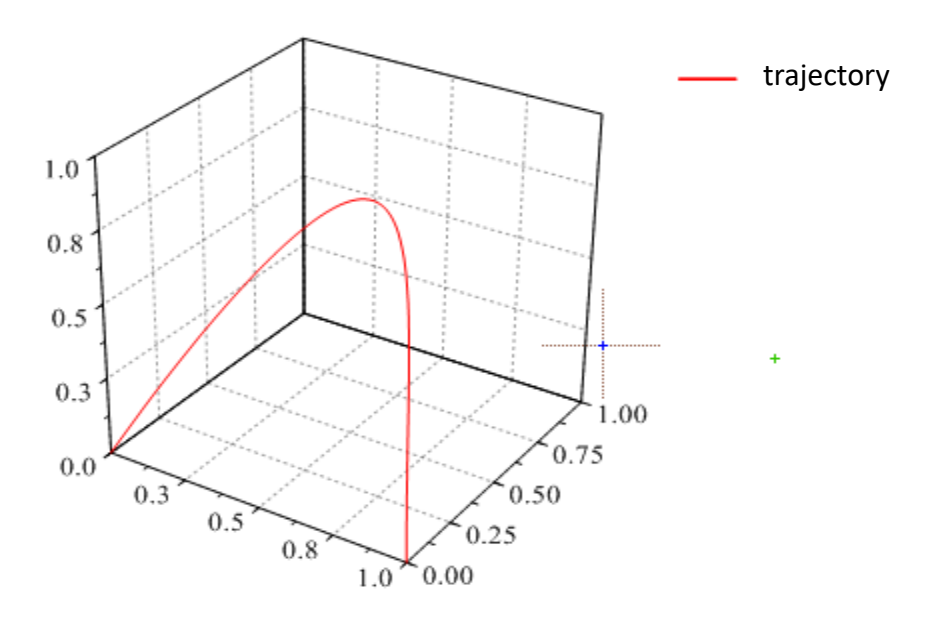

Fig. 7: Demonstration of axis space arc interpolation trajectory

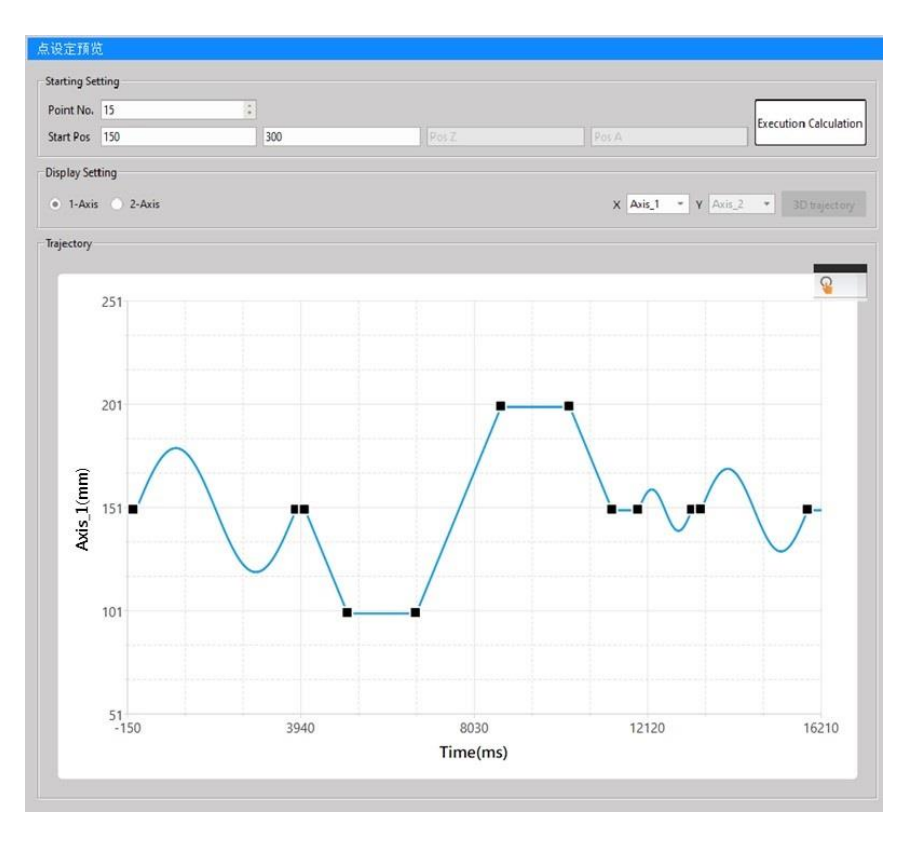

Fig. 8: 6-axis bus 3-axis space arc interpolation trajectory

## 18-3 VFFS Vertical Form Fill Seal machine

#### [Example 1] VFFS machine

With E-CAM, use the reference axis to synchronously control the three axes of

A. Filling Machine/B. Drawing Machine/C. Sealing machine

In the following sample program, the axis numbers of Reference Axis 1/Reference Axis 2/Filling Machine/Drawing Machine/Sealing Machine correspond to Axis 5/Axis 1/Axis 4/Axis 3/Axis 2.

#In this example, two virtual axes are used as the motion curve of the reference axis, in order to demonstrate more motion control actions, so that users can be familiar with more motion control. After familiarizing with this example, users can The program of the synchronous input axis can be optimized according to the actual use.

#### Organization diagram

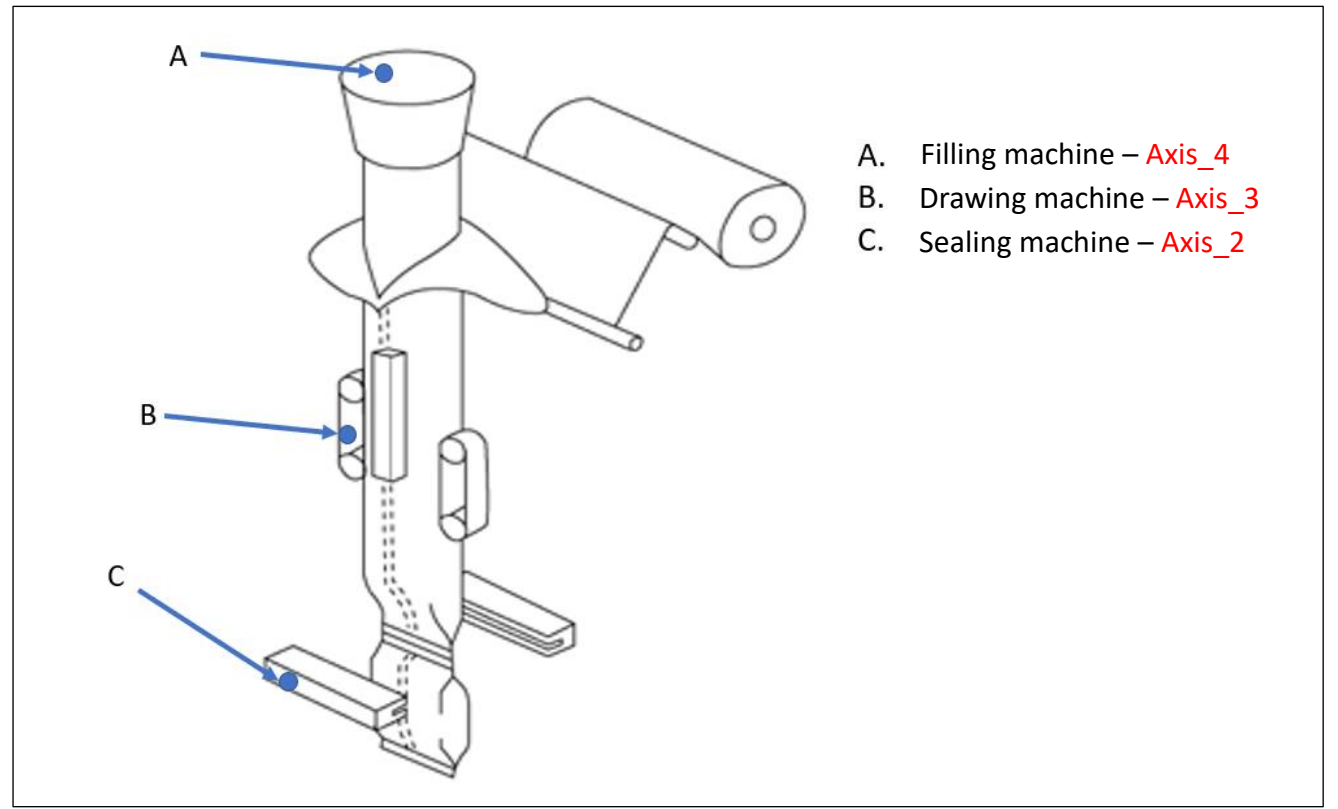

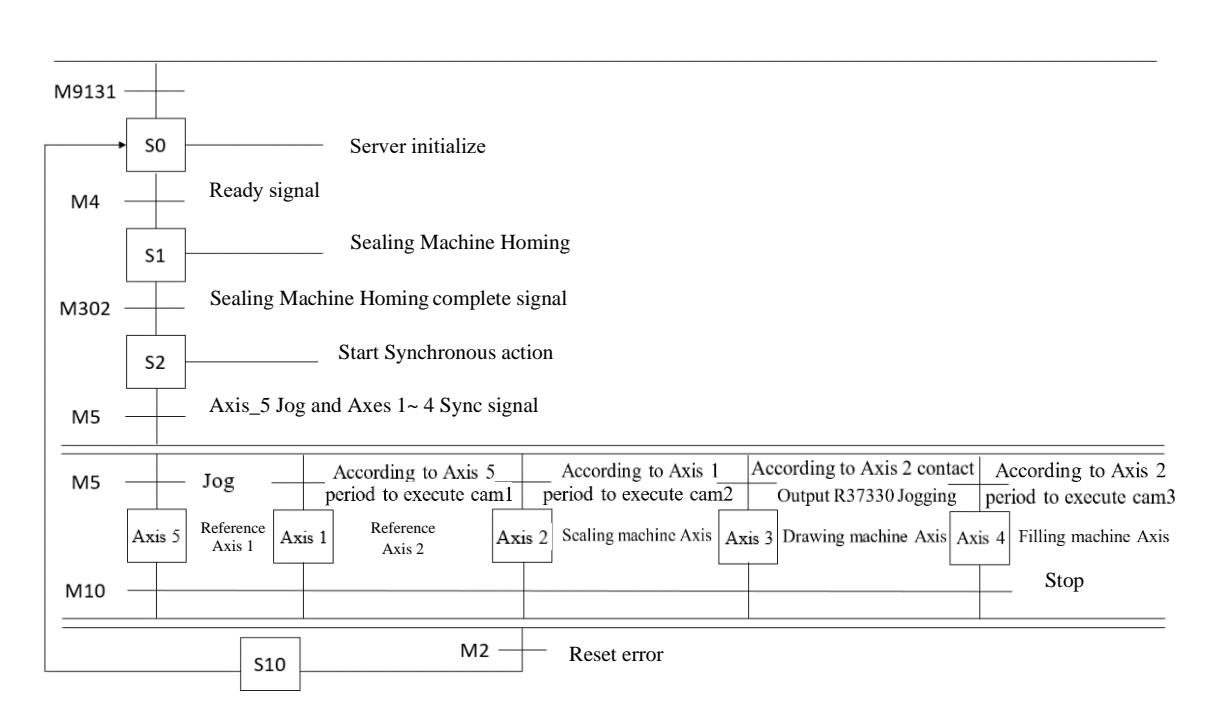

#### Stepping Ladder Diagram

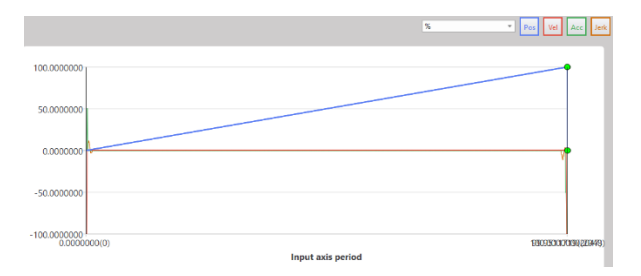

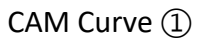

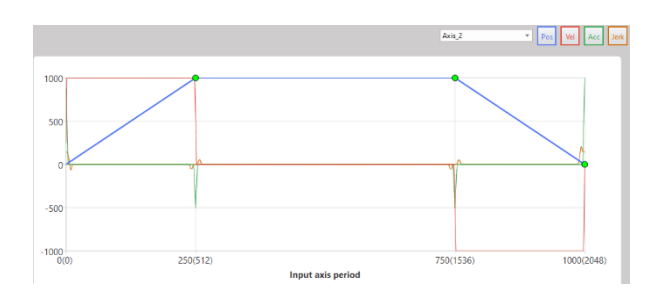

CAM Curve 2

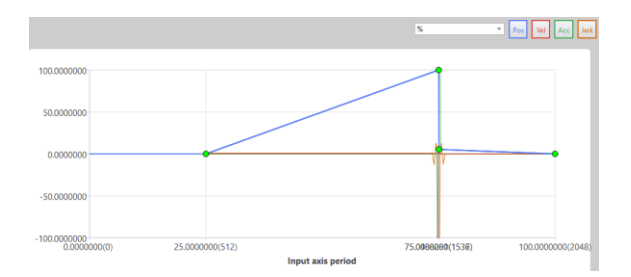

CAM Curve ③

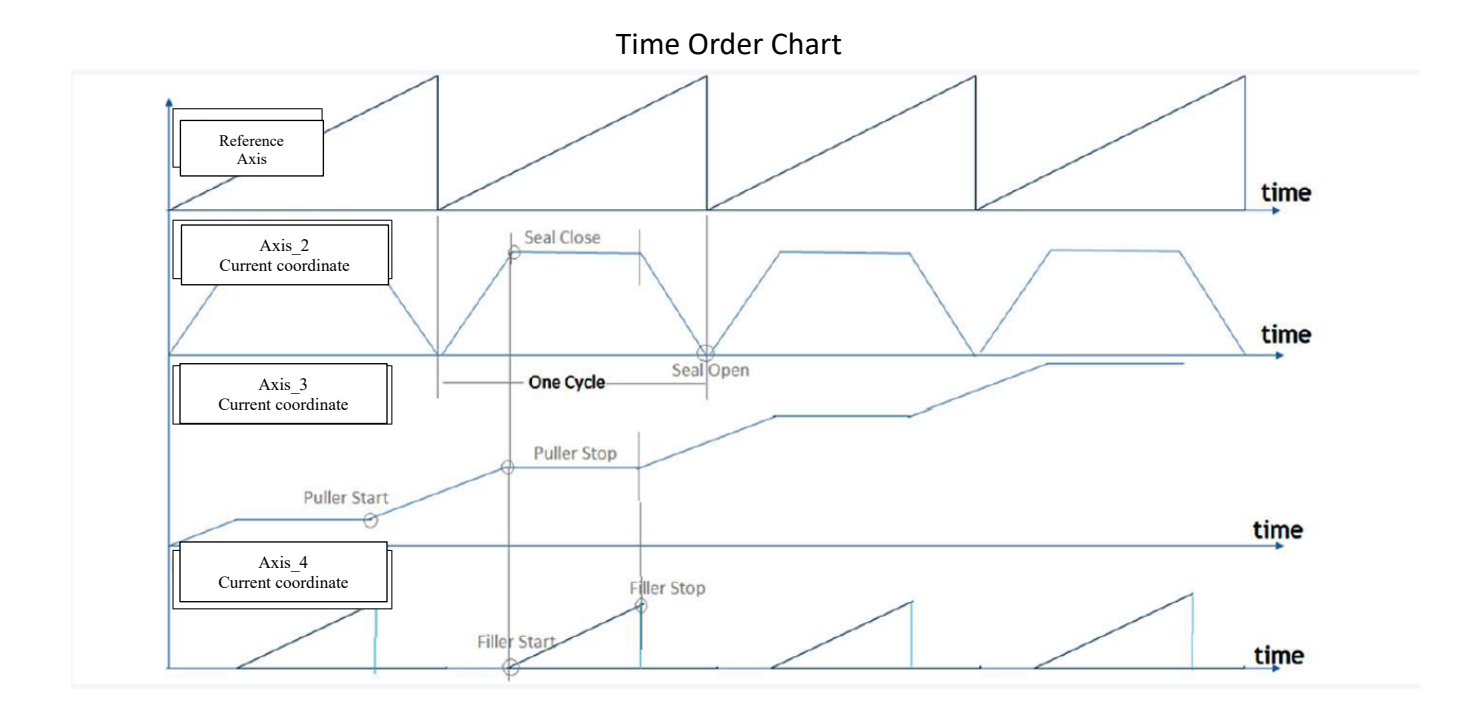

#### Monitoring chart during actual operation

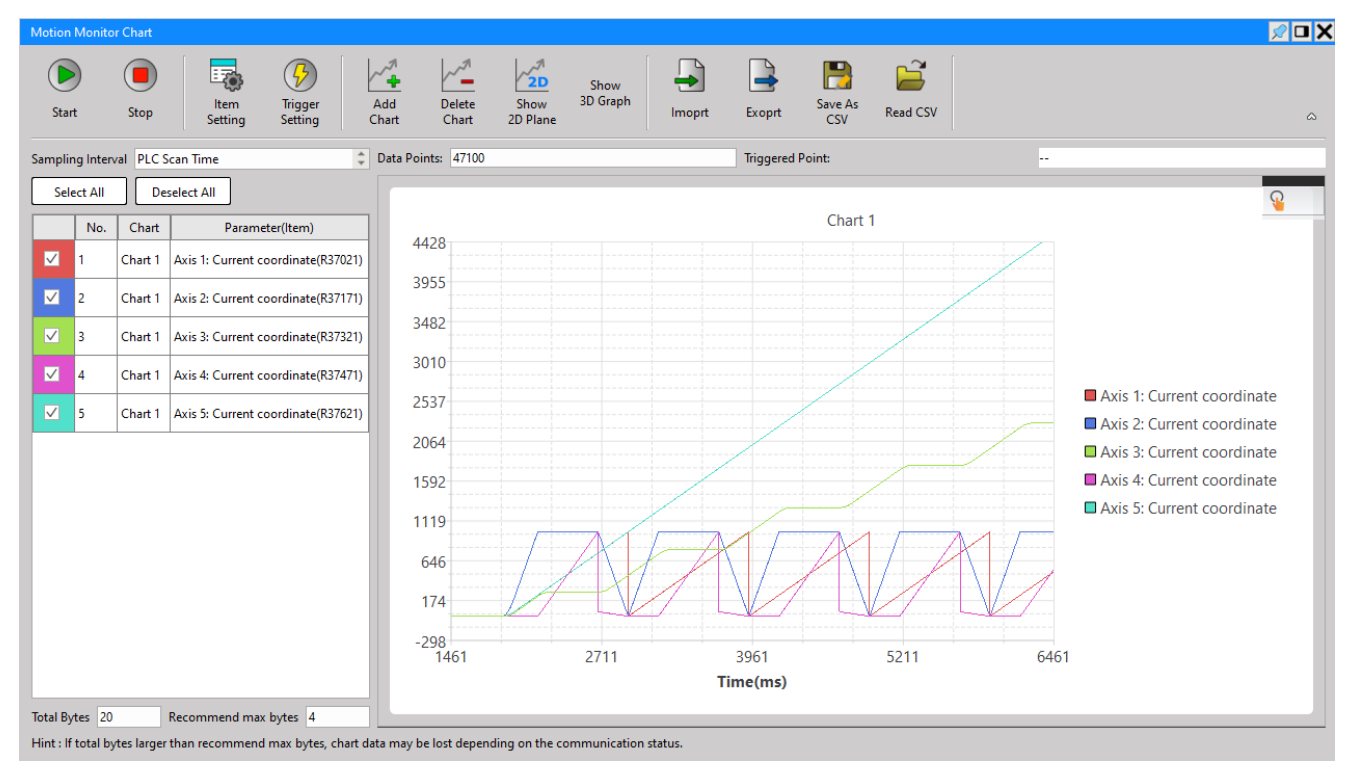

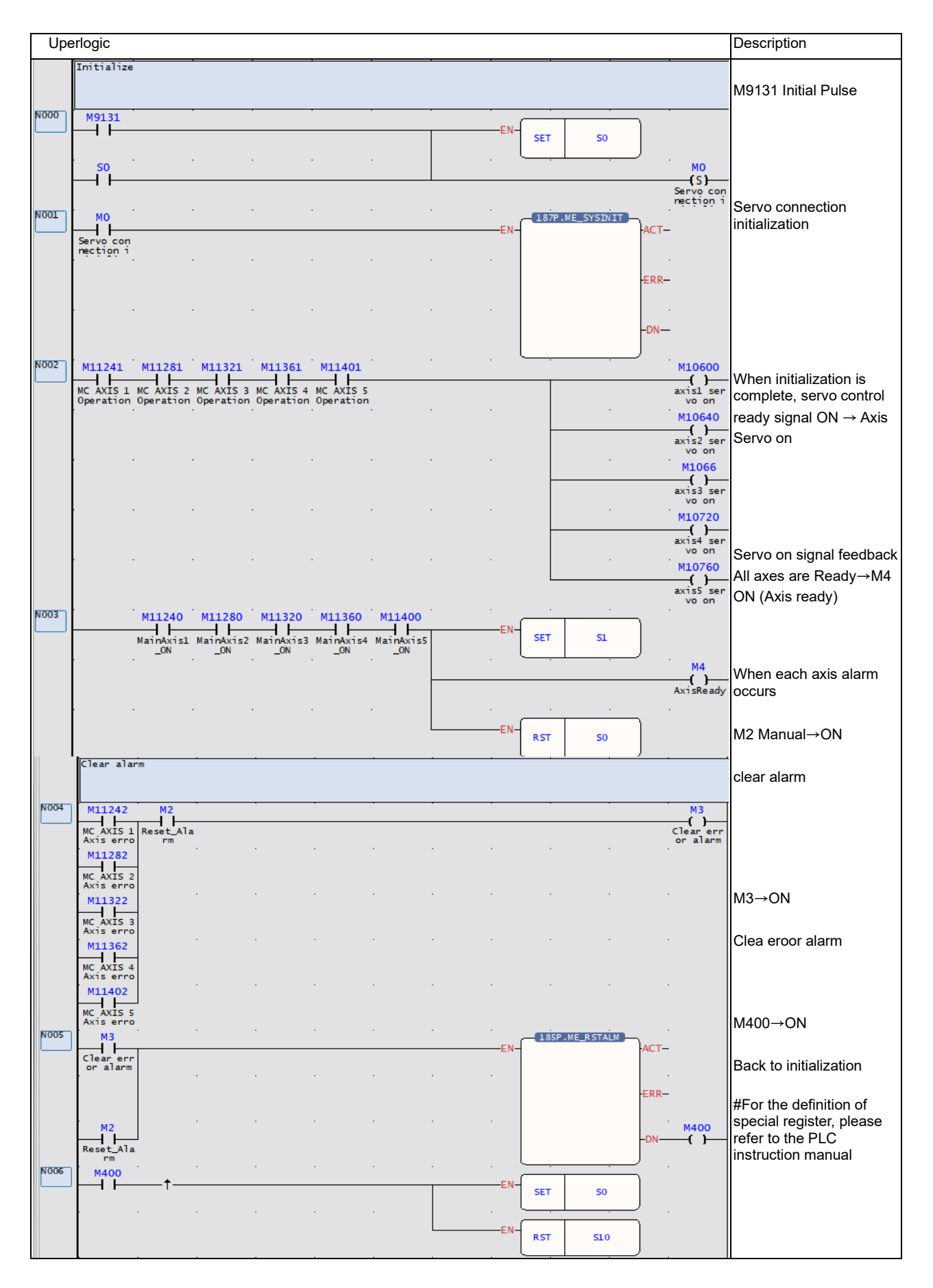

| Upe  | erlogic                                  |                       |               |     |   |   |   |       |             |                           |      |                                  | Description                                                                                       |
|------|------------------------------------------|-----------------------|---------------|-----|---|---|---|-------|-------------|---------------------------|------|----------------------------------|---------------------------------------------------------------------------------------------------|
| N007 | Sealing M4                               | Machine Hor           | ning          |     |   | · |   |       |             |                           |      |                                  | When an axis error occurs, the homing                                                             |
| N008 | AxisRead                                 | У<br>                 | •             |     |   |   |   | EN    | RST         | M12<br>SealerHoming       | · Ma | 10645                            | action cannot be<br>performed                                                                     |
| N009 | DI_SealH<br>me<br>M12<br>SealerHo<br>ing | o homing i<br>progres | n<br>s        | •   |   |   |   | ——EN— | 178P<br>AX: | .ME_HOME                  | Act  | is2: Ho<br>signal<br>4300<br>( ) | In this example, the reset<br>I/O signal is output from<br>the PLC, so M10645 coil<br>is required |
|      |                                          |                       |               |     |   |   |   |       |             | ŀ                         | -DN  | 4302<br>-{ }                     | M12 ON→axis 3 starts<br>homing                                                                    |
| NOIO | M302                                     | ↑                     | ·<br>·        |     |   |   |   | EN-   | RST         | M12<br>SealerHoming       |      |                                  | Return to original action                                                                         |
|      |                                          |                       |               |     |   |   |   | EN-   | RST         | 52<br>51                  |      |                                  | completed → M302 ON                                                                               |
|      | Start sy                                 | nchronous             | action        |     |   |   |   |       |             |                           |      |                                  |                                                                                                   |
| N000 | 52                                       |                       |               |     |   |   |   |       |             |                           | 1    | START                            | M5→ON starts motion<br>flow control                                                               |
| N001 | M5<br>START                              | 4                     | া             | *)  | * |   |   | EN-   | AXI         | 5                         | ACT  | M200                             | Axis 5 JOG start →                                                                                |
|      |                                          |                       |               | 1   |   | - | • | -0/R- | IGM         | 2                         | Err  | M201                             | JOG parameters set by the motion axis                                                             |
|      |                                          | •                     |               | *   | * | + |   |       |             |                           | -011 | M202<br>-{ }                     | MD: 2, jogging at JOG speed                                                                       |
| N002 | AXIS                                     | 2 Contact             | 180<br>output | -   |   | ÷ |   | EN-   | AX:         | . <u>ME_300</u><br>3<br>2 | ACT- |                                  | D/R: positive direction<br>(ON) / negative direction<br>(OFF)                                     |
|      |                                          | +                     |               | ÷   | × | + |   |       |             |                           | -DN  |                                  | R37180: Axis 2<br>synchronous contact                                                             |
| N003 | START                                    |                       |               | 5)  | • | 1 |   |       | 176P<br>10: | 1                         | ACT  | M100                             | R37180=1, axis 3 JOG<br>start                                                                     |
|      |                                          |                       |               |     | • | 3 |   | 20    |             |                           | ERR  | M101<br>( )                      | M5→ON motion flow control                                                                         |
|      | •                                        | *                     |               | *   | * | * | • | *     |             |                           | -DN  | M102                             | Start                                                                                             |
| N004 | M11242<br>MC AXIS 1<br>Axis erro         |                       | <u>ः</u>      |     | * | • |   | EN    | SET         | \$10                      | · .  |                                  | When an error occurs on<br>each axis, enter the error<br>clearing step.                           |
|      | M11282<br>MC AXIS 2<br>Axis erro         |                       | 4             | *   | · |   |   |       | RST         | 52                        |      |                                  |                                                                                                   |
|      | MIII322<br>MC AXIS I                     | -                     | а<br>-        | 141 | * | э | 3 | . (   |             | )                         |      |                                  |                                                                                                   |
|      | M11362                                   |                       | •             | t.) | * | + |   | *:    | ÷           | *                         | e.   |                                  |                                                                                                   |
|      | ML1402<br>MC AXIS 5<br>Axis erro         |                       | •             | •   | * | • | 1 | •     |             | *                         |      |                                  |                                                                                                   |

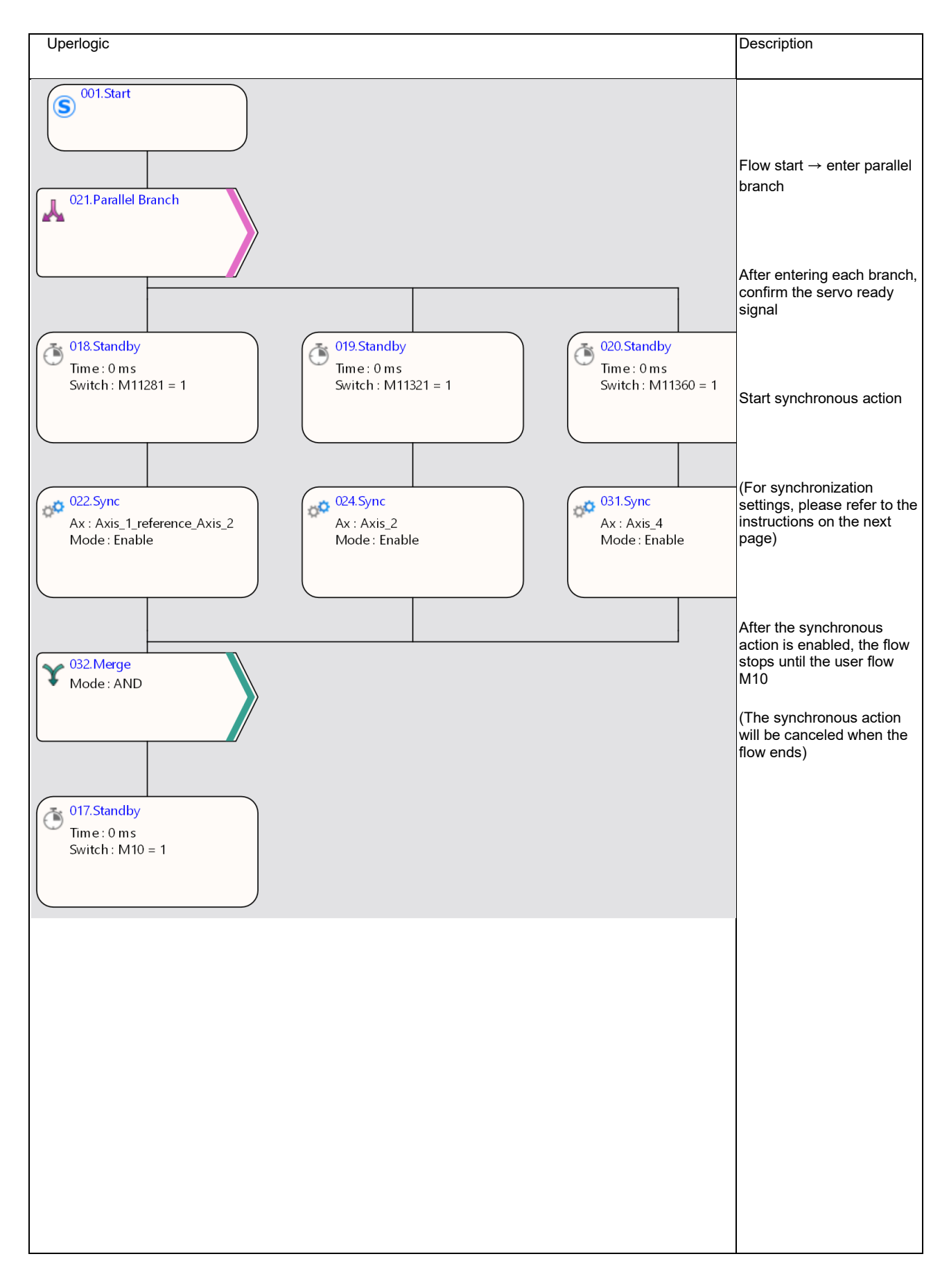

#### Sync settings and CAM settings

After adding the "Synchronize" function block in the motion flow, it is necessary to perform CAM settings on this function block so that axes 1, 2, and 4 can correctly follow the master axis coordinates to perform synchronous E-CAM motion. For detailed steps, please refer to the following:

#### 1. Setting Funtion Block

Left click on the sync block  $\rightarrow$  open sync settings

| Q21.Parallel Branch                           |                               | (*) 019.Standby<br>(*) 024.Sync Control<br>) L Branch3 |
|-----------------------------------------------|-------------------------------|--------------------------------------------------------|
|                                               | Sync Control Setting          | ? X                                                    |
| (     018.Standby     Time: 0 ms              | Block UID:<br>Setting Comment | 24                                                     |
| Switch : M11281 = 1                           | Axis<br>Mode                  | 2 Axis_2<br>Enable *                                   |
| Ax : Axis_1_reference_Axis_2<br>Mode : Enable |                               | Sync Setting Open sync settings                        |
| Double click                                  | Enable Switch Condition       |                                                        |
| V 032.Merge<br>Mode : AND                     |                               | OK Cancel                                              |

After enabling the synchronization setting, the setting window will appear as follows:

Take the sealed axis of axis 2 as an example, if the axis 2 synchronization setting is turned on, you can see that the "output axis" is axis 2.

In addition, the input coordinates of the package axis refer to "reference axis 2", so in "select input axis", select "command position axis 1\_reference axis 2"

| Output Axis:            | Axis_2              |                                                          |                                              |   |
|-------------------------|---------------------|----------------------------------------------------------|----------------------------------------------|---|
|                         |                     | Input axis coordinate Unit                               | mm                                           | - |
| Basic                   | =                   | Input axis coordinate decimal point                      | 1                                            |   |
| Setting                 | 9                   | Input axis period                                        | 1000 mm                                      |   |
|                         |                     | Clutch OFF sliding time at deceleration stop             | 1000 ms                                      |   |
|                         | ization<br>ting     | Input axis phase init method                             | Use parameter                                |   |
|                         |                     | Sync master axis phase default value                     | 0 mm                                         |   |
|                         |                     | Master axis phase default value after phase compensation | 0 mm                                         |   |
| linitializat<br>Setting |                     | Main clutch input axis phase default value               | 0 mm                                         |   |
|                         |                     | Auxiliary clutch input axis phase default value          | 0 mm                                         |   |
|                         |                     | Cam input axis/clutch output axis phase init method      | Use parameter                                |   |
|                         |                     | Cam input axis phase default value                       | 0 mm                                         |   |
|                         |                     | Cam output axis base coordinate                          | 0 mm                                         |   |
|                         | ster Axis1<br>Input | Input axis selection                                     | command position:<br>Axis_1_reference_Axis_2 |   |
|                         |                     | External reference number                                |                                              |   |
| Master A                |                     | Prevent reverse                                          | None                                         |   |
| Inpu                    |                     | Coordinate transformation setting                        | Same as setting of selected input<br>axis    |   |
|                         |                     | Coordinate transformation numerator                      |                                              |   |
|                         |                     | Coordinate transformation denominator                    |                                              |   |

After setting the input and output axes, then set the "cam data number", and the axis can move according to the cam stroke of this number.

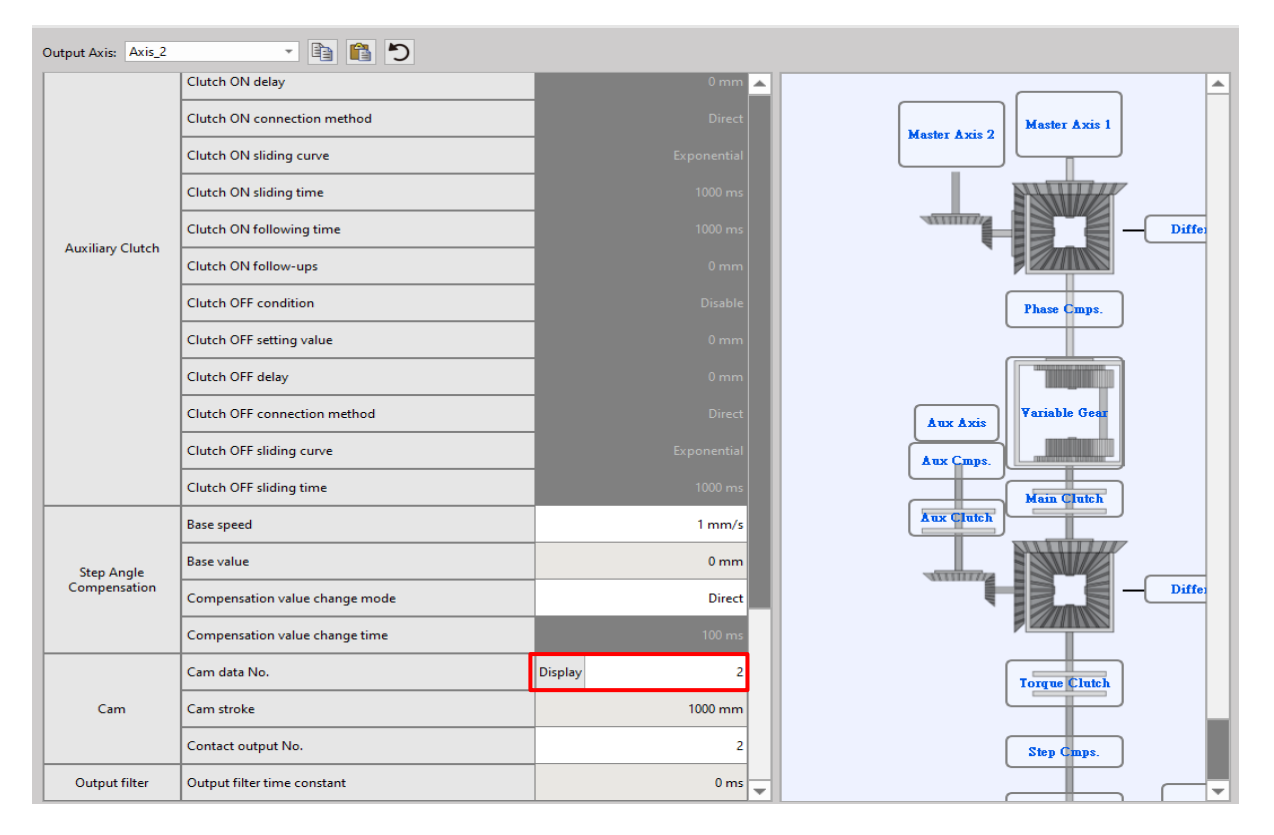

Take the package axis of axis 2 as an example, when I set the Cam numbered 2, the stroke is as shown in the figure below:

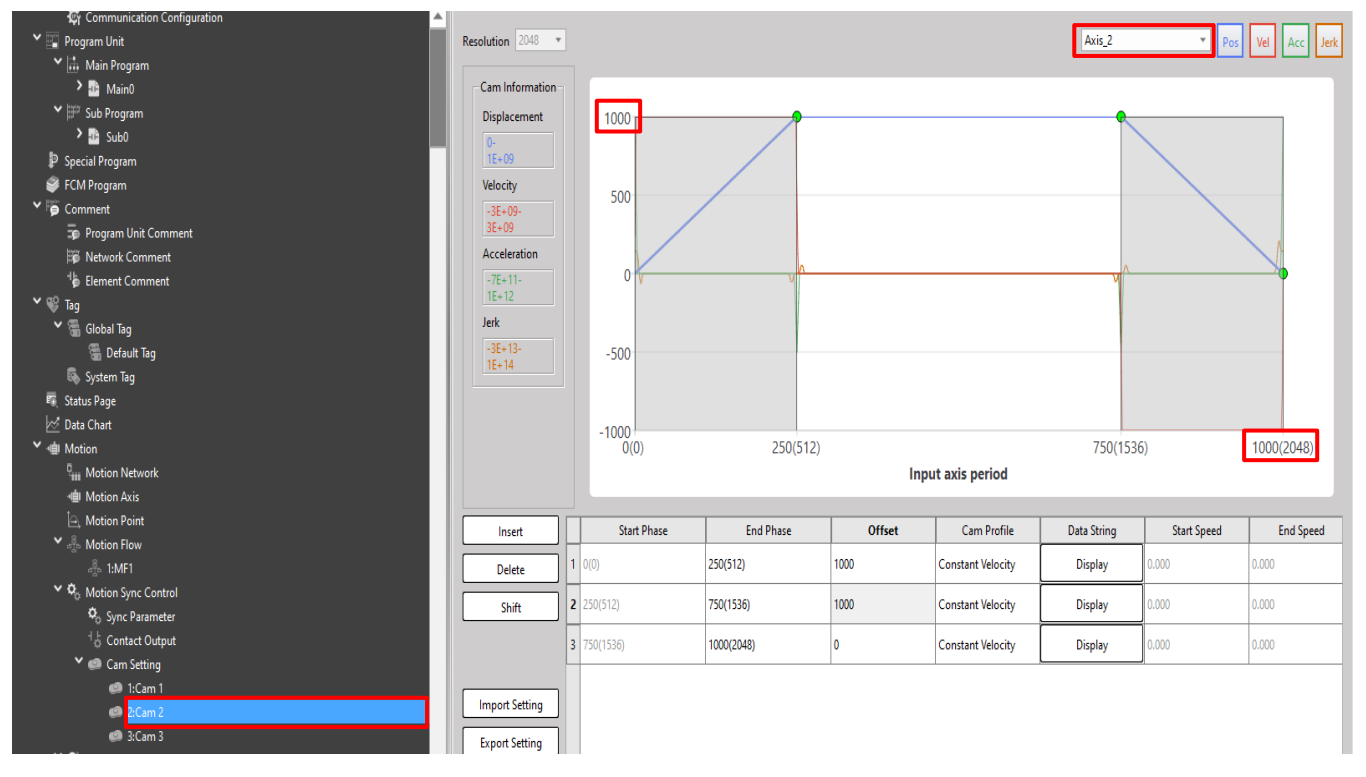

The cam curve of the display axis 2 packaging axis will move according to this stroke, the "1000" of the Y axis will be changed according to the "cam stroke" in the synchronization parameter, and the "1000(2048)" of the X axis will be changed according to the "input axis" in the synchronization parameter cycle to make changes. This example shows that the output axis "axis 2" will follow this cam curve, and when the input axis "axis 1" reaches the position of 1000mm, the position of axis 2 will change according to this curve.

The action trajectory reference monitoring diagram is as follows:

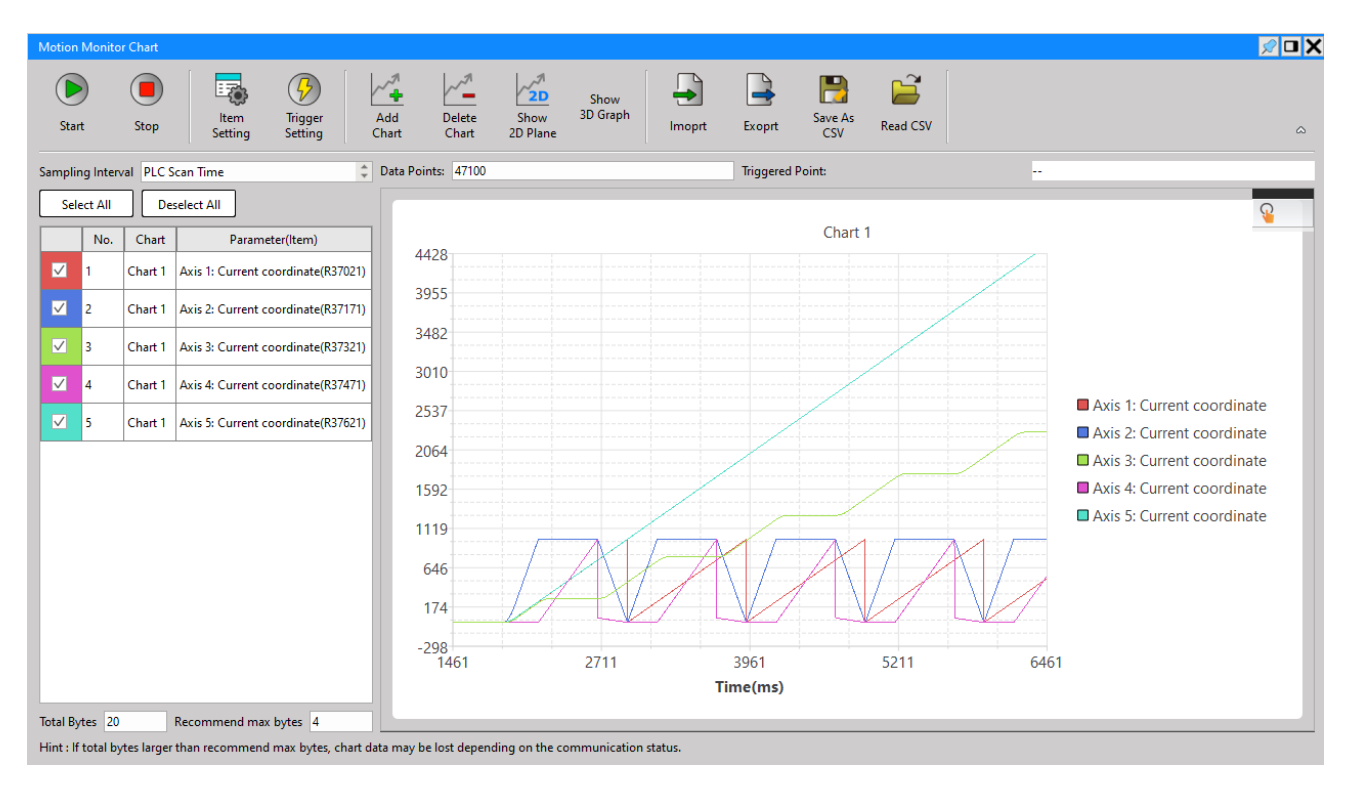

The same is true for other axes, when the synchronization and CAM travel of each axis are set Users can perform cam CAM control synchronously.

#### 2. Setting synchronous contact

The action of axis 3 needs to be matched with the synchronous contact function of axis 2. Select the synchronous contact number 2 according to the figure below:

| Output Axis: Axi | s_2 🔹 🗈 🛍 Ď                      |             |  |  |
|------------------|----------------------------------|-------------|--|--|
|                  | Clutch ON delay                  | 0 mm 🔺      |  |  |
|                  | Clutch ON connection method      | Direct      |  |  |
|                  | Clutch ON sliding curve          | Exponential |  |  |
|                  | Clutch ON sliding time           | 1000 ms     |  |  |
|                  | Clutch ON following time         | 1000 ms     |  |  |
| Auxiliary Clute  | Clutch ON follow-ups             | 0 mm        |  |  |
|                  | Clutch OFF condition             | Disable     |  |  |
|                  | Clutch OFF setting value         | 0 mm        |  |  |
|                  | Clutch OFF delay                 | 0 mm        |  |  |
|                  | Clutch OFF connection method     | Direct      |  |  |
|                  | Clutch OFF sliding curve         | Exponential |  |  |
|                  | Clutch OFF sliding time          | 1000 ms     |  |  |
|                  | Base speed                       | 1 mm/s      |  |  |
| Step Angle       | Base value                       | 0 mm        |  |  |
| Compensatio      | n Compensation value change mode | Direct      |  |  |
|                  | Compensation value change time   | 100 ms      |  |  |
|                  | Cam data No.                     | Display 2   |  |  |
| Cam              | Cam stroke                       | 1000 mm     |  |  |
|                  | Contact output No.               | 2           |  |  |
| Output filter    | Output filter time constant      | 0 ms        |  |  |

Axis-2 synchronous contact temporary register R37180 will change according to the settings in the figure below, take this figure as an example at the position of 75% of the cam curve R37180=1, 25% Position R37180=0

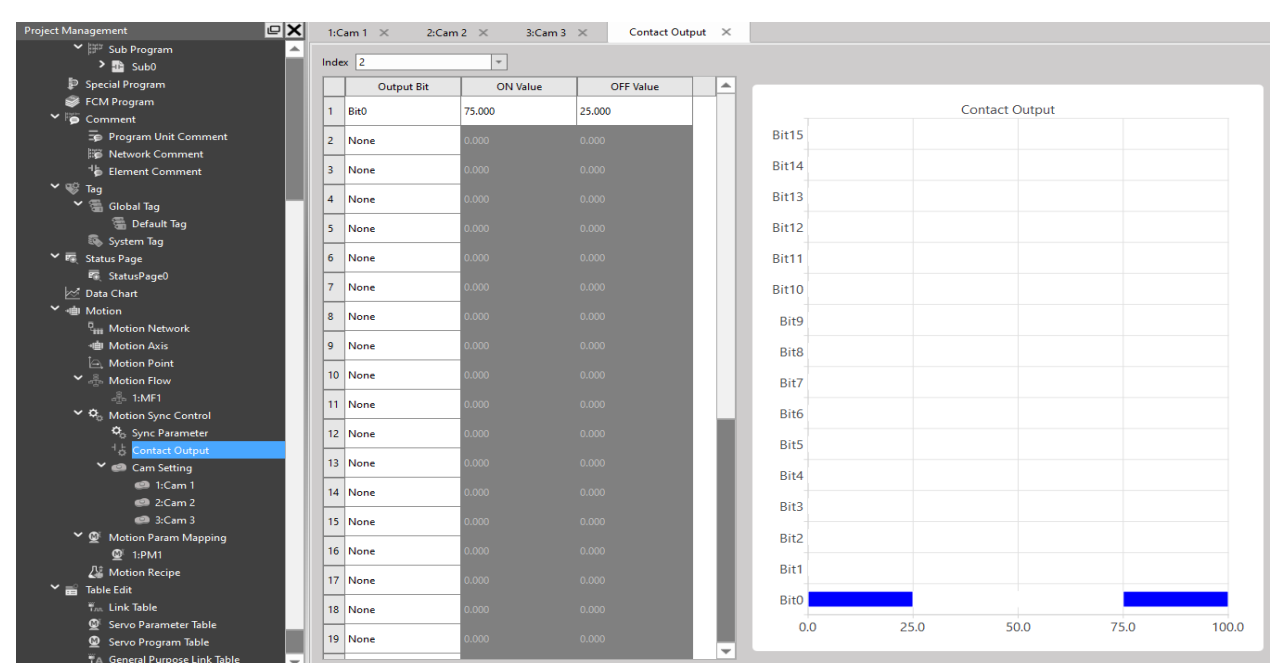

#### 3. Setting E-CAM Stroke

75.0000000(1536)

4 75.0488281(1537)

3

75.0488281(1537)

100.000000(2048)

5.3571428

0.0000000

Constant Velocity

Constant Velocity

#### The figure below shows the CAM settings of each axis

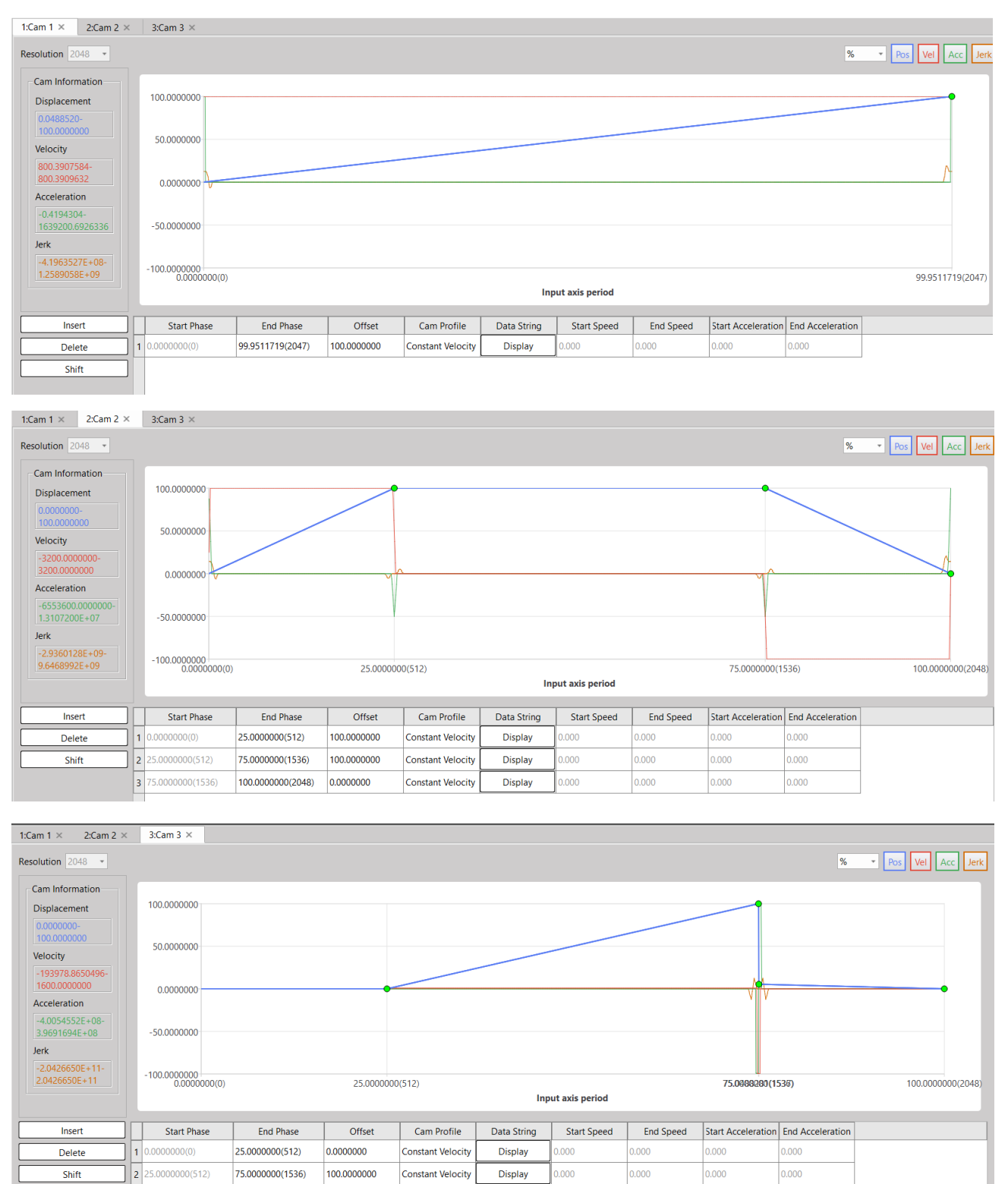

0.000

0.000

Display

Display

0.000

0.000

0.000

#### 4. Motion Axis Setting Reference

|                   |                         | 1                       | 2                      | 3                      | 4                       | 5                      |
|-------------------|-------------------------|-------------------------|------------------------|------------------------|-------------------------|------------------------|
|                   | Axis Name               |                         |                        |                        |                         |                        |
| Basic Setting     | Axis Type               |                         |                        |                        |                         |                        |
|                   | Encoder Type            | Incremental             | Incremental            | Incremental            | Incremental             | Incremental            |
| Unit Setting      | Unit                    | mm                      | mm                     | mm                     | mm                      | mm                     |
|                   | Decimal Point           | 1                       | 1                      | 1                      | 1                       | 1                      |
|                   | Pulse/Revolution        | 131072 PLS/Rev          | 131072 PLS/Rev         | 131072 PLS/Rev         | 131072 PLS/Rev          | 131072 PLS/Rev         |
|                   | Unit/Revolution         | 100 mm/Rev              | 100 mm/Rev             | 100 mm/Rev             | 100 mm/Rev              | 100 mm/Rev             |
|                   | Velocity Unit           | Command Position/sec    | Command Position/sec   | Command Position/sec   | Command Position/sec    | Command Position/sec   |
|                   | Velocity Gain           | 1.000                   | 1.000                  | 1.000                  | 1.000                   | 1.000                  |
|                   | Start Velocity          | 0 mm/s                  | 0 mm/s                 | 0 mm/s                 | 0 mm/s                  | 0 mm/s                 |
|                   | Max Motor Velocity      | No Limit                | No Limit               | No Limit               | No Limit                | No Limit               |
|                   | Default Acceleration    | No Limit                | No Limit               | No Limit               | No Limit                | No Limit               |
|                   | Default Deceleration    | No Limit                | No Limit               | No Limit               | No Limit                | No Limit               |
|                   | Soft Limit(+)           | 0 mm                    | 0 mm                   | 0 mm                   | 0 mm                    | 0 mm                   |
|                   | Soft Limit(-)           | 0 mm                    | 0 mm                   | 0 mm                   | 0 mm                    | 0 mm                   |
| Operation Setting | Following Error Window  | 0 mm                    | 0 mm                   | 0 mm                   | 0 mm                    | 0 mm                   |
|                   | Following Error Timeout | 0 ms                    | 0 ms                   | 0 ms                   | 0 ms                    | 0 ms                   |
|                   | Pos Done Tolerance      | 0 mm                    | 0 mm                   | 0 mm                   | 0 mm                    | 0 mm                   |
|                   | Pos Done Check Time     | 10 ms                   | 10 ms                  | 10 ms                  | 10 ms                   | 10 ms                  |
|                   | Dee Deee Charle Terre   | 10                      | 10                     | 10                     | 10                      | 10                     |
|                   | Pos Done Check Time     | IU ms                   | IU ms                  | IU ms                  | IU ms                   | IU ms                  |
|                   | Maximum Torque Limit(+) | No Limit                | No Limit               | No Limit               | No Limit                | No Limit               |
|                   | Maximum Torque Limit(-) | No Limit                | No Limit               | No Limit               | No Limit                | No Limit               |
|                   | Touch Probe 1 Source    | Disabled                | Disabled               | Disabled               | Disabled                | Disabled               |
|                   | Touch Probe 1 Mode      | Rising Edge Single      | Rising Edge Single     | Rising Edge Single     | Rising Edge Single      | Rising Edge Single     |
| Touch Probe       | Touch Probe 2 Source    | Disabled                | Disabled               | Disabled               | Disabled                | Disabled               |
|                   | Touch Probe 2 Mode      | Rising Edge Single      | Rising Edge Single     | Rising Edge Single     | Rising Edge Single      | Rising Edge Single     |
|                   | Stop Mode               | Immediately Stop        | Immediately Stop       | Immediately Stop       | Immediately Stop        | Immediately Stop       |
| Stop              | Stop Deceleration       | 1000 mm/s²              | 1000 mm/s²             | 1000 mm/s²             | 1000 mm/s²              | 1000 mm/s <sup>2</sup> |
|                   | Homing Mode             |                         |                        |                        |                         |                        |
|                   | Homing IO Source        |                         |                        |                        |                         |                        |
|                   | Homing Start Direction  | Positive                | Positive               | Positive               | Positive                | Positive               |
| Homing            | Homing Origin Offset    | 0 mm                    | 0 mm                   | 0 mm                   | 0 mm                    | 0 mm                   |
|                   | Homing Find Velocity    |                         |                        |                        |                         |                        |
|                   | Homing Creep Velocity   |                         |                        |                        |                         |                        |
|                   | Homing Deceleration     |                         |                        |                        |                         |                        |
|                   | Limit Switch(-)(DI)     |                         |                        |                        |                         |                        |
|                   | Limit Switch(+)(DI)     | 60FD:01                 | 60FD:01                | 60FD:01                | 60FD:01                 | 60FD:01                |
|                   | Home Switch(DI)         | 60FD:02                 | 60FD:02                | 60FD:02                | 60FD:02                 | 60FD:02                |
|                   | Homing Z Count          |                         |                        |                        |                         |                        |
| Jogging           | Jogging Base Velocity   | 1 mm/s                  | 1 mm/s                 | 1 mm/s                 | 1 mm/s                  | 1 mm/:                 |
|                   | Jogging Velocity        | 1000 mm/s               | 100 mm/s               | 100 mm/s               | 1000 mm/s               | 2000 mm/s              |
|                   | Jogging Acceleration    | 10000 mm/s²             | 1000 mm/s²             | 1000 mm/s²             | 10000 mm/s <sup>2</sup> | 20000 mm/s             |
|                   | Jogging Deceleration    | 10000 mm/s <sup>2</sup> | 1000 mm/s <sup>2</sup> | 1000 mm/s <sup>2</sup> | 10000 mm/s <sup>2</sup> | 20000 mm/s             |
|                   | Inching Distance        | 1000 mm                 | 1 mm                   | 1 mm                   | 1 mm                    | 1 mm                   |